# OMRON

Smart Camera FQ2-S/CH Series

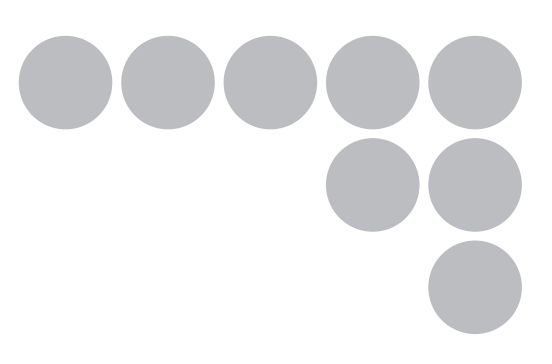

## **User's Manual**

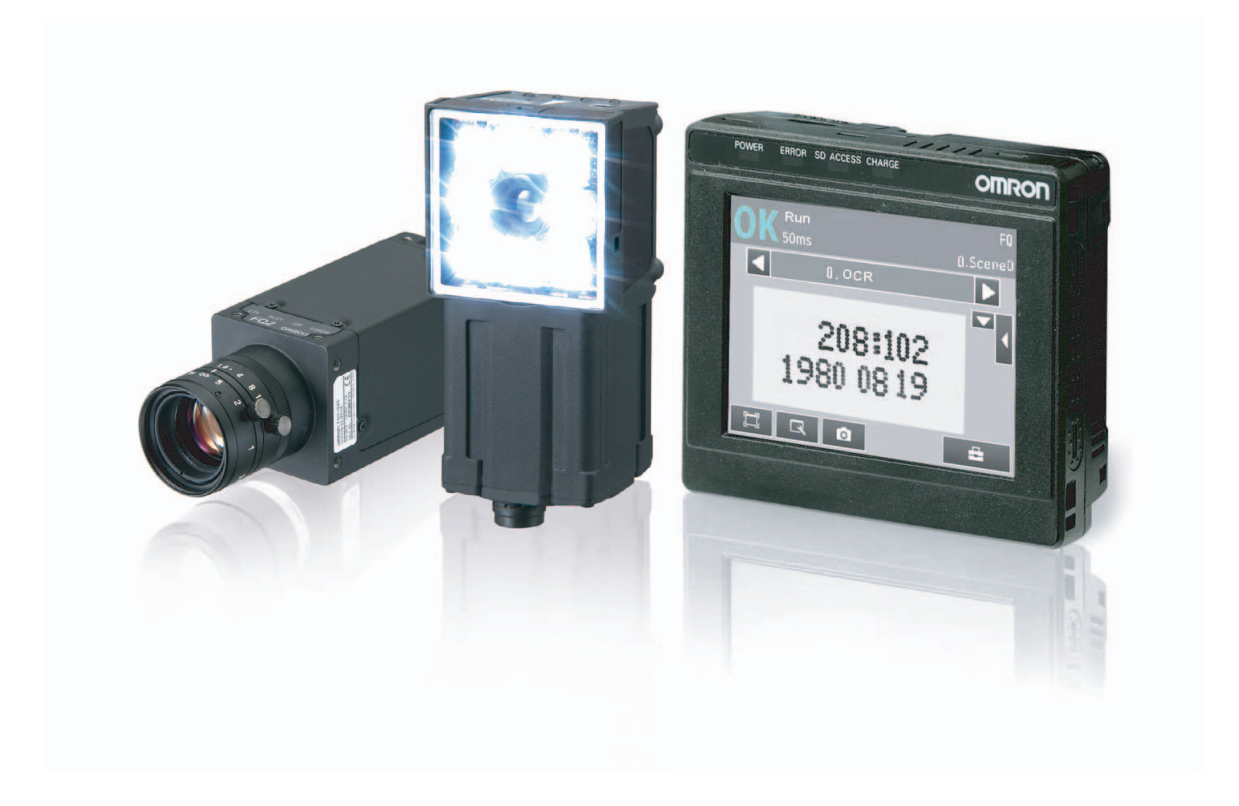

## Introduction

Thank you for purchasing the FQ2-S/CH.

This manual provides information regarding functions, performance and operating methods that are required for using the FQ2-S/CH.

When using the FQ2-S/CH, be sure to observe the following:

- The FQ2-S/CH must be operated by personnel knowledgeable in electrical engineering.
- To ensure correct use, please read this manual thoroughly to deepen your understanding of the product.
- Please keep this manual in a safe place so that it can be referred to whenever necessary.

### NOTE

• All rights reserved. No part of this publication may be reproduced, stored in a retrieval system, or transmitted, in any form, or by any means, mechanical, electronic, photocopying, recording, or otherwise, without the prior written permission of OMRON.

 No patent liability is assumed with respect to the use of the information contained herein. Moreover, because OMRON is constantly striving to improve its high-quality products, the information contained in this manual is subject to change without notice. Every precaution has been taken in the preparation of this manual. Nevertheless, OMRON assumes no responsibility for errors or omissions. Neither is any liability assumed for damages resulting from the use of the information contained in this publication.

### Trademarks

Sysmac and SYSMAC are trademarks or registered trademarks of OMRON Corporation in Japan and other countries for OMRON factory automation products.

- Microsoft, Windows, Windows Vista, Excel, and Visual Basic are either registered trademarks or trademarks of Microsoft Corporation in the United States and other countries.
- Intel, Core and Pentium are trademarks of Intel Corporation in the U.S. and/or other countries.
- ODVA, CIP, CompoNet, DeviceNet, and EtherNet/IP are trademarks of ODVA.
- QR Code is a registered trademark of DENSO WAVE INCORPORATED.
- MELSEC is trademark of Mitsubishi Electric Corporation.

Other company names and product names in this document are the trademarks or registered trademarks of their respective companies.

Copyrights

Microsoft product screen shots reprinted with permission from Microsoft.

| Terms and Conditions Agreement<br>(Please Read) |   |
|-------------------------------------------------|---|
| Introduction                                    | 1 |
| Installation and Connections                    | 2 |
| Taking Images                                   | 3 |
| Setting Up Inspections                          | 4 |
| Testing and Saving Settings                     | 5 |
| Operation                                       | 6 |
| Convenient Functions                            | 7 |
| Troubleshooting                                 | 8 |
| Appendices                                      | 9 |

## **User's Manual**

Smart Camera FQ2-S/CH

## **Terms and Conditions Agreement**

## Warranty, Limitations of Liability

### • Warranties

### **Exclusive Warranty**

Omron's exclusive warranty is that the Products will be free from defects in materials and workmanship for a period of twelve months from the date of sale by Omron (or such other period expressed in writing by Omron). Omron disclaims all other warranties, express or implied.

### Limitations

OMRON MAKES NO WARRANTY OR REPRESENTATION, EXPRESS OR IMPLIED, ABOUT NON-INFRINGEMENT, MERCHANTABILITY OR FITNESS FOR A PARTICULAR PURPOSE OF THE PRODUCTS. BUYER ACKNOWLEDGES THAT IT ALONE HAS DETERMINED THAT THE PRODUCTS WILL SUITABLY MEET THE REQUIREMENTS OF THEIR INTENDED USE.

Omron further disclaims all warranties and responsibility of any type for claims or expenses based on infringement by the Products or otherwise of any intellectual property right.

### **Buyer Remedy**

Omron's sole obligation hereunder shall be, at Omron's election, to (i) replace (in the form originally shipped with Buyer responsible for labor charges for removal or replacement thereof) the non-complying Product, (ii) repair the non-complying Product, or (iii) repay or credit Buyer an amount equal to the purchase price of the non-complying Product; provided that in no event shall Omron be responsible for warranty, repair, indemnity or any other claims or expenses regarding the Products unless Omron's analysis confirms that the Products were properly handled, stored, installed and maintained and not subject to contamination, abuse, misuse or inappropriate modification. Return of any Products by Buyer must be approved in writing by Omron before shipment. Omron Companies shall not be liable for the suitability or unsuitability or the results from the use of Products in combination with any electrical or electronic components, circuits, system assemblies or any other materials or substances or environments. Any advice, recommendations or information given orally or in writing, are not to be construed as an amendment or addition to the above warranty.

### • Limitation on Liability; Etc

OMRON COMPANIES SHALL NOT BE LIABLE FOR SPECIAL, INDIRECT, INCIDENTAL, OR CONSEQUENTIAL DAMAGES, LOSS OF PROFITS OR PRODUCTION OR COMMERCIAL LOSS IN ANY WAY CONNECTED WITH THE PRODUCTS, WHETHER SUCH CLAIM IS BASED IN CONTRACT, WARRANTY, NEGLIGENCE OR STRICT LIABILITY.

Further, in no event shall liability of Omron Companies exceed the individual price of the Product on which liability is asserted.

### Suitability of Use

Omron Companies shall not be responsible for conformity with any standards, codes or regulations which apply to the combination of the Product in the Buyer's application or use of the Product. At Buyer's request, Omron will provide applicable third party certification documents identifying ratings and limitations of use which apply to the Product. This information by itself is not sufficient for a complete determination of the suitability of the Product in combination with the end product, machine, system, or other application or use. Buyer shall be solely responsible for determining appropriateness of the particular Product with respect to Buyer's application, product or system. Buyer shall take application responsibility in all cases.

NEVER USE THE PRODUCT FOR AN APPLICATION INVOLVING SERIOUS RISK TO LIFE OR PROPERTY WITHOUT ENSURING THAT THE SYSTEM AS A WHOLE HAS BEEN DESIGNED TO ADDRESS THE RISKS, AND THAT THE OMRON PRODUCT(S) IS PROPERLY RATED AND INSTALLED FOR THE INTENDED USE WITHIN THE OVERALL EQUIPMENT OR SYSTEM.

### **Programmable Products**

Omron Companies shall not be responsible for the user's programming of a programmable Product, or any consequence thereof.

## Disclaimers

#### **Performance Data**

Data presented in Omron Company websites, catalogs and other materials is provided as a guide for the user in determining suitability and does not constitute a warranty. It may represent the result of Omron's test conditions, and the user must correlate it to actual application requirements. Actual performance is subject to the Omron's Warranty and Limitations of Liability.

### **Change in Specifications**

Product specifications and accessories may be changed at any time based on improvements and other reasons. It is our practice to change part numbers when published ratings or features are changed, or when significant construction changes are made. However, some specifications of the Product may be changed without any notice. When in doubt, special part numbers may be assigned to fix or establish key specifications for your application. Please consult with your Omron's representative at any time to confirm actual specifications of purchased Product.

### **Errors and Omissions**

Information presented by Omron Companies has been checked and is believed to be accurate; however, no responsibility is assumed for clerical, typographical or proofreading errors or omissions.

## **Meanings of Signal Words**

The following signal words are used in this manual.

## 

Indicates a potentially hazardous situation which, if not avoided, will result in minor or moderate injury, or may result in serious injury or death. Additionally there may be significant property damage.

## Meanings of Alert Symbols

The following alert symbols are used in this manual

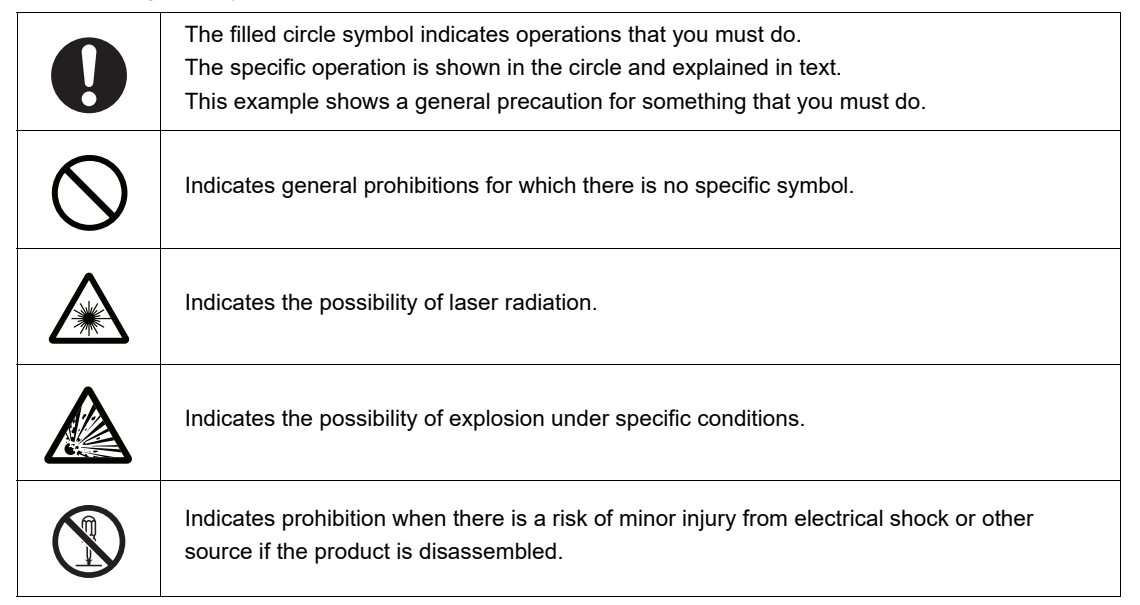

## 

Anti-virus protection Install the latest commercial-quality antivirus software on the computer connected to the control system and maintain to keep the software up-to-date.
Security measures to prevent unauthorized access Take the following measures to prevent unauthorized access to our products.
Install physical controls so that only authorized personnel can access control systems and equipment.
Reduce connections to control systems and equipment via networks to prevent access from untrusted devices.
Set strong passwords and change them frequently.
Scan virus to ensure safety of USB drives or other external storages before connecting them to control systems and equipment.

## area, entrance management, etc., by yourself. This product is not designed or rated for ensuring safety of persons. Do not use it for such purposes. The Sensor emits visible light, which may adversely affect the eyes in rare instances. Do not look directly into the light emitted from the Sensor. When the subject is a specular reflective object, protect your eyes from reflected light. A lithium ion battery is built into the Touch Finder and may occasionally combust, explode, or burn if not treated properly. Dispose of the Touch Finder as industrial waste, and never disassemble, apply pressure that would deform, heat to 100 °C or higher, or incinerate the Touch Finder. High-voltage parts inside; danger of electrical shock. Do not open the product cover.

When constructing an intranet, communication failure may occur due to cable disconnection or the influence of unauthorized network equipment.

When using an intranet environment through a global address, connecting to an unauthorized terminal such as a SCADA. HMI or to an unauthorized server may result in network security

You must take sufficient measures such as restricting access to the terminal, using a terminal

Take adequate measures, such as restricting physical access to network devices, by means

When using a device equipped with the USB flash drive or SD Memory Card function, there is a security risk that a third party may acquire, alter, or replace the files and data in the removable media by removing the removable media or unmounting the removable media. Please take sufficient measures, such as restricting physical access to the Controller or taking appropriate management measures for removable media, by means of locking the installation

such as locking the installation area.

Data input and output protection Validate backups and ranges to cope with unintentional modification of input/output data to

- control systems and equipment.
- · Checking the scope of data

issues such as spoofing and tampering.

- · Checking validity of backups and preparing data for restore in case of falsification and abnormalities
- · Safety design, such as emergency shutdown and fail-soft operation in case of data tampering and abnormalities

## Data recovery

Backup data and keep the data up-to-date periodically to prepare for data loss.

equipped with a secure function, and locking the installation area by yourself.

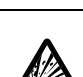

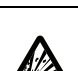

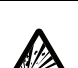

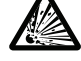

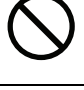

## **Precautions for Safe Use**

The following points are important to ensure safety, so make sure that they are strictly observed.

- 1. Installation Environment
- Do not use the product in environments where it can be exposed to inflammable/explosive gas.
- To secure the safety of operation and maintenance, do not install the product close to high-voltage devices and power devices.
- Install the product in such a way that its ventilation holes are not blocked.
- Tighten mounting screws at the torque specified in this manual.

### 2. Power Supply and Wiring

- The power supply voltage must be within the rated range (24 VDC ±10%), and an AC voltage must not be used.
- · Reverse connection of the power supply is not allowed. Do not short the load of the open collector output.
- The load must be within the rated range.
- High-voltage lines and power lines must be wired separately from this product. Wiring them together or placing them in the same duct may cause induction, resulting in malfunction or damage.
- Use the products within the power supply voltages specified in this manual.
- Use the specified size of crimp terminals to wire connections. Do not connect wires that have been simply twisted together directly to the power supply or terminal block.
- Use a DC power supply with safety measures against high voltages (safety extra low-voltage circuit).
- Use independent power sources for the products. Do not use a shared power source.
- Tighten mounting screws at the torque specified in this manual.
- Always turn OFF the power supply before connecting or disconnecting cables or the power supply wiring.

### 3. Battery

- Do not short the positive and negative terminals of the Battery.
- Do not use the Touch Finder in an environment that exceeds the operating temperature range of the Battery. If the Touch Finder is used at temperatures that exceed the operating temperature range, the protective device may activate and prevent charging.
- Do not connect the Battery directly to a power supply or car cigarette lighter socket.
- Do not use the Touch Finder with any other type of battery.
- Turn OFF the power supply immediately if the Battery leaks or produces an odor. Electrolyte leaked from the Battery may ignite, possibly causing smoke, rupture, or fire.
- If during usage, charging, or storage, the Battery produces an odor, heats, becomes discolored, becomes misshapen, or exhibits any other unusual conditions, remove it and do not use it. Continuing to use such a Battery may result in the Battery heating, smoking, rupturing, or igniting.
- If the Touch Finder (FQ2-D31) will be installed permanently or semi-permanently, remove power supplies other than the Battery (FQ-BAT1). If the rated temperature is exceeded with the Battery inserted, the protective circuit may activate and stop the Touch Finder.

## 4. AC Adapter

- Use an AC cable that is suitable for the power supply and power voltage you are using.
- Do not touch the power plug with a wet hand. Doing so may result in electrical shock.
- If you notice an abnormal condition, such as smoke, abnormal heating of the outer surface, or a strange odor, immediately stop using the AC Adapter, turn OFF the power, and remove the power plug from the outlet.

Consult your dealer, as it is dangerous to attempt to repair the AC Adapter yourself.

• If the AC Adapter is dropped or damaged, turn OFF the power, remove the power plug from the outlet, and contact your dealer. There is a risk of fire if you continue using the AC Adapter.

## 5. Handling

Connector Cover

Always attach the connector cover when you disconnect the cable. If you do not attach the connector cover, foreign matter may enter the connection, causing malfunctions or damage.

Lens Cap

Always attach a C-mount lens cap to the lens mount when you remove the lens. If dust or dirt adhere to the imaging elements, false detection or failure may occur.

Sensor Waterproof Sheets

Do not remove or damage the waterproof sheets on the sides of the Sensor. Doing so may allow dust, dirt, or water drops to enter the Sensor and damage it.

## 6. EMC Standard

- EU Directive 2014/30/EU
- EN61326-1
- Electromagnetic environment : Industrial electromagnetic environment(EN/IEC 61326-1 Table 2)
- The following condition is applied to the immunity test of this product: If the level of disturbance of the video is such that characters on the monitor are readable, the test is a pass.

## 7. Other

- Do not use this product in safety circuits associated with nuclear power and human life.
- Do not disassemble, repair, modify, deform by pressure, or incinerate this product.
- Dispose of this product as industrial waste.
- If you notice an abnormal condition, such as a strange odor, extreme heating of any product, or smoke, immediately stop using the product, turn OFF the power, and consult your dealer.
- The Sensor surfaces become hot during use. Do not touch them.
- Do not drop or subject the products to shock.
- Use the special Sensor (FQ2-S/CH), Touch Finder (FQ2-D), Sensor Data Unit (FQ-SDU), Cables (FQ-WN, FQ-WD, FQ-WU, and FQ-VP), Battery (FQ-BAT1), and AC Adapter (FQ-AC). Using other than the specified products may cause fire, burning, malfunction or failure.
- If the product has a lock mechanism, always make sure it is locked before using the product.

## Precautions for Correct Use

Observe the following precautions to prevent failure to operate, malfunctions, or undesirable effects on product performance.

#### 1. Installation Site

Do not install this product in locations subjected to the following conditions:

- · Ambient temperature outside the rating
- · Rapid temperature fluctuations (causing condensation)
- Relative humidity outside the range of 35 to 85%
- · Direct vibration or shock
- · Strong ambient light (such as other laser beams, light from arc-welding machines, or ultraviolet light)
- · Direct sunlight or near heaters
- Strong magnetic or electric field

Also, do not install this product in locations subjected to the following conditions to ensure its protective performance as described in the specifications:

- · Presence of corrosive or flammable gases
- · Presence of dust, salt, or iron particles
- · Water, oil, or chemical fumes or spray, or mist atmospheres

Installing and Using a Sensor with Built-in Lighting

- The front-panel plate may occasionally become fogged from the inside if the Sensor is used in location with high humidity and the temperature changes drastically.
- Do not install any objects except for the special mounting brackets within the dotted lines in the following figure. The front-panel plate may become fogged from the inside.

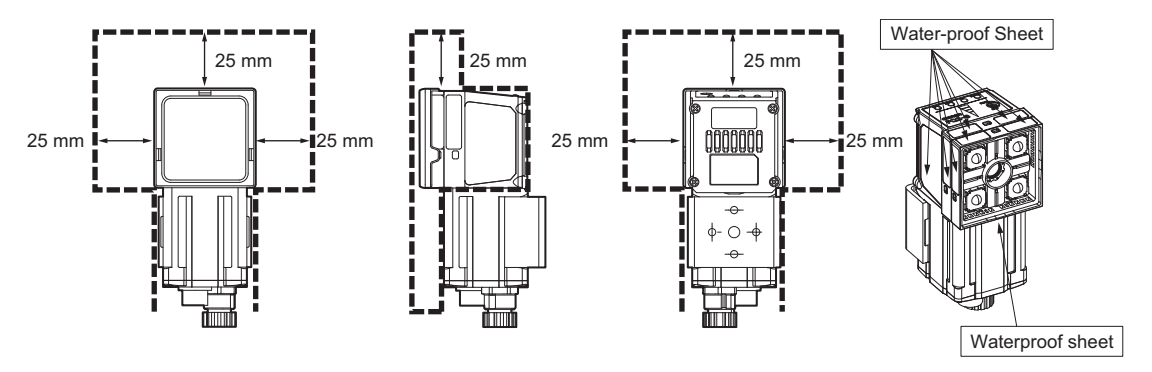

### 2. Power Supply, Connection, and Wiring

- When using a commercially available switching regulator, make sure that the FG terminal is grounded.
- If surge currents are present in the power lines, connect surge absorbers that suit the operating environment.
- Before turning ON the power after the product is connected, make sure that the power supply voltage is correct, there are no incorrect connections (e.g. load short-circuit) and the load current is appropriate. Incorrect wiring may result in breakdown of the product.
- · For cables, use only the special products specified in this manual.
- · Do not subject the Cables to twisting stress. Doing so may damage the Cables.
- Always turn OFF the power supply before connecting or disconnecting Cables. The Sensor may fail if a Cable is connected or disconnected while power is being supplied.

### \_\_\_\_ p.571, p.572, p.574

- Use only combinations of the Sensor and Touch Finder specified in this manual. Using other combinations may cause malfunction or damage.
- Do not turn the power OFF in the following instances. Doing so will damage data that is in the process of being saved.

- While data is being saved in internal memory

- While data is being saved on the SD card
- The LCD panel has been made using precision technology, and sometimes a few pixels are missing in the panel. This is due to the structure of the LCD panel, and is not a malfunction.
- Influence of Temperature Changes on Optical Axis
   Due to the characteristics of the materials that are used in the Sensor, changes in the ambient temperature may cause the center of the optical axis to change by several pixels.
- Imaging Elements

Due to the specifications of the CMOS image sensors that are used in then Sensor, lines may appear in images for some measurement conditions or gain settings. These do not indicate defects or faults in the Sensor. Also, there may be some pixel defects, but these do not indicate defects or faults in the Sensor.

## 3. Battery

- Do not use or charge the Battery with other than the specified products.
- Do not charge the Battery with other than the specified AC adapter.
- When using the Touch Finder, the battery cover screw must be tightened.

### 4. AC Adapter

- During maintenance and when not using the Touch Finder for an extended time, remove the power plug from the outlet.
- Do not bend the power cable past its natural bending radius.
- Do not use the AC Adapter with other than the specified products.
- If a voltage higher than 380 V is applied, there is a risk that the capacitor will be damaged, the pressure valve will open, and vaporized gas will be emitted. If there is a possibility that a voltage higher than 380 V will be applied, use a protective device.

### 5. Maintenance and Inspection

Do not use thinner, alcohol, benzene, acetone or kerosene to clean the Sensor and Touch Finder. If large dust particles adhere to the Camera, use a blower brush (used to clean camera lenses) to blow them off. Do not use breath from your mouth to blow the dust off. To remove dust particles from the Camera, wipe gently with a soft cloth (for cleaning lenses). Do not use excessive force to wipe off dust particles. Scratches to the Camera might cause error.

### Product manuals

The information required to use the FQ2-S/CH Series is divided into two manuals by objective: "FQ2-S/CH Series User's Manual" and "FQ2-S/CH Series User's Manual for Communications Settings". Read each manual as appropriate for your objective.

| Manual                                                                          | Description                                                                                                    | Contents                                                                                                    |
|---------------------------------------------------------------------------------|----------------------------------------------------------------------------------------------------|----------------------------------------------------------------------------------------------------|
| (This manual) FQ2-S/CH Series<br>User's Manual (Cat. No. Z337)                  | Describes the product specifications,<br>basic settings, and other information<br>required to use the FQ2-S/CH Series. | Product specifications<br>Connections, wiring<br>Camera, image adjustment<br>Inspection item settings<br>Test measurement, operation<br>Troubleshooting          |
| FQ2-S/CH Series User's Manual for<br>Communications Settings (Cat. No.<br>Z338) | Provides information required to oper-<br>ate the sensor by remote control.                                            | System configuration<br>Sensor control method<br>Data input/output specifications<br>Connectable network types<br>Communication settings<br>Output data settings |

## **Editor's Note**

## Meaning of Symbols

Menu items that are displayed on the Touch Finder LCD screen, and windows, dialog boxes and other GUI elements displayed on the PC are indicated enclosed by brackets "[]".

### Visual Aids

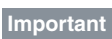

Indicates points that are important to achieve the full product performance, such as operational precautions.

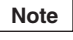

Indicates application procedures.

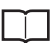

Indicates pages where related information can be found.

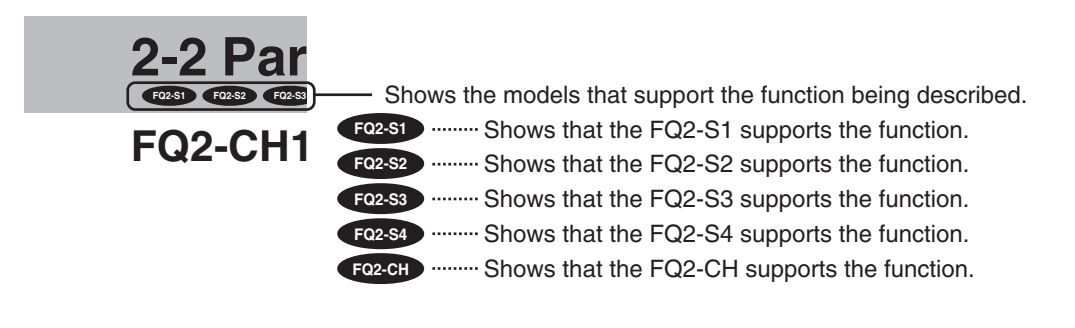

## Contents

| Terms and Conditions Agreement | 2    |
|--------------------------------|------|
| Editor's Note                  | . 10 |

## 1. Introduction

| 1-1 | FQ2-S/CH-series Sensors              | 22   |
|-----|--------------------------------------|------|
| 1-2 | Measurement Process                  | 26   |
| 1-3 | Basic Operational Flow               | 27   |
| 1-4 | Startup Display and Display Elements | 29   |
|     | Startup Display                      | . 29 |
|     | Display Elements                     | . 30 |

## 2. Installation and Connections

| System Configuration                                                | 32                                                                                                    |
|---------------------------------------------------------------------|----------------------------------------------------------------------------------------------------|
| Part Names and Functions                                            | 35                                                                                                    |
| Installation                                                        | 39                                                                                                    |
| FQ2-S******/FQ2-CH1*****-M (Sensors with Built-in Lighting)         | 39                                                                                                    |
| FQ2-S*-*** (Sensors with C-mounts)                                  | 41                                                                                                    |
| Installation Precautions                                            | 46                                                                                                    |
| Mounting to DIN Track                                               | 47                                                                                                    |
| Mounting to a Control Panel                                         | 48                                                                                                    |
| Using the Touch Finder as a Portable Device (with Battery)          | 50                                                                                                    |
| Mounting to DIN Track                                               | 51                                                                                                    |
| Launching the Program for First Time                                | 52                                                                                                    |
| Language settings                                                   | 52                                                                                                    |
| Time settings                                                       | 53                                                                                                    |
| Wiring                                                              | 54                                                                                                    |
| I/O Signal Circuit Diagrams                                         | 55                                                                                                    |
| Power Supply Specifications When a Switching Regulator Is Connected | 55                                                                                                    |
| FQ-SDU20/SDU25 RS-232C Pin Signal Names                             | 61                                                                                                    |
| Setting Up Ethernet                                                 | 67                                                                                                    |
| Connecting to Sensors from the Touch Finder                         | 67                                                                                                    |
| Connecting to Sensors from External Devices Such as PLCs            | 68                                                                                                    |
| Connecting to Sensors from a Computer Using the PC Tool             | 69                                                                                                    |
|                                                                     | System Configuration       Part Names and Functions         Installation       Installation         FQ2-S******/FQ2-CH1*****-M (Sensors with Built-in Lighting)       FQ2-S*****         FQ2-S****** (Sensors with C-mounts)       Installation Precautions         Installation Precautions       Mounting to DIN Track         Mounting to DIN Track       Mounting to a Control Panel         Using the Touch Finder as a Portable Device (with Battery)       Mounting to DIN Track         Launching the Program for First Time       E         Language settings       First Time         Time settings       Miring         I/O Signal Circuit Diagrams       Power Supply Specifications When a Switching Regulator Is Connected         FQ-SDU20/SDU25 RS-232C Pin Signal Names       Setting Up Ethernet         Connecting to Sensors from the Touch Finder       Connecting to Sensors from External Devices Such as PLCs         Connecting to Sensors from a Computer Using the PC Tool       Mounter Supply Specifications from External Devices Such as PLCs |

## 3. Taking Images

| 3-1 | Selecting a Sensor for Configuration                                                       |
|-----|--------------------------------------------------------------------------------------------|
| 3-2 | Setting Conditions for Taking Images                                                       |
| 3-3 | Adjusting Image Quality                                                                    |
|     | Adjusting the Focus                                                                        |
|     | Adjusting Image Brightness with External Lighting                                          |
|     | Adjusting the Brightness                                                                   |
|     | Taking Clear Images of Moving Objects82                                                    |
|     | Improving the Image Quality of Metallic and other Shiny Surfaces83                         |
|     | Adjusting the Colors of the Image (White Balance) (Only for Sensors with Color<br>Cameras) |
|     | Rotating the Touch Finder Image by 180°86                                                  |
| 3-4 | Adjusting the Timing of Taking Images                                                      |
|     | Delaying the Image Capture Timing from the Trigger Input                                   |
|     | Adjusting External Lighting Timing89                                                       |
|     | Preventing Mutual Interference of Multiple Sensors                                         |
| 3-5 | Adjusting the Images That Were Taken                                                       |
|     | Image Adjustment                                                                           |
|     | Filtering the Images (Filter Items)93                                                      |
|     | Compensating for Position Offset (Position Compensation Items)                             |

## 4. Setting Up Inspections

| 4-1 | Inspection Item Selection Guide 134               |
|-----|---------------------------------------------------|
| 4-2 | Setup Procedure for Inspection Items              |
| 4-3 | Configuring Inspection Items                      |
|     | Adding New Inspection Items138                    |
|     | Modifying Existing Inspection Items139            |
|     | Deleting Inspection Items                         |
| 4-4 | Reading with OCR 140                              |
|     | Character String Recognition140                   |
|     | Characters That Can Be Recognized140              |
|     | Setup Procedure for Character Recognition         |
|     | Setup Procedure for Character Recognition         |
|     | Setting the Measurement Parameters156             |
|     | Limiting Readable Characters158                   |
|     | Changing the Output Code for Errors (Default: NG) |
|     | Troubleshooting Unstable Read Results             |
|     | When reading a variable length string             |
|     | Setting Date Parameter                            |
|     | Confirm the Code Data Name166                     |
|     | Set or Acquire the Date and Time167               |
|     | Confirm the Date and Time information             |

|     | Perform OCR with creating dictionary (Model dictionary)                      | 168                |
|-----|------------------------------------------------------------------------------|--------------------|
|     | Creating Model Dictionaries to Recognize Custom Characters                   | 169                |
|     | Setup Procedure for Model Dictionary                                         | 170                |
|     | Outputting Read Characters to an External Device                             | 176                |
|     | Measurement Data That Can Be Used for External Outputs and Calculat          | ions 177           |
|     | Measurement Data That Can Be Logged for OCR                                  | 178                |
| 4-5 | Reading Barcodes                                                             | 179                |
|     | Bar Codes                                                                    | 179                |
|     | Setup Procedure for Bar Code                                                 | 180                |
|     | Reflect in Total Judgment                                                    | 185                |
|     | Detail Settings                                                              | 186                |
|     | Changing the Character String That Is Output for Read Errors                 | 187                |
|     | Changing the Items That Are Displayed on the Test Measurement and Run<br>187 | ו Display          |
|     | Unstable Reading Results                                                     | 187                |
|     | Outputting Read Characters to an External Device                             | 188                |
|     | Measurement Data That Can Be Used for External Outputs and Calculat          | ions 188           |
|     | Measurement Data That Can Be Logged (Bar Code)                               | 189                |
|     | Errors                                                                       | 189                |
| 4-6 | Reading 2D-codes                                                             | 190                |
|     | 2D-codes                                                                     | 190                |
|     | Setup Procedure for 2D-code                                                  | 191                |
|     | Reflect in Total Judgment                                                    | 196                |
|     | Detail Settings                                                              | 196                |
|     | Outputting Read Characters to an External Device                             | 197                |
|     | Changing the Character String That Is Output for Read Errors                 | 198                |
|     | Unstable Reading Results                                                     | 199                |
|     | Measurement Data That Can Be Used for External Outputs and Calculat          | ions 199           |
|     | Measurement Data That Can Be Logged (2D Code)                                | 200                |
|     | Errors                                                                       | 200                |
| 4-7 | Reading 2D Codes (DPM)                                                       | 201                |
|     | 2D Codes (DPM)                                                               | 201                |
|     | Setup Procedure for 2D-code (DPM)                                            | 202                |
|     | Detailed Parameters                                                          | 210                |
|     | Outputting Read Characters to an External Device                             | 212                |
|     | Changing the Character String That Is Output for Read Errors                 | 212                |
|     | Measurement Data That Can Be Used for External Outputs and Calculat          | ions 213           |
|     | Inspection Data that Can be Logged                                           | 214                |
|     | If an Error Occurs                                                           | 214                |
| 4-8 | Inspecting with the Search Inspection Item                                   | 215                |
| -   | Search Inspection Item                                                       | 215                |
|     | Setup Procedure for the Search Inspection Item                               | 216                |
|     |                                                                              | <u>2</u> 10<br>210 |
|     |                                                                              | ອ<br>              |
|     |                                                                              | 220                |

|      | Select the Results to Output                                           | 221     |
|------|------------------------------------------------------------------------|---------|
|      | Reflect in Total Judgment                                              | 222     |
|      | Unstable Search Results                                                | 222     |
|      | Increasing Processing Speed                                            | 224     |
|      | Editing the Model and Measurement Regions                              | 224     |
|      | Errors                                                                 | 229     |
| 4-9  | Inspecting with the Shape Search III Inspection Item                   | 230     |
|      | Shape Search II Inspection Item                                        | 230     |
|      | Setup Procedure for the Shape Search III Inspection Item               | 231     |
|      | Obtaining Multiple Results Simultaneously                              | 235     |
|      | Select the Results to Output                                           | 237     |
|      | Reflect in Total Judgment                                              | 238     |
|      | Unstable Shape Search III Results                                      | 238     |
|      | Increasing Processing Speed                                            | 243     |
|      | Judgment is NG (Insufficient memory)                                   | 243     |
|      | Editing the Model Regions and Measurement Region                       | 244     |
|      | Measurement Data That Can Be Used for External Outputs and Calculation | ons 245 |
|      | Measurement Data That Can Be Logged                                    | 246     |
|      | Errors                                                                 | 246     |
| 4-10 | Inspecting with the Shape Search II Inspection Item                    | 247     |
|      | Shape Search II Inspection Item                                        | 247     |
|      | Setup Procedure for the Shape Search II Inspection Item                | 248     |
|      | Obtaining Multiple Results Simultaneously                              | 251     |
|      | Select the Results to Output                                           | 252     |
|      | Reflect in Total Judgment                                              | 253     |
|      | Unstable Shape Search II Results                                       | 253     |
|      | Increasing Processing Speed                                            | 255     |
|      | Editing the Model Regions and Measurement Region                       | 256     |
|      | Errors                                                                 | 258     |
| 4-11 | Inspecting with the Sensitive Search Inspection Item                   | 259     |
|      | Sensitive Search Inspection Item                                       | 259     |
|      | Setup Procedure for the Sensitive Search Inspection Item               | 260     |
|      | Reflect in Total Judgment                                              | 263     |
|      | Increasing Measurement Position Accuracy                               | 264     |
|      | Select the Results to Output                                           | 264     |
|      | Changing the Number Region Divisions                                   | 265     |
|      | Inspecting Plain Regions                                               | 265     |
|      | Unstable Search Results                                                | 266     |
|      | Increasing Processing Speed                                            | 267     |
|      | Editing the Model Regions and Measurement Region                       | 268     |
|      | Errors                                                                 | 270     |
| 4-12 | Inspecting with the Edge Position Inspection Item                      | 271     |
|      | Edge Position                                                          | 271     |
|      | Setup Procedure for Edge Position                                      | 272     |
|      |                                                                        |         |

|                                                                                                    | 15                                                                                                    |
|----------------------------------------------------------------------------------------------------|----------------------------------------------------------------------------------------------------|
| Changing Edge Detection Conditions (Sensors with Monochrome Cameras Or 275                                                                                                    | ıly)                                                                                                    |
| Unstable Edge Position Results2                                                                                                    | 276                                                                                                    |
| Increasing Processing Speed for Edge Position                                                                                                    | 79                                                                                                    |
| Measurement Data That Can Be Used for External Outputs and Calculations 2                                                                                                    | 280                                                                                                    |
| Measurement Data That Can Be Logged for Edge Position2                                                                                                    | 81                                                                                                    |
| Errors                                                                                                    | 81                                                                                                    |
| 4-13 Inspecting with the Edge Width Inspection Item 2                                                                                                    | 82                                                                                                    |
| Edge Width Inspection Item2                                                                                                    | 282                                                                                                    |
| Setup Procedure for Edge Width Inspection Item                                                                                                    | 282                                                                                                    |
| Changing Edge Detection Conditions (Sensors with Monochrome Cameras Or 285                                                                                                    | ıly)                                                                                                    |
| Reflect in Total Judgment2                                                                                                    | 285                                                                                                    |
| Unstable Edge Width Results (Sensors with Color Cameras)2                                                                                                    | 285                                                                                                    |
| Increasing Edge Width Processing Speed2                                                                                                    | 285                                                                                                    |
| Measurement Data That Can Be Used for External Outputs and Calculations 2                                                                                                    | 286                                                                                                    |
| Measurement Data That Can Be Logged for Edge Width                                                                                                    | 86                                                                                                    |
| Errors                                                                                                    | 87                                                                                                    |
| 4-14 Inspecting with the Edge Pitch Inspection Item 2                                                                                                    | 88                                                                                                    |
| Edge Pitch Inspection Item2                                                                                                    | 88                                                                                                    |
| Setup Procedure for Edge Width Inspection Item                                                                                                    | 288                                                                                                    |
| Changing Edge Detection Conditions (Sensors with Monochrome Cameras Or 290                                                                                                    | ıly)                                                                                                    |
| Reflect in Total Judgment2                                                                                                    | 90                                                                                                    |
| Unstable Edge Pitch Results (Sensors with Color Cameras Only)2                                                                                                    | ~                                                                                                    |
|                                                                                                    | 91                                                                                                    |
| Increasing Edge Pitch Processing Speed                                                                                                    | 91<br>91                                                                                                    |
| Increasing Edge Pitch Processing Speed2<br>Measurement Data That Can Be Used for External Outputs and Calculations 2                                                                                                    | 291<br>291<br>291<br>291                                                                                                    |
| Increasing Edge Pitch Processing Speed2<br>Measurement Data That Can Be Used for External Outputs and Calculations 2<br>Measurement Data That Can Be Logged for Edge Pitch                                                                                                    | 291<br>291<br>291<br>291<br>292                                                                                                    |
| Increasing Edge Pitch Processing Speed                                                                                                    | 291<br>291<br>291<br>291<br>292                                                                                                    |
| Increasing Edge Pitch Processing Speed       2         Measurement Data That Can Be Used for External Outputs and Calculations 2         Measurement Data That Can Be Logged for Edge Pitch       2         Errors       2         4-15 Inspecting with Color Data Inspection Item       2                                                                                                    | 291<br>291<br>291<br>291<br>291<br>292<br>292<br>292                                                                                                    |
| Increasing Edge Pitch Processing Speed       2         Measurement Data That Can Be Used for External Outputs and Calculations 2         Measurement Data That Can Be Logged for Edge Pitch       2         Errors       2         4-15 Inspecting with Color Data Inspection Item       2         Color Data Inspection Item       2                                                                                                    | 291<br>291<br>291<br>292<br>292<br>292<br>292<br>393                                                                                                    |
| Increasing Edge Pitch Processing Speed       2         Measurement Data That Can Be Used for External Outputs and Calculations 2         Measurement Data That Can Be Logged for Edge Pitch       2         Errors       2         4-15 Inspecting with Color Data Inspection Item       2         Color Data Inspection Item       2         Setup Procedure for Color Data Inspection Item       2                                                                                                    | 291<br>291<br>291<br>292<br>292<br>292<br>293<br>293<br>293                                                                                                    |
| Increasing Edge Pitch Processing Speed       2         Measurement Data That Can Be Used for External Outputs and Calculations 2         Measurement Data That Can Be Logged for Edge Pitch       2         Errors       2         4-15 Inspecting with Color Data Inspection Item       2         Color Data Inspection Item       2         Setup Procedure for Color Data Inspection Item       2         Reflect in Total Judgment       2                                                                                                    | <ul> <li>291</li> <li>291</li> <li>291</li> <li>291</li> <li>291</li> <li>292</li> <li>292</li> <li>293</li> <li>293</li> <li>294</li> <li>297</li> </ul>                                                                                                    |
| Increasing Edge Pitch Processing Speed       2         Measurement Data That Can Be Used for External Outputs and Calculations 2         Measurement Data That Can Be Logged for Edge Pitch       2         Errors       2         4-15 Inspecting with Color Data Inspection Item       2         Color Data Inspection Item       2         Setup Procedure for Color Data Inspection Item       2         Reflect in Total Judgment       2         Measurement Data That Can Be Used for External Outputs and Calculations 2                                                                                                    | <ul> <li>(291)</li> <li>(291)</li> <li>(291)</li> <li>(291)</li> <li>(292)</li> <li>(292)</li> <li>(293)</li> <li>(293)</li> <li>(293)</li> <li>(293)</li> <li>(293)</li> <li>(294)</li> <li>(297)</li> <li>(298)</li> </ul>                                                                                                    |
| Increasing Edge Pitch Processing Speed       2         Measurement Data That Can Be Used for External Outputs and Calculations 2         Measurement Data That Can Be Logged for Edge Pitch       2         Errors       2         4-15 Inspecting with Color Data Inspection Item       2         Color Data Inspection Item       2         Setup Procedure for Color Data Inspection Item       2         Reflect in Total Judgment       2         Measurement Data That Can Be Used for External Outputs and Calculations 2         Measurement Data That Can Be Logged (Color Data)       2                                                                                                    | <ul> <li>(91)</li> <li>(91)</li></ul> |
| Increasing Edge Pitch Processing Speed       2         Measurement Data That Can Be Used for External Outputs and Calculations 2         Measurement Data That Can Be Logged for Edge Pitch       2         Errors       2         4-15 Inspecting with Color Data Inspection Item       2         Color Data Inspection Item       2         Setup Procedure for Color Data Inspection Item       2         Reflect in Total Judgment       2         Measurement Data That Can Be Used for External Outputs and Calculations 2         Measurement Data That Can Be Logged (Color Data)       2         Increasing Processing Speed for Color Data       2                                                                                                    | <ul> <li>(91)</li> <li>(91)</li></ul> |
| Increasing Edge Pitch Processing Speed       2         Measurement Data That Can Be Used for External Outputs and Calculations 2         Measurement Data That Can Be Logged for Edge Pitch       2         Errors       2         4-15 Inspecting with Color Data Inspection Item       2         Color Data Inspection Item       2         Setup Procedure for Color Data Inspection Item       2         Reflect in Total Judgment       2         Measurement Data That Can Be Used for External Outputs and Calculations 2         Measurement Data That Can Be Logged (Color Data)       2         Increasing Processing Speed for Color Data       2         4-16 Inspecting with the Area Inspection Item       3                                                                                                    | <ul> <li>(91)</li> <li>(91)</li> <li>(91)</li> <li>(91)</li> <li>(91)</li> <li>(91)</li> <li>(91)</li> <li>(92)</li> <li>(92)</li> <li>(92)</li> <li>(92)</li> <li>(93)</li> <li>(93)</li> <li>(94)</li> <li>(95)</li> <li>(94)</li> <li>(95)</li> <li>(95)</li></ul> |
| Increasing Edge Pitch Processing Speed       2         Measurement Data That Can Be Used for External Outputs and Calculations 2         Measurement Data That Can Be Logged for Edge Pitch       2         Errors       2         4-15 Inspecting with Color Data Inspection Item       2         Color Data Inspection Item       2         Setup Procedure for Color Data Inspection Item       2         Reflect in Total Judgment       2         Measurement Data That Can Be Used for External Outputs and Calculations 2         Measurement Data That Can Be Logged (Color Data)       2         Increasing Processing Speed for Color Data       3         Area Inspection Item       3                                                                                                    | <ul> <li>(91)</li> <li>(91)</li> <li>(91)</li> <li>(91)</li> <li>(91)</li> <li>(91)</li> <li>(92)</li> <li>(92)</li> <li>(92)</li> <li>(92)</li> <li>(92)</li> <li>(92)</li> <li>(92)</li> <li>(93)</li> <li>(93)</li> <li>(94)</li> <li>(94)</li></ul> |
| Increasing Edge Pitch Processing Speed       2         Measurement Data That Can Be Used for External Outputs and Calculations 2         Measurement Data That Can Be Logged for Edge Pitch       2         Errors       2         4-15 Inspecting with Color Data Inspection Item       2         Color Data Inspection Item       2         Setup Procedure for Color Data Inspection Item       2         Reflect in Total Judgment       2         Measurement Data That Can Be Used for External Outputs and Calculations 2         Measurement Data That Can Be Used for External Outputs and Calculations 2         Measurement Data That Can Be Logged (Color Data)       2         Increasing Processing Speed for Color Data       3         Area Inspection Item       3         Setup Procedure for Area       3                                                                                                    | <ul> <li>(91)</li> <li>(91)</li></ul> |
| Increasing Edge Pitch Processing Speed       2         Measurement Data That Can Be Used for External Outputs and Calculations 2         Measurement Data That Can Be Logged for Edge Pitch       2         Errors       2         4-15 Inspecting with Color Data Inspection Item       2         Color Data Inspection Item       2         Setup Procedure for Color Data Inspection Item       2         Reflect in Total Judgment       2         Measurement Data That Can Be Used for External Outputs and Calculations 2         Measurement Data That Can Be Logged (Color Data)       2         Increasing Processing Speed for Color Data       2         Area Inspection Item       3         Area Inspection Item       3         Reflect in Total Judgment       3         Reflecting with the Area Inspection Item       3         Area Inspection Item       3         Area Inspection Item       3         Reflect in Total Judgment       3         Reflect in Total Judgment       3         Reflect in Total Judgment       3                                                                                                    | <ul> <li>(91)</li> <li>(91)</li> <li>(91)</li> <li>(92)</li> <li>(92)</li> <li>(92)</li> <li>(92)</li> <li>(93)</li> <li>(93)</li> <li>(94)</li> </ul>                                                                                                    |
| Increasing Edge Pitch Processing Speed       2         Measurement Data That Can Be Used for External Outputs and Calculations 2         Measurement Data That Can Be Logged for Edge Pitch       2         Errors       2         4-15 Inspecting with Color Data Inspection Item       2         Color Data Inspection Item       2         Setup Procedure for Color Data Inspection Item       2         Reflect in Total Judgment       2         Measurement Data That Can Be Used for External Outputs and Calculations 2         Measurement Data That Can Be Used for External Outputs and Calculations 2         Measurement Data That Can Be Logged (Color Data)       2         Increasing Processing Speed for Color Data       2         Area Inspection Item       3         Area Inspection Item       3         Setup Procedure for Area       3         Increasing With the Area Inspection Item       3         Increasing Processing Speed for Color Data       2         Increasing Procedure for Area       3         Area Inspection Item       3         Intervent for Area       3         Area Inspection Item       3         Intervent for Area       3         Intervent for Area       3         Intervent for Area       3 | <ul> <li>(9)</li> <li>(9)</li></ul>    |
| Increasing Edge Pitch Processing Speed       2         Measurement Data That Can Be Used for External Outputs and Calculations 2         Measurement Data That Can Be Logged for Edge Pitch       2         Errors       2         4-15 Inspecting with Color Data Inspection Item       2         Color Data Inspection Item       2         Setup Procedure for Color Data Inspection Item       2         Reflect in Total Judgment       2         Measurement Data That Can Be Used for External Outputs and Calculations 2         Measurement Data That Can Be Used for External Outputs and Calculations 2         Measurement Data That Can Be Logged (Color Data)       2         Increasing Processing Speed for Color Data       3         Area Inspection Item       3         Setup Procedure for Area       3         Increasing Processing Speed for Color Data       3         Area Inspection Item       3         Increasing Processing Speed for Area       3         Instable Area Results       3         Increasing Processing Speed for Area       3                                                                                                    | <ul> <li>(9)</li> <li>(9)</li></ul>    |

| Measurement Data That Can Be Logged for Area                                |  |  |
|-----------------------------------------------------------------------------|--|--|
| 4-17 Inspecting with the Labeling Inspection Item                           |  |  |
| Labeling                                                                    |  |  |
| Setup Procedure for Labeling Inspection Item                                |  |  |
| Unstable Labeling Results                                                   |  |  |
| Changing the Label Detection Conditions                                     |  |  |
| Changing the Label Extraction Conditions                                    |  |  |
| Sorting Extracted Labels                                                    |  |  |
| Reflect in Total Judgement                                                  |  |  |
| Editing the Measurement Region                                              |  |  |
| Increasing the Processing Speed                                             |  |  |
| Measurement Data That Can Be Used for External Outputs and Calculations 321 |  |  |
| Measurement Data That Can Be Logged for Labeling                            |  |  |
| 4-18 Calculations and Judgments Using Inspection Item Data                  |  |  |
| Calculation                                                                 |  |  |
| Examples for Calculation                                                    |  |  |
| Procedure (Calculation)                                                     |  |  |
| Function List                                                               |  |  |

## 5. Testing and Saving Settings

| 5-1 | Performing Test Measurements                                       | 340   |
|-----|--------------------------------------------------------------------|-------|
|     | Performing Test Measurements with Samples                          | . 340 |
|     | Performing Test Measurements with Saved Images (Re-measuring)      | . 341 |
| 5-2 | Shortening the Measurement Takt Time                               | 342   |
|     | Checking the Measurement Takt Time                                 | . 342 |
|     | Increasing Image Input Speed                                       | . 343 |
|     | Changing the Image Input Mode                                      | . 345 |
| 5-3 | Adjusting the Judgment Parameters                                  | 346   |
|     | Adjusting Judgment Parameters While Looking at Measurement Results | . 346 |
|     | Setting Up the Best Judgement Parameters Automatically             | . 347 |
| 5-4 | Checking a List of All Inspection Item Results                     | 349   |
| 5-5 | Saving Data to the Sensor                                          | 350   |

## 6. Operation

| 6-1 | Starting Operation                                                                   | 352                          |
|-----|--------------------------------------------------------------------------------------|------------------------------|
|     | Run Mode Display                                                                     | . 352                        |
|     | Moving to Run Mode                                                                   | . 353                        |
| 6-2 | Configuring the Run Mode Display                                                     | 354                          |
|     |                                                                                      |                              |
| 6-3 | Checking the Trend of Measurement Results with Graphs                                | 358                          |
| 6-3 | Checking the Trend of Measurement Results with Graphs         Trend Monitor          | <b>358</b><br>. 358          |
| 6-3 | Checking the Trend of Measurement Results with Graphs<br>Trend Monitor<br>Histograms | <b>358</b><br>. 358<br>. 360 |

|     | Preparations                                                            | 362 |  |
|-----|-------------------------------------------------------------------------|-----|--|
|     | Changing the Judgment Parameters in Run Mode                            | 362 |  |
| 6-5 | Editing the Model Region / Measurement Region from Run Mode $\dots$ 363 |     |  |
|     | Preparations                                                            | 363 |  |
|     | Editing the Model Region from Run Mode                                  | 363 |  |

## 7. Convenient Functions

| 7-1 | Changing the Scene to Change the Line Process                                | . 366      |
|-----|------------------------------------------------------------------------------|------------|
|     | What Are Scenes?                                                             | 366        |
|     | Creating New Scenes                                                          | 367        |
|     | Changing Scene Names, Copying Scenes, and Deleting Scenes                    | 367        |
|     | Switching Scenes from an External Device                                     | 368        |
|     | Setting the Startup Scene                                                    | 368        |
| 7-2 | Calibration                                                                  | . 369      |
|     | Calibration                                                                  | 369        |
|     | Setting the Calibration Pattern                                              | 371        |
|     | Selecting the Calibration Pattern to Use                                     | 379        |
| 7-3 | Display Functions                                                            | . 380      |
|     | Image Zoom                                                                   | 380        |
|     | Displaying a Live Image                                                      | 380        |
|     | Displaying a Frozen Image                                                    | 381        |
|     | Displaying a Saved Image                                                     | 382        |
|     | Updating the Display and Measurement Results Only for NG Measuremen sults    | Re-<br>383 |
|     | Automatically Changing to the Display for Any Sensor with an NG Result .     | 384        |
|     | Hiding the Menu                                                              | 384        |
|     | Turning ON/OFF the Touch Finder Backlight                                    | 384        |
|     | Changing the Brightness of the Touch Finder                                  | 384        |
| 7-4 | Monitoring the Signal I/O Status                                             | . 385      |
| 7-5 | Connecting to More Than One Sensor                                           | . 386      |
|     | Setting the Sensors to Connect                                               | 386        |
|     | Selecting the Display When More Than One Sensor Is Connected $\ldots \ldots$ | 389        |
| 7-6 | Logging Measurement Data and Image Data                                      | . 392      |
|     | Logging Procedure                                                            | 393        |
|     | Logging All Data (File Logging)                                              | 394        |
|     | Checking Recent Measurement Trends (Recent Results Logging)                  | 401        |
| 7-7 | Saving Sensor Settings                                                       | . 406      |
|     | Backing Up Settings in External Memory                                       | 406        |
|     | Restoring Data to the Sensor from External Memory                            | 408        |
| 7-8 | SD Card Operations                                                           | . 409      |
|     | Inserting and Removing SD Cards                                              | 410        |
|     | Checking the Available Space on the SD Card                                  | 411        |
|     | Formatting an SD Card                                                        | 412        |
|     |                                                                              |            |

## 8. Troubleshooting

| 8-1 | Error Histories               | 432   |
|-----|-------------------------------|-------|
| 8-2 | Error Messages                | 435   |
| 8-3 | Basic Troubleshooting         | 436   |
|     | Restoring a Sensor Connection | . 437 |

## 9. Appendices

| 9-1 | Menu Tables                        | 40 |
|-----|------------------------------------|----|
|     | Image Tab Page4                    | 40 |
|     | Inspect Tab Page4                  | 45 |
|     | In/Out Tab Page4                   | 63 |
|     | Test Tab Page                      | 67 |
|     | Run Tab Page (from Setup Display)4 | 68 |
|     | Tool4                              | 68 |
|     |                                    |    |

|     | Common Menu Commands                                                                     | 478             |
|-----|------------------------------------------------------------------------------------------|-----------------|
| 9-2 | External Reference Parameters                                                            | 479             |
|     | Color Gray Filter (Color type only)                                                      | 479             |
|     | Weak Smoothing                                                                           | 480             |
|     | Strong Smoothing                                                                         | 480             |
|     | Dilate                                                                                   | 480             |
|     | Erosion, Median, Extract Edges, Extract Horizontal Edges, Extract Vertical Enhance edges | Edges,<br>481   |
|     | Background Suppression                                                                   | 481             |
|     | Shape Search II (FQ2-S1/S2/S3 series or FQ2-S4 series only)                              | 482             |
|     | Shape Search III Position Compensation (FQ2-S1/S2/S3 series or FQ2-S4 only)              | ↓ series<br>485 |
|     | Shape Search Position Compensation                                                       | 488             |
|     | Search Position Compensation                                                             | 491             |
|     | Edge Position Compensation                                                               | 492             |
|     | Two-edge Position Compensation                                                           | 494             |
|     | Two-edge Midpoint Compensation                                                           | 497             |
|     | Edge Rotation Position Compensation                                                      | 500             |
|     | Position Compensation (Image Rotation, Parameter)                                        | 503             |
|     | Linear Correction                                                                        | 504             |
|     | OCR (FQ2-S4 or FQ2-CH series only)                                                       | 504             |
|     | Bar code (FQ2-S4 series only)                                                            | 515             |
|     | 2D-code (FQ2-S4 series only)                                                             | 517             |
|     | 2D Codes (DPM) (FQ2-S4 series only)                                                      | 521             |
|     | Search (FQ2-S1/S2/S3 series or FQ2-S4 series only)                                       | 526             |
|     | Sensitive Search (FQ2-S1/S2/S3 series or FQ2-S4 series only)                             | 528             |
|     | Shape Search II (FQ2-S1/S2/S3 series or FQ2-S4 series only)                              | 531             |
|     | Shape Search III (FQ2-S1/S2/S3 series or FQ2-S4 series only)                             | 533             |
|     | Edge Position (FQ2-S1/S2/S3 series or FQ2-S4 series only)                                | 536             |
|     | Edge Width (FQ2-S1/S2/S3 series or FQ2-S4 series only)                                   | 538             |
|     | Edge Pitch (FQ2-S1/S2/S3 series or FQ2-S4 series only)                                   | 539             |
|     | Area (FQ2-S1/S2/S3 series or FQ2-S4 series only)                                         | 541             |
|     | Color Data (FQ2-S1/S2/S3 series or FQ2-S4 series only)                                   | 543             |
|     | Labeling (FQ2-S1/S2/S3 series or FQ2-S4 series only)                                     | 545             |
| 9-3 | Specifications and Dimensions                                                            | 548             |
|     | Sensor                                                                                   | 548             |
|     | Touch Finder                                                                             | 562             |
|     | Sensor Data Units                                                                        | 566             |
|     | System Requirements for PC Tool for FQ                                                   | 569             |
|     | Options                                                                                  | 569             |
| 9-4 | Updating the Software                                                                    | 575             |
|     | Step 1 Update the software for the PC Tool or Touch Finder.                              | 575             |
|     | Step 2 Update the software for the Sensor.                                               | 575             |
| 9-5 | Connecting a Previous Touch Finder (FQ-D30/D31) to the FQ2-S Se                          | nsor            |

## 

| Index            | 582 |
|------------------|-----|
| Revision History | 588 |

## Introduction

| 1-1 FQ2-S/CH-series Sensors              | 22 |
|------------------------------------------|----|
| 1-2 Measurement Process                  | 26 |
| 1-3 Basic Operational Flow               | 27 |
| 1-4 Startup Display and Display Elements | 29 |

## 1-1 FQ2-S/CH-series Sensors

FQ2-S1 FQ2-S2 FQ2-S3 FQ2-S4 FQ2-CH

### **Overview of FQ2-S/CH Series**

The FQ2-S/CH Series features Sensors with integrated cameras and controllers. They can be used to easily achieve simple inspections<sup>\*1</sup> and measurements<sup>\*1</sup> and to easily read and verify IDs<sup>\*2</sup>.

You can use parallel controls, no-protocol communications on Ethernet, PLC Link communications on Ethernet, and EtherNet/IP communications on Ethernet as standard features. You can also use a Sensor Data Unit to enable control with full-scale parallel communications or RS-232C communications.

To set up and monitor the Sensor, you can use either the Touch Finder or the dedicated setting tool, TouchFinder for PC (hereinafter also referred to as PC Tool). For actual operation, you can use the Sensor on a stand-alone basis.

\*1: FQ2-S1/S2/S3/S4 series only

\*2: FQ2-S4/CH series only

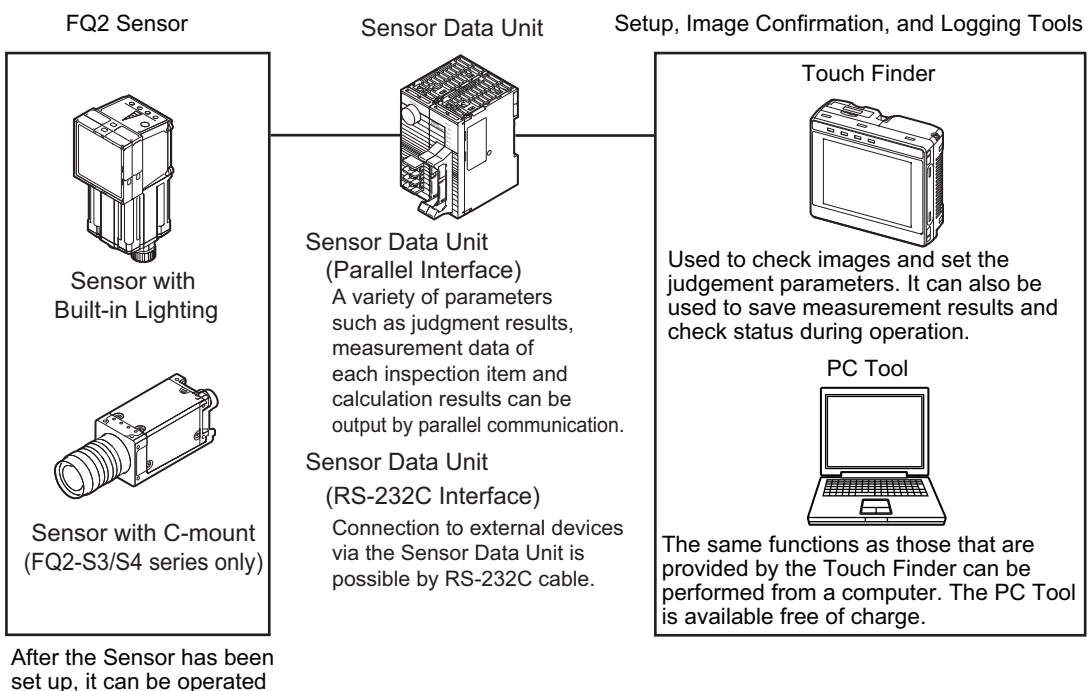

After the Sensor has been set up, it can be operated alone to perform measurements without the Touch Finder or PC Tool.

Note

22

Sensor Simulation function in TouchFinder for PC version.2.00 or later.

The FQ2-S Series sensor comes in a C-mount type that allows you to change the lens, and an integrated lighting type with built-in lighting. The FQ2-S/CH Series consists of the following lineup.

### • FQ2-S1/S2/S3 Series

A standard full-function type to an easy-to-use single-functional type are available.

| Models                                   | els Single-function Standard High-resolution |        | solution                                                                    |                          |
|------------------------------------------|----------------------------------------------|--------|-----------------------------------------------------------------------------|--------------------------|
| Туре                                     | Sensors with Built-in Lighting               |        |                                                                             | Sensors with<br>C-mounts |
| Model number                             | FQ2-S10000                                   | FQ2-S2 | FQ2-S30000-08                                                               | FQ2-S3□-13□              |
| Number of simultane-<br>ous measurements | 1                                            |        | 32                                                                          |                          |
| Number of registered scenes              | 8                                            | 32     |                                                                             |                          |
| Partial input                            | Horizontally only                            |        | Horizontally and vertically                                                 |                          |
| Lens mount                               |                                              |        | C-mount                                                                     |                          |
| Image processing method                  | Real color                                   |        | Real color or monochrome (Model numbers for Monochrome Sensors end in "M.") |                          |
| Connection to<br>Sensor Data Unit        | Not possible.                                |        | Possible.                                                                   |                          |
| Processing resolution                    | 752×480                                      |        | 928 × 828                                                                   | 1,280 × 1,024            |

### • FQ2-S4 Series

A standard type (350,000 pixels) to high-resolution types with substantially increased resolution (760,000 pixel type and 1.3 million pixel type) are available.

| Pixels                                        | 350,000      |                             | 760,000           |               | 1,300,000             |             |
|-----------------------------------------------|--------------|-----------------------------|-------------------|---------------|-----------------------|-------------|
| Туре                                          | Sensors with |                             | Built-in Lighting |               | Sensors with C-mounts |             |
| Model                                         | FQ2-S40000   | FQ2-S4aaaa-M                | FQ2-S40000-08     | FQ2-S40000-08 | FQ2-S4□-13            | FQ2-S4□-13M |
| Number of simul-<br>taneous measure-<br>ments | 32           |                             |                   |               |                       |             |
| Number of regis-<br>tered scenes              | 32           |                             |                   |               |                       |             |
| Partial input Horizontally only               |              | Horizontally and vertically |                   |               |                       |             |
| Lens mount                                    |              |                             |                   | C-mount       |                       |             |
| Image processing method                       | Real color   | Monochrome                  | Real color        | Monochrome    | Real color            | Monochrome  |
| Connection to<br>Sensor Data Unit             | Possible.    |                             |                   |               |                       |             |
| Processing resolu-<br>tion                    | 752          | 2 × 480                     | 928               | 8×828         | 1,280                 | 0×1,024     |

### • FQ2-CH Series

This model is specialized for ID verification and reading.

| Models                              | Single-function                |  |  |
|-------------------------------------|--------------------------------|--|--|
| Туре                                | Sensors with Built-in Lighting |  |  |
| Model                               | FQ2-CH10M, FQ2-CH15M           |  |  |
| Number of simultaneous measurements | 32                             |  |  |
| Number of registered scenes         | 32                             |  |  |
| Partial input                       | Horizontally only              |  |  |
| Lens mount                          |                                |  |  |
| Image processing method             | Monochrome                     |  |  |
| Connection to Sensor Data Unit      | Possible.                      |  |  |
| Processing resolution               | 752 × 480                      |  |  |

## Comparison of functions by FQ2 Series model

 $\mathbf{O}$ : Yes,  $\times$ : No

|                 |                        | Model           |                                 |                                 |                 |  |  |  |
|-----------------|------------------------|-----------------|---------------------------------|---------------------------------|-----------------|--|--|--|
| F               | unction                | FQ2-S1/S2       | FQ2-S3                          | FQ2-S4                          | FQ2-CH          |  |  |  |
|                 | OCR                    | ×               | ×                               | О                               | O               |  |  |  |
|                 | Bar code               | ×               | ×                               | О                               | ×               |  |  |  |
| Inspection item | 2D-code                | ×               | ×                               | 0                               | ×               |  |  |  |
|                 | 2D-code (DPM)          | ×               | ×                               | О                               | ×               |  |  |  |
|                 | Search                 | 0               | 0                               | О                               | Х               |  |  |  |
|                 | Sensitive Search       | 0               | 0                               | О                               | ×               |  |  |  |
|                 | Shape Search II        | 0               | О                               | О                               | ×               |  |  |  |
|                 | Shape Search III       | 0               | 0                               | О                               | Х               |  |  |  |
|                 | Edge Position          | 0               | 0                               | О                               | Х               |  |  |  |
|                 | Edge Width             | 0               | О                               | О                               | ×               |  |  |  |
|                 | Edge Pitch             | 0               | О                               | О                               | ×               |  |  |  |
|                 | Area                   | 0               | 0                               | О                               | Х               |  |  |  |
|                 | Color Data             | 0               | О                               | О                               | ×               |  |  |  |
|                 | Labeling               | 0               | О                               | О                               | ×               |  |  |  |
|                 | Partial input function | Horizontal only | Both horizontal<br>and vertical | Both horizontal<br>and vertical | Horizontal only |  |  |  |
| Main functions  | Retry Function         | ×               | ×                               | О                               | O               |  |  |  |
|                 | I/O expansion          | ×               | 0                               | o o o                           | О               |  |  |  |
|                 | RS-232C                | ×               | 0                               | О                               | О               |  |  |  |

## **1-2 Measurement Process**

FQ2-S1 FQ2-S2 FQ2-S3 FQ2-S4 FQ2-CH

This section describes the basic flow of the measurement process.

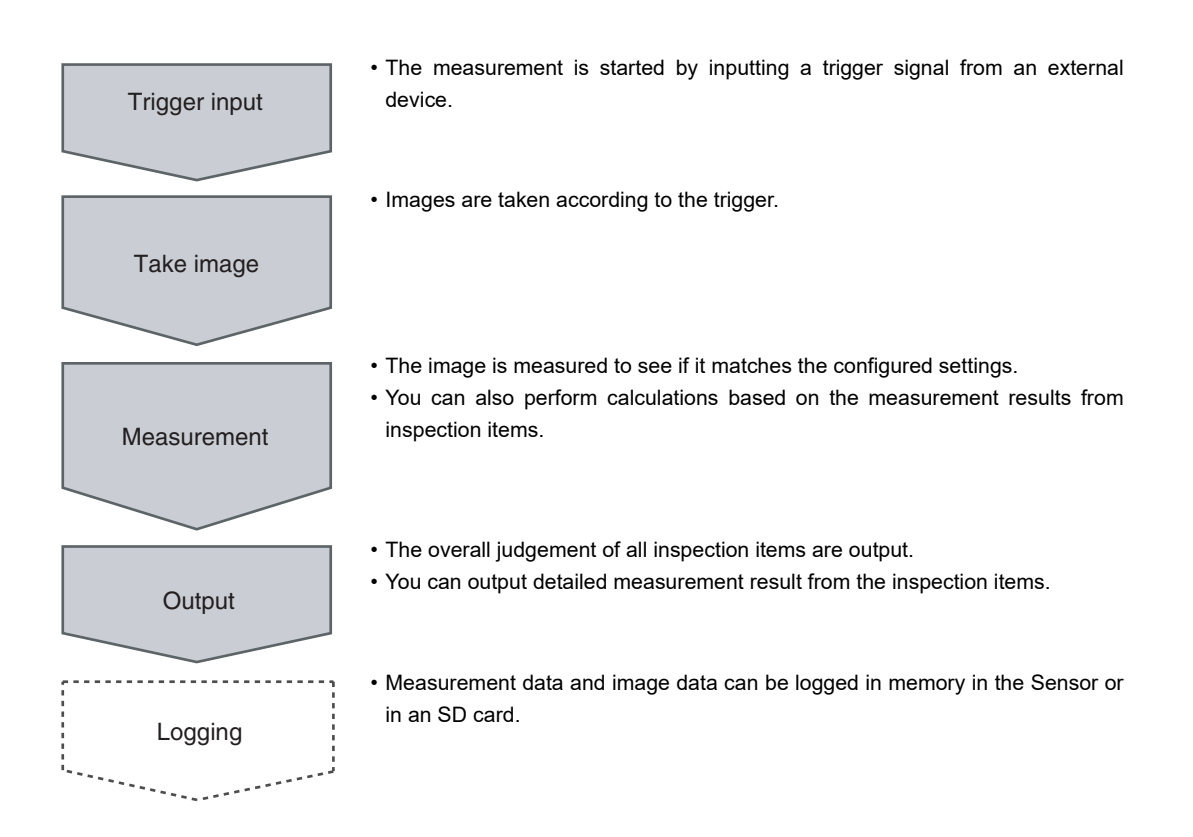

26

## **1-3 Basic Operational Flow**

FQ2-S1 FQ2-S2 FQ2-S3 FQ2-S4 FQ2-CH

The following flow shows the basic operation of FQ2-S/CH-series Sensors.

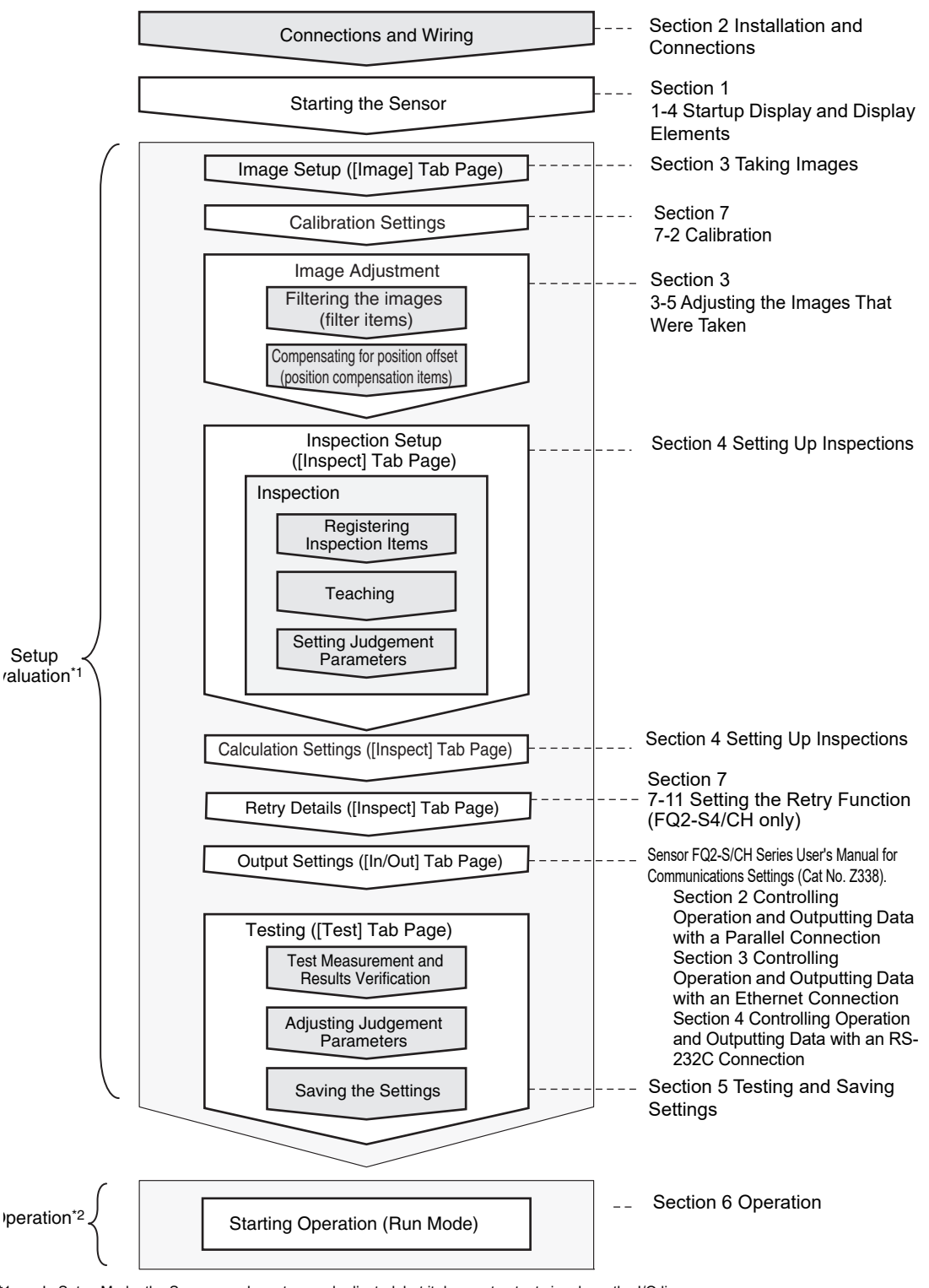

\*1: In Setup Mode, the Sensor can be set up and adjusted, but it does not output signals on the I/O lines.

\*2: In Run Mode, the Sensor performs measurements and outputs signals on the I/O lines.

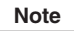

Even when a Touch Finder is not connected, you can monitor parallel I/O signals and control output states using only communication commands.

The following commands are used for this purpose:

- Run Mode settings
- Terminal information get/set commands

For details on each command, refer to the following.

FQ2-S/CH Series User's Manual for Communications Settings (Cat. No. Z338) 5-1 Command Control

28

## **1-4 Startup Display and Display Elements**

FQ2-S1 FQ2-S2 FQ2-S3 FQ2-S4 FQ2-CH

## **Startup Display**

1 When the Sensor and Touch Finder are powered on, the language selection display appears and then the Sensor List.

Select the Sensor you want to connect, and press [OK].

| Sensor List |   | I  | P Address |
|-------------|---|----|-----------|
|             |   | 1  | 0.5.5.101 |
| 🗹 (FQ)      |   | 1  | 0.5.5.100 |
|             |   |    |           |
|             |   |    |           |
|             |   |    |           |
|             |   |    |           |
|             |   |    |           |
|             |   |    |           |
|             | Ó | OK |           |

- **2** Sensor connection processing takes place.
- **3** If the Sensor is not detected, press the [Sensor List] button to move to the Sensor List, and check the connection settings.

| Trying to communicate a sensor.                                                          |
|------------------------------------------------------------------------------------------|
| if you want to change the<br>communication setting, please<br>push a sensor list button. |
| Sensor List                                                                              |
| Ø                                                                                        |

Selecting the Sensors to Connect: p.388

#### Note

Touch Finder [DHCP] setting is OFF. In the following cases, the Sensor List will not appear. The screen of Step 4 is displayed immediately after you turn on the power.

- · The Sensor to be connected is already set
- "Auto sensor detection" is set to ON
- "Specify sensor" is set to ON

### 4 When the Sensor is detected, the following display will appear.

• The Setup Mode will appear if a Sensor that has not been set up is connected.

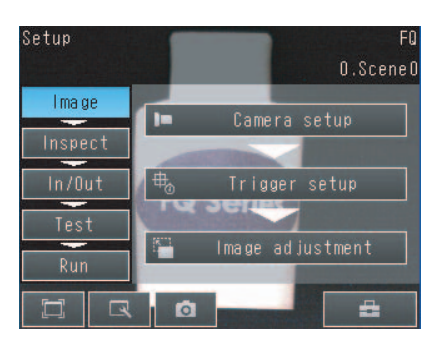

• The Run Mode will appear if a Sensor that has been set up is connected.

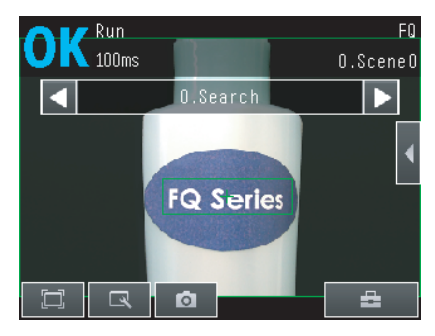

Note

When the Touch Finder is started, IP addresses are automatically set for each Sensor. To allocate specific IP addresses, set the IP address of each Sensor and the Touch Finder.

2-6 Setting Up Ethernet: p.67

## **Display Elements**

This Sensor has a Setup Mode and a Run Mode.

Refer to 9-1 Menu Tables: p. 440

30

## **Installation and Connections**

| 2-1 System Configuration                 | 32 |
|------------------------------------------|----|
| 2-2 Part Names and Functions             | 35 |
| 2-3 Installation                         | 39 |
| 2-4 Launching the Program for First Time | 52 |
| 2-5 Wiring                               | 54 |
| 2-6 Setting Up Ethernet                  | 67 |

## 2-1 System Configuration

FQ2-S1 FQ2-S2 FQ2-S3 FQ2-S4 FQ2-CH

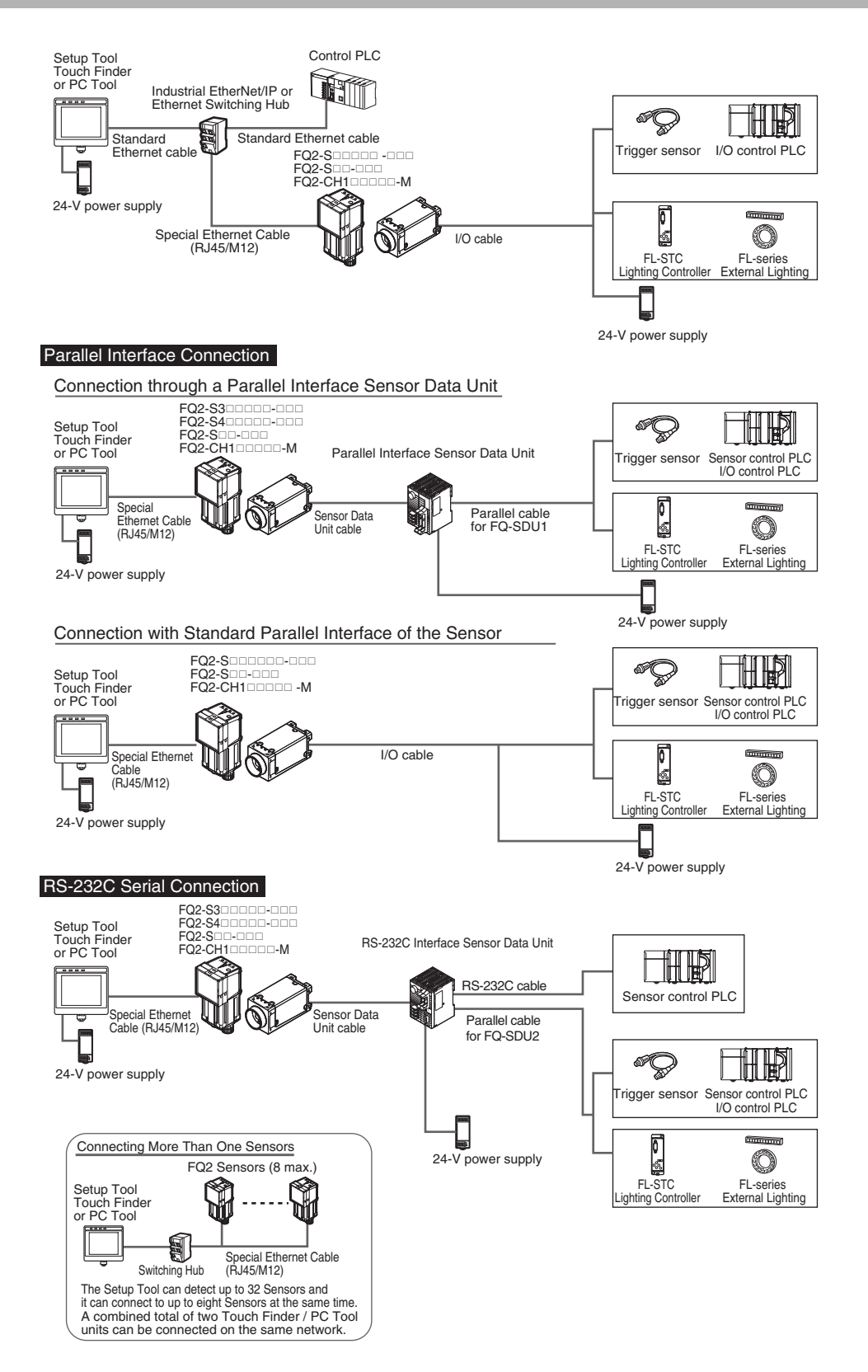

32

| Product                                              | Model number                                                  | Remarks                                                                                                    |
|------------------------------------------------------|---------------------------------------------------------------|----------------------------------------------------------------------------------------------------|
| FQ Sensor                                            | FQ2-Saaaaaaaa<br>FQ2-Saa-aaa<br>FQ2-CH1aaaaaM                 | This is the Sensor.                                                                                                    |
| Touch Finder                                         | FQ2-Doo                                                       | This is a setup console.                                                                                                    |
| PC Tool                                              |                                                               | The PC Tool can be used instead of the Touch Finder. If you register as a member, you can download the free PC Tool as a special service to purchasers.<br>Refer to the <i>Member Registration Sheet</i> that is enclosed with the Sensor for the member registration procedure and the download procedure for special member software.                                                                                                    |
| Parallel Interface Sensor<br>Data Unit <sup>*1</sup> | FQ-SDU10                                                      | You can connect a Sensor Data Unit to the I/O cable connec-<br>tor on the Sensor and connect the Parallel Interface Sensor<br>Data Unit to an external device. This allows you to output the<br>results of judgment conditions, measurements from inspection<br>items, and the results of expressions with parallel communica-<br>tions.                                                                                                    |
| RS-232C Interface<br>Sensor Data Unit <sup>*1</sup>  | FQ-SDU2                                                       | You can connect a Sensor Data Unit to the I/O cable connec-<br>tor on the Sensor and connect the RS-232C Interface Sensor<br>Data Unit to an external device. This allows you to use no-pro-<br>tocol communications to send and receive commands, inspec-<br>tion item parameters, and other data between the Sensor and<br>the external control device that is connected with the RS-232C<br>cable. You can also use the ACK signal (parallel command<br>normal completion signal) for a parallel output from the Sensor<br>Data Unit. |
| FQ Ethernet Cable                                    | FQ-WN0□□-                                                     | Connects the Sensors to external devices such as the Touch Finder, computers, and PLCs.                                                                                                    |
| Standard RJ45<br>Ethernet Cable <sup>*2</sup>        |                                                               | Connects the Switching Hub to the Touch Finder, computers, and PLCs. Use a connector that complies with the FCC RJ45 standard. (STP (shielded twisted-pair) cable, category 5e or 6, impedance: 100 $\Omega$ )                                                                                                    |
| I/O Cable                                            | FQ-WD000-                                                     | Connects the Sensor to the power supply and external devices.                                                                                                    |
| Switching Hub                                        | W4S1-0□□-                                                     | Used to connect multiple Sensors to one Touch Finder or PC Tool.                                                                                                    |
| Sensor<br>Data Unit cable                            | FQ-WU000-                                                     | This cable connects the FQ2-S3/S4/CH Sensor to the Sensor Data Unit.                                                                                                    |
| Parallel cable for FQ-SDU1                           | FQ-VP1000-                                                    | This cable connects the Parallel Interface Sensor Data Unit to an external device.                                                                                                    |
| Parallel cable for FQ-SDU2                           | FQ-VP2000-                                                    | This cable connects the RS-232C Interface Sensor Data Unit to an external device.                                                                                                    |
| RS-232C cable<br>(to connect to a PLC)               | Recommended:<br>XW2Z-200S-V<br>(2 m) or XW2Z-500S-<br>V (5 m) | This cable connects the RS-232C Interface Sensor Data Unit to an external device.                                                                                                    |

\*1: \*2:

FQ2-S1\_\_\_\_\_\_and FQ2-S2\_\_\_\_\_\_re not supported. The shape and dimensions of the Ethernet connector plug and jack are specified in ISO/IEC8877:1992 (JIS X 5110:1996) and RJ-45 of the FCC regulations. To prevent connector connection failures, the structure of the jack of this product does not allow insertion of plugs that do not comply with the standard. If a commercially available plug cannot be inserted, it is likely that the plug is non-compliant.

N

### Important

Do not connect network devices other than PLCs on the same network as the Touch Finder or computer. If another device is connected, the responsiveness of displays and settings of the Touch Finder or computer may become slow.

#### **Connection Compatibility**

|                                                       |                                                        | Other connection  |                                   |               |                                                           |                                                                |                                                                    |            |                                                         |                                          |
|-------------------------------------------------------|--------------------------------------------------------|-------------------|-----------------------------------|---------------|-----------------------------------------------------------|----------------------------------------------------------------|--------------------------------------------------------------------|------------|---------------------------------------------------------|------------------------------------------|
| Type of connection<br>to FQ2-S/CH                     |                                                        | EtherNet/ n<br>IP | PLC Link<br>on Ether- P<br>net IN | PROF-<br>INET | TCP no-<br>protocol<br>communi-<br>cations on<br>Ethernet | UDP no-<br>protocol<br>communi-<br>cations<br>on Ether-<br>net | FINS/<br>TCP no-<br>protocol<br>communi-<br>cations on<br>Ethernet | RS-232C *1 | Parallel communica-<br>tions                            |                                          |
|                                                       |                                                        |                   |                                   |               |                                                           |                                                                |                                                                    |            | Sensor's<br>standard<br>parallel<br>commu-<br>nications | Parallel<br>Inter-<br>face <sup>*2</sup> |
| EtherNet/                                             | IP                                                     |                   | No                                | No            | Yes                                                       | Yes                                                            | Yes                                                                | Yes        | Yes                                                     | Yes                                      |
| PLC Link on Ethernet                                  |                                                        | No                |                                   | No            | Yes                                                       | Yes                                                            | Yes                                                                | Yes        | Yes                                                     | Yes                                      |
| PROFINET                                              |                                                        | No                | No                                |               | Yes                                                       | Yes                                                            | Yes                                                                | Yes        | Yes                                                     | Yes                                      |
| TCP no-protocol com-<br>munications on Ethernet       |                                                        | Yes               | Yes                               | Yes           |                                                           | No                                                             | No                                                                 | No         | Yes                                                     | Yes                                      |
| UDP no-protocol com-<br>munications on Ethernet       |                                                        | Yes               | Yes                               | Yes           | No                                                        |                                                                | No                                                                 | No         | Yes                                                     | Yes                                      |
| FINS/TCP no-protocol<br>communications on<br>Ethernet |                                                        | Yes               | Yes                               | Yes           | No                                                        | No                                                             |                                                                    | No         | Yes                                                     | Yes                                      |
| RS-232C *1                                            |                                                        | Yes               | Yes                               | Yes           | No                                                        | No                                                             | No                                                                 |            | Yes                                                     | No                                       |
| Parallel<br>commu-<br>nications                       | Sensor's<br>standard par-<br>allel commu-<br>nications | Yes               | Yes                               | Yes           | Yes                                                       | Yes                                                            | Yes                                                                | Yes        |                                                         | No                                       |
|                                                       | Parallel Inter-<br>face <sup>*2</sup>                  | Yes               | Yes                               | Yes           | Yes                                                       | Yes                                                            | Yes                                                                | No         | No                                                      |                                          |

\*1: \*2 This applies when an RS-232C Interface Sensor Data Unit is connected.

This applies when a Parallel Interface Sensor Data Unit is connected.

#### Note

**Connections Across Network Routers** 

You can connect to a Sensor on a different network than the Touch Finder or PC Tool through a router.

- If you are connecting to the Sensor from the Touch Finder / PC Tool, directly specify the IP address of the Sensor to connect. Auto Sensor Connection cannot be used to connect to a sensor on a different network over a router because the Sensor cannot be detected.
- · Set a fixed IP address for the Sensor.
- · When connected over a router, the connection recovery function cannot be used.

Yes: Supported, No: Not supported
# 2-2 Part Names and Functions

FQ2-S1 FQ2-S2 FQ2-S3 FQ2-S4 FQ2-CH

# FQ2-Socoolaria (Sensors with Built-in Lighting) FQ2-CH1ocoolaria (Sensors with Built-in Lighting)

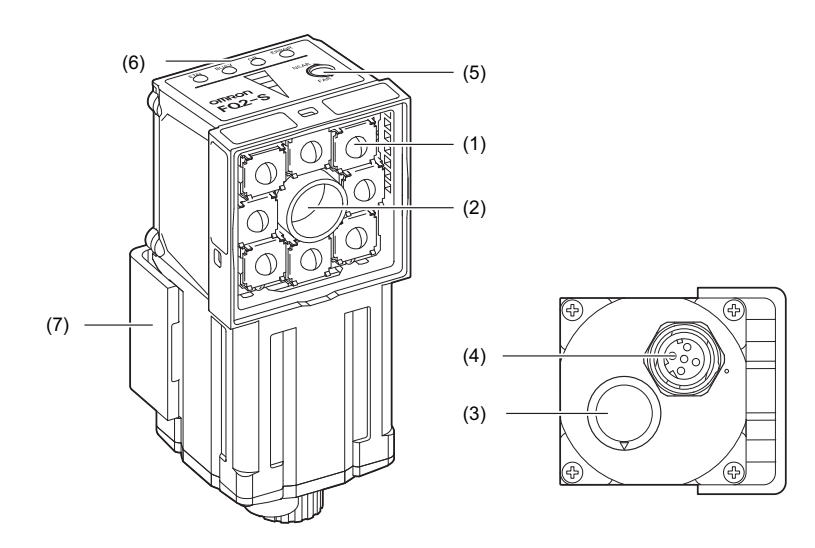

| No. | Name                       |       | Description                                                                                                    |
|-----|----------------------------|-------|----------------------------------------------------------------------------------------------------|
| (1) | Lighting                   |       | LEDs for illumination                                                                                                    |
| (2) | Camera lens                |       | This lens can be focused.                                                                                                    |
| (3) | I/O Cable connector        |       | An FQ-WD or FQ-WU I/O Cable is used to connect the Sensor to the power supply and external I/O.                                                                                                    |
| (4) | ) Ethernet cable connector |       | An FQ-WN Ethernet Cable is used to connect the Sensor to external devices such as PLCs, the Touch Finder, or computers.                                                                                                    |
| (5) | Focus adjustment screw     |       | Used to adjust the focus of the image.                                                                                                    |
|     | Operation<br>indicators    | OR    | Lights orange when the overall judgment output (OR) signal turns ON.                                                                                                    |
|     |                            | ETN   | Lights orange during Ethernet communications.                                                                                                    |
| (6) |                            | ERROR | Lights red when an error occurs.<br>8-1 Error Histories: p.432                                                                                                    |
|     |                            | BUSY  | Lights green when the Sensor is executing a process.<br>* You can change the BUSY indicator to a RUN indicator.<br>This indicator is set by Default to a BUSY indicator, but if you change it to<br>a RUN indicator, it will light green during operation.<br>Changing the Sensor's BUSY Indicator: p.429 |
| (7) | (7) Mounting Bracket       |       | Used to mount the Sensor.<br>The Mounting Bracket can be attached to the front, left side, right side, or<br>back of the Sensor.                                                                                                    |

# FQ2-Society (Sensors with C-mounts)

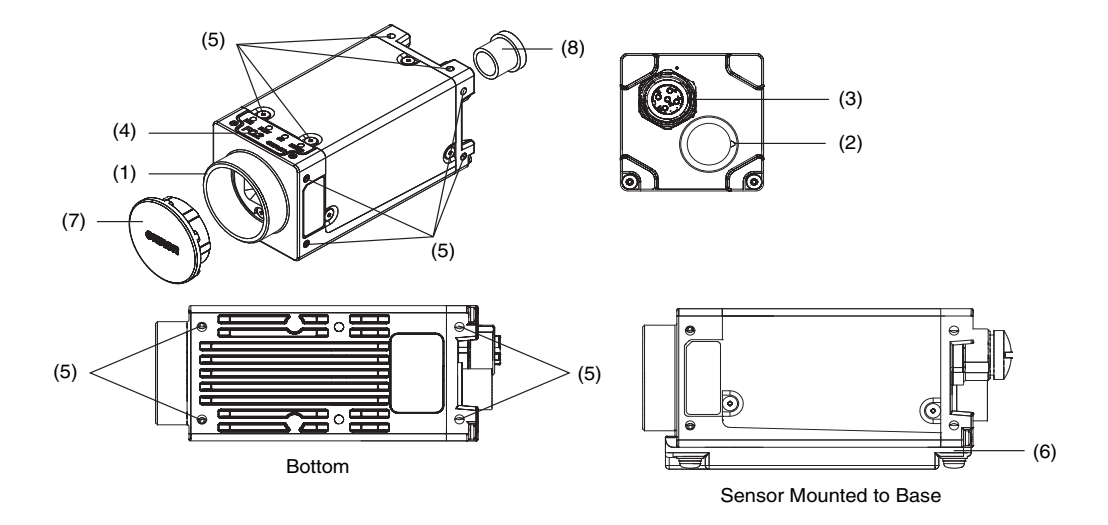

| No. | Name                          |             | Description                                                                                                    |
|-----|-------------------------------|-------------|----------------------------------------------------------------------------------------------------|
| (1) | C-mount lens mounting surface |             | The C-mount lens and extension tube are attached here. Determine the appropriate CCTV lens (C-mount lens) to use based on the field of view required for the size of the measurement object.                                                                                                    |
| (2) | I/O Cable con                 | nector      | An FQ-WD or FQ-WU I/O Cable is used to connect the Sensor to the power supply, external I/O, and Sensor Data Unit.                                                                                                    |
| (3) | Ethernet Cable                | e connector | An FQ-WN Ethernet Cable is used to connect the Sensor to external devices such as the Touch Finder or computers.                                                                                                    |
|     |                               | OR          | Lights orange when the overall judgement output (OR) signal turns ON.                                                                                                    |
|     |                               | ETN         | Lights orange during Ethernet communications.                                                                                                    |
| (4) | Operation<br>indicators       | ERROR       | Lights red when an error occurs.<br>8-1 Error Histories: p.432                                                                                                    |
| (4) |                               | BUSY        | Lights green when the Sensor is executing a process.<br>* You can change the BUSY indicator to a RUN indicator.<br>This indicator is set by Default to a BUSY indicator, but if you change it to<br>a RUN indicator, it will light green during operation.<br>Changing the Sensor's BUSY Indicator: p.429 |
| (5) | (5)<br>Mounting holes         |             | These mounting holes for M3 screws are used to mount the Camera and to mount to the base. There are mounting holes on the top, bottom, left, and right surfaces.                                                                                                    |
| (6) | Mounting base (enclosed)      |             | The mounting base has 1/4-20UNC threads and is used to mount the Sen-<br>sor. The base can be attached to the bottom, top, left, or right side of the<br>Sensor.<br>* We recommend mounting the Sensor with the mounting screw holes.<br>The mounting base does not necessarily need to be used.          |
| (7) | C-mount cover                 |             | This cover is attached to the C-mount lens fitting when a lens is not attached.                                                                                                    |
| (8) | Connector cover               |             | This cover is attached to the connection when an Ethernet Cable is not connected.                                                                                                    |

# **Touch Finder**

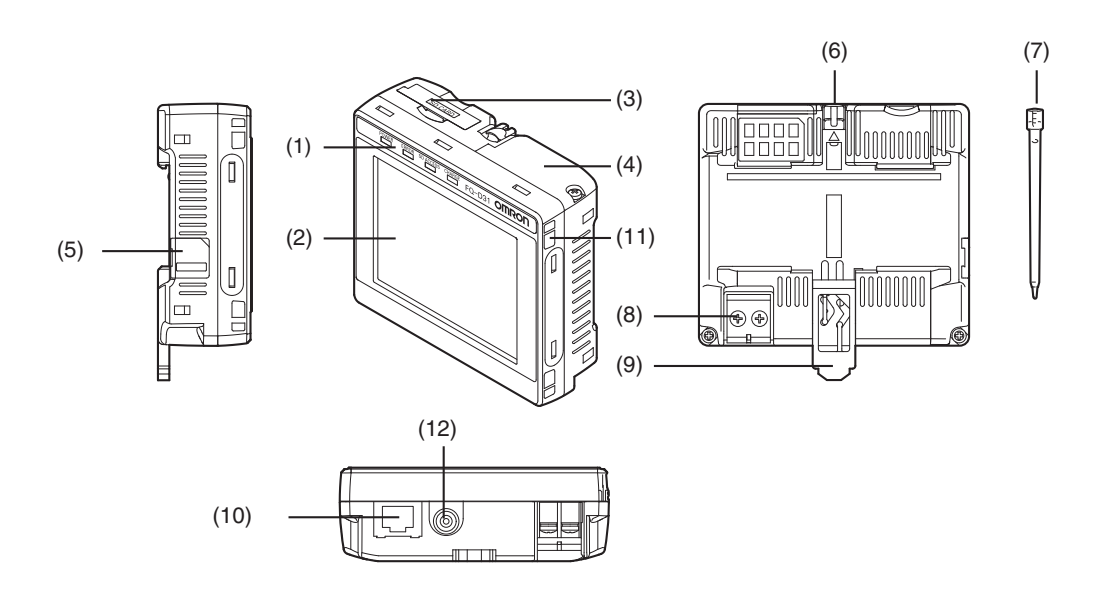

| No.  | N                             | lame                        | Description                                                                                                    |  |  |
|------|-------------------------------|-----------------------------|----------------------------------------------------------------------------------------------------|--|--|
|      |                               | POWER                       | Lights green when the Touch Finder is turned ON.                                                                          |  |  |
| (1)  | Operation                     | ERROR                       | Lights red when an error occurs.<br>8-1 Error Histories: p.432                                                            |  |  |
|      | indicators                    | SD ACCESS                   | Lights yellow when an SD card is inserted.<br>Flashes yellow when the SD card is being accessed.                          |  |  |
|      |                               | CHARGE <sup>*1</sup>        | Lights orange when the Battery is charging.                                                                               |  |  |
| (2)  | LCD/touch par                 | nel                         | Displays the setting menu, measurement results, and images input by the camera.                                           |  |  |
| (3)  | SD card slot                  |                             | An SD card can be inserted.                                                                                               |  |  |
| (4)  | ) Battery cover <sup>*1</sup> |                             | The Battery is inserted behind this cover.<br>Remove the cover when mounting or removing the Battery.                     |  |  |
| (5)  | Power supply switch           |                             | Used to turn the Touch Finder ON and OFF.                                                                                 |  |  |
| (6)  | Touch pen holder              |                             | The touch pen can be stored here when it is not being used.                                                               |  |  |
| (7)  | Touch pen                     |                             | Used to operate the touch panel.                                                                                          |  |  |
| (8)  | DC power sup                  | ply connector               | Used to connect a DC power supply.           Image: Wiring the Touch Finder: p. 63                                        |  |  |
| (9)  | Slider                        |                             | Used to mount the Touch Finder to a DIN Track.                                                                            |  |  |
| (10) | D) Ethernet port              |                             | Used when connecting the Touch Finder to the Sensor with an Ethernet cable. Insert the connector until it locks in place. |  |  |
| (11) | Strap holder                  |                             | This is a holder for attaching the strap.                                                                                 |  |  |
| (12) | AC power sup                  | ply connector <sup>*1</sup> | Used to connect the AC adapter.                                                                                           |  |  |

\*1: Applicable to the FQ2-D31 only.

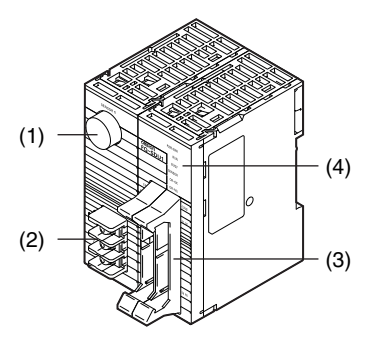

Front Surface of Parallel Interface Sensor Data Unit

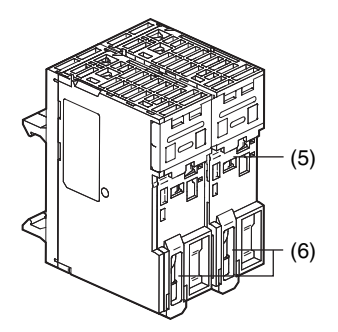

Back Surface of Parallel Interface Sensor Data Unit

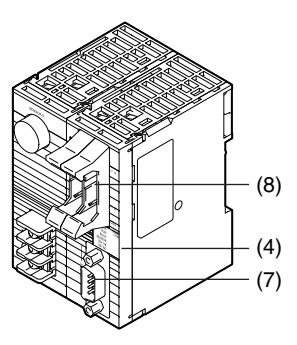

RS-232C Interface Sensor Data Unit

| No. | Name                                   |                 | Description                                                                      |
|-----|----------------------------------------|-----------------|----------------------------------------------------------------------------------|
| (1) | Sensor connector                       |                 | Connects to the FQ2-S3/S4/CH.                                                    |
| (2) | Power supply and ground terminal block |                 | Connects to the 24-V power source and the ground line.                           |
| (3) | Parallel I/O co                        | nnector         | Connects to the I/O connector.                                                   |
|     |                                        | POWER/<br>ERROR | Lights green when power is being supplied.<br>Lights red when an error occurs.   |
|     | I/O indicators                         | RUN             | Lights green during operation.                                                   |
|     |                                        | BUSY            | Lights yellow when the Sensor is executing a process.                            |
| (4) |                                        | SENSOR          | Lights yellow when the Sensor is connected.                                      |
|     |                                        | OR-OK           | Lights green when the overall judgment result is OK.                             |
|     |                                        | OR-NG           | Lights red when the overall judgment result is OFF or an error occurs.           |
|     |                                        | 232C_COM        | Lights yellow during RS-232C communications.<br>(Provided only on the FQ-SDU2□.) |
| (5) | DIN Track mounting section             |                 | Mounts the Sensor Data Unit to a DIN Track.                                      |
| (6) | ) Slider                               |                 | Used to secure the Sensor Data Unit to a DIN Track.                              |
| (7) | RS-232C conr                           | nector          | Connects to the RS-232C connector.                                               |
| (8) | Parallel I/O connector                 |                 | Connects to the I/O connector.                                                   |

38

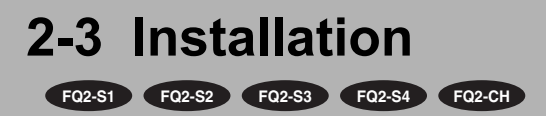

# Installing the Sensor

# FQ2-Saaaaa/FQ2-CH1aaaa-M (Sensors with Built-in Lighting)

#### **Installation Procedure**

**1** Align the tabs on one side of the Mounting Bracket with the slot on the Sensor.

The FQ-XL Mounting Bracket can be attached to the back, side, or front of the Sensor.

**2** Press the Mounting Bracket onto the Sensor until the other tabs click into place.

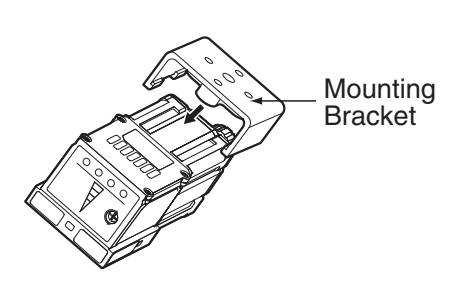

**3** Use the following optical charts to check the field of view and installation distance of the Sensor so that it is mounted at the correct position.

Tightening torque (M4): 1.2 N·m

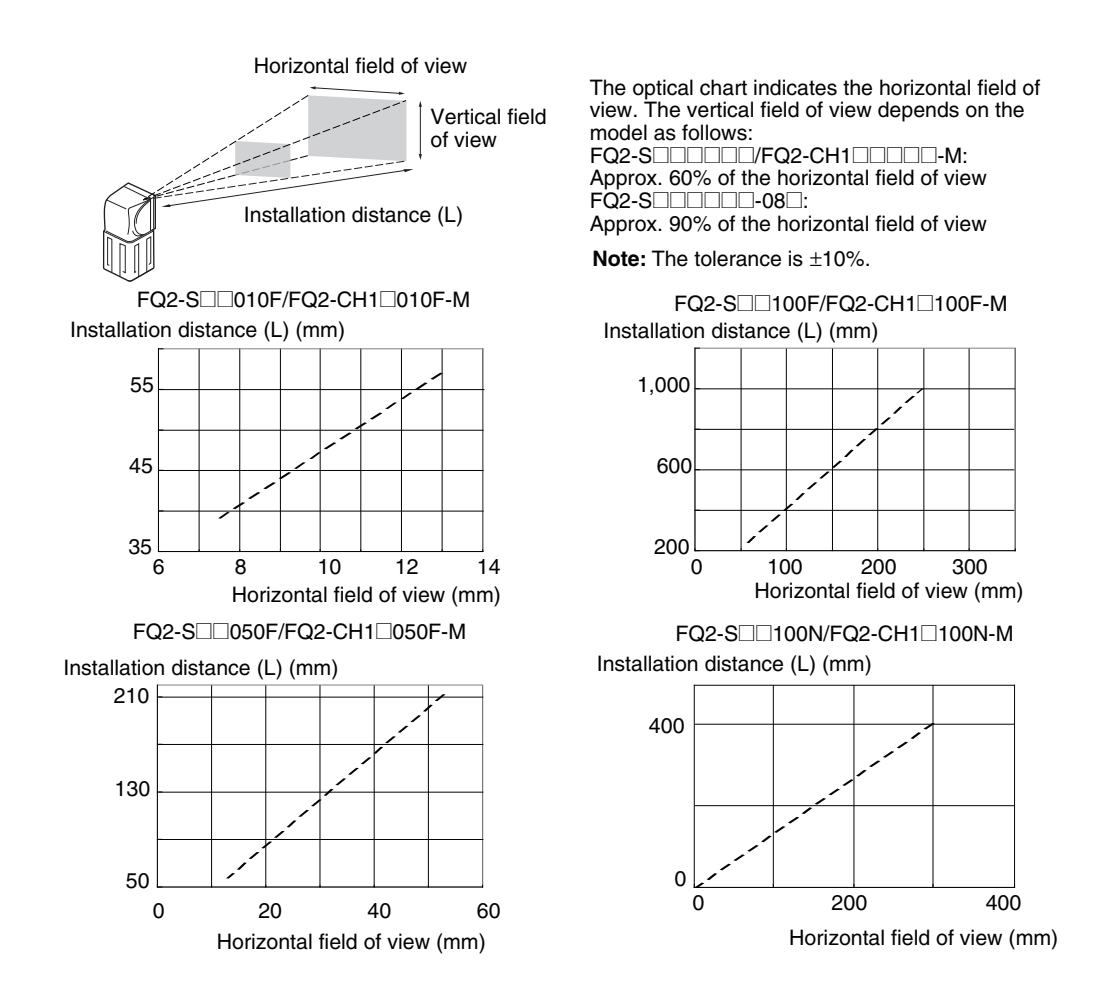

#### Important

 There is a certain amount of deviation among Sensors in the center of the optical axis. For this reason, when installing the Sensor, check the center of the image and the field of view on the LCD monitor of the Touch Finder and in the PC Tool.

#### **Removal Procedure**

**1** Insert a flat-blade screwdriver between the Mounting Bracket and the Sensor case on either side and remove the Mounting Bracket.

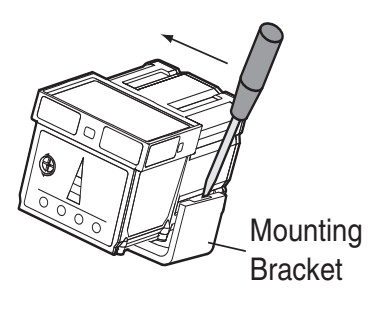

Installation

### Installation Procedure

#### **Directly Mounting the Sensor**

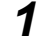

#### Mount the Sensor with M3 screws.

Tightening torque: 0.54 N·m Effective depth of mounting holes: 4 mm

#### Important

Refer to the dimension drawings in the appendix for the positions of the screw holes.

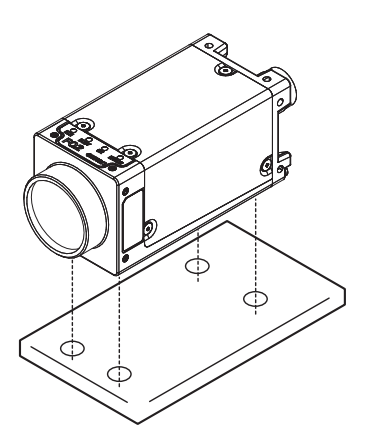

#### Mounting the Sensor to the Base

**1** You can attach the mounting base to the bottom, top, left, or right surface. (Recommended mounting screw tightening torque: 0.54 N·m)

Tightening torque: 0.54 N·m Effective depth of mounting holes: 4 mm

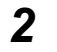

#### Mount the Sensor with M3 screws.

Tightening torque: 0.54 N·m Effective depth of mounting holes: 4 mm

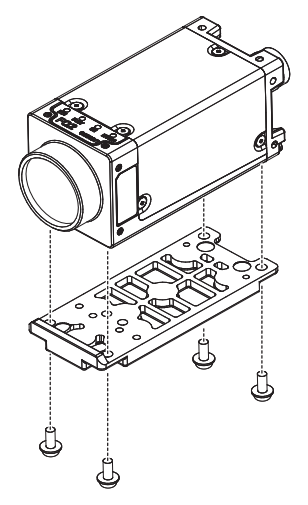

#### Lens Selection

Use the following optical diagrams to determine the Lens, camera installation distance, and detection range.

#### **Optical Diagrams**

The following values are estimates only. Adjustment is required after installing the camera.

#### 3Z4S-LE SV-DDDH High-resolution, Low-distortion Lenses

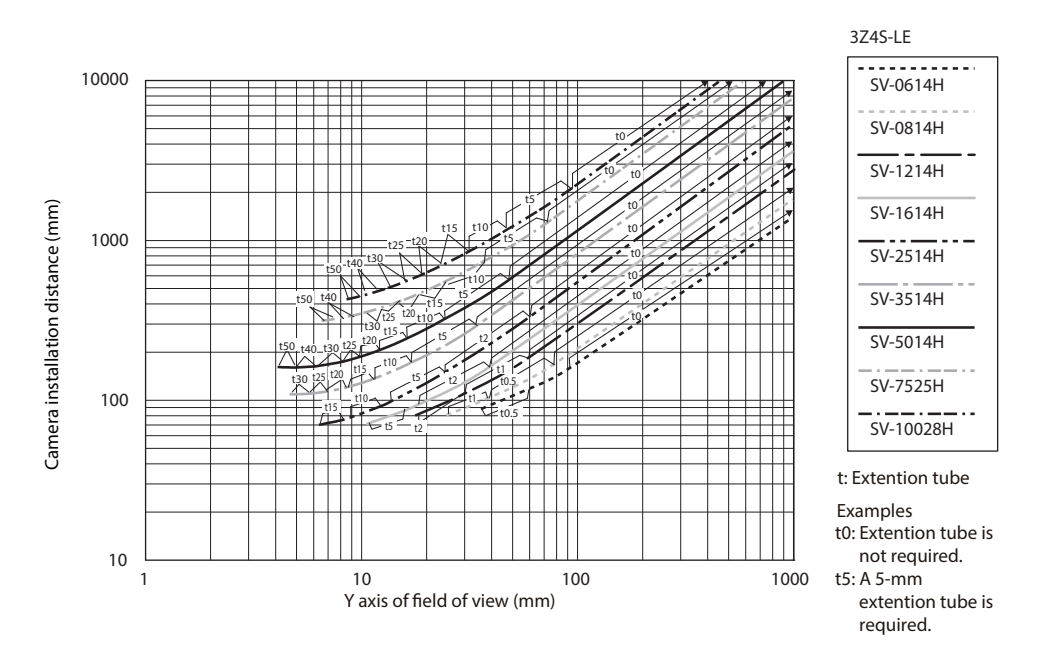

#### 3Z4S-LE SV-

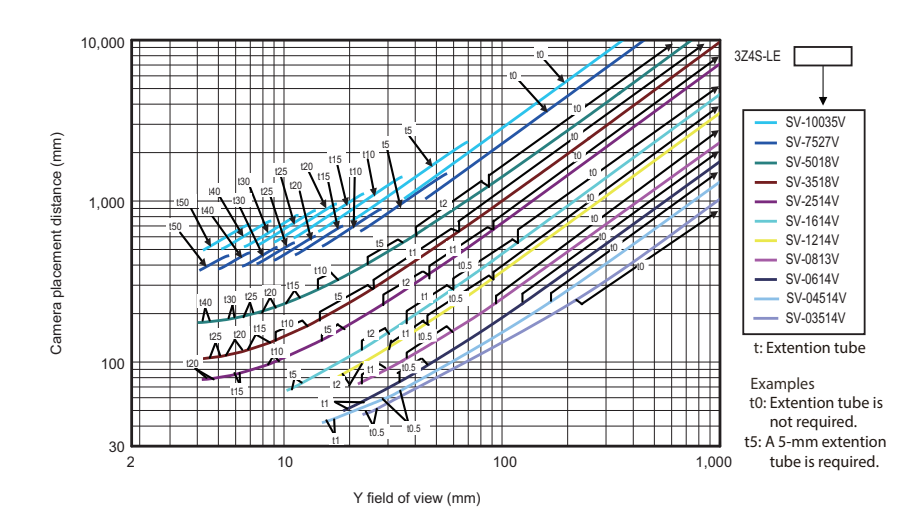

The X axis in the above optical diagrams represent field of view (mm)<sup>\*1</sup>.

The Y axis represents the camera installation distance (mm) or WD (mm). These optical diagrams show the relationship between the detection range and installation distance for different CCTV Lenses. The values vary for each Lens.

Pay close attention to the Lens that you are using when you refer to these optical diagrams.

The extension tube thickness to be used is given as, for example "t5.0," on the graphs. "t0" means that a extension tube is not required. "t5.0" means that you must use a 5-mm extension tube.

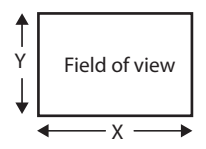

\*1: The Y axis in the optical charts represents the height of the field of view.

Example: If you use an 3Z4S-LE SV-2514H Lens for a measurement object that requires field of view of 35 mm, the camera installation distance must be 200 mm and a 2-mm extension tube is required.

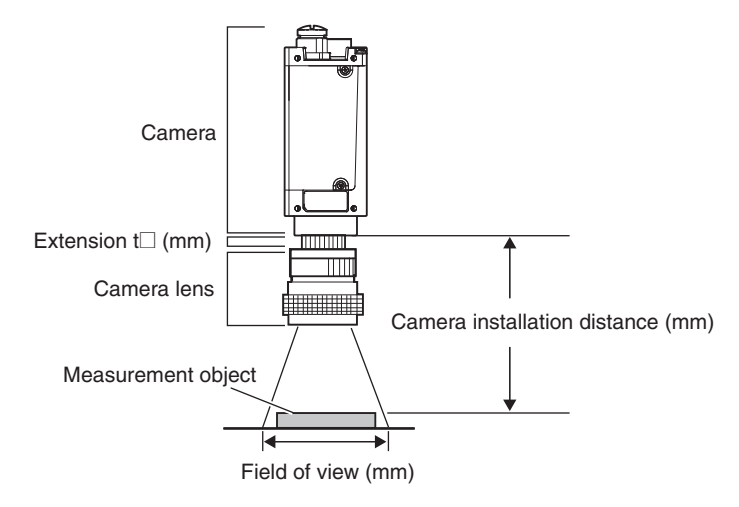

#### Lens Models and Dimensions

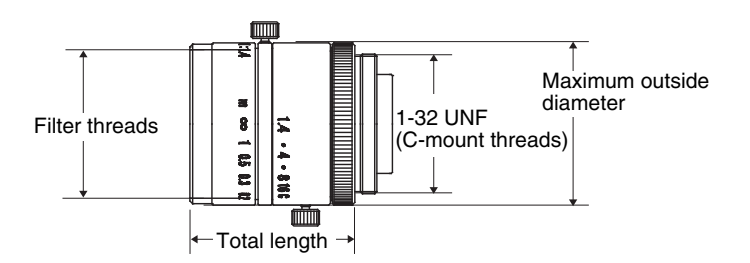

| Lens model        | Focal length | Brightness | Maximum out-<br>side diameter | Total length | Filter size |
|-------------------|--------------|------------|-------------------------------|--------------|-------------|
| 3Z4S-LE SV-0614H  | 6.1 mm       | F1.4       | 42 mm                         | 57.5 mm      | M40.5 P0.5  |
| 3Z4S-LE SV-0814H  | 8.0 mm       | F1.4       | 39 mm                         | 52.5 mm      | M35.5 P0.5  |
| 3Z4S-LE SV-1214H  | 12.3 mm      | F1.4       | 30 mm                         | 51.0 mm      | M27 P0.5    |
| 3Z4S-LE SV-1614H  | 16.2 mm      | F1.4       | 30 mm                         | 47.5 mm      | M27 P0.5    |
| 3Z4S-LE SV-2514H  | 25.0 mm      | F1.4       | 30 mm                         | 36.0 mm      | M27 P0.5    |
| 3Z4S-LE SV-3514H  | 35.01 mm     | F1.4       | 44 mm                         | 45.5 mm      | M35.5 P0.5  |
| 3Z4S-LE SV-5014H  | 50.0 mm      | F1.4       | 44 mm                         | 57.5 mm      | M40.5 P0.5  |
| 3Z4S-LE SV-7525H  | 75 mm        | F2.5       | 36 mm                         | 49.5 mm      | M34.0 P0.5  |
| 3Z4S-LE SV-10028H | 100 mm       | F2.8       | 39 mm                         | 66.5 mm      | M37.5 P0.5  |

### 3Z4S-LE SV-DDDH High-resolution, Low-distortion Lenses

#### 3Z4S-LE SV-□□□□V-series Lenses

| Lens model        | Focal length | Brightness | Maximum out-<br>side diameter | Total length | Filter size |
|-------------------|--------------|------------|-------------------------------|--------------|-------------|
| 3Z4S-LE SV-03514V | 3.5 mm       | F1.4       | 29.5 mm                       | 30.4 mm      | -           |
| 3Z4S-LE SV-04514V | 4.5 mm       | F1.4       | 29.5 mm                       | 29.5 mm      | -           |
| 3Z4S-LE SV-0614V  | 6.20 mm      | F1.4       | 29 mm                         | 30.0 mm      | M27 P0.5    |
| 3Z4S-LE SV-0813V  | 8.05 mm      | F1.3       | 28 mm                         | 34.0 mm      | M25.5 P0.5  |
| 3Z4S-LE SV-1214V  | 12.43 mm     | F1.4       | 29 mm                         | 29.5 mm      | M27 P0.5    |
| 3Z4S-LE SV-1614V  | 16.34 mm     | F1.4       | 29 mm                         | 24.0 mm      | M27 P0.5    |
| 3Z4S-LE SV-2514V  | 25.17 mm     | F1.4       | 29 mm                         | 24.5 mm      | M27 P0.5    |
| 3Z4S-LE SV-3518V  | 34.75 mm     | F1.8       | 29 mm                         | 33.5 mm      | M27 P0.5    |
| 3Z4S-LE SV-5018V  | 47.97 mm     | F1.8       | 32 mm                         | 37.0 mm      | M30.5 P0.5  |
| 3Z4S-LE SV-7527V  | 76.71 mm     | F2.7       | 32 mm                         | 42.0 mm      | M30.5 P0.5  |
| 3Z4S-LE SV-10035V | 95.4 mm      | F3.5       | 32 mm                         | 43.9 mm      | M30.5 P0.5  |

#### **Extension tubes**

Extension tubes are inserted between the Lens and the camera to adjust the focus. You can use up to seven extension tubes to achieve the required thickness.

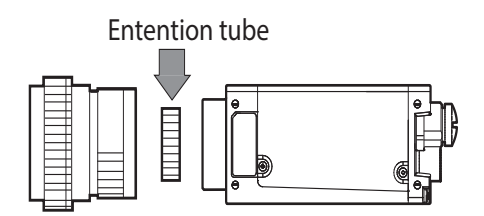

| Model          | Maximum out-<br>side diameter |                                     |           | Thicknes | S    |       |         |
|----------------|-------------------------------|-------------------------------------|-----------|----------|------|-------|---------|
| 3Z4S-LE SV-EXR | 31 mm                         | 7-piece set<br>Thickness:<br>0.5 mm | 1 mm 2 mm | 5 mm 10  | 0 mm | 20 mm | 40 mm   |
|                |                               |                                     |           |          | Ę    | Į.    | Log Log |

Important

- Do not stack 0.5 mm, 1.0 mm, and 2.0 mm extension tubes. These sizes fit between the Lens and the threaded portion of other extension tubes. If two or more are stacked together, the screw cannot be tightened securely.
- The extension tubes may need to be reinforced depending on the vibration conditions if over 30 mm is used.

# Installing the Touch Finder

### **Installation Precautions**

Install the Touch Finder in the following orientation to allow sufficient heat dissipation.

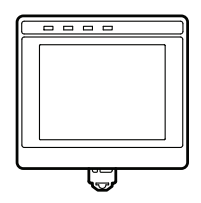

Do not mount it in the following orientations.

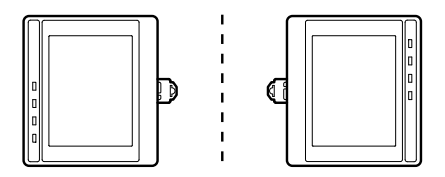

#### Important

• To improve ventilation, leave space on both sides of the Touch Finder. The distance between the Touch Finder and other devices should be at least that shown in the following diagram.

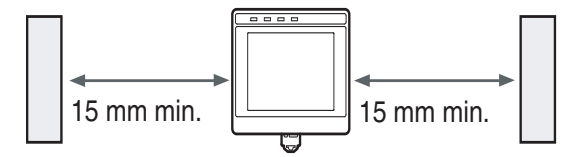

- Make sure that the ambient temperature is 50°C or lower. If it exceeds 50°C, install an cooling fan or an air conditioner and maintain the temperature at 50°C or lower.
- To prevent interference by noise, do not mount the Sensor on panels which contain high-voltage devices.
- To keep the level of noise from the surrounding environment to a minimum, install the Sensor and Touch Finder at least 10 m away from power lines.

46

### **Mounting to DIN Track**

#### Installation Procedure

- **1** Press the slider on the Touch Finder to the top.
- 2 Hook the clip at the top of the Touch Finder on to the DIN Track.
- **3** Press the Touch Finder onto the DIN Track until the bottom clip clicks into place.

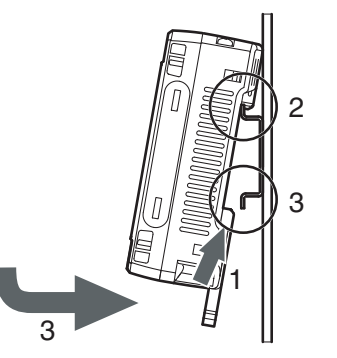

#### Important

- Attach End Plates (sold separately) on the sides of the Touch Finder on the DIN Track.
- If other devices will be installed next to the Touch Finder on the same DIN Track, make sure that sufficient space is kept between the devices as indicated on previous page.
- Always hook the clip at the top of the Touch Finder on the DIN Track first. If the lower clip is hooked on first, the Touch Finder will not be mounted very securely.

#### **Removal Procedure**

- **1** Pull down on the slider on the Touch Finder.
- 2 Lift the Touch Finder at the bottom and remove it from the DIN Track.

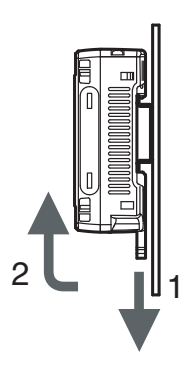

# **Mounting to a Control Panel**

The Touch Finder can be mounted on a panel using the FQ-XPM Panel Mounting Adapter.

#### Important

• Always turn OFF the Touch Finder power before attaching or detaching the Panel Mount Adapter. Attaching or detaching with the power turned ON may cause a failure.

#### Installation Procedure

**1** Set the Touch Finder in the Panel Mount Adapter.

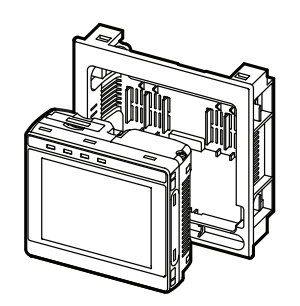

**2** Press the slider up on the Touch Finder.

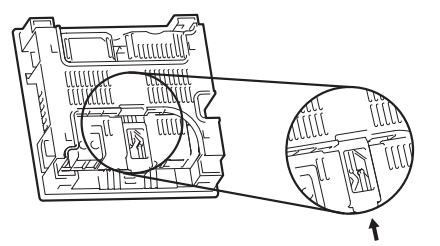

**3** Create holes in the panel for mounting. Refer to the following page for hole dimensions.

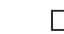

Dimensions: p.564

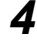

Connect the cable to the Touch Finder.

- 5 Mount the Touch Finder with the Panel Mount Adapter from the front of the panel.
- 6 Hook the hooks on the Mounting Bracket in the four holes of the Panel Mount Adapter and secure them with screws. (Tightening torque: 1.2 N·m)

Check that the Touch Finder is attached properly to the Panel.

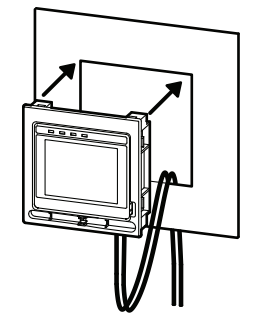

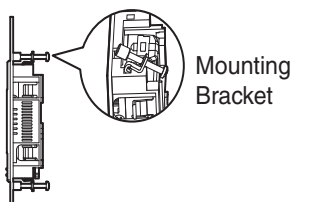

7

**1** Take off the 4 Panel Mount Adapter's crews, then remove these Mounting Bracket.

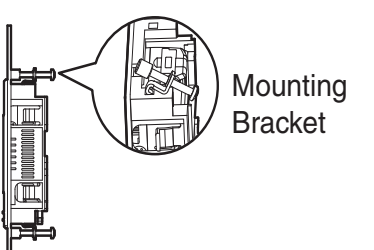

- **2** Remove the Touch Finder with the Panel Mount Adapter from the panel.
- **3** Take off a cable from the Touch Finder.

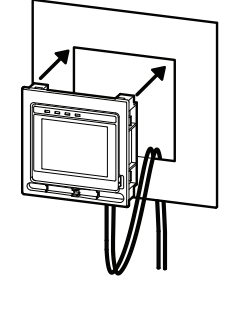

- **4** Press down the look, then you are able to unlock.
- **5** There are four Snap-fit parts on the back of the Touch Finder. For remove the Snapfit part's hooks, put in a slotted screwdriver to these parts with pushing the Touch Finder.
- 6 Remove the Panel Adapter from the Touch Finder.

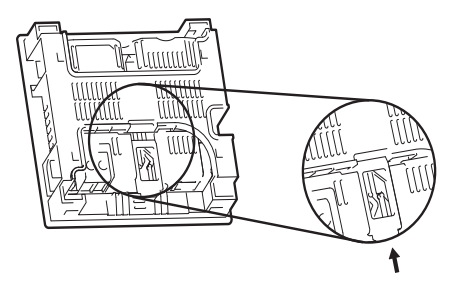

# Using the Touch Finder as a Portable Device (with Battery)

The Touch Finder with a Battery can be used as a portable device. Use the strap when carrying it to prevent dropping it.

There are two types of straps (FQ-XH, sold separately), a Neck Strap and a Hand Strap.

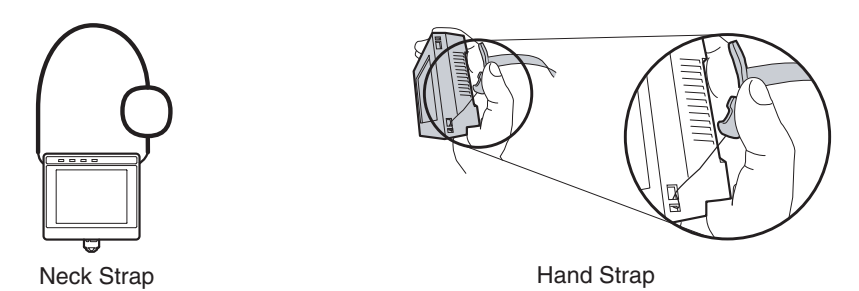

# **1** Attach the Mini-strap to the Touch Finder.

There are a total of four holes for attaching the Mini-strap on the left and on the right of the Touch Finder.

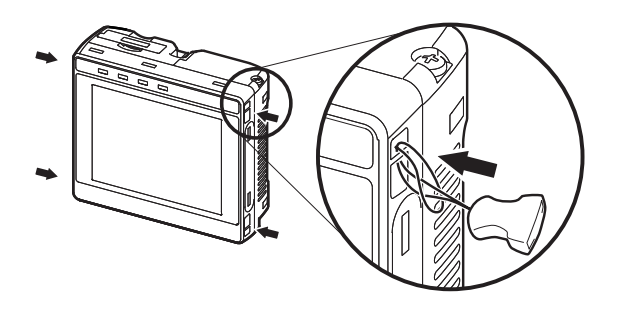

**2** Connect the Neck Strap or Hand Strap to the Mini-strap.

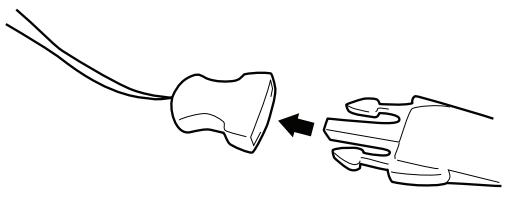

Mini-strap

Neck Strap or Hand Strap

50

# **Mounting Sensor Data Units**

# **Mounting to DIN Track**

#### Installation Procedure

- 1 Lock the sliders at the top and bottom of the Sensor Data Unit.
- **2** Press the slider on the Sensor Data Unit to the top.
- **3** Hook the clip at the top of the Sensor Data Unit on to the DIN Track.
- **4** Press the Sensor Data Unit onto the DIN Track until the bottom clip clicks into place.

#### Important

- Attach End Plates (sold separately) on the sides of the Sensor Data Unit on the DIN Track.
- Always hook the clip at the top of the Sensor Data Unit on the DIN Track first. If the lower clip is hooked on first, the Touch Finder will not be mounted very securely.

#### **Removal Procedure**

- **1** Pull down on the slider on the Sensor Data Unit.
- 2 Lift the Sensor Data Unit at the bottom and remove it from the DIN Track.

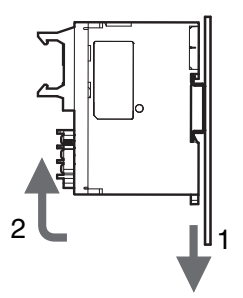

2-4 Launching the Program for First Time

FQ2-S1 FQ2-S2 FQ2-S3 FQ2-S4 FQ2-CH

Set the Language settings at the first launch of TouchFinder or TouchFinder for PC. If you use Logging function or Calendar validation of OCR, Time settings is also required.

# Language settings

The Language setting window appears at the first launch.

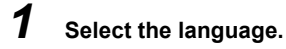

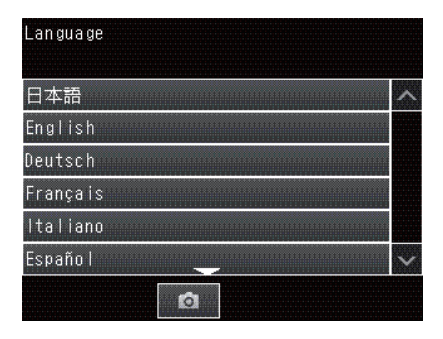

**2** A dialog for selecting language appears.

| Langu | lage                                          |        |
|-------|-----------------------------------------------|--------|
| 日本    | n<br>Language                                 | ^      |
| Engl  |                                               |        |
| Deuts | Change the setting to the specified language. |        |
| Frang |                                               |        |
| Ital  | Yes No                                        |        |
| Espai | io I                                          | $\sim$ |
|       | Ó                                             |        |

**3** The screen changes to the selected language.

# **Time settings**

#### · When using the TouchFinder

TouchFinder uses Day and Time information of your PC.

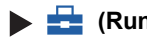

- (Run Mode) [TF settings]
  - 1 Touch the Time settings of TouchFinder.

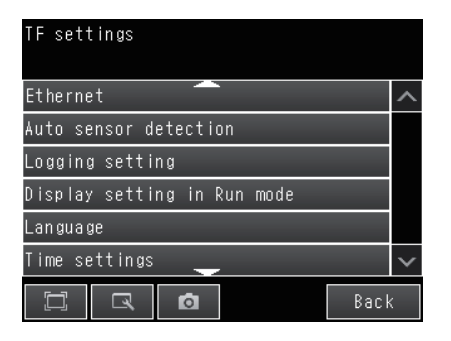

- 2
- Set day and time of TouchFinder.

| Adjust the time and date. |      |       |    |     |        |  |
|---------------------------|------|-------|----|-----|--------|--|
| Year                      |      | Month |    | Day |        |  |
|                           | 2015 |       | 11 |     | 2      |  |
| Hour                      |      | Min   |    | Sec |        |  |
|                           | 15   |       | 53 |     | 33     |  |
|                           | Z    | Ø     | OK |     | Cancel |  |

- 3
- Touch the OK button.

#### When you use the PC Tool

If you want to change these, perform the following procedure:

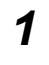

Click the Day and Time in Control Panel of Windows.

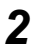

Set the Day and Time.

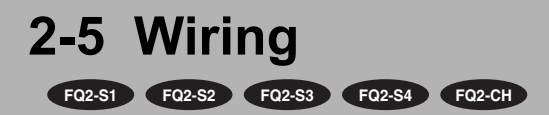

# Wiring the Sensor

Connect the I/O Cable to the I/O Cable connector located at the bottom of the Sensor.

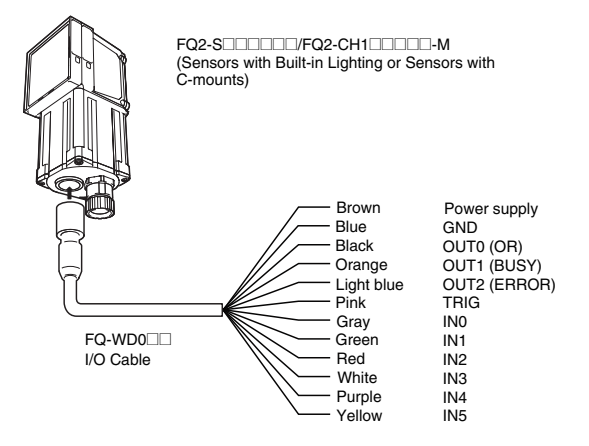

#### Important

- Cut off lines that are not required so that they do not come into contact the other signal lines.
- Do not allow the load current to exceed 50 mA.

The output circuit may be damaged if the load current exceeds 50 mA.

| Classification | Signal              | Application                                                                                                    |
|----------------|---------------------|----------------------------------------------------------------------------------------------------|
|                | Power supply (24 V) | These terminals are for the external power supply (24 V).                                                                                                    |
| Power supply   | GND                 | Important<br>Wire the power supply separately from other devices. If the wiring for other<br>devices is placed together or in the same duct as the wiring for the Sensor,<br>the influences of electromagnetic induction may cause the Sensor to mal-<br>function or may damage it. |
| Inputs         | TRIG                | This terminal is the trigger signal input.                                                                                                    |
|                | IN0 to IN5          | These are the command input terminals.                                                                                                    |
|                | OUT0 (OR)           | By Default, this is the OR output signal (overall judgment).<br>The assignment can be changed to RUN, READY, an individual judgment<br>signal from OR0 to OR31, the STGOUT (strobe trigger output), or an<br>expression judgment from 0 to 31.                                      |
| Outputs        | OUT1 (BUSY)         | By Default, this is the BUSY output signal.<br>The assignment can be changed to RUN, READY, an individual judgment<br>signal from OR0 to OR31, the STGOUT (strobe trigger output), or an<br>expression judgment from 0 to 31.                                                       |
|                | OUT2 (ERROR)        | By Default, this is the ERROR output signal.<br>The assignment can be changed to RUN, READY, an individual judgment<br>signal from OR0 to OR31, the STGOUT (strobe trigger output), or an<br>expression judgment from 0 to 31.                                                      |

Note

For the IN/OUT type of the Sensor and Sensor Data Unit, use the same IN/OUT type (NPN/PNP).

# I/O Signal Circuit Diagrams

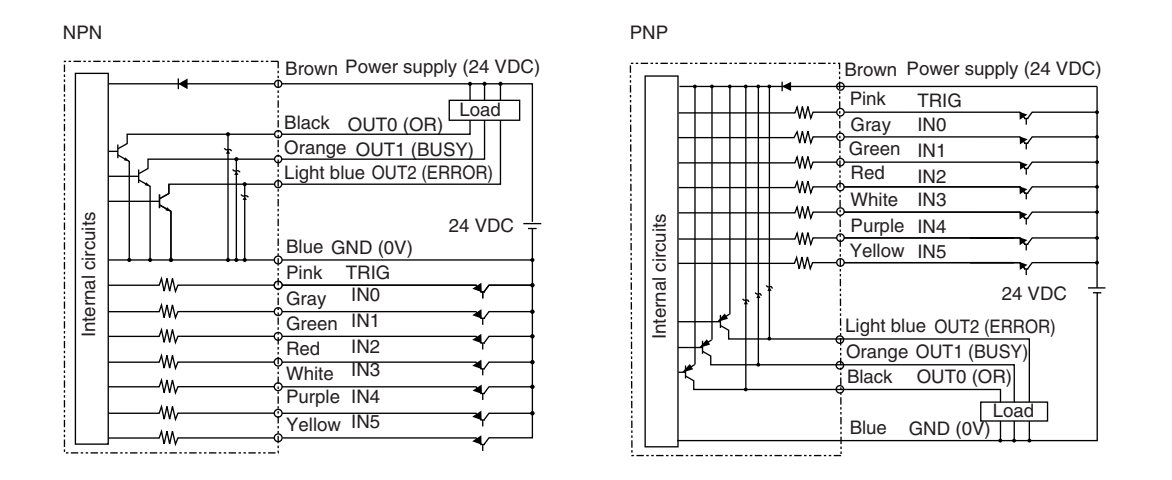

#### Important

**Preventing Chattering** 

- The Sensor is equipped with an anti-chattering function, but if the chattering is 100 µs or longer, a faulty input may occur. (Input signals of 99 µs or shorter are ignored. Signals of 100 µs or longer are treated as input signals.)
- Use no-contact output devices (e.g., SSR or PLC transistor output) for the input signals. If contacts (e.g., relay) are used, chattering may cause the trigger to be input again during execution of a measurement.

# Power Supply Specifications When a Switching Regulator Is Connected

Use a power supply that meets the following specifications. (The power supply is sold separately.)

|                                       | Description                     |                              |  |  |
|---------------------------------------|---------------------------------|------------------------------|--|--|
|                                       | When connected to               | When connected to            |  |  |
| Item                                  | FQ2-Saaaaa-aaa or               | FQ2-Soo-ooo                  |  |  |
|                                       | FQ2-CH10000-M                   |                              |  |  |
| Power supply voltage                  | 24 VDC (21.6 to 26.4 V)         |                              |  |  |
| Recommended Power Supply              | S8VS-06024 (24 VDC, 2.5 A)      | S8VS-01524□ (24 VDC, 0.65 A) |  |  |
| External power supply terminal screws | M4 (tightening torque: 1.2 N·m) | ·                            |  |  |

#### Important

Supply power from a DC power supply for which measures have been applied to prevent high voltages (e.g., a safety extra low voltage circuit).

If UL certification is required for the overall system, use a UL Class II DC power supply.

# Wiring Sensor Data Units

# Parallel Interface Sensor Data Unit (FQ-SDU1 )

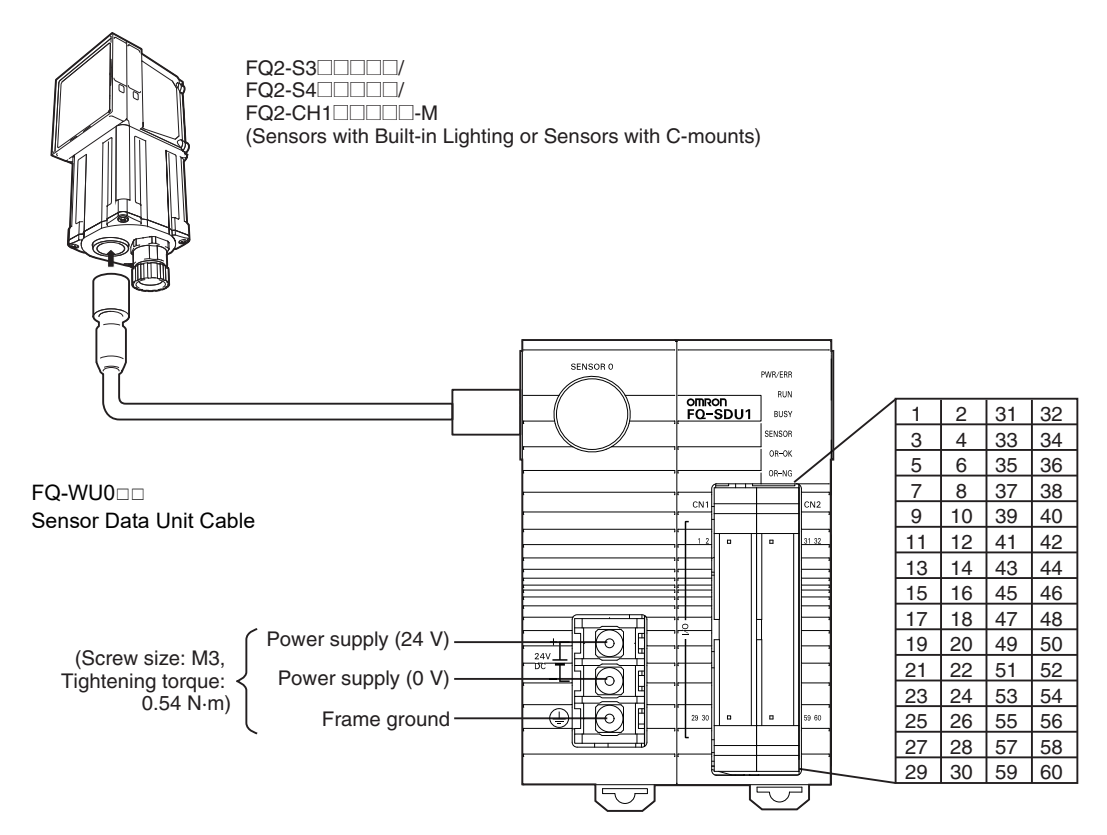

Pins 1 to 30 and pins 31 to 60 are for separate connectors. One FQ-VP1 == is required for each connector.

| Application                                                                                                    |
|----------------------------------------------------------------------------------------------------|
| These terminals are for the external power supply (24 V).                                                                                                    |
| <ul> <li>Important</li> <li>Wire the power supply separately from other devices. If the wiring for other devices is placed together or in the same duct as the wiring for the Sensor, the influence of electromagnetic induction may cause the Sensor to malfunction or may damage it.</li> <li>Do not allow the load current to exceed 50 mA. The output circuit may be damaged if the load current exceeds 50 mA.</li> </ul> |
| This is the frame ground terminal.<br>Connect the ground wire by a D-type ground (ground resistance of 1000 or less)                                                                                                    |
|                                                                                                    |

#### Note

For the IN/OUT type of the Sensor and Sensor Data Unit, use the same IN/OUT type (NPN/PNP).

# FQ-SDU10/SDU15 Terminal Signal Names

| Pin | Signal           | FQ-VP1<br>Wire color | IN/<br>OUT | Function                                | Pin | Signal           | FQ-VP1<br>Wire color | IN/<br>OUT | Function                                                                               |
|-----|------------------|----------------------|------------|-----------------------------------------|-----|------------------|----------------------|------------|----------------------------------------------------------------------------------------|
| 1   | COMOUT1          | Brown                | -          | Output signal com-<br>mon (DO0 to DO15) | 31  | COMIN0           | Brown                | -          | Input signal common<br>(all inputs except<br>TRIG)                                     |
| 2   | NC*1             | Red                  | -          |                                         | 32  | COMIN1           | Red                  | -          | Input signal common<br>(TRIG)                                                          |
| 3   | D0               | Orange               | OUT        | Data output                             | 33  | TRIG             | Orange               | IN         | Measurement trigger<br>input                                                           |
| 4   | D1               | Yellow               | OUT        | Data output                             | 34  | NC <sup>*1</sup> | Yellow               | -          |                                                                                        |
| 5   | D2               | Green                | OUT        | Data output                             | 35  | NC <sup>*1</sup> | Green                | -          |                                                                                        |
| 6   | D3               | Blue                 | OUT        | Data output                             | 36  | RESET            | Blue                 | IN         | Reset input                                                                            |
| 7   | D4               | Purple               | OUT        | Data output                             | 37  | IN0              | Purple               | IN         | Command input                                                                          |
| 8   | D5               | Gray                 | OUT        | Data output                             | 38  | IN1              | Gray                 | IN         | Command input                                                                          |
| 9   | D6               | White                | OUT        | Data output                             | 39  | IN2              | White                | IN         | Command input                                                                          |
| 10  | D7               | Black                | OUT        | Data output                             | 40  | IN3              | Black                | IN         | Command input                                                                          |
| 11  | D8               | Brown                | OUT        | Data output                             | 41  | IN4              | Brown                | IN         | Command input                                                                          |
| 12  | D9               | Red                  | OUT        | Data output                             | 42  | IN5              | Red                  | IN         | Command input                                                                          |
| 13  | D10              | Orange               | OUT        | Data output                             | 43  | IN6              | Orange               | IN         | Command input                                                                          |
| 14  | D11              | Yellow               | OUT        | Data output                             | 44  | IN7              | Yellow               | IN         | Command input                                                                          |
| 15  | D12              | Green                | OUT        | Data output                             | 45  | NC <sup>*1</sup> | Green                | -          |                                                                                        |
| 16  | D13              | Blue                 | OUT        | Data output                             | 46  | NC <sup>*1</sup> | Blue                 | -          |                                                                                        |
| 17  | D14              | Purple               | OUT        | Data output                             | 47  | DSA              | Purple               | IN         | Data send request signal                                                               |
| 18  | D15              | Gray                 | OUT        | Data output                             | 48  | NC <sup>*1</sup> | Gray                 | -          |                                                                                        |
| 19  | NC <sup>*1</sup> | White                | -          |                                         | 49  | NC <sup>*1</sup> | White                | -          |                                                                                        |
| 20  | NC <sup>*1</sup> | Black                | -          |                                         | 50  | NC <sup>*1</sup> | Black                | -          |                                                                                        |
| 21  | NC <sup>*1</sup> | Brown                | -          |                                         | 51  | NC <sup>*1</sup> | Brown                | -          |                                                                                        |
| 22  | NC <sup>*1</sup> | Red                  | -          |                                         | 52  | ACK              | Red                  | OUT        | Command execution completed flag                                                       |
| 23  | NC <sup>*1</sup> | Orange               | -          |                                         | 53  | RUN              | Orange               | OUT        | ON during measure-<br>ment mode                                                        |
| 24  | NC <sup>*1</sup> | Yellow               | -          |                                         | 54  | BUSY             | Yellow               | OUT        | ON during process execution                                                            |
| 25  | NC <sup>*1</sup> | Green                | -          |                                         | 55  | OR               | Green                | OUT        | Overall judgement<br>result                                                            |
| 26  | NC <sup>*1</sup> | Blue                 | -          |                                         | 56  | ERROR            | Blue                 | OUT        | ON during error                                                                        |
| 27  | NC <sup>*1</sup> | Purple               | -          |                                         | 57  | STGOUT           | Purple               | OUT        | Strobe trigger out-<br>put <sup>*2, *3</sup>                                           |
| 28  | NC <sup>*1</sup> | Gray                 | -          |                                         | 58  | SHTOUT           | Gray                 | OUT        | Shutter trigger out-<br>put <sup>*4</sup>                                              |
| 29  | NC <sup>*1</sup> | White                | -          |                                         | 59  | GATE             | White                | OUT        | ON during the set out-<br>put time.                                                    |
| 30  | NC <sup>*1</sup> | Black                | -          |                                         | 60  | COMOU<br>T0      | Black                | -          | Output signal common<br>(ACK, RUN, BUSY,<br>OR, ERROR,<br>STGOUT, SHTOUT,<br>and GATE) |

- \*1: Leave all signal terminals that are labeled "NC" open.
- \*2: You can select whether to turn the external lighting ON (Positive) or OFF (Negative) when the signal turns ON. (The setting is called the strobe output polarity.)
  - FQ2-S/CH Series User's Manual for Communications Settings (Cat. No. Z338) Section 2 Controlling Operation and Outputting Data with a Parallel Connection
- \*3: This control signal is used to turn ON external lighting when an image is taken. Connect this signal to external lighting.
- \*4: This signal is output to an external device when exposure of the imaging elements is completed. If you want to move the Sensor to the next measurement location after a measurement is completed, move the Sensor only after this signal turns ON. Shutter Output Signal (SHTOUT)

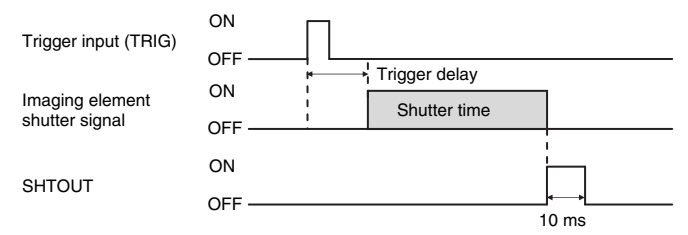

The SHTOUT signal turns ON for approximately 10 ms (fixed) when the shutter time (exposure period) elapses after the trigger is input from an external device.

# RS-232C Interface Sensor Data Unit (FQ-SDU2 )

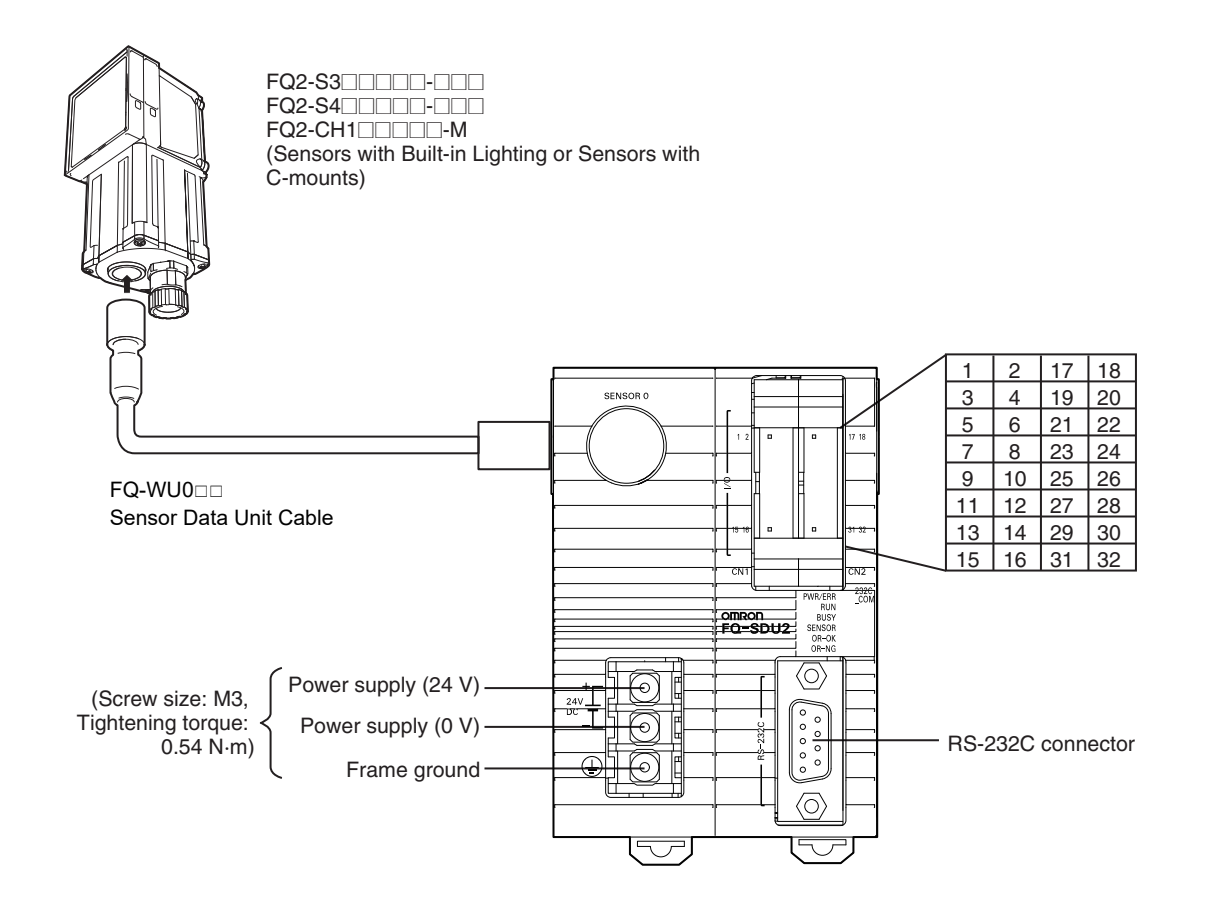

For the I/O connector harness, use an FQ-VP2 = Parallel Cable for the FQ-SDU2 or a MIL-standard harness, such as the OMRON XZ2F. (The Cables are sold separately.)

Pins 1 to 16 and pins 17 to 32 are for separate connectors. One FQ-VP2 == is required for each connector.

| Application                                                                                                    |
|----------------------------------------------------------------------------------------------------|
| These terminals are for the external power supply (24 V).                                                                                                    |
| <ul> <li>Important</li> <li>Wire the power supply separately from other devices. If the wiring for other devices is placed together or in the same duct as the wiring for the Sensor, the influence of electromagnetic induction may cause the Sensor to malfunction or may damage it.</li> <li>Do not allow the load current to exceed 50 mA. The output circuit may be damaged if the load current exceeds 50 mA.</li> </ul> |
| This is the frame ground terminal.<br>Connect the ground wire by a D-type ground (ground resistance of $100\Omega$ or less).                                                                                                    |
|                                                                                                    |

# FQ-SDU20/SDU25 Parallel Pin Signal Names

| Pin | Signal           | FQ-VP2<br>Wire color | IN/<br>OUT | Function      |
|-----|------------------|----------------------|------------|---------------|
| 1   | IN0              | Brown                | IN         | Command input |
| 2   | IN1              | Red                  | IN         | Command input |
| 3   | IN2              | Orange               | IN         | Command input |
| 4   | IN3              | Yellow               | IN         | Command input |
| 5   | IN4              | Green                | IN         | Command input |
| 6   | IN5              | Blue                 | IN         | Command input |
| 7   | NC <sup>*1</sup> | Purple               | -          |               |
| 8   | NC <sup>*1</sup> | Gray                 | -          |               |
| 9   | NC <sup>*1</sup> | White                | -          |               |
| 10  | NC <sup>*1</sup> | Black                | -          |               |
| 11  | NC <sup>*1</sup> | Brown                | -          |               |
| 12  | NC <sup>*1</sup> | Red                  | -          |               |
| 13  | NC <sup>*1</sup> | Orange               | -          |               |
| 14  | NC <sup>*1</sup> | Yellow               | -          |               |
| 15  | NC <sup>*1</sup> | Green                | -          |               |
| 16  | NC <sup>*1</sup> | Blue                 | -          |               |

| <u> </u> | 0. 1             |            |     | <b>_</b>                                                                      |
|----------|------------------|------------|-----|-------------------------------------------------------------------------------|
| Pin      | Signal           | FQ-VP2     | IN/ | Function                                                                      |
|          |                  | Wire color | OUT |                                                                               |
| 17       | COMIN0           | Brown      | -   | Input signal common<br>(RESET and IN0 to IN5)                                 |
| 18       | COMIN1           | Red        | -   | Input signal common<br>(TRIG)                                                 |
| 19       | TRIG             | Orange     | IN  | Measurement trigger<br>input                                                  |
| 20       | NC <sup>*1</sup> | Yellow     | -   |                                                                               |
| 21       | NC <sup>*1</sup> | Green      | -   |                                                                               |
| 22       | RESET            | Blue       | IN  | Reset input                                                                   |
| 23       | NC*1             | Purple     | -   |                                                                               |
| 24       | ACK              | Gray       | OUT | Command execution<br>completed flag                                           |
| 25       | RUN              | White      | OUT | ON during measurement mode                                                    |
| 26       | BUSY             | Black      | OUT | ON during process exe-<br>cution                                              |
| 27       | OR               | Brown      | OUT | Overall judgment result                                                       |
| 28       | ERROR            | Red        | OUT | ON during error                                                               |
| 29       | STGOUT           | Orange     | OUT | Strobe trigger output                                                         |
| 30       | SHTOUT           | Yellow     | OUT | Shutter trigger output                                                        |
| 31       | NC <sup>*1</sup> | Green      | -   |                                                                               |
| 32       | COMOUT0          | Blue       | -   | Output signal common<br>(ACK, RUN, BUSY, OR,<br>ERROR, STGOUT, and<br>SHTOUT) |

\*1: Leave all signal terminals that are labeled "NC" open.

60

### **RS-232C** Connector

|     | Pin No. | Signal name | Function      |
|-----|---------|-------------|---------------|
|     | 1       | NC          | Not connected |
| 5 0 | 2       | RD          | For RS-232C   |
| 4   | 3       | SD          | For RS-232C   |
| 3 8 | 4       | NC          | Not connected |
| 2 7 | 5       | GND         | Signal ground |
|     | 6       | NC          | Not connected |
|     | 7       | NC          | Not connected |
|     | 8       | NC          | Not connected |
|     | 9       | NC          | Not connected |

Pin numbers will depend on the external device being connected. Refer to the manual for the personal computer or PLC being connected.

Use a compatible connector. The followings are recommended items.

|                        | Manufacturer      | Model     |
|------------------------|-------------------|-----------|
| Socket                 | OMRON Corporation | XM3D-0921 |
| Hood OMRON Corporation |                   | XM2S-0911 |

### Wiring

The maximum cable length is 15m.

• RS-232C

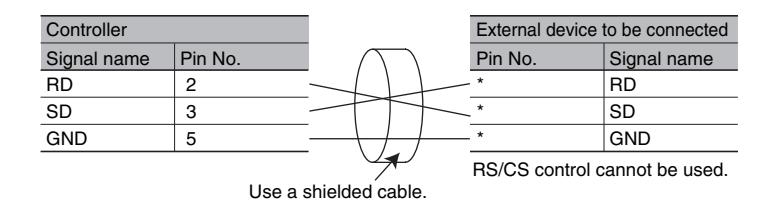

#### **Connection Method**

Align the connector with the socket and press it straight into place, then fix it with the screws on both sides of the connector.

Important

Turn OFF the power supply before connecting or disconnecting a Cable. Peripheral devices may be damaged if the cable is connected or disconnected with the power ON.

### I/O Signal Circuit Diagrams

#### NPN

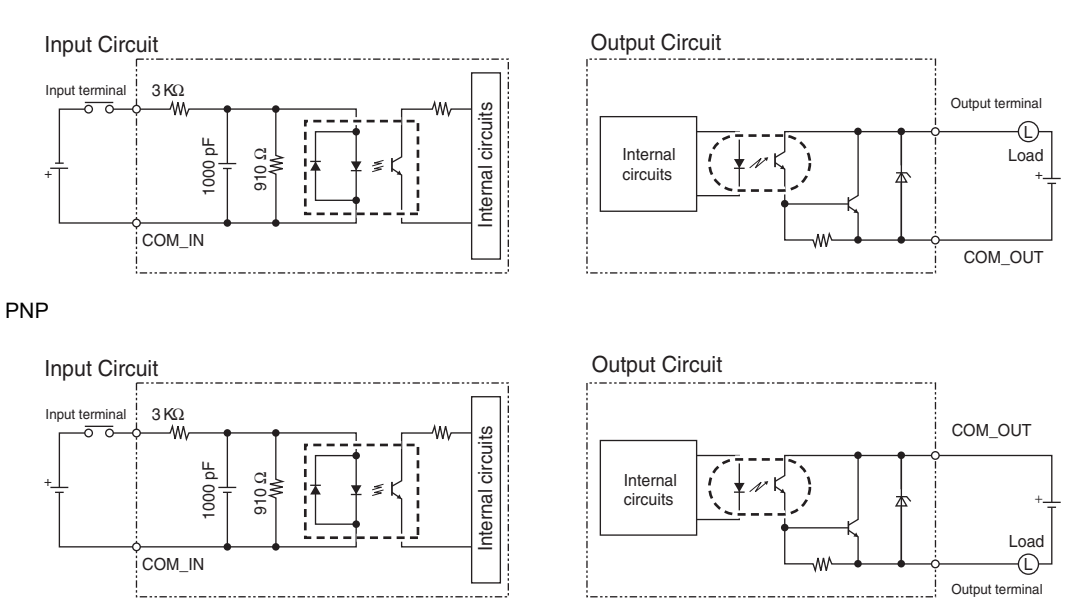

#### Important

**Preventing Chattering** 

- The Sensor is equipped with an anti-chattering function, but if the chattering is 100 µs or longer, a faulty input may occur. (Input signals of 99 µs or shorter are ignored. Signals of 100 µs or longer are treated as input signals.)
- Use no-contact output devices (e.g., SSR or PLC transistor output) for the input signals. If contacts (e.g., a relay) are used, chattering may cause the trigger to be input again during execution of a measurement.

Use a power supply that meets the following specifications. (They are sold separately.)

|                                       | Description                     |                            |  |  |
|---------------------------------------|---------------------------------|----------------------------|--|--|
| Item                                  | When connected to               | When connected to          |  |  |
|                                       | FQ2-Saaaaa-aaa or               | FQ2-S=====                 |  |  |
|                                       | FQ2-CH10000-M                   |                            |  |  |
| Power supply voltage                  | 24 VDC (21.6 to 26.4 V)         |                            |  |  |
| Recommended Power Supplies            | S8VS-06024□(24 VDC, 2.5 A)      | S8VS-03024 (24 VDC, 1.3 A) |  |  |
| External power supply terminal screws | M4 (tightening torque: 1.2 N·m) |                            |  |  |

Important

Supply power from a DC power supply for which measures have been applied to prevent high voltages (e.g., a safety extra-low-voltage circuit).

If UL certification is required for the overall system, use a UL Class II DC power supply.

# Wiring the Touch Finder

# **Power Supply Wiring**

### **Connecting the Power Supply**

1 Loosen the two terminal screws using a Phillips screwdriver.

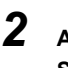

Attach crimp terminals to the power lines. Secure the positive and negative lines as indicated using M3 screws.

Power supply tightening torque: 0.54 N·m

**3** In environments where there is excessive noise, attach a ferrite core (ZCAT1730-0730 from TDK or the equivalent) to the power supply cable.

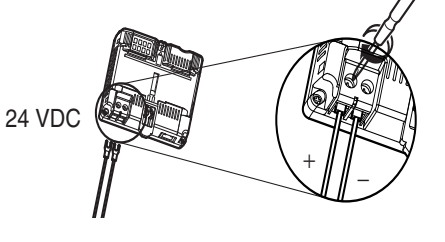

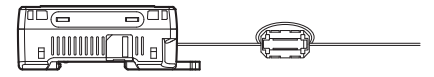

When you attach the ferrite core to the power supply cable, wrap the cable only one time. 1

Remove the cover from the power switch on the left side of the Touch Finder.

2

Press the switch toward ON.

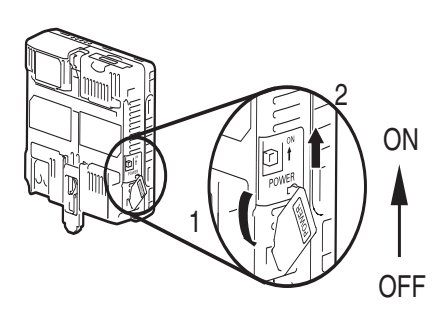

### **Power Supply Specifications**

Use a power supply that meets the following specifications. (The power supply is sold separately.)

| Item                                  | Description                         |
|---------------------------------------|-------------------------------------|
| Power supply voltage                  | 24 VDC (21.6 to 26.4 V)             |
| Output current                        | 0.65 A min.                         |
| Recommended Power Supply              | S8VS-01524□ (24 VDC, 0.65 A)        |
| External power supply terminal screws | M3.5 (tightening torque: 1.0 N·m)   |
| Recommended power line wire size      | AWG16 to AWG22 (length of 5 m max.) |

#### Important

• Supply power from a DC power supply for which measures have been applied to prevent high voltages (e.g., a safety extra-low-voltage circuit).

If UL certification is required for the overall system, use a UL Class II DC power supply.

• When using the FQ2-D31, do not connect a switching regulator and AC Adapter (FQ-AC□) at the same time.

N

# **Charging the Battery**

This section describes how to charge and install the FQ2-D31 Battery and provides applicable precautions. Charge the Battery while it is attached to the Touch Finder. Use the AC adapter to charge the battery.

#### Mounting the Battery in the Touch Finder

- **1** Remove the screw from the battery cover on the top of the Touch Finder, slide the cover in the direction of the arrow, and open the battery cover.
- **2** Face the rounded side of the battery toward the back of the Touch Finder and insert the battery.

#### Important

3

Do not insert the battery in the wrong orientation.

Close the battery cover, slide the battery cover in the direction of the arrow, and tighten the

screw on the battery cover.

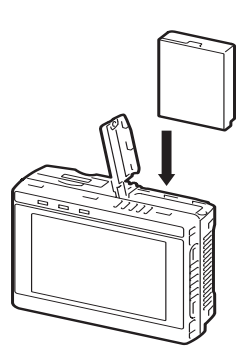

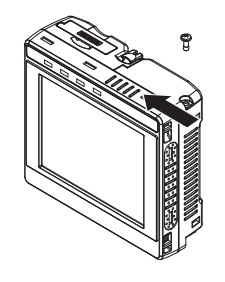

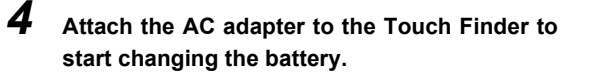

The CHARGE indicator will be lit while the battery is being charged.

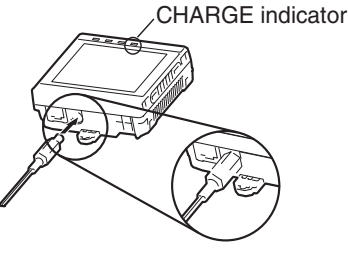

65

The Touch Finder will operate even if the AC adapter is connected when no battery is mounted in the Touch Finder.

#### Important

- If the Touch Finder (FQ2-D31) will be installed permanently or semi-permanently, remove the Battery (FQ-BAT1). If the rated temperature is exceeded with the Battery inserted, the protective circuit may activate and stop the Touch Finder.
- The battery complies with the following recycling regulation.

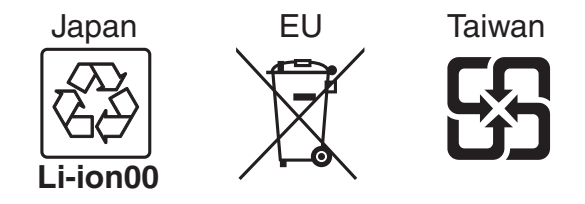

# 2-6 Setting Up Ethernet

FQ2-S1 FQ2-S2 FQ2-S3 FQ2-S4 FQ2-CH

# **Connecting to Sensors from the Touch Finder**

#### Configurations Consisting of Only Sensors and the Touch Finder

When only Sensors and a Touch Finder are used, IP addresses are automatically assigned. No settings are required to use Ethernet.

#### **Connections on Existing Networks**

If a Sensor or Touch Finder is connected to a network where a PLC or computer is already connected, the Ethernet settings must be made compatible with the existing network.

Set the IP addresses with one of the following methods.

#### Sensor

🕨 🚘 (Setup Mode) – [Sensor settings] – [Network] – [Ethernet] – [IP address setting]

# Press [Fixed].

**2** Set the IP address and subnet mask according to the network settings.

Note

• If you connect the Touch Finder or PC Tool to a Sensor on a different network through a router, set fixed IP addresses.

• When connecting by EtherNet/IP or PROFINET, set fixed IP addresses for the Sensors.

#### TouchFinder

Setup Mode) – [TF settings] – [Ethernet] – [AUTO]

Press [OFF].

**Z** Set the IP address and subnet mask according to the network settings.

**Using a DHCP Server** 

Sensor

Setup Mode) – [Sensor settings] – [Network] – [Ethernet] – [IP address setting]

**1** Press [DHCP].

TouchFinder

Setup Mode) – [TF settings] – [Ethernet] – [AUTO]

1 Press [ON].

### **Connecting to Sensors from External Devices Such as PLCs**

Set the IP address of the Sensor according to the network where the external devices, such as PLCs, are connected.

Setup Mode) – [Sensor settings] – [Network] – [Ethernet] – [IP address setting]

**1** Press [Fixed].

2 Set the IP address and subnet mask according to the network where the external devices, such as PLCs, are connected.

Note

If you connect OMRON CS/CJ-series PLCs to the Ethernet, the following Default IP addresses are assigned to the PLCs.

• IP address: 192.168.250.node\_address

# Connecting to Sensors from a Computer Using the PC Tool

### Configurations Consisting of Only Sensors and a Computer (PC Tool)

If the configuration consists only of Sensors and a Touch Finder, set the network settings on the computer as described below.

(No IP address settings are required on the Sensors.)

The following procedure is for Windows 7.

- **1** Select [Control Panel] from the Windows Start.
  - Click [Network and Internet] on Control Panel.

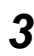

Click [Network and Sharing Center].

- 4 Click [Change adapter settings] on the left side of [Network and Sharing Center].
- **5** Click the [Local Area Connection] icon in the Network connection window.

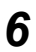

Select [Internet Protocol Version 4 (TCP/IPv4)] in [Local Area Connection Properties], and click [Properties].

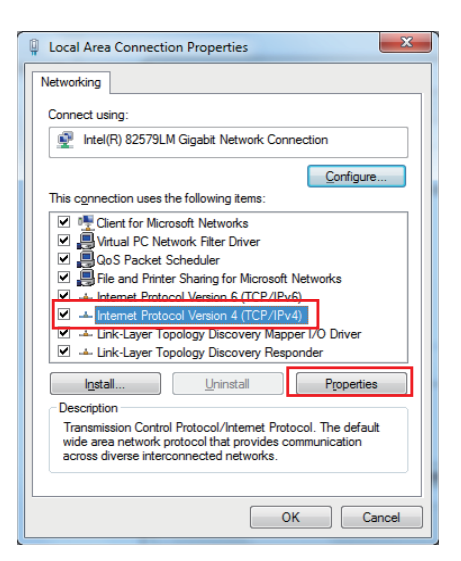

7 Select the Use the following IP address Option and enter the following IP address and subnet mask.

- IP address: 10.5.5.101
- Subnet mask: 255.255.255.0
- 8 Click the [OK] Button. This completes the settings.

| Internet Protocol Version 4 (TCP/IPv4) Properties                                                                                                    |                  |  |  |  |  |
|----------------------------------------------------------------------------------------------------|------------------|--|--|--|--|
| General                                                                                                    |                  |  |  |  |  |
| You can get IP settings assigned automatically if your network supports<br>this capability. Otherwise, you need to ask your network administrator<br>for the appropriate IP settings. |                  |  |  |  |  |
| Obtain an IP address automatically                                                                                                    |                  |  |  |  |  |
| Use the following IP address:                                                                                                    |                  |  |  |  |  |
| IP address:                                                                                                    | 10 . 5 . 5 . 101 |  |  |  |  |
| Subnet mask:                                                                                                    | 255.255.255.0    |  |  |  |  |
| Default gateway:                                                                                                    | · · ·            |  |  |  |  |
| Obtain DNS server address automatically                                                                                                    |                  |  |  |  |  |
| Use the following DNS server addresses:                                                                                                    |                  |  |  |  |  |
| Preferred DNS server:                                                                                                    | · · ·            |  |  |  |  |
| Alternate DNS server:                                                                                                    |                  |  |  |  |  |
| Validate settings upon exit                                                                                                    |                  |  |  |  |  |
| OK Cancel                                                                                                    |                  |  |  |  |  |

#### **Connections on Existing Networks**

Set the Ethernet settings of the Sensors and the computer (PC Tool) to the same settings as the existing network. Refer to *Connecting to Sensors from the Touch Finder* on page 67 for the IP address settings in the Sensors.

#### Note

• If you connect the PC Tool to a Sensor on a different network through a router, set fixed IP addresses.

• When connecting by EtherNet/IP or PROFINET, set fixed IP addresses for the Sensors.

70
The computer IP address, subnet address, and Default gateway that are used by the PC Tool are displayed. If multiple IP addresses (network cards) exist in the computer, the IP address to be used for the PC Tool can be selected.

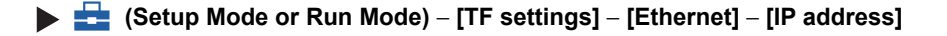

1 A list of the computer IP addresses that can be used by the PC Tool appears. Touch the list to select an IP address.

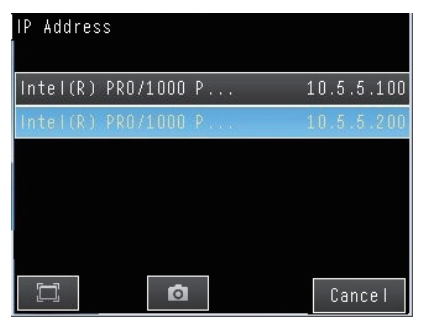

# **2** The Sensor List appears.

The connected sensor is temporarily disconnected.

To refresh the list, touch [Update list] of any sensor.

**3** Select the sensor that you want to connect and touch [OK]. (The sensor is reconnected.)

| Sensor List      |    | P Address |
|------------------|----|-----------|
|                  | 1  | 0.5.5.100 |
| 🗹 ¥(FQ)          |    | 10.5.5.10 |
| 🗹 !!:No response | 1  | 0.5.5.136 |
|                  |    |           |
|                  |    |           |
|                  |    |           |
|                  |    |           |
|                  | OK | Ę         |

| Sensor List               |    | P Address |
|---------------------------|----|-----------|
|                           | 1  | 0.5.5.100 |
| ✔ *(FQ)                   |    | 10.5.5.10 |
| <pre>!!:No response</pre> | 1  | 0.5.5.136 |
|                           |    |           |
|                           |    |           |
|                           |    |           |
|                           |    |           |
|                           | nκ |           |

#### Note

- If you want to change the IP address, change the network settings of the computer and then select the IP address using the above procedure.
- If the list does not appear, check if the LAN is correctly connected.

N

MEMO

# **Taking Images**

| 3-1 Selecting a Sensor for Configuration  |
|-------------------------------------------|
| 3-2 Setting Conditions for Taking Images  |
| 3-3 Adjusting Image Quality               |
| 3-4 Adjusting the Timing of Taking Images |
| 3-5 Adjusting the Images That Were Taken  |

# 3-1 Selecting a Sensor for Configuration

## FQ2-S1 FQ2-S2 FQ2-S3 FQ2-S4 FQ2-CH

If multiple Sensors are connected to a single Touch Finder or computer, a list of the Sensors that are connected is displayed by Default. Use the following procedure to change to the Sensor to set up.

- 1 Press 📥 [Switch Sensor].
- 2 Touch the image of the sensor to be set, and touch [OK].

() will be displayed for Sensors that are not yet set.

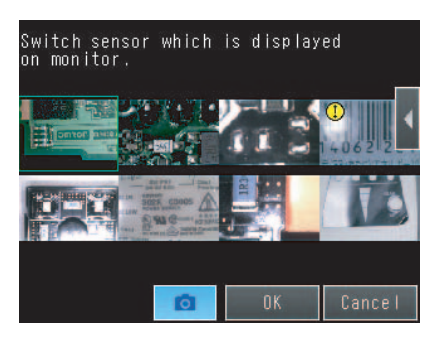

#### Note

Once the Touch Finder detects and records a Sensor, the display order for showing more than one Sensor is fixed. Even if the system configuration is changed to reduce the number of Sensors, the previous display location will remain for Sensors that were removed.

To update the displays of multiple Sensors to the current connection status, go to Run display - [Sensor monitor]

- [Multi sensor], and touch [] - [Display position] - [] - [Auto position] on the right of the display.

- 3 Press [Sensor settings] to return to Setup Mode.
- Run FO Oms O.Scene O Ca Select display Ca Select display Ca Sensor settings Sensor settings Sensor monitor Switch sensor

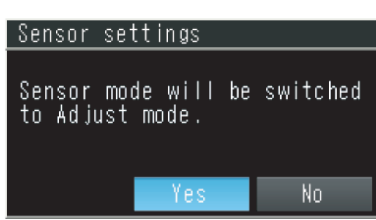

#### Note

4

Press [Yes].

There are different methods that you can use to connect the Sensors. For example, you can automatically connect to the Sensors that are recognized by the Touch Finder, or you can manually register the Sensors to connect.

7-5 Connecting to More Than One Sensor: p. 386

# **3-2 Setting Conditions for Taking Images**

FQ2-S1 FQ2-S2 FQ2-S3 FQ2-S4 FQ2-CH

You can set the conditions for taking images to use in inspections.

To enable accurate judgments, the following adjustments are made for the conditions for taking images and the images themselves.

| Taking Clear Images (Camera Setup)                                                                                                    |
|----------------------------------------------------------------------------------------------------|
| Adjusting the Focus D p. 76                                                                                                    |
| Adjust the focus of the Lens.                                                                                                    |
| Taking Bright Images of Dark Objects and Taking Clear Images of Moving Objects       Image: p. 77         Adjust the shutter speed and gain.                                                                                       |
| Improving the Image Quality of Metallic and Other Shiny Surfaces (HDR)<br>Make adjustments for shiny objects or metallic surfaces.<br>For a Sensor with built-in lighting, attach a polarizing filter to cut specular reflections. |
| Adjusting the Colors of the Image (White Balance)                                                                                                    |
| Adjust the white balance so that the colors match those of the actual measurement object.                                                                                                    |
| Adjusting the Timing of Taking Images (Trigger Setting)                                                                                                    |
| Trigger Delay D p. 87                                                                                                    |
| Adjust the timing of taking an image with the Sensor.                                                                                                    |
|                                                                                                    |
| Adjusting the Images That Were Taken (Image Adjustment)                                                                                                    |
| Filtering the Images (Filter Items)                                                                                                    |
| Apply filters to adjust the images that were taken.                                                                                                    |
| Compensating for Position Offset (Position Compensation Items)                                                                                                    |

Recognize measurement objects that are not in a consistent location and move them to the center of the image.

# 3-3 Adjusting Image Quality

FQ2-S1 FQ2-S2 FQ2-S3 FQ2-S4 FQ2-CH

# **Adjusting the Focus**

## [Image] – [Camera setup]

**1** Display the Camera Setup Display.

The focus can be seen as a numerical value. The higher the value, the better the focus.

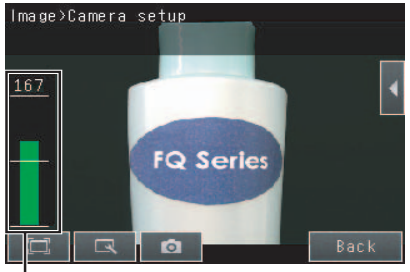

Focus Level

# 2 Adjust the focus of the Sensor while checking the image and focus value on the Touch Finder.

For a Sensor with Built-in Lighting, manually adjust the focus using the focus adjustment screw on the Sensor.

In the Default settings, the field of view is set to the narrowest setting.

For a Sensor with a C-mount, use the focus ring on the lens to adjust the focus of the image.

3 Press [Back].

Focus adjustment screw

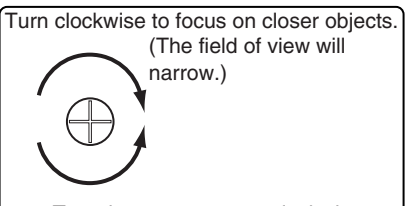

Turn the screw counterclockwise to focus on objects at a distance. (The field of view will widen.)

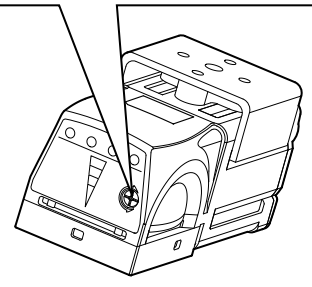

Sensor with Built-in Lighting

#### Important

- Turn the focus adjustment screw clockwise or counterclockwise a little bit to make sure that it has not already reached the dead stop. Do not force the screw if it does not rotate anymore. This will damage the Sensor.
- Do not turn the focus adjustment screw with a force that is greater than 0.1 N·m. This may damage it.

# Adjusting Image Brightness with External Lighting

You can adjust image brightness with external lighting or by setting the Sensor sensitivity.

# Using a Strobe Trigger Signal to Control External Lighting

If a Sensor Data Unit is connected, you can change the output time of the strobe trigger signal (STGOUT) to adjust the brightness.

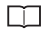

FQ2-S/CH Series User's Manual for Communications Settings (Cat. No. Z338) Section 2 Controlling Operation and Outputting Data with a Parallel Connection

# Adjusting the Brightness

You can adjust the shutter speed/gain or the brightness to make images brighter. The setting method depends on whether HDR Mode is ON or OFF. The setting methods are described below.

 $\square$ HDR Function: p. 83

Important

The exposure time will be longer for higher values of the shutter speed or brightness. This may cause the image to blur if the object is moving fast. If the Sensor is used on a high-speed line, check that the images are not blurred under actual operating conditions.

# Brightness Correction Mode (FQ2-S1aaaa/FQ2-S2aaaa/FQ2-S4aaaa-M)

If the brightness changes inconsistently with each image, turn ON the Brightness Correction Mode.

When HDR is ON: 
[Brightness] – 
[Gain] – [Brightness correction]
When HDR is OFF: 
[Gain] – [Brightness correction]

When Brightness Correction Mode is ON, the brightness will be consistent but the timing of image capture will be delayed by 25 ms (when the shutter speed is 1/250 or faster, i.e., the exposure time is shorter). When built-in lighting is OFF and the shutter speed is slower than 1/250, i.e., the exposure time is longer, the image capture timing will be further delayed.

Make sure that appropriate images of the measured objects are captured when Brightness Correction Mode is ON.

Timing Chart When the Brightness Correction Mode Is ON

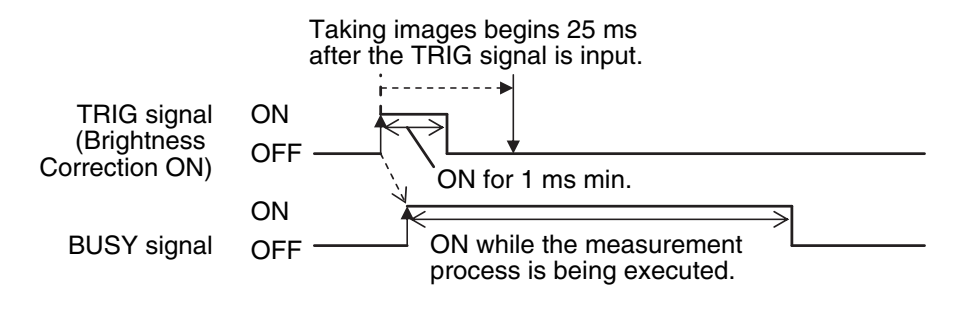

FQ2-S/CH Series User's Manual for Communications Settings (Cat. No. Z338) Section 2 Controlling Operation and Outputting Data with a Parallel Connection

Important

If the gain is increased, the brightness will not be stable and measurement values may be inconsistent. We recommend that you turn ON the Brightness Connection Mode.

# When HDR Is OFF

The brightness of the image is adjusted by adjusting the shutter speed. If the brightness cannot be improved by adjusting the shutter speed, the gain is adjusted.

Relationship between the Shutter Speed/Gain and the Image Brightness (For FQ2-S3/S4 series)

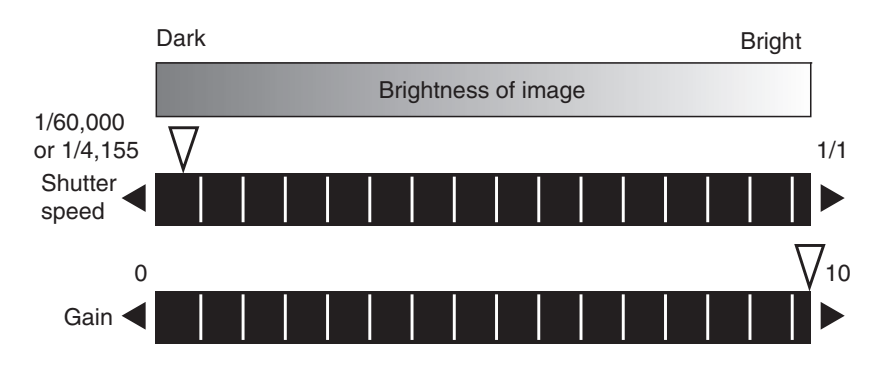

#### Note

• Adjust the shutter speed not only to adjust the brightness of the image, but also to adjust for the travel speed of the measurement object.

Taking Clear Images of Moving Objects: p. 82

• Increasing the gain will make the image brighter, but it will also reduce image quality to the point that the noise component in the images will stand out. Select a suitable factor for the inspection.

## [Image] – [Camera setup]

**1** Press [◀] – [Shutter speed] on the right of the display.

# **2** Move the bar to the left or right to adjust the shutter speed.

Moving it to the left will make the shutter speed slower and the image brighter. Moving it to the right will make the shutter speed faster and the image darker.

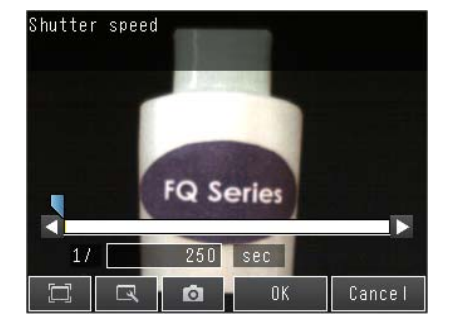

# 3 Press [OK].

If you cannot obtain the required brightness by adjusting the shutter speed, adjust the gain

- 4 Press [◀] – [Gain] on the right of the display.
- 5 Move the bar to the left or right to adjust the gain.

Moving it to the right will increase the gain and make the image brighter. Moving it to the left will reduce the gain and make the image darker.

#### 6 Press [OK].

#### 7 Press [Back].

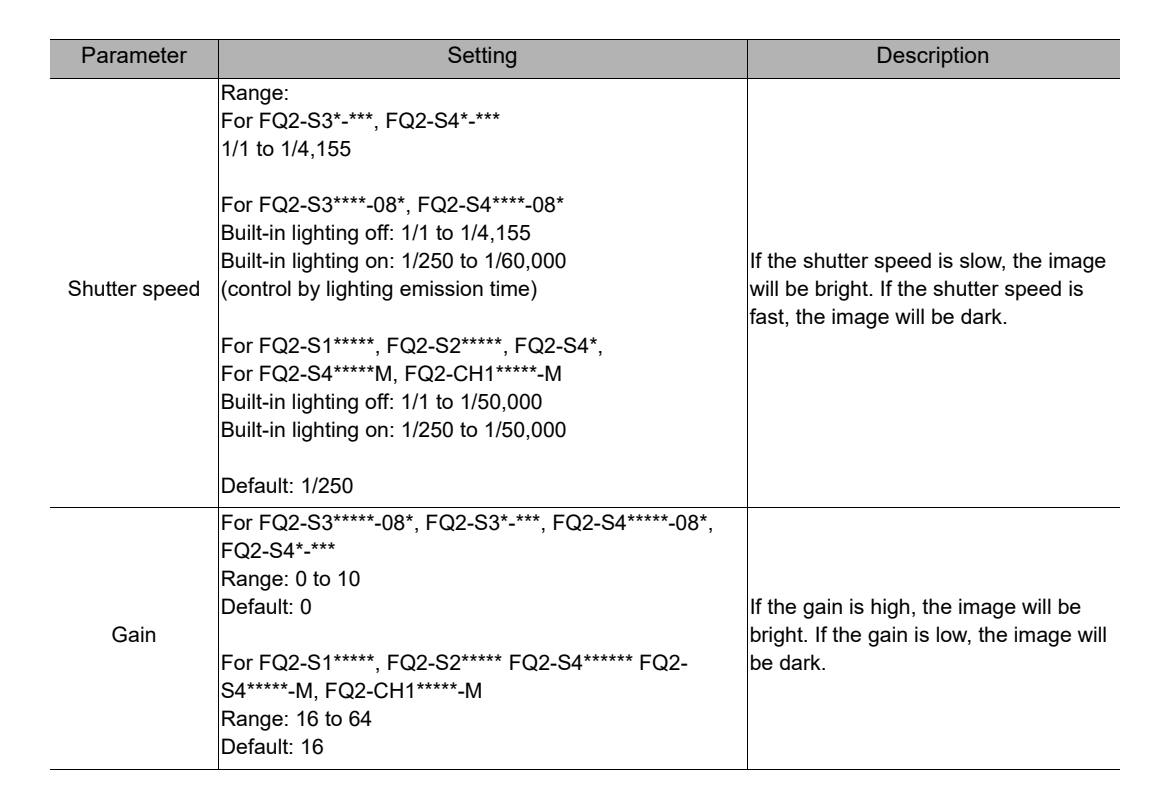

Gain

FQ Series

#### Important

- To ensure stable operation when the FQ2-S10000/FQ2-S20000/FQ2-S40000-M is connected, we recommend that you set the gain to 16.
- If the recommended value is exceeded, the brightness will not be stable and measurement values may be inconsistent. We recommend that you turn ON the Brightness Connection Mode.

If a slow shutter speed (1/1 to 1/10) and a high gain are set, fixed-pattern noise (fleck and striped noise) will sometimes occur. Be sure to thoroughly check the images and the measurement results when you set the shutter speed and gain.

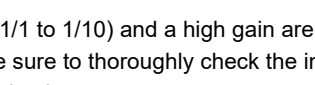

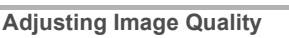

Set the brightness adjustment value.

The higher the brightness adjustment value, the brighter the image.

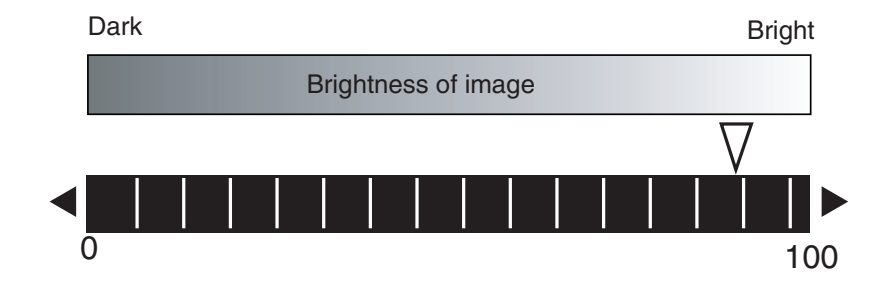

## [Image] – [Camera setup]

**1** Press [**4**] – [Brightness] on the right side of the display.

# **2** Move the bar to the left or right to adjust the brightness.

Moving it to the right will make the image brighter, while moving it to the left will reduce the brightness of the image.

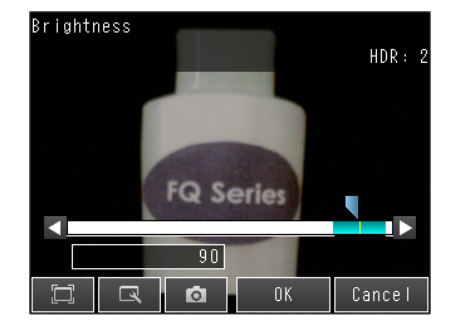

**3** Press [OK].

# **Taking Clear Images of Moving Objects**

For quick moving objects, the effect of blurring can be reduced by decreasing the shutter speed. In HDR Mode, set the brightness value to a low setting.

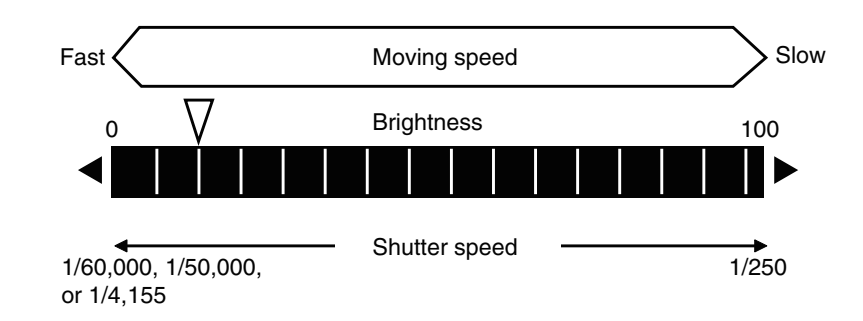

## Relationship between Shutter Speed and the Brightness Adjustment Value in HDR Mode

Refer to the following page for the setting methods for the shutter speed and brightness.

Adjusting the Brightness: p. 77

## Important

The lower the shutter speed/gain and brightness settings are, the darker the image becomes.

If the Sensor is used in a dark environment, make sure that the darkness of the image does not cause the measurements to be unstable.

# Improving the Image Quality of Metallic and other Shiny Surfaces

When objects with shiny surfaces are being measured, the lighting may be reflected off the surface and affect the image.

To remove reflections, one of the following two functions can be used.

| Function                                                  | Description                                                                                                    |
|-----------------------------------------------------------|----------------------------------------------------------------------------------------------------|
| HDR<br>(High Dynamic Range)                               | If objects have contrasting light and dark areas, the dynamic range can be made wider to improve the quality of the images.                                                                                                    |
| Polarizing filter<br>(for Sensors with Built-in Lighting) | Specular reflections can be eliminated from an image by attaching a<br>polarizing filter to the Sensor.<br>If the measurement object must be moving, use a polarizing filter.<br>Also, if reflections cannot be sufficiently removed by using the HDR<br>function, use a polarizing filter as well. |

# **HDR Function**

The HDR function is used for objects that have a large difference between light and dark areas. For this kind of object, clear images cannot be achieved with the standard brightness setting.

The HDR function combines several images of different brightnesses (shutter speed) so that the resulting image has a lower degree of contrast and can be measured stably for the desired characteristic.

Inputting Images with a Limit Range of Brightness

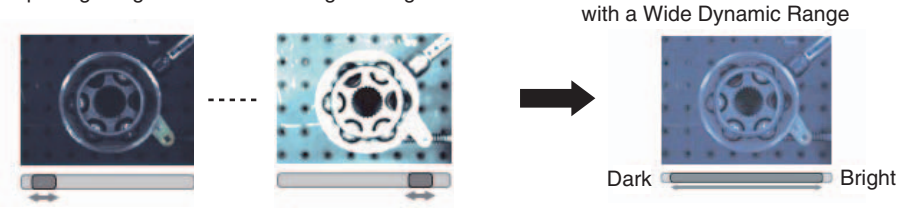

Observe the following precautions.

Use the HDR function only for objects that are not moving to avoid image blurring. Several images are taken with different shutter speeds and combined. If the object moves while the image is being taken, the image will become blurred.

Images with different brightnesses are combined, so the resulting image will have a lower degree of contrast.

Combining Images to Create an Image

# [Image] – [Camera setup]

**1** Press  $[\blacktriangleleft] - [HDR]$  on the right side of the display.

# 2 Set the best level for the HDR Mode.

As shown below, the higher the level, the wider the combined dynamic range will be.

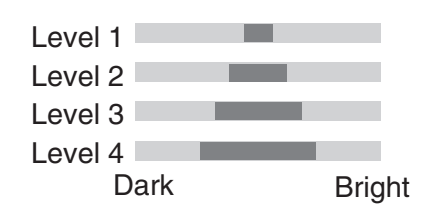

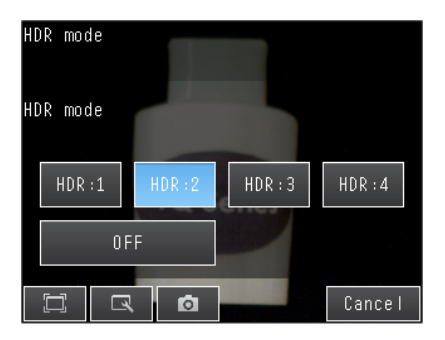

# Using a Polarizing Filter (Only for Sensors with Built-in Lighting)

Specular reflections can be eliminated from an image by attaching an FQ-XF1 Polarizing Filter to the Sensor.

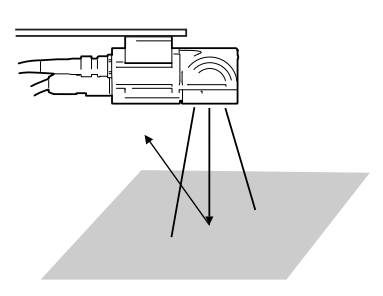

Observe the following precautions.

- The image will be darker compared to when no filter is used.
- If the image becomes too dark, adjust the brightness.

Adjusting the Brightness

When HDR Is OFF: p. 79 When HDR Is ON: p. 81

### • Mounting the Filter

**1** Hook the filter in the hole at the top of the Sensor.

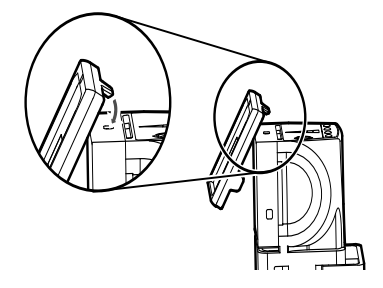

**2** Using the top section as a pivot point, pull down the filter so that it attaches to the Sensor.

# Adjusting the Colors of the Image (White Balance) (Only for Sensors with Color Cameras)

If external lighting is used, the image may appear as having different colors than the actual object. If this is the case, adjust the white balance.

If the lighting built in to the Sensor is used, the white balance is already adjusted. No setting is required in this case.

- [Image] [Camera setup]
  - **1** Input a picture of white paper or cloth.
  - 2 Press [◀] [White balance] on the right side of the display.

- **3** Press the [Auto] Button. The Sensor will automatically adjust the colors.
- **4** Move the bar to the left (light) or right (dark) to fine-tune the colors.
- 5 Press [OK].

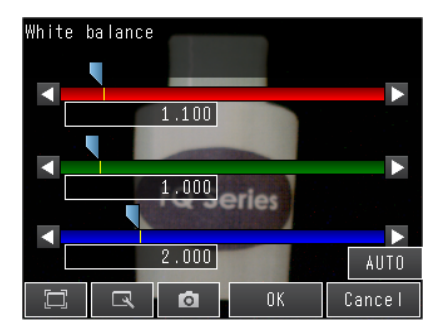

# Rotating the Touch Finder Image by 180 $^{\circ}$

You can rotate the Camera image by  $180^\circ\!.$ 

This setting also applies to re-measurement of logged images.

▶ [Image] – [Camera setup] – [◀] – [Rotate 180]

# 3-4 Adjusting the Timing of Taking Images

FQ2-S1 FQ2-S2 FQ2-S3 FQ2-S4 FQ2-CH

# Delaying the Image Capture Timing from the Trigger Input

If the measurement object is moving, the position in the image of the feature that is to be measured will depend on the timing of the trigger signal.

A delay can be applied from when the trigger (i.e., the TRIG signal) is input until when the image is taken to synchronize the timing of image capture with the speed of moving objects.

If the object position varies in the image, this delay cannot be used to make the object position more stable. When you use a trigger delay with external lighting, you will also need to adjust the timing to turn ON external lighting.

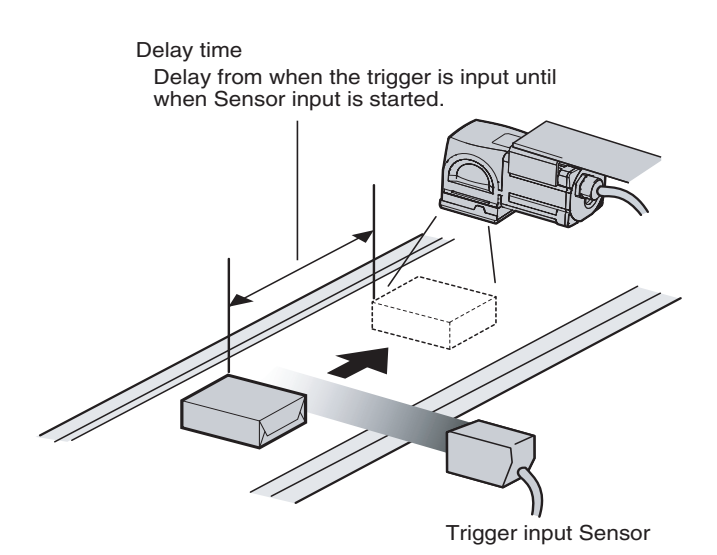

- [Image] [Trigger setup] [Trigger delay]
  - **1** A TRIG signal is input.

Images are input continuously.

- 2 Select the image with the measurement object in the center using and .
- **3** Press the image.

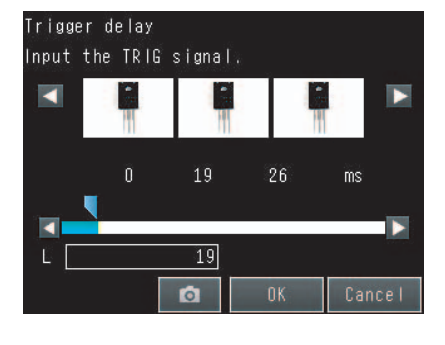

4 Press [OK].

| Setting item  | Setting value                   | Description                                                                                                    |
|---------------|---------------------------------|----------------------------------------------------------------------------------------------------|
| Trigger delay | Range: 0 to 163ms<br>Default: 0 | Adjusts the time for opening the camera shutter after Trigger<br>conditions are established.<br>Only valid for external triggers.<br>Delay time = (Setting value) + 150µs |

#### Note

88

The delay time can be set using the adjustment bar or by directly entering a value.

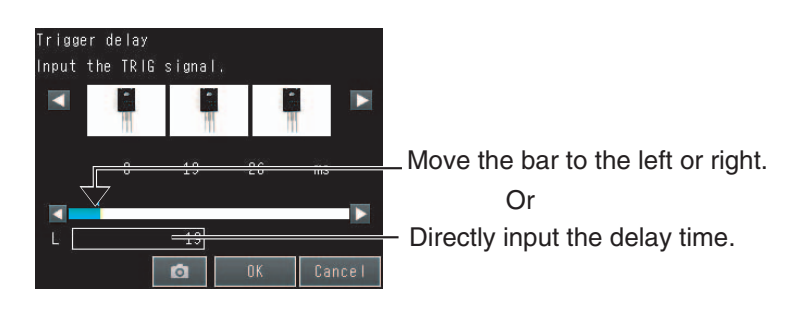

# Adjusting External Lighting Timing

When you use a trigger delay, you must adjust the timing to turn ON external lighting so that it matches the trigger delay timing.

Using a Strobe Trigger Signal to Control External Lighting

If a Sensor Data Unit is connected, you can change the output time of the strobe trigger signal (STGOUT) to adjust the timing of the external lighting.

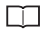

FQ2-S/CH Series User's Manual for Communications Settings (Cat. No. Z338) Section 2 Controlling Operation and Outputting Data with a Parallel Connection

[Image] – [Camera setup] – [] – [Lightning control]

# Preventing Mutual Interference of Multiple Sensors

When the same trigger signal is input to multiple Sensors, the lighting from one Sensor may affect the measurements of the other Sensors. This is called mutual interference. This kind of interference can be prevented offsetting the image input timing of each Sensor from when the trigger signal is received.

#### Example:

A trigger (i.e., the TRIG signal) is input to Sensor 0 and Sensor 1 at the same time.

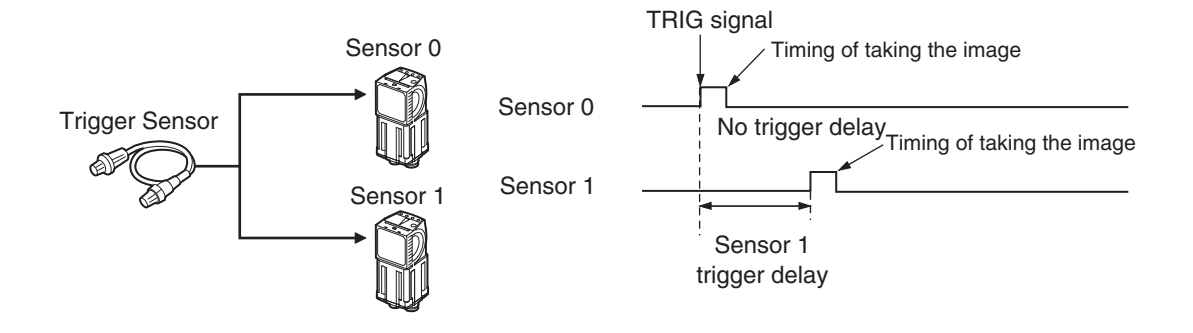

Sensor 0 immediately begins image input when the trigger is input. Sensor 1 begins image input after the specified time has passed.

### **1** Change to the setup for to Sensor 1.

3-1 Selecting a Sensor for Configuration: p. 74

# 2 Press [Image] – [Trigger setup] – [Trigger delay].

# **3** Set the trigger input delay time for Sensor 1.

Delaying the Image Capture Timing from the Trigger Input: p. 87

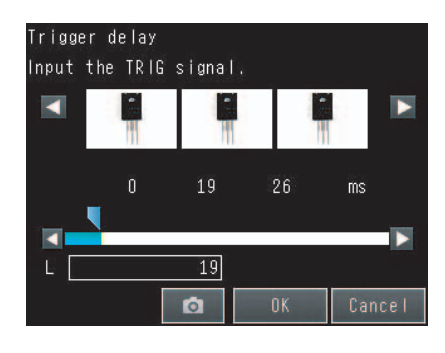

## Important

The delay time for preventing mutual interference must be longer than the shutter time.

When the lighting built into the Sensor is used, the shutter time is 4 ms max. Therefore make the delay at least 4 ms.

# 3-5 Adjusting the Images That Were Taken

FQ2-S1 FQ2-S2 FQ2-S3 FQ2-S4 FQ2-CH

# **Image Adjustment**

You can adjust the image that is taken by the Sensor to make it easy to measure. There are mainly the following two types of items that you can use to adjust the image.

- · Filtering the Images (Filter Items)
- These items filter the image by eliminating image noise with filters to make them suitable for measurement.
- Compensating for Position Offset (Position Compensation Items)
   These items compensate for offset in the position or orientation of the image.

You can combine several filter items and position compensation items to adjust the image that was taken. (You can use a total of up to eight filter and position compensation items combined.)

# Flow of Image Adjustment

The image that is taken by the Camera (called the Camera image) is adjusted in the order that the filter and position compensation items are registered.

Note

You can specify the order of image adjustment by registering the items in the desired order, but you cannot change the order of the items after you register them.

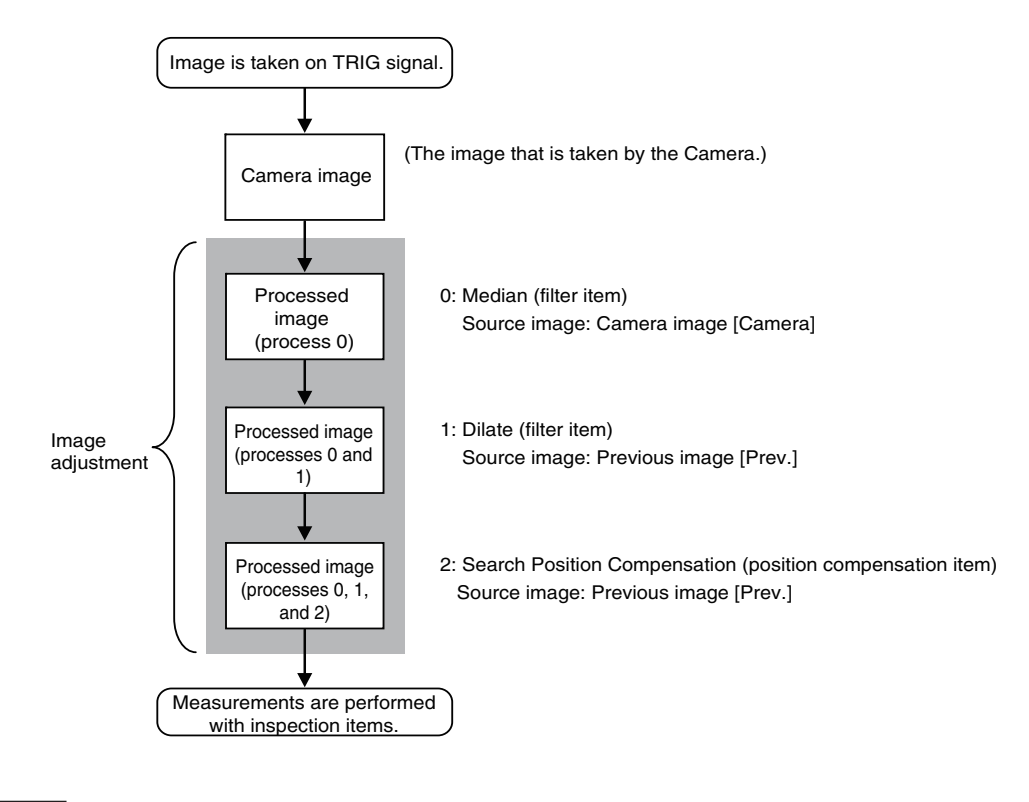

### Note

Specify the Camera image for the first filter item for image processing.

If you execute more than one filter item for the image, set the source image for the other filter items to the previous image. Also, you can perform image processing with filter items only to enable processing with position compensation items.

In that case, only the position information from position compensation is applied to the image to be measured. For details, refer to *Using Filter Items for Processing with Position Compensation Items* on page 106.

# Filtering the Images (Filter Items)

You can filter the images that are taken by the Camera to make them easier to measure. This is used in the following cases.

- To cut unnecessary backgrounds so that they are not measured
- To remove noise

To stably find the edges of marks when other edges have been clearly extracted

# **Applicable Filters**

| Selected filter item                                          | Description                                                                                                    |  |  |
|---------------------------------------------------------------|----------------------------------------------------------------------------------------------------|--|--|
| Color Gray Filter<br>(only for Sensors with<br>Color Cameras) | Converts an image that was input from a Color Camera to a monochrome image.<br>Example: You can extract an image that contains only a specific color.                                                                                                    |  |  |
|                                                               | <ul> <li>Extracting an Image That Contains Only Red</li> <li>Note</li> <li>This inspection item cannot be used for monochrome images. An NG (image error) will result if you use it for a monochrome image.</li> <li>All inspection items after the Color Gray Filter item will be performed in the same way as when a Monochrome Camera is connected.</li> </ul> |  |  |
| Weak Smoothing                                                | Used when there are minor irregularities in the measurement object.                                                                                                    |  |  |
| Strong Smoothing                                              | The image is feathered to reduce unevenness.                                                                                                    |  |  |
| Dilate                                                        | Used when there is dark noise.<br>Dark noise is removed by dilating bright places.                                                                                                    |  |  |
| Erosion                                                       | Used when there is bright noise.<br>Bright noise is removed by eroding bright places.                                                                                                    |  |  |
| Median                                                        | Used when there are minor irregularities in the measurement object.<br>Unevenness is reduced while maintaining outlines.                                                                                                    |  |  |
| Extract Edges                                                 | Extracts image edges between light and dark.                                                                                                    |  |  |
| Extract Horiz. Edges<br>(extract horizontal<br>edges)         | Extracts horizontal edges between light and dark in the image.                                                                                                    |  |  |
| Extract vertical edges                                        | Extracts vertical edges between light and dark in the image.                                                                                                    |  |  |
| Enhance edges                                                 | Enhances image edges between light and dark.                                                                                                    |  |  |

| Selected filter item        | Description                                                                                                    |  |  |
|-----------------------------|----------------------------------------------------------------------------------------------------|--|--|
|                             | Extracts a specific range of brightness to increase the image contrast and suppress the unnecessary background. |  |  |
|                             | Example: Increasing Contrast                                                                                    |  |  |
| Background Suppres-<br>sion |                                                                                                    |  |  |
|                             | Any areas that are outside of the specified range of brightness are removed as the background.                  |  |  |
|                             | Also, the brightness within the specified range is converted to 256 levels to enhance the contrast.             |  |  |

# **Setting Filter Items**

## [Image] – [Image adjustment]

- **1** Press an unused number, and then press [Add filter].
- 2 Press the filter item to use.
- **3** Make any detailed settings as required for the filter.

Refer to the detailed settings for each of the following filter items.

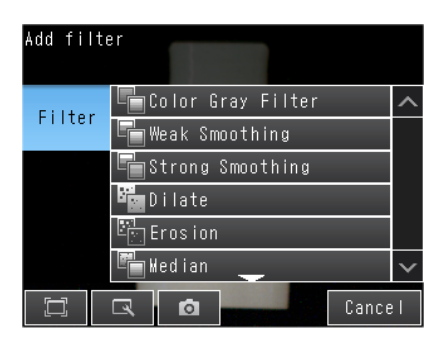

- 4 Press [OK].
- 5 Press [Back].
- **6** Make any the following settings as required for each filter item.
  - Setting the Source Image for Filtering p. 95
  - Setting the Region to Filter p. 95
  - Setting the Filter Type (for Color Gray Filter Only) \_\_\_\_\_ p. 96
  - Setting the Brightness Range to Extract (for Background Suppression Item Only) p. 98

You must set the image to which the filter is to be applied.

## [Image] – [Image adjustment] – [Add filter] – (Filter item to select)

- **1** Press [**4**] [Source image] on the right of the display.
- 2 Set the source image to [Camera] or [Prev.].

| Parameter    | Setting          | Description                                                          |
|--------------|------------------|----------------------------------------------------------------------|
|              | Camera           |                                                                      |
|              | (camera image)   | The filter is applied to the image that is taken by the Camera.      |
| Source image | Prev.            | The filter is applied to the image that resulted from the previous   |
|              | (previous image) | filter items or position compensation items in the processing order. |

## Setting the Region to Filter

You can specify the region to which to apply the filter. This setting does not exist in the Color Gray Filter item.

## [Image] – [Image adjustment] – [Add filter] – (Filter item to select)

**1** Press [◀] – [Filter region] on the right of the display.

Drag to move the region. Drag a corner to size the rectangle.

2 Adjust the size and position of the region to which the filter is to be applied.

To fine-tune the region, press  $[\blacktriangleleft] - [Console]$  on the right of the display to display the console. This will allow you to change the coordinates of the rectangle at the pixel level.

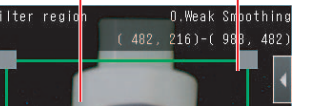

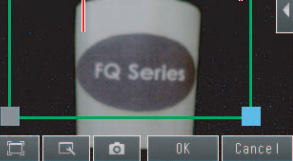

You can specify the ranges of colors to which the Color Gray Filter item is applied.

- [Image] [Image adjustment] [Add filter] [Color Gray Filter]
  - **1** Press  $[\blacktriangleleft]$  [Filter type] on the right of the display.
  - 2 Set the filter type to either [RGB] or [HSV].

| Parameter        | Description                                                                    |
|------------------|--------------------------------------------------------------------------------|
| RGB<br>(Default) | The red, green, and blue extraction ranges are specified.                      |
| HSV              | The extracted color ranges are specified with the hue and chroma (saturation). |

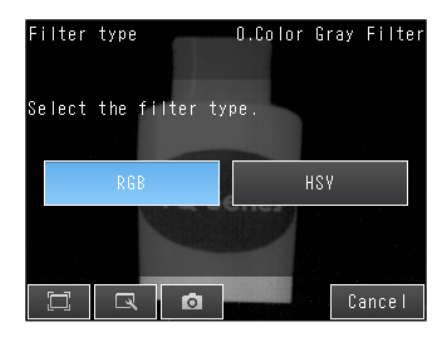

- **3** Press  $[\blacktriangleleft]$  [Filter settings] on the right of the display.
- **4** Make the detailed filter settings.
  - RGB

Select the type of color filter to use.

If you select [Custom filter], set the gains for red, green, and blue.

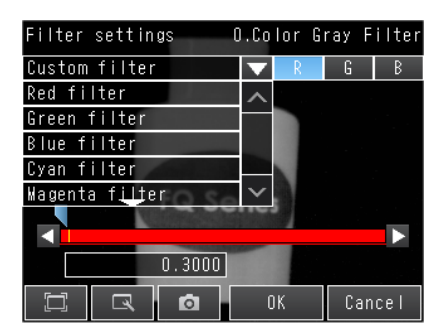

• HSV

Set the following ranges: [Std. Hue], [Hue range], and [Chroma].

| Filter settin | gs    | 0.Colo | r Gray | Filter |
|---------------|-------|--------|--------|--------|
| Std. Hue      | Hue r | ange   | Chr    | oma    |
|               |       |        |        |        |
|               | 0     |        |        |        |
| D R           | Ø     | OK     | C      | ancel  |

# 5 Press [OK].

# 6 Press [Back].

## • RGB

| Parameter       | Setting                                                                                                    | Description                                                                       |
|-----------------|----------------------------------------------------------------------------------------------------|-----------------------------------------------------------------------------------|
| Filter settings | <ul> <li>Red filter (Default)</li> <li>Green filter</li> <li>Blue filter</li> <li>Cyan filter</li> <li>Magenta filter</li> <li>Yellow filter</li> <li>Brgt.F (brightness filter) (R+G+B)</li> <li>Brgt.F (brightness filter) (R+2G+B)</li> <li>Custom filter</li> </ul> | These filters achieve the same effect as when using the selected optical filter.  |
| R               | Range: 0.0001 to 9.9999<br>Default: 0.3000                                                                                                    | These are the RGB gain settings for a custom                                      |
| G               | Range: 0.0001 to 9.9999<br>Default: 0.5900                                                                                                    | filter.<br>Increase the gain to increase the density of that                      |
| В               | Range: 0.0001 to 9.9999<br>Default: 0.1100                                                                                                    | You can set the gains only if [Custom filter] is selected in the filter settings. |

## • HSV

| Parameter                  | Setting                         | Description                                                                                                    |
|----------------------------|---------------------------------|----------------------------------------------------------------------------------------------------|
| Std. Hue<br>(standard hue) | Range: 0 to 359<br>Default: 0   | Sets the standard hue for the HSV filter.<br>The density will decrease as the difference between<br>the hue and the standard hue increases.                                                                               |
| Hue range                  | Range: 10 to 180<br>Default: 90 | Sets the hue range for the HSV filter.<br>The hue range centered on the standard hue is<br>divided into 255 levels to find the difference in the<br>hue. Hues that are outside the hue range will have a<br>density of 0. |
| Chroma<br>(saturation)     | Range: 0 to 255 (Default)       | Set the upper and lower limit values for the chroma (saturation).                                                                                                    |

# Setting the Brightness Range to Extract (for Background Suppression Item Only)

The range in which to enhance the contrast and the brightness range to extract are set for the Background Suppression item. The Background Suppression item works as described below to suppress the background for the specified brightness range.

• Enhancing Contrast

The range of the input brightness that is within the specified brightness range (0 to 255) is converted to 255 levels to enhance the contrast.

#### Background Suppression

Input values from 0 to the lower limit are converted to level 0 and input values between the upper limit and 255 are converted to level 255 to remove as the background any places that are not within the specified brightness range.

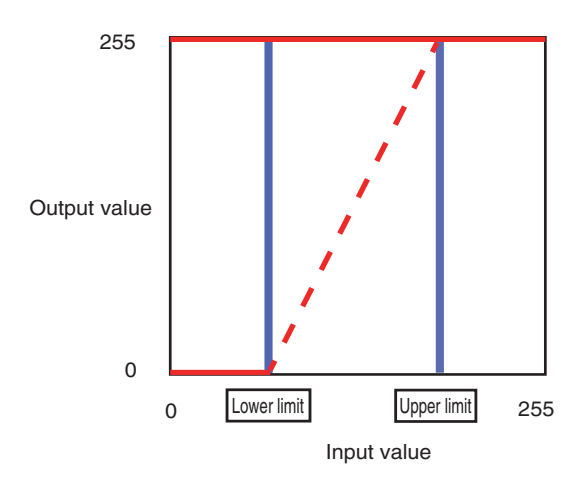

You can use either of the following methods to set the upper and lower limits of the brightness range to extract with the Background Suppression item.

### • Enhancing the Contrast of a Specific Area

You specify the location on the image to enhance the contrast.

## [Image] – [Image adjustment] – [Background Suppression] – [Modify]

- Press [◀] [Suppression level] on the right of the display.
- 2 Drag on the image to specify the location to emphasize the contrast.

The contrast in the specified range will be reset to between 0 and 255.

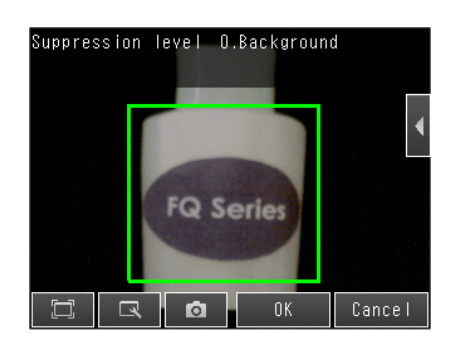

- 3 Press [OK].
- 4 Press [Back].

# You set the upper and lower limits of the brightness range to extract with the Background Suppression item.

• Extracting Only a Specified Range of Brightness

#### [Image] – [Image adjustment] – [Background suppression] – [Modify]

- Press [◀] [Suppression level] on the right of the display.
- 2 Press [◀] [RGB setting] on the right of the display.
- **3** Select the method to use to specify the brightness range. (This setting applies to Sensors with Color Cameras only.)
  - Common RGB Settings
     Set the upper and lower limit values of the bright-

ness range. The same limits will be used for all RGB colors.

 Individual RGB Settings Set the upper and lower limit values of the brightness range for each RGB color. Press [R], [G], and [B] and set the upper and lower limits for each of them.

4 Set the upper and lower limit values of the brightness range. (for Sensors with Monochrome Cameras (or after a Color Gray Filter))

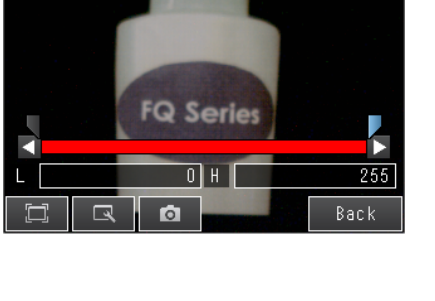

O.Background

G

RGB setting

Individual

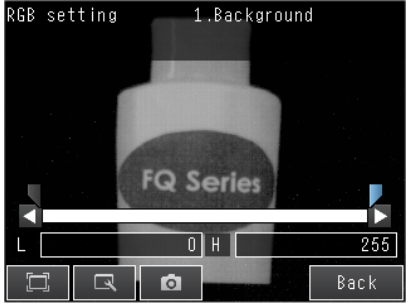

- 5 Press [Back].
- 6 Press [OK].
- 7 Press [Back].

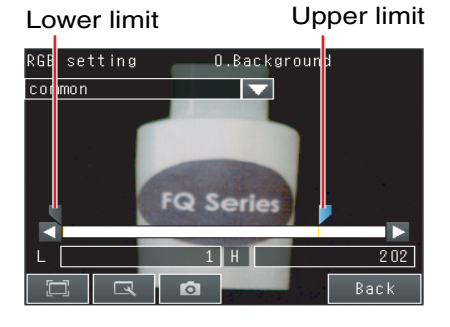

| Parameter                                                    | Setting                   | Description                                                                                                    |
|--------------------------------------------------------------|---------------------------|----------------------------------------------------------------------------------------------------|
| Common<br>(common RGB setting)                               | Range: 0 to 255 (Default) | Set the upper and lower limit values of the background<br>suppression level. The same limits will be used for all<br>RGB colors.<br>The range from the specified lower to upper limits is<br>converted to 0 to 255. |
| Individual<br>(individual RGB settings)                      | Range: 0 to 255 (Default) | Set the upper and lower limit values of the background<br>suppression level for each RGB color.<br>The range from the specified lower to upper limits is<br>converted to 0 to 255.                                  |
| Brightness range<br>(for Sensors with<br>Monochrome Cameras) | Range: 0 to 255 (Default) | The specified range is converted to 0 to 255.                                                                                                    |

# Measurement Data That Can Be Used for External Outputs and Calculations

The following values can be used as measurement data and output to external devices via Ethernet or used in calculations. Measurement data can be specified for each filter item.

| Expression t<br>ext string | Data name | Description                  | Data range                                                                                               |
|----------------------------|-----------|------------------------------|----------------------------------------------------------------------------------------------------|
| JG                         | Judgement | This is the judgment result. | <ul><li>-2: No judgement (not measured)</li><li>0: Judgement is OK</li><li>-1: Judgement is NG</li></ul> |

# **Compensating for Position Offset (Position Compensation Items)**

Use position compensation items if the position or orientation of the measurement object is not consistent. When you use a position compensation item, the offset between the reference position and the position of the object is calculated and the position of the measurement region is corrected before measurements are performed.

# **Applicable Position Compensation Items**

There are three position compensation items as indicated below. These items vary by detection method.

| Туре                                                | Description                                                                                                    |
|-----------------------------------------------------|----------------------------------------------------------------------------------------------------|
| Model                                               | A search is made for a characteristic pattern to detect and correct the position.                                                                                                    |
| (model position compensation)                       | <ul> <li>Shape Sear III.pos.comp (Shape Search Position Compensation III)</li> <li>Shape Sear. pos. comp. (Shape Search Position Compensation)</li> <li>Search position comp. (Search Position Compensation)</li> </ul> |
|                                                     | The color distribution or density changes in the object are used to detect and correct the position.                                                                                                    |
| Edge position comp.<br>(edge position compensation) | <ul> <li>Edge position comp. (Edge Position Compensation)</li> <li>2Edge position comp. (Two-edge Position Compensation)</li> <li>2Edge midpoint comp. (Two-edge Midpoint Compensation)</li> </ul>                      |
|                                                     | Edge rot. pos. comp. (Edge Rotation Position Compensation)                                                                                                    |
| Numerical position<br>compensation                  | Position is corrected based on entered value and image.<br>Position comp. (Image rotation, Parameter)<br>Linear correction                                                                                              |

### • Features of the Position Compensation Items

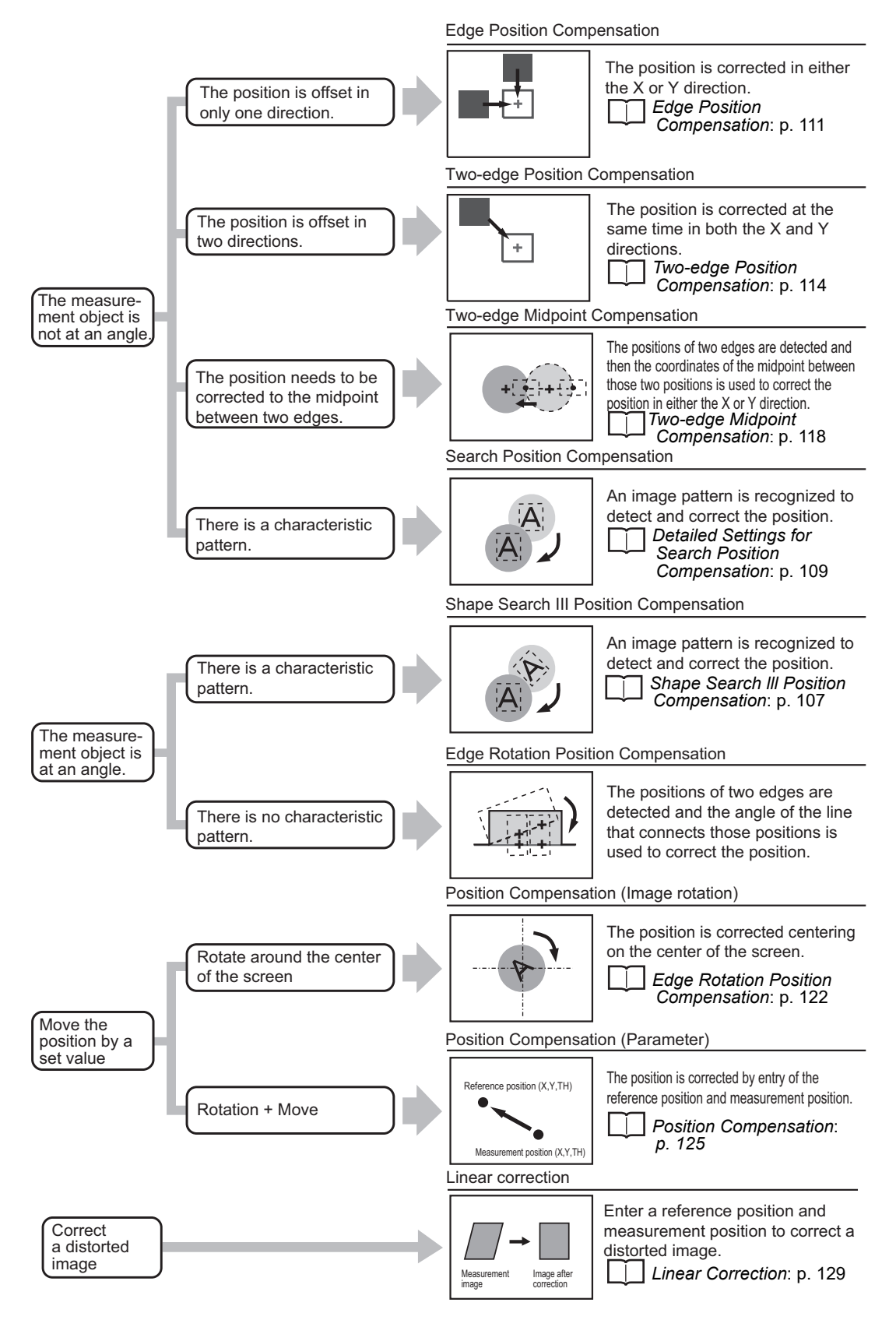

# Applying the Results of Position Compensation

You can apply the results of position compensation either to the Camera image or to the previous image from before position compensation was applied.

If you apply the results of position compensation to the Camera image, only the position information from position compensation is applied to the image to be measured.

Using Filter Items for Processing with Position Compensation Items: p. 106

#### • Setting the Image for Position Compensation

You can select the image to which to apply the results of position compensation processing. You can set the image for position compensation for each position compensation item.

[Image] – [Image adjustment] – (Position compensation item name) – [Modify]

- 1 Touch [Details] [Scroll parameter]
- 2 Set the source image to [Camera] or [Prev.].

| Parameter    | Setting                                | Description                                                                                                    |
|--------------|----------------------------------------|----------------------------------------------------------------------------------------------------|
| Source image | Camera<br>(Camera Image)               | The results of processing the position compensation item is applied<br>to the image that is taken by the Camera.<br>This setting is used when filter items or other position compensation<br>items have been used specifically for the position compensation<br>item.<br>Using Filter Items for Processing with Position Compensation Items:<br>p. 106 |
|              | Prev.<br>(previous image)<br>(default) | This setting is used when the processing results of the current position item are to be applied to the image that results from previous filter items or other position compensation items.                                                                                                    |

### Source Image

You can select the image to which to apply the results of position compensation processing.

Applying the Results of Position Compensation: p.104

### Interpolation

You can select the precision of position compensation. If you select [Bilinear], the precision of position compensation will increase.

## [Image] – [Image adjustment] – [Search position comp.] – [Modify] – [Details] – [Scroll parameter] – [Interpolation]

# **1** Touch [Details] – [Scroll parameter] – [Shape pos. comp]

# 2 Select [Bilinear] or [None].

| Parameter     | Setting        | Description                                                                                                    |
|---------------|----------------|----------------------------------------------------------------------------------------------------|
| Interpolation | Bilinear       | Connects the points with a line and calculates an approximate value,<br>Although, the processing time will be longer, a smooth image can be<br>acquired when you select [Bilinear], |
|               | None (Default) | Image correlation is executed by a pixel.                                                                                                    |

## Using Filter Items for Processing with Position Compensation Items

To more effectively perform position compensation, filter items can be used to create an image specifically for position compensation and then apply only the results of processing the position compensation to the image that will be measured.

The processing order of filter and position compensation items and the settings of the source images are set up as shown below.

| Processing order | Image processing item                                                                      | Source image setting                                                                                           |  |
|------------------|--------------------------------------------------------------------------------------------|----------------------------------------------------------------------------------------------------|--|
| 1                | 0: Enhance edges<br>(Edge Enhancement)<br>(filter item)                                    | Source image: Camera image<br>Camera image (image for processing)<br>→ Processed image (results of processing) |  |
| 2                | 1: Search position comp.<br>(Search Position Compensation)<br>(position compensation item) | Source image: Camera image<br>Previous image (image for processing)<br>→ Camera image (results of processing)  |  |

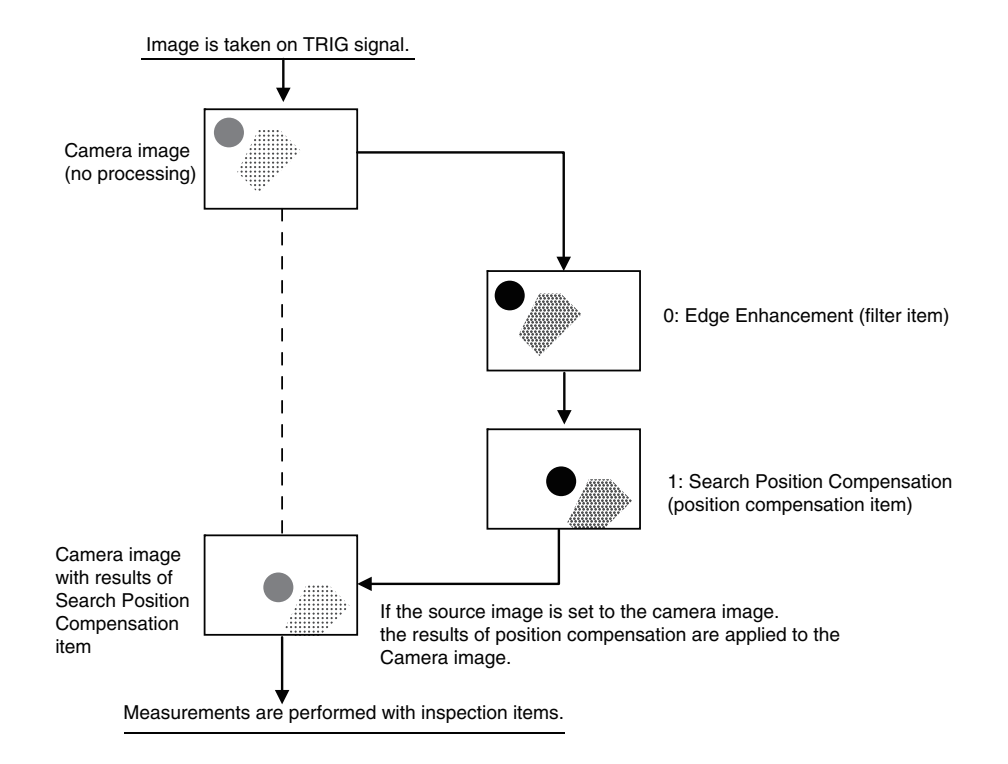
With this position compensation item, an image pattern is registered in advance. When the registered image pattern is detected, the image is adjusted so that the image pattern is in the same position as when it was registered.

This position compensation item performs the same type of processing as the Search Position Compensation item, but it performs special processing for the shape of the image pattern.

dd pos, comp

Model

🐂 Shape III pos. comp

🖫 Shape pos. comp

🖥 Search p. comp

Use this position compensation item to correct the position of a rotated image pattern.

#### [Image] – [Image adjustment]

- **1** Press an unused number and then press [Add pos. comp.].
- 2 Press [Model] [Shape III. pos. comp.]
- **3** Make any detailed settings as required for the position compensation processing.

Refer to Detailed Settings for Shape Search III Position Compensation, below.

- 4 Press [OK].
- 5 Press [Back].

#### Detailed Settings for Shape Search Position Compensation

The settings for the Shape Search III Position Compensation item are almost the same as those for the Shape Search II inspection item. Only the [Sorting method] settings of the Search item are not included in the settings of the Shape Search Position Compensation item.

Configure the settings for teaching and the judgment conditions in the same way as for the Shape Search II item.

4-9 Inspecting with the Shape Search III Inspection Item: p. 230

Also, the following settings are included only in the Shape Search III Position Compensation Item.

#### Source Image

You can select the image to which to apply the results of position compensation processing.

Applying the Results of Position Compensation: p. 104

#### Interpolation

You can select the precision of position compensation. If you select [Bilinear], the precision of position compensation will increase.

#### [Image] – [Image adjustment] – [Search III pos. comp.] – [Modify]

#### **1** Press [Details] – [Scroll parameter] – [Interpolation]

# 2 Set the interpolation to [Bilinear] or [None].

| Parameter     | Setting        | Description                                                                                                    |
|---------------|----------------|----------------------------------------------------------------------------------------------------|
| Interpolation | Bilinear       | Connects the points with a line and calculates an approximate<br>value,<br>Although, the processing time will be longer, a smooth image can<br>be acquired when you select [Bilinear], |
|               | None (Default) | Position compensation is performed at the pixel level.                                                                                                    |

#### Measurement Data That Can Be Used for External Outputs and Calculations

The following values can be used as measurement data and output to external devices via Ethernet or used in calculations.

| Expression text string | Data name       | Description                                                              | Data range                                                                                                    |
|------------------------|-----------------|--------------------------------------------------------------------------|----------------------------------------------------------------------------------------------------|
| JG                     | Judgement       | This is the judgement result.                                            | <ul> <li>-2: No judgement (not measured)</li> <li>0: Judgement is OK</li> <li>-1: Judgement is NG</li> <li>-10: Image inconsistency error</li> <li>-15: Out of range error</li> </ul> |
| DX                     | Scroll X        | This is the amount of position compensation for the X coordinate.        | -99,999.9999 to 99,999.9999                                                                                                    |
| DY                     | Scroll Y        | This is the amount of position compensation for the Y coordinate.        | -99,999.9999 to 99,999.9999                                                                                                    |
| DT                     | Scroll q        | This is the amount of angular compensation, q.                           | -180 to 180                                                                                                    |
| Х                      | Position X      | This is the X coordinate of the position where the model was found.      | -99,999.9999 to 99,999.9999                                                                                                    |
| Y                      | Position Y      | This is the Y coordinate of the position where the model was found.      | -99,999.9999 to 99,999.9999                                                                                                    |
| TH                     | Angle           | This is the angle at which the model was found.                          | -180 to 180                                                                                                    |
| SX                     | Reference X     | This is the X coordinate of the position where the model was registered. | -99,999.9999 to 99,999.9999                                                                                                    |
| SY                     | Reference Y     | This is the Y coordinate of the position where the model was registered. | -99,999.9999 to 99,999.9999                                                                                                    |
| ST                     | Reference angle | This is the angle when the model was registered.                         | -180 to 180                                                                                                    |

| Expression text string | Data name   | Description              | Data range |
|------------------------|-------------|--------------------------|------------|
| CR                     | Correlation | This is the correlation. | 0 to 100   |

#### Measurement Data That Can Be Logged

The values below can be logged as measurement data.

| Parameter   | Setting                                                                      | Description                                                         |
|-------------|------------------------------------------------------------------------------|---------------------------------------------------------------------|
| Judgement   | -2: No judgement (not measured)<br>0: Judgement is OK<br>-1: Judgement is NG | This is the judgment result.                                        |
| Scroll X    | -99,999.9999 to 99,999.9999                                                  | This is the amount of position compensation for the X coordinate.   |
| Scroll Y    | -99,999.9999 to 99,999.9999                                                  | This is the amount of position compensation for the Y coordinate.   |
| Scroll q    | -180 to 180                                                                  | This is the amount of angular compensation, q.                      |
| Correlation | 0 to 100                                                                     | This is the correlation.                                            |
| Position X  | -99,999.9999 to 99,999.9999                                                  | This is the X coordinate of the position where the model was found. |
| Position Y  | -99,999.9999 to 99,999.9999                                                  | This is the Y coordinate of the position where the model was found. |
| Angle       | -180 to 180                                                                  | This is the angle at which the model was found.                     |

#### **Detailed Settings for Search Position Compensation**

The settings for the Search Position Compensation item are almost the same as those for the Search inspection item. (The [Multi-point output] and model parameter settings of the Search inspection item are not included in the Search Position Compensation settings.) Make the settings for teaching and the judgment conditions in the same way as for the Search item.

Inspecting with the Shape Search II Inspection Item: p.215

Also, the following settings are included only in the Search Position Compensation Item.

#### Source Image

You can select the image to which to apply the results of position compensation processing.

Applying the Results of Position Compensation: p.104

#### Interpolation

Select the image to reflect the results of Interpolation processing to. If you select [Bilinear], the precision of position compensation will increase.

#### [Image] – [Image adjustment] – [Search position comp.] – [Modify] – [Details] – [Scroll parameter] – [Interpolation]

- **1** Press [Details] [Scroll parameter] [Interpolation]
- 2 Set the interpolation to [Bilinear] or [None].

| Parameter     | Setting        | Description                                                                                                    |
|---------------|----------------|----------------------------------------------------------------------------------------------------|
| Interpolation | Bilinear       | Connects the points with a line and calculates an approximate<br>value,<br>Although, the processing time will be longer, a smooth image can<br>be acquired when you select [Bilinear], |
|               | None (Default) | Position compensation is performed at the pixel level.                                                                                                    |

#### • Measurement Data That Can Be Used for External Outputs and Calculations

The following values can be used as measurement data and output to external devices via Ethernet or used in calculations.

| Expression<br>text string | Data name   | Description                                                                                                    | Data range                                                               |
|---------------------------|-------------|----------------------------------------------------------------------------------------------------|--------------------------------------------------------------------------|
| JG                        | Judgement   | <ul> <li>-2: No judgement (not measured)</li> <li>0: Judgement is OK</li> <li>-1: Judgement is NG</li> <li>-10: Image error</li> <li>-15: Out of range error</li> </ul> | This is the judgment result.                                             |
| DX                        | Scroll X    | -99,999.9999 to 99,999.9999                                                                                                    | This is the amount of position compensation for the X coordinate.        |
| DY                        | Scroll Y    | -99,999.9999 to 99,999.9999                                                                                                    | This is the amount of position compensation for the Y coordinate.        |
| X                         | Position X  | -99,999.9999 to 99,999.9999                                                                                                    | This is the X coordinate of the position where the model was found.      |
| Y                         | Position Y  | -99,999.9999 to 99,999.9999                                                                                                    | This is the Y coordinate of the position where the model was found.      |
| SX                        | Reference X | -99,999.9999 to 99,999.9999                                                                                                    | This is the X coordinate of the position where the model was registered. |
| SY                        | Reference Y | -99,999.9999 to 99,999.9999                                                                                                    | This is the Y coordinate of the position where the model was registered. |
| CR                        | Correlation | 0 to 100                                                                                                    | This is the correlation.                                                 |

#### Measurement Data That Can Be Logged

The values below can be logged as measurement data.

| Parameter   | Setting                                                                                                    | Description                                                         |
|-------------|----------------------------------------------------------------------------------------------------|---------------------------------------------------------------------|
| Judgement   | <ul> <li>-2: No judgement (not measured)</li> <li>0: Judgement is OK</li> <li>-1: Judgement is NG</li> <li>-15: Out of range error</li> </ul> | This is the judgment result.                                        |
| Scroll X    | -99,999.9999 to 99,999.9999                                                                                                    | This is the amount of position compensation for the X coordinate.   |
| Scroll Y    | -99,999.9999 to 99,999.9999                                                                                                    | This is the amount of position compensation for the Y coordinate.   |
| Correlation | 0 to 100                                                                                                    | This is the correlation.                                            |
| Position X  | -99,999.9999 to 99,999.9999                                                                                                    | This is the X coordinate of the position where the model was found. |
| Position Y  | -99,999.9999 to 99,999.9999                                                                                                    | This is the Y coordinate of the position where the model was found. |

# **Edge Position Compensation**

This position compensation item detects an edge in the set direction.

If the specified color is detected (or the specified density is detected for a Sensor with a Monochrome Camera), it is recognized as an edge.

When an edge is recognized, the image is adjusted so that the edge appears at the position it was in when it was registered.

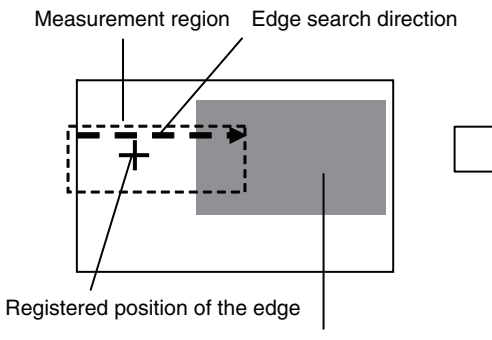

Color of edge to be found

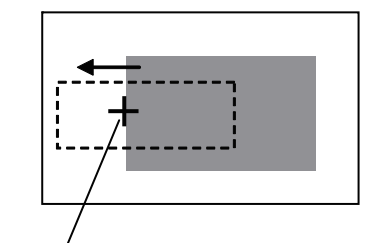

The image is adjusted so that the edge appears at the position it was in when it was registered.

#### [Image] – [Image adjustment]

- 1 Press an unused number and then press [Add pos. comp.].
- 2 Press [Edge] [Edge position comp.].
- 3 Make any detailed settings as required for the position compensation processing. Refer to Detailed Settings for Edge Position Compensation, below.
- 4 Press [OK].
- 5 Press [Back].

#### Detailed Settings for Edge Position Compensation

The settings for the Edge Position Compensation item are almost the same as those for the Edge Position inspection item.

Make the settings for teaching and the judgment conditions in the same way as for the Edge Position inspection item.

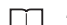

4-12 Inspecting with the Edge Position Inspection Item: p. 271

However, the following settings are included only in the Edge Position Compensation Item.

#### Source Image

You can select the image to which to apply the results of position compensation processing.

Applying the Results of Position Compensation: p.104

#### Interpolation

112

You can select the precision of position compensation. If you select [Bilinear], the precision of position compensation will increase.

#### [Image] – [Image adjustment] – [Edge position comp.] – [Modify] – [Details] - [Scroll parameter] - [Interpolation]

The settings are the same as those for the Shape Search Position Compensation item.

Interpolation: p. 108  $\square$ 

#### Measurement Data That Can Be Used for External Outputs and Calculations

The following values can be used as measurement data and output to external devices via Ethernet or used in calculations.

| Expression text string | Data name                       | Description                                                           | Data range                                                                   |
|------------------------|---------------------------------|-----------------------------------------------------------------------|------------------------------------------------------------------------------|
| JG                     | Judgement                       | This is the judgement result.                                         | -2: No judgement (not measured)<br>0: Judgement is OK<br>-1: Judgement is NG |
| DX                     | Scroll X                        | This is the amount of position compensation for the X coordinate.     | -99,999.9999 to 99,999.9999                                                  |
| DY                     | Scroll Y                        | This is the amount of position compensation for the Y coordinate.     | -99,999.9999 to 99,999.9999                                                  |
| X                      | Position X<br>(edge position X) | This is the X coordinate of the measured edge position.               | -99,999.9999 to 99,999.9999                                                  |
| Y                      | Position Y<br>(edge position Y) | This is the Y coordinate of the measured edge position.               | -99,999.9999 to 99,999.9999                                                  |
| SX                     | Reference X                     | This is the X coordinate of the edge position when it was registered. | -99,999.9999 to 99,999.9999                                                  |
| SY                     | Reference Y                     | This is the Y coordinate of the edge position when it was registered. | -99,999.9999 to 99,999.9999                                                  |

#### Measurement Data That Can Be Logged

The values below can be logged as measurement data.

| Parameter                       | Setting                                                                      | Description                                                       |
|---------------------------------|------------------------------------------------------------------------------|-------------------------------------------------------------------|
| Judgement                       | -2: No judgement (not measured)<br>0: Judgement is OK<br>-1: Judgement is NG | This is the judgment result.                                      |
| Scroll X                        | -99,999.9999 to 99,999.9999                                                  | This is the amount of position compensation for the X coordinate. |
| Scroll Y                        | -99,999.9999 to 99,999.9999                                                  | This is the amount of position compensation for the Y coordinate. |
| Position X<br>(edge position X) | -99,999.9999 to 99,999.9999                                                  | This is the X coordinate of the measured edge position.           |
| Position Y<br>(edge position Y) | -99,999.9999 to 99,999.9999                                                  | This is the Y coordinate of the measured edge position.           |

# **Two-edge Position Compensation**

This position compensation item detects edges in two directions.

If the specified color is detected (or the specified density is detected for a Sensor with a Monochrome Camera), it is recognized as an edge.

When an edge is recognized, the image is adjusted so that the edge appears at the position it was in when it was registered.

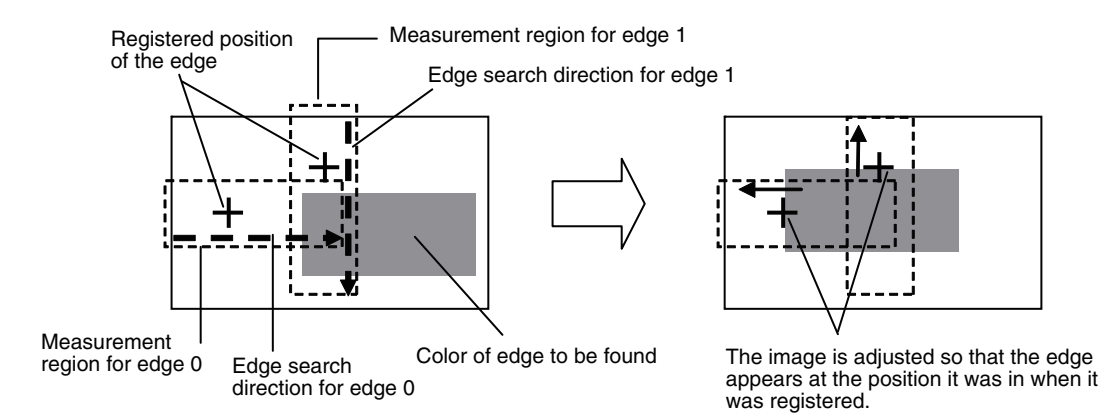

#### [Image] – [Image adjustment]

- **1** Press an unused number and then press [Add pos. comp.].
- 2 Press [Edge] [2Edge position comp.].
- **3** Make any detailed settings as required for the position compensation processing.

Refer to Detailed Settings for Two-edge Position Compensation, below.

- 4 Press [OK].
- 5 Press [Back].

# Detailed Settings for Two-edge Position Compensation

The settings for the Two-edge Position Compensation item are almost the same as those for the Edge Position inspection item.

Make the settings in the same way as for the Edge Position inspection item.

4-12 Inspecting with the Edge Position Inspection Item: p. 271

However, the following settings are included only in the Edge Position Compensation Item.

### Teaching

Set the measurement regions and measurement directions for both edge 0 and edge 1.

# [Image] – [Image adjustment] – [2Edge position comp.] – [Modify] – [Basic]

- 1 Press [Teach].
- **2** Place the object that is to be used as the measurement reference in front of the camera.
- **3** Move the rectangle to the location to be measured, and then press [OK].

This concludes setting the measurement region and edge search direction for edge 0.

Next, go to step 4 to set the measurement region and edge search direction for edge 1.

- 4 Press [◀] [Edge1 region] on the right of the display, move the rectangle to the location to be measured, and then press [OK].
- **5** Press [TEACH] on the lower right of the display.

The basic settings will be registered when teaching has been completed.

6 Press [Back] to end teaching.

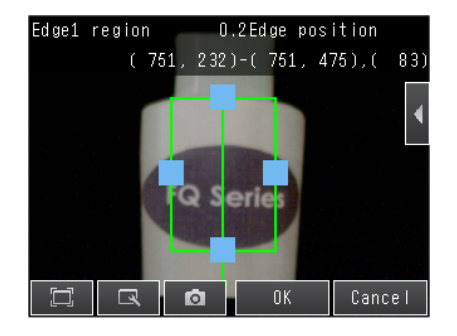

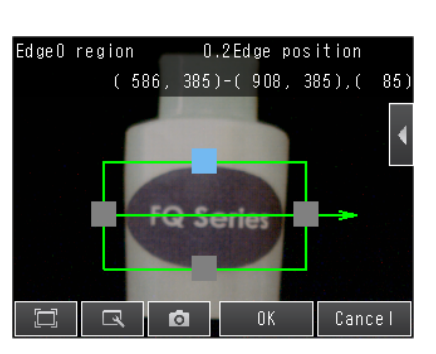

ω

#### Source Image

You can select the image to which to apply the results of position compensation processing.

Applying the Results of Position Compensation: p.104

#### Interpolation

You can select the precision of position compensation. If you select [Bilinear], the precision of position compensation will increase.

#### ▶ [Image] – [Image adjustment] – [2Edge position comp.] – [Modify] – [Details] – [Interpolation]

The settings are the same as those for the Shape Search Position Compensation item.

Interpolation: p. 108

#### Measurement Data That Can Be Used for External Outputs and Calculations

The following values can be used as measurement data and output to external devices via Ethernet or used in calculations.

| Expression text string | Data name                                              | Description                                                             | Data range                                                                                                    |
|------------------------|--------------------------------------------------------|-------------------------------------------------------------------------|----------------------------------------------------------------------------------------------------|
| JG                     | Judgement                                              | This is the judgement result.                                           | <ul> <li>-2: No judgement (not measured)</li> <li>0: Judgement is OK</li> <li>-1: Judgement is NG</li> <li>-15: Out of range error</li> </ul> |
| DX                     | Scroll X                                               | This is the amount of position compensation for the X coordinate.       | -99,999.9999 to 99,999.9999                                                                                                    |
| DY                     | Scroll Y                                               | This is the amount of position compensation for the Y coordinate.       | -99,999.9999 to 99,999.9999                                                                                                    |
| X0                     | Edge 0 position X                                      | This is the X coordinate of the measured edge 0 position.               | -99,999.9999 to 99,999.9999                                                                                                    |
| Y0                     | Edge 0 position Y                                      | This is the Y coordinate of the measured edge 0 position.               | -99,999.9999 to 99,999.9999                                                                                                    |
| X1                     | Edge 1 position X                                      | This is the X coordinate of the measured edge 1 position.               | -99,999.9999 to 99,999.9999                                                                                                    |
| Y1                     | Edge 1 position Y                                      | This is the Y coordinate of the measured edge 1 position.               | -99,999.9999 to 99,999.9999                                                                                                    |
| SX0                    | Edge0 ref. position X<br>(edge 0 reference position X) | This is the X coordinate of the edge 0 position when it was registered. | -99,999.9999 to 99,999.9999                                                                                                    |
| SY0                    | Edge0 ref. position Y<br>(edge 0 reference position Y) | This is the Y coordinate of the edge 0 position when it was registered. | -99,999.9999 to 99,999.9999                                                                                                    |
| SX1                    | Edge1 ref. position X<br>(edge 1 reference position X) | This is the X coordinate of the edge 1 position when it was registered. | -99,999.9999 to 99,999.9999                                                                                                    |
| SY1                    | Edge1 ref. position Y<br>(edge 1 reference position Y) | This is the Y coordinate of the edge 1 position when it was registered. | -99,999.9999 to 99,999.9999                                                                                                    |

#### Measurement Data That Can Be Logged

The values below can be logged as measurement data.

| Parameter         | Setting                                                                                                    | Description                                                       |
|-------------------|----------------------------------------------------------------------------------------------------|-------------------------------------------------------------------|
| Judgement         | <ul> <li>-2: No judgement (not measured)</li> <li>0: Judgement is OK</li> <li>-1: Judgement is NG</li> <li>-15: Out of range error</li> </ul> | This is the judgement result.                                     |
| Scroll X          | -99,999.9999 to 99,999.9999                                                                                                    | This is the amount of position compensation for the X coordinate. |
| Scroll Y          | -99,999.9999 to 99,999.9999                                                                                                    | This is the amount of position compensation for the Y coordinate. |
| Edge 0 position X | -99,999.9999 to 99,999.9999                                                                                                    | This is the X coordinate of the measured edge 0 position.         |
| Edge 0 position Y | -99,999.9999 to 99,999.9999                                                                                                    | This is the Y coordinate of the measured edge 0 position.         |
| Edge 1 position X | -99,999.9999 to 99,999.9999                                                                                                    | This is the X coordinate of the measured edge 1 position.         |
| Edge 1 position Y | -99,999.9999 to 99,999.9999                                                                                                    | This is the Y coordinate of the measured edge 1 position.         |

# **Two-edge Midpoint Compensation**

This position compensation item detects edges in two directions.

If the specified color is detected (or the specified density is detected for a Sensor with a Monochrome Camera), it is recognized as an edge. Two edge positions are detected.

The image is adjusted so that the coordinates of the midpoint position of a line that connects the two detected edge positions matches the position when the edges were registered.

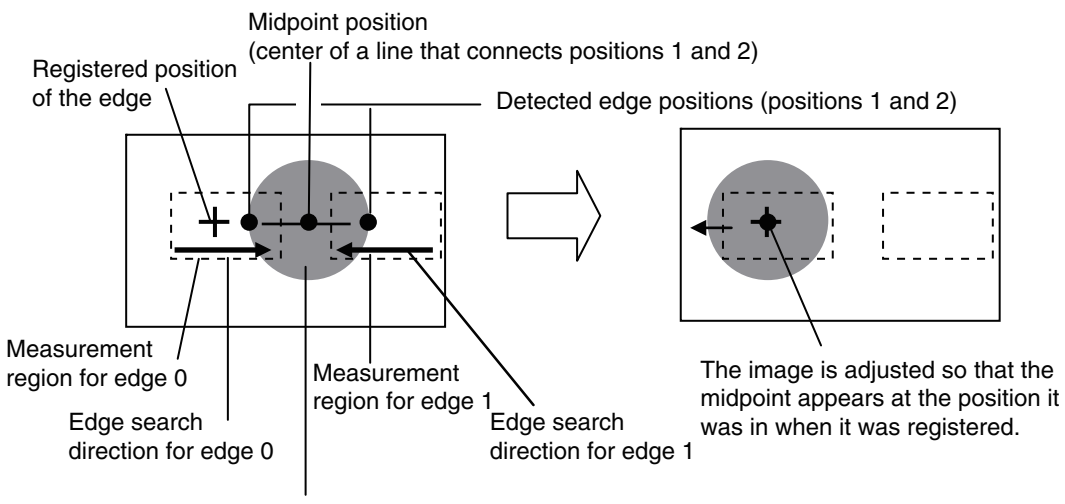

Color of edge to be found

#### [Image] – [Image adjustment]

- **1** Press an unused number and then press [Add pos. comp.].
- 2 Press [Edge] [2Edge midpoint comp.].
- **3** Make any detailed settings as required for the position compensation processing. Refer to *Detailed Settings for Two-edge Midpoint Compensation*, below.
- 4 Press [OK].
- 5 Press [Back].

#### Detailed Settings for Two-edge Midpoint Compensation

The settings for the Two-edge Midpoint Compensation item are almost the same as those for the Edge Position inspection item.

Make the settings in the same way as for the Edge Position inspection item.

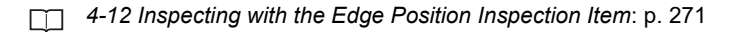

However, the following settings are included only in the Edge Position Compensation Item.

#### Teaching

Set the measurement regions and measurement directions for both edge 0 and edge 1.

#### [Image] – [Image adjustment] – [2Edge midpoint comp.] – [Modify] – [Basic] – [Teach]

The settings are the same as those for the Two-edge Position Compensation item.

Teaching: p. 115

#### Source Image

You can select the image to which to apply the results of position compensation processing.

Applying the Results of Position Compensation: p.104

#### Interpolation

You can select the precision of position compensation. If you select [Bilinear], the precision of position compensation will increase.

#### [Image] – [Image adjustment] – [2ed. midp. comp.] – [Modify] – [Details] – [Scroll parameter] – [Interpolation]

The settings are the same as those for the Shape Search Position Compensation item.

Interpolation: p. 108

#### Measurement Data That Can Be Used for External Outputs and Calculations

The following values can be used as measurement data and output to external devices via Ethernet or used in calculations.

| Expression text string | Data name                                              | Description                                                                          | Data range                                                                                                 |
|------------------------|--------------------------------------------------------|--------------------------------------------------------------------------------------|----------------------------------------------------------------------------------------------------|
| JG                     | Judgement                                              | This is the judgement result.                                                        | -2: No judgement<br>(not measured)<br>0: Judgement is OK<br>-1: Judgement is NG<br>-15: Out of range error |
| DX                     | Scroll X                                               | This is the amount of position<br>compensation for the X<br>coordinate.              | -99,999.9999 to 99,999.9999                                                                                |
| DY                     | Scroll Y                                               | This is the amount of position<br>compensation for the Y<br>coordinate.              | -99,999.9999 to 99,999.9999                                                                                |
| X0                     | Edge 0 position X                                      | This is the X coordinate of the measured edge 0 position.                            | -99,999.9999 to 99,999.9999                                                                                |
| Y0                     | Edge 0 position Y                                      | This is the Y coordinate of the measured edge 0 position.                            | -99,999.9999 to 99,999.9999                                                                                |
| X1                     | Edge 1 position X                                      | This is the X coordinate of the measured edge 1 position.                            | -99,999.9999 to 99,999.9999                                                                                |
| Y1                     | Edge 1 position Y                                      | This is the Y coordinate of the measured edge 1 position.                            | -99,999.9999 to 99,999.9999                                                                                |
| MX                     | Midpoint X                                             | This is the X coordinate of the measured edge midpoint position.                     | -99,999.9999 to 99,999.999                                                                                 |
| MY                     | Midpoint Y                                             | This is the Y coordinate of the measured edge midpoint position.                     | -99,999.9999 to 99,999.999                                                                                 |
| SX0                    | Edge0 ref. position X<br>(edge 0 reference position X) | This is the X coordinate of the edge 0 position when it was registered.              | -99,999.9999 to 99,999.9999                                                                                |
| SY0                    | Edge0 ref. position Y<br>(edge 0 reference position Y) | This is the Y coordinate of the edge 0 position when it was registered.              | -99,999.9999 to 99,999.9999                                                                                |
| SX1                    | Edge1 ref. position X<br>(edge 1 reference position X) | This is the X coordinate of the edge 1 position when it was registered.              | -99,999.9999 to 99,999.9999                                                                                |
| SY1                    | Edge1 ref. position Y<br>(edge 1 reference position Y) | This is the Y coordinate of the<br>edge 1 position when it was<br>registered.        | -99,999.9999 to 99,999.9999                                                                                |
| SMX                    | Ref. Midpoint X<br>(reference midpoint X)              | This is the X coordinate of the midpoint of the two edges when they were registered. | -9,999.9999 to 99,999.9999                                                                                 |
| SMY                    | Ref. Midpoint Y<br>(reference midpoint Y)              | This is the Y coordinate of the midpoint of the two edges when they were registered. | -9,999.9999 to 99,999.9999                                                                                 |

# Measurement Data That Can Be Logged

The values below can be logged as measurement data.

| Parameter         | Setting                                                                                                 | Description                                                       |
|-------------------|----------------------------------------------------------------------------------------------------|-------------------------------------------------------------------|
| Judgement         | -2: No judgement (not measured)<br>0: Judgement is OK<br>-1: Judgement is NG<br>-15: Out of range error | This is the judgement result.                                     |
| Scroll X          | -99,999.9999 to 99,999.9999                                                                             | This is the amount of position compensation for the X coordinate. |
| Scroll Y          | -99,999.9999 to 99,999.9999                                                                             | This is the amount of position compensation for the Y coordinate. |
| Midpoint X        | -99,999.9999 to 99,999.999                                                                              | This is the X coordinate of the measured edge midpoint position.  |
| Midpoint Y        | -99,999.9999 to 99,999.999                                                                              | This is the Y coordinate of the measured edge midpoint position.  |
| Edge 0 position X | -99,999.9999 to 99,999.9999                                                                             | This is the X coordinate of the measured edge 0 position.         |
| Edge 0 position Y | -99,999.9999 to 99,999.9999                                                                             | This is the Y coordinate of the measured edge 0 position.         |
| Edge 1 position X | -99,999.9999 to 99,999.9999                                                                             | This is the X coordinate of the measured edge 1 position.         |
| Edge 1 position Y | -99,999.9999 to 99,999.9999                                                                             | This is the Y coordinate of the measured edge 1 position.         |

# **Edge Rotation Position Compensation**

This position compensation item detects an edge in two directions.

If the specified color is detected (or the specified density is detected for a Sensor with a Monochrome Camera), it is recognized as an edge. Two edge positions are detected.

The image is adjusted so that the two edge positions match the positions when the edge positions were registered.

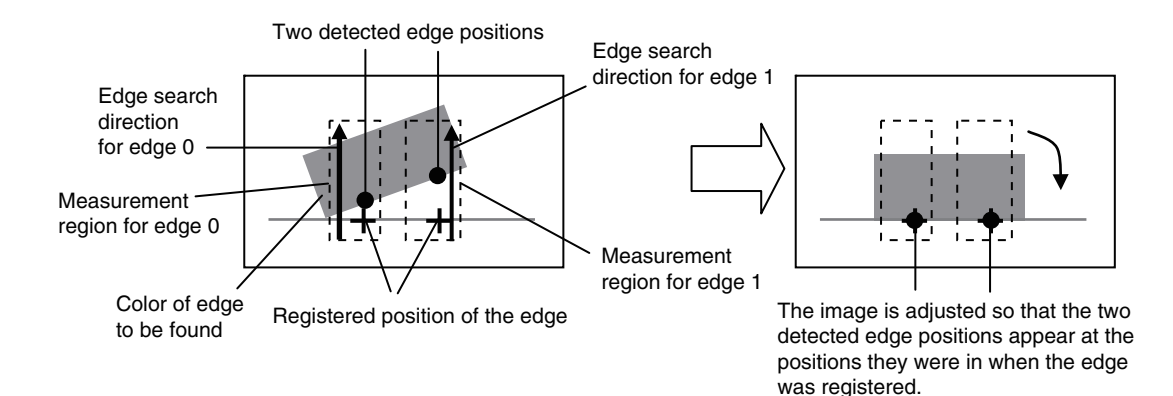

#### [Image] – [Image adjustment]

- **1** Press an unused number and then press [Add pos. comp.].
- 2 Press [Edge] [Edge rot. pos. Comp.]
- **3** Make any detailed settings as required for the position compensation processing. Refer to *Detailed Settings for Edge Rotation Position Compensation*, below.
- 4 Press [OK].
- 5 Press [Back].

#### Detailed Settings for Edge Rotation Position Compensation

The settings for the Edge Rotation Position Compensation item are almost the same as those for the Edge Position inspection item.

Make the settings in the same way as for the Edge Position inspection item.

4-12 Inspecting with the Edge Position Inspection Item: p. 271

However, the following settings are included only in the Edge Position Compensation Item.

#### Teaching

Measurement Regions and Measurement Directions

Set the measurement regions and measurement directions for both edge 0 and edge 1.

#### [Image] – [Image adjustment] – [Edge rot. pos. Comp.] – [Modify] – [Basic] – [Teach]

The settings are the same as those for the Two-edge Position Compensation item.

Teaching: p. 115

#### Reference Angle

Set the reference angle. Press [◀] – [Edit Ref. angle] on the right of the display and set the angle.

#### Source Image

You can select the image to which to apply the results of position compensation processing.

Applying the Results of Position Compensation: p.104

#### Interpolation

You can select the precision of position compensation. If you select [Bilinear], the precision of position compensation will increase.

#### [Image] – [Image adjustment] – [2Edge position comp.] – [Modify] – [Details] – [Interpolation]

The settings are the same as those for the Shape Search Position Compensation item.

Interpolation: p. 108

#### Measurement Data That Can Be Used for External Outputs and Calculations

The following values can be used as measurement data and output to external devices via Ethernet or used in calculations.

| Expression text string | Data name                                       | Description                                                                     | Data range                         |
|------------------------|-------------------------------------------------|---------------------------------------------------------------------------------|------------------------------------|
|                        |                                                 |                                                                                 | -2: No judgement<br>(not measured) |
| JG                     | Judgement                                       | This is the judgment result.                                                    | 0: Judgement is OK                 |
|                        | 0                                               | , ,                                                                             | -1: Judgement is NG                |
|                        |                                                 |                                                                                 | -15: Out of range error            |
| DT                     | Scroll q                                        | This is the amount of position compensation.                                    | -180 to 180                        |
| X0                     | Edge 0 position X                               | This is the X coordinate of the measured edge 0 position.                       | -99,999.9999 to 99,999.9999        |
| Y0                     | Edge 0 position Y                               | This is the Y coordinate of the measured edge 0 position.                       | -99,999.9999 to 99,999.9999        |
| X1                     | Edge 1 position X                               | This is the X coordinate of the measured edge 1 position.                       | -99,999.9999 to 99,999.9999        |
| Y1                     | Edge 1 position Y                               | This is the Y coordinate of the measured edge 1 position.                       | -99,999.9999 to 99,999.9999        |
| TH                     | Angle (edge angle)                              | This is the measured angle.                                                     | -180 to 180                        |
| SX0                    | Edg0 ref. pos.<br>(edge 0 reference position X) | This is the X coordinate of the<br>edge 0 position when it was regis-<br>tered. | -99,999.9999 to 99,999.9999        |
|                        | Edg0 ref. pos. Y                                | This is the Y coordinate of the                                                 |                                    |
| SY0                    | (edge 0 reference position Y)                   | edge 0 position when it was reg-<br>istered.                                    | -99,999.9999 to 99,999.9999        |
|                        | Edg1 ref. pos. X                                | This is the X coordinate of the                                                 |                                    |
| SX1                    | (edge 1 reference position X)                   | edge 1 position when it was regis-<br>tered.                                    | -99,999.9999 to 99,999.9999        |
|                        | Edg1 ref. pos. Y                                | This is the Y coordinate of the                                                 |                                    |
| SY1                    | (edge 1 reference position Y)                   | edge 1 position when it was regis-<br>tered.                                    | -99,999.99999 to 99,999.9999       |
| STH                    | Reference angle                                 | This is the angle when the edge was registered.                                 | -180 to 180                        |

#### Measurement Data That Can Be Logged

The values below can be logged as measurement data.

| Parameter          | Setting                                                                                                    | Description                                              |
|--------------------|----------------------------------------------------------------------------------------------------|----------------------------------------------------------|
| Judgement          | <ul> <li>-2: No judgement (not measured)</li> <li>0: Judgement is OK</li> <li>-1: Judgement is NG</li> <li>-15: Out of range error</li> </ul> | This is the judgement result.                            |
| Scroll q           | -180 to 180                                                                                                    | This is the amount of position compensation.             |
| Angle (edge angle) | -180 to 180                                                                                                    | This is the measured angle.                              |
| Edge 0 position X  | -99,999.9999 to 99,999.9999                                                                                                    | This is the X coordinate of the measured edge 0position. |
| Edge 0 position Y  | -99,999.9999 to 99,999.9999                                                                                                    | This is the Y coordinate of the measured edge 0position. |
| Edge 1 position X  | -99,999.9999 to 99,999.9999                                                                                                    | This is the X coordinate of the measured edge 1position. |
| Edge 1 position Y  | -99,999.9999 to 99,999.9999                                                                                                    | This is the Y coordinate of the measured edge 1position. |

# **Position Compensation**

The position is corrected based on the entered numeric values.

This is used to correct the position by rotating the captured image around the center of the screen or entering numeric values.

#### [Image] – [Image adjustment]

- **1** Press a free number, and press [Add pos. comp.].
- 2 Press [Value] [Position comp.]

| Add pos. | comp.            |
|----------|------------------|
| Model    | 🌤 Position comp. |
| Edge     |                  |
| Yalue    |                  |
|          | 🔍 🖸 Cancel       |

3 At the right of the screen, press **▲** – [Image rotation] or [Parameter] to open the settings screen.

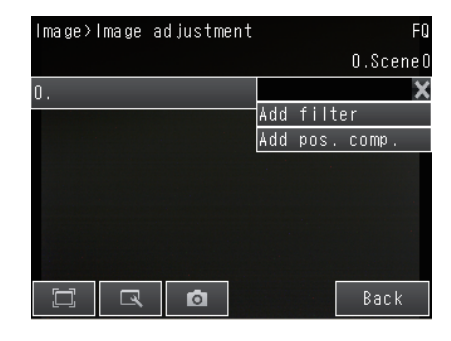

| Parameter    | Setting        | Description                                                                                                    |
|--------------|----------------|----------------------------------------------------------------------------------------------------|
| Position     | Image rotation | Select to correct the position by rotating the image around the center of the screen.                                                                                                    |
| Compensation | Parameter      | Select to specify the amount of position compensation from the reference position and the measurement position. The displacement between the measurement position and the reference position is the amount of the position compensation. |

# When [Image rotation] is selected

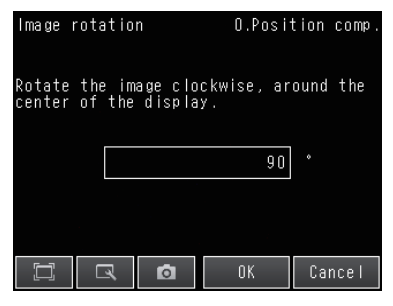

#### When [Parameter] is selected

| Parameter | 0.        | Position comp. |
|-----------|-----------|----------------|
|           | Reference | Position       |
| x         | 640       | 640            |
| ¥         | 512       | 512            |
| Θ         | 90        | 0              |
|           |           | K Cancel       |

| Parameter                         |             | Setting                                                                                                    | Description                                                                                             |
|-----------------------------------|-------------|----------------------------------------------------------------------------------------------------|----------------------------------------------------------------------------------------------------|
| Angle                             |             | Range: -180 to 180<br>Default: 90                                                                                                    | Rotates the image clockwise around the center of the screen. To rotate 90° counterclockwise, enter -90. |
| Reference position<br>[Reference] | X<br>Y<br>q | Range: -99,999 to 99,999         Defaults:         376 on the         FQ2-S1*****         FQ2-S2*****         FQ2-S4*****         FQ2-S4*****         FQ2-CH         640 on the         FQ2-S3*****08*         FQ2-S3*****08*         FQ2-S4*****         FQ2-S4****         FQ2-S4****         FQ2-S3*-13*         FQ2-S4****         FQ2-S4****         FQ2-S4****         FQ2-S4****         PQ2-S4****         FQ2-S4****         FQ2-S4****         FQ2-S4****         FQ2-S1*****         FQ2-S1***** | Sets the reference position.                                                                            |

| Parameter                          |   | Setting                                                                                                    | Description                    |
|------------------------------------|---|----------------------------------------------------------------------------------------------------|--------------------------------|
| Measurement position<br>[Position] | x | Range: -99,999 to 99,999<br>Defaults:<br>376 on the<br>FQ2-S1*****<br>FQ2-S2*****<br>FQ2-S4*****<br>FQ2-CH<br>640 on the<br>FQ2-CH<br>640 on the<br>FQ2-S3*****-08*<br>FQ2-S3*-13*<br>FQ2-S3*-13*<br>FQ2-S4*-13*<br>Range: -99,999 to 99,999<br>Defaults: | Sets the measurement position. |
|                                    | Y | 240 on the<br>FQ2-S1*****<br>FQ2-S2*****<br>FQ2-S4*****<br>FQ2-S4*****-M<br>FQ2-CH<br>512 on the<br>FQ2-S3*****08<br>FQ2-S3*****08<br>FQ2-S3*-13*<br>FQ2-S3*-13*<br>FQ2-S4*-13*<br>Range: -180 to 180<br>Default: 0                                       |                                |

# 4 Press [OK].

5 Press [Finish].

#### Measurement Data That Can Be Used for External Outputs and Calculations

The following values can be used as measurement data and output to external devices via the Ethernet or used in calculations.

| Expression text string | Data name                | Description                                      | Data range                                                                                                 |
|------------------------|--------------------------|--------------------------------------------------|----------------------------------------------------------------------------------------------------|
| JG                     | Judgement                | This is the judgement result.                    | -2: No judgement<br>(not measured)<br>0: Judgement is OK<br>-1: Judgement is NG<br>-15: Out of range error |
| DX                     | Position correction X    | Amount of correction of X coordinate of position | -99,999.9999 to 99,999.9999                                                                                |
| DY                     | Position correction Y    | Amount of correction of Y coordinate of position | -99,999.9999 to 99,999.9999                                                                                |
| DT                     | Position correction q    | Amount of angle correction q                     | -180 to 180                                                                                                |
| Х                      | Measurement coordinate X | X coordinate of measurement position             | -99,999.9999 to 99,999.9999                                                                                |
| Y                      | Measurement coordinate Y | Y coordinate of measurement position             | -99,999.9999 to 99,999.9999                                                                                |
| TH                     | Measurement angle        | Angle of measurement position                    | -180 to 180                                                                                                |
| SX                     | Reference coordinate X   | X coordinate of reference position               | -99,999.9999 to 99,999.9999                                                                                |
| SY                     | Reference coordinate Y   | Y coordinate of reference position               | -99,999.9999 to 99,999.9999                                                                                |
| ST                     | Reference angle          | Angle of reference position                      | -180 to 180                                                                                                |

# **Linear Correction**

When the measurement object is distorted because it is an angle to the camera, you can correct the input image.

#### [Image] – [Image adjustment]

**1** Press an unused number and then press [Add pos. comp.].

**2** Press [Value] – [Linear Corr.].

**3** Press [◀] – [Meas. position] at the right of the screen to open the settings screen.

- **4** Drag the vertices of the displayed figure to set the points to be used for correction.
- 5 Press [OK].
- 6 Press [◀] [Ref. position] at the right of the screen to open the settings screen.

Nodify O.Linear Corr Ref. position Heas. position Filter region Source image Interpolation Back

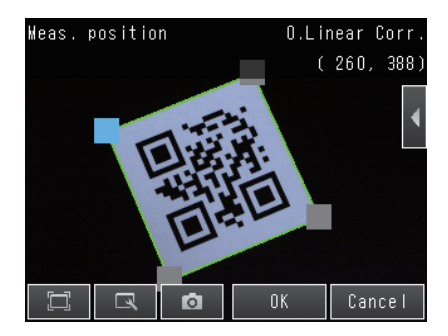

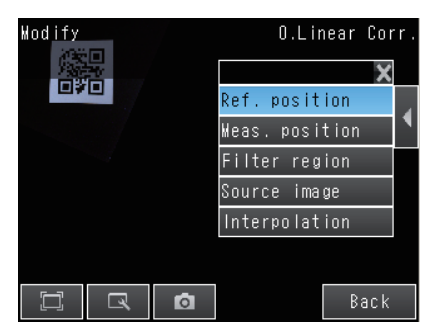

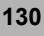

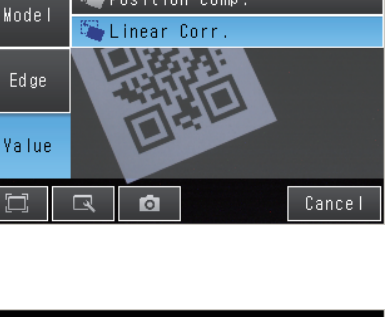

篭 Position comp.

Add pos. comp.

7 Set to the same settings as the measurement position settings, and drag the vertices of the displayed figure to bring the measurement position that you just set to the correct position.

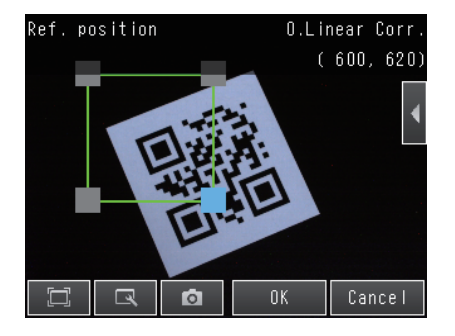

8 Press [OK].

9 Press [Back].

#### Edit Region

You can set the range for position correction.

[Image] – [Filter adjustment] – [Linear Corr.] – [Modify]

- **1** Press **[◀]** [Filter region] at the right of the screen.
- Adjust the size and position of the region for position correction.
   To perform fine adjustment, press [◀] [Console] at the right of the screen to open the fine adjustment console. The coordinate values of the frame can be moved in increments of one pixel.
- 3 Press [OK].

#### Source Image

You can select the image to which to apply the results of position compensation processing. You can set the image for position compensation for each position compensation item.

#### [Image] – [Image adjustment] – [Linear Corr.] – [Modify]

#### **1** Press [◀] – [Source image] at the right of the screen.

2 For the source image, select [Camera] or [Prev. image].

| Parameter    | Setting         | Description                                                                                                    |
|--------------|-----------------|----------------------------------------------------------------------------------------------------|
| Source image | Camera          | The results of processing the position compensation item is applied to<br>the image that is taken by the Camera.<br>This setting is used when filter items or other position compensation<br>items have been used specifically for the position compensation item. |
|              | Prev. (Default) | This setting is used when the processing results of the current position item are to be applied to the image that results from previous filter items or other position compensation items.                                                                         |

#### Position Interpolation

You can select the precision of position compensation. If you select [Bilinear], the precision of position compensation will increase.

#### [Image] – [Image adjustment] – [Linear Corr.] – [Modify]

#### **1** Press **[◀]** – [Interpolation] at the right of the screen.

#### 2 Select [Bilinear] or [None] for position interpolation.

| Parameter     | Setting               | Description                                                                                                    |
|---------------|-----------------------|----------------------------------------------------------------------------------------------------|
| Interpolation | Bilinear<br>(Default) | Points are connected with lines to find approximations. This create<br>smoother images.<br>When [Bilinear] is selected, the processing time increases. |
|               | None                  | Position compensation is performed at the pixel level.                                                                                                 |

#### Measurement Data That Can Be Used for External Outputs and Calculations

You can use the values below as measurement data for external output and calculations.

| Expression<br>text string | Data name | Description                   | Data range                                                                   |
|---------------------------|-----------|-------------------------------|------------------------------------------------------------------------------|
| JG                        | Judgement | This is the judgement result. | -2: No judgement (not measured)<br>0: Judgement is OK<br>-1: Judgement is NG |

# **Setting Up Inspections**

| 4-1 Inspection Item Selection Guide                            |
|----------------------------------------------------------------|
| 4-2 Setup Procedure for Inspection Items                       |
| 4-3 Configuring Inspection Items                               |
| 4-4 Reading with OCR 140                                       |
| 4-5 Reading Barcodes 179                                       |
| 4-6 Reading 2D-codes                                           |
| 4-7 Reading 2D Codes (DPM) 201                                 |
| 4-8 Inspecting with the Search Inspection Item 215             |
| 4-9 Inspecting with the Shape Search III Inspection Item 230   |
| 4-10 Inspecting with the Shape Search II Inspection Item 247   |
| 4-11 Inspecting with the Sensitive Search Inspection Item 259  |
| 4-12 Inspecting with the Edge Position Inspection Item 271     |
| 4-13 Inspecting with the Edge Width Inspection Item 282        |
| 4-14 Inspecting with the Edge Pitch Inspection Item 288        |
| 4-15 Inspecting with Color Data Inspection Item                |
| 4-16 Inspecting with the Area Inspection Item                  |
| 4-17 Inspecting with the Labeling Inspection Item              |
| 4-18 Calculations and Judgments Using Inspection Item Data 323 |

# **4-1 Inspection Item Selection Guide**

FQ2-S1 FQ2-S2 FQ2-S3 FQ2-S4 FQ2-CH

The FQ2 Sensor uses inspection items to judge measurement objects. There are thirteen different measurement objects. Select the best inspection items for the characteristics of the measurement object that are being judged.

| Inspection                                 | Example                                     |                                | Inspec-<br>tion items<br>used    | Compati-<br>ble mod-<br>els          |                  |
|--------------------------------------------|---------------------------------------------|--------------------------------|----------------------------------|--------------------------------------|------------------|
| Judging according to character recognition | Checking printed consume-by dates           | OK                             | OCR                              | FQ2-S4                               | p. 140           |
| 2012.10.01<br>POD/CE6800                   |                                             | 2012.10.01<br>NG<br>2012.11.01 |                                  | F02-CH                               |                  |
| Judging according to bar code              | Checking product information                | OK NG<br>12345 12346           | Bar code                         | FQ2-S4                               | p. 179           |
| Judging according to 2D-code               | Checking product information                | OK NG<br>12345 12346           | 2D-code                          | FQ2-S4                               | p. 190           |
| Judging according to DPM 2D-<br>code       | Reading 3D codes for direct part marking    | OK NG<br>12345 12346           | 2D-code<br>(DPM)                 | FQ2-S4                               | p. 201           |
| Judging according to shapes                | Judging if there is a mark                  | OK NG                          | Search or<br>Shape<br>Search III | FQ2-S1<br>FQ2-S2<br>FQ2-S3<br>FQ2-S4 | p. 215<br>p. 230 |
| Detecting positions with pat-<br>terns     | Measurement objects of the sam<br>detected. | ne color and pattern can be    | Search                           | FQ2-S1<br>FQ2-S2<br>FQ2-S3<br>FQ2-S4 | p. 215           |

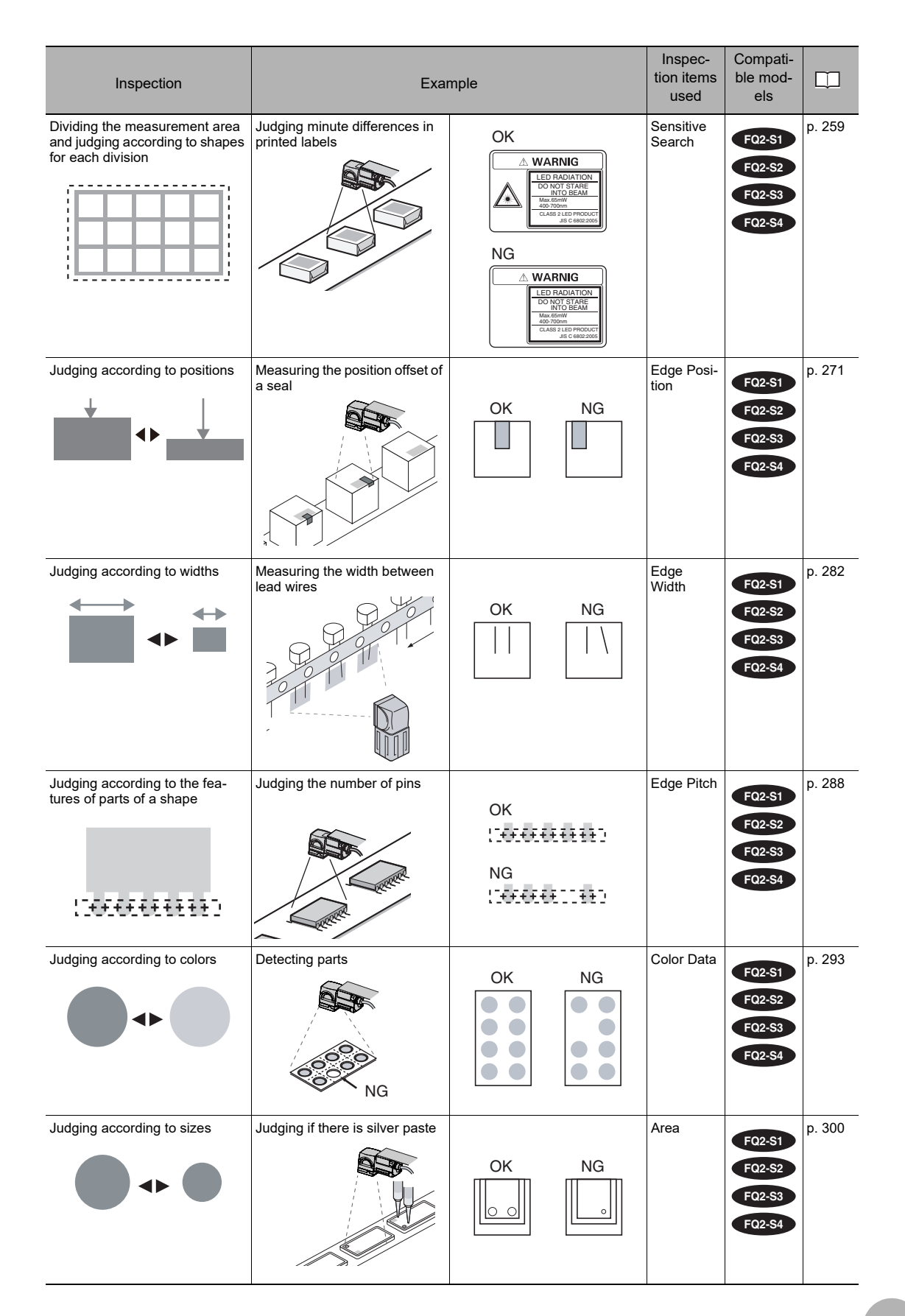

4

| Inspection                                    | Exa                          | mple         |                      | Inspec-<br>tion items<br>used | Compati-<br>ble mod-<br>els          |        |
|-----------------------------------------------|------------------------------|--------------|----------------------|-------------------------------|--------------------------------------|--------|
| Judging according to shapes<br>and quantities | Judging the number of labels | ОК<br>Ф<br>Ф | NG<br>To to<br>To to | Labeling                      | FQ2-S1<br>FQ2-S2<br>FQ2-S3<br>FQ2-S4 | p. 310 |

# 4-2 Setup Procedure for Inspection Items

The basic steps for setting up inspection items are shown below.

FQ2-S1 FQ2-S2 FQ2-S3 FQ2-S4 FQ2-CH

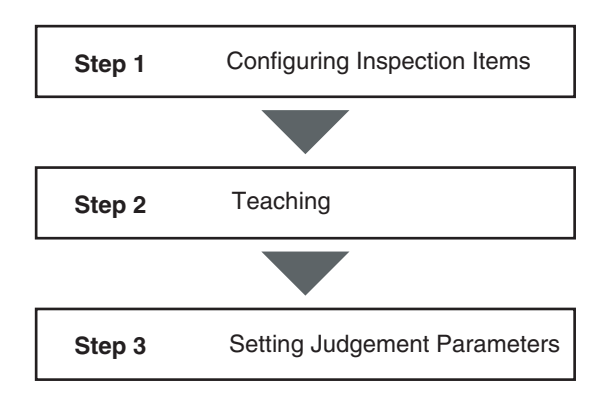

If measurements are unstable

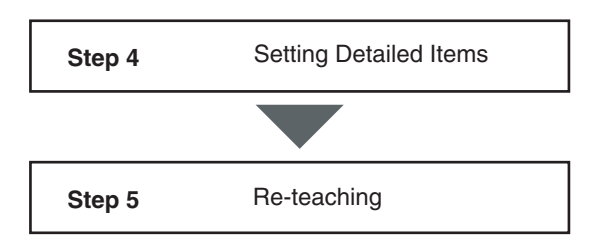

#### Note

Only one inspection item can be used on the FQ2-S1 Series. A combination of up to 32 inspection items can be used on the FQ2-S2/S3/S4/CH Series.

# **4-3 Configuring Inspection Items**

FQ2-S1 FQ2-S2 FQ2-S3 FQ2-S4 FQ2-CH

# **Adding New Inspection Items**

**1** Press [Inspect] – [Inspection].

2 Press an unused inspection item number.

**3** Press [Add item.] on the menu.

**4** Select an inspection item, such as [Search].

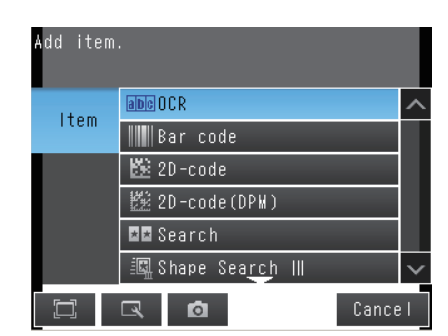

When registering multiple inspection items, press the inspection item number after 1.--- and set it in the same way.

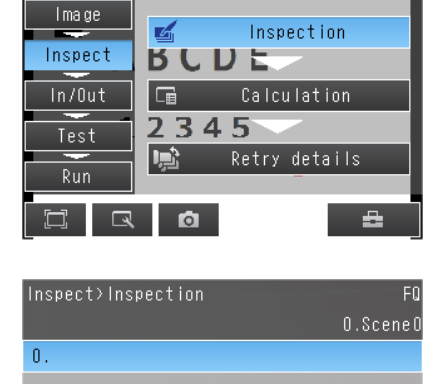

2012.08

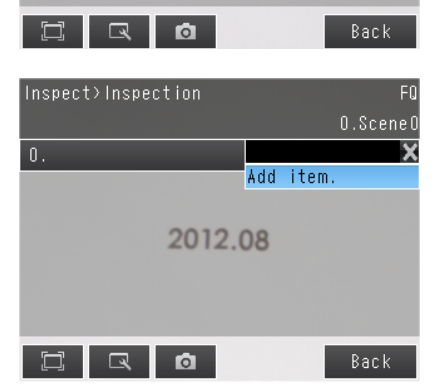

If more than seven inspection items are set, drag the **example** icon at the bottom of the menu upward to display the next inspection item numbers.

# **Modifying Existing Inspection Items**

**1** Press the number of the inspection item to be set.

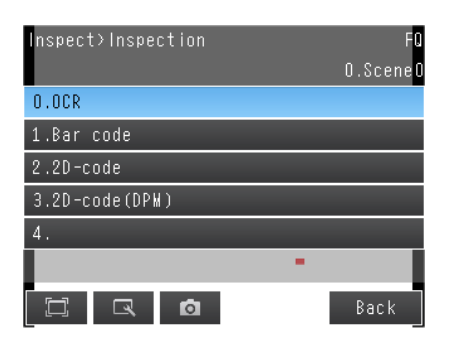

2 Press [Modify] on the menu.

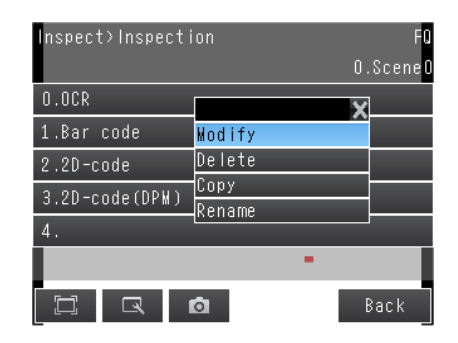

# **Deleting Inspection Items**

- **1** Press the number of the inspection item to be deleted.
- 2 Press [Delete] on the menu.

| Inspect>Inspection | n FO<br>O.SceneO |
|--------------------|------------------|
| 0.0CR              |                  |
| 1.Bar code         | X<br>Wodify      |
| 2.2D-code          | Delete           |
| 3.2D-code(DPM)     | Сору             |
| 4.                 | Rename           |
|                    | -                |
|                    | Back             |

#### Note

Executing Similar Measurements in Different Places.

- . Copy an inspection item that is already registered: [Copy].
- Change the name of an inspection item: [Rename].

# 4-4 Reading with OCR

# **Character String Recognition**

Character recognition is used to read characters in input images as character information based on font information that is registered in the Sensor in advance. The characters that were read can be output to an external device.

You can also verify the character string that was read to see if it matches a character string that was registered in advance or the read result from a Bar Code<sup>\*1</sup>, 2D-code<sup>\*1</sup>, 2D-code (DPM)<sup>\*1</sup>, or OCR inspection item that was registered before the inspection item number currently being set.

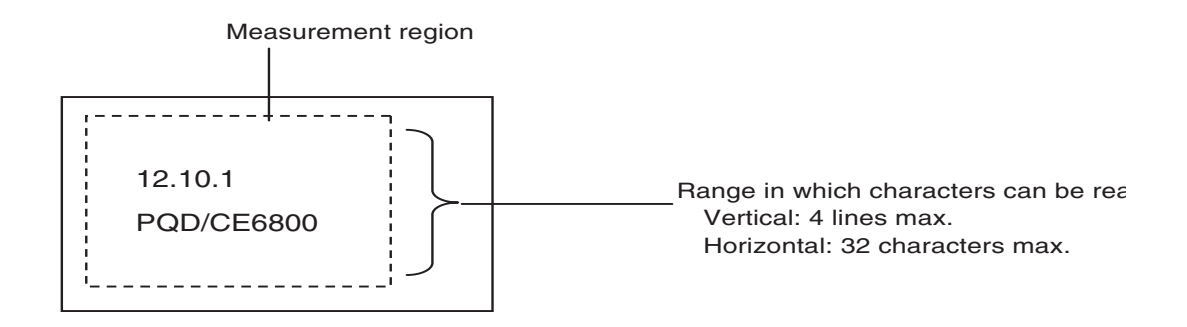

\*1 FQ2-S4 series only

\*2 Up to 16 characters per line can be displayed in the result display.

# **Characters That Can Be Recognized**

| Item                                           | Description                                                                              |
|------------------------------------------------|------------------------------------------------------------------------------------------|
| Numbers <sup>*1</sup><br>Letters <sup>*1</sup> | 0 to 9<br>A to Z <sup>*1</sup>                                                           |
| Symbols <sup>*1</sup>                          | ' (apostrophe)<br>- (hyphen)<br>. (period)<br>: (colon)<br>/ (slash)<br>() (parentheses) |

\*1 Any symbols other than those that are listed above cannot be recognized.

Note

You can also register a custom font for character recognition. Set the custom dictionary before setting character recognition.

Registering a Custom Dictionary: p. 170

The setup for character recognition is performed in the following order.

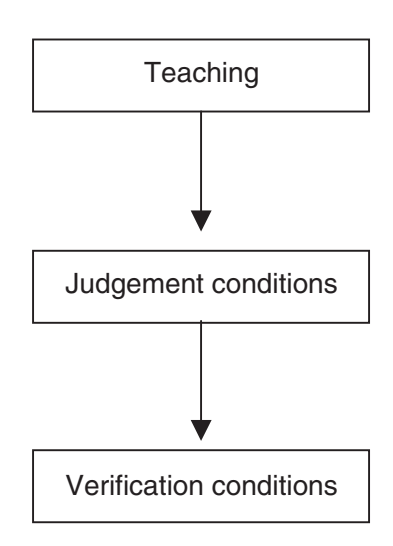

The basic settings to recognize characters are made.

- Character format (number of characters, alphanumeric characters or symbols, etc.)
- · Measurement region
- Detailed parameters to recognize characters (These are set automatically.)

Settings are made to check whether the characters that were read from the workpiece were recognized correctly. Differences between the references that were taught for character recognition and the actual result of reading the characters are detected and conditions are set to determine how accurately characters are read.

You can set conditions to verify that the character string that was read matches a specific character string. The character strings to use to verify the character strings that are read are registered in the master data.

# Setup Procedure for Character Recognition

# Step 1 Selecting the Inspection Item

# [Inspect] – [Inspection]

- 1 Press an unused inspection item number and press [Add item.].
- 2 Press [OCR].
  - Inspection Item Selection Guide: p. 138

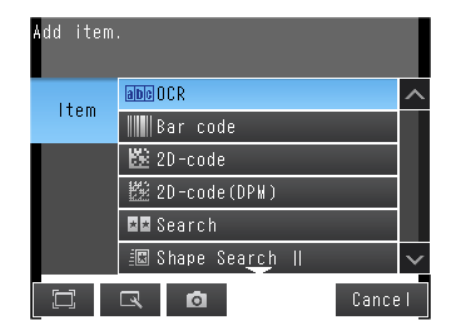

#### Note

Drag the arrow ( ) at the bottom of the menu to display all of the inspection items.

# **Step 2 Teaching**

In this Teaching function, specifying Measurement region, Character color, Printing type and Correct string, the measurement parameters for OCR are set automatically.

- **1** Touch [TEACH].
- 2 Capture the characters for recolonization.

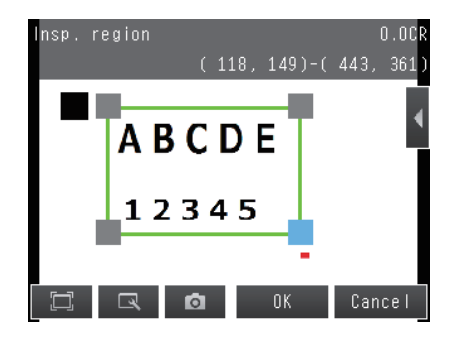

# **3** Move the rectangle around the character string to read, and then press [OK].

The measurement region will be set.

4 Select [Character Color],

When the [Cancel] is touched, the all settings will be discarded, and then window will return to the previous setting.

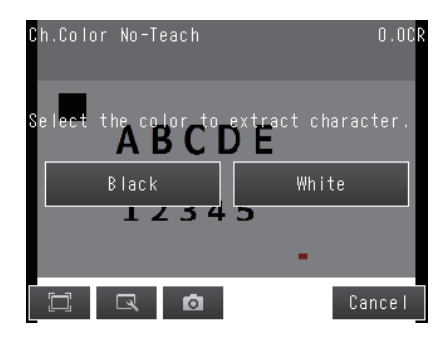

| Item            | Setting item       | Description                                                                                                    |
|-----------------|--------------------|----------------------------------------------------------------------------------------------------|
| Character color | • Black<br>• White | Select this item when the background is Black and character color is White.<br>Select this item when the background is White and character color is Black. |
## 5 Select [Printing type].

When the [Cancel] is touched, the all settings will be discarded, and then window will return to the previous setting.

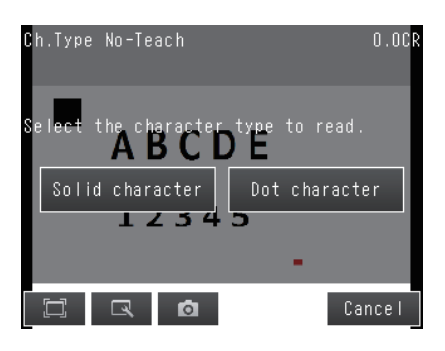

| Item          | Setting Item                                            | Description                                        |
|---------------|---------------------------------------------------------|----------------------------------------------------|
| Printing type | <ul><li>Solid character</li><li>Dot character</li></ul> | Select Printing type for the character to inspect. |

## 6 Select [Teach Mode].

[Correct String] is recommended normally. When you select [Simple Teach], go to Step 8.

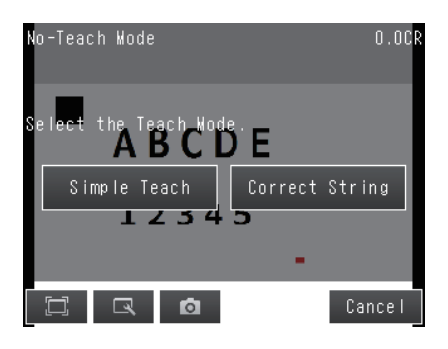

| Item       | Setting Item                                             | Description                                                                                                    |
|------------|----------------------------------------------------------|----------------------------------------------------------------------------------------------------|
| Teach Mode | <ul> <li>Simple Teach</li> <li>Correct String</li> </ul> | <ul> <li>Simple Teach<br/>Specify the Region setting, Character color, and Printing type to execute<br/>OCR, and then the measurement parameters are defined.<br/>Then measurement parameters are adjusted automatically until the<br/>specified characters matches with read result.<br/>Simple Teach is useful when the correct strings can be recognized even<br/>though the correct strings are not specified.</li> <li>Correct String<br/>Specify the Region setting, Character color, and Printing type to execute<br/>OCR, and then the measurement parameters are defined.</li> </ul> |

7 Enter your attempted correct string, and then touch [OK].

Acceptable strings: 0 to 9

A to Z

- ' (apostrophe)
- (hyphen)
- . (period)
- : (colon)
- / (slash)
- () (parentheses)

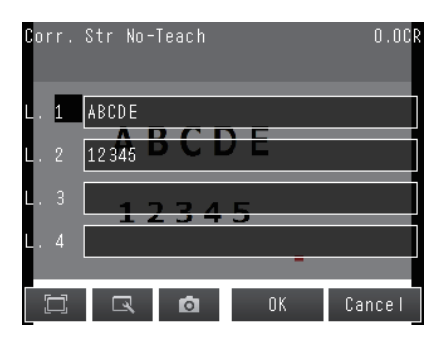

8 Press [TEACH] on the lower-right window.

The Measurement parameters for OCR will be set automatically.

└── Me

Measurement Parameters That Are Automatically Set by Teaching: p. 156

9 Character string that is successfully to recognize is displayed.
 Confirm the result, and then touch [OK].

| Teach |       | 0.0CR |
|-------|-------|-------|
| Teach |       | 1     |
| L. 1: | ABCDE |       |
| L. 2: | 12345 |       |
| L. 3: |       |       |
|       | OK    | .CH   |
|       |       |       |
|       | Ba    | ack   |

#### 10 Press [Back] to end teaching.

The measurement parameters are adjusted automatically after Teaching. Character format is set automatically from the result.

• For confirming character format.

Select [Format] from the 🔣 menu button.

The following table gives detailed specifications for the character format.

| Item                                                                  | Description                                                                                                    |
|-----------------------------------------------------------------------|----------------------------------------------------------------------------------------------------|
|                                                                       | Numbers: 0 to 9<br>Letters: A to Z<br>Symbols: ' (apostrophe), - (hyphen), . (period), : (colon), / (slash), () (parentheses)<br>Wildcards                                                                                                    |
|                                                                       | You can use wildcards to specify characters. For example, you can use wildcards to prevent incorrect recognition of 0 (zero) and O (the letter O).                                                                                                    |
| Characters that can be<br>entered in the character for-<br>mat string | ?: Any character (recognized characters: any characters except for symbols)<br>#: Any number from 0 to 9 (recognized characters: 0 to 9)<br>\$: Any letter from A to Z (recognized characters: A to Z)                                                                                                    |
|                                                                       | <ul> <li>@: Any symbol (recognized characters:' (apostrophe),- (hyphen),. (period),: (colon), / (slash), () (parentheses))</li> <li>*: any single character (Alphabetic character, Numeral, and Symbols are recognizable.)</li> <li>&amp;: Skip (No judgment is made for the judgment conditions (similarity or stability).</li> <li>The detected character count is also not incremented.)</li> </ul> |
| Limits to the character format                                        | Each line can have a maximum of 32 characters. There can be a maximum of four lines. Characters must be input from line 1. (You cannot skip line 1 and set the character format string starting with line 2.) If you leave any line blank, the setting for the next line will be moved up to fill it.                                                                                                  |
| sung<br>                                                              | You cannot specify a symbol by itself.<br>You cannot specify more than symbol consecutively.<br>You cannot specify more than 16 symbols on one line.                                                                                                    |

```
Note
```

You can use 🔣 on the right of the display to access the following menu commands to change the following settings

- [Teach mode]: You can change the Teach mode.
- [Insp. region]: You can change the measurement region for OCR.
- [Format]: You can change the setting of the character format.
- [Correct String]: You can change the correct string.
- [Camera setup]: You can adjust the Camera focus, brightness, and other factors to input a better image.
  - . Inputting Better Images: p. 76
- [Meas. Parameter]: You can change the type of code to read, the read settings, etc..
  - Detailed Parameters: p. 156
- [Continuous test]: You can start test measurements of displayed images for the settings that were taught.
  - . Test Measurements: p. 340

## **Step 3 Setting the Judgment Parameters**

Settings are made to check whether the characters that were read from the workpiece were recognized correctly. Differences between the references that were taught for character recognition and the actual result of reading the characters are detected and conditions are set to determine how accurately characters are read.

#### [Inspect] – [Inspection] – [OCR] – [Settings] Tab Page

- **1** Press [Judgement].
- 2 Press each parameter and set the range that is to be judged as OK.

Set the range for each of the following parameters. Continuous measurements will be performed for the images that are displayed.

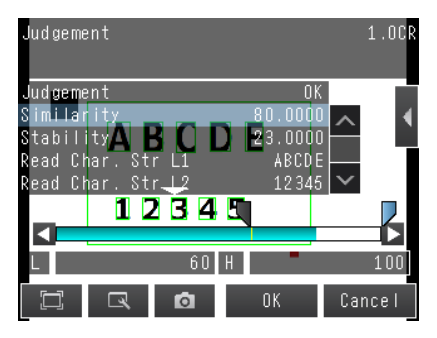

Note

· You can change measurement values that appear on the display on the Display Settings Display.

Press **[** – [Display setting] on the right of the display to switch to the Display Settings Display.

• You can automatically adjust the judgment conditions by using OK and NG workpieces. Test Measurements: p. 346

Press 【 – [Auto adjustment] on the right of the display to switch to the Auto adjustment Display.

- You can set the judgment condition depending on figure numeral, alphabet, or character type. Touch **[1]** – [Judgement mode], displays the Judgment mode window.
  - Whole setting: Set the same judgment condition to all of the character strings.
  - Individual setting: Set judgment condition to each character strings.

## **3** Press [OK] to enter the values.

| Item      | Parameter                                                            | Setting                                                     | Description                                                                                                    |  |
|-----------|----------------------------------------------------------------------|-------------------------------------------------------------|----------------------------------------------------------------------------------------------------|--|
| Judgement | Similarity                                                           | 0 to 1000<br>Default<br>Upper limit: 100<br>Lower limit: 60 | Sets the similarity of the read characters that is to be judged as OK.<br>If any of the characters in the read character string has a similarity that<br>is lower than the set value, the judgment will be NG.<br>To judge incomplete or worn characters as NG, set a high upper limit<br>for the similarity.                                                                                                    |  |
|           | 0 to 100<br>Default<br>Stability Upper limit: 100<br>Lower limit: 10 |                                                             | Sets the stability of the read characters that is to be judged as OK.<br>If there is more than one candidate for the same character, the differ-<br>ence between the first and second candidates is numerically<br>expressed by the stability.<br>(For example, if the similarity of the first candidate is 90 and the simi-<br>larity of the second candidate is 25, then the stability is 80 - 25 = 55.)<br>To prevent misreading similar characters, set a high value for the sta-<br>bility. |  |
|           | Read Ch.Str L1<br>to<br>Read Ch.Str L4                               | -                                                           | Displays the detected character strings.                                                                                                    |  |
|           | Verif. Str L1<br>to<br>Verif. Str L4                                 | -                                                           | Displays verification character strings.<br>The verification strings are displayed only the verification pattern is set.                                                                                                    |  |
|           | Num. of char.L1<br>to<br>Num. of char.L4                             | 1 to 32<br>Default<br>Upper limit: 32<br>Lower limit: 0     | Set the number of characters to judge as OK.                                                                                                    |  |

#### Note

You can specify whether to reflect the judgment result of the judgment conditions for character recognition in the overall judgment. (The Default is to reflect them.)

#### [Inspect] – [Inspection] – [Add item.] – [OCR] – [Details] Tab Page – [Output parameter] – [Reflect]

Register the character string based on read character match to specific character string. Matching Mode, select Direct input, Calender Matching, or Code Matching.

| Parameter     | Setting           | Description                                                                                                    |
|---------------|-------------------|----------------------------------------------------------------------------------------------------|
| Matching Mode | Direct Input      | Direct Input the verification strings as a Master data,<br>A maximum of 32 types of registered Master data can be simultaneously<br>verified. The result is reflected to the external reference parameters. This<br>result can be output to the external device using communication com-<br>mand.<br>fixed character string length is 32 characters X 4 lines. |
|               | Calendar Matching | Verify with the sensor calender information.<br>For the versification, the character length including calender is 32 char-<br>acters. The number of the verification master data is one.                                                                                                    |
|               | Code Matching     | <ul> <li>Verify with the following functions.</li> <li>2D code</li> <li>2D code (DPM)</li> <li>Code Reader (description as CR)</li> <li>For verification target is the loaded result of CR inspection item.</li> <li>The number of the verification master data is one.</li> </ul>                                                                             |

#### Important

When you select Calendar Matching, the date and time information must loaded, or updated via TouchFinder, or external device connection, such as with PLC.Without date and time settings for Calendar Matching, the verification string will be zero.

4 Set or Acquire the Date and Time: p. 167

Setting Up Inspections

0.00

Back

Auto

Manual

Сору

Delete

ltem ref

## [Inspect] – [Inspection] – [Add item.] – [OCR] – [Settings] Tab Page

- **1** Touch [Verification].
- 2 Touch [Matching Mode], and then select [Direct Input].
- 2.Waster data 2 3.Waster data 3 4.Waster data 4 5.Waster data 5

Master data regist

O.Waster data O

Waster data 1

3

0

- **3** Touch [Master data regist.].
- **4** Touch the master data to register.
- 5 You can use any of the following three methods to register character strings in the master data from the menu display.
  - [Auto]: A character string is read from an image and registered in the master data. The procedure is essentially the same as the procedure for teaching in step 2.
  - [Manual]: A character string is entered directly in the master data. Select this menu when making a change to the master data registered using [Auto] menu.

You can use a software keyboard to register a character string with up to 32 characters.

#### Note

You can set letters, numbers, symbols, and the following wildcards: \* and ?.

- \*: A wildcard for a character string of 0 or more characters
- ?: A wildcard for one character (alphabetic or numeric)
- [Item ref.]: Select this item to use the immediately preceding read results as the verification character string.

The following inspection items can be used as references.

- FQ2-S4 Series: Bar code, 2D-code, 2D-code (DPM), and OCR
- FQ2-CH Series: OCR

You cannot reference an inspection item that is after the current inspection item. After a character string is registered, a reference item number, such as "Ref. 00," will be displayed to the right of the character string in the master data. Note

On FQ2-S4 Series, you can set the [Item ref.] verification condition to check if characters that are printed near a barcode or 2D code match the contents of the barcode or 2D code.

Place the inspection item to read the barcode or 2D code to check before the OCR inspection item and then specify the [Item ref.] verification condition for the OCR inspection item. The verification condition will be used to verify whether the character string from the barcode or 2D code and the characters printed below it match. You can output the verification result.

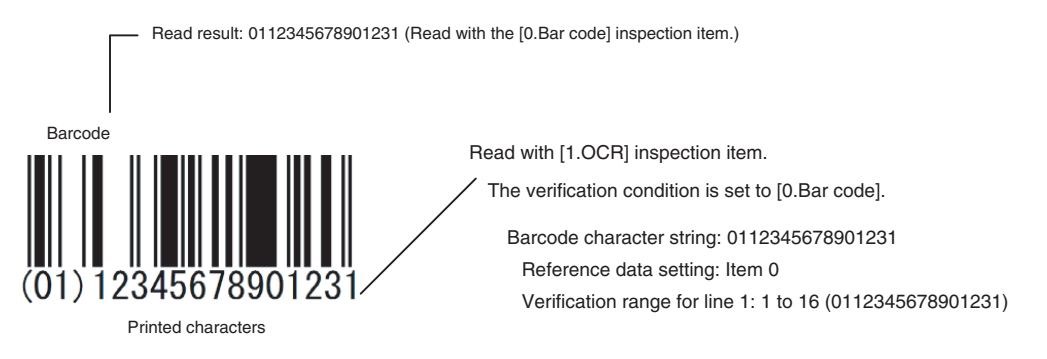

- 6 Repeat the above procedure to register more than one character string in the master data.
- 7 Touch [Verif. master data] and select the character string in the master data to use for verification.

Note

You can automatically register the read result from teaching from an external device in the character string with number that is specified [External teach No.] in the master data.

## 8 Touch [Back].

| Parameter                                                 | Setting                                                                                  | Description                                                                                                    |
|-----------------------------------------------------------|------------------------------------------------------------------------------------------|----------------------------------------------------------------------------------------------------|
| Matching mode                                             | <ul><li>Direct Input (Default)</li><li>Calender Matching</li><li>Code Matching</li></ul> | Select your attempted Matching mode.                                                                                                    |
| Verif. master data                                        | <ul> <li>OFF (Default)</li> <li>All master data<br/>Master data 0 to 31</li> </ul>       | Sets whether to verify the read character string against a charac-<br>ter string that is registered in the master data.<br>To verify the read character string against the master data, select<br>the character string to use for verification. |
| Master data regist.                                       |                                                                                          | Registers a character string in the master data.<br>Use [Manual] menu when making a change to the [Partial Verifi-<br>cation] setting for master data originally registered by [Auto].                                                          |
| External teach No<br>(Only the Direct Input is selected.) | OFF (Default)<br>Master data 0 to 31                                                     | Sets the character string in which to automatically register the read result for teaching from an external device.                                                                                                    |

- **1** Touch [Verification].
- 2 Touch [Matching Mode].
- **3** Touch [Calender Matching].

**4** Touch [Master data regist.].

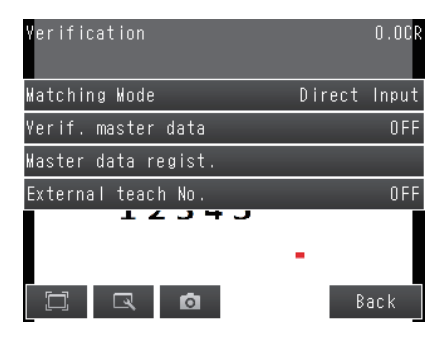

| Matching Mode                                    | 0.0CR                |
|--------------------------------------------------|----------------------|
| Sel <mark>ect</mark> Master data K<br><b>ABC</b> | latching mode.<br>DE |
| Direct Input                                     | Calendar Watching    |
|                                                  | Cance I              |

| Verification        |          | 0.0CR    |
|---------------------|----------|----------|
| Matching Mode       | Calendar | Matching |
| Master data regist. |          |          |
| 12345               | 5 -      |          |
|                     | I        | Back     |

#### 5 Touch lines, a soft keyboard appears. Enter your attempt date to each lines.

Enter formats of the alphabetical characters or date to be read.

Examples of Acceptable Formats

• To recognize the text string "2014/01/01," enter "2014/01/01" in the string format area.

• To recognize four-digit numbers, enter as [####], where each "#" represents a number, in the string format area.

• To recognize 3 digits - the current year / the current month

Enter "\*\*\*-mYYYY#/mMM#".

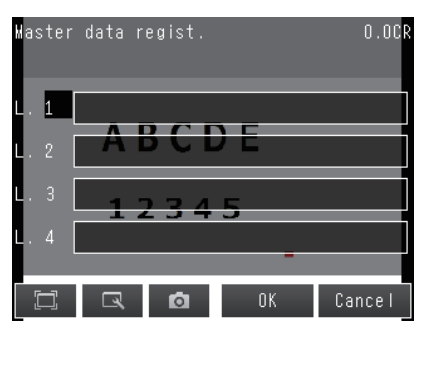

| Master data regist. |      |     |      |    |      |      | 0.0C <mark>r</mark> |    |    |   |     |      |
|---------------------|------|-----|------|----|------|------|---------------------|----|----|---|-----|------|
|                     |      |     |      |    |      |      |                     |    |    |   |     |      |
| Num                 | be r | (#  | ) A1 | пу | c ha | ar(* | )                   |    |    |   |     | BS   |
| mY Y                | n    | יאא | ΥY   | mН | Н    | mM M | mĺ                  | DD |    |   |     | CLR  |
| mRR                 | mΝ   | Ν   |      |    |      |      |                     |    |    |   |     |      |
| vYY                 | ۷    | YY  | ΥY   | ٧H | H    | VMM  | ٧ĺ                  | DD |    | • | ►   |      |
| 1                   | -    |     | :    | /  | (    | )    |                     |    |    |   | С   | ode  |
|                     |      |     |      | _  |      | _    |                     |    | OK |   | Ca  | ncel |
|                     | ]    | 0   | 3    |    | Ó    |      |                     | Ok | (  |   | Car | ncel |

| Label   | Description                                                                                        | Label | Description                      |
|---------|----------------------------------------------------------------------------------------------------|-------|----------------------------------|
| 0 to 9  | Normal numeric value input                                                                         | eY1   | Coded year 1                     |
| A to Z  | Normal alphabetic character input                                                                  | eM1   | Coded month 1                    |
| ' : /() | Normal symbol input                                                                                | eD1   | Coded day 1                      |
| *       | Uppercase alphabetic character judg-<br>ment, Numeric character judgment and<br>Symbol<br>judgment | eR1   | Coded hour 1                     |
| #       | Numeric character judgment                                                                         | eN1   | Coded minute 2                   |
| mYY     | Current year, 2 digits                                                                             | eY2   | Coded year 2                     |
| MYYYY   | Current year, 4 digits                                                                             | eM2   | Coded month 2                    |
| mHH     | Current year of the Heisei imperial era, 2 digits                                                  | eD2   | Coded day 2                      |
| mMM     | Current month                                                                                      | eR2   | Coded hour 2                     |
| mDD     | Current day                                                                                        | eN2   | Coded minute 2                   |
| mRR     | Current hour                                                                                       | iY1   | Coded year after set interval 1  |
| mNN     | Current minute                                                                                     | iM1   | Coded month after set interval 1 |
| vYY     | Year after set interval, 2 digits                                                                  | iD1   | Coded day after set interval 1   |
| vYYYY   | Year after set interval, 4 digits                                                                  | iY2   | Coded year after set interval 2  |
| mHH     | Year of the Heisei imperial era after set interval, 2 digits                                       | iM2   | Coded month after set interval 2 |
| vMM     | Month after set interval                                                                           | iD2   | Coded day after set interval 2   |
| vDD     | Day after set interval                                                                             |       |                                  |

#### 6 Touch [OK].

#### 7 Touch [Back].

## [Inspect] – [Inspection] – [Add item.] – [OCR] – [Settings] Tab Page

- **1** Touch [Verification].
- 2 Touch [Matching Mode].

**3** Touch [Code Matching].

 Image: Constraint of the sector of the sector of the se

erification

Matching Mode

Verif. master data Waster data regist.

External teach No.

1234

4

0.0CR

OFF

Direct Input

4 Touch [Master data regist.].

| Verification        |      | 0.0CR    |
|---------------------|------|----------|
| Watching Wode       | Code | Matching |
| Master data regist. |      |          |
| 12345               |      |          |
|                     |      | Back     |

**5** Touch [Item ref.], and then select the Code Matchin items to refer.

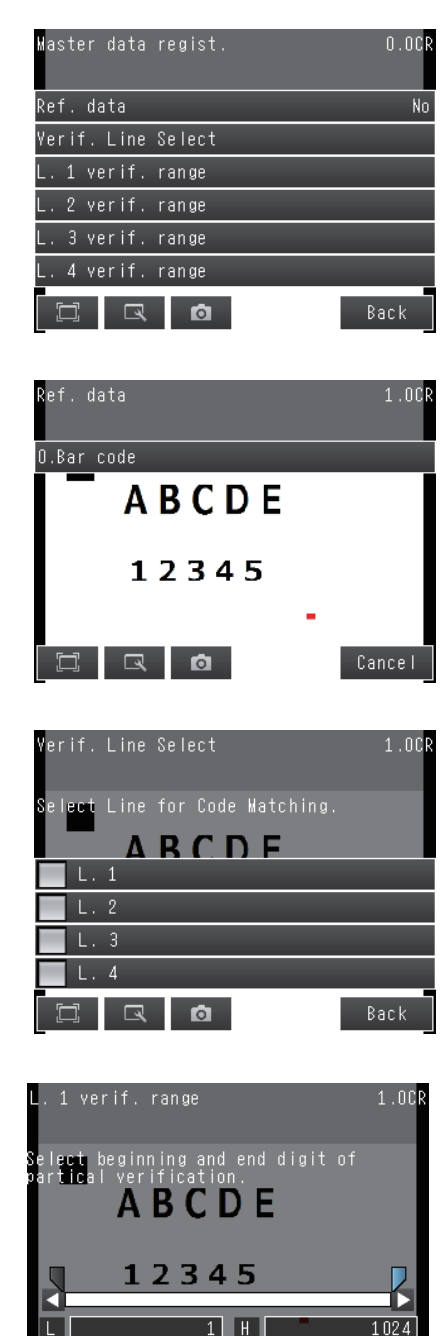

0

2

6 Touch Line number for verification.

7 Set the Verification region as necessary.

8 Touch [Back].

| Parameter            | Setting                                                                                                    | Description                                                                                                    |
|----------------------|----------------------------------------------------------------------------------------------------|----------------------------------------------------------------------------------------------------|
| Matching mode        | <ul><li>Direct Input (Default)</li><li>Calendar Matching</li><li>Code Matching</li></ul>                                            | Select your attempted Matching mode.                                                                                                    |
| Item ref.            | The following registered func-<br>tion before setting of item ref.<br>• Bar code<br>• 2D-code<br>• 2D-code (DPM)<br>(Default: None) | Use this parameter when you set the latest result as a verifica-<br>tion string.Specify the Processing item for the verification string. |
| Line for varif.range | <ul><li>Check</li><li>Un-check (Default)</li></ul>                                                                                  | Select the line 1-4 for which to apply Calendar Matching.                                                                                |
| L1. verif. range     |                                                                                                    | Specify the result range of Calender Machining function that is compare with line 1.                                                     |
| L2. verif. range     | 1 to 1024<br>(Default<br>Start Line: 1<br>Finish Line: 1024)                                                                        | Specify the result range of Calender Machining function that is compare with line 2.                                                     |
| L3. verif. range     |                                                                                                    | Specify the result range of Calender Machining function that is compare with line 3.                                                     |
| L4. verif. range     |                                                                                                    | Specify the result range of Calender Machining function that is compare with line 4.                                                     |

# **Setting the Measurement Parameters**

When you perform teaching, the measurement parameters are set automatically. If you obtain incorrect reading results with the automatic settings, set the measurement parameters manually.

#### ▶ [Inspect] – [Inspection] – [OCR] – [Details] Tab Page – [Meas. parameter]

#### **Detailed Parameters**

| Parameter              | Setting                                                           | Description                                                                                                    |
|------------------------|-------------------------------------------------------------------|----------------------------------------------------------------------------------------------------|
| Reading Speed          | <ul><li>Normal (Default)</li><li>Fast</li></ul>                   | Set the speed to read characters.<br>When the space is large between characters, select [Fast].                                                                                                    |
| Character color        | <ul><li>Black (Default)</li><li>White</li></ul>                   | Sets the color of the characters to detect.                                                                                                    |
| Printing type          | <ul><li>Solid character (Default)</li><li>Dot character</li></ul> | Sets the type of printing of the characters to detect.<br>When using a custom dictionary, set this to the same setting as<br>[Meas. parameter] – [Printing type] of the dictionary.                                                                                                    |
| Dot ver. interval      | 0 (Default) to 30                                                 | Adjusts the vertical dot interval of the characters to detect. This parameter is enabled only when [Printing type] is set to [Dot character].                                                                                                    |
| Dot hor. interval      | 0 (Default) to 30                                                 | Adjusts the horizontal dot interval of the characters to detect. This parameter is enabled only when [Printing type] is set to [Dot character].                                                                                                    |
| Char. thick. th.       | –255 to 255 (Default: 0)                                          | Sets the thickness of the characters.<br>Negative numbers indicate thinner characters.<br>Positive numbers indicate thicker characters.<br>Recognition performance will improve for positive numbers, but<br>noise will increase, causing instability.                                                                                                  |
| Boundary correction    | • ON<br>• OFF (Default)                                           | If boundary correction is turned ON, dark areas at the edges of<br>the measurement region will be considered to be noise and<br>removed from the read candidates.                                                                                                    |
| Rotation compensation  | • ON<br>• OFF (Default)                                           | If rotation compensation is turned ON, the image will be compen-<br>sated for a $-15^{\circ}$ to $15^{\circ}$ rotational variation.<br>(This setting compensates for rotational variations in the place-<br>ment of the workpiece on the line, and not for rotational variations<br>in the characters themselves that result from printing conditions.) |
| Slant compensation     | • ON<br>• OFF (Default)                                           | If slant compensation is turned ON, the image will be compen-<br>sated for a $-20^{\circ}$ to $20^{\circ}$ slant variation.<br>(This setting compensates for slant variations in the placement of<br>the workpiece on the line or in the printing mechanism, and not<br>for italic fonts.)                                                              |
| Hyphen height upp. th. | 0 to 100<br>(Default: 30)                                         | Sets the upper limit of the height of the region to treat as a hyphen or other symbol.                                                                                                    |
| Hyphen height low. th. | 0 to 100<br>(Default: 70)                                         | Sets the lower limit of the height of the region to treat as a hyphen or other symbol.                                                                                                    |
| Slender char. th.      | 1 to 10<br>(Default: 3)                                           | Sets the ratio of the height to the width of the detection character rectangle to judge as thin characters (I, J, 1, :, and /).                                                                                                    |
| Max Width Setting      | <ul><li>ON</li><li>OFF (Default)</li></ul>                        | Set the Max Width Setting to ON or OFF.                                                                                                    |
| Max Width              | 0 to 9,999 (Default)                                              | Specify the max width of the character to be read.                                                                                                    |
| Max Height             | 0 to 9,999 (Default)                                              | Specify the max height of the character to be read.                                                                                                    |
| Min Height             | 0 to 100 (Default: 50)                                            | Specify the min height of the character to be read.                                                                                                    |
| Read Length            | <ul><li>Variable (Default)</li><li>Fixed</li></ul>                | If character strings with a variable number of characters are to be<br>read, specify variable.<br>The character format should be the same as the maximum char-<br>acter string length format.                                                                                                    |

When loading Scene data from an older version, the [Legacy Mode] Setting appears above the measurement parameters.

| Meas. Parameter    |              | 0.0CR |
|--------------------|--------------|-------|
| Legacy Mode        |              | 0 N 🔨 |
| Character color    | B            | lack  |
| Printing type      | Solid charac | ter:  |
| Dot ver. interval  |              | 0     |
| Dot hor. interval  |              | 0     |
| Char. thick. th. 🔔 |              | 0 🗸   |
|                    |              | Back  |

The [Legacy Mode] allows for Scene data, or Dictionary data created with software versions older than ver. 2.10 to be usable with ver. 2.02, or later software. The Dictionary data created with the old software version can only be used with Scene data also created from the old software version.

If you touch [Legacy Mode], which is above the measurement parameters, the following dialog appears. Touching [Yes] will update the settings to version 2.10, or later.

| Legacy Mod                             | je                           |        |
|----------------------------------------|------------------------------|--------|
| Enable new<br>settings w<br>initialize | w function<br>will be<br>ed. | s? The |
|                                        | Yes                          | No     |

Use Dictionary data with Scene data created with the same Sensor version. In [Legacy Mode] use only Dictionary data created with Sensor version older than ver. 2.02. Likewise, with Sensor version 2.10 or later, use Dictionary data created in Sensor version 2.10, or later. The following dialog will appear if there is a version mismatch.

| Legacy Moo                             | le                           |        |
|----------------------------------------|------------------------------|--------|
| Enable new<br>settings w<br>initialize | v function<br>vill be<br>ed. | s? The |
|                                        | Yes                          | No     |

#### Executing Teach function, parameters are set automatically

The following parameters in measurement parameters, are automatically set by executing Teach function.

| Parameter           | Setting | Parameter             | Setting |
|---------------------|---------|-----------------------|---------|
| Character color     | Manual  | Rotation compensation | Auto    |
| Printing type       | Manual  | Slant compensation    | Auto    |
| Dot ver. interval   | Auto    | Max Width Setting     | Auto    |
| Dot ver. interval   | Auto    | Max Width             | Auto    |
|                     |         |                       |         |
| Char.thick.th.      | Auto    | Max Height            | Auto    |
| Boundary correction | Auto    | Min Height            | Auto    |
|                     |         |                       |         |

## **Limiting Readable Characters**

Limiting the readable characters decreases the possibility of mis-reading similar characters.

[Inspect] – [Inspection] – [OCR] – [Details] Tab Page – [Dictionary parameter] – [Individual char.]

## Changing the Output Code for Errors (Default: NG)

You can change the character string that is output for read errors. (The output code must be no more than 20 characters.)

[Inspect] – [Inspection] – [OCR] – [Details] Tab Page – [Output parameter] – [Error string]

## **Troubleshooting Unstable Read Results**

- The read results may be unstable if the contrast is low. Adjust the brightness to improve the contrast.
- Set a custom dictionary.
- · Adjust the detailed parameters.

## When reading a variable length string

Set the Read Length of measurement parameters to Variable. Then set the character format to the maximum character string format.

# **Setting Date Parameter**

Set the date, time or update setting.

#### [Inspect] – [Inspection] – [Add item.] – [Details] tab – [Date parameter]

**1** Touch [Period setting], and then set Year, Month and Day.

| Item  | Setting                            | Description                                 |
|-------|------------------------------------|---------------------------------------------|
| Year  | Range : 0 to 99<br>Default : 0     |                                             |
| Month | Range : 0 to 99<br>Default : 0     | Set the usage period from the current date. |
| Day   | Range : -999 to 999<br>Default : 0 |                                             |

**2** Touch [Date setting], and then set the following settings.

| ltem              | Setting                                                                                                    | Description                                                                                                    |
|-------------------|----------------------------------------------------------------------------------------------------|----------------------------------------------------------------------------------------------------|
| Zero suppress     | • [0]<br>• Space                                                                                                | Set how the tens digits of the month and day are displayed.                                                                               |
| Calculation order | • Month→Day<br>• Day→Month                                                                                      | Set whether to calculate the month first or the day first when<br>the usage<br>period is set. (This affects calculation of end of month.) |
| Month end adjust  | <ul> <li>[Last day of current month]</li> <li>First day of next month</li> <li>Gap day of next month</li> </ul> | Set the adjustment method that will be used if the result of the expiration date calculation is an invalid date.                          |

Note

Use the following examples as reference for setting of the date parameter.

#### E.g.1

Measurement is performed on 9/30, and the period setting is: Year: 1, Month: 1, Day: 1.

- [Month $\rightarrow$ Day]: A month is added to 9/30, and the result will be 10/30.
  - A day is added to 10/30, and the result will be 10/31.
- [Day $\rightarrow$ Month]: A day is added to 9/30, and the result will be 10/1.
  - A month is added to 10/1, and the result will be 11/1.

#### E.g.2

Measurement is performed on 1/31, and the period setting is: Year: 0, Month: 1, Day: 1.

- [Month $\rightarrow$ Day]: A month is added to 1/31, and the result will be 2/31.
  - The month end adjustment will be applied since 2/31 does not exist. The result of the month end adjustment plus 1 will be the verification string.

| Month end adjust          | Result |
|---------------------------|--------|
| Last day of current month | 2/28   |
| First day of next month   | 3/1    |
| Gap day of next month     | 3/3    |

- [Day→Month]: A day is added to 1/31, and the result will be 2/1. The month end adjustment will not be applied since 2/31 exists. A month is added to 2/1, and the result will be 3/1.
- [Day→Month]: A day is added to 1/31, and the result will be 2/1. The month end adjustment will not be applied since 2/31 exists. A month is added to 2/1, and the result will be 3/1.

Measurement is performed on 10/30, and the period setting is: Year: 0, Month: 1, Day: 1.

- [Month→Day]: A month is added to 10/30, and the result will be 11/30. The month end adjustment will not be applied since 11/30 exists. A day is added to 11/30, and the result will be 12/1.
- [Day→Month]: A day is added to 10/30, and the result will be 10/31. A month is added to 10/31, and the result will be 11/31. The month end adjustment will be applied since 11/31 does not exist.

| Month end adjust          | Result |
|---------------------------|--------|
| Last day of current month | 11/30  |
| First day of next month   | 12/1   |
| Gap day of next month     | 12/1   |

| Item         | Setting                                           | Description                                                                                                    |
|--------------|---------------------------------------------------|----------------------------------------------------------------------------------------------------|
|              |                                                   | Select the condition for updating the date. The time is always updated.                                                              |
|              |                                                   | <ul> <li>Not update</li> <li>The date is not automatically updated. Update the date using the menu.</li> </ul>                       |
|              |                                                   | First Update                                                                                                    |
| Auto Update  | <ul><li>Not update</li><li>First Update</li></ul> | Updates the Sensor day and time information at the first launch.                                                                     |
|              | <ul> <li>Always update (Default)</li> </ul>       | Always update The date is undeted when measurement is newformed. When the                                                            |
|              |                                                   | controller is kept running more than one day, the date is updated<br>the first time measurement is performed after the date changes. |
|              | Range: 0 to 99                                    | Set an appropriate count back time from the current time. Set in                                                                     |
| Anead margin | Detault: 0                                        | Set this when the printing time is different from the inspection time.                                                               |
| Back margin  | Range: 0 to 99<br>Default: 0                      | Set an appropriate count forward time from the current time. Set in<br>units of minutes.                                             |
| 0            |                                                   | Set this when the printing time is different from the inspection time.                                                               |

# ${\bf 3}$ Touch [Common Setting], and then set Auto Update, Back margin and Ahead margin.

Touching [Date update], date and time of Verify String will be updated.

## 4 Touch [Back].

## Code data Parameters

Set the Code data format to measure the encrypted date and time information. For changing of Code data parameters, refer to the following two method.

- · Code data edit tool
- Set using PC

#### Important

When you use the period setting, the encrypted data is unacceptable for OCR.

#### Code data edit tool

Set the Code data using Code data edit tool

Download the Code data edit tool from the OMRON website.

For registration of OMRON website, confirm the SYSMAC ID \*\*\*\*\* that comes with Sensor. The following explanation of settings is for the example of an October date encrypted as X. Describes the setting method.

- **1** Launch the Code data edit tool.
- 2 In the code detail setting area, select the "Code month 1 flag" check box.

#### Note

Code month 1 and code month 2

• Set up code files for 2 patterns in order to be ready for set changes. Select a check at the one to use.

**3** Place a check at "Code month 1" in the "Code detail setting" area.

| Code flag setting    |
|----------------------|
| 🗖 Code year 1 flag   |
| 🗖 Code year 2 flag   |
| 🔽 Code month 1 flag  |
| 🗖 Code month 2 flag  |
| 🗖 🗘ode day 1 flag    |
| 🗖 Code day 2 flag    |
| 🗖 Code hour 1 flag   |
| 🗖 Code hour 2 flag   |
| 🗖 Code minute 1 flag |
| 🗖 Code minute 2 flag |
|                      |

| Code detail setting |             |             |               |     |  |  |
|---------------------|-------------|-------------|---------------|-----|--|--|
|                     | Code year 1 | Code year 2 | Code month 1  | 0.0 |  |  |
|                     | Code hour 1 | Code hour 2 | Code minute 1 | 0.0 |  |  |

#### **4** Enter "X" in the [10:].

For character string, enter with in four strings.

- 5 Select the code file (CSV format) to be loaded in the file selection screen, and click [OK].The code file is loaded and displayed on the screen.
- 6 Click [Save].

#### Set Code Data using PC

Since the Code data file is complicated, it is best to edit it using a PC. Once an empty CSV file is saved, edited on a PC and then re-loaded, it can most efficiently be used.

#### Save the Code Data

Create an empty file for editing with PC. If the Code data has already been set in Sensor, a file having the settings will be saved.

[Setup] – [Save to file] – [Setting] tab

**1** Touch [Code data].

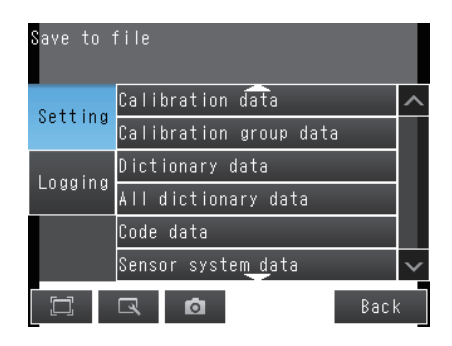

2 Touch the code data number you wish to save.

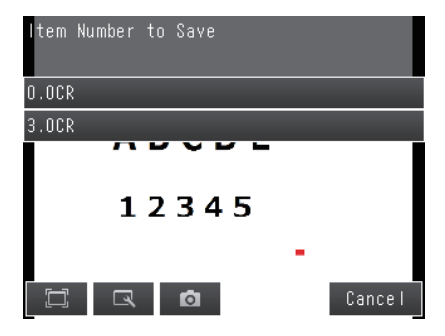

**3** Enter file name, and them touch [OK]. (Default file name; code.csv)

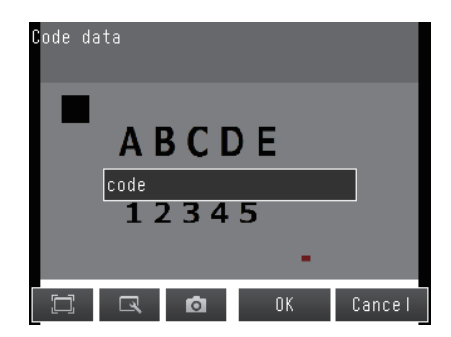

#### Code File Format

- "Item" appears on the 1st line.
- "Flag" appears on the 2nd line. To use the item, set "1".
- ${\boldsymbol{\cdot}}$  On the 3rd and following lines, the code corresponding to each number appears.

The month and day start from "1".

| Code | Year 1 | Year 2 | Month 1 | Month 2 | Day 1 | Day 2 | Hour 1 | Hour 2 | Minute 1 | Minute 2 |
|------|--------|--------|---------|---------|-------|-------|--------|--------|----------|----------|
| Flag | 0      | 0      | 0       | 0       | 0     | 0     | 0      | 0      | 0        | 0        |
| 0    |        |        |         |         |       |       |        |        |          |          |
| 1    |        |        |         |         |       |       |        |        |          |          |
| 2    |        |        |         |         |       |       |        |        |          |          |
| 3    |        |        |         |         |       |       |        |        |          |          |
| 4    |        |        |         |         |       |       |        |        |          |          |
| :    |        |        |         |         |       |       |        |        |          |          |
| 95   |        |        |         |         |       |       |        |        |          |          |
| 96   |        |        |         |         |       |       |        |        |          |          |
| 97   |        |        |         |         |       |       |        |        |          |          |
| 98   |        |        |         |         |       |       |        |        |          |          |
| 99   |        |        |         |         |       |       |        |        |          |          |

## [Setup] – [Load from file]

**1** Touch [Code data].

**2** Touch Code data number to load.

**3** Select the Code data.

4 Touch [Yes].

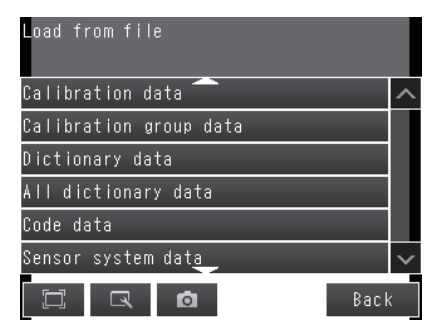

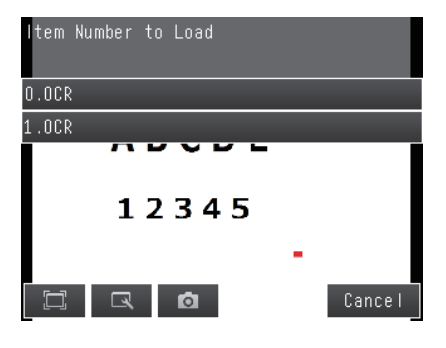

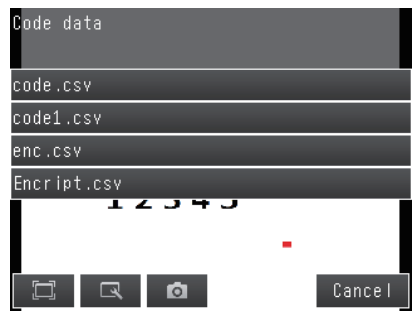

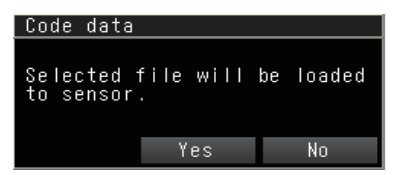

# **Confirm the Code Data Name**

The current Code data name can be confirmed with the following steps.

- [Inspect] [Inspection] [Add item] [OCR] [Detail] tab
  - **1** Touch [Code data].

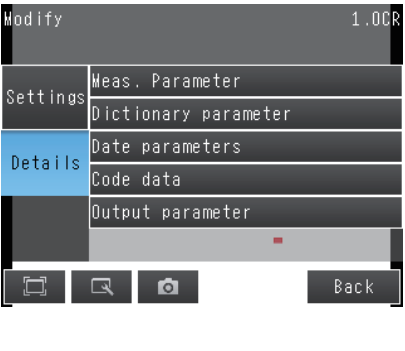

2 The Code data file name is displayed.

Code data 1.0CR File Name code ABCDE 12345 -C

## Set or Acquire the Date and Time

Since the Sensor does not have date and time information, setting or acquirement of date and time is necessary for Calendar Matching function.

Set or acquire the Date and Time by any the following methods.

• Set the Date and Time information automatically when TouchFinder is connected to the Sensor.

## [Setup] - [Sensor settings] - [Current Day/Time]

**1** Touch [Auto-Sync with TF]

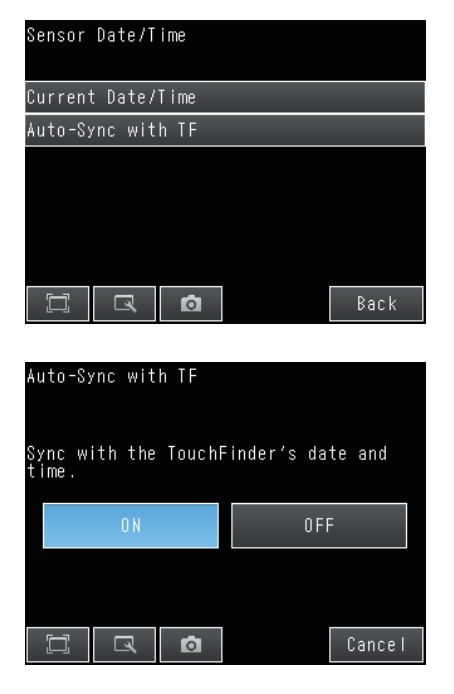

2 Touch [ON].

#### Important

- When you re-connect the TouchFinder to Sensor, the day and time information is acquired,
- If one more than Sensors are connected to the TouchFinder, the day and time information of second connected TouchFinder is enabled.
- Set or Acquire the Date and Time using the external device.

Acquires the Date and Time information by sending a command from the external device. For details, refer to 5-1 Command Control, Command List, and Command to Write Data in FQ2-S/CH User's Manual for Communications Settings.

# **Confirm the Date and Time information**

Date and Time information of Sensor is displayed.

Sensor Date and Time information will be initialized when the Sensor restarts.

## [Setup] – [Sensor settings] – [Current Day/Time]

**1** Touch [Current Date/Time].

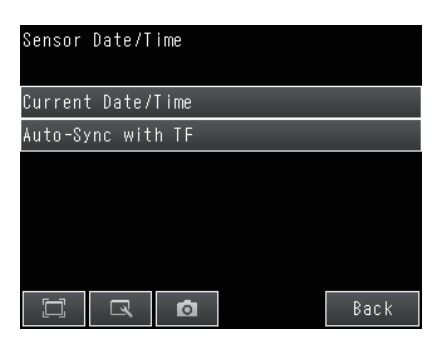

**2** Date and Time information is displayed.

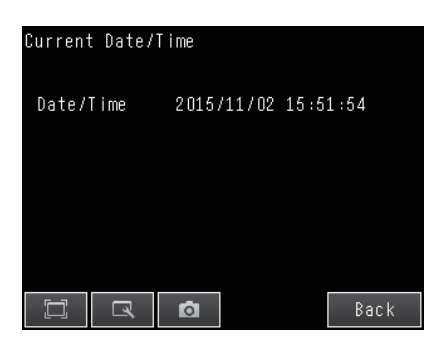

## Perform OCR with creating dictionary (Model dictionary)

Characters in special fonts cannot be read correctly with the built-in dictionary. In this case, a custom dictionary can be created to read such characters. The size of characters that can be registered is 30 pix X 30 pix.

# **Creating Model Dictionaries to Recognize Custom Characters**

Use the dictionary customize after adding [OCR] to Inspection item and finishing TEACH. Configure model dictionary settings in the order below.

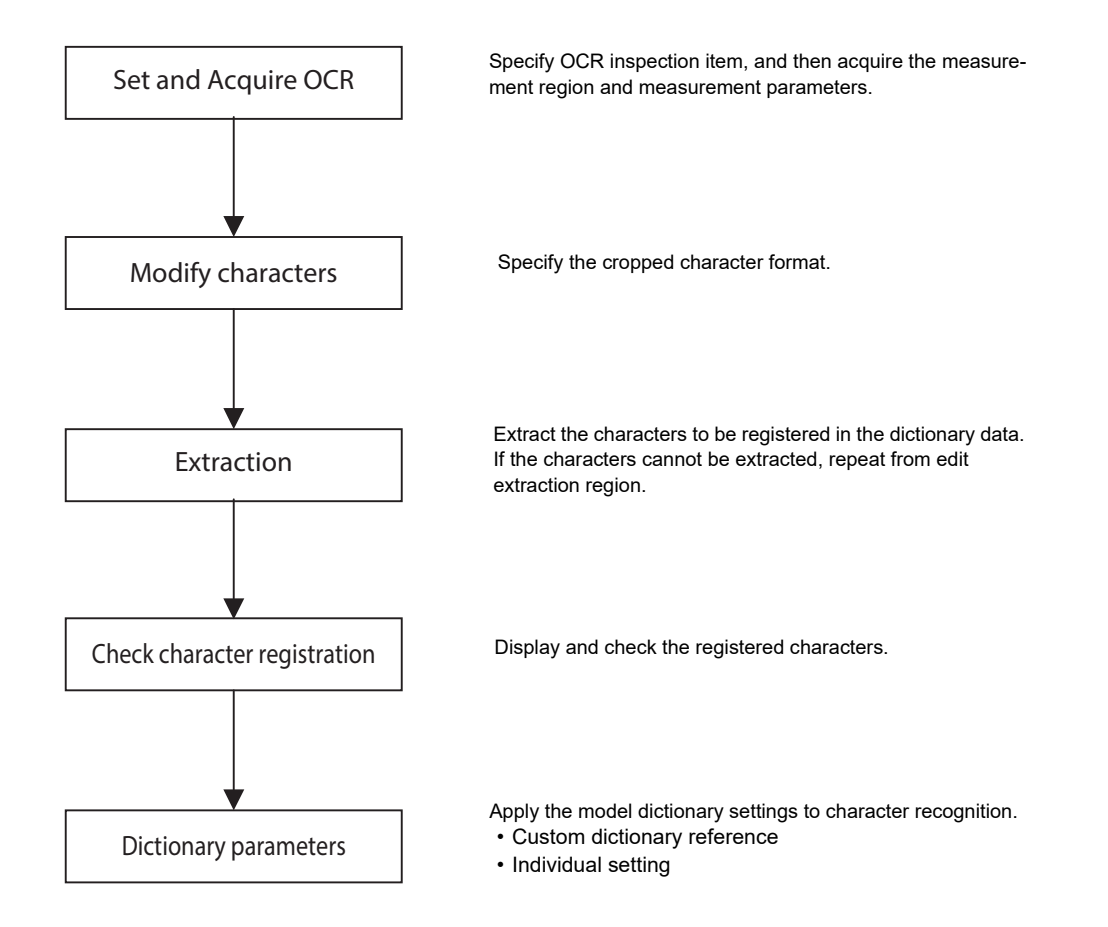

# **Setup Procedure for Model Dictionary**

#### **Creating a Dictionary**

**1** Press the Tool Button, and then [Model dictionary].

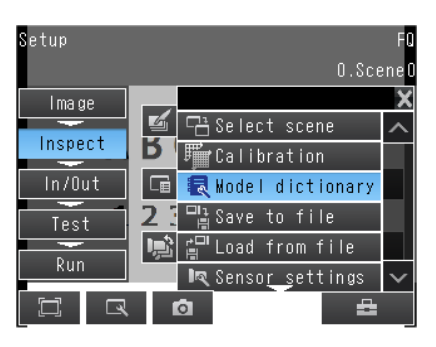

**2** Press the dictionary in which to register characters.

| Model dictionary   | FQ |
|--------------------|----|
| O.Dictionary dataO | ^  |
| 1.Dictionary data1 |    |
| 2.Dictionary data2 |    |
| 3.Dictionary data3 |    |
| 4.Dictionary data4 |    |
| 5.Dictionary data5 | ×  |
| 🖾 🗔 Back           |    |

**3** Press [Modify] on the menu.

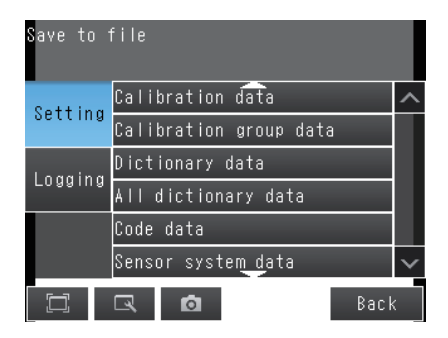

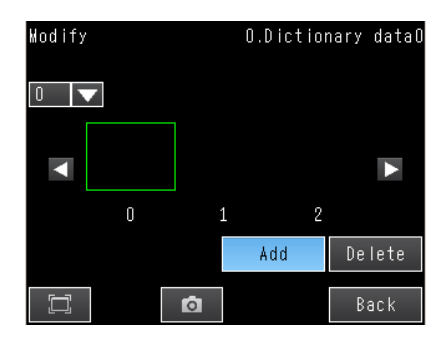

4 Press [Add].

4 Setting Up Inspections

Reading with OCR

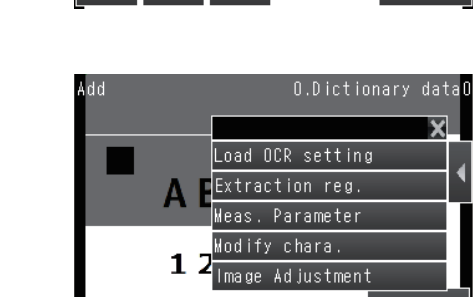

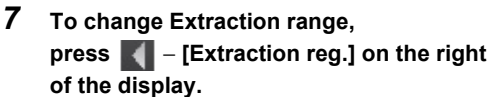

Touch inspect item to acquire the measure-

ment range or measurement parameters.

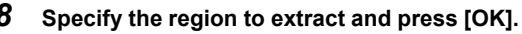

The measurement region can contain character strings on up to four lines. Each line can contain up to 32 characters.

8

6

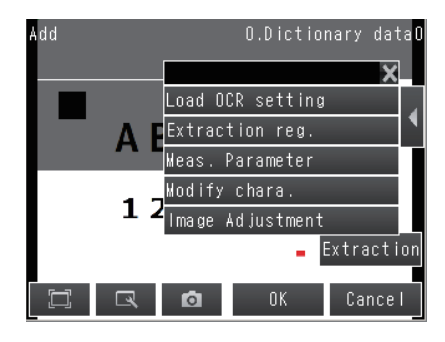

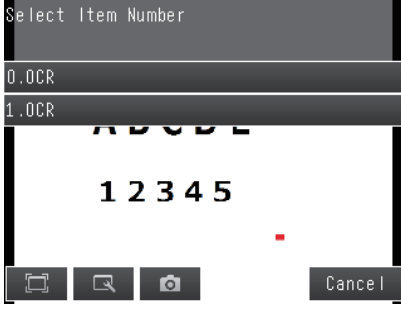

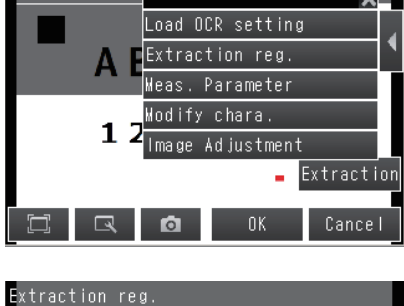

ABCDE

12345

0

1

ΟK

¥

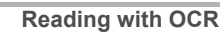

9 To extract characters based on a specified character format, press **—** [Modify chara.] on the right of the display.

- 10 To edit the measurement parameters, press **K** – [Meas. Parameter] at the right of the screen.
  - Setting the Measurement Parameters: p. 156

#### Important

The model dictionary [Printing type] settings must match the inspection item [OCR] settings.

11 Press [Extraction].

## Note

The current filter item, or position correction item will be reflected in the extracted image. To not reflect in this image. If this reflection is not necessary, touch - [Image Adjustment], and then select OFF.

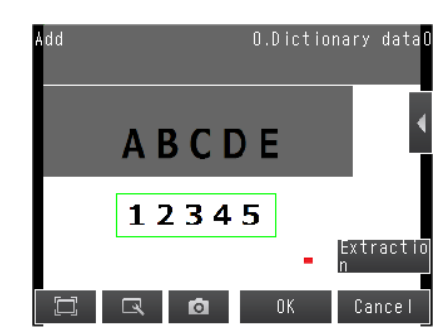

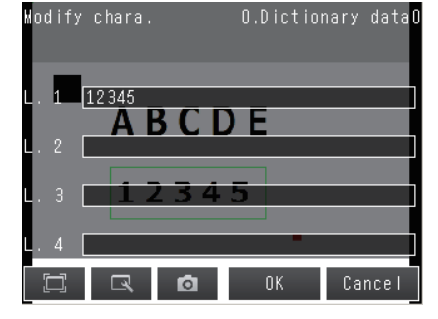

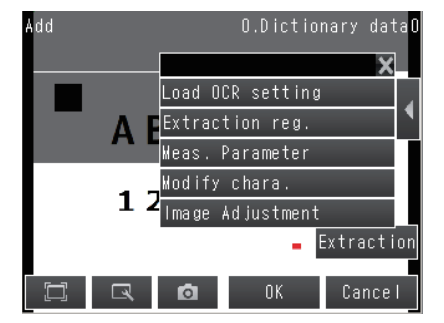

Setting Up Inspections

# 12 The extracted characters will be displayed on the upper left of the display.

If characters are not displayed even you touch [Extraction] button, back Step 7 and retry to.

- **13** Press [OK] to register the characters.
- **14** The characters are registered for the corresponding character type.

# Error Messages during Registration

• Failed to register data. Character format is wrong. The format or the number of characters did not match between the read character string and the registered character string. Correct the character string to register.

Add

12345

Modify

- Failed to register data. Character size is too small You can register characters that are  $30 \times 30$  pixels or larger in the dictionary. Change the settings of the Sensor to increase the size of the characters.
- Extraction error Failed to extract the characters. Check the measurement parameter settings and the read region.
- Excess char. num An attempt was made to register more than 10 characters. Delete the data that does not need to be registered.

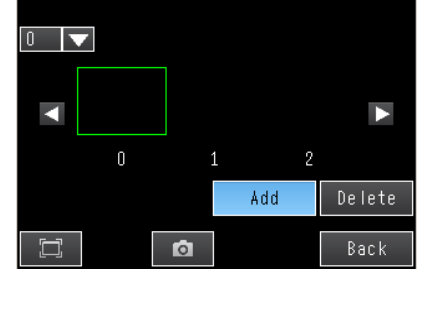

ABCDE

12345

0

O.Dictionary data

Extract

O.Dictionary data0

**1** To display the registered characters, select the characters on the upper left of the display.

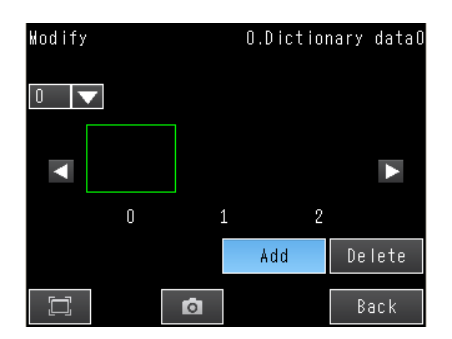

2 The registered characters will be displayed.

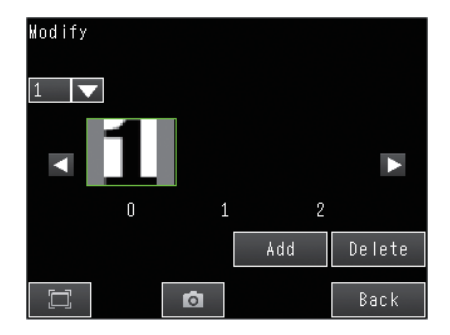

#### **Deleting Registered Characters**

**1** Select the character that you want to delete in the customized dictionary registration display.

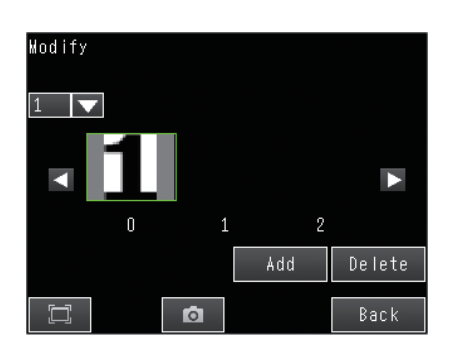

- 2 Press [Delete].
- **3** Press the [Yes] Button.

Setting Up Inspections

0.0CR

Back

0.0CR

## **Setting Dictionary Parameters**

## [Inspect] – [Inspection] – [Add item.] – [OCR] – [Details] Tab Page

1 Touch [Dictionary param.].

2 Touch [Dictionary ref.] and select the dictionary to use.

Reading with OCR

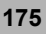

| 2.Dictionary  | data1         |       |        |
|---------------|---------------|-------|--------|
| 3.Dictionary  | data2         |       |        |
| 4.Dictionary  | data3         |       |        |
| 5.Dictionary  | data <u>4</u> |       | $\sim$ |
|               | Ø             | Cance | e I    |
|               |               |       |        |
| Individual cl | nar.          | 0.    | OCR    |
| 0             |               |       | ~      |

3 Touch [Individual char.] and select the figure numerical, alphabet, or symbol that you want to exclude from the reading target.

Press [Back].

Important

4

To apply the model dictionary settings, be sure to perform [Dictionary ref.] and [Individual char.].

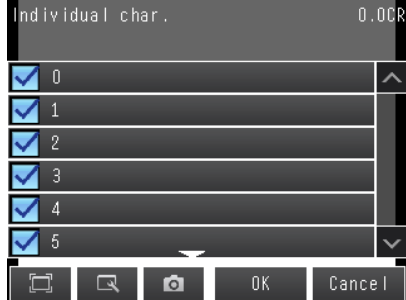

Dictionary param.

Dictionary ref. individual char

1

Dictionary ref.

1.Dictionary dataO

12345

Note

If the measurement results still do not stabilize after you have configured model dictionary settings, check the following:

| <ul> <li>Make s</li> </ul> | ure that appropriate dictionary data is selected in [Details] - [Dictionary param.] - [Dictionary ref.]. |
|----------------------------|----------------------------------------------------------------------------------------------------|
| $\square$                  | Setting the Measurement Parameters: p. 156                                                               |

• Make sure that [Meas. parameter] - [Printing type] in the model dictionary settings matches [Measurement] -[Printing type] in OCR inspection item.

|   | Ĩ |   |   |
|---|---|---|---|
|   | ~ |   |   |
| _ | Y | _ | ٦ |

Editing the Measurement Parameters: p. 172

Setting the Measurement Parameters: p. 156

## **Outputting Read Characters to an External Device**

After a measurement, you can automatically output the character string that was read with the OCR inspection item to a PLC or other external device. The character strings are output after outputting the output data (output data settings 0 to 31), such as the inspection item parameters and calculation result. Refer to the description for the communications format for the setting procedure and output specifications to output the character string.

Sensor FQ2-S/CH Series User's Manual for Communications Settings (Cat. No. Z338)

- Section 2 Controlling Operation and Outputting Data with a Parallel Connection
- · Section 3 Controlling Operation and Outputting Data with an Ethernet Connection
- · Section 4 Controlling Operation and Outputting Data with an RS-232C Connection

# Measurement Data That Can Be Used for External Outputs and Calculations

The following values can be used as measurement data and output to external devices via Ethernet or used in calculations.

| Expression text string | Data name                                | Description                                                                                                    | Data range                                                                                                    |
|------------------------|------------------------------------------|----------------------------------------------------------------------------------------------------|----------------------------------------------------------------------------------------------------|
| JG                     | Judgement                                | This is the judgement result.                                                                                                    | <ul> <li>-2: No judgment (not measured)</li> <li>0: Judgment is OK</li> <li>-1: Judgment is NG</li> <li>-11: Model does not match</li> <li>-13: Measurement time out</li> <li>-16: Measurement timeout error,</li> <li>-17: Format not entered error</li> </ul> |
| IN                     | Index                                    | This is the verification result<br>(i.e., the master data number).                                                                                                 | <ul> <li>-2: No verification pattern,<br/>or reading error</li> <li>-1: Verification is NG</li> <li>0 to 31: Master data No.</li> </ul>                                                                                                    |
| N                      | Number of read characters                | This is the total number of characters that were read for all four lines.                                                                                          | 0 to 128                                                                                                    |
| SIM                    | Similarity                               | This is the lowest similarity of the read characters.                                                                                                    | 0 to 100                                                                                                    |
| STB                    | Stability                                | This is the lowest stability of the read characters.                                                                                                    | 0 to 100                                                                                                    |
| N1                     | Number of read characters<br>(line 1) N1 | This is the number of read characters for line 1.                                                                                                    | 0 to 32                                                                                                    |
| N2                     | Number of read characters<br>(line 2) N2 | This is the number of read characters for line 2.                                                                                                    | 0 to 32                                                                                                    |
| N3                     | Number of read characters<br>(line 3) N3 | This is the number of read characters for line 3.                                                                                                    | 0 to 32                                                                                                    |
| N4                     | Number of read characters<br>(line 4) N4 | This is the number of read characters for line 4.                                                                                                    | 0 to 32                                                                                                    |
| SM                     | Individual similarity                    | This is the similarity of read character N (N = 0 to 127).                                                                                                    | 0 to 100                                                                                                    |
| SB                     | Individual stability                     | This is the stability of read character N (N = 0 to 127).                                                                                                    | 0 to 100                                                                                                    |
| SMC                    | Similarity (each character type)         | Similarity level of loaded characters.<br>(N = 0 to 39)<br>N = 0 to 9: 0 to 9<br>10 to 35: A to Z<br>36: / (slash)<br>37: : (colon)<br>38 • 39; (, ) (parenthesis) | 0 to 100                                                                                                    |
| SBC                    | Stability (each character type)          | Stability level of loaded characters.<br>(N = 0 to 39)<br>N = 0 to 9: 0 to 9<br>10 to 35: A to Z<br>36: / (slash)<br>37: : (colon)<br>38 • 39; (, ) (parenthesis)  | 0 to 100                                                                                                    |

# Measurement Data That Can Be Logged for OCR

| Parameter                           | Setting                                                                                                    | Description                                                |
|-------------------------------------|----------------------------------------------------------------------------------------------------|------------------------------------------------------------|
| Judgement                           | <ul> <li>-2: No judgment (not measured)</li> <li>0: Judgment is OK</li> <li>-1: Judgment is NG</li> <li>-11: Model does not match</li> <li>-13: Measurement time out</li> <li>-16: Measurement timeout error,</li> <li>-17: Format not entered error</li> </ul> | This is the judgment result.                               |
| Similarity                          | 0 to 100                                                                                                    | This is the lowest similarity of the read char-<br>acters. |
| Stability                           | 0 to 100                                                                                                    | This is the lowest stability of the read char-<br>acters.  |
| Number of read characters on line 1 | 0 to 32                                                                                                    | This is the number of characters that were read on line 1. |
| Number of read characters on line 2 | 0 to 32                                                                                                    | This is the number of characters that were read on line 2. |
| Number of read characters on line 3 | 0 to 32                                                                                                    | This is the number of characters that were read on line 3. |
| Number of read characters on line 4 | 0 to 32                                                                                                    | This is the number of characters that were read on line 4. |
| Individual similarity               | 0 to 100                                                                                                    | This is the similarity of read character N (N = 0 to 127). |
| Individual stability                | 0 to 100                                                                                                    | This is the stability of read character N (N = 0 to 127).  |
## **Bar Codes**

FQ2-S4

You can read barcodes.

You can also verify if the character string that was read from the barcode matches a registered character string.

You can output the result of reading a barcode and the verification result to an external device. The following ten code types can be read.

- JAN/EAN/UPC
- Code39
- Codabar (NW-7)
- ITF (Interleaved 2 of 5)
- Code 93
- Code128/GS1-128
- GS1 DataBar\*

(Truncated, Stacked, Omni-directional, Stacked Omni-directional, Limited, Expanded, Expanded Stacked)

- Pharmacode
- GS1-128 Composite Code (CC-A,CC-B,CC-C)
- GS1 DataBar Composite Code (CC-A,CC-B)
- \* GS1 DataBar is a code in which the name has been changed from the previous RSS.

Note

#### Setup

Set the measurement region, place the applicable code in front of the Camera, and then perform teaching. The code type and the detailed parameters are set automatically.

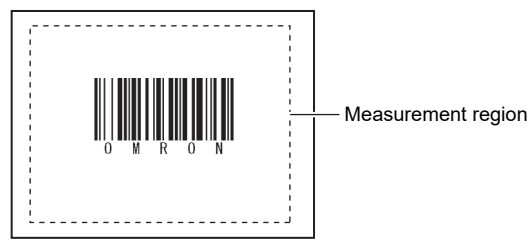

Measurement

One barcode is read in a single measurement region. When the measurement region contains multiple barcodes, the result of the first barcode to be read is output.<sup>\*</sup>

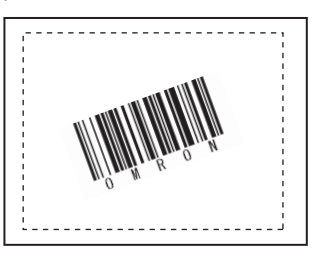

\*: A Max.64 characters can be displayed on the result screen.

(Max.16 characters per line and Max.4 lines can be displayed.)

#### Important

Reading will end in error if the barcode type is incorrectly set. Set the barcode type before starting reading. When teaching is performed, the captured barcode is read, and the following items can be set:

- Code type Detailed Parameters: p. 186
- Direction (for Pharma only) Detailed Parameters: p. 186
- Reverse decode (for Pharma only) Detailed Parameters: p. 186

# **Setup Procedure for Bar Code**

# Step 1 Selecting the Inspection Item

#### [Inspect] – [Inspection]

**1** Press an unused inspection item number and press [Add item.].

#### 2 Press [Bar code].

4-3 Configuring Inspection Items: p. 138

Note

Drag the arrow ( ) at the bottom of the menu to display all of the inspection items.

| Add item |                    |       |        |
|----------|--------------------|-------|--------|
| Itom     | abe OCR            |       | ^      |
| rtem     | Bar code           |       |        |
|          | 膣 2D-code          |       |        |
|          | 趲 2D-code(DPM)     |       |        |
|          | 💵 Search           |       |        |
|          | 🖳 Shape Search III |       | $\sim$ |
|          | a d                | Cance | el –   |

For teaching, the region to measure and the barcode within that region are set as read conditions. You can also register the contents that was read from the barcode as a verification condition in the master data.

## [Inspect] – [Inspection] – [Add item.] – [Bar code] – [Settings] Tab Page

- Step 3 Verification Conditions
  - **1** Press [Teach].
  - 2 Input an image of the barcode.
  - **3** Move the rectangle so that it surrounds the barcode.

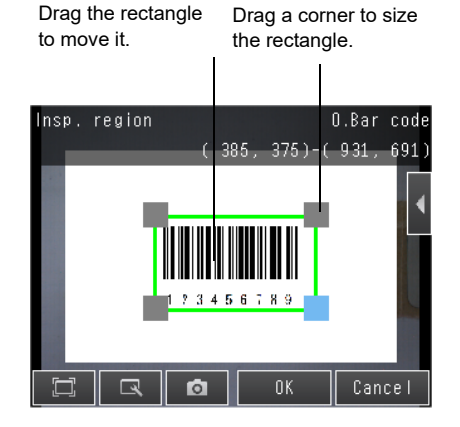

- 4 Press the [OK] Button.
- 5 The result of reading the barcode that was displayed will be displayed along with a confirmation dialog box for registration in the master data.
- **6 Press [Yes] to register the barcode read result in the master data.** The master data contains the character strings from the barcodes that are registered to verify whether the read character strings match specific character strings.
- 7 Press the master data in which the read characters will be registered.
- 8 Press [Back] to end teaching.

4

| Note                                                                                                    |
|----------------------------------------------------------------------------------------------------|
| You can use the menu commands that are displayed for <b>I</b> at the right of the display to adjust the settings that resulted from teaching. |
| • [Insp. region]: You can change the measurement region.                                                                                      |
| • [Camera setup]: You can adjust the Camera focus, brightness, and other factors to input a better image.                                     |
| Adjusting Image Quality: p. 76                                                                                                    |
| • [Meas. Parameter]: You can change the type of code to read, the read settings, etc.                                                         |
| Detailed Parameters: p. 186                                                                                                    |
| • [Continuous test]: You can start test measurements of displayed images for the settings that were taught.                                   |
| Performing Test Measurements: p. 340                                                                                                    |

# Step 3 Setting Verification Conditions

You can register a character string from a barcode to use it to verify that the character string that was read from a barcode matches the registered character string.

You can register up to 32 character strings for verification in the master data.

You can verify the character string in the inspection against up to 32 character strings that are registered in the master data.

The verification result is saved in an external reference parameter, so you can use a communications command to output it to an external device.

External Reference Parameters: p. 479

#### ▶ [Inspect] – [Inspection] – [Add item.] – [Bar code] – [Settings] Tab Page

- **1** Press [Verification].
- 2 Press [Master data regist.].
- **3** Press the character string to register in the master data.

4 You can use any of the following three methods to register character strings in the master data from the menu display.

| Waster data regist. | O.Bar code     |
|---------------------|----------------|
| O.Waster data O     |                |
| 1.Master data 1     | Auto           |
| 2.Waster data 2     | Manua I        |
| 3.Master data 3     | ltem ref.      |
| 4.Waster data 4     | Lopy<br>Delete |
| 5.Waster data 5 🔔   | ~              |
|                     | Back           |

- [Auto]: Registers a character string from an actual barcode in the master data. The procedure is essentially the same as the procedure for teaching in step 2.
- [Manual]: Registers a character string that is entered directly in the master data. You can use a software keyboard to register a character string with up to 32 characters.

#### Note

Check the table of ASCII characters to see what characters can be registered. You cannot enter two-byte characters, one-byte Kana characters, and control codes. You can use the following characters as wildcards.

\*: A wildcard for a character string of 0 or more characters ?: A wildcard for one character

ASCII code table: p. 185

- [Item ref.]: Select this item to use the immediately preceding read results as the verification character string. The following inspection items can be used as references: Bar code, 2D-code, 2Dcode (DPM), and OCR. You cannot reference an inspection item at an item number that is after the item number of the inspection item that you are editing. When you register a character string from the master data, the item number of the inspection item that is being referenced, such as "Ref. 00," will be displayed. Using Item References: p. 148
- 5 Repeat the above procedure to register more than one character string in the master data.
- 6 Press [Back] to return to the verification conditions screen.
- 7 Press [Verif. master data] and select the character string in the master data to use for verification.
- 8 Set the following verification conditions as required.

| Setup Item            | Setting Value                                                | Description                                                                                                    |
|-----------------------|--------------------------------------------------------------|----------------------------------------------------------------------------------------------------|
|                       | OFF(Default)                                                 | Sets whether to verify the character string that was read from the                                                                                                    |
| Verif. master data    | All master data                                              | data.                                                                                                    |
|                       | Master data 0 to 31                                          | To verify the read character string against the master data, select the character string to use for verification.                                                                                                    |
| Destisless of an left | No (Default)                                                 | The number of digits in the read results to be verified with the mas-                                                                                                    |
| Partial Verif. on/off | Yes                                                          | the first and last compared digit positions. Up to 32 characters can                                                                                                    |
| Partial Verif. setup  | 1 to 1024<br>Default<br>First digit: 1, last digit:<br>1024) | be set as the number of digits.<br>Example: First compared digit 2, last compared digit 6<br>OMRON2008<br>1 and digit 6th digit<br>The text string used for verification becomes "MRON2".<br>Manually register "MRON2", the comparison<br>character string, in master data registration. |
| Master data regist.   |                                                              | Registers a character string in the master data.<br>When using Partial verification, after automatically registering the<br>master data, you should then adjust the data manually.                                                                                                    |
|                       | Off (Default)                                                | Sets the character string in which to automatically register the read                                                                                                    |
| External teach No.    | Master data 0 to 31                                          | result for leaching from an external device.                                                                                                    |

9 Press [Back].

## Note ASCII code table

The following table shows the ASCII codes that can be used for manual registration of master data and also for registering characters of Limits.

Upper 4 bits

Lower 4 bits

|   | 2  | 3   | 4 | 5 | 6 | 7 |
|---|----|-----|---|---|---|---|
| 0 | SΡ | 0   | @ | Ρ | ` | р |
| 1 | !  | 1   | Α | Q | а | q |
| 2 | "  | 2   | В | R | b | r |
| 3 |    | 3   | С | S | С | S |
| 4 |    | 4   | D | Т | d | t |
| 5 |    | 5   | E | U | е | u |
| 6 | &  | 6   | F | V | f | V |
| 7 | ,  | 7   | G | W | g | R |
| 8 |    | 8   | Н | Х | h | х |
| 9 |    | 9   | I | Υ | i | У |
| Α | *  | ••• | J | Ζ | j | Ζ |
| В | +  | ;   | K | [ | k | { |
| С | ,  | <   | L | ¥ | I |   |
| D | -  | =   | Μ | ] | m | } |
| Ε |    | >   | Ν | ۸ | n | ~ |
| F | /  | ?   | 0 |   | 0 |   |

# **Reflect in Total Judgment**

You can specify whether to reflect the verification result of a barcode inspection item in the overall judgment. (The Default setting is [Yes].)

[Inspect] - [Inspection] - [Add item.] - [Bar code] - [Details] - [Output parameter] - [Reflect]

# **Detail Settings**

When you execute TEACH, the measurement parameters are automatically set according to the read cords.

#### ▶ [Inspect] – [Inspection] – [Add item.] – [Bar code] – [Details] Tab Page

Press [Meas. parameter], and set the measurement parameters.

Be sure to always specify the code type. Specify other items as necessary. If master data is automatically registered, the code type, the composite codes on/off setting, and the read direction are automatically set.

| Setup Item             | Setting Value                       | Description                                                                                                    |
|------------------------|-------------------------------------|----------------------------------------------------------------------------------------------------|
|                        | JAN/EAN/UPC<br>(Default)            |                                                                                                    |
|                        | Code39                              | -                                                                                                    |
|                        | Codebar                             | -                                                                                                    |
|                        | ITF                                 | -                                                                                                    |
| Code type              | Code93                              | Selects the type of barcode to be read.                                                                                              |
|                        | Code128/GS1-128                     | -                                                                                                    |
|                        | GS1 DataBar                         | -                                                                                                    |
|                        | Pharmacode                          |                                                                                                    |
|                        | Black (Default)                     |                                                                                                    |
| Code color             | White                               | Sets the color of the code to be read.                                                                                               |
|                        | No (Default)                        | Sets whether or not to support composite codes.                                                                                      |
| Composite codes on/off | Yes                                 | selected:<br>Code128/GS1-128, GS1 DataBar                                                                                            |
|                        | No (Default)                        | Selects whether or not to insert a check digit. This item is enabled                                                                 |
| Check digit on/off     | Yes                                 | Code39, ITF (Interleaved 2 of 5), JAN, EAN, UPC, or Code93.<br>When the other codes are selected, this item is set to ON.            |
| Discotion              | Horizontal mode (Default)           | Selects the reading direction. This item is enabled only when Phar-                                                                  |
| Direction              | Vertical mode                       | macode is selected as the barcode type.                                                                                              |
|                        | No (Default)                        | Sets whether or not to use the reverse mode. This item is enabled                                                                    |
| Reverse on/off         | Yes                                 | only when Pharmacode is selected as the barcode type.                                                                                |
| Timeout                | 1 to 9999 ms<br>Default value: 9999 | Sets the timeout time in read processing. A read error occurs if measurement does not end after the preset timeout time is exceeded. |

# Changing the Character String That Is Output for Read Errors

You can change the character string that is output for read errors.

### [Inspect] – [Inspection] – [Add item.] – [Bar code] – [Details] Tab Page – [Output parameter] – [Error string]

| Setup Item   | Setting Value                         | Description                                                                             |
|--------------|---------------------------------------|-----------------------------------------------------------------------------------------|
| Error string | Max. 20 digits<br>(Default value: NG) | Sets the text string to be output when a read error occurs.<br>ASCII code table: p. 185 |

## Changing the Items That Are Displayed on the Test Measurement and Run Display

▶ Press [Test] – [Continuous test] – and then use **I** – [Display setting] on the Test Display.

| Display setting | Description                                       |
|-----------------|---------------------------------------------------|
| Num. of char.   | Displays the number of characters that were read. |
| Characters      | Displays the character string that was read.      |

# **Unstable Reading Results**

### **Reading Is Unstable Due to Low Contrast**

Adjust the brightness to improve the contrast of the bar code.

Adjusting the Brightness: p. 77

# **Outputting Read Characters to an External Device**

After a measurement, you can automatically output the character string that was read with the barcode inspection item to a PLC or other external device. The character strings are output after outputting the output data (output data settings 0 to 31), such as the inspection item parameters and calculation result.

Refer to the description for the communications format for the setting procedure and output specifications to output the character string.

Vision Sensor FQ2-S/CH Series User's Manual for Communications Settings (Cat. No. Z338)

- Section 2 Controlling Operation and Outputting Data with a Parallel Connection
- · Section 3 Controlling Operation and Outputting Data with an Ethernet Connection
- · Section 4 Controlling Operation and Outputting Data with an RS-232C Connection

#### Note

The read character string is output after the other output data (data 0 to 31 in the output data settings) after the measurement, such as the inspection item parameters and calculation results. Refer to the following section for the location of the output area for the character string and other details.

 $\square$ 

Vision Sensor FQ2-S/CH Series User's Manual for Communications Settings (Cat. No. Z338) Section 1 Overview of Communication Specifications

# Measurement Data That Can Be Used for External Outputs and Calculations

| Expression<br>text string | Data name          | Description                                             | Data range                                                                                                    |
|---------------------------|--------------------|---------------------------------------------------------|----------------------------------------------------------------------------------------------------|
| JG                        | Judgment           | This is the judgment result.                            | <ul> <li>-2: No judgment (not measured)</li> <li>0: Judgment is OK</li> <li>-1: Judgment is NG</li> <li>-16: Measurement timeout error</li> </ul> |
| IN                        | Index              | The verification result<br>(master data No.) is output. | <ul> <li>-2: No verification pattern, or reading error</li> <li>-1: Verification is NG,</li> <li>0 to 31: Master data No.</li> </ul>              |
| N                         | Num. of characters | The number of characters read is output.                | 0 to 1024                                                                                                    |

# Measurement Data That Can Be Logged (Bar Code)

The following values can be logged as measurement data.

| Measured item      | Range of value                                                                                                    | Description                                        |
|--------------------|----------------------------------------------------------------------------------------------------|----------------------------------------------------|
| Judgement          | <ul> <li>-2: No judgement (not measured)</li> <li>0: Judgement is OK</li> <li>-1: Judgement is NG</li> <li>-16: Measurement timeout error</li> </ul> | This is the judgment result from the measurements. |
| Num. of characters | 0 to 1024                                                                                                    | The number of characters read is output.           |

\*When logging data is output, the data is output in the order of the above table.

7-6 Logging Measurement Data and Image Data: p. 392

## Errors

## **Error in Teaching**

If 2D-codes cannot be read during an automatic registration, a teaching error message is displayed. The reading may be unstable due to low contrast. Adjust the brightness to improve the contrast of the 2D-code.

Note Adjusting the Brightness: p.77

# 4-6 Reading 2D-codes

## 2D-codes

You can read 2D codes. You can also verify whether the character string that was read from the 2D code matches a registered character string. You can output the result of reading a 2D code and the verification result to an external device. The following five code types can be read.

Data Matrix (ECC200, GS1), QR Code, Micro QR Code, PDF417, or MicroPDF417

Note

#### Setup

Set the measurement region, place the applicable code in front of the Camera, and then perform teaching. The code type and the detailed parameters are set automatically.

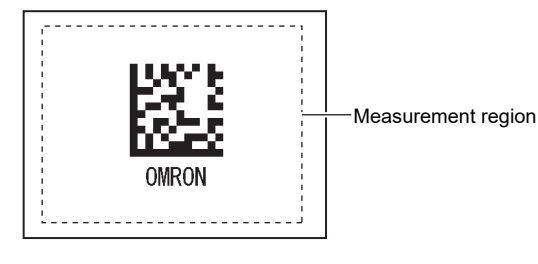

Measurement

One 2D barcode is read in a single measurement region. When the measurement region contains multiple 2D codes, the result of the first 2D code to be read is output.<sup>\*</sup>

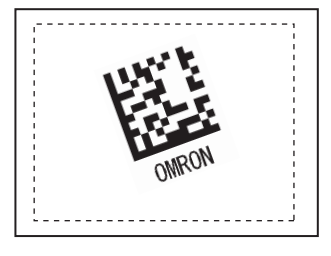

\*: A Max.64 characters can be displayed on the result screen. (Max.16 characters per line and Max.4 lines can be displayed.)

#### Important

Reading will end in error if the 2D Code type is incorrectly set. Set the code type before starting reading. When teaching is performed, the captured 2D code is read, and the following items can be set.

- Code type Detailed Parameters: p. 196
- Mirror Detailed Parameters: p. 196
- Specifying the Code Color (Data Matrix, QR Code, or Micro QR Code only) Detailed Parameters: p. 196
- Shape (Data Matrix, QR Code, or Micro QR Code only) Detailed Parameters: p. 196

**Reading 2D-codes** 

# Setup Procedure for 2D-code

# Step 1 Selecting the Inspection Item

#### [Inspect] – [Inspection]

**1** Press an unused inspection item number and press [Add item.].

#### 2 Press [2D-code].

4-3 Configuring Inspection Items: p. 138

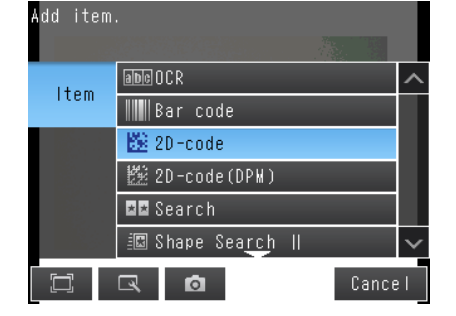

#### Note

Drag the arrow ()) at the bottom of the menu to display all of the inspection items.

# Step 2 Teaching

For teaching, the region to measure and the 2D code within that region are set as read conditions. You can also register the contents that was read from the 2D code as a verification condition in the master data.

|  | Step 3 | Verification | Conditions: | р. | 194 |
|--|--------|--------------|-------------|----|-----|
|--|--------|--------------|-------------|----|-----|

▶ [Inspect] – [Inspection] – [Add item.] – [2D-code] – [Settings] Tab Page

- 1 Press [Teach].
- 2 Input an image of the 2D code.
- **3** Move the rectangle so that it surrounds the 2D code.
- 4 Press the [OK] Button.

- 5 Press [TEACH] on the lower right of the display.
- 6 The result of reading the 2D code that was displayed will be displayed along with a confirmation dialog box for registration in the master data.
- 7 Press [Yes] to register the read result in the master data.

The master data contains the character strings from the 2D codes that are registered to verify whether the read character strings match specific character strings.

8 Press the master data in which the read characters will be registered.

#### **9** Press [Back] to end teaching.

Note

You can use the menu commands that are displayed for **I** at the right of the display to adjust the settings that resulted from teaching.

- [Insp. region]: You can change the measurement region.
- [Camera setup]: You can adjust the Camera focus, brightness, and other factors to input a better image.

Adjusting Image Quality: p. 76

• [Meas. Parameter]: You can change the type of code to read, the read settings, etc.

Detailed Parameters: p. 196

• [Continuous test]: You can start test measurements of displayed images for the settings that were taught.

Performing Test Measurements: p. 340

# Step 3 Judgement condition adjustment

Settings can be made to check whether the characters that were read from the workpiece were recognized correctly.

Differences between the references that were taught for 2D code reading and the actual result of 2D code reading are detected and conditions are set to determine how accurately 2D codes are read.

### [Inspect] – [Inspection] – [Add item.] – [2D-code] – [Settings] Tab Page

#### **1** Press [Judgement].

# **2** Press a setting item to set the OK range.

Set a range for each of the setting items below. Continuous measurement of the displayed image is executed.

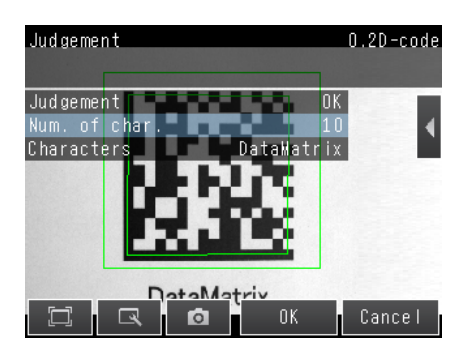

Note

The measurement values that are displayed on the screen can be changed in the display settings. Touch **[1]** – [Display settings] on the right side of the screen to display the display settings screen.

| Measured item   | Range of value                                               | Description                                                                                                    |
|-----------------|--------------------------------------------------------------|----------------------------------------------------------------------------------------------------|
| Overall quality | Range: 0 to 4<br>Default value: Lower limit 0, upper limit 4 | Can only be displayed and set when the code being read<br>is Data Matrix and print quality is ON.<br>Adjusts the upper and lower limits of the overall quality<br>that is to be judged as OK. |

## 3 Press [OK] to finalize.

4

#### **Setting Verification Conditions** Step 4

You can register a character string from a 2D code to use it to verify that the character string that was read from a 2D code matches the registered character string. You can register up to 32 character strings for verification in the master data. You can verify the character string in the inspection against up to 32 character strings that are registered in the master data.

The verification result is saved in an external reference parameter, so you can use a communications command to output it to an external device.

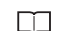

External Reference Parameters: p. 479

#### [Inspect] – [Inspection] – [Add item.] – [2D-code] – [Settings] Tab Page

- 1 Press [Verification].
- 2 Press [Master data regist.].
- 3 Press the character string to register in the master data.
- 4 You can use any of the following three methods to register character strings in the master data from the menu display.

| Master data regist. 0.2D-c | ode          |
|----------------------------|--------------|
|                            |              |
| 0.Waster data¥             | ^            |
| 1.Waster data∡uto          |              |
| 2.Waster data Manual       |              |
| 3.Waster data Corru        |              |
| 4.Waster data Delete       |              |
| 5.Waster data 5 🔔          | $\mathbf{v}$ |
| 🛱 🔍 🖸 Back                 | <            |

- [Auto]: Registers a character string from an actual 2D code in the master data. The procedure is essentially the same as the procedure for teaching in step 2.
- [Manual]: A character string is entered directly in the master data. Select this menu when making a change to the master data registered using [Auto] menu.

You can use a software keyboard to register a character string with up to 32 characters.

Note

Check the table of ASCII characters to see what characters can be registered. You cannot enter two-byte characters, one-byte Kana characters, and control codes. You can use the following characters as wildcards.

\*: A wildcard for a character string of 0 or more characters ?: A wildcard for one character

ASCII code table: p. 196

[Item ref.]: Select this item to use the immediately preceding read results as the verification character string. The following inspection items can be used as references: Bar code, 2D-code, 2D-code (DPM), and OCR. You cannot reference an inspection item at an item number that is after the item number of the inspection item that you are editing. When you register a character string from the master data, the item number of the inspection item that is being referenced, such as "Ref. 00," will be displayed.

Using Item References: p. 148

- 5 Repeat the above procedure to register more than one character string in the master data.
- 6 Press [Back] to return to the verification conditions screen.
- 7 Press [Verif. master data] and select the character string in the master data to use for verification.
- 8 Set the following verification conditions as required.

| Setup Item            | Setting Value                                                 | Description                                                                                                    |  |  |
|-----------------------|---------------------------------------------------------------|----------------------------------------------------------------------------------------------------|--|--|
| Varif maatar data     | OFF (Default)                                                 | Sets whether to verify the character string that was read from the                                                                                                    |  |  |
| veni. master data     | All master data                                               | data. To verify the read character string against the master data,                                                                                                    |  |  |
|                       | Master data 0 to 31                                           | select the character string to use for verification.                                                                                                    |  |  |
| Dentielesenif en leff | No (Default)                                                  | The number of digits in the read results to be verified with the mas-                                                                                                    |  |  |
| Partial Verit. on/off | Yes                                                           | the first and last compared digit positions. Up to 32 characters can                                                                                                    |  |  |
| Partial verif. setup  | 1 to 1024<br>(Default value<br>first digit:1 last digit:1024) | be set as the number of digits.<br>Example: First compared digit 2, last compared digit 6<br>OMRON2008<br>2nd digit 6th digit<br>The text string used for verification becomes "MRON2".<br>Manually register "MRON2", the comparison<br>character string, in master data registration. |  |  |
| Master data regist.   |                                                               | Registers a character string in the master data.<br>When you specify the vitrification range, adjust the data manually<br>after executing the master data automatically.                                                                                                    |  |  |
| External teach No.    | OFF (Default)                                                 | Sets the character string in which to automatically register the read                                                                                                    |  |  |
| External teach NO.    | Master data 0 to 31                                           |                                                                                                    |  |  |

#### 9 Press [Back].

4

### Note ASCII code table

Lower 4 bits

The following table shows the ASCII codes that can be used for manual registration of master data and also for registering characters of Limits.

| Upper 4 bits                         |         |                                      |                                 |                                                                              |                                 |                                        |
|--------------------------------------|---------|--------------------------------------|---------------------------------|------------------------------------------------------------------------------|---------------------------------|----------------------------------------|
|                                      | 2       | 3                                    | 4                               | 5                                                                            | 6                               | 7                                      |
| 0                                    | SΡ      | 0                                    | @                               | Ρ                                                                            | `                               | р                                      |
| 1                                    | !       | 1                                    | Α                               | Q                                                                            | а                               | q                                      |
| 2                                    | "       | 2                                    | В                               | R                                                                            | b                               | r                                      |
| 3                                    |         | 3                                    | С                               | S                                                                            | С                               | s                                      |
| 4                                    |         | 4                                    | D                               | Т                                                                            | d                               | t                                      |
| 5                                    |         | 5                                    | E                               | U                                                                            | е                               | u                                      |
| 6                                    | &       | 6                                    | F                               | V                                                                            | f                               | V                                      |
| 7                                    | ,       | ٦                                    | (                               |                                                                              |                                 |                                        |
| 1                                    | ·       | 1                                    | G                               | VV                                                                           | g                               | W                                      |
| 7<br>8                               | ·       | 7<br>8                               | G<br>H                          | W<br>X                                                                       | g<br>h                          | W<br>X                                 |
| 7<br>8<br>9                          |         | 7<br>8<br>9                          | G<br>H<br>I                     | W<br>X<br>Y                                                                  | g<br>h<br>i                     | w<br>x<br>y                            |
| 7<br>8<br>9<br>A                     | *       | 7<br>8<br>9<br>:                     | G<br>H<br>J                     | VV<br>X<br>Y<br>Z                                                            | g<br>h<br>i<br>j                | w<br>x<br>y<br>z                       |
| 7<br>8<br>9<br>A<br>B                | * +     | 7<br>8<br>9<br>:<br>;                | G<br>H<br>J<br>K                | VV<br>X<br>Y<br>Z<br>[                                                       | g<br>h<br>j<br>k                | w<br>x<br>y<br>z<br>{                  |
| 7<br>8<br>9<br>A<br>B<br>C           | * + ,   | 7<br>8<br>9<br>:<br>;<br><           | G<br>H<br>J<br>K<br>L           | <ul> <li>W</li> <li>X</li> <li>Y</li> <li>Z</li> <li>[</li> <li>¥</li> </ul> | g<br>h<br>j<br>k                | W<br>X<br>Z<br>{                       |
| 7<br>8<br>9<br>A<br>B<br>C<br>D      | * + , - | 7<br>8<br>9<br>:<br>;<br><<br>=      | G<br>H<br>J<br>K<br>L<br>M      | W<br>X<br>Y<br>Z<br>[<br>¥<br>]                                              | g<br>h<br>j<br>k<br>I<br>m      | <pre>w x y z {     {         } }</pre> |
| 7<br>8<br>9<br>A<br>B<br>C<br>D<br>E | * + ,   | 7<br>8<br>9<br>∶<br>;<br><<br>=<br>> | G<br>H<br>J<br>K<br>L<br>M<br>N | VV<br>X<br>Y<br>Z<br>[<br>¥<br>]<br>^                                        | g<br>h<br>j<br>k<br>l<br>m<br>n | w<br>x<br>y<br>z<br>{<br>I<br>}<br>~   |

# **Reflect in Total Judgment**

You can specify whether to reflect the verification result of a 2D code inspection item in the overall judgment. (The Default setting is [Yes].)

# [Inspect] - [Inspection] - [Add item.] - [2D-code] - [Details] Tab Page - [Output parameter] - [Reflect]

# **Detail Settings**

When you execute TEACH, the measurement parameters are automatically set corresponded read code.

[Inspect] – [Inspection] – [Add item.] – [2D-code] – [Details] Tab Page

#### Press [Meas. Parameter] Set the measurement parameters.

Be sure to always specify the code type. When you automatically register matrix data, the code type, code color, data matrix shape, and reverse settings are set automatically.

| Setup Item                        | Setting Value                   | Description                                                                                                    |  |  |  |  |
|-----------------------------------|---------------------------------|----------------------------------------------------------------------------------------------------|--|--|--|--|
|                                   | Data Matrix (Default)           |                                                                                                    |  |  |  |  |
|                                   | QR Code                         |                                                                                                    |  |  |  |  |
| Code type                         | MicroQR Code                    | Selects the type of 2D Code to be read.                                                                                                    |  |  |  |  |
|                                   | PDF417                          |                                                                                                    |  |  |  |  |
|                                   | MicroPDF417                     |                                                                                                    |  |  |  |  |
| Reverse                           | Normal (Default)                | Sets normal or reverse as the image orientation.                                                                                                    |  |  |  |  |
|                                   | Reverse                         | <ul> <li>Inis parameter is valid only one of the following code types is<br/>selected.</li> <li>Data Matrix, QR Code, or Micro QR Code</li> </ul>                                                                                                    |  |  |  |  |
|                                   | Black                           | Specifies the code color.                                                                                                    |  |  |  |  |
| Code color                        | White                           | This item is enabled only when the following barcode types are selected:                                                                                                    |  |  |  |  |
|                                   | Auto (Default)                  | Data Matrix, QR Code, MicroQR Code                                                                                                    |  |  |  |  |
|                                   | Square (Default)                | Specifies the code shape.                                                                                                    |  |  |  |  |
| Snape<br>(Data Matrix)            | Square or Rectangle             | <ul> <li>This item is enabled only when the following barcode types are selected:</li> <li>Data Matrix</li> </ul>                                                                                                    |  |  |  |  |
| Print quality                     | ON                              | Sate print quality evaluation ON/OEE                                                                                                    |  |  |  |  |
| (Data Matrix)                     | OFF (Default)                   |                                                                                                    |  |  |  |  |
|                                   | ON                              | Set whether grid correction is ON or OFF.                                                                                                    |  |  |  |  |
| Grid correction<br>(MicroQR Code) | OFF (Default)                   | If it is set to ON, recognizing the timing pattern cell in the 2D code makes it easier to recognize the correct position of the cell. If it is set to OFF, the cell position will be the part that is evenly divided from the outer shape and the number of cells. Therefore, if the actual cell positions are not even, it is easy to detect falsely. |  |  |  |  |
| Timeout                           | 1 to 9999 ms<br>(Default: 9999) | Sets the timeout time in read processing. A read error occurs if measurement does not end after the preset timeout time is exceeded.                                                                                                    |  |  |  |  |

# **Outputting Read Characters to an External Device**

After a measurement, you can automatically output the character string that was read with the 2D-code inspection item to a PLC or other external device. The character strings are output after outputting the output data (output data settings 0 to 31), such as the inspection item parameters and calculation result. Refer to the description for the communications format for the setting procedure and output specifications to output the character string.

Vision Sensor FQ2-S/CH Series User's Manual for Communications Settings (Cat. No. Z338)

- Section 2 Controlling Operation and Outputting Data with a Parallel Connection
- Section 3 Controlling Operation and Outputting Data with an Ethernet Connection
- Section 4 Controlling Operation and Outputting Data with an RS-232C Connection

Note

The read character string is output after the other output data (data 0 to 31 in the output data settings) after the measurement, such as the inspection item parameters and calculation results. Refer to the following section for the location of the output area for the character string and other details.

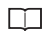

Vision Sensor FQ2-S/CH Series User's Manual for Communications Settings (Cat. No. Z338) Section 1 Overview of Communication Specifications

# Changing the Character String That Is Output for Read Errors

You can change the character string that is output for read errors.

#### [Inspect] - [Inspection] - [Add item.] - [2D-code] - [Details] Tab Page - [Output parameter] -[Error string]

| Setup Item   | Setting Value                         | Description                                                                             |
|--------------|---------------------------------------|-----------------------------------------------------------------------------------------|
| Error string | Max. 20 digits<br>(Default value: NG) | Sets the text string to be output when a read error occurs.<br>ASCII code table: p. 196 |

# **Unstable Reading Results**

## **Reading Is Unstable Due to Low Contrast**

Adjust the brightness to improve the contrast of the 2D code.

Adjusting the Brightness: p. 77

# Measurement Data That Can Be Used for External Outputs and Calculations

| Expression<br>text string | Data name            | Description                                                                                                    | Data range                                                                                                    |
|---------------------------|----------------------|----------------------------------------------------------------------------------------------------|----------------------------------------------------------------------------------------------------|
| JG                        | Judgment             | This is the judgment result.                                                                                      | <ul> <li>-2: No judgment (not measured),</li> <li>0: Judgment is OK</li> <li>1: Judgment is NG</li> <li>-16: Measurement timeout error</li> </ul> |
| IN                        | Index                | The verification result<br>(master data No.) is output.                                                           | <ul> <li>-2: No verification pattern, or reading error</li> <li>-1: Verification is NG</li> <li>0 to 31: Master data No.</li> </ul>               |
| Ν                         | Num. of characters   | The number of characters read is output.                                                                          | 0 to 1024                                                                                                    |
| GD0                       | Overall quality      | Overall quality of 2D code. The lowest grade of the individual indices is the over-<br>all quality.               | 0 to 4                                                                                                    |
| GD1                       | Decode               | Evaluates whether decode was success-<br>ful.                                                                     | 0 to 4                                                                                                    |
| GD2                       | Cell contrast        | Evaluates the difference between the average of the white cell density and the average of the black cell density. | 0 to 4                                                                                                    |
| GD3                       | Cell modulation      | Evaluates the deviation of cell brightness.                                                                       | 0 to 4                                                                                                    |
| GD4                       | Fixed pattern damage | Evaluates the degree of fixed pattern damage of the code.                                                         | 0 to 4                                                                                                    |
| GD5                       | Axial nonuniformity  | Evaluates the degree of vertical and hori-<br>zontal distortion of the code.                                      | 0 to 4                                                                                                    |
| GD6                       | Grid nonuniformity   | Evaluates the position deviation of each cell.                                                                    | 0 to 4                                                                                                    |
| GD7                       | Unused err. Corr.    | Evaluates the proportion of unused error correction during decode.                                                | 0 to 4                                                                                                    |
| GD8                       | Print scale          | Outputs the print scale.                                                                                          | 0 to 4                                                                                                    |
| GD9                       | Print scale X        | Outputs the print scale X direction.                                                                              | 0 to 4                                                                                                    |
| GD10                      | Print scale Y        | Outputs the print scale Y direction.                                                                              | 0 to 4                                                                                                    |

# Measurement Data That Can Be Logged (2D Code)

The following values can be logged as measurement data.

| Measured item        | Range of value                                                                                                    | Description                                              |
|----------------------|----------------------------------------------------------------------------------------------------|----------------------------------------------------------|
| Judgement            | <ul> <li>-2: No judgement (not measured)</li> <li>0: Judgement is OK</li> <li>-1: Judgement is NG</li> <li>-16: Measurement timeout error</li> </ul> | This is the judgment result from the measurements.       |
| Num. of characters   | 0 to 1024                                                                                                    | The number of characters read is output.                 |
| Overall quality      | 0 to 4                                                                                                    | Outputs the evaluation value of overall quality.         |
| Decode               | 0 to 4                                                                                                    | Outputs the evaluation value of decode.                  |
| Cell contrast        | 0 to 4                                                                                                    | Outputs the evaluation value of the contrast.            |
| Cell modulation      | 0 to 4                                                                                                    | Outputs the evaluation value of cell modulation.         |
| Fixed pattern damage | 0 to 4                                                                                                    | Outputs the evaluation value of fixed pattern damage.    |
| Axial nonuniformity  | 0 to 4                                                                                                    | Outputs the evaluation value of axial nonuniformity.     |
| Grid nonuniformity   | 0 to 4                                                                                                    | Outputs the evaluation value of grid nonuniformity.      |
| Unused err. Corr.    | 0 to 4                                                                                                    | Outputs the evaluation value of unused error correction. |
| Print scale          | 0 to 4                                                                                                    | Outputs the evaluation value of the print scale.         |
| Print scale X        | 0 to 4                                                                                                    | Outputs the evaluation value of print scale X.           |
| Print scale Y        | 0 to 4                                                                                                    | Outputs the evaluation value of print scale Y.           |

\* When logging data is output, the data is output in the order of the above table.

7-6 Logging Measurement Data and Image Data: p. 392

## Errors

### **Errors in Teaching**

If 2D-codes cannot be read during an automatic registration, a teaching error message is displayed. The reading may be unstable due to low contrast.Adjust the brightness to improve the contrast of the 2D-code.

Adjusting the Brightness: p. 77

# 4-7 Reading 2D Codes (DPM)

# 2D Codes (DPM)

You can read DPM (direct part marking) 2D codes.

You can also verify whether the character string that was read from the 2D code matches a registered character string.

You can output the result of reading a 2D code and the verification result to an external device. The scan result and verification result can be externally output. Codes that can be scanned are Data Matrix (ECC200) and QR Codes. The print quality evaluation result defined in ISO/IEC TR29158 can only be calculated for Data Matrix.

Setting image

FQ2-S4

When the inspection region is set, the code image is displayed, and teaching is executed, the code type and detailed parameters are automatically set.

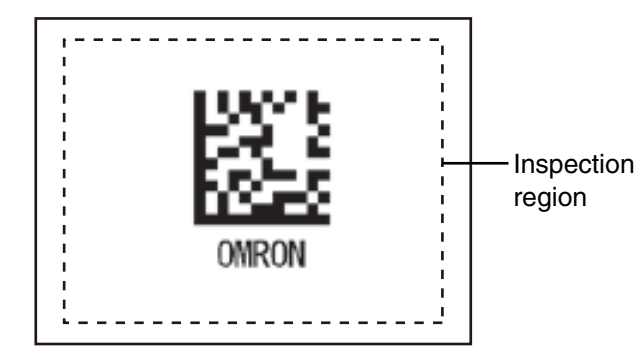

\*: A Max.64 characters can be displayed on the result screen. (Max.16 characters per line and Max.4 lines can be displayed.) Inspection image

One 2D code is scanned in one inspection region. If there are multiple 2D codes in the inspection region, the first scanned result is output.\*

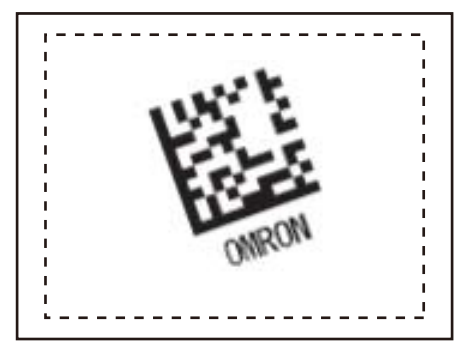

# Step 1 Select the Inspection Item

- [Inspect] [Modify]
- **1** Press an unused inspection item number and press [Add item.].
- 2 Press [2D-code (DPM)].
  - 4-3 Configuring Inspection Items: p. 138

Drag the arrow ( ) at the bottom of the menu to display all of the inspection items.

| Add item |                |        |
|----------|----------------|--------|
| ltom     | abe OCR        | ^      |
| rtem     | 📕 Bar code     |        |
|          | 蹬 2D-code      |        |
| 100      | 2D-code(DPM)   |        |
|          | ≱≱ Search      |        |
|          | 💷 Shape Search | $\sim$ |
|          | 🔍 🙆 Cance      | e I    |

# Step 2 Teaching

For teaching, the region to measure and the 2D code within that region are set as read conditions. You can also register the contents that was read from the 2D code as a verification condition in the master data.

Step 4 Setting the Verification Conditions: p. 207

▶ [Inspect] - [Inspection] - [Add item.] - [2D-code (DPM)] - [Settings] Tab Page

**1** Press [Teach].

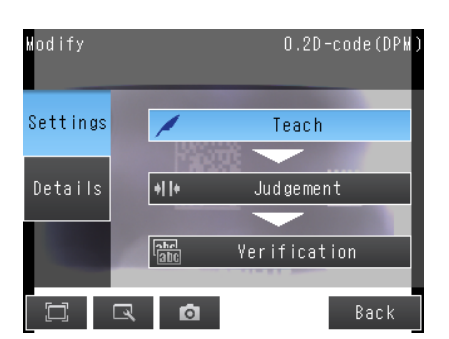

0.2D-code(DPM

ù.

Cancel

- 2 Display the image of the 2D code.
- **3** Move the rectangle so that it surrounds the 2D code.
- **4** Press the [OK] Button.
- 5 Press [TEACH] on the lower right of the display.

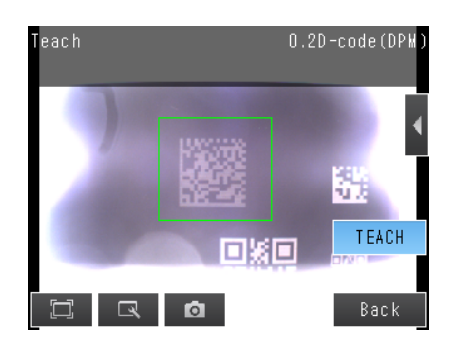

1

0

**6** The result of reading the 2D code that was displayed will be displayed along with a confirmation dialog box for registration in the master data.

7 Press [Yes] to register the read result in the master data.

The master data contains the character strings from the 2D codes that are registered to verify whether the read character strings match specific character strings.

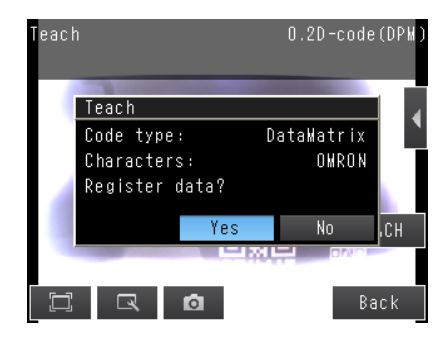

8 Press the master data in which the read characters will be registered.

9 Press [Back] to end teaching.

#### Note

You can use the menu commands that are displayed for at the right of the display to adjust the settings that resulted from teaching.

- [Insp. region]: You can change the measurement region.
- [Camera setup]: You can adjust the Camera focus, brightness, and other factors to input a better image.

Adjusting Image Quality: p. 76

- [Meas. Parameter]: You can change the type of code to read, the read settings, etc.
  - Detailed Parameters: p. 196
- [Continuous test]: You can start test measurements of displayed images for the settings that were taught.

Performing Test Measurements: p. 340

Settings are made to check whether the characters that were read from the workpiece were recognized correctly. Differences between the references that were taught for reading the 2D code and the actual result of reading the 2D code are detected and conditions are set to determine how accurately characters are read.

#### [Inspect] - [Inspection] - [2D-code (DPM)] - [Settings] Tab Page

- **1** Press [Judgement].
- **2** Press each parameter and set the range that is to be judged as OK. Set the range for each of the following parameters.

Continuous measurements will be performed for the images that are displayed.

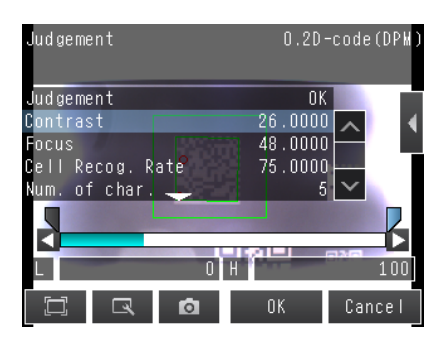

Note

- You can change measurement values that appear on the display on the Display Settings Display. Press **[1]** – [Display setting] on the right of the display to switch to the Display Settings Display.
- You can automatically adjust the judgement conditions by using OK and NG workpieces.
  - 5-3 Adjusting the Judgment Parameters: p. 346

Press **[** – [Auto adjustment] on the right of the display to switch to the Auto adjustment Display.

| Parameter        | Setting                   | Description                                                                                                    |
|------------------|---------------------------|----------------------------------------------------------------------------------------------------|
| Contrast         | Range: 0 to 100 (Default) | Adjust the upper and lower limits of the contrast that is to be<br>judged as OK.<br>Cannot be displayed or set when DPM print quality is ON.                                                      |
| Focus            | Range: 0 to 100 (Default) | Adjust the upper and lower limits of the focus that is to be<br>judged as OK.<br>Cannot be displayed or set when DPM print quality is ON.                                                         |
| Cell Recog. Rate | Range: 0 to 100 (Default) | Adjust the upper and lower limits of the cell recognition rate<br>that is to be judged as OK.<br>Cannot be displayed or set when DPM print quality is ON.                                         |
| Overall quality  | Range: 0 to 4 (Default)   | Can only be displayed and set when the code being read is<br>Data Matrix and DPM print quality is ON.<br>Adjusts the upper and lower limits of the overall quality that is<br>to be judged as OK. |

Note

• Refer to the following information for Contrast, Focus and Cell Recog. Rate.

Measurement Data That Can Be Used for External Outputs and Calculations: p. 213

# **3** Press [OK] to enter the values.

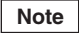

You can specify whether to reflect the judgment result of the judgment conditions for character recognition in the overall judgment. (The Default is to reflect them.)

### [Inspect] – [Inspection] – [Add item.] – [2D-code (DPM)] – [Details] Tab Page – [Output parameter] – [Reflect]

You can register a character string from a 2D code to use it to verify that the character string that was read from a 2D code matches the registered character string. You can register up to 32 character strings for verification in the master data.

You can verify the character string in the inspection against up to 32 character strings that are registered in the master data. The verification result is saved in an external reference parameter, so you can use a communications command to output it to an external device.

9-2 External Reference Parameters: p. 479

[Inspect] - [Inspection] - [Add item.] - [2D-code (DPM)] - [Settings] Tab Page

- **1** Press [Verification].
- 2 Press [Master data regist.].
- **3** Press the character string to register in the master data.
- 4 You can use any of the following three methods to register character strings in the master data from the menu display.

| Master o | data r | egis | t.                   | 0.2D- | -code (D | PM)    |
|----------|--------|------|----------------------|-------|----------|--------|
|          |        |      |                      |       |          |        |
| 0.Master | r data | 0    |                      |       |          | ^      |
| 1.Waste∣ | r data | 1    | Auto                 |       | X        |        |
| 2.Waster | r data | 2    | Manual               |       |          |        |
| 3.Master | r data | 3    | ltem re <sup>.</sup> | f     |          |        |
| 4.Maste∣ | r data | 4    | Copy<br>Delete       | _     |          |        |
| 5.Master | r data | 5    | <u></u>              |       |          | $\sim$ |
|          | R      | Ó    |                      |       | Baci     | k      |

- [Auto]: Registers a character string from an actual 2D code in the master data. The procedure is essentially the same as the procedure for teaching in step 2.
- [Manual]: A character string is entered directly in the master data. Select this menu when making a change to the master data registered using [Auto] menu.

You can use a software keyboard to register a character string with up to 32 characters.

#### Note

Check the table of ASCII characters to see what characters can be registered.You cannot enter two-byte characters, one-byte Kana characters, and control codes. You can use the following characters as wildcards.

\*: A wildcard for a character string of 0 or more characters ?: A wildcard for one character

ASCII code table: p. 209

#### [Item ref.]:

Select this item to use the immediately preceding read results as the verification character string. The following inspection items can be used as references: Bar code, 2D-code, 2D-code (DPM), and OCR. You cannot reference an inspection item at an item number that is after the item number of the inspection item that you are editing.

When you register a character string from the master data, the item number of the inspection item that is being referenced, such as "Ref. 00," will be displayed.

#### **5** Press [Back] to return to the verification conditions screen.

6 Press [Verif. master data] and select the character string in the master data to use for verification.

#### 7 Set the following verification conditions as required.

| Parameter             | Setting                                                                            | Description                                                                                                    |  |  |
|-----------------------|------------------------------------------------------------------------------------|----------------------------------------------------------------------------------------------------|--|--|
| Verif. master data    | <ul> <li>OFF (Default)</li> <li>All master data<br/>Master data 0 to 31</li> </ul> | Sets whether to verify the read character string against a character<br>string that is registered in the master data.<br>To verify the read character string against the master data, select the<br>character string to use for verification.                                   |  |  |
| Partial verif. on/off | No (Default)                                                                       | The number of digits in the read results to be verified with the mast                                                                                                    |  |  |
|                       | Yes                                                                                | first and last compared digit positions. Up to 32 characters can be set                                                                                                    |  |  |
| Partial verif. setup  | 1 to 1024<br>Default value<br>first digit:1<br>last digit:1024                     | as the number of digits.<br>Example: First compared digit 2, last compared digit 6<br>OMRON2008<br>2nd digit 6th digit<br>The text string used for verification becomes "MRON2".<br>Manually register "MRON2", the comparison<br>character string, in master data registration. |  |  |
| Master data regist.   |                                                                                    | Registers a character string in the master data.<br>Use [Manual] menu when making a change to the [Partial verif. on/off]<br>setting for master data originally registered by [Auto].                                                                                           |  |  |
| External teach No.    | OFF (Default)<br>Master data 0 to 31                                               | Sets the character string in which to automatically register the read result for teaching from an external device.                                                                                                    |  |  |

#### 8 Press [Back].

# Note ASCII code table

Lower 4 bits

The following table shows the ASCII codes that can be used for manual registration of master data and also for registering characters of Limits.

| Upper 4 bits |    |     |   |   |   |   |
|--------------|----|-----|---|---|---|---|
|              | 2  | 3   | 4 | 5 | 6 | 7 |
| 0            | SΡ | 0   | @ | Ρ | ` | р |
| 1            | !  | 1   | Α | Q | а | q |
| 2            | "  | 2   | В | R | b | r |
| 3            |    | 3   | С | S | С | s |
| 4            |    | 4   | D | Т | d | t |
| 5            |    | 5   | Е | U | е | u |
| 6            | &  | 6   | F | V | f | V |
| 7            | ,  | 7   | G | W | g | W |
| 8            |    | 8   | Н | Х | h | х |
| 9            |    | 9   |   | Υ | i | у |
| Α            | *  | ••• | J | Ζ | j | Ζ |
| В            | +  | ;   | K | [ | k | { |
| С            | ,  | <   | L | ¥ | Ι | ł |
| D            | -  | =   | Μ | ] | m | } |
| E            | -  | >   | Ν | ۸ | n | ~ |
| F            | /  | ?   | 0 | _ | 0 |   |

# **Detailed Parameters**

When you execute TEACH, the measurement parameters are automatically set corresponded read code.

#### [Inspect] - [Inspection] - [Add item] - [2D-code (DPM)] - [Details] Tab Page - [Meas. Parameter]

## **Measurement Parameters**

| Parameter                                | Setting                                                                                                    | Description                                                                                                    |  |
|------------------------------------------|----------------------------------------------------------------------------------------------------|----------------------------------------------------------------------------------------------------|--|
| Code type                                | DataMatrix<br>QR Code<br>Auto (Default)                                                                                                    | Sets the type of code to be scanned.                                                                                                    |  |
| Auto length                              | No<br>Yes (Default)                                                                                                    | Sets whether the code length is automatically acquired.                                                                                                    |  |
| Size                                     | 50 to 480 (Default)                                                                                                    | Sets the length of the code on the display. (pixels)                                                                                                    |  |
| Reverse                                  | Normal<br>Reverse<br>Auto (Default)                                                                                                    | Sets normal image or reverse (mirror) image.                                                                                                    |  |
| Code color                               | Black<br>White<br>Auto (Default)                                                                                                    | Sets the color of the code.                                                                                                    |  |
| Grid correction                          | ON<br>OFF (Default)                                                                                                    | Set whether grid correction is ON or OFF.<br>You can set this for DataMatrix and for QR codes.<br>If it is set to ON, recognizing the timing pattern cell in the 2D code<br>makes it easier to recognize the correct position of the cell.<br>If it is set to OFF, the cell position will be the part that is evenly divided<br>from the outer shape and the number of cells. Therefore, if the actual<br>cell positions are not even, it is easy to detect falsely. |  |
| Fast mode                                | Yes<br>No (Default)                                                                                                    | Sets fast mode.<br>When ON, the scanning time is shorter.<br>For certain work, the scanning time may be longer when Fast mode is<br>ON. Please use after performing test measurements and verifying the<br>scanning speed.                                                                                                    |  |
| Shape<br>(DataMatrix only)               | Square<br>Rectangle<br>Auto (Default)                                                                                                    | Sets the code shape.                                                                                                    |  |
| QR Code Model<br>(QR Code only)          | Model 1<br>Model 2<br>Auto (Default)                                                                                                    | Sets the QR Code model.                                                                                                    |  |
| Error Correction Level<br>(QR Code only) | L (7%)<br>M (15%)<br>Q (25%)<br>H (30%)<br>Auto (Default)                                                                                                    | Sets the error correction level (ECC level).<br>(The ECC level of DataMatrix is fixed at 200.)                                                                                                    |  |
| Cell<br>(QR Code only)                   | $\begin{array}{c} 21\times21,\ 25\times25,\\ 29\times29,\ 33\times33,\\ 37\times37,\ 41\times41,\\ 45\times45,\ 49\times49,\\ 53\times53,\ 57\times57,\\ \text{Auto (Default)} \end{array}$ | Sets the number of code cells.                                                                                                    |  |

| Parameter                               | Setting                                                                                                    | Description                                                                                                    |
|-----------------------------------------|----------------------------------------------------------------------------------------------------|----------------------------------------------------------------------------------------------------|
| Cell<br>(DataMatrix only)               | Shape: Square<br>$10 \times 10, 12 \times 12,$<br>$14 \times 14, 16 \times 16,$<br>$18 \times 18, 20 \times 20,$<br>$22 \times 22, 24 \times 24,$<br>$26 \times 26, 32 \times 32,$<br>$36 \times 36, 40 \times 40,$<br>$44 \times 44, 48 \times 48,$<br>$52 \times 52, 64 \times 64,$ Auto<br>(Default)<br>Shape: Rectangle<br>$8 \times 18, 8 \times 32, 12 \times 26,$<br>$12 \times 36, 16 \times 36, 16 \times 48,$<br>Auto (Default) | Sets the number of code cells.                                                                                                    |
| DPM print quality<br>(Data Matrix only) | ON<br>OFF (Default)                                                                                                    | Sets print quality ON/OFF.                                                                                                    |
| Timeout                                 | 1 to 9999 ms<br>(Default value: 9999)                                                                                                    | Sets the timeout time in read processing.<br>A read error occurs if measurement does not end after the preset time-<br>out time is exceeded. |

#### Important

• Measurement parameters other than [Grid correction], [Fast mode] and DPM print quality are initialized as set when [Teach] is pressed.

• When the "Code type" setting is changed, some settings are initialized as shown below.

| Parameter              | Initialized due to "Code type" change |
|------------------------|---------------------------------------|
| Code type              | Initialized                           |
| Auto length            |                                       |
| Size                   | Initialized                           |
| Reverse                |                                       |
| Code color             |                                       |
| Grid correction        |                                       |
| Fast mode              |                                       |
| Shape                  | Initialized                           |
| QR Code Model          | Initialized                           |
| Error Correction Level | Initialized                           |
| Cell                   | Initialized                           |
| DPM print quality      |                                       |

# Outputting Read Characters to an External Device

After a measurement, you can automatically output the character string that was read with the DPM 2D code inspection item to a PLC or other external device. The character strings are output after outputting the output data (output data settings 0 to 31), such as the inspection item parameters and calculation result. Refer to the description for the communications format for the setting procedure and output specifications to output the character string.

Vision Sensor FQ2-S/CH Series User's Manual for Communications Settings (Cat. No. Z338)

- Section 2 EtherNet/IP
- Section 3 PLC Link
- Section 4 TCP No-protocol Communications

# Changing the Character String That Is Output for Read Errors

You can change the character string that is output for read errors.

#### [Inspect] – [Inspection] – [Add item.] – [2D-code (DPM)] – [Details] Tab Page – [Output parameter] - [Error string]

| Setup Item   | Setting Value                         | Description                                                                             |
|--------------|---------------------------------------|-----------------------------------------------------------------------------------------|
| Error string | Max. 20 digits<br>(Default value: NG) | Sets the text string to be output when a read error occurs.<br>ASCII code table: p. 209 |

# Measurement Data That Can Be Used for External Outputs and Calculations

| Expression text string | Data name             | Data range                                                                                                    | Description                                                                                                    |
|------------------------|-----------------------|----------------------------------------------------------------------------------------------------|----------------------------------------------------------------------------------------------------|
| JG                     | Judgment              | <ul> <li>-2: No judgment (not measured)</li> <li>0: Judgment is OK</li> <li>-1: Judgment is NG</li> <li>-16: Measurement timeout error</li> </ul> | This is the judgment result.                                                                                                    |
| IN                     | Index                 | <ul> <li>-2: No verification pattern or reading error</li> <li>-1: Verification is NG</li> <li>0 to 31: Master data No</li> </ul>                 | The verification result (master data No.) is output.                                                                                                    |
| Ν                      | Num. of characters    | 0 to 1024                                                                                                    | The number of characters read is output.                                                                                                    |
| E                      | Cell recognition rate | 0 to 100                                                                                                    | Value that lets you check the correction rate.<br>The recognition rate is higher when the ratio of<br>corrected characters to the total number of<br>characters in the code is lower.<br>When a code cannot be read, the value is 0.                  |
| С                      | Contrast              | 0 to 100                                                                                                    | Indicates the contrast in a code.<br>When the difference of contrast between light<br>and shade in a code is bigger, the value of con-<br>trast become higher.<br>When a code cannot be read, the value is 0.                                         |
| F                      | Focus                 | 0 to 100                                                                                                    | Indicates the focus of the image using the<br>change of density at cell edges.<br>When out of focus, the code cannot be read.<br>When the cell edges are sharper, the value of<br>Focus become higher.<br>When a code cannot be read, the value is 0. |
| Р                      | Cell size             | Depends on the size of the code.                                                                                                    | Depends on the size of the code.                                                                                                    |
| GDA0                   | Overall quality       | 0 to 4                                                                                                    | Overall quality of 2D code based on ISO/IEC<br>TR29158(AIM-DPM-1-2006). The lowest grade<br>of the individual indices is the overall quality.                                                                                                    |
| GDA1                   | Decode                | 0 to 4                                                                                                    | Evaluates whether decode was successful.                                                                                                    |
| GDA2                   | Cell contrast         | 0 to 4                                                                                                    | Evaluates the difference between the average<br>of the white cell density and the average of the<br>black cell density.                                                                                                    |
| GDA3                   | Cell modulation       | 0 to 4                                                                                                    | Evaluates the deviation of cell brightness.                                                                                                    |
| GDA4                   | Fixed pattern damage  | 0 to 4                                                                                                    | Evaluates the degree of fixed pattern damage of the code.                                                                                                    |
| GDA5                   | Axial nonuniformity   | 0 to 4                                                                                                    | Evaluates the degree of vertical and horizontal distortion of the code.                                                                                                    |
| GDA6                   | Grid nonuniformity    | 0 to 4                                                                                                    | Evaluates the position deviation of each cell.                                                                                                    |
| GDA7                   | Unused err. Corr.     | 0 to 4                                                                                                    | Evaluates the proportion of unused error correc-<br>tion during decode.                                                                                                    |

# Inspection Data that Can be Logged

| Inspection item       | Value range                                                                                                    | Description                                                   |
|-----------------------|----------------------------------------------------------------------------------------------------|---------------------------------------------------------------|
| Judgement             | <ul> <li>-2: No judgement (not measured)</li> <li>0: Judgement is OK</li> <li>-1: Judgement is NG</li> <li>-16: Measurement timeout error</li> </ul> | This is the judgment result from the measurements.            |
| Contrast              | 0 to 100                                                                                                    | Outputs the contrast.                                         |
| Focus                 | 0 to 100                                                                                                    | Outputs the focus.                                            |
| Cell recognition rate | 0 to 100                                                                                                    | Outputs the cell recognition rate.                            |
| Num. of char.         | 0 to 1024                                                                                                    | Outputs the number of characters that were detected.          |
| Index                 | <ul> <li>-2: No verification pattern, or reading error</li> <li>-1: Verification is NG,</li> <li>0 to 31: Master data No.</li> </ul>                 | Outputs the index.                                            |
| Cell size             | Depends on the size of the code.                                                                                                    | Outputs the number of pixels per cell of the scanned code.    |
| Overall quality       | 0 to 4                                                                                                    | Outputs the evaluation value of overall quality.              |
| Decode                | 0 to 4                                                                                                    | Outputs the evaluation value of decode.                       |
| Cell contrast         | 0 to 4                                                                                                    | Outputs the evaluation value of the contrast.                 |
| Cell modulation       | 0 to 4                                                                                                    | Outputs the evaluation value of cell modulation.              |
| Fixed pattern damage  | 0 to 4                                                                                                    | Outputs the evaluation value of fixed pattern damage.         |
| Axial nonuniformity   | 0 to 4                                                                                                    | Outputs the evaluation value of axial nonuniformity.          |
| Grid nonuniformity    | 0 to 4                                                                                                    | Outputs the evaluation value of grid nonuniformity.           |
| Unused err. Corr.     | 0 to 4                                                                                                    | Outputs the evaluation value of unused error correc-<br>tion. |

The following values can be logged as inspection data.

When logging data is output, the data is output in the order of the above table.

 $\square$ 7-6 Logging Measurement Data and Image Data: p. 392

# If an Error Occurs

### If a teaching error occurs

If scanning of the 2D code fails, a teaching error message appears. It is likely that low contrast caused unstable scanning. Adjust the brightness to increase the contrast of the 2D code.

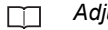

214

Adjusting the Brightness: p. 77
# 4-8 Inspecting with the Search Inspection Item

FQ2-S1 FQ2-S2 FQ2-S3 FQ2-S4

# **Search Inspection Item**

This inspection item is used to perform inspections for shapes or for presence. The image pattern that is to be measured is registered in advance and measurements are performed to see if the pattern is present or if the shape is different.

The image pattern that is registered in advance is called the model.

The degree to which the image matches the model is called the correlation.

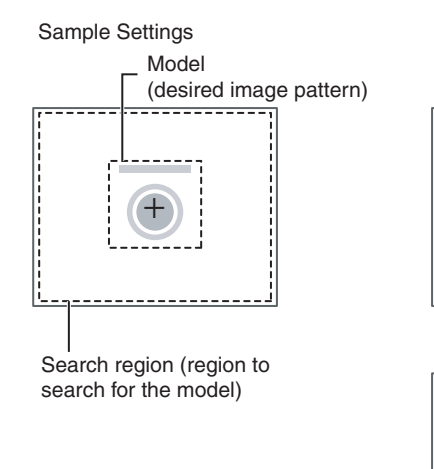

Sample Measurement

Search for sections that are similar to the model.

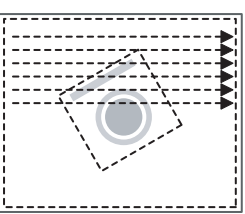

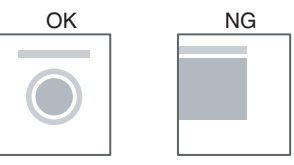

# Step 1 Selecting the Inspection Item

### [Inspect] – [Inspection]

- **1** Press an unused inspection item number and press [Add item.].
- 2 Press [Search].

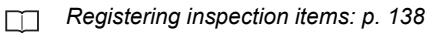

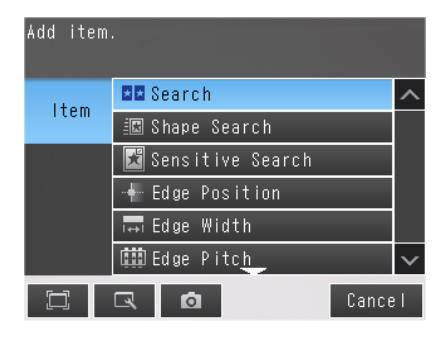

Note

Drag the arrow **even** at the bottom of the menu upward to display all of the inspection items.

# Step 2 Teaching

Teaching means to store the region and partial image as reference data for the measurement.

- [Inspect] [Inspection] [Add item.] [Search] [Settings] Tab Page
  - **1** Press [Teach].

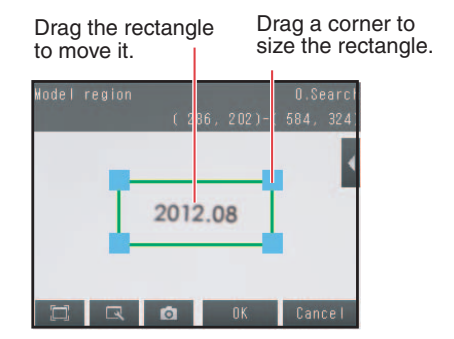

- 2 Place the object that is to be used as the measurement reference in front of the camera.
- **3** Move the rectangle to the location to be measured.
- 4 Press [OK].
- **5 Press [TEACH] on the lower right of the display.** The basic settings will be registered when teaching has been completed.
- 6 Press [Back] to end teaching.

The following data is stored as the measurement reference.

| Item           | Parameter            | Description                                                           |  |
|----------------|----------------------|-----------------------------------------------------------------------|--|
|                | Model image          | This is the partial image that is stored as the reference.            |  |
| Reference data | Reference position X | -                                                                     |  |
|                | Reference position Y | These are coordinates of the model image that are stored as reference |  |
|                | Reference Angle      | The angle of the registered model.                                    |  |

### [Inspect] – [Inspection] – [Add item.] – [Search] – [Settings] Tab Page

#### **1** Press [Judgement].

**2** Press each parameter and set the range that is to be judged as OK. Set the range for each of the following parameters.

Continuous measurements will be performed for the images that are taken.

Note

You can change the parameters for judgement conditions on the Display Settings Display.

Press  $[\blacktriangleleft]$  – [Display setting] on the right of the display to switch to the Display Settings Display.

### **3** Press [OK] to accept the value.

#### **4** Press [Back] to end making the setting.

| Parameter   | Setting                                                                                   | Description                                                                     |  |
|-------------|-------------------------------------------------------------------------------------------|---------------------------------------------------------------------------------|--|
| Correlation | Range: 0 to 100<br>Defaults: Lower: 60<br>Upper: 100                                      | Adjust the upper and lower limits of the correlation for an OK judgment.        |  |
| Position X  | Range: -99,999.9999 to 99,999.9999<br>Defaults: Lower: -99,999.9999<br>Upper: 99,999.9999 | Adjust the upper and lower limits of measurement position X for an OK judgment. |  |
| Position Y  | Range: -99,999.9999 to 99,999.9999<br>Defaults: Lower: -99,999.9999<br>Upper: 99,999.9999 | Adjust the upper and lower limits of measurement position Y for an OK judgment. |  |
| Angle       | Range: –180 to 180 (Default)<br>Defaults: Lower: –180<br>Upper: 180                       | Adjust the upper and lower limits of angle for an OK judgment.                  |  |
| Count       | Range: 0 to 32<br>Defaults: Lower: 0<br>Upper: 32                                         | Adjust the upper and lower limits of the detection count for an OK judgment.    |  |

If more than one result was detected, you can switch to a display for each result. (Multi-point output must be enabled.)

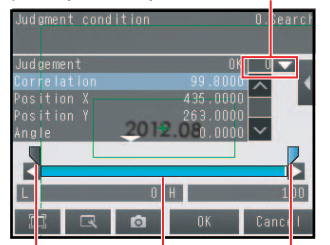

Upper limit

Blue for OK. Red for NG.

Lower limit

Note

• You can change the output form for each measurement value to one of the following settings.

- Press  $[\blacktriangleleft]$  [Result type] on the right of the display.
  - Absolute value (Default): The measured coordinates are output.
  - Relative value : The difference from the reference position is output as coordinates.
- Note the following when [Multi-point output] is enabled.
  - If [Candidate level] is higher than the lower value of the Judgment condition, [Candidate level] has higher priority.
  - If Correlating value is lower than [Candidate level], measurement result will be zero.

### **Increasing Measurement Position Accuracy**

You can increase the accuracy of measurement positioning. You can calculate down to four decimal places.

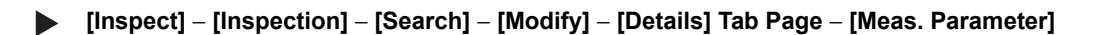

**1** Press [Sub-pixel] and select [Yes].

| Sub-pixel                                                 | O.Search |
|-----------------------------------------------------------|----------|
| Measure position by sub-pixel.<br>longer processing time. | Needs    |
| Yes No                                                    |          |
|                                                           |          |
|                                                           | Cancel   |

# **Obtaining Multiple Results Simultaneously**

You can detect all items that satisfy the extraction conditions. Judgment is performed for all detected results.

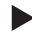

[Inspect] - [Inspection] - [Search] - [Modify] - [Details] Tab Page - [Meas. Parameter]

- 1 Press [Multi-point output] and select [Yes].
- 2 Press [Sorting method] and select the conditions by which to sort the detected results.

You can output the results in the sort order that you selected.

| Sorting method             | 0.Sear | rch |
|----------------------------|--------|-----|
| Select the sorting method. |        |     |
| Corr. ascending order      |        |     |
| lorr. descending order     |        |     |
| os.X ascending order       |        |     |
| os.X descending order      |        | ~   |
|                            | Cance  | I   |

#### Note

You can specify the actual output conditions and count for outputting multiple results.

 $\square$ 

Selecting the results to output: p. 221

| Selection item    | Setting                                                                     | Description                                                                                                    |
|-------------------|-----------------------------------------------------------------------------|----------------------------------------------------------------------------------------------------|
|                   | Corr. ascending order<br>(ascending order of correlation value)             | Sorts the results in order from the smallest correlation to the<br>largest.<br>Candidate level has priority when Candidate level is lower<br>than lower value of Judgment condition.<br>Measurement value will be zero if the correlating value is<br>lower than Candidate level. |
| Sorting<br>method | Corr. descending order (Default)<br>(descending order of correlation value) | Sorts the results in order from the largest correlation to the smallest.                                                                                                    |
|                   | Pos.X ascending order<br>(ascending order of position X)                    | Sorts the results in order from the smallest measurement X position to the largest.                                                                                                    |
|                   | Pos.X descending order<br>(descending order of position X)                  | Sorts the results in order from the largest measurement X position to the smallest.                                                                                                    |
|                   | Pos.Y ascending order<br>(ascending order of position Y)                    | Sorts the results in order from the smallest measurement Y position to the largest.                                                                                                    |
|                   | Pos.Y descending order<br>(descending order of position Y)                  | Sorts the results in order from the largest measurement Y position to the smallest.                                                                                                    |

4

# Select the Results to Output

You can use multiple conditions to determine which results to output from all the objects detected with a correlation at the candidate level or higher.

Only the results that meet all the specified conditions are output.

### [Inspect] – [Inspection] – [Search] – [Modify] – [Details] Tab Page – [Meas. Parameter]

- **1** Press [Extraction condition] and adjust the candidate level so that only objects higher than a certain correlation are detected.
- If [Multi-point output] is set to [Yes], you can specify the output conditions for more than one result.
   (Extraction X/Y and Detection count)

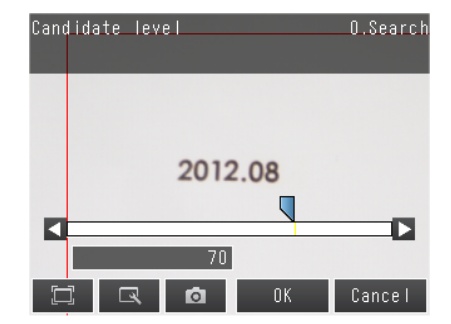

| Extraction condition | Range                                                                                 | Description                                                                                                    |
|----------------------|---------------------------------------------------------------------------------------|----------------------------------------------------------------------------------------------------|
| Candidate level      | Range: 0 to 100<br>Defaults: Lower: 70<br>Upper: 100                                  | Set the threshold to find Candidate. Output the correlat-<br>ing value that is higher than [Candidate level] value.<br>Decrease the value when Model search is unstable. |
| Extraction X         | Range :-99999.9999 to 99999.9999<br>Defaults: Lower: -99999.9999<br>Upper: 99999.9999 | Results are output only for objects with a measured X coordinate that is within this range.                                                                              |
| Extraction Y         | Range :-99999.9999 to 99999.9999<br>Defaults: Lower: -99999.9999<br>Upper: 99999.9999 | Results are output only for objects with a measured Y coordinate that is within this range.                                                                              |
| Detection count      | Range: 1 to 32<br>Default: 32                                                         | Sets the maximum number of detection results to output.                                                                                                    |

Note

The processing time changes if you change the candidate level.

# **Reflect in Total Judgment**

You can specify whether to reflect the judgment results of an inspection item in the overall judgment. (The Default is to reflect them.)

[Inspect] – [Inspection] – [Add item.] – [Search] – [Details] Tab Page – [Output parameter]

# **Unstable Search Results**

### **Inclined Measurement Objects**

Adjust the [Angle range] parameter to increase the range in which a search is made for the model.

The Search inspection item judges whether an image is OK or NG according to the correlation with a previously registered image pattern.

For this reason, if the object is at an angle, the correlation is reduced and the image may be judged as NG. To achieve an OK judgment for the same image pattern even when the object is at an angle, the rotation range must be widened.

### [Inspect] – [Inspection] – [Search] – [Modify] – [Details] Tab Page – [Model parameter]

- **1** Set [Rotation] to [Yes].
- **2** Press [Angle range] and set the following range.

| Parameter   | Setting                                                  | Description                                                                                                    |
|-------------|----------------------------------------------------------|----------------------------------------------------------------------------------------------------|
| Angle range | Range: –180 to 180<br>Default: Lower: –180<br>Upper: 180 | A search is performed within the set angle range.<br>The larger the angle range, the longer the processing time.<br>Important<br>If you change the angle range, perform teaching again. |

Adjust the brightness to improve the contrast of the mark.

Adjusting the Brightness: p. 77

### **Correlation Is Inconsistent Due to Variations in the Measurement Object**

Inconsistent portions can be masked so that they are omitted from matching.

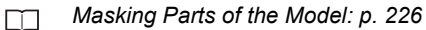

### Correlation coefficient is zero

If the correlation coefficient is zero, reduce the Candidate level.

Select the Results to Output p. 221.

### Search a Different Place

If the measurement result does not stabilize, change the stability and precision as needed. For better detection accuracy, the following two methods can be used.

- Set [Model mode] to [stable].
- Increase [Candidate level] value.

### [Inspect] – [Inspection] – [Search] – [Modify] – [Details] Tab Page – [Model parameter]

| Parameter | Setting                       | Description                                                                                                    |
|-----------|-------------------------------|----------------------------------------------------------------------------------------------------|
| Stability | Range: 1 to 15<br>Default: 12 | Sets whether priority is given to measurement stability or speed.<br>If the speed is slow even when the stability is lowered, it is possible that<br>many candidates are found. Raise the candidate level or increase the<br>stability. |
| Precision | Range: 1 to 3<br>Default: 2   | Sets whether priority is given to measurement position precision or speed. Increasing the precision gives priority to measurement position accuracy.                                                                                    |

# **Increasing Processing Speed**

The following two methods can be used to reduce processing time.

#### • Reduce the range in which a search is performed for the model.

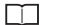

Changing the measurement region: p. 227

### • Reduce the angle range setting.

Adjust the [Angle range] parameter to reduce the range in which a search for the model is performed.

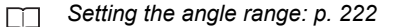

#### • Increase the [Candidate level] value and limit the models.

Select the Results to Output: p. 221

### **Editing the Model and Measurement Regions**

This section describes how to edit the following regions.

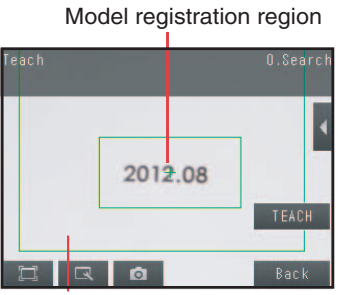

Measurement region (region that is searched for the model)

#### Important

224

If the model region is changed, perform teaching again.

📺 p. 217

### Changing the Model Registration Region to a Shape Other Than a Rectangle

One rectangular region is registered as the Default model registration region. Other than rectangles, circles and polygons can be set as the model registration regions.

[Inspect] – [Inspection] – [Search] – [Modify] – [Settings] Tab Page – [Teach] – [] – [Model region]

- **1** Press [**◀**] [Model region].
- 2 Press [◀] [Delete] in the model registration editing display. The rectangle will be deleted.

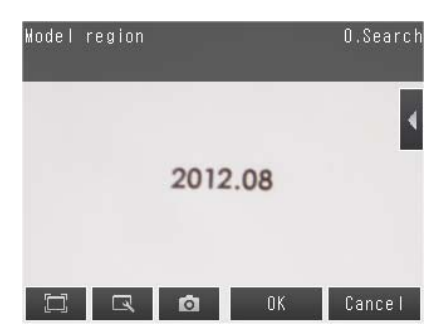

3 Press [Yes].

| Model re | gion        | 0.Search |
|----------|-------------|----------|
| Cottingo | Rectangle   |          |
| Settings | Ellipse     |          |
|          | Wide circle |          |
|          | Polygon     |          |
|          |             |          |
|          |             |          |
|          | ☑ 🖸         | Cance I  |

- 4 Press [Add] in [◀].
- 5 Press the shape of the region that you want to use.
- 6 Draw the region.
- 7 Press [OK].

Note

Up to 8 shapes can be combined to create a region for one model.

### Masking Parts of the Model

The model registration region can be formed freely by combining enabled and disabled regions.

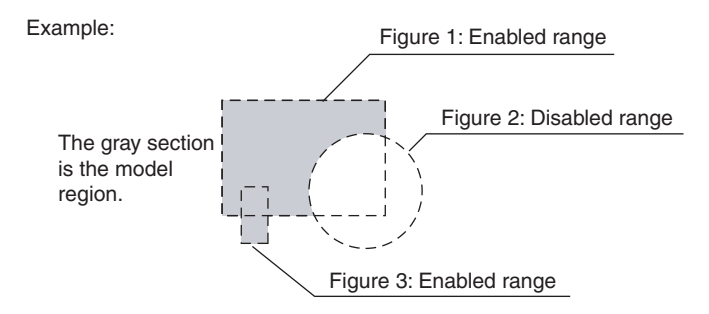

[Inspect] – [Inspection] – [Search] – [Modify] – [Settings] Tab Page – [Teach] – [] – [Model region]

**1** Draw the figure according to the section that you want to mask.

\_\_\_\_ p. 225

2 While the figure to be masked is selected, press [◀] on the right of the display and then press [OR/NOT]

The selected area will be removed from the model. Every time you press [OR/NOT], the area will switch between being enabled and disabled.

- OR : Enabled range
- NOT: Disabled range

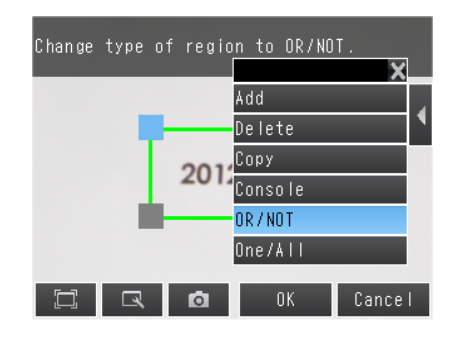

This section describes the console which is useful to fine-tune the position of the measurement region or the model registration region in 1-pixel increments.

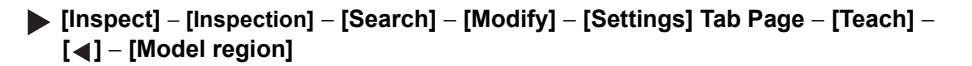

**1** Press [◀] – [Console] on the right side of the display where you draw the region.

The console will appear.

- 2 To adjust the position of the figure, press within the frame. To adjust the size of the figure, press a corner of the figure.
- **3** Use the cross-key to align the figure with the search object.

The position of the figure can be adjusted by pressing the cross-key. Pressing it once will change the coordinate values by one pixel.

| lodel region | 0. <mark>e</mark> arch       |
|--------------|------------------------------|
| -            | ( 306, 192)-( 578, 332)<br>× |
| Ī            | 2012.08                      |
|              | DK Cancel                    |

Coordinates

### **Changing the Measurement Region**

The region within which the model is searched can be changed.

### [Inspect] – [Inspection] – [Search] – [Modify] – [Settings] Tab Page – [Teach]

Press [◀] – [Insp. region] on the right of the display.

The [Insp. region] Display will appear.

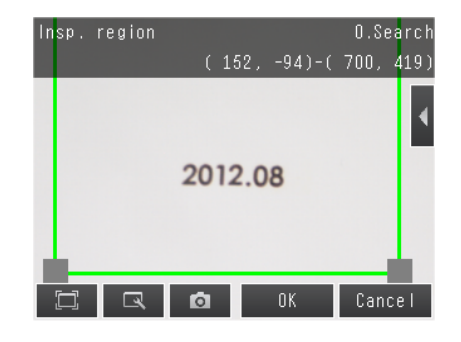

### **2** Adjust the size and position of the measurement region.

Change the size.

Press the frame at one corner.

The processing time can be shortened by making the region smaller.

Change the position.

Drag the figure to move it.

You can specify which part of the model to detect as coordinates during inspections. Normally, the center position of the registered model is used as the detection point.

# [Inspect] – [Inspection] – [Search] – [Modify] – [Settings] Tab Page – [Teach] – [] – [Detection point]

# **1** Use one of the following methods to move the cross cursor to the desired position.

Drag the cross cursor.

The position of the cross cursor will be the coordinate position that is output. This position is registered relative to the model region.

- · Drag the cross cursor to move it.
- Press [4] [Console] on the right of the display to display the console. You can use the cross cursor on the console to change the coordinate values one pixel at a time.

| Detection point | 0.Search<br>(442.0,262.0) |
|-----------------|---------------------------|
| 201             | ₹.08                      |
| T R O           | OK Cancel                 |

Note

228

The detection coordinates will automatically return to the center coordinates of the model if you change the model region.

### Measurement Data That Can Be Used for External Outputs and Calculations

The following values can be used as measurement data and output to external devices via the Ethernet or used in calculations.

| Expression<br>text string | Data name   | Description                                                                                                    | Data range                                               |
|---------------------------|-------------|----------------------------------------------------------------------------------------------------|----------------------------------------------------------|
| JG                        | Judgement   | <ul> <li>-2: No judgment (not measured)</li> <li>0: Judgment is OK</li> <li>-1: Judgment is NG</li> <li>-13: Teaching not performed error</li> <li>-14: Figure not registered error</li> <li>-15: Out of range error</li> </ul> | This is the judgment result.                             |
| CR[0] to CR[31]           | Correlation | 0 to 100                                                                                                    | This is the correlation of the Nth model that was found. |
| X[0] to X[31]             | Position X  | -99,999.9999 to 99,999.9999                                                                                                    | This is the X coordinate where the Nth model was found.  |
| Y[0] to Y[31]             | Position Y  | -99,999.9999 to 99,999.9999                                                                                                    | This is the Y coordinate where the Nth model was found.  |
| TH[0] to TH[31]           | Angle       | -180 to 180                                                                                                    | This is the angle in which the Nth model was found.      |

| Expression<br>text string | Data name              | Description                 | Data range                                                                                                    |
|---------------------------|------------------------|-----------------------------|----------------------------------------------------------------------------------------------------|
| SX                        | Reference X            | -99,999.9999 to 99,999.9999 | This is the X coordinate of the position where the model was registered.                                         |
| SY                        | Reference Y            | -99,999.9999 to 99,999.9999 | This is the Y coordinate of the position where the model was registered.                                         |
| ST                        | Reference angle        | -180 to 180                 | This is the angle when the model was registered.                                                                 |
| RX                        | Detection coordinate X | -99,999.9999 to 99,999.9999 | -99,999.9999 to 99,999.9999<br>This is the X coordinate of the detection<br>point when the model was registered. |
| RY                        | Detection coordinate Y | -99,999.9999 to 99,999.9999 | This is the Y coordinate of the detection point when the model was registered.                                   |
| С                         | Count                  | 0 to 32                     | This is the number of models found.                                                                              |

4-18 Calculations and Judgments Using Inspection Item Data: p. 323

### Measurement Data That Can Be Logged

The following values can be logged as measurement data.

| Parameter   | Range of value                                                                                                    | Description                               |
|-------------|----------------------------------------------------------------------------------------------------|-------------------------------------------|
| Judgement   | 0: Judgement is OK<br>-1: Judgement is NG<br>-13: Teaching not performed error<br>-14: Figure not registered error<br>-15: Out of range error | This is the measurement judgment results. |
| Correlation | 0 to 100                                                                                                    | This is the measured correlation.         |
| Position X  | -99999.9999 to 99999.9999                                                                                                    | This is the measurement position X.       |
| Position Y  | -99999.9999 to 99999.9999                                                                                                    | This is the measurement position Y.       |
| Angle       | -180 to 180                                                                                                    | This is the measurement angle.            |
| Count       | 0 to 32                                                                                                    | This is the number of models found.       |

\*When logging data is output, the data is output in the order of the above table. If more than one item is stored, results are output for each model.

7-6 Logging Measurement Data and Image Data: p. 392

### Errors

### **Errors in Teaching**

A teaching error message will appear if the contrast of the image within the model registration region is too low. Select a region with a larger contrast between light and dark areas compared to the region that was registered as the model and re-register it as the model.

# 4-9 Inspecting with the Shape Search III Inspection Item

FQ2-S1 FQ2-S2 FQ2-S3 FQ2-S4

# **Shape Search II Inspection Item**

This function is for detecting user-defined target to estimate target position and pose precisely. The correlation value indicating the degree of similarity, measurement target position, and orientation can be output. In shape search III, edge information is used as features, whereas in a normal search mode, color and texture information are used.

It enables highly robust and fast detection robust to environmental variations including shadings, reflections, lightings, shape deformations, pose and noises.

Since state-of-the-art object detection algorithm is exploited in shape search III, it can provides much more reliable position and pose estimation with higher speed compared to shape search II. Furthermore, it has much more parameter to tune to support a wider variety of applications.

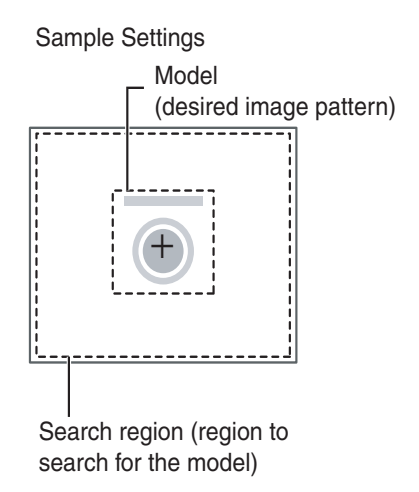

Sample Measurement

Search for sections that are similar to the model.

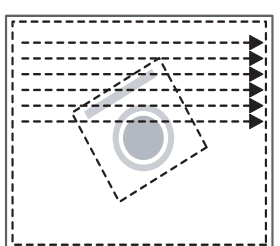

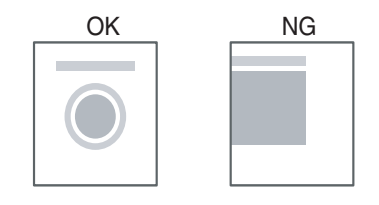

# Setup Procedure for the Shape Search III Inspection Item

# Step 1 Selecting the Inspection Item

#### [Inspect] – [Inspection]

- 1 Press an unused inspection item number and press [Add item.].
- 2 Press [Shape Search III].

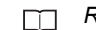

Registering inspection items: p. 138

| Add item |                    |       |              |
|----------|--------------------|-------|--------------|
| ltom     | abe OCR            |       | ^            |
| rtem     | 📲 Bar code         |       |              |
|          | 膣 2D-code          |       |              |
|          | 膣 2D-code(DPM)     |       |              |
|          | 💵 Search           |       |              |
|          | 🖳 Shape Search III |       | $\mathbf{v}$ |
|          | <b>D</b>           | Cance |              |

#### Note

Drag the arrow **I** at the bottom of the menu upward to display all of the inspection items.

# Step 2 Teaching

Teaching means to store the region and partial image as reference data for the measurement.

### [Inspect] – [Inspection] – [Add item.] – [Shape Search III] – [Settings] Tab Page

**1** Press [Teach].

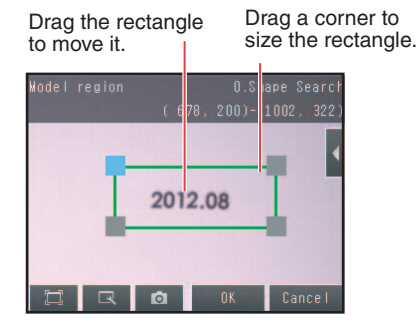

- 2 Place the object that is to be used as the measurement reference in front of the camera.
- **3** Move the rectangle to the location to be measured.
- 4 Press [OK].

### **5** Press [TEACH] on the lower right of the display.

The basic settings will be registered when teaching has been completed.

6 Press [Back] to end teaching.

The following data is stored as the measurement reference.

| Item           | Parameter            | Description                                                        |
|----------------|----------------------|--------------------------------------------------------------------|
|                | Model image          | This is the partial image that is stored as the reference.         |
| Reference data | Reference position X | These are coordinates of the model image that are stored as refer- |
|                | Reference position Y | ence.                                                              |
|                | Reference angle      | An angle when the model is registered.                             |

#### Note

The following settings can be changed from the menus in the lower-right of the screen.

- [Model region]: Editing the Model and Measurement Regions p.224.
- [Insp. region] : Changing the Measurement Region p. 227
- [Detection point]: Changing Output Coordinate Positions p.228
- [Edge extraction]: When Edge cannot be detected at model region p.241
- [Display setting]: the following images can be selected.
- Measurement image: displays the Measurement image.
- Measurement image + Model image (Default): displays the detected Model on the Edge image.
- Edge image: displays the Edge image.
- Edge image + Model image: displays the detected Model on the Edge image.
- Green: Model points matching with Edge image.
- Yellow: Model points match with Edge image except for direction.
- Red: Model points not matching with Edge image.

[Inspect] – [Inspection] – [Add item.] – [Shape Search] – [Settings] Tab Page

- **1** Press [Judgement].
- **2** Press each parameter and set the range that is to be judged as OK. Set the range for each of the following parameters.

Continuous measurements will be performed for the images that are taken.

If more than one result was detected, you can switch to a display for each result. (Multi-point output must be enabled.)

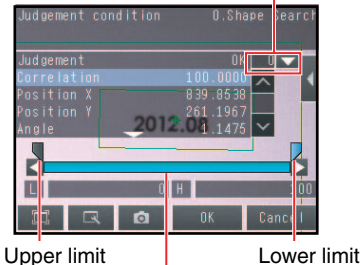

per limit Lowe

Blue for OK. Red for NG.

Note

234

You can change the parameters for judgement conditions on the Display Settings Display. Press  $[\blacktriangleleft]$  – [Display setting] on the right of the display to switch to the Display Settings Display.

### **3** Press [OK] to accept the value.

### 4 Press [Back] to end making the setting.

| Parameter   | Setting                                                                                   | Description                                                                                                    |
|-------------|-------------------------------------------------------------------------------------------|----------------------------------------------------------------------------------------------------|
| Correlation | Range: 0 to 100<br>Defaults: Lower: 60<br>Upper: 100                                      | Adjust the upper and lower limits of the correlation for<br>an OK judgment.<br>When the candidate level is higher than the judgment<br>lower-limit value of correlation, the candidate level has<br>priority.<br>If the correlation value is lower than the candidate level,<br>the measurement result is 0. |
| Position X  | Range: –99,999.9999 to 99,999.9999<br>Defaults: Lower: –99,999.9999<br>Upper: 99,999.9999 | Adjust the upper and lower limits of measurement posi-<br>tion X for an OK judgment.                                                                                                    |
| Position Y  | Range: –99,999.9999 to 99,999.9999<br>Defaults: Lower: –99,999.9999<br>Upper: 99,999.9999 | Adjust the upper and lower limits of measurement posi-<br>tion Y for an OK judgment.                                                                                                    |
| Angle       | Range: –180 to 180<br>Defaults: Lower: –180<br>Upper: 180                                 | Adjust the upper and lower limits of angle for an OK judgment.                                                                                                    |
| Count       | Range: 0 to 32<br>Defaults: Lower: 0<br>Upper: 32                                         | Adjust the upper and lower limits of the detection count for an OK judgment.                                                                                                    |

Note

- You can change the output form for each measurement value to one of the following settings.
  - Press  $[\blacktriangleleft]$  [Result type] on the right of the display.
    - Absolute value (Default): The measured coordinates are output.
    - Relative value: The difference from the reference position is output as coordinates.
- [Display setting]: the following images can be selected.
  - · Measurement image: displays the Measurement image.
  - Measurement image + Model image (Default): displays the detected Model on the Edge image.
  - Edge image: displays the Edge image.
    - Edge image + Model image: displays the detected Model on the Edge image.
    - Green: Model points matching with Edge image.
    - Yellow: Model points match with Edge image except for direction.
    - Red: Model points not matching with Edge image.

# **Obtaining Multiple Results Simultaneously**

You can detect all items that satisfy the extraction conditions. Judgment is performed for all detected results.

 [Inspect] – [Inspection] – [Shape Search III] – [Modify] – [Details] Tab Page – [Meas. Parameter]

**1** Press [Sorting method] and select the conditions by which to sort the detected results.

You can output the results in the sort order that you selected.

#### Note

You can specify the actual output conditions and count for outputting multiple results.

Selecting the results to output: p. 237

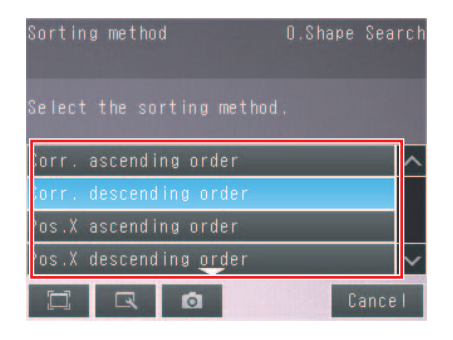

| Selection item | Setting                                                                     | Description                                                                                                    |
|----------------|-----------------------------------------------------------------------------|----------------------------------------------------------------------------------------------------|
| Sorting method | Corr. ascending order<br>(ascending order of correlation value)             | Sorts the results in order from the smallest correlation<br>to the largest.Candidate level has priority when Candi-<br>date level is lower than lower value of Judgment condi-<br>tion. Measurement value will be zero if the correlating<br>value is lower than Candidate level. |
|                | Corr. descending order (Default)<br>(descending order of correlation value) | Sorts the results in order from the largest correlation to the smallest.                                                                                                    |
|                | Pos.X ascending order<br>(ascending order of position X)                    | Sorts the results in order from the smallest measure-<br>ment X position to the largest.                                                                                                    |
|                | Pos.X descending order<br>(descending order of position X)                  | Sorts the results in order from the largest measurement X position to the smallest.                                                                                                    |
|                | Pos.Y ascending order<br>(ascending order of position Y)                    | Sorts the results in order from the smallest measure-<br>ment Y position to the largest.                                                                                                    |
|                | Pos.Y descending order<br>(descending order of position Y)                  | Sorts the results in order from the largest measurement Y position to the smallest.                                                                                                    |

## Exclude the Overlapping Detected Result

- [Inspect] [Inspection] [Shape Search III] [Modify] [Details] Tab Page [Meas. Parameter]
  - 1 Touch [Overlay judgment], and then select [Yes].
- 2 Set Overlay rejection.

| Weas. Parameter       | 0.Shape Search   | )      |
|-----------------------|------------------|--------|
| Extration condition   |                  | ^      |
| Sorting methodCorr. ( | descending order |        |
| High-Prec.            | OFF              |        |
| Overlay Judgement Yes |                  |        |
| Overlay Rejection     |                  |        |
| Edge Level Auto 🔔     | O N              | $\sim$ |
|                       | Back             | (      |

| Extraction condition | Setting                    | Description                                                                                                    |
|----------------------|----------------------------|----------------------------------------------------------------------------------------------------|
| Overlay Judgement    | Yes<br>No (Default)        | When you find the overlapped result, set the Overlay judg-<br>ment to Yes.                                                                                          |
| Overlay Rejection    | 0 to 100<br>(Default: 100) | This parameter is acceptable when the Overlay judgment<br>is Yes. Set the overlay level to remove, If you want to<br>remove small overlay, increase this parameter. |

4

# Select the Results to Output

You can use multiple conditions to determine which results to output from all the objects detected with a correlation at the candidate level or higher.

Only the results that meet all the specified conditions are output.

### [Inspect] – [Inspection] – [Shape Search III] – [Modify] – [Details] Tab Page – [Meas. Parameter]

- **1** Press [Extraction condition] and adjust the candidate level so that only objects higher than a certain correlation are detected.
- 2 Set the conditions for outputting the detected objects. (Extraction X/Y and Detection Count)

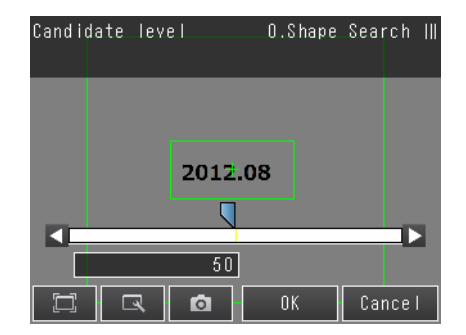

| Extraction condition | Range                                                                            | Description                                                                                                    |
|----------------------|----------------------------------------------------------------------------------|----------------------------------------------------------------------------------------------------|
| Candidate level      | 0 to 100<br>Default: 50                                                          | Set the threshold to find Candidate.<br>Output only a value that is higher than [Candidate level].<br>Increase the value if Model search is unstable. |
| Extraction X         | -99999.9999 to 99999.9999<br>Defaults: Lower: -99,999.9999<br>Upper: 99,999.9999 | Results are output only for objects with a measured X coordinate that is within this range.                                                           |
| Extraction Y         | -99999.9999 to 99999.9999<br>Defaults: Lower: -99,999.9999<br>Upper: 99,999.9999 | Results are output only for objects with a measured Y coordinate that is within this range.                                                           |
| Detection count      | 1 to 32<br>Default: 1                                                            | Sets the maximum number of detection results to output.                                                                                               |

#### Note

The processing time changes if you change the candidate level.

# Reflect in Total Judgment

You can specify whether to reflect the judgment results of an inspection item in the overall judgment. The Default is to reflect them.

[Inspect] – [Inspection] – [Add item.] – [Shape Search III] – [Details] Tab Page – [Output parameter]

### **Unstable Shape Search III Results**

### **Inclined Measurement Objects**

The search area for the model can be expanded by adjusting [Angle range].

The OK or NG Judgment is determined by the correlation to the registered image pattern for the search. Therefore, there may be an NG judgment result for good workpiece if the correlation is low due to the angle being slanted.

In this case, to get an OK judgment, increase the Angle range.

### ▶ [Inspect] – [Inspection] – [Shape Search III] – [Modify] – [Details] Tab Page – [Model parameter]

- **1** Set [Rotation] to [Yes].
- 2 Press [Angle range] and set the following range.

| Parameter   | Setting                                                  | Description                                                                                                    |
|-------------|----------------------------------------------------------|----------------------------------------------------------------------------------------------------|
| Angle range | Range: –180 to 180<br>Default: Lower: –180<br>Upper: 180 | A shape search II is performed within the set angle range.<br>The larger the angle range, the longer the processing time.<br>Important<br>If you change the angle range, perform teaching again p. 232 |

If you cannot detect the Edge correctly, adjust the Edge parameters.

- [Inspect] [Inspection] [Shape Search III] [Modify] [Details] Tab Page [Measure parameter]
- 1 Touch [Edge level auto], and then select [OFF].
- 2 Set [Edge level].

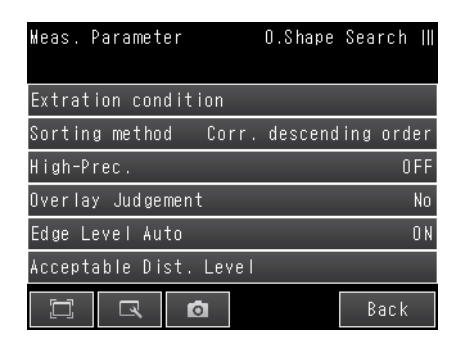

| Parameter       | Setting                    | Description                                                                                                    |
|-----------------|----------------------------|----------------------------------------------------------------------------------------------------|
| Edge level auto | ON (Default)<br>OFF        | This setting will be enabled to set automatically by selecting ON. If edge recognition results are not good with this setting, set to OFF.                                                                                                    |
| Edge level      | 0 to 1024<br>(Default: 30) | This setting will be enabled if [Edge level auto] is OFF.<br>Set the lower limit to recognize the [Edge level]. Edges higher than set<br>value are recognized.<br>Decrease the setting value when it is difficult to find edges.<br>Increase the setting value when the effect of noise is high. |

### When the variability of good work pieces is large.

· Increase the Candidate level

If the mis-detection occurs, i.e. detects same shape with workpiece, the targets can be detected too much. Adjust the correlating value of target or increase the Candidate level.

Select the Results to Output: p. 221

If the correlation value is significantly lower when the variation of target shapes may be large, increase the Acceptable distortion level.

[Inspect] - [Inspection] - [Add item.] - [Shape Search III] - [Details] tab page -[Meas. Parameter]

- **1** Touch [Acceptable Dist. level].
- **2** Set the [Acceptable Dist. level].

| Parameter                   | Setting                        | Description                                                                                                    |
|-----------------------------|--------------------------------|----------------------------------------------------------------------------------------------------|
| Acceptable distortion level | 0: Low<br>1: Medium<br>2: High | Selects the degree of influence of correlation values when Model edge has small<br>uneven patterns.<br>To avoid reduction of correlation value, set [High] in this item. |

### Search other place

If the model image consists of detailed graphic images, similar models may be detected. For more accurate detection, consider the followings.

### [Inspect] – [Inspection] – [Shape Search III] – [Modify] – [Details] Tab Page – [Model parameter] – [Model mode]

| Parameter  | Setting                  | Description                                                                                                    |
|------------|--------------------------|----------------------------------------------------------------------------------------------------|
| Model mode | Stable (Default)<br>Fast | This function is enabled for color images only.<br>Stable: Creates the model image using RGB colors,<br>Fast: Creates the model image using one color of RGB.<br>When the shape is same, but the color differs, the detection can be unstable. |

#### Increase the Candidate level

240

If the mis-detection occurs, i.e. detects same shape with workpiece, the targets can be detected too much. Adjust the correlating value of target or increase the Candidate level.

Select the Results to Output: p. 221

Change the Edge setting when the Edge cannot be detected at Model registration or the detected Edge is broken. After changing the Edge setting, retry to register the Model.

### [Inspect] - [Inspection] - [Add item.] - [Shape Search III] - [Settings] tab page - [Teach]

**1** Touch **[**Edge setting] on the upper-right window.

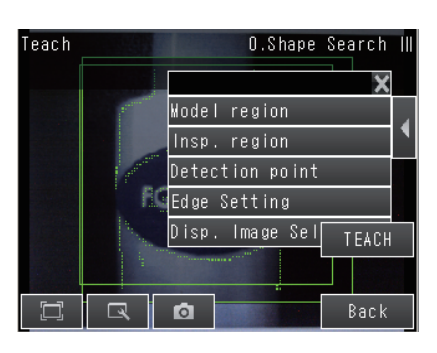

| Edge  | Setting         | O.Shape                                                                                                    | Sea | rch |    |
|-------|-----------------|----------------------------------------------------------------------------------------------------|-----|-----|----|
|       |                 |                                                                                                    |     |     |    |
| Mask  | Size            |                                                                                                    |     | 3   | XЗ |
| Edge  | Level Auto      |                                                                                                    |     | 0   | FF |
| Edge  | Level           |                                                                                                    |     |     |    |
| Noise | e Removal Level | -                                                                                                    |     |     |    |
|       |                 | and the second second sec |     |     |    |
|       |                 |                                                                                                    | B   | ack |    |

2 Set each item.

| Parameter              | Setting                     | Description                                                                                                    |
|------------------------|-----------------------------|----------------------------------------------------------------------------------------------------|
| Mask size              | 3×3 (Default)<br>5×5<br>7×7 | Select the range of pixels which are used to extract the edge.<br>With a larger mask size, search is less affected by variation in pixels.                                                                                                    |
| Edge level: Auto       | ON (Default)<br>OFF         | Select this check box to adjust [Edge level] automatically. If edges are not detected under the auto settings, clear this check box and adjust value of [Edge level].                                                                                                    |
| Edge level             | 0 to 1024<br>Default: 20    | This setting is enabled when the [Auto] check box is cleared in the [Edge setting] area. Set the lower limit of edge level to recognize as edge. Edges are recognized when their edge level is above this value. The smaller the value, the easier it is to find edges. The larger the value, the less noise will affect finding edges.                            |
| Noise removal<br>level | 0 to 100<br>Default: 0      | Specify the upper limit of noise level to eliminate. Noise whose noise<br>level is below this value will be eliminated.<br>In the noise removal process, edges are connected and<br>divided into a set of groups of line segments, and then these line seg-<br>ments are removed one by one from shorter segments.<br>Setting a larger value removes larger noise. |

Adjust the brightness to improve the contrast of the mark.

Adjusting the Brightness: p. 77

### **Correlation Is Inconsistent Due to Variations in the Measurement Object**

Inconsistent portions can be masked so that they are omitted from matching.

Model masking: p. 226

### Correlation coefficient is zero

If the correlation coefficient is zero, reduce the Candidate level.

Select the Results to Output: p. 221

### **Increasing Processing Speed**

The following two methods can be used to reduce processing time.

#### • Reduce the range in which a shape search III is performed for the model.

Changing the Measurement Region: p. 227

#### • Reduce the Angle range setting.

Adjust the [Angle range] parameter to reduce the range in which a shape search II for the model is performed.

Select the Results to Output: p. 237

#### • Raise [Candidate level].

Raise [Candidate level], then processing time will be shortened.

Select the Results to Output p. 221

#### • Set the Model region as small as possible.

Raise [Candidate level], then processing time will be shortened.

Step 2 Teaching: p.142

### Judgment is NG (Insufficient memory)

The measurement region is possible to use large memory. Set the measurement region as smaller as possible.

#### • Set the measurement region to be small.

Changing the Measurement Region: p. 227

#### • Set the model region to be small.

The model size is possible to use large memory. Set the model region as smaller as possible.

# **Editing the Model Regions and Measurement Region**

### Changing the Model Regions

This section describes how to edit the model regions.

You can edit the model region in the same way as for a search region.

Changing the Model Registration Region to a Shape Other Than a Rectangle: p. 225

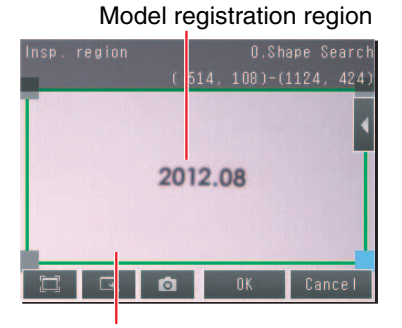

Measurement region (region that is searched for the model)

#### Important

If the model region is changed, perform teaching again. 
p. 232

# Measurement Data That Can Be Used for External Outputs and Calculations

The following values can be used as measurement data and output to external devices via the Ethernet or used in calculations.

| Expression      | Data name              | Data range                                                                                                    | Description                                                                    |
|-----------------|------------------------|----------------------------------------------------------------------------------------------------|--------------------------------------------------------------------------------|
| text string     |                        |                                                                                                    |                                                                                |
| JG              | Judgment               | <ul> <li>-2: No judgement (not measured)</li> <li>0: Judgement is OK</li> <li>-1: Judgement is NG</li> <li>-10: Image error</li> <li>-13: Teaching not performed error</li> <li>-14: Figure not registered error</li> <li>-15: Out of range error</li> </ul> | This is the judgment result.                                                   |
| CR[0] to CR[31] | Correlation            | 0 to 100                                                                                                    | This is the correlation of the Nth model that was found.                       |
| X[0] to X[31]   | Position X             | -99999.9999 to 99999.9999                                                                                                    | This is the X coordinate where the Nth model was found.                        |
| Y[0] to Y[31]   | Position Y             | -99999.9999 to 99999.9999                                                                                                    | This is the Y coordinate where the Nth model was found.                        |
| TH[0] to TH[31] | Angle                  | -180 to 180                                                                                                    | This is the angle in which the Nth model was found.                            |
| SX              | Reference X            | -99,999.9999 to 99,999.9999                                                                                                    | This is the X coordinate of the position where the model was registered.       |
| SY              | Reference Y            | -99,999.9999 to 99,999.9999                                                                                                    | This is the X coordinate of the position where the model was registered.       |
| ST              | Reference angle        | -180 to 180                                                                                                    | This is the angle when the model was registered.                               |
| RX              | Detection coordinate X | -99,999.9999 to 99,999.9999                                                                                                    | This is the X coordinate of the detection point when the model was registered. |
| RY              | Detection coordinate Y | -99,999.9999 to 99,999.9999                                                                                                    | This is the Y coordinate of the detection point when the model was registered. |
| С               | Count                  | This is the number of models found.                                                                                                    | 0 to 32                                                                        |

4-18 Calculations and Judgments Using Inspection Item Data: p. 323

### Measurement Data That Can Be Logged

| Parameter   | Range of value                                                                                                    | Description                               |  |
|-------------|----------------------------------------------------------------------------------------------------|-------------------------------------------|--|
| Judgement   | 0: Judgement is OK<br>-1: Judgement is NG<br>-10: Image error<br>-13: Teaching not performed error<br>-14: Figure not registered error<br>-15: Out of range error | This is the measurement judgment results. |  |
| Correlation | 0 to 100                                                                                                    | This is the measured correlation.         |  |
| Position X  | -99999.9999 to 99999.9999                                                                                                    | This is the measurement position X.       |  |
| Position Y  | -99999.9999 to 99999.9999                                                                                                    | This is the measurement position Y.       |  |
| Angle       | -180 to 180                                                                                                    | This is the measurement angle.            |  |
| Count       | 0 to 32                                                                                                    | This is the number of models found.       |  |

The following values can be logged as measurement data.

\* When logging data is output, the data is output in the order of the above table. If more than one item is stored, results are output for each model.

7-6 Logging Measurement Data and Image Data: p. 392

### **Errors**

### **Errors in Teaching**

A teaching error message will appear if the contrast of the image within the model registration region is too low. Select a region with a larger contrast between light and dark areas compared to the region that was registered as the model and re-register it as the model.

# 4-10 Inspecting with the Shape Search II Inspection Item

FQ2-S1 FQ2-S2 FQ2-S3 FQ2-S4

# **Shape Search II Inspection Item**

This inspection item is used to search for the portion of the input image that most closely resembles an image pattern that is called a model. The model is registered in advance based on a characteristic feature of the measurement object.

You can output the correlation, which tells how closely the portion of the image matches the model. You can also output the position of the measurement object and the angle of the measurement object. For the normal Search inspection item, a model that concentrates on the color and brightness of the image pattern is used, but in the Shape Search II, a model that concentrates on the outline information is used.

This inspection item enables robust, high-speed, high-precision detection of models even when lighting is reflected from the workpieces, when the shapes of the workpieces are inconsistent, when the orientation of the workpieces change, when noise is superimposed, when part of the image is blocked, or when there are other fluctuations in the environment.

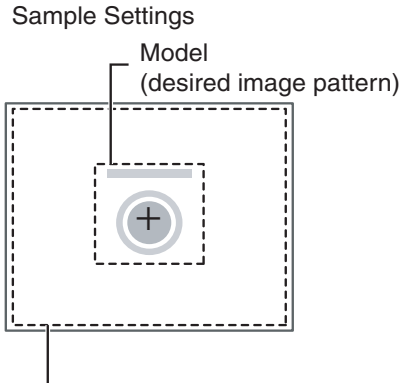

Search region (region to search for the model)

Sample Measurement

Search for sections that are similar to the model.

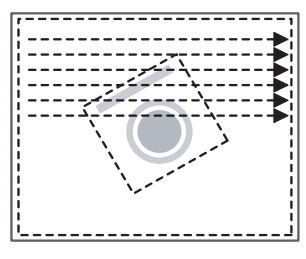

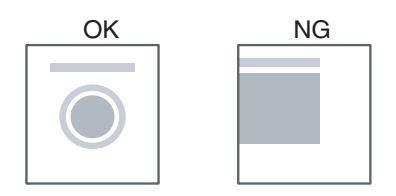

# Setup Procedure for the Shape Search II Inspection Item

# Step 1 Selecting the Inspection Item

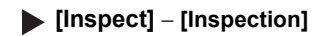

- **1** Press an unused inspection item number and press [Add item.].
- 2 Press [Shape Search II].

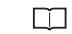

Registering inspection items: p. 138

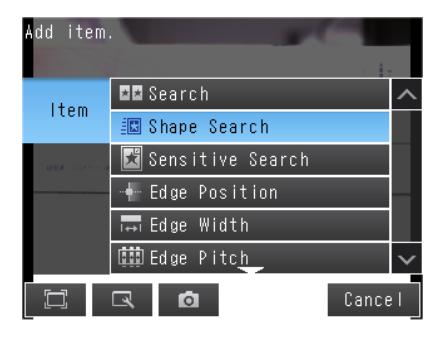

Note

248

Drag the arrow \_\_\_\_\_ at the bottom of the menu upward to display all of the inspection items.

# Step 2 Teaching

Teaching means to store the region and partial image as reference data for the measurement.

#### [Inspect] – [Inspection] – [Add item.] – [Shape Search II] – [Settings] Tab Page

**1** Press [Teach].

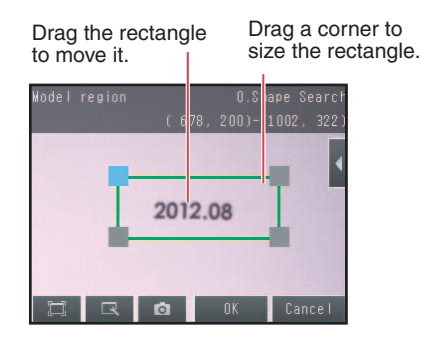

- 2 Place the object that is to be used as the measurement reference in front of the camera.
- **3** Move the rectangle to the location to be measured.
- 4 Press [OK].
- **5** Press [TEACH] on the lower right of the display.

The basic settings will be registered when teaching has been completed.

6 Press [Back] to end teaching.

The following data is stored as the measurement reference.

| Item           | Parameter            | Description                                                            |  |
|----------------|----------------------|------------------------------------------------------------------------|--|
|                | Model image          | This is the partial image that is stored as the reference.             |  |
| Reference data | Reference position X | These are coordinates of the model image that are stored as reference. |  |
|                | Reference position Y |                                                                        |  |
|                | Reference Angle      | The angle of the registered model.                                     |  |

# Step 3 Adjusting Judgment Parameters

### [Inspect] – [Inspection] – [Add item.] – [Shape Search] – [Settings] Tab Page

- **1** Press [Judgement].
- **2** Press each parameter and set the range that is to be judged as OK. Set the range for each of the following parameters.

Continuous measurements will be performed for the images that are taken.

If more than one result was detected, you can switch to a display for each result. (Multi-point output must be enabled.)

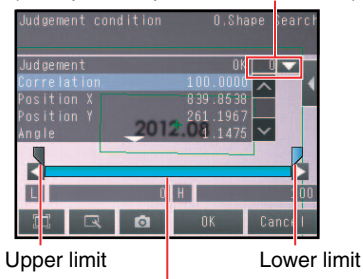

Blue for OK. Red for NG.

#### Note

You can change the parameters for judgement conditions on the Display Settings Display. Press  $[\blacktriangleleft]$  – [Display setting] on the right of the display to switch to the Display Settings Display.

#### **3** Press [OK] to accept the value.

### 4 Press [Back] to end making the setting.

| Parameter   | Setting                                                                                     | Description                                                                     |
|-------------|---------------------------------------------------------------------------------------------|---------------------------------------------------------------------------------|
| Correlation | Range : 0 to 100<br>Defaults: Lower: 60<br>Upper: 100                                       | Adjust the upper and lower limits of the correlation for an OK judgment.        |
| Position X  | Range : –99,999.9999 to 99,999.9999<br>Defaults : Lower: –99,999.9999<br>Upper: 99,999.9999 | Adjust the upper and lower limits of measurement position X for an OK judgment. |
| Position Y  | Range : –99,999.9999 to 99,999.9999<br>Defaults : Lower: –99,999.9999<br>Upper: 99,999.9999 | Adjust the upper and lower limits of measurement position Y for an OK judgment. |
| Angle       | Range: –180 to 180<br>Defaults: Lower: –180<br>Upper: 180                                   | Adjust the upper and lower limits of angle for an OK judgment.                  |
| Count       | Range : 0 to 32<br>Defaults: Lower: 0<br>Upper: 32                                          | Adjust the upper and lower limits of the detection count for an OK judgment.    |

Note

• You can change the output form for each measurement value to one of the following settings.

Press  $[\blacktriangleleft]$  – [Result type] on the right of the display.

- Absolute value (Default): The measured coordinates are output.
- Relative value: The difference from the reference position is output as coordinates.
## **Obtaining Multiple Results Simultaneously**

You can detect all items that satisfy the extraction conditions. Judgment is performed for all detected results.

[Inspect] – [Inspection] – [Shape Search II] – [Modify] – [Details] Tab Page – [Meas. Parameter]

# **1** Press [Sorting method] and select the conditions by which to sort the detected results.

You can output the results in the sort order that you selected.

Note

You can specify the actual output conditions and count for outputting multiple results.

Selecting the results to output: p. 237

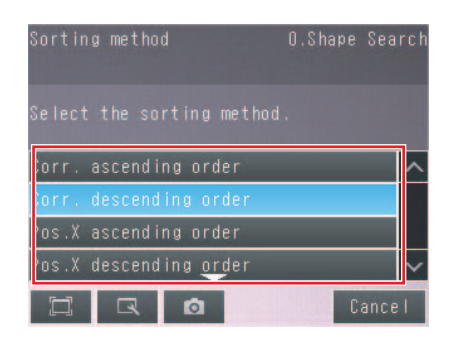

251

| Selection item | Setting                                                                     | Description                                                                                                    |
|----------------|-----------------------------------------------------------------------------|----------------------------------------------------------------------------------------------------|
| Sorting method | Corr. ascending order<br>(ascending order of correlation value)             | Sorts the results in order from the smallest cor-<br>relation to the largest.<br>Candidate level has priority when Candidate<br>level is lower than lower value of Judgment con-<br>dition.<br>Measurement value will be zero if the correlating<br>value is lower than Candidate level. |
|                | Corr. descending order (Default)<br>(descending order of correlation value) | Sorts the results in order from the largest cor-<br>relation to the smallest.                                                                                                    |
|                | Pos.X ascending order<br>(ascending order of position X)                    | Sorts the results in order from the smallest mea-<br>surement X position to the largest.                                                                                                    |
|                | Pos.X descending order<br>(descending order of position X)                  | Sorts the results in order from the largest mea-<br>surement X position to the smallest.                                                                                                    |
|                | Pos.Y ascending order<br>(ascending order of position Y)                    | Sorts the results in order from the smallest mea-<br>surement Y position to the largest.                                                                                                    |
|                | Pos.Y descending order<br>(descending order of position Y)                  | Sorts the results in order from the largest mea-<br>surement Y position to the smallest.                                                                                                    |

### Select the Results to Output

You can use multiple conditions to determine which results to output from all the objects detected with a correlation at the candidate level or higher.

Only the results that meet all the specified conditions are output.

[Inspect] – [Inspection] – [Shape Search II] – [Modify] – [Details] Tab Page – [Meas. Parameter]

- **1** Press [Extraction condition] and adjust the candidate level so that only objects higher than a certain correlation are detected.
- Set the conditions for outputting the detected objects.
   (Extraction X/Y and Detection Count)

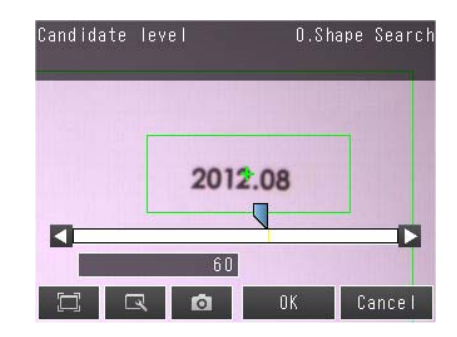

| Extraction condition | Range                                                                            | Description                                                                                                    |
|----------------------|----------------------------------------------------------------------------------|----------------------------------------------------------------------------------------------------|
| Candidate level      | 0 to 100<br>Default: 80                                                          | Set the threshold to find Candidate point. Output only<br>a value that is higher than [Candidate level]. Increase<br>the value if Model search is unstable. |
| Extraction X         | –99999.9999 to 99999.9999<br>Defaults: Lower: –99,999.9999<br>Upper: 99,999.9999 | Results are output only for objects with a measured X coordinate that is within this range.                                                                 |
| Extraction Y         | –99999.9999 to 99999.9999<br>Defaults: Lower: –99,999.9999<br>Upper: 99,999.9999 | Results are output only for objects with a measured Y coordinate that is within this range.                                                                 |
| Detection count      | 1 to 32<br>Default: 1                                                            | Sets the maximum number of detection results to out-<br>put.                                                                                                |

#### Note

The processing time changes if you change the candidate level.

4

### **Reflect in Total Judgment**

You can specify whether to reflect the judgment results of an inspection item in the overall judgment. The Default is to reflect them.

[Inspect] – [Inspection] – [Add item.] – [Shape Search II] – [Details] Tab Page – [Output parameter]

### **Unstable Shape Search II Results**

#### **Inclined Measurement Objects**

Adjust the [Angle range] parameter to increase the range in which a search is made for the model.

The Shape Search II inspection item judges whether an image is OK or NG according to the correlation with a previously registered image pattern.

For this reason, if the object is at an angle, the correlation is reduced and the image may be judged as NG. To achieve an OK judgment for the same image pattern even when the object is at an angle, the rotation range must be widened.

#### [Inspect] – [Inspection] – [Shape Search II] – [Modify] – [Details] Tab Page – [Model parameter]

- **1** Set [Rotation] to [Yes].
- **2** Press [Angle range] and set the following range.

| Parameter   | Setting                                                  | Description                                                                                                    |
|-------------|----------------------------------------------------------|----------------------------------------------------------------------------------------------------|
| Angle range | Range: –180 to 180<br>Default: Lower: –180<br>Upper: 180 | A shape search II is performed within the set angle range.<br>The larger the angle range, the longer the processing time.<br>Important<br>If you change the angle range, perform teaching again. |

### **Searching for Other Locations**

If the model image consists of detailed graphic images, similar models may be detected. For more accurate detection, consider the followings.

- Set [Model mode] to [Stable]
- · Raise [Candidate level].
- Increase the Candidate level
   Increasing the [Candidate level], limit the detected model.

For [Candidate level], refer to \_\_\_\_\_ Select the Results to Output: p. 221

#### [Inspect] – [Inspection] – [Shape Search II] – [Modify] – [Details] Tab Page – [Model parameter] – [Model mode]

| Parameter  | Setting                  | Description                                                                                                    |
|------------|--------------------------|----------------------------------------------------------------------------------------------------|
| Model mode | Stable (Default)<br>Fast | This function is only valid for color images.<br>Stable: Creates a model using the three RGB colors.<br>Fast : Creates a model using only one of the RGB colors.<br>Detection is occasionally unstable for workpieces with the same<br>shape but a different color. |

### **Correlation Is Inconsistent Due to Low Contrast**

Adjust the brightness to improve the contrast of the mark.

Adjusting the Brightness: p. 77

#### **Correlation Is Inconsistent Due to Variations in the Measurement Object**

Inconsistent portions can be masked so that they are omitted from matching.

Masking Parts of the Model: p. 226

#### Correlation coefficient is zero

If the correlation coefficient is zero, reduce the Candidate level.

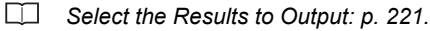

Inspecting with the Shape Search II Inspection Item

### **Increasing Processing Speed**

The following two methods can be used to reduce processing time.

#### • Reduce the range in which a shape search II is performed for the model.

Changing the Model Regions: p. 227

#### • Reduce the angle range setting.

Adjust the [Angle range] parameter to reduce the range in which a shape search II for the model is performed.

Select the Results to Output: p. 237

#### • Raise [Candidate level].

Raise [Candidate level], then processing time will be shortened.

Select the Results to Output: p. 221

## **Editing the Model Regions and Measurement Region**

### **Changing the Model Regions**

This section describes how to edit the model regions. You can edit the model region in the same way as for a search region.

| Changing the Model Registration Region to a Shape Other Than a Rectangle: |   | p. 225 |
|---------------------------------------------------------------------------|---|--------|
|                                                                           | I | P      |

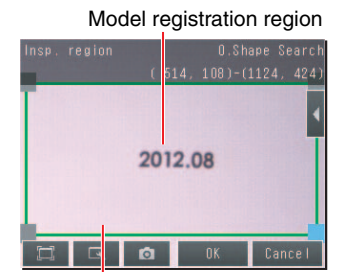

Measurement region (region that is searched for the model)

Important

256

If the model region is changed, perform teaching again.

🛄 р. 232

### **Changing the Measurement Region**

The region within which the model is searched can be changed. You can edit the measurement region in the same way as for a search region.

Changing the Measurement Region: D p. 227

### Measurement Data That Can Be Used for External Outputs and Calculations

The following values can be used as measurement data and output to external devices via the Ethernet or used in calculations.

| Expression<br>text string | Data name              | Description                                                                                                    | Data range                                                                     |
|---------------------------|------------------------|----------------------------------------------------------------------------------------------------|--------------------------------------------------------------------------------|
| JG                        | Judgment               | <ul> <li>-2: No judgement (not measured)</li> <li>0: Judgement is OK</li> <li>-1: Judgement is NG</li> <li>-13: Teaching not performed error</li> <li>-14: Figure not registered error</li> <li>-15: Out of range error</li> </ul> | This is the judgment result.                                                   |
| CR[0] to<br>CR[31]        | Correlation            | 0 to 100                                                                                                    | This is the correlation of the Nth model that was found.                       |
| X[0] to X[31]             | Position X             | -99999.9999 to 99999.9999                                                                                                    | This is the X coordinate where the Nth model was found.                        |
| Y[0] to Y[31]             | Position Y             | -99999.9999 to 99999.9999                                                                                                    | This is the Y coordinate where the Nth model was found.                        |
| TH[0] to<br>TH[31]        | Angle                  | -180 to 180                                                                                                    | This is the angle in which the Nth model was found.                            |
| SX                        | Reference X            | -99,999.9999 to 99,999.9999                                                                                                    | This is the X coordinate of the position where the model was registered.       |
| SY                        | Reference Y            | -99,999.9999 to 99,999.9999                                                                                                    | This is the Y coordinate of the position where the model was registered.       |
| ST                        | Reference angle        | -180 to 180                                                                                                    | This is the angle when the model was regis-<br>tered.                          |
| RX                        | Detection coordinate X | -99,999.9999 to 99,999.9999                                                                                                    | This is the X coordinate of the detection point when the model was registered. |
| RY                        | Detection coordinate Y | -99,999.9999 to 99,999.9999                                                                                                    | This is the Y coordinate of the detection point when the model was registered. |
| С                         | Count                  | 0 to 32                                                                                                    | This is the number of models found.                                            |

4-18 Calculations and Judgments Using Inspection Item Data: p. 323

### Measurement Data That Can Be Logged

The following values can be logged as measurement data.

| Parameter   | Range of value                                                                                                    | Description                               |
|-------------|----------------------------------------------------------------------------------------------------|-------------------------------------------|
| Judgement   | 0: Judgement is OK<br>-1: Judgement is NG<br>-13: Teaching not performed error<br>-14: Figure not registered error<br>-15: Out of range error | This is the measurement judgment results. |
| Correlation | 0 to 100                                                                                                    | This is the measured correlation.         |
| Position X  | -99999.9999 to 99999.9999                                                                                                    | This is the measurement position X.       |
| Position Y  | -99999.9999 to 99999.99999                                                                                                    | This is the measurement position Y.       |
| Angle       | -180 to 180                                                                                                    | This is the measurement angle.            |
| Count       | 0 to 32                                                                                                    | This is the number of models found.       |

\* When logging data is output, the data is output in the order of the above table. If more than one item is stored, results are output for each model.

7-6 Logging Measurement Data and Image Data: p. 392

### Errors

### Errors in Teaching

A teaching error message will appear if the contrast of the image within the model registration region is too low. Select a region with a larger contrast between light and dark areas compared to the region that was registered as the model and re-register it as the model.

# 4-11 Inspecting with the Sensitive Search Inspection Item

FQ2-S1 FQ2-S2 FQ2-S3 FQ2-S4

# **Sensitive Search Inspection Item**

This inspection item automatically divides the registered model into smaller areas and performs matching for details. The lowest correlation for all of the divisions is output.

A sensitive search is suitable when the differences between the model image and measurement image are too small to produce differences in correlations with a normal search.

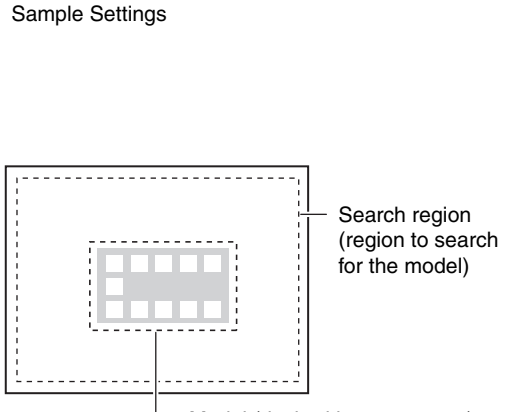

Model (desired image pattern)

#### Sample Measurement

A search is made for sections that are similar to the model and then a finely divided model is used to check the correlations in detailed divisions. If there is no pattern in the divided model, then you can inspect the degree by which there is no pattern.

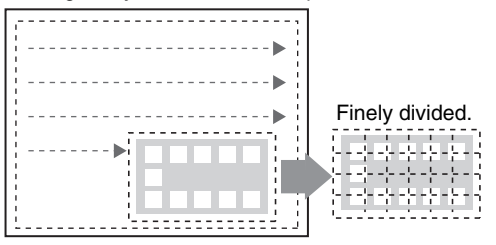

### Setup Procedure for the Sensitive Search Inspection Item

#### Step 1 Selecting the Inspection Item

#### [Inspect] – [Inspection]

- 1 Press an unused inspection item number and press [Add item.].
- 2 Press [Sensitive Search].

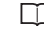

Registering inspection items: p. 138

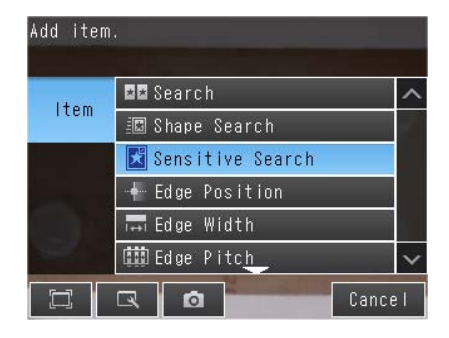

Note

Drag the arrow at the bottom of the menu upward to display all of the inspection items.

# Step 2 Teaching

Teaching means to store the region and partial image as reference data for the measurement.

#### [Inspect] – [Inspection] – [Add item.] – [Sensitive Search] – [Settings] Tab Page

**1** Press [Teach].

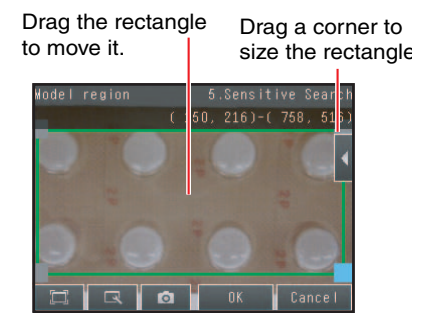

- 2 Place the object that is to be used as the measurement reference in front of the camera.
- **3** Move the rectangle to the location to be measured.
- 4 Press [OK].
- 5 Press [TEACH] on the lower right of the display. The basic settings will be registered when teaching has been completed.
- 6 Press [Back] to end teaching.

The following data is stored as the measurement reference.

| Item           | Parameter            | Description                                                        |
|----------------|----------------------|--------------------------------------------------------------------|
|                | Model image          | This is the partial image that is stored as the reference.         |
| Reference data | Reference position X | These are coordinates of the model image that are stored as refer- |
|                | Reference position Y | ence.                                                              |

### [Inspect] – [Inspection] – [Add item.] – [Sensitive Search] – [Settings] Tab Page

- **1** Press [Judgement].
- **2** Press each parameter and set the range that is to be judged as OK. Set the range for each of the following parameters.

Continuous measurements will be performed for the images that are taken.

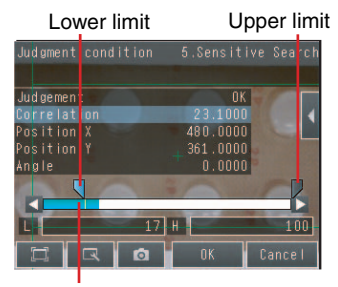

Blue for OK. Red for NG.

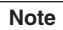

You can change the parameters for judgment conditions on the Display Settings Display. Press  $[\blacktriangleleft]$  – [Display setting] on the right of the display to switch to the Display Settings Display.

- **3** Press [OK] to accept the value.
- 4 Press [Back] to end making the setting.

| Parameter         | Setting                                                                                                    | Description                                                                                                    |
|-------------------|----------------------------------------------------------------------------------------------------|----------------------------------------------------------------------------------------------------|
| Correlation       | Range: 0 to 100<br>Default: Lower: 60, Upper: 100                                                                                           | Set the correlation range that is to be judged as OK. If<br>the correlation in the measurement results is 0, the<br>judgment will be NG regardless of the setting of the<br>lower limit.                                            |
| Position X        | Range: -99,999.9999 to 99,999.9999<br>Default: Lower: -99,999.9999<br>Upper: 99,999.9999                                                    | Set the range of movement in the X direction that is to be judged as OK.                                                                                                    |
| Position Y        | Range: -99,999.9999 to 99,999.9999<br>Default: Lower: -99,999.9999<br>Upper: 99,999.9999                                                    | Set the range of movement in the Y direction that is to be judged as OK.                                                                                                    |
| Angle             | Range: –180 to 180<br>Default: Lower: –180<br>Upper: 180                                                                                    | Set the angle range that is to be judged as OK.                                                                                                    |
| Density deviation | Color image<br>Range: 0 to 221<br>Default: Lower: 0<br>Upper: 221<br>Monochrome image<br>Range: 0 to 127<br>Default: Lower: 0<br>Upper: 127 | Set the density difference range that is to be judged as<br>OK.<br>The value will increase for larger percentages of areas<br>with no pattern. This parameter is valid when setting a<br>plain inspection area for a divided model. |

#### Note

• You can change the output form for each measurement value to one of the following settings.

- Press [] [Result type] on the right of the display.
  - Absolute value (Default): The measured coordinates are output as absolute values.
  - Relative value: The difference from the reference value is output.

## **Reflect in Total Judgment**

You can specify whether to reflect the judgment results of an inspection item in the overall judgment. The Default is to reflect them.

[Inspect] – [Inspection] – [Add item.] – [Sensitive Search] – [Details] Tab Page – [Output parameter]

# **Increasing Measurement Position Accuracy**

You can increase the accuracy of measurement positioning. You can calculate down to four decimal places.

[Inspect] – [Inspection] – [Sensitive Search] – [Modify] – [Details] Tab Page – [Meas. Parameter]

**1** Press [Sub-pixel] and select [Yes].

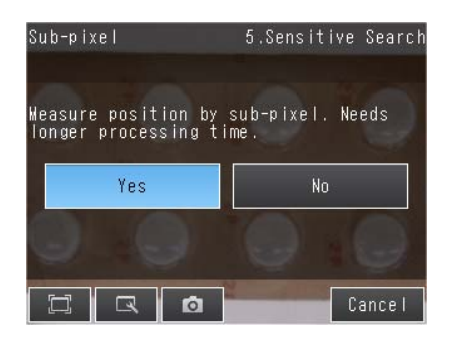

### Select the Results to Output

Only objects with a correlation that is higher than the specified candidate level are output.

- [Inspect] [Inspection] [Sensitive Search] [Modify] [Details] Tab Page [Meas. Parameter]
- **1** Press [Candidate level] and adjust the candidate level so that only objects higher than a certain correlation are detected.

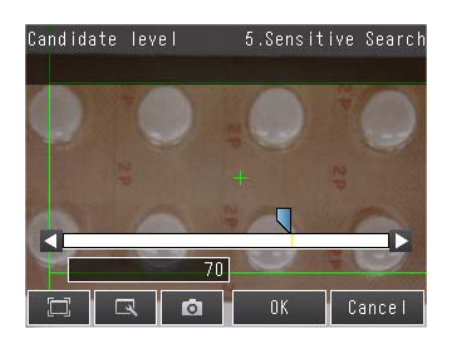

| Extraction condition | Range                     | Description                                                                                                    |
|----------------------|---------------------------|----------------------------------------------------------------------------------------------------|
| Candidate level      | 0 to 100<br>(Default: 70) | Set the threshold to find Candidate. Output the correlating value<br>that is higher than [Candidate level] value.<br>Decrease the value when Model search is unstable. |

#### Note

264

The processing time changes if you change the candidate level.

# **Changing the Number Region Divisions**

You can change the number of divisions of the registered model.

#### [Inspect] - [Inspection] - [Sensitive Search] - [Modify] - [Details] Tab Page -[Model parameter] - [Sub-model number]

| Parameter        | Setting                                 | Description                                           |
|------------------|-----------------------------------------|-------------------------------------------------------|
| Sub-model number | • 3 × 3<br>• 5 × 5 (Default)<br>• 9 × 9 | Sets the number of divisions of the registered model. |

# **Inspecting Plain Regions**

Density deviations are used to inspect sections that are set as plain regions during teaching.

#### [Inspect] – [Inspection] – [Sensitive Search] – [Modify] – [Details] Tab Page – [Model parameter] – [Plain inspection]

| Parameter        | Setting                 | Description                                    |
|------------------|-------------------------|------------------------------------------------|
| Plain inspection | • Yes<br>• No (Default) | Enables or disables inspecting plain sections. |

# **Unstable Search Results**

### **Inclined Measurement Objects**

Adjust the [Angle range] parameter to increase the range in which a search is made for the model. The Search inspection item judges whether an image is OK or NG according to the correlation with a previously registered image pattern.

For this reason, if the object is at an angle, the correlation is reduced and the image may be judged as NG. To achieve an OK judgment for the same image pattern even when the object is at an angle, the rotation range must be widened.

▶ [Inspect] – [Inspection] – [Sensitive Search] – [Modify] – [Details] Tab Page – [Model parameter]

### **1** Set [Rotation] to [Yes].

#### **2** Press [Angle range] and set the following range.

| Parameter   | Setting                                                  | Description                                                                                                    |
|-------------|----------------------------------------------------------|----------------------------------------------------------------------------------------------------|
| Angle range | Range: –180 to 180<br>Default: Lower: –180<br>Upper: 180 | A search is performed within the set angle range.<br>The larger the angle range, the longer the processing<br>time.<br>Important<br>If you change the angle range, perform teaching again. |

### **Correlation Is Inconsistent Due to Low Contrast**

Adjust the brightness to improve the contrast of the mark.

Adjusting the Brightness: p. 77

#### **Correlation Is Inconsistent Due to Variations in the Measurement Object**

Inconsistent portions can be masked so that they are omitted from matching.

Model masking: p. 226

# **Increasing Processing Speed**

The following two methods can be used to reduce processing time.

#### • Reduce the range in which a search is performed for the model.

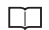

Changing the measurement region: p. 227

#### • Reduce the angle range setting.

Adjust the [Angle range] parameter to reduce the range in which a search for the model is performed.

Setting the angle range: p. 266

For more accurate detection, consider the followings:

- Set [Model mode] to [Stable]
- Raise [Candidate level].

For [Candidate level], refer to \_\_\_\_\_ Select the Results to Output: p. 221

# **Editing the Model Regions and Measurement Region**

### Changing the Model Regions

This section describes how to edit the model regions. You can edit the model region in the same way as for a search region.

Changing the Model Registration Region to a Shape Other Than a Rectangle: p. 225

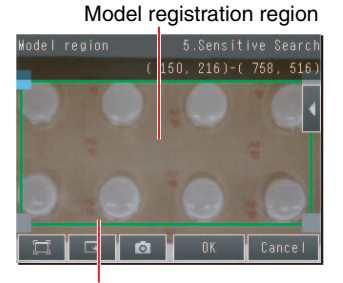

Measurement region (region that is searched for the model)

Important

If the model region is changed, perform teaching again. 
\_\_\_\_ p. 261

### **Changing the Measurement Region**

The region within which the model is searched can be changed. You can edit the measurement region in the same way as for a search region.

Changing the Measurement Region: \_\_\_\_\_ p. 227

The following values can be used as measurement data and output to external devices via the Ethernet or used in calculations.

| Expression           | Data name                   | Description                                                                                                    | Data range                                                                                                    |
|----------------------|-----------------------------|----------------------------------------------------------------------------------------------------|----------------------------------------------------------------------------------------------------|
| text string          |                             |                                                                                                    |                                                                                                    |
| JG                   | Judgement                   | This is the judgment result of the sensi-<br>tive search.                                                                | <ul> <li>-2: No judgment (not measured)</li> <li>0: Judgment is OK</li> <li>-1: Judgment is NG</li> <li>-13: Teaching not performed error</li> <li>-14: Figure not registered error</li> <li>-15: Out of range error</li> </ul> |
| CR                   | Correlation                 | Correlation                                                                                                    | 0 to 100                                                                                                    |
| DV                   | Deviation                   | Density deviation                                                                                                    | Color image: 0 to 221<br>Monochrome image: 0 to 127                                                                                                    |
| Х                    | Position X                  | This is the X coordinate of the position where the model was found.                                                      | -999,999,999.9999 to 999,999,999.9999                                                                                                    |
| Y                    | Position Y                  | This is the Y coordinate of the position where the model was found.                                                      | -999,999,999.9999 to 999,999,999.9999                                                                                                    |
| TH                   | Angle                       | This is the angle of the position where the model was found.                                                             | -180 to 180                                                                                                    |
| RX                   | Detection X                 | This is the X coordinate of the detection point when the model was registered.                                           | -999,999,999.9999 to 999,999,999.9999                                                                                                    |
| RY                   | Detection Y                 | This is the Y coordinate of the detection point when the model was registered.                                           | -999,999,999.9999 to 999,999,999.9999                                                                                                    |
| SX                   | Reference position X        | This is the X coordinate of the position<br>where the model was registered.<br>(This is the center of the model region.) | -999,999,999.9999 to 999,999,999.9999                                                                                                    |
| SY                   | Reference position Y        | This is the Y coordinate of the position<br>where the model was registered.<br>(This is the center of the model region.) | -999,999,999.9999 to 999,999,999.9999                                                                                                    |
| ST                   | Reference angle             | This is the angle when the model was registered.                                                                         | -180 to 180                                                                                                    |
| СТ                   | NG sub-region               | This is the number of NG sub-regions.                                                                                    | 0 to 100                                                                                                    |
| AN                   | Sub-region number           | This is the number of the regions with the lowest correlation.                                                           | 0 to 99                                                                                                    |
| ANX                  | Sub-region number<br>(X)    | This is the column number in the X direction of the output region.                                                       | 0                                                                                                    |
| ANY                  | Sub-region number<br>(Y)    | This is the row number in the Y direc-<br>tion of the output region.                                                     | 0                                                                                                    |
| DX                   | Sub-region pos. X           | This is the X coordinate of the sub-<br>region that was found.                                                           | -999,999,999.9999 to 999,999,999.9999                                                                                                    |
| DY                   | Sub-region pos. Y           | This is the Y coordinate of the sub-<br>region that was found.                                                           | -999,999,999.9999 to 999,999,999.9999                                                                                                    |
| CRN[0] to<br>CRN[99] | Correlation<br>(sub-region) | This is the correlation of the sub-region that was found.                                                                | 0 to 100                                                                                                    |
| DVN[0] to<br>DVN[99] | Deviation<br>(sub-region)   | This is the density deviation of the region that was found.                                                              | Color image: 0 to 221<br>Monochrome image: 0 to 127                                                                                                    |

4-18 Calculations and Judgments Using Inspection Item Data: p. 323

The following values can be logged as measurement data.

| Parameter Range of value                                                            |                                                     | Description                                                         |
|-------------------------------------------------------------------------------------|-----------------------------------------------------|---------------------------------------------------------------------|
| Judgement –2: No judgment (not measured)<br>0: Judgment is OK<br>–1: Judgment is NG |                                                     | This is the judgment result of the sensitive search.                |
| Correlation                                                                         | 0 to 100                                            | Correlation                                                         |
| D deviation                                                                         | Color image: 0 to 221<br>Monochrome image: 0 to 127 | Density deviation                                                   |
| Position X                                                                          | -99,999.9999 to 99,999.9999                         | This is the X coordinate of the position where the model was found. |
| Position Y                                                                          | -99,999.9999 to 99,999.9999                         | This is the Y coordinate of the position where the model was found. |
| Angle                                                                               | -180 to 180                                         | This is the angle of the position where the model was found.        |
| NG sub-region                                                                       | 0 to 100                                            | This is the number of NG sub-regions.                               |
| Sub-region number                                                                   | 0 to 99                                             | This is the number of the regions with the lowest cor-<br>relation. |
| Sub-region pos. X<br>(sub-region number (X))                                        | 0 to 9                                              | This is the column number in the X direction of the output region.  |
| Sub-region pos. Y<br>(sub-region number (Y))                                        | 0 to 9                                              | This is the row number in the Y direction of the output region.     |
| Sub-region position X                                                               | -999,999,999.9999 to<br>999,999,999.9999            | This is the X coordinate of the sub-region that was found.          |
| Sub-region position Y                                                               | -999,999,999.9999 to<br>999,999,999.9999            | This is the Y coordinate of the sub-region that was found.          |
| Correlation<br>(sub-region)                                                         | 0 to 100                                            | Correlation                                                         |
| Deviation Color image: 0 to 221<br>(sub-region) Monochrome image: 0 to 127          |                                                     | Density deviation                                                   |

When logging data is output, the data is output in the order of the above table.

☐ 7-6 Logging Measurement Data and Image Data: p. 392

#### Errors

### **Errors in Teaching**

A teaching error message will appear if the contrast of the image within the model registration region is too low. Select a region with a larger contrast between light and dark areas compared to the region that was registered as the model and re-register it as the model.

# 4-12 Inspecting with the Edge Position Inspection Item

FQ2-S1 FQ2-S2 FQ2-S3 FQ2-S4

# **Edge Position**

This inspection item is used to inspect positions. For example, it can be used to see if a label is attached at the correct position or if a product is set in the correct position.

Places where the color changes greatly are called edges. The positions of these edges are measured.

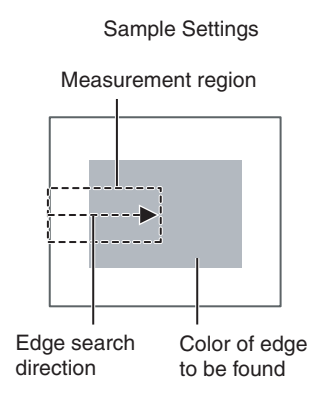

Sample Measurement An edge is detected within the region according to set direction and color.

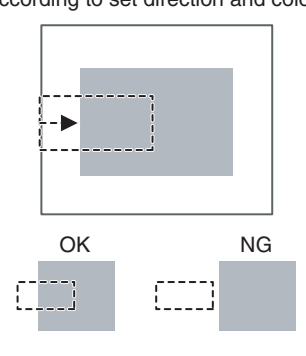

# Step 1 Selecting the Inspection Item

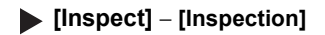

1 Press an unused inspection item number and press [Add item.].

 2 Press [Edge position].
 Add item.

 □ Registering inspection items: p. 138
 Item Im Search

 Item Im Search
 Item Im Search

 Im Edge Position
 Im Edge Position

 Im Edge Pitch
 Im Edge Pitch

 Im Edge Pitch
 Im Edge Pitch

#### Note

Drag the arrow \_\_\_\_\_ at the bottom of the menu upward to display all of the inspection items.

 $\overline{}$ 

Teaching means to store the region and the edge position in the region as reference data for the measurement.

#### [Inspect] – [Inspection] – [Add item.] – [Edge Position] – [Settings] Tab Page

1 Press [Teach].

The arrow in the middle shows the direction for detecting an edge.

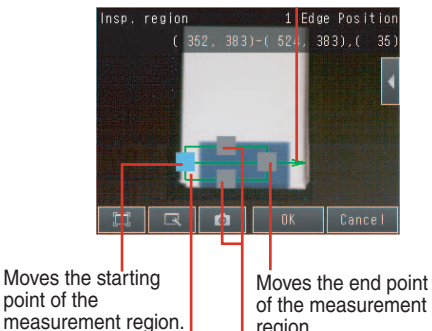

Drag to move the region. of the measurement region.

of the measurement region. Changes the width

- 2 Place the object that is to be used as the measurement reference in front of the camera.
- 3 Move the rectangle to the location to be measured.
- 4 Press [OK].
- 5 Press [TEACH] on the lower right of the display. The basic settings will be registered when teaching has been completed.
- 6 Press [Back] to end teaching.

Changing the measurement region: p. 227  $\square$ 

The following data is stored as basic measurement data.

| Item           | Parameter            | Description                                                    |
|----------------|----------------------|----------------------------------------------------------------|
|                | Reference position X | The reference coordinates (X, Y) of the position are set auto- |
| Reference data | Reference position Y | matically.                                                     |
|                |                      |                                                                |

### [Inspect] – [Inspection] – [Add item.] – [Edge Position] – [Settings] Tab Page

- **1** Press [Judgement].
- **2** Press the parameters and set the range that is to be judged as OK.

The measurement value is displayed next to the parameter name. Continuous measurements will be performed for the images that are displayed.

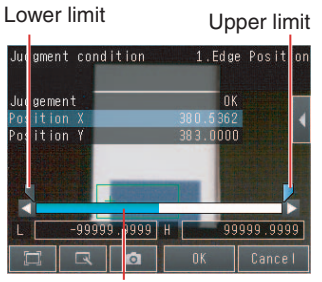

Blue for OK. Red for NG.

Note

You can change the parameters for judgement conditions on the Display Settings Display. Press  $[\blacktriangleleft]$  – [Display setting] on the right of the display to switch to the Display Settings Display.

### **3** Press [OK] to enter the value.

| Parameter     | Setting                                                                                   | Description                                                                                     |
|---------------|-------------------------------------------------------------------------------------------|-------------------------------------------------------------------------------------------------|
| Offset amount | Range: -99,999.9999 to 99,999.9999<br>Defaults: Lower: -1,640<br>Upper: 1,640             | Sets the upper/lower limit range for the amount of posi-<br>tion deviation considered to be OK. |
| Position X    | Range: -99,999.9999 to 99,999.9999<br>Defaults: Lower: -99,999.9999<br>Upper: 99,999.9999 | Sets the upper/lower limit range for the amount of edge position X considered to be OK.         |
| Position Y    | Range: -99,999.9999 to 99,999.9999<br>Defaults: Lower: -99,999.9999<br>Upper: 99,999.9999 | Sets the upper/lower limit range for the amount of edge position Y considered to be OK.         |

Note

• You can change the output form for each measurement value to one of the following settings.

Press [] – [Result type] on the right of the display.

- Absolute value (Default): The measured coordinates are output as absolute values.
- Relative value: The difference from the reference value is output.

### **Reflect in Total Judgment**

You can specify whether to reflect the judgment results of an inspection item in the overall judgment. The Default is to reflect them.

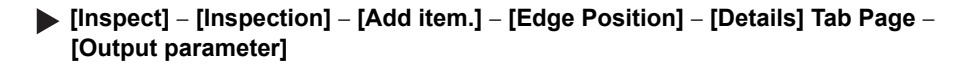

### Changing Edge Detection Conditions (Sensors with Monochrome Cameras Only)

You can change the following measurement conditions for Sensors with Monochrome Cameras.

▶ [Inspect] – [Inspection] – [Edge Position] – [Modify] – [Details] Tab Page – [Meas. Parameter]

| Item                                                    | Parameter       | Description                                                                                                    |
|---------------------------------------------------------|-----------------|----------------------------------------------------------------------------------------------------|
|                                                         | Projection      | A projection is formed based on the gray level, and any position of inter-<br>section between the gray level value and the threshold (edge level) is<br>detected as an edge.<br>This detection method is used when you must process an image with<br>excessive noise or when the edges are blurry. |
| Measurement methods                                     | Differentiation | A differentiated waveform is created that represents the amount of<br>change in gray level between neighboring pixels.<br>The edge position is detected from the differentiated waveform that<br>exceeds the threshold (edge level).<br>This detection method is used for low-contrast images.     |
| Density change                                          | Light to Dark   | Detects as an edge any position within the specified region that changes from white to black.                                                                                                    |
| (when Measurement methods<br>is set to Projection only) | Dark to Light   | Detects as an edge any position within the specified region that changes from black to white.                                                                                                    |

### **Unstable Edge Position Results**

#### There Is an Edge But It Cannot Be Detected

[Inspect] – [Inspection] – [Edge Position] – [Modify] – [Details] Tab Page – [Meas. Parameter] – [Edge Level]

| Parameter  | Setting                                                                                                    | Description                                                                                                    |
|------------|----------------------------------------------------------------------------------------------------|----------------------------------------------------------------------------------------------------|
| Edge level | Color diff. / density diff. (%)<br>Range: 0 to 100<br>Default: 50<br>When specified by absolute value<br>• Color<br>Range: 0 to 442<br>Default: 20<br>• Monochrome<br>Range: 0 to 255<br>Default: 20 | Set the color change level to detect as an edge.<br>The edge point is found based on a threshold that is set for a<br>color change.<br>Important<br>If you change the edge level, perform teaching again. |

Note

#### Edge Level

- When measuring by relative value (%) of color difference width An edge is detected in the following way.
  - 1. The color change distribution of the entire measurement region is determined.
  - 2. The minimum color change is 0%. The maximum color change is 100%.
  - 3. The location where the color change intersects with the edge level is detected as the edge.

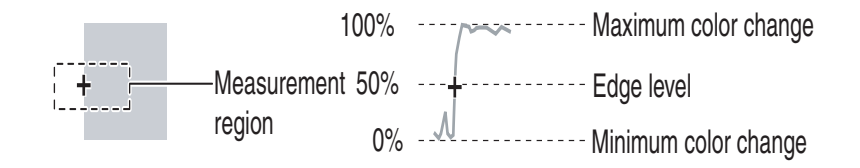

• When measuring by color difference value

The edge threshold is set using the absolute value of the color difference.

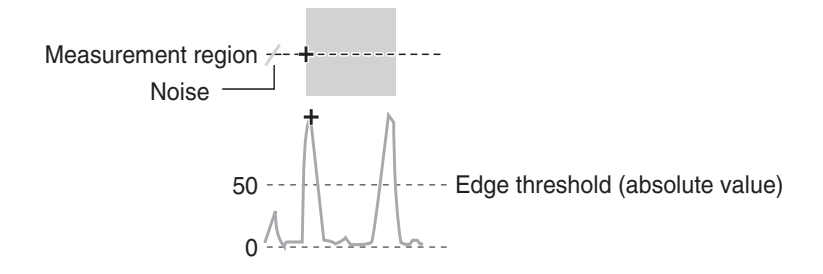

4

Setting Up Inspections

#### [Inspect] – [Inspection] – [Edge Position] – [Modify] – [Details] Tab Page – [Meas. Parameter] – [Noise Level]

| Parameter   | Setting                                                                                                    | Description                                                                                                    |
|-------------|----------------------------------------------------------------------------------------------------|----------------------------------------------------------------------------------------------------|
| Noise level | Sensors with Color Cameras Only<br>Range: 0 to 442<br>Default: 5<br>(Sensors with Monochrome Cam-<br>eras only)<br>Range: 0 to 255<br>Default: 5 | Sets the density level to be considered as noise.<br>If the difference between the maximum and minimum color<br>changes in the region is below the noise level, it will be<br>assumed that there is no edge.<br>Increase this value if noise is incorrectly detected as an edge.<br>Important<br>If you change the noise level, perform teaching again. |

#### Note

#### Noise threshold

The maximum and minimum color deviations and densities within the edge detection region are determined. If the difference is less than the noise threshold, it is assumed that there are no edges. Normally there is no problem with the Default value of 10, but if noise is mistakenly detected as an edge, make this value higher.

• Sensors with Color Camera

```
Within the Region
Max. color change – Min. color change < Noise threshold \rightarrow No edge found \rightarrow Measurement result: NG
Max. color change – Min. color change \geq Noise threshold \rightarrow Edge found \rightarrow Perform measurement
```

Sensors with Monochrome Cameras

```
Max. density change – Min. density change < Noise threshold \rightarrow No edge found \rightarrow Measurement result: NG
```

Max. density change – Min. density change – Noise threshold  $\rightarrow$  Edge found  $\rightarrow$  Perform measurement

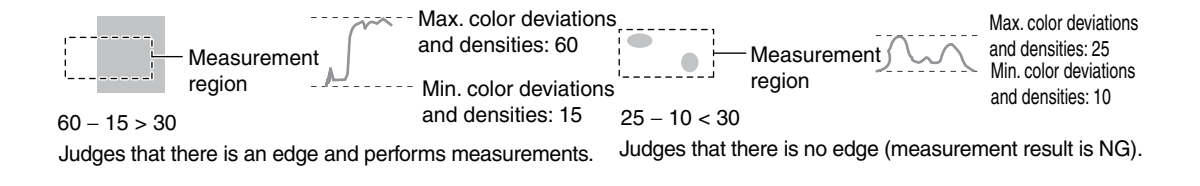

#### Screen Display When the Edge Level and Noise Level Are Changing

A bar showing the threshold level moves up and down on the graphic as the edge level/noise level value changes. A cross-key cursor will also appear at the detected edge position.

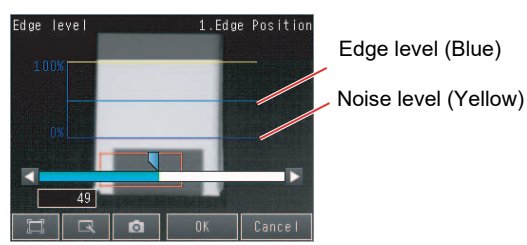

Screen display when the edge level are changing.

Undesired Edge Position Is Automatically Detected When Teaching (Sensors with Color Cameras Only)

Manually set the color of the edge that you want to detect.

[Inspect] – [Inspection] – [Edge Position] – [Modify] – [Settings] Tab Page – [Teach]

- **1** Press **[4]** − [Color ON/OFF] on the right side of the display.
- 2 Press [ON].
- **3** Press [**4**] [Set color.] on the right of the display.
- 4 Press [◀] [Detection mode] on the right of the display and select one of the following detection modes.
- **5** Draw a rectangle around the color that you want to use to extract an edge.

The specified color will be extracted.

6 Press [OK] to enter the edge color.

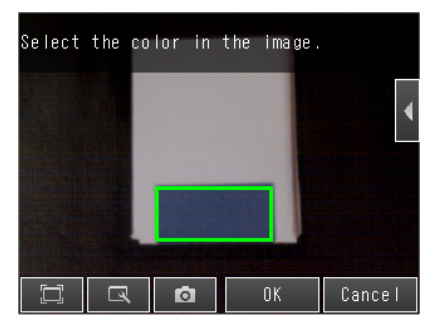

(Only a rectangle can be used to specify the region.)

- 7 Press [TEACH] again.
- 8 Press [Back].

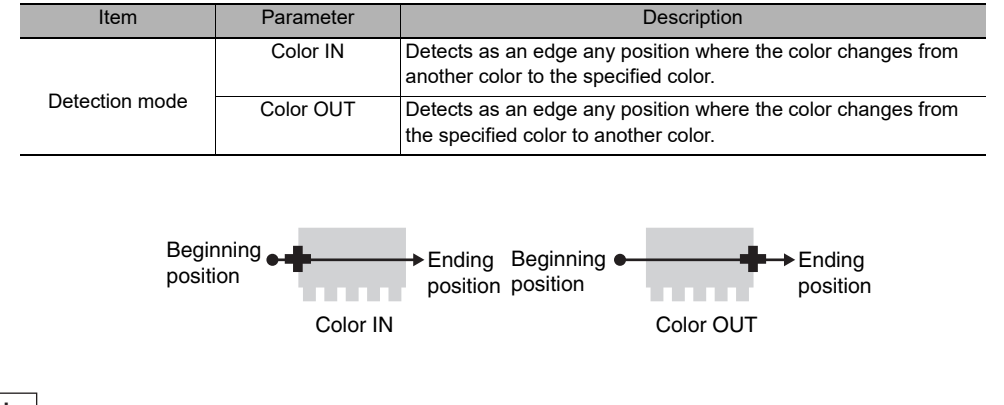

Note

It is also possible to check the extraction colors or specify them using the color palette. The RGB values of the extraction color can be checked and adjusted using the color palette.

If you press [] – [Color palette], a color palette will appear.

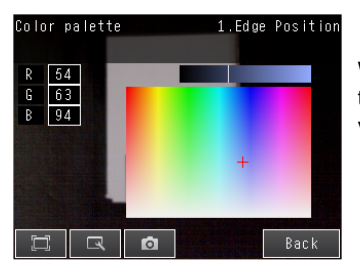

When a color is pressed on the color palette, its RGB values will be displayed.

# Increasing Processing Speed for Edge Position

Make the measurement region smaller to reduce the processing time.

Changing the measurement region: p. 227

# Measurement Data That Can Be Used for External Outputs and Calculations

The following values can be used as measurement data and output to external devices via the Ethernet or used in calculations.

| Expression<br>text string | Data name                                 | Description                                                                                                    | Data range                                                         |
|---------------------------|-------------------------------------------|----------------------------------------------------------------------------------------------------|--------------------------------------------------------------------|
| JG                        | Judgement                                 | <ul> <li>-2: No judgement (not measured)</li> <li>0: Judgement is OK</li> <li>-1: Judgement is NG</li> <li>-13: Teaching not performed error</li> <li>-14: Figure not registered error</li> <li>-15: Out of range error</li> </ul> | This is the judgment result.                                       |
| Х                         | Position X                                | -99999.9999to 99999.9999                                                                                                    | This is the X coordinate of the measured edge position.            |
| Y                         | Position Y                                | –99999.9999 to 99999.9999                                                                                                    | This is the Y coordinate of the measured edge position.            |
| SX                        | Ref. position X<br>(reference position X) | -99999.9999 to 99999.9999                                                                                                    | This is the X coordinate of the edge position when a range is set. |
| SY                        | Ref. position Y<br>(reference position Y) | -99999.9999 to 99999.9999                                                                                                    | This is the Y coordinate of the edge position when a range is set. |
| DF                        | D. position<br>(difference in position)   | -99999.9999 to 99999.9999                                                                                                    | This is the offset from the measured refer-<br>ence position.      |

4-18 Calculations and Judgments Using Inspection Item Data: p. 323

# Measurement Data That Can Be Logged for Edge Position

The following values can be logged as measurement data.

| Measured item                           | Range of value                                                                                                    | Description                                              |
|-----------------------------------------|----------------------------------------------------------------------------------------------------|----------------------------------------------------------|
| Judgement                               | 0: Judgement is OK<br>-1: Judgement is NG<br>-13: Teaching not performed error<br>-14: Figure not registered error<br>-15: Out of range error | This is the measurement judgment results.                |
| D. position<br>(difference in position) | -99999.9999 to 99999.9999                                                                                                    | This is the offset from the measured reference position. |
| Position X                              | -99999.9999 to 99999.9999                                                                                                    | This is the X coordinate of the measured edge position.  |
| Position Y                              | -99999.9999 to 99999.9999                                                                                                    | This is the Y coordinate of the measured edge position.  |

When logging data is output, the data is output in the order of the above table. If more than one item is stored, results are output for each model.

7-6 Logging Measurement Data and Image Data: p. 392

### Errors

### Errors in Teaching

A teaching error message will appear if the edge position cannot be detected when teaching. Perform the following.

- If the color of the measurement object has changed from the specified color, set the color again and try teaching again.
- If there is an edge and it cannot be detected, adjust the [Noise level] on the [Details] Tab Page and try teaching again.

### Edge Not Found

If an edge is not found, the measurement result will be NG. Perform the following.

- If a color was specified, make sure the color of the measurement object has not changed from the specified color.
- Set the color again if necessary.
- If there is an edge and it cannot be detected, make sure the [Edge level] parameter on the [Details] Tab Page is correct.

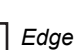

Edge level: p. 276

# 4-13 Inspecting with the Edge Width Inspection Item

FQ2-S1 FQ2-S2 FQ2-S3 FQ2-S4

# **Edge Width Inspection Item**

This inspection item is used to measure dimensions. Places where the color changes greatly are called edges. The distance between two edges is called the edge width.

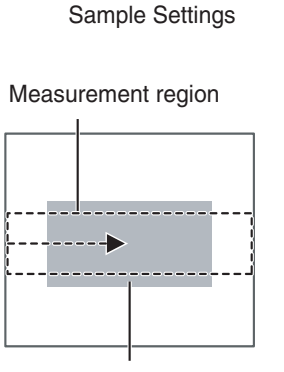

Color of edge to be found

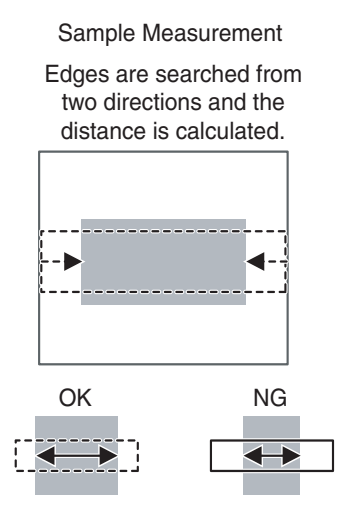

Setup Procedure for Edge Width Inspection Item

### Step 1 Selecting the Inspection Item

#### [Inspect] – [Inspection]

- **1** Press an unused inspection item number and press [Add item.].
- 2 Press [Edge Width].

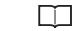

Registering inspection items: p. 138

| Add item |                      |        |
|----------|----------------------|--------|
|          |                      |        |
| ltom     | 💵 Search             | ^      |
| i tem    | 🖾 Shape Search       |        |
|          | 📧 Sensitive Search   |        |
|          | -+ Edge Position     |        |
|          | 蒜 Edge Width         |        |
|          | 🗰 Edge Pitc <u>h</u> | $\sim$ |
|          | 🔍 🗖 Cance            | e I    |

#### Note

282

Drag the arrow **e** at the bottom of the menu upward to display all of the inspection items.

Teaching means to store the region and the edge width in the region as reference data for the measurement.

#### [Inspect] – [Inspection] – [Add item.] – [Edge Width] – [Settings] Tab Page

**1** Press [Teach].

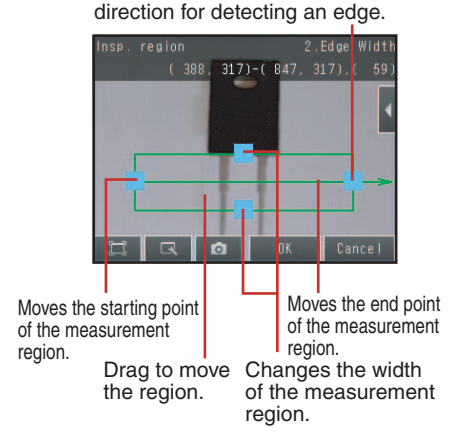

The middle arrow is the

- 2 Place the object that is to be used as the measurement reference in front of the camera.
- **3** Move the rectangle to the location to be measured.
- 4 Press [OK].
- 5 Press [TEACH] on the lower right of the display.

The basic settings will be registered when teaching has been completed.

#### 6 Press [Back] to end teaching.

Changing the measurement region: p. 227

The following data is stored as the measurement reference.

| Item           | Parameter       | Description                                    |
|----------------|-----------------|------------------------------------------------|
| Reference data | Reference width | The reference edge width is set automatically. |

### Step 3 Adjusting the Judgement Parameters

#### [Inspect] – [Inspection] – [Add item.] – [Edge Width] – [Settings] Tab Page

**1** Press [Judgement].

2 Set the D. Width range for an OK judgement.

Continuous measurements will be performed for the images that are displayed. The measured value is displayed beside the parameter name.

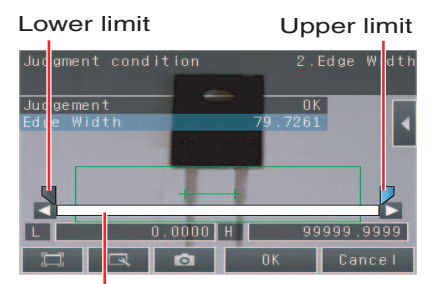

Blue for OK. Red for NG.

Note

You can change the parameters for judgement conditions on the Display Settings Display. Press  $[\blacktriangleleft]$  – [Display setting] on the right of the display to switch to the Display Settings Display.

### **3** Press [OK] to enter the value.

| Parameter                     | Setting                                                                                                    | Description                                                                    |
|-------------------------------|----------------------------------------------------------------------------------------------------|--------------------------------------------------------------------------------|
| Edge width<br>(edge in width) | When the result type is set to absolute value<br>Range: 0.0000 to 99,999.999<br>Defaults: Upper: 99,999.999<br>Lower: 0.0000<br>When the result type is set to relative values:<br>Range: -99,999.9999 or 99,999.999<br>Defaults: Upper: 99,999.9999<br>Lower: -99,999.9999<br>When the result type is set to ratios:<br>Range: 0.000 to 999.9999(%)<br>Defaults: Upper: 999.9999<br>Lower: 0.000 | Set the upper and lower limits of the refer-<br>ence width for an OK judgment. |

Note

• You can change the output form for each measurement value to one of the following settings.

Press [] – [Result type] on the right of the display.

- Absolute value (Default): The measured edge width is output.
- Relative value: The difference from the reference value is output.
- Ratio: The percentage of the reference value is output.

### Changing Edge Detection Conditions (Sensors with Monochrome Cameras Only)

You can change the measurement conditions for Sensors with Monochrome Cameras. Change the [Density change] and [Measurement method] parameters.

\_\_\_\_ p. 275

### **Reflect in Total Judgment**

You can specify whether to reflect the judgment results of an inspection item in the overall judgment. The Default is to reflect them.

[Inspect] – [Inspection] – [Add item.] – [Edge Width] – [Details] Tab Page – [Output parameter]

### Unstable Edge Width Results (Sensors with Color Cameras)

If the measurement result is not stable, adjust the [Edge level], [Noise level], and [Set color.] parameters.

🛄 p. 276

# Increasing Edge Width Processing Speed

Make the measurement region smaller to reduce the processing time.

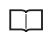

Changing the measurement region: p. 227

# Measurement Data That Can Be Used for External Outputs and Calculations

The following values can be output to external devices or used in calculations as measurement data.

| Expression<br>text string | Data name                                   | Description                                                                                                    | Data range                                                                                   |
|---------------------------|---------------------------------------------|----------------------------------------------------------------------------------------------------|----------------------------------------------------------------------------------------------|
| JG                        | Judgement                                   | <ul> <li>-2: No judgement (not measured)</li> <li>0: Judgement is OK</li> <li>-1: Judgement is NG</li> <li>-13: Teaching not performed error</li> <li>-14: Figure not registered error</li> <li>-15: Out of range error</li> </ul> | This is the judgment result.                                                                 |
| W                         | Edge width                                  | 0 to 99999.9999                                                                                                    | Edge width                                                                                   |
| SW                        | Ref. edge width<br>(reference edge width)   | 0 to 99999.9999                                                                                                    | This is the reference edge width from when the model was registered.                         |
| DF                        | D. edge width<br>(difference in edge width) | 0 to 99999.9999                                                                                                    | This is the difference between the<br>reference edge width and the mea-<br>sured edge width. |

4-18 Calculations and Judgments Using Inspection Item Data: p. 323

# Measurement Data That Can Be Logged for Edge Width

The following values can be logged as measurement data.

| Measured item              | Range of value                                                                                                    | Description                                                                     |
|----------------------------|----------------------------------------------------------------------------------------------------|---------------------------------------------------------------------------------|
| Judgement                  | 0: Judgement is OK,<br>-1: Judgement is NG,<br>-13: Teaching not performed error<br>-14: Figure not registered error<br>-15: Out of range error | This is the measurement judgment results.                                       |
| Edge Width (edge in width) | -99999.9999 to 99999.9999                                                                                                    | This is the difference between the reference width and the measured edge width. |

\*1 When logging data is output, the data is output in the order of the above table. If more than one item is stored, results are output for each model.

7-6 Logging Measurement Data and Image Data: p. 392
# Errors

## **Errors in Teaching**

A teaching error message will appear if the edge position cannot be detected when teaching. Perform the following.

- If the color of the measurement object has changed from the specified color, set the color again and try teaching again.
- If there is an edge and it cannot be detected, adjust the [Noise level] on the [Details] Tab Page and try teaching again.

# **Edge Not Found**

The measured edge width will be 0. Perform the following:

- If a color was specified, make sure the color of the measurement object has not changed from the specified color.
- Set the color again if necessary.
- If there is an edge and it cannot be detected, make sure the [Edge level] parameter on the [Details] Tab Page is correct.

Edge level: p. 276

# 4-14 Inspecting with the Edge Pitch Inspection Item

FQ2-S1 FQ2-S2 FQ2-S3 FQ2-S4

# **Edge Pitch Inspection Item**

This inspection item is used to detect edges through changes in brightness within a region. Edges of the specified color in one measurement area are found and the number objects, object width, and pitch are output.

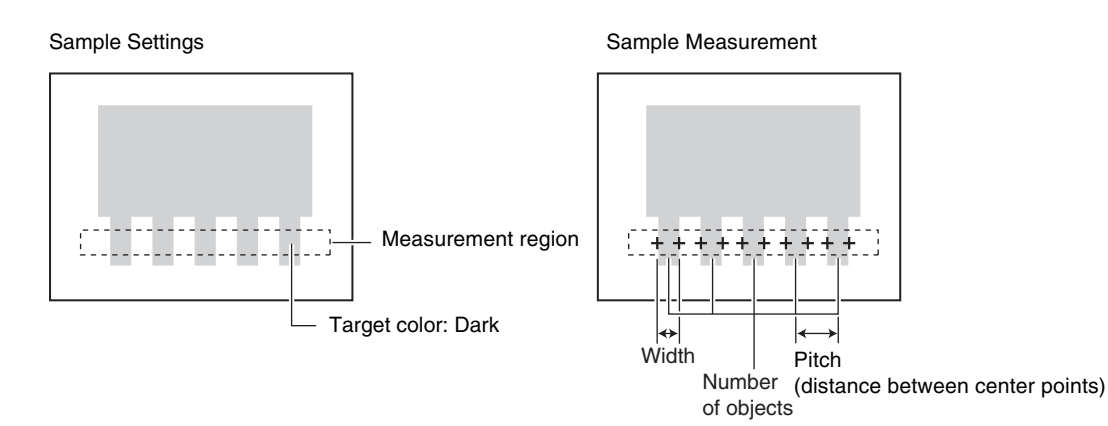

Setup Procedure for Edge Width Inspection Item

# Step 1 Selecting the Inspection Item

- ▶ [Inspect] [Inspection]
  - **1** Press an unused inspection item number and press [Add item.].
  - 2 Press [Edge Pitch].
    - - Registering inspection items: p. 138

| Add item. |                 |        |
|-----------|-----------------|--------|
|           |                 |        |
| ltom      | 🕂 Edge Position | ^      |
| rtem      | T⇔T Edge Width  |        |
|           | 🗰 Edge Pitch    |        |
|           | 💑 Color Data    |        |
|           | ⊾ Area          |        |
|           | 🛥 Labeling      | $\sim$ |
|           | 🔍 🗖 Cance       | :      |

## Note

Drag the arrow **I** at the bottom of the menu upward to display all of the inspection items.

Teaching means to store the region as reference data for the measurement.

## [Inspect] – [Inspection] – [Add item.] – [Edge Pitch] – [Settings] Tab Page

- 1 Press [Teach].
- 2 Place the object that is to be used as the measurement reference in front of the camera.
- 3 Move the rectangle to the location to be measured.
- Δ Press [OK].
  - Changing the Measurement Region: p.  $\square$ 227

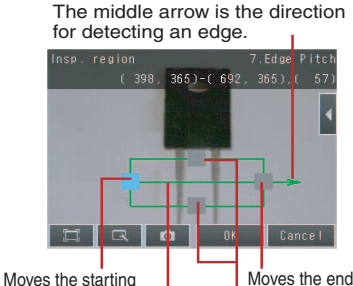

point of the measurement region. Drag to move

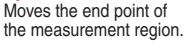

the region.

Changes the width of the measurement region.

#### Adjusting the Judgment Parameters Step 3

[Inspect] – [Inspection] – [Add item.] – [Edge Pitch] – [Settings] Tab Page

- 1 Press [Judgement].
- **2** Press the parameters and set the range that is to be judged as OK.

Continuous measurements will be performed for the images that are displayed. The measured value is displayed beside the parameter name.

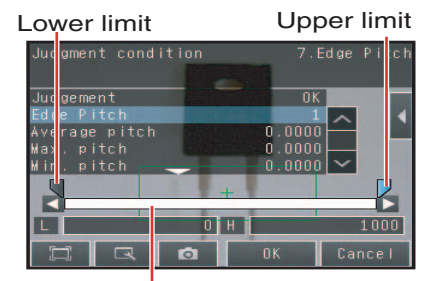

Blue for OK. Red for NG.

Note

You can change the parameters for judgment conditions on the **Display Settings Display.** 

Press [] – [Display setting] on the right of the display to switch to the Display Settings Display.

#### 3 Press [OK] to enter the value.

| Item                  | Parameter                     | Setting                                                                        | Description                                               |
|-----------------------|-------------------------------|--------------------------------------------------------------------------------|-----------------------------------------------------------|
|                       | Edge pitch                    | Range : 0 to 1000<br>Defaults: Lower: 0<br>Upper: 1000                         |                                                           |
|                       | Average pitch                 | Range : 0.0000 to 99,999.9999<br>Defaults: Lower: 0.0000<br>Upper: 99,999.9999 | Set the range that is to be judged OK for each parameter. |
|                       | Max. pitch<br>(maximum pitch) | Range : 0.0000 to 99,999.9999<br>Defaults: Lower: 0.0000<br>Upper: 99,999.9999 |                                                           |
| Judgment<br>Parameter | Min. pitch<br>(minimum pitch) | Range : 0.0000 to 99,999.9999<br>Defaults: Lower: 0.0000<br>Upper: 99,999.9999 |                                                           |
|                       | Average width                 | Range : 0.0000 to 99,999.9999<br>Defaults: Lower: 0.0000<br>Upper: 99,999.9999 | Pitch Width<br>(distance between<br>center points)        |
|                       | Max. width<br>(maximum pitch) | Range : 0.0000 to 99,999.9999<br>Defaults: Lower: 0.0000<br>Upper: 99,999.9999 | Edge pitch (number of objects)                            |
|                       | Min. width<br>(minimum pitch) | Range : 0.0000 to 99,999.9999<br>Defaults: Lower: 0.0000<br>Upper: 99,999.9999 |                                                           |

# Changing Edge Detection Conditions (Sensors with Monochrome Cameras Only)

You can change the following measurement conditions for Sensors with Monochrome Cameras.

## [Inspect] – [Inspection] – [Edge Pitch] – [Modify] – [Details] Tab Page – [Meas.parameter]

| Parameter      | Setting                       | Description                                                              |
|----------------|-------------------------------|--------------------------------------------------------------------------|
| Color to count | White (Default)<br>Black      | Sets the color of edges to measure.                                      |
| Mode           | Standard (Default)<br>Precise | Select the Precise Mode if the pin width or pitch is less than 2 pixels. |

# **Reflect in Total Judgment**

You can specify whether to reflect the judgment results of an inspection item in the overall judgment. The Default is to reflect them.

▶ [Inspect] – [Inspection] – [Add item.] – [Edge Pitch] – [Details] Tab Page – [Output parameter]

# Unstable Edge Pitch Results (Sensors with Color Cameras Only)

If the measurement result is not stable, adjust the [Edge level], [Noise level], and [Set color.] parameters.

D. 276

# Increasing Edge Pitch Processing Speed

Make the measurement region smaller to reduce the processing time.

Changing the measurement region: p. 227

# Measurement Data That Can Be Used for External Outputs and Calculations

The following values can be output to external devices or used in calculations as measurement data.

| Expression text string | Data name     | Description                                                                                                    | Data range                               |
|------------------------|---------------|----------------------------------------------------------------------------------------------------|------------------------------------------|
| JG                     | Judgement     | <ul> <li>-2: No judgement (not measured)</li> <li>0: Judgement is OK</li> <li>-1: Judgement is NG</li> <li>-13: Teaching not performed error</li> <li>-14: Figure not registered error</li> <li>-15: Out of range error</li> </ul> | This is the judgement result.            |
| Ν                      | Edge pitch    | 0 to 999                                                                                                    | This is the number of objects.           |
| Р                      | Average pitch | 0 to 99999.9999                                                                                                    | This is the average pitch.               |
| PH                     | Max. pitch    | 0 to 99999.9999                                                                                                    | This is the maximum pitch.               |
| PL                     | Min. pitch    | 0 to 99999.9999                                                                                                    | This is the minimum pitch.               |
| W                      | Average width | 0 to 99999.9999                                                                                                    | This is the average width between edges. |
| WH                     | Max. width    | 0 to 99999.9999                                                                                                    | This is the maximum width between edges. |
| WL                     | Min. width    | 0 to 99999.9999                                                                                                    | This is the minimum width between edges. |

4-18 Calculations and Judgments Using Inspection Item Data: p. 323

# Measurement Data That Can Be Logged for Edge Pitch

| Measured item | Range of value                                                                                                    | Description                                                |
|---------------|----------------------------------------------------------------------------------------------------|------------------------------------------------------------|
| Judgement     | <ul> <li>-2: No judgement (not measured)</li> <li>0: Judgement is OK</li> <li>-1: Judgement is NG</li> <li>-13: Teaching not performed error</li> <li>-14: Figure not registered error</li> <li>-15: Out of range error</li> </ul> | This is the judgement result from the measurements.        |
| Edge pitch    | 0 to 999                                                                                                    | This is the number of objects that were detected.          |
| Average pitch | 0 to 99999.9999                                                                                                    | This is the average pitch that was detected.               |
| Max. pitch    | 0 to 99999.9999                                                                                                    | This is the maximum pitch that was detected.               |
| Min. pitch    | 0 to 99999.9999                                                                                                    | This is the minimum pitch that was detected.               |
| Average width | 0 to 99999.9999                                                                                                    | This is the average width that was detected between edges. |
| Max. width    | 0 to 99999.9999                                                                                                    | This is the maximum width that was detected between edges. |
| Min. width    | 0 to 99999.9999                                                                                                    | This is the minimum width that was detected between edges. |

The following values can be logged as measurement data.

When logging data is output, the data is output in the order of the above table.

7-6 Logging Measurement Data and Image Data: p. 392

## Errors

\*

## **Edge Not Found**

The measured edge pitch will be 0. Perform the following.

• If a color was specified, make sure the color of the measurement object has not changed from the specified color.

• Set the color again if necessary.

• If there is an edge and it cannot be detected, make sure the [Edge level] parameter on the [Details] Tab Page is correct.

Edge level: p. 276

# 4-15 Inspecting with Color Data Inspection Item

FQ2-S1 FQ2-S2 FQ2-S3 FQ2-S4

# **Color Data Inspection Item**

This inspection item is used to perform inspections for foreign matter with a different color or for presence. The region is set for a portion of the image with the color that is to be measured. This region is called the measurement region. The average color within the measurement region is measured.

If a Sensor with a Monochrome Camera is connected, the average density in the measurement region is found and inspections are performed for the difference from the registered reference value (density average) and the variation within the measurement region (density deviation).

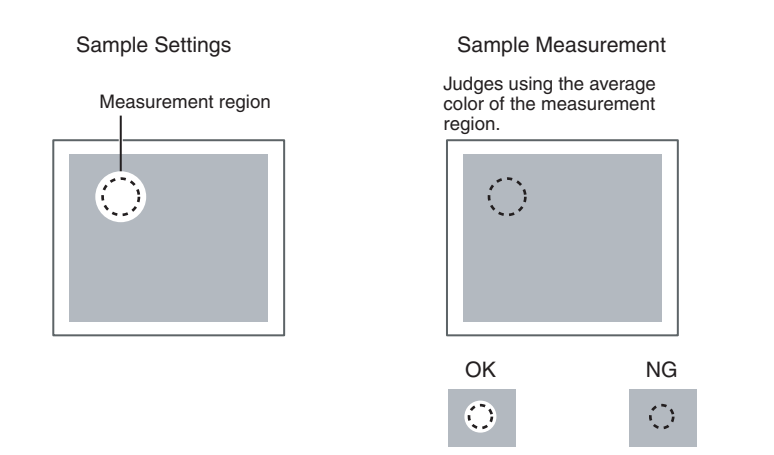

If a Sensor with a Monochrome Camera is connected, the average density in the measurement region is measured and the density deviation is used for judgments.

# Setup Procedure for Color Data Inspection Item

# Step 1 Selecting the Inspection Item

- [Inspect] [Inspection]
  - **1** Press an unused inspection item number and press [Add item.].
  - 2 Press [Color Data].

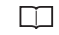

Registering inspection items: p. 138

| Add item |                 |        |
|----------|-----------------|--------|
| ltom     | 🕂 Edge Position | ^      |
| rtem     | T⇔T Edge Width  |        |
|          | 🗰 Edge Pitch    |        |
|          | 💑 Color Data    |        |
| 🗖 Area   |                 |        |
|          | 🛥 Labeling      | $\sim$ |
| Cancel   |                 |        |

### Note

Drag the arrow **e** at the bottom of the menu upward to display all of the inspection items.

Teaching means to store the region and the average color in the region as reference data for the measurement.

## [Inspect] – [Inspection] – [Add item.] – [Color Data] – [Settings] Tab Page

**1** Press [Teach].

Drag the rectangle to move it.

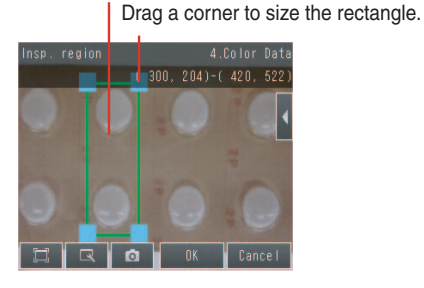

- 2 Place the object that is to be used as the measurement reference in front of the camera.
- **3** Move the rectangle to the location to be measured.
- 4 Press [OK].
- **5** Press [TEACH] on the lower right of the display.

The basic settings will be registered when teaching has been completed.

## 6 Press [Back] to end teaching.

Changing the measurement region: p. 227

The following data is stored as the measurement reference.

| Item           | Parameter         | Description                                               |
|----------------|-------------------|-----------------------------------------------------------|
| Reference data | Reference color R | The R average to use as a reference is set automatically. |
|                | Reference color G | The G average to use as a reference is set automatically. |
|                | Reference color B | The B average to use as a reference is set automatically. |

## [Inspect] – [Inspection] – [Add item.] – [Color Data] – [Settings] Tab Page

## **1** Press [Judgement].

2 Press the parameters and set the range that is to be judged as OK.

The measured value is displayed beside the parameter name. Continuous measurements will be performed for the images that are displayed.

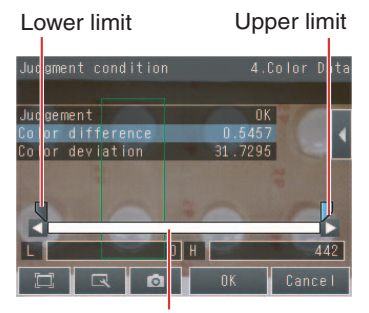

Blue for OK. Red for NG.

Note

You can change the parameters for judgment conditions on the Display Settings Display. Press [◀] – [Display setting] on the right of the display to switch to the Display Settings Display.

**3** Press [OK] to enter the value.

## Sensors with Color Cameras Only

| Item                   | Parameter        | Setting            | Description                                                                                                    |
|------------------------|------------------|--------------------|----------------------------------------------------------------------------------------------------|
|                        | Color difference | 0 to 442           | Sets the upper and lower limits of the difference between the average color and reference color that is to be judged as OK. |
|                        | Color deviation  | 0 to 221           | Set the upper and lower limits of the range of the deviation in the region that is to be judged as OK.                      |
| Judgement<br>Parameter | R average        | 0.0000 to 255.0000 | Set the difference in the average value of the R (red) compo-<br>nent that is to be judged as OK.                           |
|                        | G average        | 0.0000 to 255.0000 | Set the difference in the average value of the G (green) component that is to be judged as OK.                              |
|                        | B average        | 0.0000 to 255.0000 | Set the difference in the average value of the B (blue) compo-<br>nent that is to be judged as OK.                          |

## Sensors with Monochrome Cameras only

| Item      | Parameter                                   | Setting  | Description                                                                                        |
|-----------|---------------------------------------------|----------|----------------------------------------------------------------------------------------------------|
| Judgement | Density average                             | 0 to 255 | Set the judgment upper and lower limits for the average den-<br>sity in the measurement region.    |
| Farameter | Density deviat.<br>(density devia-<br>tion) | 0 to 127 | Set the upper and lower limits for the deviation in the average density in the measurement region. |

# **Reflect in Total Judgment**

You can specify whether to reflect the judgment results of an inspection item in the overall judgment.

## ▶ [Inspect] – [Inspection] – [Add item.] – [Color Data] – [Details] Tab Page – [Output parameter]

# Measurement Data That Can Be Used for External Outputs and Calculations

The following values can be used as measurement data and output to external devices via the Ethernet or used in calculations.

| Expression text string   | Data name Description           |                                                                                                    | Data range                                                                                                    |
|--------------------------|---------------------------------|----------------------------------------------------------------------------------------------------|----------------------------------------------------------------------------------------------------|
| JG                       | Judgement                       | <ul> <li>-2: No judgement (not measured)</li> <li>0: Judgement is OK</li> <li>-1: Judgement is NG</li> <li>-10: Image error</li> <li>-13: Teaching not performed error</li> <li>-14: Figure not registered error</li> <li>-15: Out of range error</li> <li>-20: Other error</li> </ul> | This is the judgment result.                                                                                                    |
| AR                       | R average                       | 0 to 255                                                                                                    | This is the average value of the R (red) compo-<br>nent.                                                                               |
| AG                       | G average                       | 0 to 255                                                                                                    | This is the average value of the G (green) component.                                                                                  |
| AB                       | B average                       | 0 to 255                                                                                                    | This is the average value of the B (blue) compo-<br>nent.                                                                              |
| AD Color diff./dens. AV. |                                 | 0 to 442                                                                                                    | (For Sensors with Color Cameras) This is the dif-<br>ference between the average color in the region<br>and the standard color.        |
|                          | Color difference                | 0 to 255                                                                                                    | (For Sensors with Monochrome Cameras) This<br>is the difference between the average density in<br>the region and the standard density. |
| DV                       | Clr. deviat. Color<br>deviation | 0 to 221                                                                                                    | (For Sensors with Color Cameras) This is the deviation within the region.                                                              |
|                          |                                 | 0 to 217                                                                                                    | (For Sensors with Monochrome Cameras) This is the deviation within the region                                                          |

4-18 Calculations and Judgments Using Inspection Item Data: p. 323

# Measurement Data That Can Be Logged (Color Data)

The following values can be logged as measurement data.

| Measured item                                                             | Range of value                                                                                                    | Description                                                                                                    |
|---------------------------------------------------------------------------|----------------------------------------------------------------------------------------------------|----------------------------------------------------------------------------------------------------|
| Judgement                                                                 | 0: Judgement is OK,<br>-1: Judgement is NG<br>-10: Image error<br>-13: Teaching not performed error<br>-14: Figure not registered error<br>-15: Out of range error<br>-20: Other error | This is the measurement judgment results.                                                                                                    |
| R average                                                                 | 0 to 255                                                                                                    | This is the average value for the R (red) component.                                                                                                    |
| G average                                                                 | 0 to 255                                                                                                    | This is the average value for the G (green) component.                                                                                                    |
| B average                                                                 | 0 to 255                                                                                                    | This is the average value for the B (blue) component.                                                                                                    |
| Color diff./dens. AV. Color<br>(for Sensors with Color<br>Cameras)        | 0 to 442                                                                                                    | This is the difference between the color that was<br>registered as the reference and the measured color.<br>The average color within the measurement area is<br>used in both cases. |
| Color diff./dens. AV. Color<br>(for Sensors with Mono-<br>chrome Cameras) | 0 to 255                                                                                                    | This is the difference between the average density<br>in the region and the currently measured density.                                                                             |
| Clr. deviat.<br>(for Sensors with Color<br>Cameras)                       | 0 to 221                                                                                                    | This is the deviation within the measurement region.                                                                                                    |
| Clr. deviat.<br>(for Sensors with Mono-<br>chrome Cameras)                | 0 to 127                                                                                                    | This is the deviation in the average density in the measurement region.                                                                                                    |

When logging data is output, the data is output in the order of the above table.

7-6 Logging Measurement Data and Image Data: p. 392

# **Increasing Processing Speed for Color Data**

Make the measurement region smaller to reduce the processing time.

Changing the measurement region: p. 227

# 4-16 Inspecting with the Area Inspection Item

FQ2-S1 FQ2-S2 FQ2-S3 FQ2-S4

# **Area Inspection Item**

This inspection item is used to measure sizes. It measures the amount of a color within the measurement region. The size is calculated as a number of pixels and it is called the area.

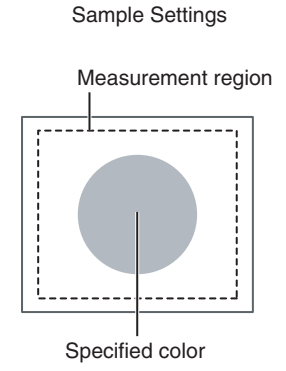

Sample Measurement Judges according to the number of pixels (area) of the specified color.

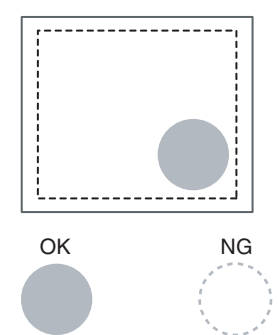

Inspecting with the Area Inspection Item

# **Setup Procedure for Area**

# Step 1 Selecting the Inspection Item

## [Inspect] – [Inspection]

**1** Press an unused inspection item number and press [Add item.].

## 2 Press [Area].

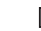

Registering inspection items: p. 138

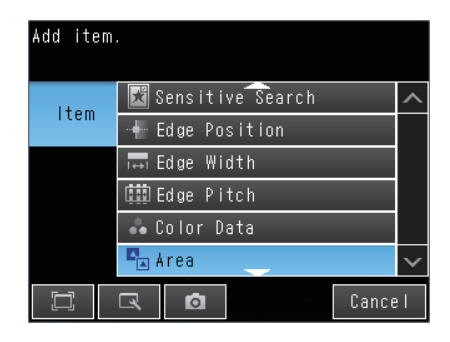

### Note

Drag the arrow **u** at the bottom of the menu upward to display all of the inspection items.

# Step 2 Teaching

Teaching means to store the region and the color area in the region as reference data for the measurement.

## [Inspect] – [Inspection] – [Add item.] – [Area] – [Settings] Tab Page

**1** Press [Teach].

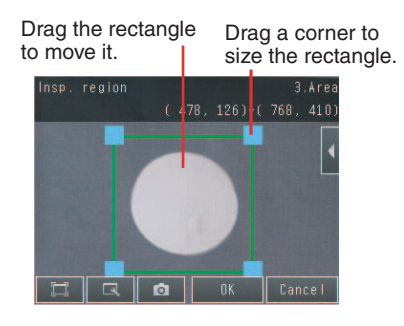

- 2 Place the object that is to be used as the measurement reference in front of the camera.
- **3** Move the rectangle to the location to be measured.
- 4 Press [OK].

## **5** Press [TEACH] on the lower right of the display.

The basic settings will be registered when teaching has been completed. Areas with the extracted color will be automatically detected.

Note

Information on the color that has the largest area in the measurement region is extracted and registered. (The color information is extracted only the first time.)

The extracted color information will not change from the second time on.

To specify a desired color, refer to *Extraction Is Automatically Performed for an Undesired Color When Teaching* p. 305.

## 6 Press [Back] to end teaching.

Changing the measurement region: p. 227

The following data is stored as the measurement reference.

| Item           | Parameter      | Description                                                                                                    |
|----------------|----------------|----------------------------------------------------------------------------------------------------|
| Reference data | Extract color  | This is the color for which to measure the area.<br>The color occupying the largest area will be automatically registered.<br>Setting Colors Manually: p. 305 |
|                | Reference area | The area to use as a reference is set automatically.                                                                                                    |

# [Inspect] – [Inspection] – [Add item.] – [Area] – [Settings] Tab Page

- **1** Press [Judgement].
- **2** Press the parameters and set the range that is to be judged as OK.

The measured value is displayed beside the parameter name. Continuous measurements will be performed for the images that are displayed.

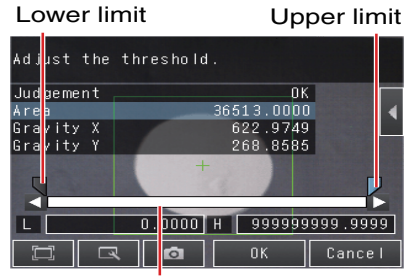

Blue for OK. Red for NG.

Note

You can change the parameters for judgment conditions on the Display Settings Display. Press  $[\blacktriangleleft]$  – [Display setting] on the right of the display to switch to the Display Settings Display.

## **3** Press [OK] to enter the value.

| Item                   | Parameter | Setting                                                                                                    | Description                                                                                                    |
|------------------------|-----------|----------------------------------------------------------------------------------------------------|----------------------------------------------------------------------------------------------------|
| Judgement<br>Parameter | Area      | When the result type is set to absolute value           Range: 0.0000 to 999,999,999.9999           Defaults: Upper: 999,999,999.9999           Lower:         0.0000           When the result type is set to relative value           Range: -999,999,999,999 to           999,999,999,999,9999           Defaults: Upper: 999,999,999,9999           Lower: -999,999,999,999,9999           When the result type is set to ratio           Range: 0.00000 to 999.9999           Defaults: Upper: 999.9999           Lower: 0.0000           Lower: 0.0000 | Set the upper and lower limits for an OK<br>judgment.<br>The set range is the difference between<br>the reference area and the measured<br>areas. |
|                        | Gravity X | Range: –99,999.9999 to 99,999.9999<br>Defaults: Upper:  99,999.9999<br>Lower: –99,999.9999                                                                                                    | Set the upper and lower limits of the range of gravity X that is to be judged as OK.                                                              |
|                        | Gravity Y | Range: –99,999.9999 to 99,999.9999<br>Defaults: Upper:  99,999.9999<br>Lower: –99,999.9999                                                                                                    | Set the upper and lower limits of the range of the gravity Y that is to be judged as OK.                                                          |

• You can change the output form for each measurement value to one of the following settings.

- Press  $[\blacktriangleleft]$  [Result type] on the right of the display.
  - Absolute value (Default): The measured coordinates are output.
  - Relative value: The difference from the reference position is output as coordinates.
  - Ratio: The percentage of the reference value is output. (This applies to the area only.)

# **Reflect in Total Judgment**

You can specify whether to reflect the judgment results of an inspection item in the overall judgment. (The Default is to reflect them.)

[Inspect] – [Inspection] – [Add item.] – [Area] – [Details] Tab Page – [Output parameter]

# **Unstable Area Results**

## The Desired Color Cannot Be Detected

Add a specific color or enlarge the color range.

## Extraction Is Automatically Performed for an Undesired Color When Teaching

Manually set the color for which to measure the area.

## [Inspect] – [Inspection] – [Area] – [Modify] – [Settings] Tab Page – [Teach]

## Sensors with Color Cameras Only

- **1** Press [◀] [Set color] on the right of the display.
- 2 Drag around the color for which you want to measure the area.

Areas with that color will be automatically detected. Continuous measurements will be performed for the images that are displayed.

Only the extracted color will appear on the display.

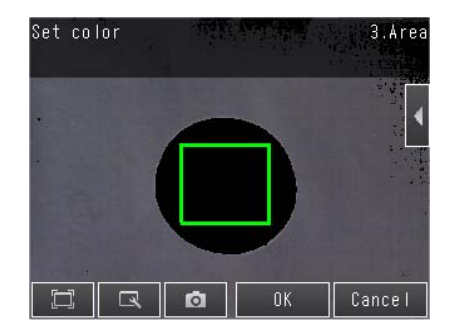

- 3 Press [OK].
- 4 Press [TEACH].
- 5 Press [Back] to end teaching.

4

## Measuring More Than One Color

Set the colors using the color palette.

Press  $[\blacktriangleleft]$  – [Color palette] on the Set Color Display to display the color palette.

Up to four colors can be specified.

If the Color inv. Option is selected, the color outside the region will become the selected color.

If the Inv. Check Box is selected, the color outside the region will become the selected color.

The [Inv.] Check Box applies to all colors. Select the [Exclusion] Check Box to exclude the selected color from extraction. The order of exclusion is from the largest color palette number.

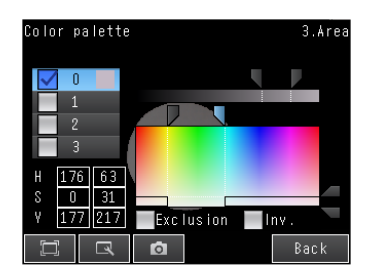

## Making the Extract Color Easier to Check

- The display for the extracted color can be switched by using [◀] [Display setting].
   (The following display patterns can be selected for the extracted color: [Measurement image], [All color image]
   (Default), [Selected color image], or [Binary image].)
- Press [◀] [Background color] to change the display for colors other than the extraction color. (The color can be chosen from [Black] (Default), [White], [Red], [Green], or [Blue].)

## • Sensors with Monochrome Cameras (or for a Color Gray Filter)

- **1** Press  $[\blacktriangleleft]$  [Set color] on the right of the display.
- 2 Press [] [Binary level].
- **3** Specify the range of brightness to detect, and then press [OK].

Specify the range of brightness to convert to a binary image. Measurement is performed after the image taken by the camera in 256-color grayscale is converted to a binary image. Then, white pixels are measured.

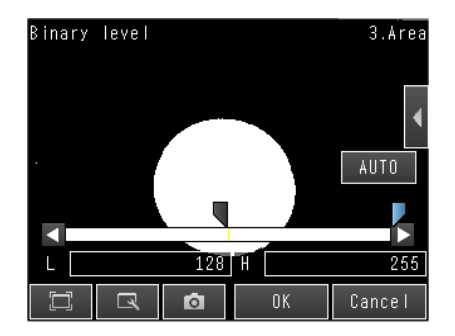

4 Press [OK].

- 5 Press [TEACH].
- 6 Press [Back] to end teaching.

## Note

## Making the Extraction Results Easier to Check

- You can invert the black/white extraction results. Press [◀] – [Reverse] and select [Yes].
- You can select whether to display a binary image.
   Press [◀] [Binary image display] and select [OFF] or [ON].

## **Changing the Area Detection Conditions**

You can fill in the area detected through color extraction or binary conversion to perform a stable extraction of the areas and their characteristics or to mark only areas inside the measurement region for inspection.

## [Inspect] – [Inspection] – [Aria] – [Modify] – [Details] Tab Page – [Meas. Parameter]

**1** Press [Fill profile] and select [Filling up holes] or [Fill Outline].

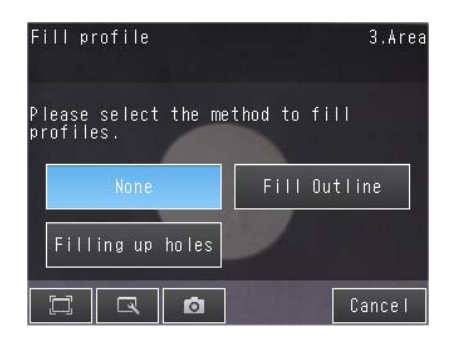

| Parameter    | Setting                                                                            | Description                                                                                                    |
|--------------|------------------------------------------------------------------------------------|----------------------------------------------------------------------------------------------------|
|              |                                                                                    | None: Holes are not filled.<br>Filling up holes: Processes areas that are surrounded by the specified color,<br>like in the shape of a donut, as the specified color.                                                                                                    |
| Fill profile | <ul> <li>None (Default)</li> <li>Fill Outline</li> <li>Filling up holes</li> </ul> | Input Image Filled Image                                                                                                    |
|              |                                                                                    | Fill Outline:<br>Measures the image between the first extracted point and the last extracted<br>point in the X axis direction in the measurement area as the extracted color.<br>Because filling is performed only in the X axis direction, this method is faster<br>than filling up holes. |
|              |                                                                                    | Input Image Image Following Fill Outline                                                                                                    |

# **Increasing Processing Speed for Area**

Make the measurement region smaller to reduce the processing time.

Changing the measurement region: p. 227

# Measurement Data That Can Be Used for External Outputs and Calculations

The following values can be used as measurement data and output to external devices via the Ethernet or used in calculations.

| Expression<br>text string | Data name                           | Description                                                                                                    | Data range                                                                               |
|---------------------------|-------------------------------------|----------------------------------------------------------------------------------------------------|------------------------------------------------------------------------------------------|
| JG                        | Judgement                           | <ul> <li>-2: No judgement (not measured)</li> <li>0: Judgement is OK</li> <li>-1: Judgement is NG</li> <li>-13: Teaching not performed error</li> <li>-14: Figure not registered error</li> <li>-15: Out of range error</li> </ul> | This is the judgement result.                                                            |
| AR                        | Area                                | 0 to 9999999999999999                                                                                                    | This is the area in the measurement region with the specified color.                     |
| Х                         | Gravity X                           | -99999.9999 to 99999.9999                                                                                                    | This is the X coordinate of the center of the measurement area with the specified color. |
| Y                         | Gravity Y                           | -99999.9999 to 99999.9999                                                                                                    | This is the Y coordinate of the center of the measurement area with the specified color. |
| SA                        | Reference area                      | 0 to 999999999.9999                                                                                                    | This is the area with the specific color to be measured when a range is set.             |
| SX                        | Ref. point X<br>(reference point X) | -99999.9999 to 99999.9999                                                                                                    | This is the X coordinate of the center of gravity when a range is set.                   |
| SY                        | Ref. point Y<br>(reference point Y) | -99999.9999 to 99999.9999                                                                                                    | This is the Y coordinate of the center of gravity when a range is set.                   |

4-18 Calculations and Judgments Using Inspection Item Data: p. 323

# Measurement Data That Can Be Logged for Area

The following values can be logged as measurement data.

| Measured item | Range of value                                                                                                    | Description                                          |
|---------------|----------------------------------------------------------------------------------------------------|------------------------------------------------------|
| Judgement     | 0: Judgement is OK<br>-1: Judgement is NG<br>-13: Teaching not performed error<br>-14: Figure not registered error<br>-15: Out of range error | This is the measurement judgement results.           |
| Area          | 0 to 99999.9999                                                                                                    | This is the measured color area.                     |
| Gravity X     | -99999.9999 to 99999.9999                                                                                                    | This is the detected center of gravity X coordinate. |
| Gravity Y     | -99999.9999 to 99999.9999                                                                                                    | This is the detected center of gravity Y coordinate. |

\* When logging data is output, the data is output in the order of the above table.

 $\Box$ 

7-6 Logging Measurement Data and Image Data: p. 392

# 4-17 Inspecting with the Labeling Inspection Item

FQ2-S1 FQ2-S2 FQ2-S3 FQ2-S4

# Labeling

One region of the color you want to measure is counted as a Label. You can sort these labels by position or size, and assign numbers to them. You can then output the total number of labels, and size and position of a desired label.

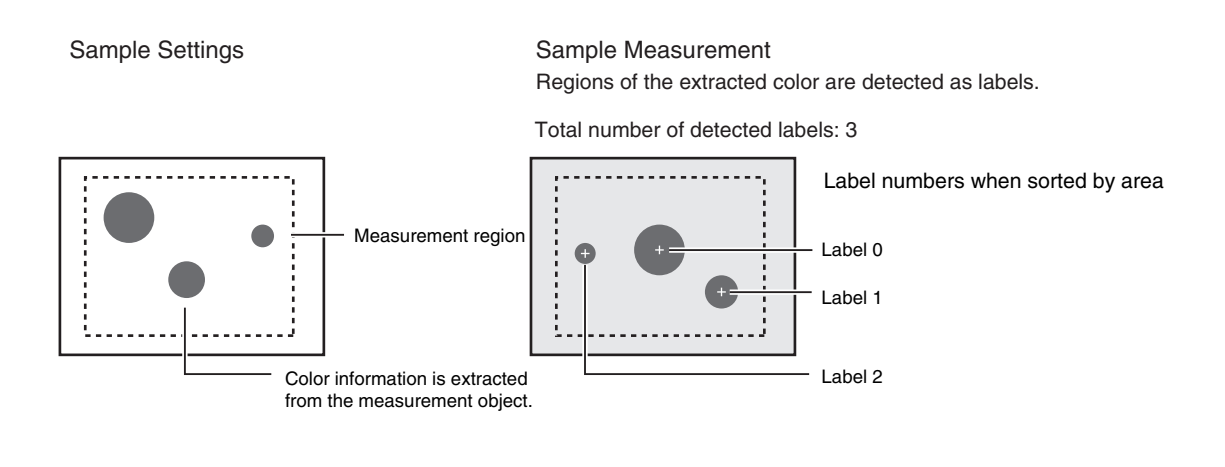

Note

If a Sensor with Color Camera is connected, you can specify up to four colors to measure. If a Sensor with Monochrome Camera is connected, the image is converted to a black and white binary image. Then, white pixels are measured.

# Step 1 Selecting the Inspection Item

## ▶ [Inspect] – [Inspection]

- **1** Press an unused inspection item number and press [Add item.].
- 2 Press [Labeling].

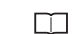

Registering Inspection Items: p. 138

| Add item |                           |              |
|----------|---------------------------|--------------|
| ltom     | 🕂 Edge Position           | ^            |
| rtem     | ⊤ <del>⊷</del> Edge Width |              |
|          | 📖 Edge Pitch              |              |
|          | 💑 Color Data              |              |
|          | 🍢 Area                    |              |
|          | 🛥 Labeling                | $\mathbf{v}$ |
|          | Cance                     | :            |

Note

Drag the arrow **v** at the bottom of the menu upward to display all of the inspection items.

Teaching means to register the region and label characteristics in that region as reference data for measurements.

### · Sensors with Color Cameras Only

[Inspect] – [Inspection] – [Add item.] – [Labeling] – [Settings] Tab Page

1 Press [Teach].

Drag the rectangle to move it. Drag a corner to size the rectangle. ( 32, 160)-( 650, 400) CI 🔍 🗖 OK

- 2 Place the object that is to be used as the measurement reference in front of the camera.
- 3 Move the rectangle to the location to be measured.
- 4 Press [OK].
- 5 Press [TEACH] on the lower right of the display.

The basic settings will be registered when teaching has been completed.

### Note

Information on the color that has the largest area in the measurement region is extracted and registered. (The color information is extracted only the first time.)

The extracted color information will not change from the second time on.

To specify a desired color, refer to Extraction Is Automatically Performed for an Undesired Color When Teaching: p. 314.

#### 6 Press [Back] to end teaching.

Changing the measurement region: p. 227

### Note

312

If you press the [TEACH] Button without specifying a color, the color with the largest area in the measurement region will be extracted and the resulting color information will be registered.

The following data is stored as the measurement reference.

| Item           | Parameter            | Description                                                                         |
|----------------|----------------------|-------------------------------------------------------------------------------------|
|                | Reference area       | The area for label 0 to use as a reference is set automatically.                    |
| Reference data | Reference position X | The gravity position X for label 0 to use as a reference is set automati-<br>cally. |
|                | Reference position Y | The gravity position Y for label 0 to use as a reference is set automati-<br>cally. |

# Step 3 Adjusting Judgment Parameters

[Inspect] – [Inspection] – [Add item.] – [Labeling] – [Settings] Tab Page

**1** Press [Judgement].

## 2 Press the parameters and set the OK ranges.

Set the range for each of the following parameters. Continuous measurements will be performed for the images that are taken. If more than one result was detected, you can switch to a display for each result.

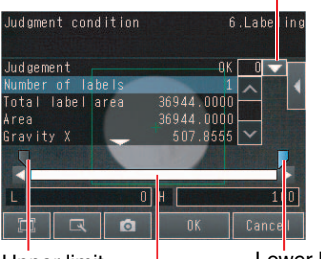

Setting Up Inspections

4

Upper limit Lower limit Blue for OK. Red for NG.

| Item                   | Parameter        | Setting                                       | Description                                                                |
|------------------------|------------------|-----------------------------------------------|----------------------------------------------------------------------------|
|                        | Number of labels | Range: 0 to 100 (Default)                     | Set the upper and lower limits of the number of labels for an OK judgment. |
| Judgment<br>parameters | Total label area | Range: 0 to 999,999,999.9999<br>(Default)     | Set the upper and lower limits of the total label area for an OK judgment. |
|                        | Area             | Range: 0 to 999,999,999.9999<br>(Default)     | Sets the upper and lower limits of the area for an OK judgment.            |
|                        | Gravity center X | Range: –99,999.999 to 99,999.999<br>(Default) | Set the upper and lower limits of the gravity X for an OK judgment.        |
|                        | Gravity center Y | Range: –99,999.999 to 99,999.999<br>(Default) | Set the upper and lower limits of the gravity Y for an OK judgment.        |
|                        | Master angle     | Range: –180 to 180 (Default)                  | Sets the upper and lower limits of the master angle for an OK judgment.    |

Note

You can change the parameters for judgment conditions on the Display Settings Display. Press [◀] – [Display setting] on the right of the display to switch to the Display Settings Display.

## **3** Press [OK] to accept the value.

# **Unstable Labeling Results**

## The Desired Color Cannot Be Detected

Add a specific color or enlarge the color range.

## Extraction Is Automatically Performed for an Undesired Color When Teaching

Manually set the color for which to measure the labeling.

## [Inspect] – [Inspection] – [Area] – [Modify] – [Settings] Tab Page – [Teach]

## Sensors with Color Cameras Only

- **1** Press **[◀]** [Set color] on the right of the display.
- **2** Drag around the color for which you want to measure the labeling.

Labeling with that color will be automatically detected.

Continuous measurements will be performed for the images that are displayed.

Only the extracted color will appear on the display.

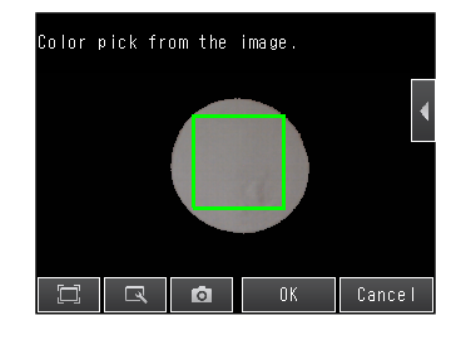

- 3 Press [OK].
- 4 Press [TEACH].
- 5 Press [Back] to end teaching.

### Note

## Measuring More Than One Color

Set the colors using the color palette.

Press  $[\blacktriangleleft]$  – [Color palette] on the Set Color Display to display the color palette. Up to four colors can be specified. If the *Color inv*. Option is selected, the color outside the region will become the selected color.

The [Inv.] Check Box applies to all colors. Select the [Exclusion] Check Box to exclude the selected color from extraction.

The order of exclusion is from the largest color palette number.

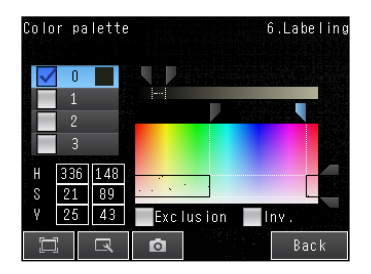

## Making the Extract Color Easier to Check

- The display for the extracted color can be switched by using [◀] [Display setting].
   (The following display patterns can be selected for the extracted color: [Measurement image], [All color image]
   (Default), [Selected color image], or [Binary image].)
- Press [◀] [Background color] to change the display for colors other than the extraction color. (The color can be chosen from [Black] (Default), [White], [Red], [Green], or [Blue].)

- Sensors with Monochrome Cameras (or for a Color Gray Filter)
  - **1** Press [◀] [Binary level] on the right of the display.

# 2 Specify the range of brightness to detect, and then press [OK].

Specify the range of brightness to convert to a binary image. Measurement is performed after the image taken by the camera in 256-color grayscale is converted to a binary image. Then, white pixels are measured.

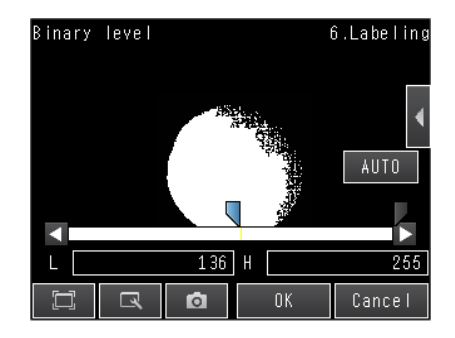

3 Press [OK].

4 Press [TEACH].

5 Press [Back] to end teaching.

## Note

## Making the Extraction Results Easier to Check

- You can invert the black/white extraction results. Press [◀] – [Reverse] and select [Yes].
- You can select whether to display a binary image.
   Press [◀] [Binary image display] and select [OFF] or [ON].

# **Changing the Label Detection Conditions**

You can fill in the labels detected through color extraction or binary conversion to perform a stable extraction of the labels and their characteristics or to mark only labels inside the measurement region for inspection.

- ▶ [Inspect] [Inspection] [Labeling] [Modify] [Details] Tab Page [Meas. Parameter]
  - **1** To enable filling up holes, press [Filling up holes] and select [Yes].

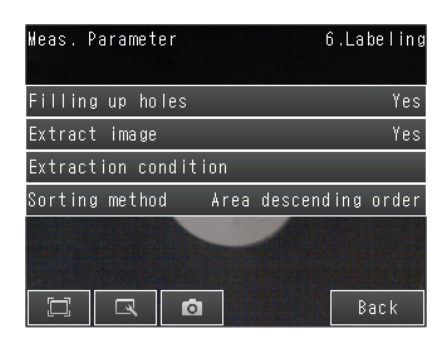

2 To extract an image, press [Extract image] and select [Yes].

| Parameter        | rameter Setting Description |                                                                                                    |  |
|------------------|-----------------------------|----------------------------------------------------------------------------------------------------|--|
|                  |                             | Sets how to process areas surrounded by the specified color. If [Yes] is set, those areas are processed as the specified color.                                                                                                    |  |
| Filling up holes | Yes<br>No (Default)         | Input Image Filled Image                                                                                                    |  |
| Extract image    | Yes<br>No (Default)         | Select this option if there are areas of the specified color inside the mea-<br>surement region that you do not want to measure. If [Yes] is set, all areas<br>outside the measurement region are cut out as the specified color.<br>Measurement region<br>Yes<br>You need to know the<br>position and area of<br>this label.<br>You can find the position<br>and area of the center label<br>if you set the sort condition<br>to sort by descending order<br>of area. Areas outside the<br>measurement region are set<br>to the color for measure-<br>ment. |  |

# **Changing the Label Extraction Conditions**

Set the label extraction conditions. You can select to extract only labels that satisfy all four of the following: Number of labels, specified area, gravity X, and gravity Y conditions.

# ▶ [Inspect] – [Inspection] – [Labeling] – [Modify] – [Settings] Details – [Details] Tab Page – [Meas. Parameter] – [Extraction condition]

**1** Press and set each of the parameters for the extraction conditions.

| Extraction condition | 6.Labeling |
|----------------------|------------|
| Number of labels     |            |
| Area                 |            |
| Gravity X            |            |
| Gravity Y            |            |
| ER 0                 | Back       |

| Parameter        | Setting                                                                                                    | Description                                         |
|------------------|----------------------------------------------------------------------------------------------------|-----------------------------------------------------|
| Number of labels | Range: 1 to 100<br>Default: 100                                                                                            | Set the maximum number of labels to detect.         |
| Area             | Range: 0 to 999,999,999.9999<br>Defaults: Upper limit: 999,999,999.9999<br>Lower limit: 0                                  | Specify the area range to judge as a label.         |
| Gravity X        | Range: -99,999,999.999 to 999,999,999.999<br>Defaults:<br>Upper limit: 999,999,999.999,<br>Lower limit: -999,999,999.9999  | Specify the gravity X position to judge as a label. |
| Gravity Y        | Range: -999,999,999,999 to 999,999,999.999<br>Defaults:<br>Upper limit: 999,999,999.999,<br>Lower limit: -999,999,999.9999 | Specify the gravity Y position to judge as a label. |

# **Sorting Extracted Labels**

Set the sort condition and count for extracted labels. You can set the sort condition and the maximum number of detections for detection results.

# ▶ [Inspect] – [Inspection] – [Labeling] – [Modify] – [Details] Tab Page – [Meas. Parameter]

- 1 Press [Sorting method].
- 2 Select the sorting method.

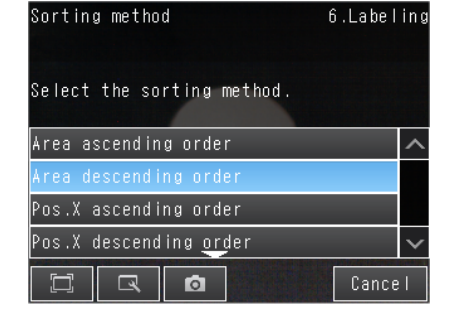

| Parameter         | Setting                                                                                                    | Description                                                                                                    |
|-------------------|----------------------------------------------------------------------------------------------------|----------------------------------------------------------------------------------------------------|
| Sorting<br>method | Area ascending order<br>Area descending order (Default)<br>Pos. X ascending order<br>(ascending order of X coordinate)<br>Pos. X descending order<br>(descending order of X coordinate)<br>Pos. Y ascending order<br>(ascending order of Y coordinate)<br>Pos. Y descending order<br>(descending order of Y coordinate) | Set the condition to use for label number<br>reassignment. When sorting by X or Y coor-<br>dinates, the upperleft corner is the origin. |

# **Reflect in Total Judgement**

You can specify whether to reflect the judgment results of an inspection item in the overall judgment. The Default is to reflect them.

▶ [Inspect] – [Inspection] – [Add item.] – [Labeling] – [Details] Tab Page – [Output parameter]

# **Editing the Measurement Region**

This section describes how to edit the measurement regions. You can edit the measurement region in the same way as for a search region.

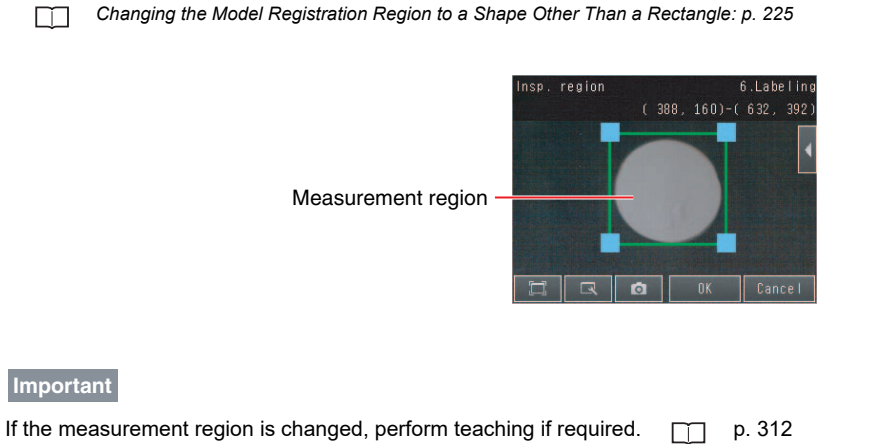

# **Increasing the Processing Speed**

Make the measurement region smaller to reduce the processing time.

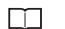

320

Changing the Measurement Region p. 227

# Measurement Data That Can Be Used for External Outputs and Calculations

The following values can be used as measurement data and output to external devices via the Ethernet or used in calculations.

| Expression<br>text string | Data name                                 | Description                                                                                                    | Data range                                                                                 |
|---------------------------|-------------------------------------------|----------------------------------------------------------------------------------------------------|--------------------------------------------------------------------------------------------|
| JG                        | Judgement                                 | <ul> <li>-2: No judgement<br/>(not measured)</li> <li>0: Judgement is OK</li> <li>-1: Judgement is NG</li> <li>-13: Teaching not performed error</li> <li>-14: Figure not registered error</li> <li>-15: Out of range error</li> </ul> | This is the Labeling judgement results.                                                    |
| L                         | Number of labels                          | 0 to 100                                                                                                    | This is the number of labels found.                                                        |
| TAR                       | Total label area                          | 0 to 999,999,999.9999                                                                                                    | This is the total area of all labels found.                                                |
| AR[0] to<br>AR[99]        | Area                                      | 0 to 999,999,999.9999                                                                                                    | These are the areas of each individual label.                                              |
| X[0] to X[99]             | Gravity X                                 | -99,999.9999 to 99,999.9999                                                                                                    | -99,999.9999 to 99,999.9999<br>These are the X coordinates of the center<br>of each label. |
| Y[0] to Y[99]             | Gravity Y                                 | -99,999.9999 to 99,999.9999                                                                                                    | These are the Y coordinates of the center of each label.                                   |
| ATH[0] to<br>ATH[99]      | Master angle                              | –180 to 180                                                                                                    | These are the master angle of the center of each label.                                    |
| SA                        | Reference area                            | 0 to 999,999,999.9999                                                                                                    | This is the reference area.                                                                |
| SX                        | Ref. position X<br>(reference position X) | -99,999.9999 to 99,999.9999                                                                                                    | This is the X coordinate of the reference position.                                        |
| SY                        | Ref. position Y<br>(reference position Y) | -99,999.9999 to 99,999.9999                                                                                                    | This is the Y coordinate of the reference position.                                        |

4-18 Calculations and Judgments Using Inspection Item Data p. 323

# Measurement Data That Can Be Logged for Labeling

You can select to log any of the following values.

| Measurement item | Range of value                                                                                                    | Description                                                        |
|------------------|----------------------------------------------------------------------------------------------------|--------------------------------------------------------------------|
| Judgement        | 0: Judgement is OK<br>-1: Judgement is NG<br>-13: Teaching not performed error<br>-14: Figure not registered error<br>-15: Out of range error | This is the measurement judgement results.                         |
| Number of labels | 0 to 100                                                                                                    | This is the number of labels.                                      |
| Total label area | 0 to 999,999,999.9999                                                                                                    | This is the total area of all extracted labels.                    |
| Area             | 0 to 999,999,999.9999                                                                                                    | This is the area of the detected label (100 max.).                 |
| Gravity center X | -99999.9999 to 99999.9999                                                                                                    | This is the gravity coordinate X of the detected label (100 max.). |
| Gravity center Y | -99999.9999 to 99999.9999                                                                                                    | This is the gravity coordinate Y of the detected label (100 max.). |
| Master angle     | -180 to 180                                                                                                    | This is the master angle of the detected label (100 max.).         |

When logging data is output, the data is output in the order of the above table. If more than one item is stored, results are output in order for each label.

## Example:

[# of label] [Total label area] [Area 0.X] [Area 0.Y] [Gravity center 0.X] [Gravity center 0.Y] [Mater angle 0.ATH] ... [Area N.X] [Area N.Y] [Gravity center N.X] [Gravity center N.Y] [Master angle N.ATH] ... [Number of Label (Count-1).X] [Number of Label (Count-1).TH]

7-6 Logging Measurement Data and Image Data p. 392
## 4-18 Calculations and Judgments Using Inspection Item Data

#### FQ2-S1 FQ2-S2 FQ2-S3 FQ2-S4 FQ2-CH

You can set inspection item judgment results and measurement data with the Calculation menu command to use them in basic arithmetic operations and functions. The judgment results of the calculations are reflected in the overall judgment.

## Calculation

Use the Calculation menu command to set the calculation expressions and the judgment parameters for the calculation results.

#### Expression

You can get up to 32 expressions. You can also combine expressions. You can use the following values in calculations.

- Filter item and position compensation item data (measurement data, reference values, and judgment results)
- Inspection item data (measurement data, reference values, and judgment results)
- Constants
- Other calculation results

#### Judgment

Upper and lower limit values are used for the judgment of calculation results (D00 to D31). If within the upper and lower limits, each calculation judgment result (J00 to J31) is OK. If all registered calculation results are judged OK, the judgment result (JG) is OK.

If there is at least one NG, the judgment result (JG) is NG. The judgment result (JG) of calculation can be reflected in the overall judgment.

(It is also possible to not reflect the judgment result in the output parameter(s) settings.)

#### **Outputting the Calculation Results**

The overall judgment (JG) of the calculations are reflected in the overall judgment of the inspection item. The calculation result of each expression (J00 to J31) and calculation data (D00 to D31) can be output via Ethernet or recorded as logging data.

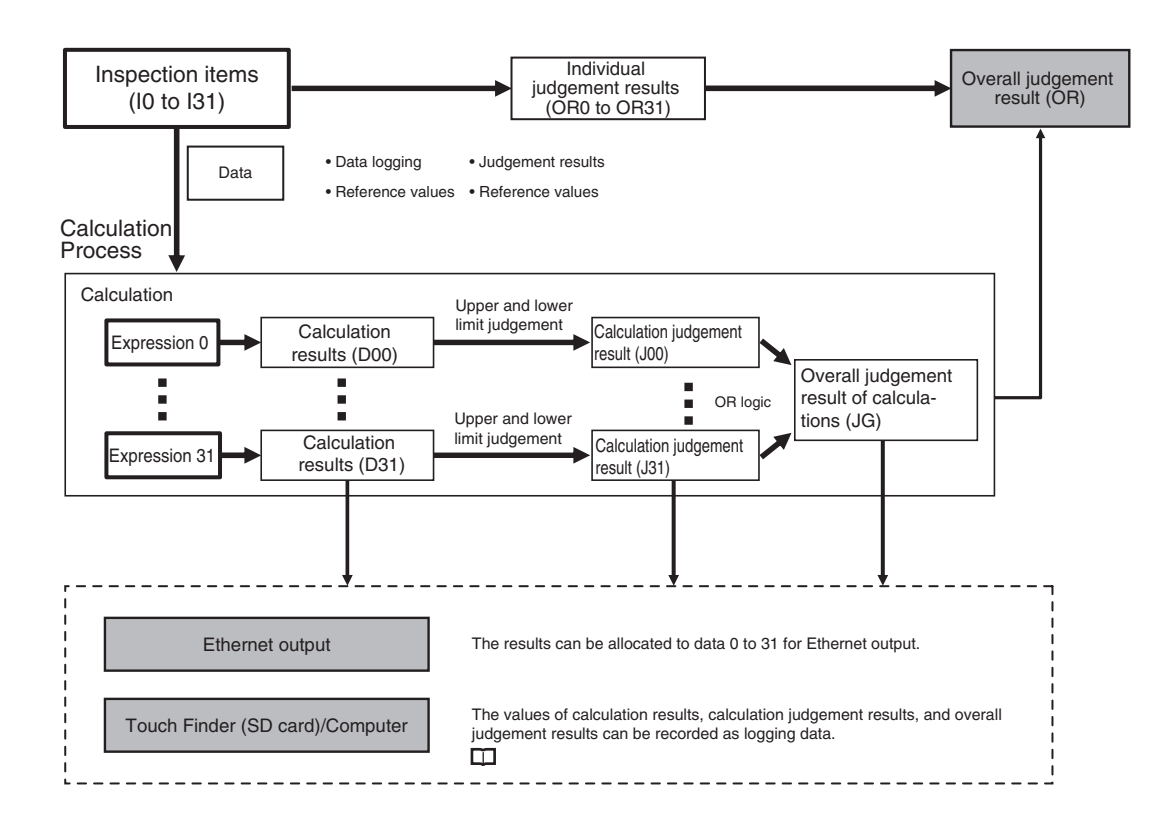

## **Examples for Calculation**

#### Example 1: Finding the distance between two measured points

This example finds edge position 2 by detecting the two edge positions of inspection item 0 and inspection item 1, and calculates the distance between the two points.

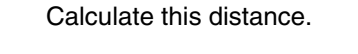

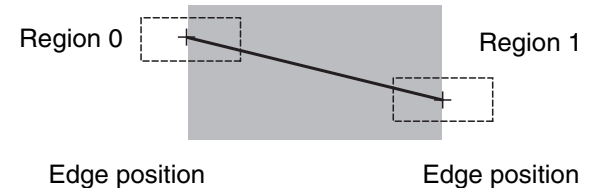

- Region 0 (edge position coordinates of inspection item 0): (I0.X,I0.Y)
- Region 1 (edge position coordinates of inspection item 1): (I1.X,I1.Y)
- Distance between two points = DIST (I0.X,I0.Y,I1X,I1.Y)

#### Example 2: Finding the lowest similarity of characters read with OCR inspection items

OCR items in inspection items 0 and 1 are used to find the lowest similarity of characters read.

| Region 0 | Region 1 |
|----------|----------|
| ABC      | DEF      |
|          | <u></u>  |

- Region 0 (similarity from OCR item in inspection item 0): (I0.SIM)
- Region 1 (similarity from OCR item in inspection item 1): (I1.SIM)
- Lowest similarity from OCR items in inspection items 0 and 1: min(I0.SIM,I1.SIM)

## **Procedure (Calculation)**

**1** Press [Inspect] – [Calculation].

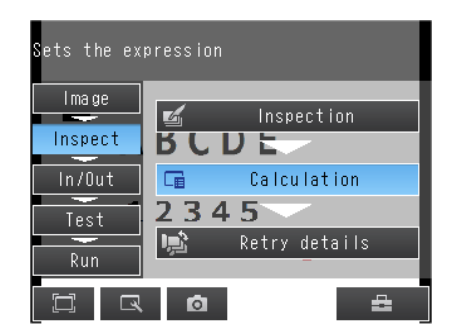

### **Setting Expressions**

**1** Press [Expression] on the [Settings] Tab Page.

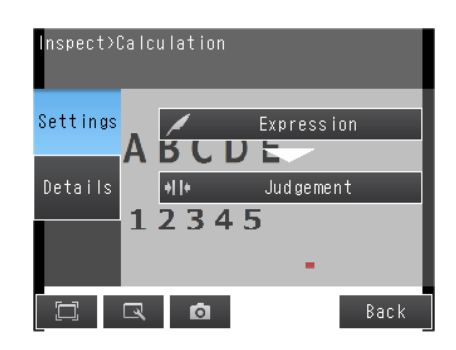

2 Press the expression number that you want to use.

| Expression      |      |        |
|-----------------|------|--------|
| O.ExpressionO   |      | へ      |
| 1.Expression1   |      |        |
| 2.Expression2   |      |        |
| 3.Expression3   |      |        |
| 4.Expression4   |      |        |
| 5.Expression5 🔔 |      | $\sim$ |
|                 | Back | (      |

### **3** Press [Modify] on the menu.

| Expression settings O.Expression( |   |   |               |    |       |
|-----------------------------------|---|---|---------------|----|-------|
|                                   |   |   |               |    |       |
| Const.                            |   |   | $\rightarrow$ | BS | CLR   |
|                                   |   |   |               |    |       |
| Data                              | 4 |   | 6             |    | *     |
|                                   |   |   | 3             |    |       |
| Math.                             |   |   |               |    | T JG  |
|                                   |   | ٥ | OK            | Ca | ancel |

#### Note

#### Performing Similar Calculations At Different Locations

- [Rename] The name of the calculation can be changed. (16 characters max.)
- [Copy] Previously registered calculation expressions can be copied.

### 4 Set the expression by selecting items from the [Data], [Const.], and [Math.] Tab Pages.

The expression will be displayed in the space under [Expression settings].

Do not exceed 255 characters in the expression.

| Item   | Description                                                                                                    |
|--------|----------------------------------------------------------------------------------------------------|
| Const. | Press this to input constants or a mathematical operator.<br>The following operators can be used:<br>+ (addition), – (subtraction), × (multiplication), and / (division). |
| Data   | Press this to use measurement data, reference values, and judgment results of other items.                                                                                |
| Math.  | Press this to use functions.                                                                                                    |

## **Expression Notation**

Expressions must have the following notation.

| <ul> <li>IO.X</li> <li>Text string corresponding to the item: position correction data, inspection item, or calculation settings.<br/>For an item that has multiple measurement results such as search, shape search III, and labelling, you can use the array symbol and enter in the format X[0] to acquire individual data values.<br/>Enter the data number to be referenced in [].</li> <li>Filter item or position compensation item: Enter "P" and the item number.<br/>Inspection item: Enter "I" and the inspection item number.<br/>Calculation settings data: Enter "Z0". (Enter "Z1" for the FQ2-S4/CH.)</li> </ul> |
|----------------------------------------------------------------------------------------------------|
| Example: Finding the distance between the centers of gravity of inspection item 1 and inspection item                                                                                                    |
|                                                                                                    |
| DIST(1.X,1.T,1/2,X,1/2,T)                                                                                                    |
| Function                                                                                                    |
| Example: Subtracting 120 from the calculation result of expression 0.                                                                                                    |
| D00 - 120.00<br>Constant<br>Mathematical operator<br>Result of expression 0                                                                                                    |
| Example: Adding the judgement result of inspection items 0 and 1.                                                                                                    |
| IO.JG + I1.JG<br>Judgement result for inspection item 1<br>Mathematical operator<br>Judgement result for inspection item 0                                                                                                    |
| Example: Using an array to add the area of label 0 and the area of label 1 for inspection item 0 (labeling).                                                                                                    |
| IO.AR[0] + IO.AR[1]<br>Area of label 1 for inspection item 0                                                                                                    |
| Mathematical operator                                                                                                    |
| Area of label 0 for inspection item 0                                                                                                    |

## **Function List**

The following functions can be used in calculations.

| Function | Description                                                                                                    |
|----------|----------------------------------------------------------------------------------------------------|
| SIN      | Finds the sine. The result is a value between –1 and 1.<br>The angle in the expression is in degrees.<br>SIN( <i>angle</i> )                                                                                                    |
| COS      | Finds the cosine. The result is a value between –1 and 1.<br>The angle in the expression is in degrees.<br>COS( <i>angle</i> )                                                                                                    |
| ATAN     | <ul> <li>Finds the arctangent of the value (Y component, X component). The result is a radian value between -π and π.<br/>ANGL(Y_component, X_component)</li> <li>Example: Finding the angle between the straight line joining the centers of region 0 and region 1 and horizontal.<br/>ATAN(<i>R</i>1. Y-<i>R</i>0. Y,<i>R</i>1. X-<i>R</i>0. X)</li> <li>If the two arguments are both 0, the result is 0 and the judgement is NG.</li> </ul>                          |
| AND      | Finds the logical AND.<br>If one of the arguments is 0, the calculation result is 0. Otherwise it is –1.<br>AND(argument_1,argument_2)                                                                                                    |
| OR       | Finds the logical OR.<br>If both of the arguments are 0, the calculation result is 0. Otherwise it is –1.<br>OR(argument_1,argument_2)                                                                                                    |
| NOT      | Applies a logical NOT operation.<br>If the argument is 0, the calculation result is –1. Otherwise it is 0.<br>NOT( <i>argument</i> )                                                                                                    |
| ABS      | Finds the absolute value.<br>ABS(argument)                                                                                                    |
| MAX      | Returns the larger of the two arguments.<br>MAX(argument_1, argument_2)                                                                                                    |
| MIN      | Returns the smaller of the two arguments.<br>MAX(argument_1, argument_2)                                                                                                    |
|          | <ul> <li>Finds the angle of the straight line joining two points (the center of gravity and center of the model). The angle against the horizontal is found. The result is a value between –180 and 180.<br/>ANGL(Y_component,X_component)</li> <li>Example: Finding the angle of the straight line joining the centers of region 0 and region 1<br/>ANGL(R1.Y-R0.Y,R1.X-R0.X)</li> </ul>                                                                                |
| ANGL     |                                                                                                    |
|          | First point (Horizontal)                                                                                                    |
|          | Second point                                                                                                    |
|          | If the two arguments are both 0, the result is 0 and the judgement is NG.                                                                                                    |
| MOD      | <ul> <li>Finds the remainder after dividing a non-ordinal number with an ordinal number.<br/>MOD(<i>non-ordinal</i>, <i>ordinal</i>)</li> <li>If any of the arguments are real numbers, the decimals are rounded off before calculating the remainder.</li> <li>The remainder is the result of dividing integers.</li> <li>Example: MOD(13,4) Result: 1 (remainder when 13 is divided by 4)<br/>MOD(25.68,6.99) Result: 5 (remainder when 26 is divided by 7)</li> </ul> |

| Function | Description                                                                                                    |
|----------|----------------------------------------------------------------------------------------------------|
| SQRT     | Finds the square root.<br>If the argument is negative, the result is 0. The judgement will be NG.<br>SQRT( <i>argument</i> )                                                                                                    |
|          | • Finds the distance between two points (the center of gravity and the center of the model).<br>DIST(first_position_X, first_position_Y, second_position_X, second_position_Y)                                                                                        |
|          | Example: Finding the distance between the centers of gravity of region 0 and region 1<br>DIST( <i>R0.X,R0.Y,R1.X,R1.Y</i> )                                                                                                    |
| DIST     | The following calculation is performed internally.                                                                                                    |
|          | $\sqrt{(R1.X-R0.X)^2+(R1.Y-R0.Y)^2}$                                                                                                    |
|          | • Finds the length of a perpendicular line from point (x,y) to line ax + by + c = 0.<br>DIST (X_coordinate_of_point, Y_coordinate_of_point, coefficient_a_of_line, coefficient_b_of_line, coefficient_c_of_line)                                                      |
| TJG      | Returns a Overall Judgment Results of the inspection items and position compensation items.<br>Returns -1 if NG somewhere in the inspection items or position compensation items. Returns 0 if all of<br>those items are OK.<br>Calculation judgment is not included. |

### **Setting Judgment Parameters for Expressions**

**1** Press [Judgement] on the [Settings] Tab Page.

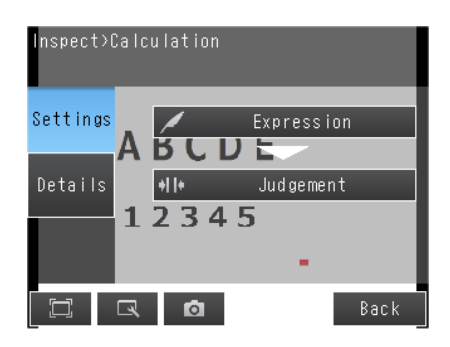

**2** Press an expression between 0 to 31 and set the corresponding judgement parameters using the slider.

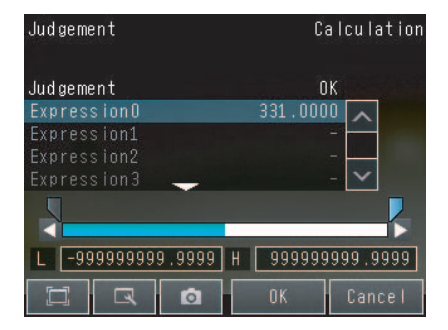

**3** Press the [OK] Button.

### Reflecting the Judgment Results for Expressions to the Overall Judgment Results

You can specify whether to reflect the judgment results of a calculation in the overall judgment. (The Default is to reflect them.)

#### [Inspect] – [Calculation] – [Details] Tab Page – [Output parameter] – [Reflect]

#### Inspection Item Data That Can Be Used in Expressions

| Inspection item                | Data name       | Expression<br>text string | Data range                                                                                                   | Default |
|--------------------------------|-----------------|---------------------------|----------------------------------------------------------------------------------------------------|---------|
| Filter<br>(FQ2-S1/S2/S3/S4/CH) | Judgement       | JG                        | <ul> <li>-2: No judgement (not measured)</li> <li>0: Judgement is OK</li> <li>-1: Judgement is NG</li> </ul> | -2      |
|                                | Judgement       | JG                        | <ul> <li>-2: No judgement (not measured)</li> <li>0: Judgement is OK</li> <li>-1: Judgement is NG</li> </ul> | -2      |
|                                | Scroll X        | DX                        | -99999.9999 to 99999.9999                                                                                    | 0       |
|                                | Scroll Y        | DY                        | -99999.9999 to 99999.9999                                                                                    | 0       |
|                                | Scroll θ        | DT                        | -180 to 180                                                                                                  | 0       |
| Shape Sear. pos. comp.         | Position X      | Х                         | -99999.9999 to 99999.9999                                                                                    | 0       |
| (FQ2-S1/S2/S3/S4/CH)           | Position Y      | Y                         | -99999.9999 to 99999.9999                                                                                    | 0       |
|                                | Angle           | TH                        | -180 to 180                                                                                                  | 0       |
|                                | Reference X     | SX                        | -99999.9999 to 99999.9999                                                                                    | 0       |
|                                | Reference Y     | SY                        | -99999.9999 to 99999.9999                                                                                    | 0       |
|                                | Reference angle | ST                        | -180 to 180                                                                                                  | 0       |
|                                | Correlation     | CR                        | 0 to 100                                                                                                    | 0       |
|                                | Judgement       | JG                        | <ul> <li>-2: No judgement (not measured)</li> <li>0: Judgement is OK</li> <li>-1: Judgement is NG</li> </ul> | -2      |
|                                | Scroll X        | DX                        | -99999.9999 to 99999.9999                                                                                    | 0       |
| Search position comp.          | Scroll Y        | DY                        | -99999.9999 to 99999.9999                                                                                    | 0       |
| (FQ2-S1/S2/S3/S4/CH)           | Position X      | Х                         | -99999.9999 to 99999.9999                                                                                    | 0       |
|                                | Position Y      | Y                         | -99999.9999 to 99999.9999                                                                                    | 0       |
|                                | Reference X     | SX                        | -99999.9999 to 99999.9999                                                                                    | 0       |
|                                | Reference Y     | SY                        | -99999.9999 to 99999.9999                                                                                    | 0       |
|                                | Correlation     | CR                        | 0 to 100                                                                                                    | 0       |
|                                | Judgement       | JG                        | <ul> <li>-2: No judgement (not measured)</li> <li>0: Judgement is OK</li> <li>-1: Judgement is NG</li> </ul> | -2      |
| Edge position comp             | Scroll X        | DX                        | -99999.9999 to 99999.9999                                                                                    | 0       |
| (FQ2-S1/S2/S3/S4/CH)           | Scroll Y        | DY                        | -99999.9999 to 99999.9999                                                                                    | 0       |
|                                | Ref. position X | Х                         | -99999.9999 to 99999.9999                                                                                    | 0       |
|                                | Ref. position Y | Y                         | -99999.9999 to 99999.9999                                                                                    | 0       |
|                                | Reference X     | SX                        | -99999.9999 to 99999.9999                                                                                    | 0       |
|                                | Reference Y     | SY                        | -99999.9999 to 99999.9999                                                                                    | 0       |

| Inspection item                              | Data name                                              | Expression text string | Data range                                                                                                   | Default |
|----------------------------------------------|--------------------------------------------------------|------------------------|----------------------------------------------------------------------------------------------------|---------|
|                                              | Judgement                                              | JG                     | <ul> <li>-2: No judgement (not measured)</li> <li>0: Judgement is OK</li> <li>-1: Judgement is NG</li> </ul> | -2      |
|                                              | Scroll X                                               | DX                     | -99999.9999 to 99999.9999                                                                                    | 0       |
|                                              | Scroll Y                                               | DY                     | -99999.9999 to 99999.9999                                                                                    | 0       |
|                                              | Edge0 position X                                       | X0                     | -99999.9999 to 99999.9999                                                                                    | 0       |
|                                              | Edge0 position Y                                       | Y0                     | -99999.9999 to 99999.9999                                                                                    | 0       |
|                                              | Edge1 position X                                       | X1                     | -99999.9999 to 99999.9999                                                                                    | 0       |
| 2Edge position comp.                         | Edge1 position Y                                       | Y1                     | -99999.9999 to 99999.9999                                                                                    | 0       |
| (FQ2-S1/S2/S3/S4/CH)                         | Edge0 ref. position X<br>(edge 0 reference position X) | SX0                    | -99999.9999 to 99999.9999                                                                                    | 0       |
|                                              | Edge0 ref. position Y<br>(edge 0 reference position Y) | SY0                    | -99999.9999 to 99999.9999                                                                                    | 0       |
|                                              | Edge1 ref. position X<br>(edge 1 reference position X) | SX1                    | -99999.9999 to 99999.9999                                                                                    | 0       |
|                                              | Edge1 ref. position Y<br>(edge 1 reference position Y) | SY1                    | -99999.9999 to 99999.9999                                                                                    | 0       |
|                                              | Judgement                                              | JG                     | <ul> <li>-2: No judgement (not measured)</li> <li>0: Judgement is OK</li> <li>-1: Judgement is NG</li> </ul> | -2      |
|                                              | Scroll X                                               | DX                     | -99999.9999 to 99999.9999                                                                                    | 0       |
|                                              | Scroll Y                                               | DY                     | -99999.9999 to 99999.9999                                                                                    | 0       |
|                                              | Edge0 position X                                       | X0                     | -99999.9999 to 99999.9999                                                                                    | 0       |
|                                              | Edge0 position Y                                       | Y0                     | -99999.9999 to 99999.9999                                                                                    | 0       |
|                                              | Edge1 position X                                       | X1                     | -99999.9999 to 99999.9999                                                                                    | 0       |
|                                              | Edge1 position Y                                       | Y1                     | -99999.9999 to 99999.9999                                                                                    | 0       |
|                                              | Midpoint X                                             | MX                     | -99999.9999 to 99999.9999                                                                                    | 0       |
| 2Edge midpoint comp.<br>(FQ2-S1/S2/S3/S4/CH) | Midpoint Y                                             | MY                     | -99999.9999 to 99999.9999                                                                                    | 0       |
|                                              | Edge0 ref. position X<br>(edge 0 reference position X) | SX0                    | -99999.9999 to 99999.9999                                                                                    | 0       |
|                                              | Edge0 ref. position Y<br>(edge 0 reference position Y) | SY0                    | -99999.9999 to 99999.9999                                                                                    | 0       |
|                                              | Edge1 ref. position X<br>(edge 1 reference position X) | SX1                    | -99999.9999 to 99999.9999                                                                                    | 0       |
|                                              | Edge1 ref. position Y<br>(edge 1 reference position Y) | SY1                    | -99999.9999 to 99999.9999                                                                                    | 0       |
|                                              | Ref. midpoint X<br>(reference midpoint X)              | SMX                    | -99999.9999 to 99999.9999                                                                                    | 0       |
|                                              | Ref. midpoint Y<br>(reference midpoint Y)              | SMY                    | -99999.9999 to 99999.9999                                                                                    | 0       |

| Inspection item         | Data name                                               | Expression<br>text string | Data range                                                                                                    | Default |
|-------------------------|---------------------------------------------------------|---------------------------|----------------------------------------------------------------------------------------------------|---------|
|                         | Judgement                                               | JG                        | <ul> <li>-2: No judgement (not measured)</li> <li>0: Judgement is OK</li> <li>-1: Judgement is NG</li> </ul>                                                                               | -2      |
|                         | Scroll θ                                                | DT                        | –180 to 180                                                                                                    | 0       |
|                         | Edge0 position X                                        | X0                        | -99999.9999 to 99999.9999                                                                                                    | 0       |
|                         | Edge0 position Y                                        | Y0                        | -99999.9999 to 99999.9999                                                                                                    | 0       |
|                         | Edge1 position X                                        | X1                        | -99999.9999 to 99999.9999                                                                                                    | 0       |
| Edge rot. pos. Comp.    | Edge1 position Y                                        | Y1                        | -99999.9999 to 99999.9999                                                                                                    | 0       |
| (FQ2-S1/S2/S3/S4/CH)    | Angle                                                   | TH                        | -180 to 180                                                                                                    | 0       |
|                         | Edge0 ref. position X<br>(edge 0 reference. position X) | SX0                       | -99999.9999 to 99999.9999                                                                                                    | 0       |
|                         | Edge0 ref. position Y<br>(edge 0 reference. position Y) | SY0                       | -99999.9999 to 99999.9999                                                                                                    | 0       |
|                         | Edge1 ref. position X<br>(edge 1 reference. position X) | SX1                       | -99999.9999 to 99999.9999                                                                                                    | 0       |
|                         | Edge1 ref. position Y<br>(edge 1 reference. position Y) | SY1                       | -99999.9999 to 99999.9999                                                                                                    | 0       |
|                         | Reference angle                                         | STH                       | –180 to 180                                                                                                    | 0       |
|                         | Judgement                                               | JG                        | <ul> <li>-2: No judgment (not measured)</li> <li>0: Judgement is OK</li> <li>-1: Judgement is NG</li> <li>-15: Out of range error</li> </ul>                                               | -2      |
|                         | Position correction X                                   | DX                        | -99999.9999 to 99999.9999                                                                                                    | 0       |
|                         | Position correction Y                                   | DY                        | -99999.9999 to 99999.9999                                                                                                    | 0       |
| Numerical Position      | Position correction $\theta$                            | DT                        | –180 to 180                                                                                                    | 0       |
| (FQ2-S1/S2/S3/S4/CH)    | Measurement coordinate X                                | Х                         | -99999.9999 to 99999.9999                                                                                                    | *1      |
|                         | Measurement coordinate Y                                | Y                         | -99999.9999 to 99999.9999                                                                                                    | *1      |
|                         | Measurement angle                                       | TH                        | –180 to 180                                                                                                    | 0       |
|                         | Reference coordinate X                                  | SX                        | -99999.9999 to 99999.9999                                                                                                    | *1      |
|                         | Reference coordinate Y                                  | SY                        | -99999.9999 to 99999.9999                                                                                                    | *1      |
|                         | Reference angle                                         | ST                        | -180 to 180                                                                                                    | 90      |
|                         | Judgement                                               | JG                        | <ul> <li>-2: No judgment (not measured)</li> <li>0: Judgement is OK</li> <li>-1: Judgement is NG</li> <li>-16: Measurement timeout error</li> <li>-17: Format not entered error</li> </ul> | -2      |
|                         | Index                                                   | IN                        | <ul> <li>-2: No verification pastern, or reading error</li> <li>-1: Verification is NG</li> <li>0 to 31: Master data No.</li> </ul>                                                        | -2      |
|                         | Number of read characters                               | Ν                         | 0 to 128                                                                                                    | 0       |
| OCR<br>(FQ2-S4/CH only) | Similarity                                              | SIM                       | 0 to 100                                                                                                    | 0       |
| (                       | Stability                                               | STB                       | 0 to 100                                                                                                    | 0       |
|                         | Number of read characters<br>(line 1) N1                | N1                        | 32 characters max.                                                                                                    | 0       |
|                         | Number of read characters<br>(line 2) N2                | N2                        | 32 characters max.                                                                                                    | 0       |
|                         | Number of read characters<br>(line 3) N3                | N3                        | 32 characters max.                                                                                                    | 0       |
|                         | Number of read characters<br>(line 4) N4                | N4                        | 32 characters max.                                                                                                    | 0       |

| Inspection item           | Data name             | Expression text string | Data range                                                                                                    | Default |
|---------------------------|-----------------------|------------------------|----------------------------------------------------------------------------------------------------|---------|
|                           | Individual similarity | SMC                    | 0 to 100                                                                                                    | 0       |
| OCR<br>(FQ2-S4/CH only)   | Individual stability  | SBC                    | 0 to 100                                                                                                    | 0       |
|                           | Judgement             | JG                     | <ul> <li>-2: No judgement (not measured)</li> <li>0: Judgement is OK</li> <li>-1: Judgement is NG</li> <li>-16: Measurement timeout error</li> </ul>  | -2      |
| Bar code<br>(FQ2-S4 only) | Index No.             | IN                     | <ul> <li>-2:No verification pastern<br/>or reading error</li> <li>-1: Verification is NG,</li> <li>0 to 31: Master data No.</li> </ul>                | -2      |
|                           | Num. of char.         | Ν                      | 0 to 1024                                                                                                    | 0       |
|                           | Judgement             | JG                     | <ul> <li>-2: No judgement (not measured),</li> <li>0: Judgement is OK</li> <li>-1: Judgement is NG</li> <li>-16: Measurement timeout error</li> </ul> | -2      |
|                           | Index No.             | IN                     | <ul> <li>-2: Verification OFF or reading error</li> <li>-1: Verification is NG</li> <li>0 to 31: Master data No.</li> </ul>                           | -2      |
|                           | Num. of char.         | Ν                      | 0 to 1024                                                                                                    | 0       |
|                           | Overall quality       | GD0                    | 0 to 4                                                                                                    | 0       |
| 2D-code                   | Decode                | GD1                    | 0 to 4                                                                                                    | 0       |
| (FQ2-S4 only)             | Cell contrast         | GD2                    | 0 to 4                                                                                                    | 0       |
|                           | Cell modulation       | GD3                    | 0 to 4                                                                                                    | 0       |
|                           | Fixed pattern damage  | GD4                    | 0 to 4                                                                                                    | 0       |
|                           | Axial nonuniformity   | GD5                    | 0 to 4                                                                                                    | 0       |
|                           | Grid nonuniformity    | GD6                    | 0 to 4                                                                                                    | 0       |
|                           | Unused err. Corr.     | GD7                    | 0 to 4                                                                                                    | 0       |
|                           | Print scale           | GD8                    | 0 to 4                                                                                                    | 0       |
|                           | Print scale X         | GD9                    | 0 to 4                                                                                                    | 0       |
|                           | Print scale Y         | GD10                   | 0 to 4                                                                                                    | 0       |

\*1:Depends on the model. Refer to Compensating for Position Offset (Position Compensation Items): p. 102.

| Inspection item        | Data name            | Expression<br>text string | Data range                                                                                                    | Default |
|------------------------|----------------------|---------------------------|----------------------------------------------------------------------------------------------------|---------|
|                        | Judgement            | JG                        | <ul> <li>-2: No judgement (not measured)</li> <li>0: Judgement is OK</li> <li>-1: Judgement is NG</li> <li>-16: Measurement timeout error</li> </ul>                                                                               | -2      |
|                        | Index No.            | IN                        | <ul> <li>-2: Verification OFF or reading error,</li> <li>-1: Verification is NG,</li> <li>0 to 31: Master data No.</li> </ul>                                                                                                    | -2      |
|                        | Num. of char.        | N                         | 0 to 1024                                                                                                    | 0       |
|                        | Cell Recog. Rate     | E                         | 0 to 100                                                                                                    | 0       |
|                        | Contrast             | С                         | 0 to 100                                                                                                    | 0       |
| 2D-code (DPM)          | Focus                | F                         | 0 to 100                                                                                                    | 0       |
| (FQ2-S4 only)          | Cell size            | Р                         | Depends on the size of the code being read                                                                                                    | 0       |
|                        | Overall quality      | GDA0                      | 0 to 4                                                                                                    | 0       |
|                        | Decode               | GDA1                      | 0 to 4                                                                                                    | 0       |
|                        | Cell contrast        | GDA2                      | 0 to 4                                                                                                    | 0       |
|                        | Cell modulation      | GDA3                      | 0 to 4                                                                                                    | 0       |
|                        | Fixed pattern damage | GDA4                      | 0 to 4                                                                                                    | 0       |
|                        | Axial nonuniformity  | GDA5                      | 0 to 4                                                                                                    | 0       |
|                        | Grid nonuniformity   | GDA6                      | 0 to 4                                                                                                    | 0       |
|                        | Unused err. Corr.    | GDA7                      | 0 to 4                                                                                                    | 0       |
|                        | Judgement            | JG                        | <ul> <li>-2: No judgement (not measured)</li> <li>0: Judgement is OK</li> <li>-1: Judgement is NG</li> <li>-13: Teaching not performed error</li> <li>-14: Figure not registered error</li> <li>-15: Out of range error</li> </ul> | -2      |
|                        | Correlation          | CR[0] to CR[31]           | 0 to 100                                                                                                    | 0       |
|                        | Position X           | X[0] to X[31]             | -99999.9999 to 99999.9999                                                                                                    | 0       |
|                        | Position Y           | Y[0] to Y[31]             | -99999.9999 to 99999.9999                                                                                                    | 0       |
| Search                 | Angle                | TH[0] to TH[31]           | –180 to 180                                                                                                    | 0       |
| (FQ2-S1/S2/S3/S4 only) | Reference X          | SX                        | -99999.9999 to 99999.9999                                                                                                    | 0       |
|                        | Reference Y          | SY                        | -99999.9999 to 99999.9999                                                                                                    | 0       |
|                        | Reference angle      | ST                        | –180 to 180                                                                                                    | 0       |
|                        | Detection X          | RX                        | -99999.9999 to 99999.9999                                                                                                    | 0       |
|                        | Detection Y          | RY                        | -99999.9999 to 99999.9999                                                                                                    | 0       |
|                        | Count                | С                         | 0 to 32                                                                                                    | 0       |

| Inspection item        | Data name                                   | Expression text string | Data range                                                                                                    | Default |
|------------------------|---------------------------------------------|------------------------|----------------------------------------------------------------------------------------------------|---------|
|                        | Judgement                                   | JG                     | <ul> <li>-2: No judgement (not measured)</li> <li>0: Judgement is OK</li> <li>-1: Judgement is NG</li> <li>-13: Teaching not performed error</li> <li>-14: Figure not registered error</li> <li>-15: Out of range error</li> </ul> | -2      |
| Shape Search II        | Correlation                                 | CR                     | 0 to 100                                                                                                    | 0       |
| Shape Search III       | Position X                                  | Х                      | -99999.9999 to 99999.9999                                                                                                    | 0       |
| (FQ2-S1/S2/S3/S4 only) | Position Y                                  | Y                      | -99999.9999 to 99999.9999                                                                                                    | 0       |
|                        | Angle                                       | TH                     | -180 to 180                                                                                                    | 0       |
|                        | Reference X                                 | SX                     | -99999.9999 to 99999.9999                                                                                                    | 0       |
|                        | Reference Y                                 | SY                     | -99999.9999 to 99999.9999                                                                                                    | 0       |
|                        | Reference angle                             | ST                     | -180 to 180                                                                                                    | 0       |
|                        | Detection X                                 | RX                     | -99999.9999 to 99999.9999                                                                                                    | 0       |
|                        | Detection Y                                 | RY                     | -99999.9999 to 99999.9999                                                                                                    | 0       |
|                        | Count                                       | С                      | 0 to 32                                                                                                    | 0       |
|                        | Judgement                                   | JG                     | <ul> <li>-2: No judgement (not measured)</li> <li>0: Judgement is OK</li> <li>-1: Judgement is NG</li> <li>-13: Teaching not performed error</li> <li>-14: Figure not registered error</li> <li>-15: Out of range error</li> </ul> | -2      |
|                        | Correlation                                 | CR                     | 0 to 100                                                                                                    | 0       |
|                        | Density                                     | DV                     | Color image: 0 to 221                                                                                                    | 0       |
|                        |                                             |                        | Monochrome image: 0 to 127                                                                                                    | 0       |
|                        | Position X                                  | Х                      | -99999.9999 to 99999.9999                                                                                                    | 0       |
|                        | Position Y                                  | Y                      | -99999.9999 to 99999.9999                                                                                                    | 0       |
|                        | Angle                                       | TH                     | -180 to 180                                                                                                    | 0       |
|                        | Detection X                                 | RX                     | -99999.9999 to 99999.9999                                                                                                    | 0       |
| Sensitive Search       | Detection Y                                 | RY                     | -99999.9999 to 99999.9999                                                                                                    | 0       |
| (FQ2-S1/S2/S3/S4 only) | Ref. position X<br>(reference position X)   | SX                     | -99999.9999 to 99999.9999                                                                                                    | 0       |
|                        | Ref. position Y<br>(reference position Y)   | SY                     | -99999.9999 to 99999.9999                                                                                                    | 0       |
|                        | Reference angle                             | ST                     | -180 to 180                                                                                                    | 0       |
|                        | NG sub-region                               | СТ                     | 0 to 100                                                                                                    | 0       |
|                        | Sub-region number                           | AN                     | 1 to 99                                                                                                    | 0       |
|                        | Sub-region number(X)                        | ANX                    | 0 to 9                                                                                                    | 0       |
|                        | Sub-region number(Y)                        | ANY                    | 0 to 9                                                                                                    | 0       |
|                        | Sub-region pos.X<br>(sub-region position X) | DX                     | -99999.9999 to 99999.9999                                                                                                    | 0       |
|                        | Sub-region pos.Y<br>(sub-region position Y) | DY                     | -99999.9999 to 99999.9999                                                                                                    | 0       |
|                        | Correlation (sub-region)                    | CRN[0] to<br>CRN[80]   | 0 to 100                                                                                                    | 0       |
|                        | Deviation (sub-region)                      | DVN[0] to<br>DVN[80]   | Color image: 0 to 221                                                                                                    | 0       |
|                        |                                             |                        | Monochrome image: 0 to 127                                                                                                    | 0       |

| Inspection item                      | Data name                                                        | Expression text string | Data range                                                                                                    | Default |
|--------------------------------------|------------------------------------------------------------------|------------------------|----------------------------------------------------------------------------------------------------|---------|
|                                      | Judgement                                                        | JG                     | <ul> <li>-2: No judgement (not measured)</li> <li>0: Judgement is OK</li> <li>-1: Judgement is NG</li> <li>-13: Teaching not performed error</li> <li>-14: Figure not registered error</li> <li>-15: Out of range error</li> </ul> | -2      |
| Edge Position                        | Position X                                                       | Х                      | -99999.9999 to 99999.9999                                                                                                    | 0       |
| (FQ2-31/32/33/34 0111y)              | Position Y                                                       | Y                      | -99999.9999 to 99999.9999                                                                                                    | 0       |
|                                      | Ref. position X<br>(reference position X)                        | SX                     | -99999.9999 to 99999.9999                                                                                                    | 0       |
|                                      | Ref. position Y<br>(reference position Y)                        | SY                     | -99999.9999 to 99999.9999                                                                                                    | 0       |
|                                      | Offset amount                                                    | DF                     | -99999.9999 to 99999.9999                                                                                                    | 0       |
| Edge Width<br>(FQ2-S1/S2/S3/S4 only) | Judgement                                                        | JG                     | <ul> <li>-2: No judgement (not measured)</li> <li>0: Judgement is OK</li> <li>-1: Judgement is NG</li> <li>-13: Teaching not performed error</li> <li>-14: Figure not registered error</li> <li>-15: Out of range error</li> </ul> | -2      |
|                                      | D. edge width                                                    | DF                     | 0 to 99999.9999                                                                                                    | 0       |
|                                      | Ref. edge width                                                  | SW                     | 0 to 99999.9999                                                                                                    | 0       |
|                                      | Edge width                                                       | W                      | 0 to 99999.9999                                                                                                    | 0       |
|                                      | Judgement                                                        | JG                     | <ul> <li>-2: No judgement (not measured)</li> <li>0: Judgement is OK</li> <li>-1: Judgement is NG</li> <li>-13: Teaching not performed error</li> <li>-14: Figure not registered error</li> <li>-15: Out of range error</li> </ul> | -2      |
|                                      | Edge pitch                                                       | N                      | 0 to 999                                                                                                    | 0       |
|                                      | Average pitch                                                    | Р                      | 0 to 99999.9999                                                                                                    | 0       |
| Edge Pitch                           | Max. pitch (maximum pitch)                                       | PH                     | 0 to 99999.9999                                                                                                    | 0       |
| (1 Q2-0 1/02/03/04 011y)             | Min. pitch (minimum pitch)                                       | PL                     | 0 to 99999.9999                                                                                                    | 0       |
|                                      | Average width                                                    | W                      | 0 to 99999.9999                                                                                                    | 0       |
|                                      | Max width (maximum width)                                        | WH                     | 0 to 99999.9999                                                                                                    | 0       |
|                                      | Min width (minimum width)                                        | WL                     | 0 to 99999.9999                                                                                                    | 0       |
|                                      | Judgement                                                        | JG                     | <ul> <li>-2: No judgement (not measured)</li> <li>0: Judgement is OK</li> <li>-1: Judgement is NG</li> <li>-10: Image error</li> <li>-20: Other error</li> </ul>                                                                   | -2      |
|                                      | R average                                                        | AR                     | 0 to 255                                                                                                    | 0       |
| Color Data                           | G average                                                        | AG                     | 0 to 255                                                                                                    | 0       |
| (FQ2-S1/S2/S3/S4 only)               | B average                                                        | AB                     | 0 to 255                                                                                                    | 0       |
|                                      | Color diff./dens. Av.<br>(color difference/density aver-<br>age) | AD                     | Color difference: 0 to 442<br>Density average: 0 to 255                                                                                                    | 0       |
|                                      | Clr deviat.<br>(color deviation/density devia-<br>tion)          | DV                     | Color difference: 0 to 221<br>Density deviation: 0 to 217                                                                                                    | 0       |

| Inspection item         | Data name                                 | Expression<br>text string | Data range                                                                                                    | Default |
|-------------------------|-------------------------------------------|---------------------------|----------------------------------------------------------------------------------------------------|---------|
|                         | Judgement                                 | JG                        | <ul> <li>-2: No judgement (not measured)</li> <li>0: Judgement is OK</li> <li>-1: Judgement is NG</li> <li>-13: Teaching not performed error</li> <li>-14: Figure not registered error</li> <li>-15: Out of range error</li> </ul> | -2      |
| Area                    | Area                                      | AR                        | 0 to 9999999999999                                                                                                    | 0       |
| (FQ2-S1/S2/S3/S4 only)  | Gravity X                                 | Х                         | -99999.9999 to 99999.9999                                                                                                    | 0       |
|                         | Gravity Y                                 | Y                         | -99999.9999 to 99999.9999                                                                                                    | 0       |
|                         | Reference area                            | SA                        | 0 to 999999999                                                                                                    | 0       |
|                         | Ref. position X<br>(reference position X) | SX                        | -99999.9999 to 99999.9999                                                                                                    | 0       |
|                         | Ref. position Y<br>(reference position Y) | SY                        | -99999.9999 to 99999.9999                                                                                                    | 0       |
|                         | Judgement                                 | JG                        | <ul> <li>-2: No judgement (not measured)</li> <li>0: Judgement is OK</li> <li>-1: Judgement is NG</li> <li>-13: Teaching not performed error</li> <li>-14: Figure not registered error</li> <li>-15: Out of range error</li> </ul> | -2      |
|                         | Number of labels                          | L                         | 0 to 100                                                                                                    | 0       |
|                         | Area                                      | AR[0] to AR[99]           | 0 to 999999999.9999                                                                                                    | 0       |
| Labeling                | Gravity X                                 | X[0] to X[99]             | -99999.9999 to 99999.9999                                                                                                    | 0       |
| (FQ2-31/32/33/34 0111y) | Gravity Y                                 | Y[0] to Y[99]             | -99999.9999 to 99999.9999                                                                                                    | 0       |
|                         | Reference area                            | SA                        | 0 to 999999999.9999                                                                                                    | 0       |
|                         | Ref. position X<br>(reference position X) | SX                        | -99999.9999 to 99999.9999                                                                                                    | 0       |
|                         | Ref. position Y<br>(reference position Y) | SY                        | -99999.9999 to 99999.9999                                                                                                    | 0       |
|                         | Total label area                          | TAR                       | 0 to 99999999999999                                                                                                    | 0       |
|                         | Master angle                              | ATH[0] to<br>ATH[99]      | -180 to 180                                                                                                    | 0       |

# **Testing and Saving Settings**

| 5-1 Performing Test Measurements                   | 340 |
|----------------------------------------------------|-----|
| 5-2 Shortening the Measurement Takt Time           | 342 |
| 5-3 Adjusting the Judgment Parameters              | 346 |
| 5-4 Checking a List of All Inspection Item Results | 349 |
| 5-5 Saving Data to the Sensor                      | 350 |

## 5-1 Performing Test Measurements

FQ2-S1 FQ2-S2 FQ2-S3 FQ2-S4 FQ2-CH

After completing the settings in the [Image], [Inspect], and [In/Out] Tab Pages, move to the [Test] Tab Page. The displayed image is measured automatically. This is called a test measurement.

A test measurement is used to verify that the settings that have been made will produce stable results and, if necessary, to fine-tune the settings. An overall judgment of all inspection items can be performed. Test measurements can be performed for through images (Default) or saved images.

Performing Test Measurements with Samples

▶ [Test] – [Continuous test]

- **1** Press [Graphics+Details].
- 2 Input an image of a previously prepared object. Check the judgement results.
- **3** When you finish checking the results, press [Back].

| AV Test         |          |      |        | FQ |
|-----------------|----------|------|--------|----|
| <b>UN</b> 214ms |          |      | 0.Scen | еO |
|                 | 0.Search |      |        |    |
| Judgement       |          | OK   | 0 🔽    |    |
| ¢orrelation     | 99.      | 3000 |        | 4  |
| Position X      | 935.     | 0000 |        |    |
| Position Y      | 387.     | 0000 |        |    |
| Angle           | Ó.       | 0000 |        |    |
| Çount           |          | 1    |        |    |
|                 |          |      |        |    |
|                 | Ó        |      | Back   |    |

Note

340

The same five types of displays are available for the [Continuous test] on the [Test] Tab Page, i.e., [Graphics], [Graphics + Details], [All results/region], [Trend monitor], and [Histogram]. Press the [Back] Button to access the menu to change the display.

Changing the Run Mode display: p. 354

[Trend monitor] and [Histogram] are shown when the File Logging function is enabled.

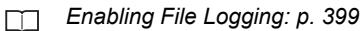

## Performing Test Measurements with Saved Images (Re-measuring)

This Sensor can save measured images in the Sensor's built-in memory or on an SD card. Test measurements can be performed using these saved images.

This function is useful for adjusting the judgment parameters when objects are not available.

#### [Test] – [Continuous test] – (Any display)

1 Press 🔍 – 📑 .

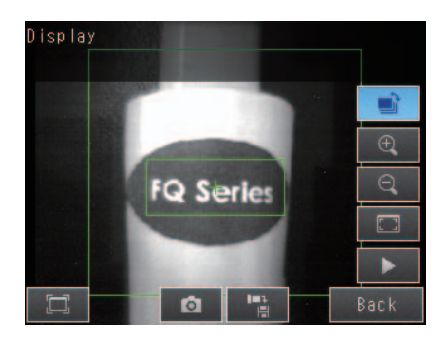

#### 2 Select one of the following.

- [Log]: Images that are logged in the Sensor's internal memory.
- · [Logging image file]: Images that are logged in the SD card.
- · [Camera image file]: Images that were saved as logged images with the 📲 (Log Image) Button.

#### 3 The display switches to the saved image and measurements are taken again.

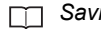

Saving images: p. 420

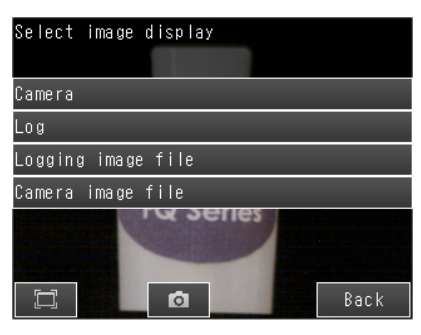

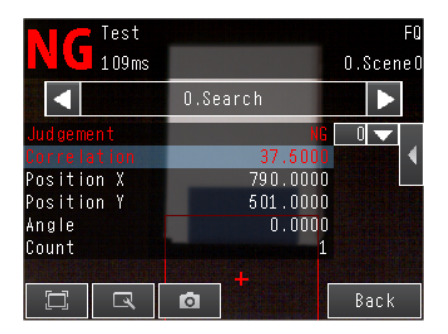

## 5-2 Shortening the Measurement Takt Time

FQ2-S1 FQ2-S2 FQ2-S3 FQ2-S4 FQ2-CH

## **Checking the Measurement Takt Time**

The measurement time of this Sensor can be checked from the Setup or Run Mode display.

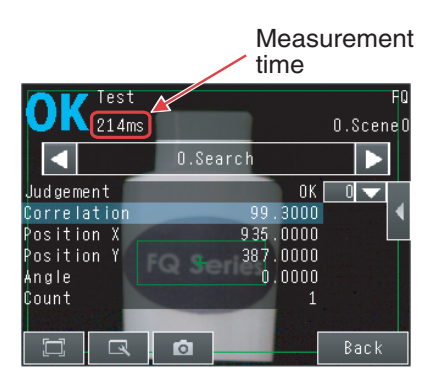

The measurement time is the time taken from when a trigger is input until when all measurement processes are executed.

During the measurement time, this Sensor will not accept the next trigger. This means that the measurement time is the basic measurement takt time.

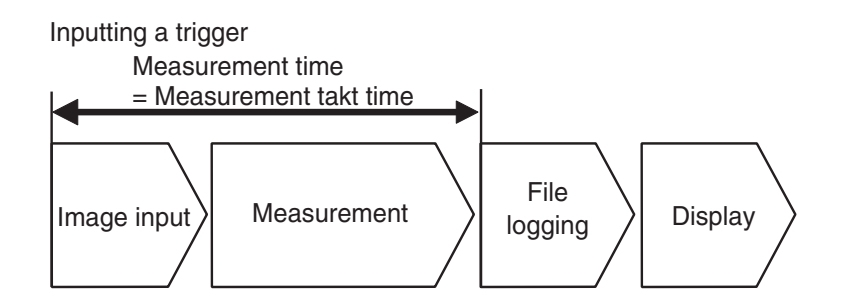

## **Increasing Image Input Speed**

With the partial input function, it is possible to input only images that are in the region that is necessary for measurements.

The image measurement region becomes smaller and therefore the image input time is shortened.

Consider the offset in the measurement object when you set the range.

The image in the input range will be displayed in the inspection item setting displays and measurement displays.

#### • FQ2-S3/S4

#### [Image] – [Camera setup]

- Press [◀] [Partial input] on the right side of the display.
- **2** Press [Y] and set the input range along the Y axis by setting the Y coordinate of the partial input start point and the Y coordinate of the partial input end point.

Partial input Y start line

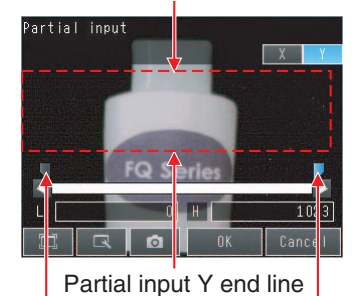

Y coordinate of the partial input start point

Y coordinate of the partial input end point

**3** Press [X] and set the input range along the X axis by setting the X coordinate of the partial input start point and the X coordinate of the partial input end point.

4 Press [OK].

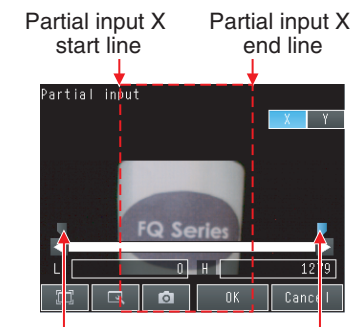

X coordinate of the partial input start point

X coordinate of the partial input end point

S

| Parameter                                     | Setting                                                  | Description                                       |
|-----------------------------------------------|----------------------------------------------------------|---------------------------------------------------|
| X coordinate of the partial input start point | FQ2-S=====-08=<br>Range: 176 to 1,088, Default: 176      |                                                   |
|                                               | FQ2-S□□-□□□<br>Range: 0 to 1,264, Default: 0             | Specify the partial input range                   |
| X coordinate of the partial input end point   | FQ2-S=====-08==<br>Range: 191 to 1,103, Default: 1,103   | along the X axis.                                 |
|                                               | FQ2-S□□-□□□<br>Range: 15 to 1,279, Default: 1,279        |                                                   |
|                                               | FQ2-S=====/FQ2-S=====-M<br>Range: 0 to 472, Default: 0   |                                                   |
| Y coordinate of the partial input start point | FQ2-S======-08=<br>Range: 98 to 918, Default: 98         |                                                   |
|                                               | FQ2-S□□-□□□<br>Range: 0 to 1,016, Default: 0             | Specify the partial input range along the Y axis. |
|                                               | FQ2-S=====/FQ2-S=====-M<br>Range: 7 to 479, Default: 479 |                                                   |
| Y coordinate of the partial input end point   | FQ2-S□□□□□-08□<br>Range: 105 to 925, Default: 925        |                                                   |
|                                               | FQ2-S=====<br>Range: 7 to 1,023, Default: 1,023          |                                                   |

#### Note

• The minimum input widths are 16 for the X axis and 8 for the Y axis.

• The values of the monitor display positions are displayed for the coordinates in the measurement results.

• The coordinate values will not change as a result of the partial input settings.

#### Important

344

- [Image] [Camera setup]
  - **1** Press  $[\blacktriangleleft]$  [Partial input] on the right side of the display.
  - 2 Change the input size.
  - 3 Press [OK].
  - 4 Press [Back].

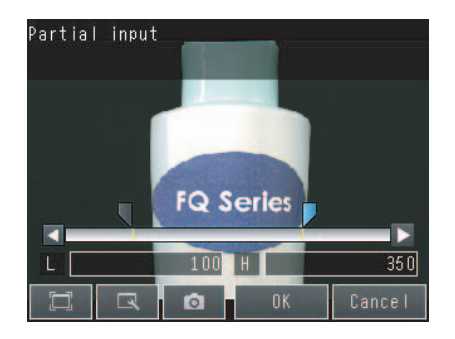

## Changing the Image Input Mode

Pixel sampling can be applied to the input image to reduce image input time.

### ▶ [Image] – [Camera setup] – ◀ – [Image input mode]

| Parameter        | Setting                          | Description                                                                  |
|------------------|----------------------------------|------------------------------------------------------------------------------|
| Image Input Mode | High-speed<br>Standard (Default) | Pixel sampling can be applied to the input image to reduce image input time. |

#### Important

If you change the image input mode, perform teaching again.

## **5-3 Adjusting the Judgment Parameters**

FQ2-S1 FQ2-S2 FQ2-S3 FQ2-S4 FQ2-CH

## Adjusting Judgment Parameters While Looking at Measurement Results

If correct judgments are not possible, you can move directly from the Setup Mode display to the judgment parameters display to make adjustments.

- ▶ [Test] [Continuous test] (Either display)
  - **1** Press **[◀]** [Adjust judgement] on the right of the display.
  - **2** Press the parameters and adjust the values of the judgment conditions for them.

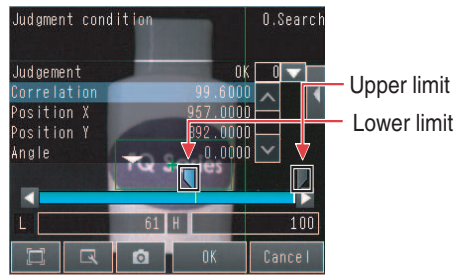

## Setting Up the Best Judgement Parameters Automatically

The judgment parameters of the selected inspection items can be automatically adjusted by using actual workpieces which are considered as good and faulty products.

### [Test] – [Continuous test]

- 1 Move to the inspection item for which you want to automatically adjust the judgement parameters and press [◀] [Adjust judgement] on the right side of the display.
- 2 Press [] [Auto adjustment].
- **3** Display a sample image of a good object and press [OK Teach]. Display a sample image of a bad object and press [NG Teach].
- **4** Repeat these steps for at least three samples each.

## 5 Press [Back].

The best judgement parameters will be set automatically.

## 6 Press [OK].

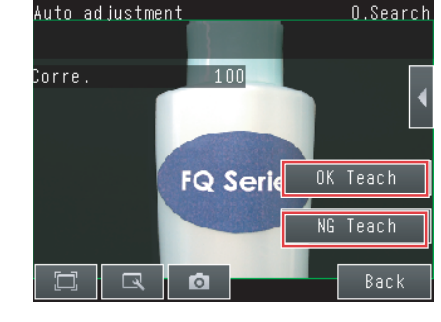

#### Important

There are no judgment condition settings for the following inspection items.

- Bar code and 2D-code (FQ2-S4 series only)
- Labelling and Edge pitch (FQ2-S1/S2/S3/S4 series only)

Note

You can select one of the following three patterns as the judgment method.

#### ▶ [◀] – [Select the method.] on the right side of the display

- 1) Threshold (minimum): The lower limit of the variations between OK object is used as the judgment condition.
- 2) Threshold (average): The median value between the OK object variations and NG object variations is used as the judgement condition.
- 3) Threshold (maximum): The upper limit of the variations between NG object is used as the judgment condition.

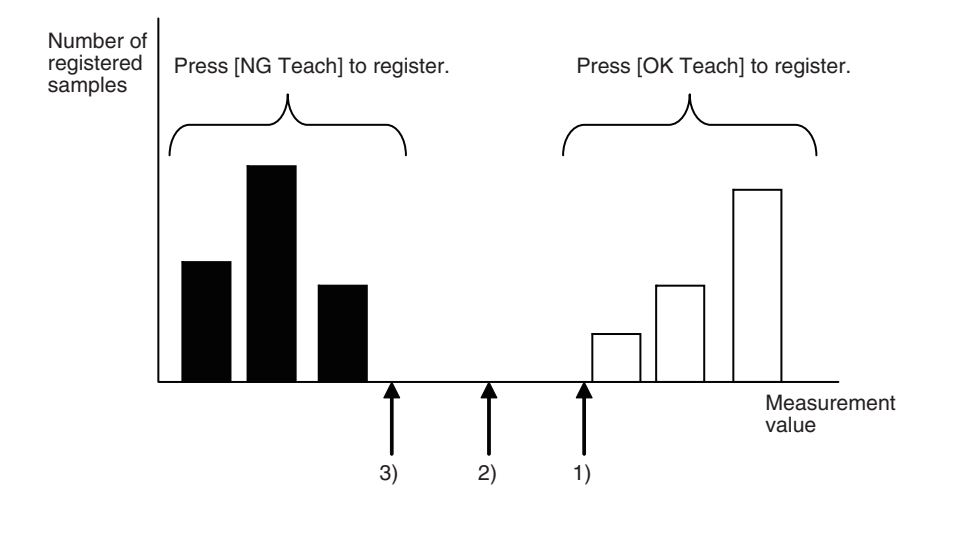

## 5-4 Checking a List of All Inspection Item Results

## FQ2-S1 FQ2-S2 FQ2-S3 FQ2-S4 FQ2-CH

Individual judgment results for all inspection items can be checked in a list. The individual inspection items can be selected to change the judgment parameters.

#### ▶ [Test] – [Continuous test]

**1** Press [All results/region] to display the list.

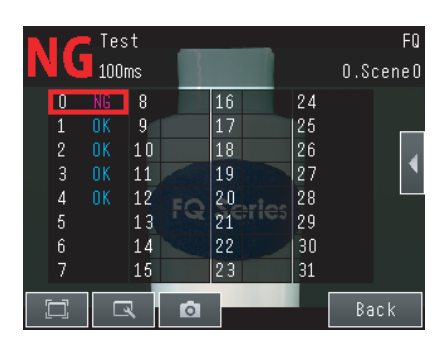

#### Note

Judgement parameters can also be changed from this display. Select an inspection item and press  $[\blacktriangleleft] - [Adjust judgement]$ .

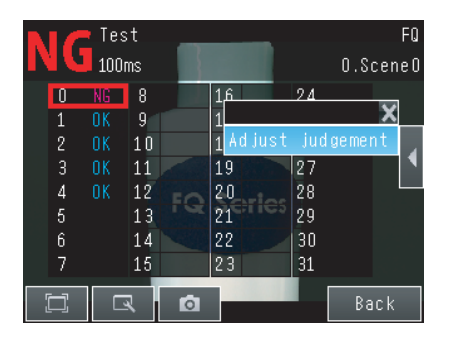

## 5-5 Saving Data to the Sensor

FQ2-S1 FQ2-S2 FQ2-S3 FQ2-S4 FQ2-CH

Until you have saved your settings explicitly to the memory in the FQ2 Sensor, the settings are only stored temporarily. They will be lost if the power is turned OFF. Execute [Save data] after you have finished making your settings.

The FQ2 Sensor will remind you to do so with a message if you switch from Setup Mode to Run Mode. You can use this feature to keep the previous settings and discard the new settings if desired, but keep in mind that all settings that are not saved explicitly are replaced by the settings that are stored in the memory of the FQ2 Sensor the next time you turn ON the FQ2 Sensor.

#### Important

Do not turn the power supply OFF while data is being saved. The data that is being saved may become corrupted.

#### Figure [Test]

- **1** Press [Save data].
- 2 Press [Yes].

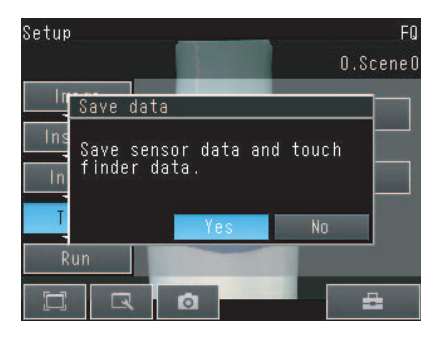

#### Note

• The data that are saved by this operation are scene data, system data, calibration data, touch finder data, and dictionary data\*<sup>1</sup>.

\*1: Only supported on the FQ2-S4/CH Series.

Scene data and system data details: p. 407

• Measurement data and image data cannot be saved in this way.

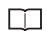

350

Logging measurement data: p. 392

- · Settings data can also be backed up to an external memory.
  - Saving settings: p. 406

# Operation

| 6-1 Starting Operation 352                                         |
|--------------------------------------------------------------------|
| 6-2 Configuring the Run Mode Display 354                           |
| 6-3 Checking the Trend of Measurement Results with Graphs 358      |
| 6-4 Adjusting Judgement Parameters during Operation                |
| 6-5 Editing the Model Region / Measurement Region<br>from Run Mode |

## 6-1 Starting Operation

#### FQ2-S1 FQ2-S2 FQ2-S3 FQ2-S4 FQ2-CH

When test measurements and adjustments in Setup Mode have been finished, change to Run Mode and begin actual measurements. In Run Mode, the Sensor operates stand-alone and outputs the measurement judgment results on the I/O lines accordingly to the settings. If the Touch Finder or the PC Tool is connected via network to the Sensor, the operation of the Sensor can be monitored in the following ways.

## **Run Mode Display**

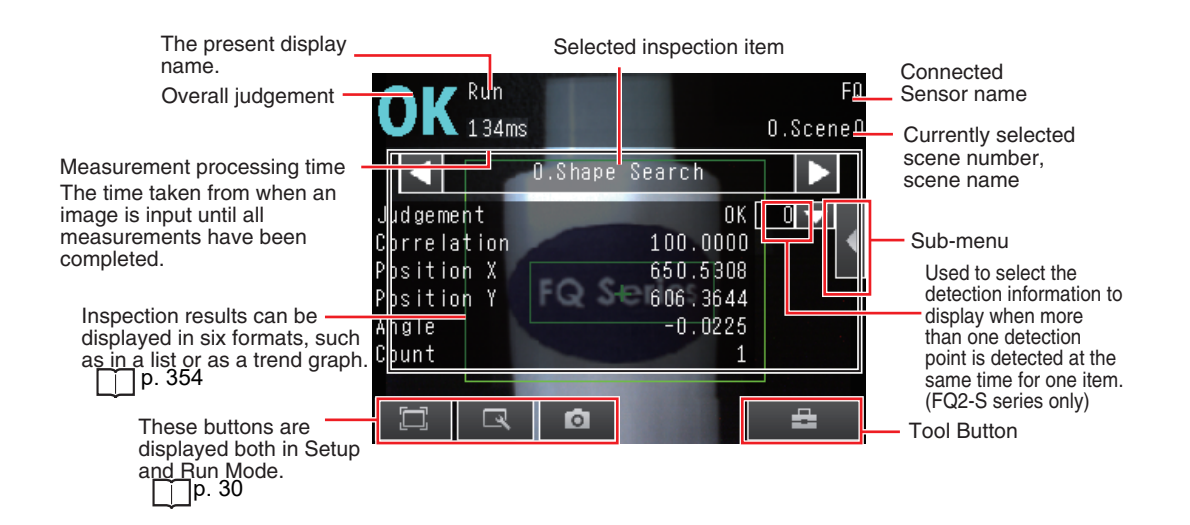

## Moving to Run Mode

You can move from Setup Mode to Run Mode by using the following procedure.

- 1 Press [Run].
- 2 Press [Switch to Run mode.].

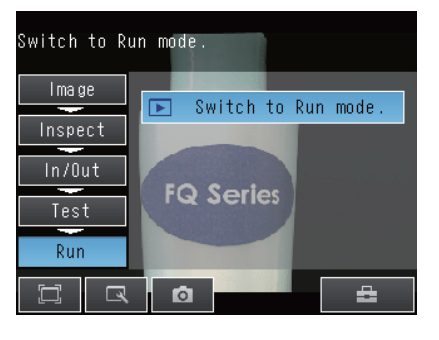

3 Press [Yes].

If you press [No], the setting will not be saved and you will move to Run Mode.

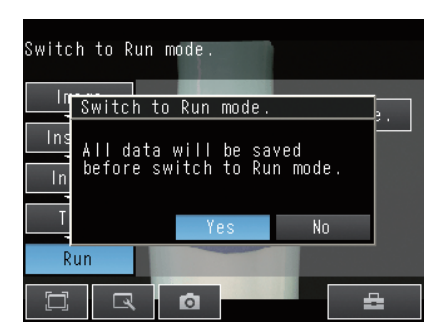

#### Note

Returning to Setup Mode

Press 📥 and press [Sensor settings].

Signal Status When Moving to Run Mode
 When moving to Run Mode, the signal will change as shown below and data can be input from and output to an external device.

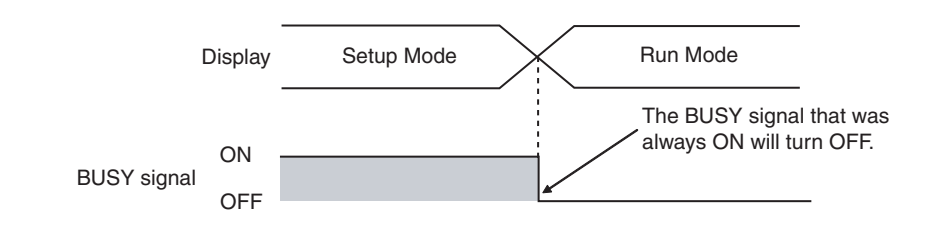

## 6-2 Configuring the Run Mode Display

FQ2-S1 FQ2-S2 FQ2-S3 FQ2-S4 FQ2-CH

There are six types of displays that can be used, as shown below. Select the display as desired.

Checking the Judgement Results of Inspection Items

Graphics

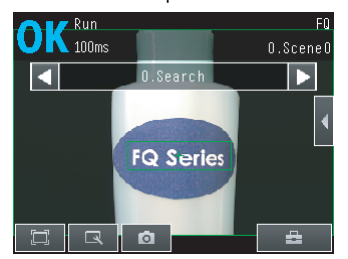

The image and region currently being measured will appear.

Graphics + Details

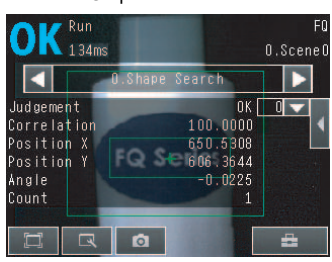

In addition to [Graphics] display, individual judgement results and measurement values of selected inspection items will appear.

**Displaying Measurement Result Histories** 

Checking the Overall Judgement Result History

Statistical data

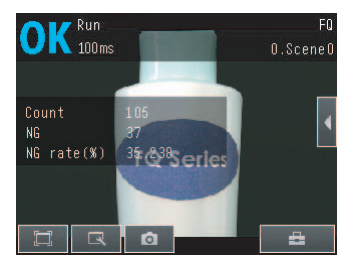

The currently measured image and history of the overall judgement results (measurement count, NG count, and NG rate) will appear.

Checking the Judgements of All Inspection Items in a List

Trend monitor

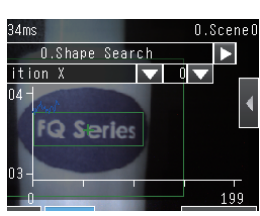

The statistical data for the currently selected inspection item can be checked against time.

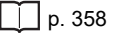

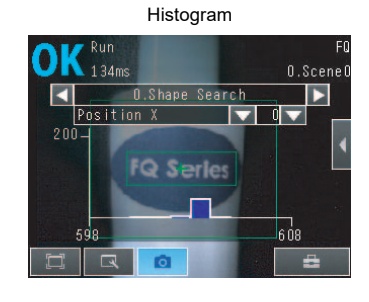

The distribution of measurement results of the currently selected inspection item can be checked.

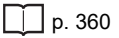

Image: Arrow (Run Mode) – [Select display]

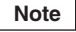

The two conditions below are required in order to display the trend monitor / histograms in Run Mode.

Enabling File Logging: p. 399  $\square$ 

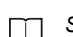

Setting Logging Conditions: p. 395

All results/region 100ms 0 OK 8 24 25 26 28 2114

The judgement results of all inspection items can be checked in a list.

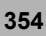

The following displays are convenient if more than one Sensor is connected.

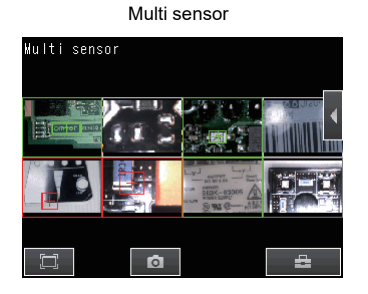

Displays the measurement results of all connected Sensors. Green display: OK, Red display: NG

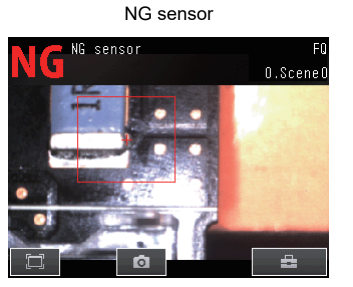

Automatically changes to the display for any Sensor with an NG result.

## (Run Mode) – [Sensor monitor]

When multiple sensors are connected, switching from [Sensor monitor] to [Single Sensor], [Multi sensor], or [NG sensor] is possible.

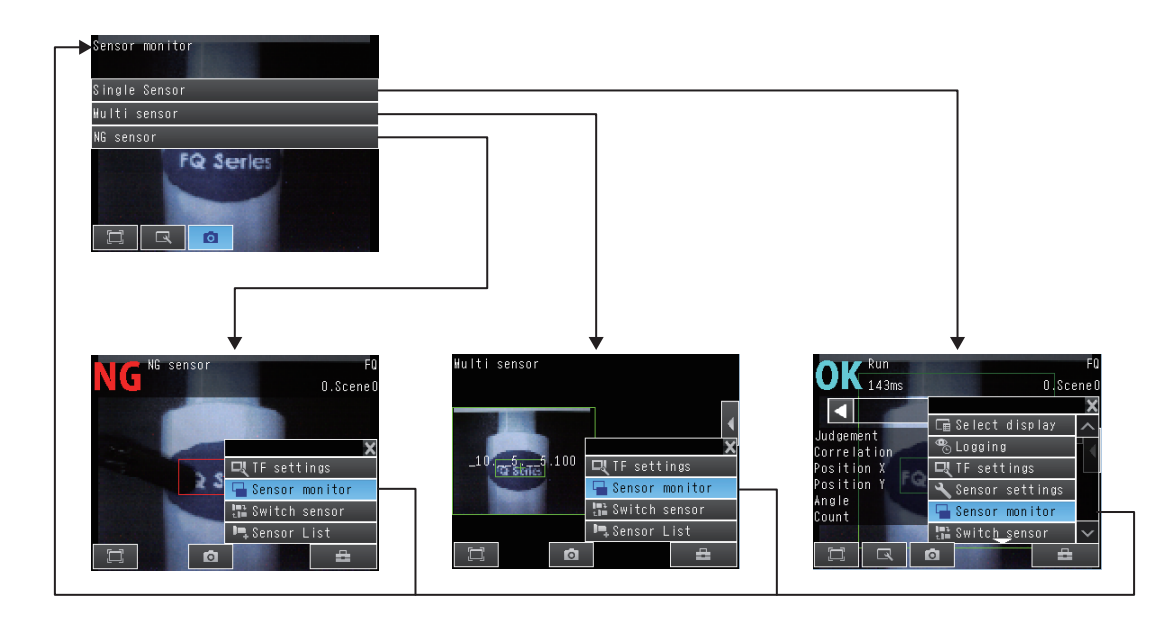

#### Specifying the Startup Run Mode Display

The display that appears when power supply is turned ON can be set. The Default setting is [Graphics + Details]. This only appears when [Start screen type] under [Startup display] is set to [Single sensor].

| ▶ 🚘 (Setup Mode or Run Mode) – [TF settings] – [Startup display] – [Display pattern] |
|--------------------------------------------------------------------------------------|
| Note                                                                                 |
| You can set the scene to be displayed when the power supply is turned ON.            |
| Setting the Startup Scene: p. 368                                                    |
| The Default display setting for startup can be changed.                              |
| Selecting the Display When More Than One Sensor Is Connected: p. 389                 |

#### **Displaying the Inspection Item Results**

You can scroll though the measurement results of all the configured inspection items by using the following operations.

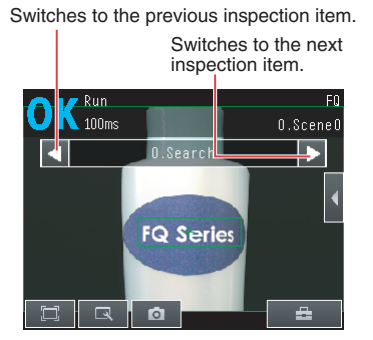

Note

356

The following are also displayed in addition to the measurement results for each inspection item.

- Filter item: The results of a filter item is displayed.
- Camera input: The image that is being measured is displayed.
- Position comp.: The result of position compensation is displayed.
- All Region: The measurement regions for all inspection items are displayed.
- Calculation: The calculation result of each expression registered in the inspection settings is displayed.

Image: A state of the state of the state

You can clear the measurement results of all the configured inspection items by using the following operations.

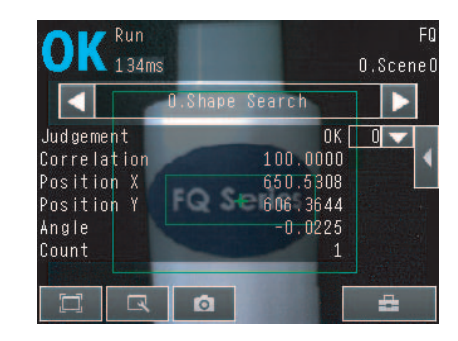

#### Selecting the Displayed Image

You can select the displayed image when you use the Area or Labeling Inspection items,

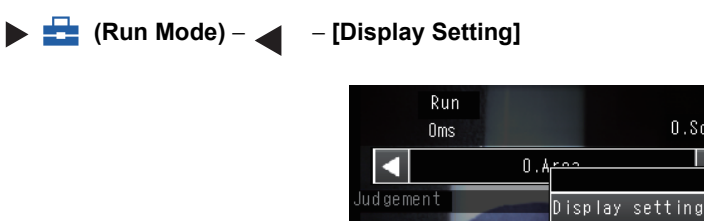

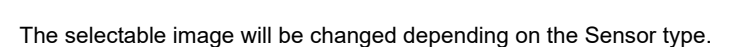

1

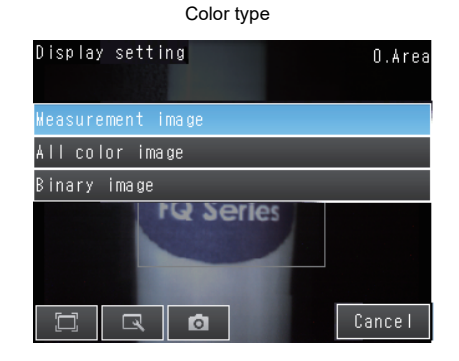

You can select from Measurement image, All color image and Binary image. (Default : Measurement image) Monochrome type

0.Scene(

÷

Clear results

FQ Series

0

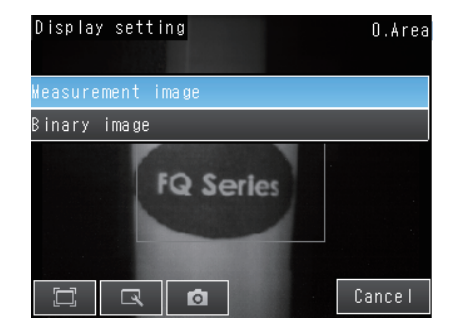

You can select from Measurement image and Binary image. (Default : Measurement image)

## 6-3 Checking the Trend of Measurement Results with Graphs

FQ2-S1 FQ2-S2 FQ2-S3 FQ2-S4 FQ2-CH

Measurement result histories can be checked using the trend monitor and histograms. To display trend monitors or histograms in Run Mode, you must make the following setting in advance in Setup Mode.

▶ 🚘 (Setup Mode) – [TF settings] – [Logging setting] – [ON]

## **Trend Monitor**

Changes in the measurement values of the selected inspection item against time can be observed from the graph. It becomes possible to predict when malfunctions may occur or to analyze the cause of the malfunction by checking the trends in the measurement values. The most recent 1,000 measurement values are displayed on the graph.

#### • [Trend monitor] Display

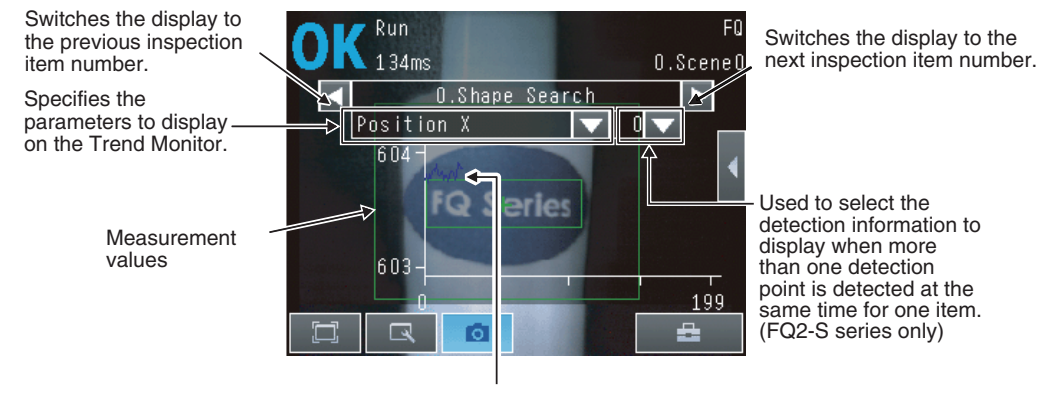

Changes in the measured value of the selected inspection item are displayed against time in a graph.

Image: Provide the second state of the second state of the seco
# Arranging the Trend Monitor Display

The display range for the vertical axis and display conditions for the horizontal axis can be changed. To change the display range of the vertical axis, [Auto display] must be set to OFF.

Note

You can display only one parameter in the Trend Monitor. You cannot display multiple parameters at the same time.

- Disabling Automatic Adjustment of the Display Range (Default: ON)
  - **1** Press [◀] [Auto display] on the right of the trend monitor.
  - 2 Press [OFF].
- Changing the Display Range of the Vertical Axis
  - **1** Press [**4**] [Display range] on the right of the trend monitor.
  - 2 Set the minimum and maximum values of the measurement values.
- Changing the Number of Values That Are Displayed
  - **1** Press [**4**] [Number of data] on the right of the trend monitor.
  - 2 Select the number of values from 200, 400, and 1,000.

• You can select whether to display all data on the trend monitor or only data for which the overall judgement is NG. Logging settings are applied to the trend monitor as well.

However, they are not applied to trend monitor when it is displayed in Setup Mode.

Check recent measurement trends (recent results logging): p. 401

Note

<sup>•</sup> Trend monitor data is held until the power supply is turned OFF.

# **Histograms**

The distribution of each measurement value can be checked on a histogram. The most recent 1,000 measurement values are displayed on a graph.

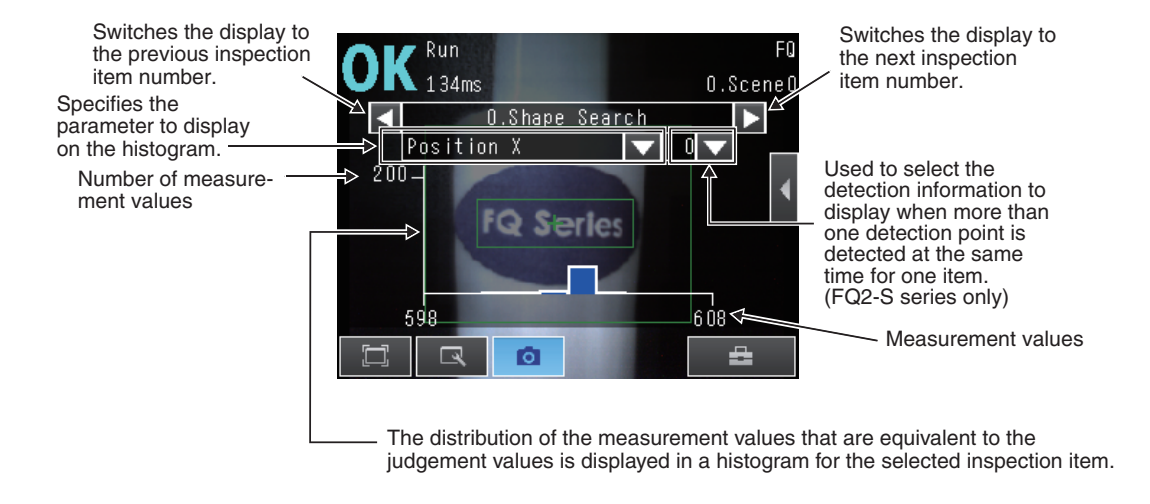

[Run Mode] – [Select display] – [Histogram]

### Arranging Histogram Display

The display range on the horizontal axis and the number of data on the vertical axis of the histogram can be changed. To change the display range of the vertical axis, [Auto display] must be set to OFF.

#### • Disabling Automatic Adjustment of the Display Range (Default: ON)

- **1** Press [**4**] [Auto display] on the right of the histogram.
- 2 Press [OFF].

#### Changing the Display Range of the Horizontal Axis

- **1** Press [**4**] [Display range] on the right of the histogram.
- 2 Select the maximum measurement value, the minimum measurement value, and the class.

#### · Changing the Number of Data on the Vertical Axis

- **1** Press [◀] [Number of data] on the right of the histogram.
- **2** Select the maximum number of data to display.

#### Note

However, they are not applied to histograms displayed in Setup Mode.

Check recent measurement trends (recent results logging): p. 401

<sup>·</sup> Histogram data is held until the power supply is turned OFF.

<sup>•</sup> You can select whether to display all data in the histogram or only data for which the overall judgment is NG. Logging settings are applied to the histogram as well.

# 6-4 Adjusting Judgement Parameters during Operation

#### FQ2-S1 FQ2-S2 FQ2-S3 FQ2-S4 FQ2-CH

This Sensor enables judgment parameters to be adjusted while measurements are being performed. Downtime can be eliminated with this feature because the production line does not have to be stopped while making adjustments.

# Preparations

This function is switched OFF as a Default to prevent it from inadvertently working during operation. Turn ON the function if you want to use it.

Setup Mode) – [Sensor settings] – [Adjustment mode in Run]

1 Press [ON].

# Changing the Judgment Parameters in Run Mode

This section describes how to change the judgment parameters without stopping measurement in Run Mode.

#### Run Mode

- 1 Select the inspection item or position compensation item for which you want to adjust the judgment parameters using the **and Buttons**.
- 2 Press [◀] [Adjust judgement].

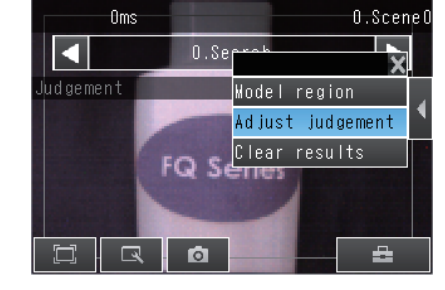

Run

- **3** Press the parameters and change the values of the judgment conditions for them with the slider.
- Press [OK].
   The judgement results with the changed judgment parameters will appear.

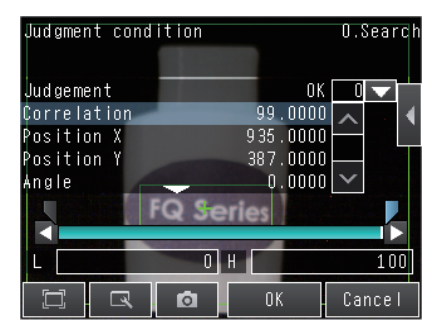

#### Important

The changed judgment parameters will not be reflected in the measurement result until [OK] is pressed.

# 6-5 Editing the Model Region / Measurement Region from Run Mode

FQ2-S1 FQ2-S2 FQ2-S3 FQ2-S4 FQ2-CH

With this Sensor, you can move from Run Mode to the model edit / measurement region edit display. This eliminates the need to move to Setup Mode, making it easier to edit the model region / measurement region. The procedure for editing the model region are explained below. The measurement region can be edited in the same way.

### Preparations

In the Default state, this function is turned OFF to prevent accidental operation in Run Mode. To use the function, first turn it ON.

- Setup Mode) [Sensor settings] [Adjustment mode in Run]
  - 1 Press [ON].

# Editing the Model Region from Run Mode

The procedure for editing the model region from Run Mode is explained below.

- 1 Use the and Buttons to select the inspection item whose model region you want to adjust.
- 2 Press [◀] [Model region].

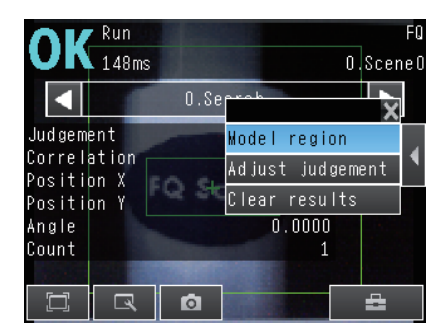

- **3** Change the model region.
- 4 Press [OK].

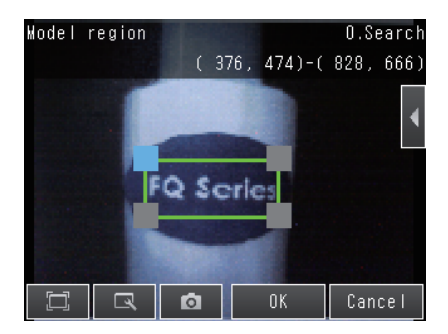

#### Important

The BUSY signal is ON during model region editing. Take care that this does not affect the line.

MEMO

# **Convenient Functions**

| 7-1 Changing the Scene to Change the Line Process | 366 |
|---------------------------------------------------|-----|
| 7-2 Calibration                                   | 369 |
| 7-3 Display Functions                             | 380 |
| 7-4 Monitoring the Signal I/O Status              | 385 |
| 7-5 Connecting to More Than One Sensor            | 386 |
| 7-6 Logging Measurement Data and Image Data       | 392 |
| 7-7 Saving Sensor Settings                        | 406 |
| 7-8 SD Card Operations                            | 409 |
| 7-9 Convenient Functions for Operation            | 413 |
| 7-10 Convenient Functions for Setup               | 420 |
| 7-11 Setting the Retry Function                   | 422 |
| 7-12 Functions Related to the System              | 427 |

# 7-1 Changing the Scene to Change the Line Process

FQ2-S1 FQ2-S2 FQ2-S3 FQ2-S4 FQ2-CH

# What Are Scenes?

With an FQ2 Sensor, the inspection items that can be processed at the same time are registered as scenes. A command input from an external device or a touch panel operation can be used to select a certain scene. If a scene is registered for each type of measurement object or inspection, the line process can be changed simply by changing the scene when the measurement object or inspection changes.

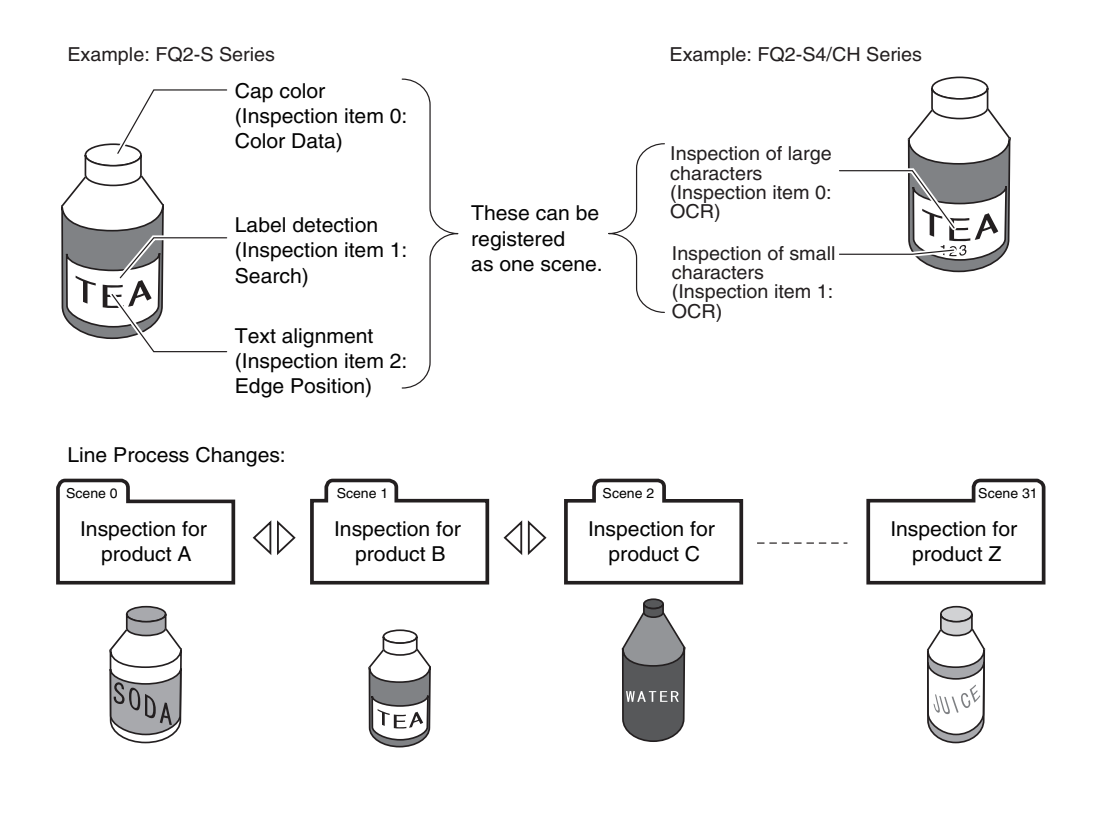

#### Maximum Number of Scenes

| Item             | FQ2-S2/S3/S4/CH Series | FQ2-S1 Series |
|------------------|------------------------|---------------|
| Number of scenes | 32                     | 8             |

#### • Settings Included with Scenes

The settings that are changed by switching scenes are the Camera image ([Image] Tab Page) and Inspection Items ([Inspect] Tab Page) output data settings. Settings related to external I/O specifications and the system settings for the Sensor are used in common for all scenes.

Refer to the following information for the data that is included in the scene data.

🦳 9-1 Menu Tables: p. 440

# **Creating New Scenes**

The Default scene number is 0. To create another scene, use the following procedure to switch the scene and then make the settings.

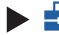

Setup Mode) – [Select scene]

- 1 Press the number of the scene to change to and then press [Select].
- 2 The scene will change. Make the settings for the scene.

| Select scene data |        |      |              |
|-------------------|--------|------|--------------|
| 0.SceneO          |        |      | ^            |
| 1.Scene1          |        |      |              |
| 2.Scene2          |        | X    |              |
| 3.Scene3          | Select |      |              |
| 4.Scene4          | Rename |      |              |
| 5.Scene5          | Clear  |      | $\mathbf{v}$ |
|                   |        | Bacl | <            |

# **Changing Scene Names, Copying Scenes, and Deleting Scenes**

▶ 垚 (Setup Mode) – [Select scene]

- 1 Press the number of the scene and then press [Rename], [Copy], or [Clear].
- 2 To change the name, enter a new scene name in 15 alphanumeric characters or less. To copy a scene, press the number of the scene to copy.

| Select scene 📃 |        | FQ     |
|----------------|--------|--------|
|                | 0.Scen | e O    |
| O.SceneO       | 4      | ^      |
| 1.Scene1       |        |        |
| 2.Scene2       | X      |        |
| 3.Scene3       | Select |        |
| 4.Scene4       | Rename |        |
| 5.Scene5       | Clear  | $\sim$ |
|                | Back   |        |

1

# Switching Scenes from an External Device

Changing Scenes by Parallel Input Command

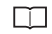

Vision Sensor FQ2-S/CH Series User's Manual for Communications Settings (Cat. No. Z338) Section 2 Controlling Operation and Outputting Data with a Parallel Connection

· Changing Scenes by PLC Link Command

 $\square$ 

Vision Sensor FQ2-S/CH Series User's Manual for Communications Settings (Cat. No. Z338) 3-2 Controlling Operation and Outputting Data with PLC Link Communications

Changing Scenes by EtherNet/IP Command

 $\square$ 

Vision Sensor FQ2-S/CH Series User's Manual for Communications Settings (Cat. No. Z338) 3-1 Controlling Operation and Outputting Data with EtherNet/IP Communications

Changing Scenes by TCP No-protocol Command or a UDP No-protocol Command

Vision Sensor FQ2-S/CH Series User's Manual for Communications Settings (Cat. No. Z338) 3-4 Control and Output in No-protocol (TCP) / No-protocol (UDP)

Changing Scenes by FINS/TCP No-protocol Command

Vision Sensor FQ2-S/CH Series User's Manual for Communications Settings (Cat. No. Z338) 3-5 Controlling Operation and Outputting Data with FINS/TCP No-protocol Commands

· Changing scenes by PROFINET command

Vision Sensor FQ2-S/CH Series User's Manual for Communications Settings (Cat. No. Z338) 3-3 Outputting Data and Controlling Operation through PROFINET

# **Setting the Startup Scene**

▶ 🚘 (Setup Mode) – [Sensor settings] – [Startup settings]

The following items can be set.

| Item          | Purpose                                                     | Setting range                                                                                                    |
|---------------|-------------------------------------------------------------|----------------------------------------------------------------------------------------------------|
| Startup mode  | Select whether the startup scene<br>number is set manually. | ON<br>OFF<br>(The scene number when the settings were saved<br>will be the startup scene number. The startup mode<br>is set to OFF in the Default settings.) |
| Startup scene | Set the scene number to use at startup.                     | Standard models: 0 to 31<br>Single-function models: 0 to 8,<br>Default: 0                                                                                    |

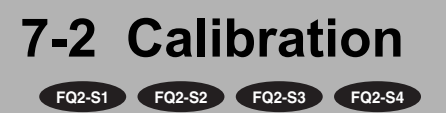

# Calibration

Calibration is used to convert Camera coordinates into actual coordinates. You can set calibration to output the detected position in the actual coordinates.

You can convert pixels to actual dimensions and then output them.

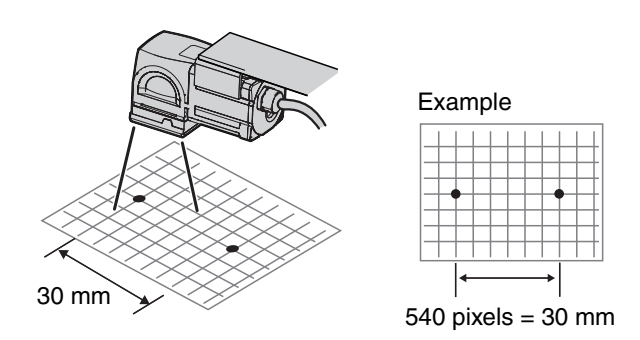

You can also compensate for offsets in the origin and coordinate system.

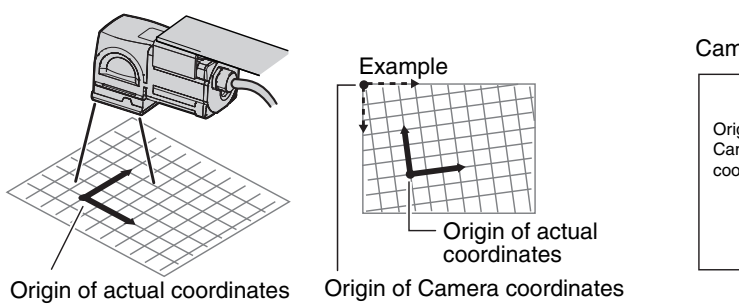

Camera coordinates

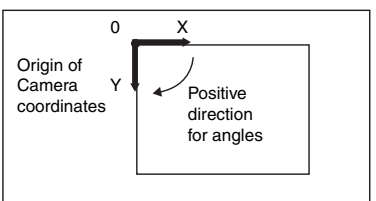

#### Calibration Conversion Methods

There are the following three conversion methods for calibration.

Point specification: You can enter the actual pixel coordinates of any position.

Reference: You can measure a registered model and then enter the actual coordinates of the model.

Parameter: You can enter the calibration values directly.

#### Setting Calibration

Use the following procedure to set calibration.

#### **1** Set the conversion method to use for calibration.

Select the calibration method (point specification, reference, or parameter) and enter the actual coordinates or other values that are suitable for the selected method.

You can register up to 32 calibration patterns.

| Calibration type                       | Description                                                                                                 |        |
|----------------------------------------|----------------------------------------------------------------------------------------------------|--------|
| Specify point<br>(point specification) | Specify from three to nine points and enter their actual coordinates.                                       | p. 371 |
| Reference sampling<br>(reference)      | Search for a registered model and enter the actual coordinates of the position where the model is detected. | p. 374 |
| Parameter                              | Enter the numeric values of the parameters directly to calculate the calibration data.                      | p. 377 |

#### **2** Select the calibration pattern to use.

Select the calibration pattern to use from the calibration settings.

Selecting the Calibration Pattern to Use: p. 379

#### Note

You can set the calibration setting for each scene. You can use the same calibration setting for different scenes or use a different calibration setting for each scene.

# **Setting the Calibration Pattern**

#### **Point Specification**

Set the pixel coordinates of positions to set the calibration pattern.

When you enter the actual coordinates of the specified positions, the calibration parameters are automatically calculated.

You can register the coordinates of up to nine positions.

#### • Different Magnifications in X and Y Directions

Specify three positions.

X : Y = 5 : 3

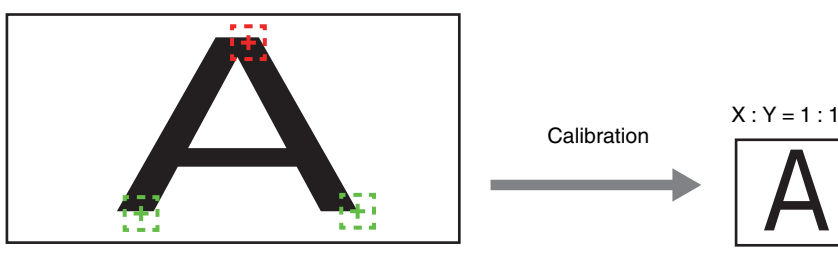

#### Note

Calibration cannot be performed using two places. Specify at least three places.

# ▶ 📥 (Setup Mode) – [Calibration]

- **1** Select the data region to set from [Calibration data 0] to [Calibration data 31].
- 2 Press [Modify].
- **3** Press [◀] [Specify point] on the right of the display.

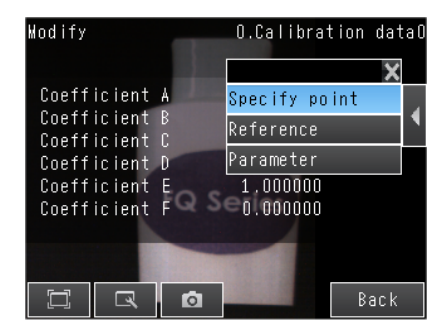

**4** Press [No. 1] and then press [Modify].

| Specify point | O.Calibration dat   | taO          |
|---------------|---------------------|--------------|
| No.1          | Unconfigured        | <u>_</u>     |
| No .2         | Modify              | X            |
| No . 3        | Clear               |              |
| No.4          | Unconfigured        |              |
| No.5          | Unconfigured        | $\mathbf{v}$ |
|               | Generate parameters |              |
|               | D Back              |              |

# 5 Press the Camera coordinates to register on the display to select them.

A cross mark will be displayed on the selected position.

#### Cross mark

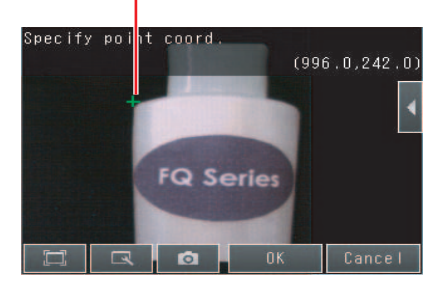

#### Note

· You can enlarge the display.

Image Zoom: p. 380

You can fine-tune the coordinates that are set.
 Press [◀] – [Console] on the right of the display to display the console.
 Press the Cross Key on the console to change the coordinates one pixel at a time.

6 Press [OK].

### 7 Enter the actual coordinates of the specified position.

Press  $[\blacktriangleleft]$  – [Actual coord.] on the right of the display.

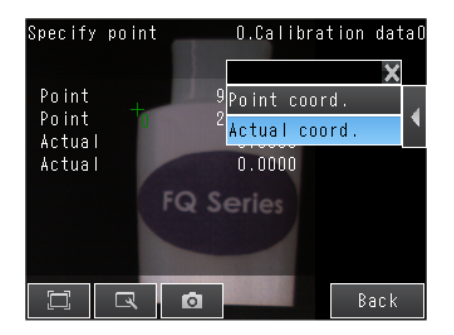

8

9

- Repeat the above steps 4 to 8 to set the coordinates of the remaining positions.
- **10** When you have finished setting the coordinates for all of the positions, press [Generate parameters].

**11** The calibration parameters will be displayed.

The items in the calibration parameters are listed in the following table.

| Item | Setting          | Description                                                                                                    |
|------|------------------|----------------------------------------------------------------------------------------------------|
| A    | Calculated value | <b>-</b>                                                                                                    |
| В    | Calculated value | These are the calibration conversion values.<br>These values are used to convert the Camera coordinates to the actual coordi- |
| С    | Calculated value | nates.<br>The following formulas are used to convert to actual coordinates.                                                   |
| D    | Calculated value | (X,Y): Camera coordinates of measurement position, Unit: pixels                                                               |
| E    | Calculated value | (X, Y): Converted coordinates (actual coordinates)<br>X' = A × X + B × Y + C                                                  |
| F    | Calculated value | $Y' = D \times X + E \times Y + F$                                                                                            |

| Convenient Functions |
|----------------------|
| · · · ·              |

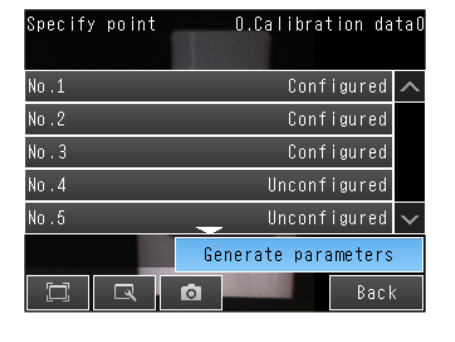

O.Calibration dataO

1.000000

0.00000

0.000000

0.000000

1.000000

∈ō.000000

Modify

Coefficient A

Coefficient B Coefficient C

Coefficient D

Coefficient E

Coefficient F

0

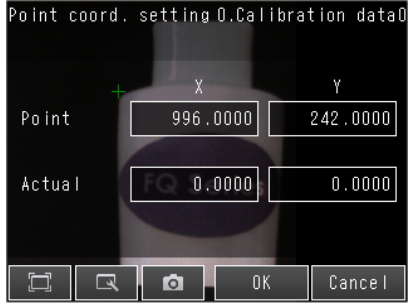

Calibration

#### Reference

With this method, the calibration settings are based on measurement results.

When you enter the actual coordinates of the position that results from searching for a registered model, the calibration parameters are calculated automatically.

(The position resulting from the search is found at the subpixel level.)

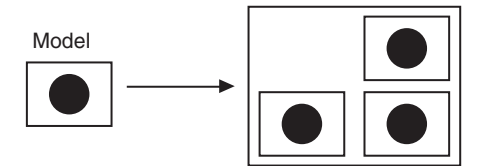

Measure three positions and enter the actual coordinates of them.

- ▶ 📥 (Setup Mode) [Calibration]
  - **1** Select the data region to set from [Calibration data 0] to [Calibration data 31].
  - 2 Press [Modify].
  - 3 Press [◀] [Reference] on the right of the display.
  - 4 Press [No. 1] and then press [Modify].

| Modify                                                                                             | O.Calibration dat                                                    | :a0 |
|----------------------------------------------------------------------------------------------------|----------------------------------------------------------------------|-----|
| Coefficient A<br>Coefficient B<br>Coefficient C<br>Coefficient D<br>Coefficient E<br>Coefficient F | X<br>Specify point<br>Reference<br>Parameter<br>1,000000<br>0,000000 | •   |
|                                                                                                    | Back                                                                 |     |

| Reference samp | ling O.Calibration da | taO    |
|----------------|-----------------------|--------|
| No .1          | X <sup>a</sup> d      | ^      |
| No.2           | Modify ed             |        |
| No . 3         | Clear ed              |        |
| No.4           | Unconfigured          |        |
| No.5           | Unconfigured          | $\sim$ |
|                | Generate parameters   |        |
|                | D Back                | <      |

**5** Move the rectangular frame to specify the model region.

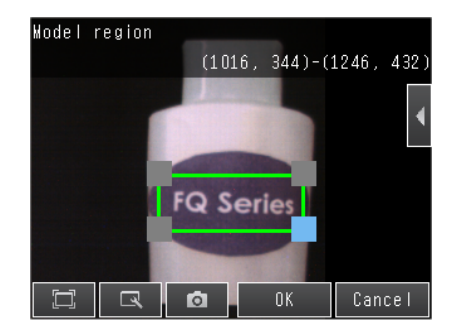

Note

You can edit the model region.

The procedure is the same as that for the search function.

Editing the Model and Measurement Regions: p. 224

6 Press [OK].

7 Press a reference sample to get the Camera coordinates.

**8** Enter the actual coordinates of the specified position.

Press  $[\blacktriangleleft]$  – [Actual coord.] on the right of the display.

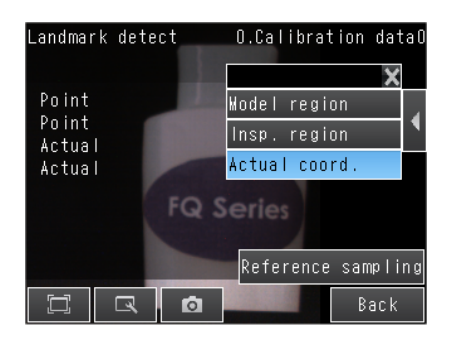

ノ

**12** The calibration parameters will be displayed. The items in the calibration parameters are the same as those for point specification.

| 110.2  |
|--------|
| No . 3 |
| No . 4 |
| No .5  |
|        |

| O.Calibration da    | tal                                                                                                    |
|---------------------|----------------------------------------------------------------------------------------------------|
| Configured          | ^                                                                                                    |
| Configured          |                                                                                                    |
| Configured          |                                                                                                    |
| Unconfigured        |                                                                                                    |
| Unconfigured        | $\sim$                                                                                                    |
| Generate parameters |                                                                                                    |
|                     | O.Calibration da<br>Configured<br>Configured<br>Configured<br>Unconfigured<br>Unconfigured<br>Generate parameters |

0

-

Coefficient A

Coefficient B Coefficient C

Coefficient D Coefficient E Coefficient F

0

Modify

10 Repeat the above steps 4 to 8 to set the coordinates of the remaining positions.

**11** When you have finished setting the coordinates for all of the positions, press [Generate parame-

ters].

9 Enter the actual X and Y coordinates and press [OK].

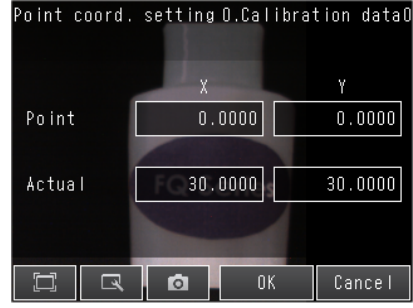

Back

O.Calibration dataO

1.000000 0.000000

0.000000 0.000000

1.000000 

# Parameter

With this method, you directly enter values to set calibration.

The calibration parameters will be automatically calculated when you enter the following three parameters.

| Parameter                         | Setting                                                                    | Description                                                                                                    |  |
|-----------------------------------|----------------------------------------------------------------------------|----------------------------------------------------------------------------------------------------|--|
| Coordinate<br>(coordinate system) | • Righthand<br>• Lefthand (Default)                                        | <ul> <li>Lefthand: The positive direction is clockwise when coordinates are specified.</li> <li>Righthand: The positive direction is counterclockwise when coordinates are specified.</li> <li>Lefthand         <ul> <li>Coordinate</li> <li>System</li> <li>Y</li> <li>Positive direction</li> </ul> </li> <li>Righthand         <ul> <li>Coordinate</li> <li>System</li> <li>Y</li> <li>Positive direction</li> </ul> </li> </ul> |  |
| Origin                            | <ul> <li>Upperleft (Default)</li> <li>Lowerleft</li> <li>Center</li> </ul> | Select the location of the origin of the coordinate system.<br>Upper left<br>Center<br>Lower left                                                                                                    |  |
| Magnification                     | 0.0001 to 9.9999<br>Default: 1.0000                                        | Set the actual dimension that corresponds to one pixel.                                                                                                    |  |

### Setup Mode) – [Calibration]

- **1** Select the data region to set from [Calibration data 0] to [Calibration data 31].
- 2 Press [Modify].
- **3** Press [◀] [Parameter] on the right of the display.

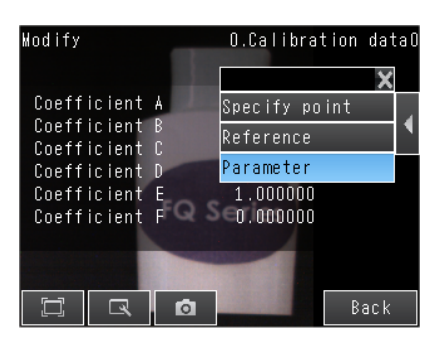

- **4** Set the following parameters: [Coordinate], [Origin], and [Magnification].
- 5 Press [OK].
- **6** The calibration parameters will be displayed. The items in the calibration parameters are the same as those for point specification.

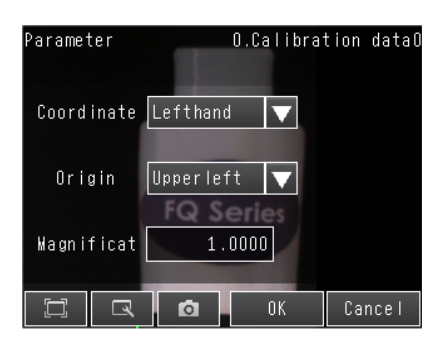

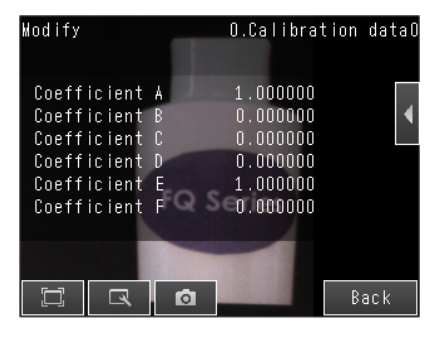

In the Camera setup, select the calibration pattern to use.

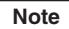

You can select the calibration pattern for each scene.

#### [Image] – [Camera setup]

- **1** Press **[◀]** [Calibration] on the right of the display.
- **2** Select the calibration pattern from [Calibration data 0] to [Calibration data 31].

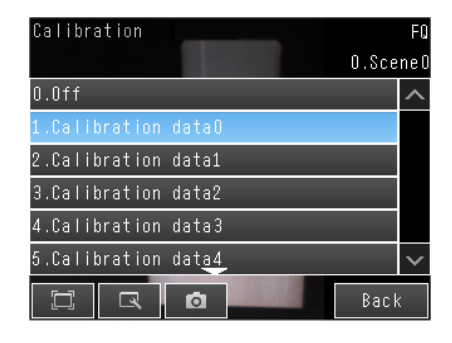

3 Press [Back].

#### Note

If the selected calibration data has not been set yet, a message will be displayed asking if you want to go to the calibration setting display.

# 7-3 Display Functions

FQ2-S1 FQ2-S2 FQ2-S3 FQ2-S4 FQ2-CH

The procedures given in this section can be used to make the Sensor easier to use and the display easier to see.

### Image Zoom

The display can be zoomed in or out to make the image easier to see.

#### Image: Setup Mode or Run Mode)

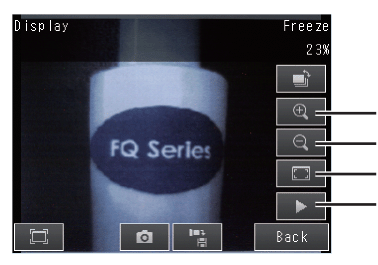

Enlarges the display. Reduces the display. Fits the image to the display size. Switches between live display and freeze display. (Only in Setup Mode)

Press [Back] to end setting the display.

# **Displaying a Live Image**

You can display a live image to check the image that is input by the Sensor in realtime.

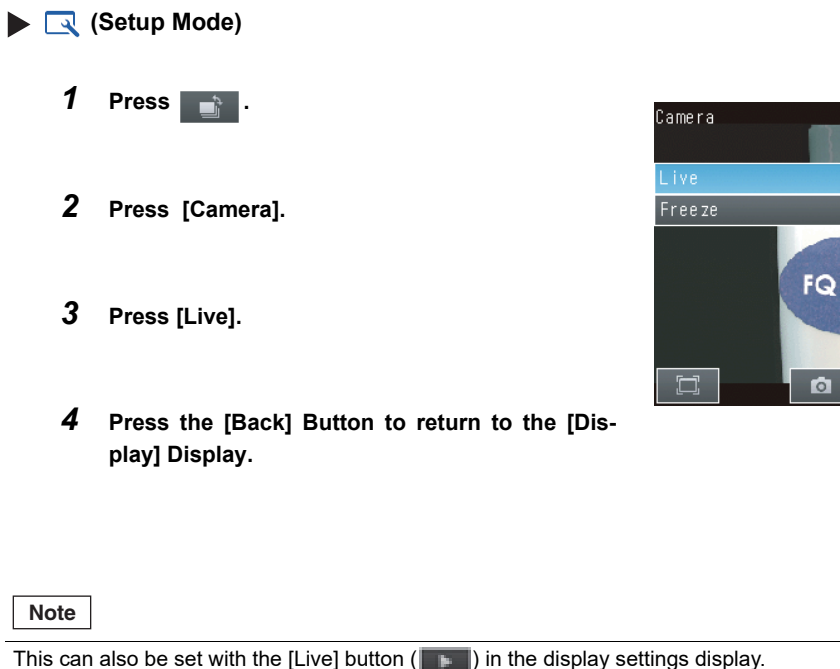

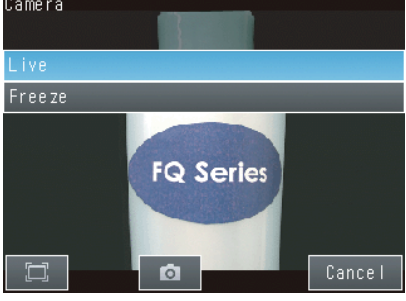

This can also be set with the [Live] button (

# **Displaying a Frozen Image**

You can display a frozen image to stop image refreshing and display the last image that was input.

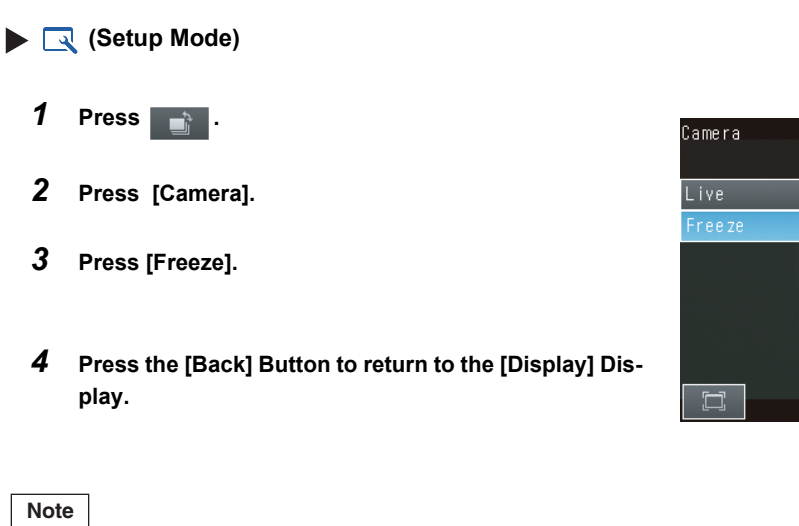

This can also be set with the [Freeze] button (

FQ Series

Ó

Cancel

# **Displaying a Saved Image**

You can display an image that was saved in internal memory in the Sensor or in an SD card. This can be done to configure inspection items or to check measurements using saved images.

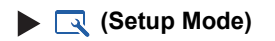

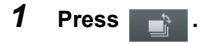

2 You can select one of the following types of images to display.

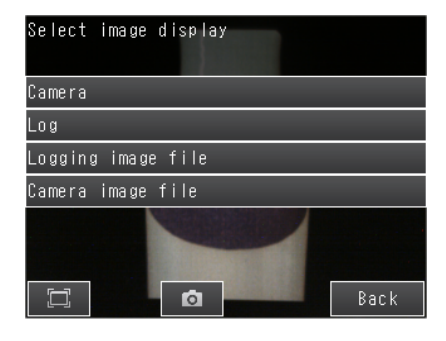

- [Log]: Images that are logged in the Sensor's internal memory
- [Logging image file]: Images that are logged in the SD card
- [Camera image file]: Images that were logged with \_\_\_\_\_ (Logging Button)
  - Saving the Currently Displayed Camera Image: p. 416
- **3** Press the [Back] Button to return to the [Display] Display.

#### Note

Refer to the following information for the procedures to save images.

Logging Measurement Data: p. 392

# Updating the Display and Measurement Results Only for NG Measurement

# Results

In Run Mode, you can specify updating the display of the image and measurement results only when the measurement result is NG.

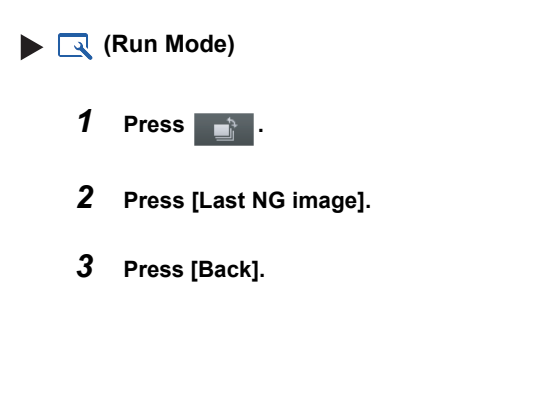

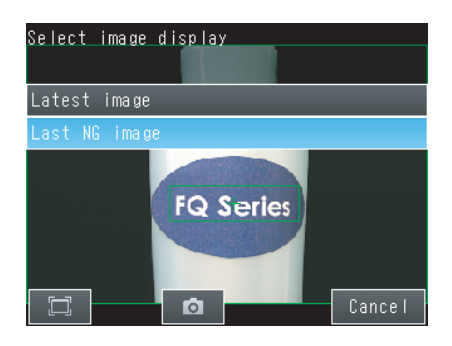

Change the following setting to display the last NG image after restarting.

▶ 📥 (Setup Mode or Run Mode) – [TF Settings] – [Startup display] – [Display update mode]

1 Press [Last NG image].

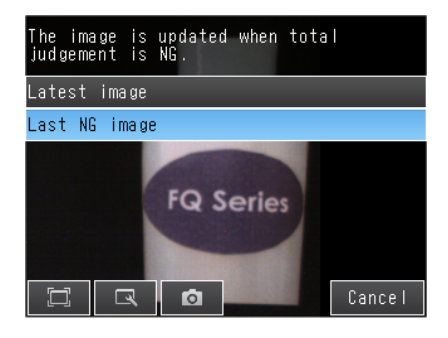

#### Note

If an operation to change the display is performed (e.g., if the display pattern is changed or the inspection item is changed) when displaying images for NG results is set, the display will change to refreshing the most recent measurement results and the most recent NG display will disappear.

To ensure that you can check the NG results, log the NG results.

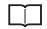

Checking Recent Measurement Trends (Recent Results Logging): p. 401

# Automatically Changing to the Display for Any Sensor with an NG Result

You can change the settings to automatically display the Sensor for which the measurement result is NG if more than one Sensor is connected.

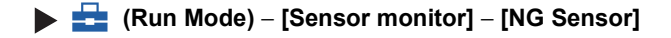

# **Hiding the Menu**

To view an image that is hidden behind the menu, or to set a shape to full screen display, you can display only the image in the touch finder or on your computer.

If you press the icon again, the menu will be displayed.

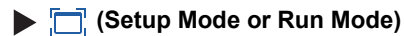

# **Turning ON/OFF the Touch Finder Backlight**

You can use Eco Mode to turn OFF the LCD backlight and reduce the power consumed by the Touch Finder whenever there is no operation on the Touch Finder for 30 seconds or longer. The LCD backlight will turn ON whenever any part of the touch panel is pressed.

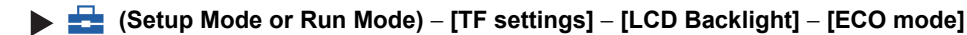

# **Changing the Brightness of the Touch Finder**

The brightness of the LCD backlight can be changed to any of five levels.

🕨 🚘 (Setup Mode or Run Mode) – [TF settings] – [LCD Backlight] – [Brightness]

7-4 Monitoring the Signal I/O Status

FQ2-S1 FQ2-S2 FQ2-S3 FQ2-S4 FQ2-CH

You can check if the I/O connections are working normally.

- [In/Out] [I/O monitor] [I/O monitor]
  - 1 The I/O status of the external devices will be displayed.
  - **2** Press the [OK] Button to return to the [Communication check] Display.

Input Signals (TRIG and IN0 to IN5) Signals that are displayed in red are currently being input from the external devices to the Sensor.

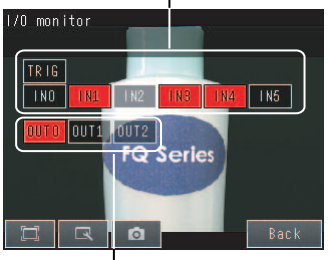

Output Signals (OUT0, OUT1, and OUT2) Signals that are displayed in red are currently being output from the Sensor to the external devices. You can turn the signals ON and OFF by pressing them to test the outputs.

Note

When the Sensor Data Unit is connected, the I/O status of the following signals are displayed. FQ-SDU1: TRIG, DSA, RST, IN0 to IN7, RUN, OR, BUSY, ERR, STG, SHT, ACK, GATE, and D0 to D15 FQ-SDU2: TRIG, RST, IN0 to IN5, RUN, OR, BUSY, ERR, STG, SHT, and ACK

# 7-5 Connecting to More Than One Sensor

FQ2-S1 FQ2-S2 FQ2-S3 FQ2-S4 FQ2-CH

Up to eight sensors can be connected to one Touch Finder or a computer used for PC Tool. This sections describes how to connect more than one Sensor to a Touch Finder or computer.

# Setting the Sensors to Connect

Use the following setting to connect more than one Sensor to a Touch Finder.

#### Automatically Connecting Sensors

The Touch Finder can detect Sensors and automatically connect to them in the order that it detects them. The Touch Finder can detect up to 32 Sensors and it can connect to up to eight Sensors at the same time. Set this parameter to [OFF] to connect to only a specific Sensor.

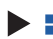

Setup Mode or Run Mode) – [TF settings]

**1** Set [Auto sensor detection] to [ON].

Note

If there are more than eight Sensors available for connection, use [Sensor List] to select the Sensors to connect.

Selecting the Sensors to Connect: p. 388  $\square$ 

You can set any of the Sensors for connection to the Touch Finder and register them.

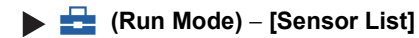

**1** Press any line and then press [Add].

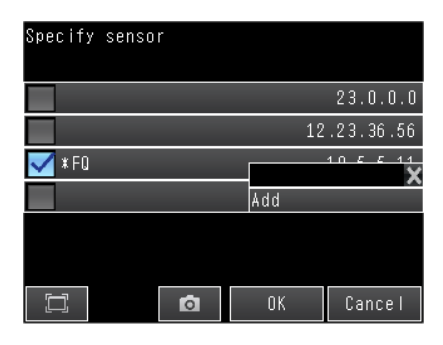

- 2 Enter the IP address.
- **3** Press the IP address that you entered, and then press [Comm. test] to confirm that connection is possible.

| Check whether the com<br>cation with sensor is<br>available. | muni-  <br>1 | P Address<br>0.5.5.101 |
|--------------------------------------------------------------|--------------|------------------------|
| ✔ *(FQ)                                                      |              | ×                      |
| 🔽 II:No response                                             | Network      |                        |
| ······ ·······························                       | Switch s     | sensor                 |
|                                                              | Comm. te     | est                    |
|                                                              | Add          |                        |
|                                                              | Update L     | _ist                   |
|                                                              |              |                        |
|                                                              |              |                        |
|                                                              | OK           | Cancel                 |

#### Selecting the Sensors to Connect

You can select the Sensors to connect to the Touch Finder from a list.

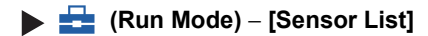

**1** Press the check boxes of the Sensors to connect to select them.

| Sensor List    | IP Address |
|----------------|------------|
|                | 10.5.5.100 |
| 🗸 (FQ)         | 10.5.5.10  |
| !!:No response | 10.5.5.136 |
|                |            |
|                |            |
|                |            |
|                |            |
| ОК             | Ē          |

Note

- Sensors that are logged are indicated by "\*" in before the sensor name.
- The names of Sensors that are on the same network as the Touch Finder are given in parentheses.
- If a sensor's IP address is abnormal, "!" will appear in front of the sensor name.
- "!!:No response" will appear in the sensor name of a sensor that is not responding.
- "!!: Unknown device" will appear if the device is not an FQ2 sensor.
- Automatically assigned IP addresses appear in gray.
- · Manually set IP addresses appear in white.
- The IP address of the touch finder appears at the upper right.

# Selecting the Display When More Than One Sensor Is Connected

### Selecting the Display When More Than One Sensor Is Connected

You can select the display to appear on the Touch Finder when more than one Sensor is connected.

Setup Mode or Run Mode) – [TF Settings] – [Startup display] – [Startup screen type]

#### **1** Select one of the following display types.

| Display type   | Description                                                                                                    |
|----------------|----------------------------------------------------------------------------------------------------|
|                | Simultaneously displays the images from up to eight detected Sensors.<br>The display positions for Sensors that are not connected will remain blank.<br>The Sensors are connected in the order that they are detected.                                                                        |
|                | You can change the display positions of the Sensors.                                                                                                    |
| Multi Sensor   | [Auto] Only): p. 390<br>If there are more than eight Sensors that can be connected, select the Sensors to con-<br>nect from the list of Sensors                                                                                                    |
|                | Selecting the Sensors to Connect: p. 388 Register the Sensor to connect to display a specific Sensor. Registering the Sensors to Connect: p. 387                                                                                                    |
| NG sensor      | Of the connected Sensors, displays the image from the Sensor that most recently had an NG result.                                                                                                    |
| Single sensor  | Displays the image from only one Sensor.<br>Of the Sensors, the image from only the Sensor that is specified in [Sensor selection] is<br>displayed.<br>If a Sensor is not specified in [Sensor selection], the image from the first Sensor that is<br>detected will be displayed.             |
|                | Specifying the Sensors to Connect Continuously: p. 417                                                                                                    |
| Auto (Default) | Automatically adjusts the display according to the number of Sensors that are detected.<br>If more than one Sensor is detected, the images from up to eight Sensors are displayed<br>at the same time.<br>If eight Sensors are connected, the display is the same as that for [Multi sensor]. |

# Specifying Sensor Display Positions for Multiple Sensors ([Multi Sensor] or [Auto] Only)

If [Startup screen type] is set to [Multi sensor] or [Auto],\*1 you can specify the position of the image on a split display for each Sensor that is displayed.

\*1 This can only be specified when at least two Sensors have been connected.

- Image: Run Mode) [Sensor monitor] [Multi sensor]
   (Run Mode) [Switch sensor]
  - Press [◀] [Display position] on the right of the display.
  - 2 Press the display of the Sensor for which to specify the display position. A list of numbers for the display positions will be displayed.

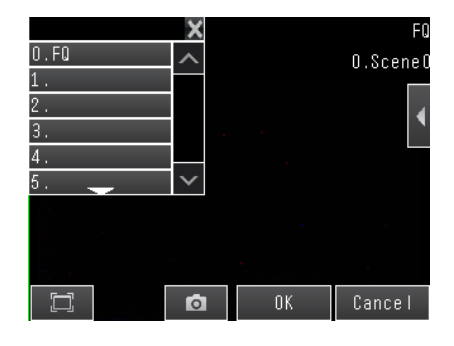

**3** Select a number from the list of display positions. The display for the Sensor will be displayed in the position that corresponds to the specified number.

#### Note

390

The display positions that are set with [Display position] are cleared when the power supply to the Touch Finder is turned OFF.

However, if the Sensor status is changed (by changing from Setup Mode to Run Mode), the current settings for [Display position] are saved in the Touch Finder. Therefore, the next time the same Sensors are connected, they will be displayed in the same positions.

If a previously connected Sensor is not detected, either the display position will be blank, or if [Auto sensor detection] is set to [ON], the Touch Finder will display another Sensor that it has detected.

If a previously connected Sensor is then detected by the Touch Finder, it will display the image from it in the previous display position.

### Displaying information of individual sensors when multiple sensors are connected

The information of individual sensors can be displayed in the "Multi sensor" display and the "Switch sensor" display.

"OFF", "IP address", or "Sensor name" can be selected for the information that is displayed. The Default is "IP address".

- ▶ 🚘 (Run Mode) [Sensor monitor] [Multi sensor] or 🚦 (Run Mode) [Switch sensor]
  - Press [◀] [Setting disp. info.] at the right of the display.
- Hulti sensor Display position Setting disp. Info. 10.55.55.254
- **2** Press the connected sensor information you want to display.

| Setting disp. Info.                                                         |             |            |  |
|-----------------------------------------------------------------------------|-------------|------------|--|
| Show the information of sensors which<br>TCP communication are established. |             |            |  |
|                                                                             | OFF         | IP Address |  |
|                                                                             | Sensor Name |            |  |
|                                                                             |             | Cancel     |  |

~

# 7-6 Logging Measurement Data and Image Data

FQ2-S1 FQ2-S2 FQ2-S3 FQ2-S4 FQ2-CH

There are two ways to log data.

| Recent results logging: | Data is temporarily saved in memory inside the Sensor.               |
|-------------------------|----------------------------------------------------------------------|
| File logging:           | Large amounts of data are saved in SD cards or other external media. |

The amounts and types of data that can be logged depend on the logging method that is used, as shown in the following table.

|                  | Logged quantity                                                                                                    |                                           |  |
|------------------|----------------------------------------------------------------------------------------------------|-------------------------------------------|--|
| Logged data      | Recent results logging <sup>*1</sup>                                                                                          | File logging                              |  |
| Statistical data | One value (The average value of the mea-<br>surement results in the collected measure-<br>ment data is continuously updated.) | Not possible.                             |  |
| Measurement data | 1,000 measurement values max. <sup>*2</sup>                                                                                   | Up to the capacity of the external memory |  |
| Image data       | 20 images max.                                                                                                    |                                           |  |

\*1: For recent results logging, the oldest data is overwritten when the maximum number of saved data items is exceeded. \*2: This limit is for one data item.

If more than one data item is logged at the same time, logging can be performed as long as the total number of data items in all logged data is 32,000 or less.

# **Logging Procedure**

Use the following procedure to log data.

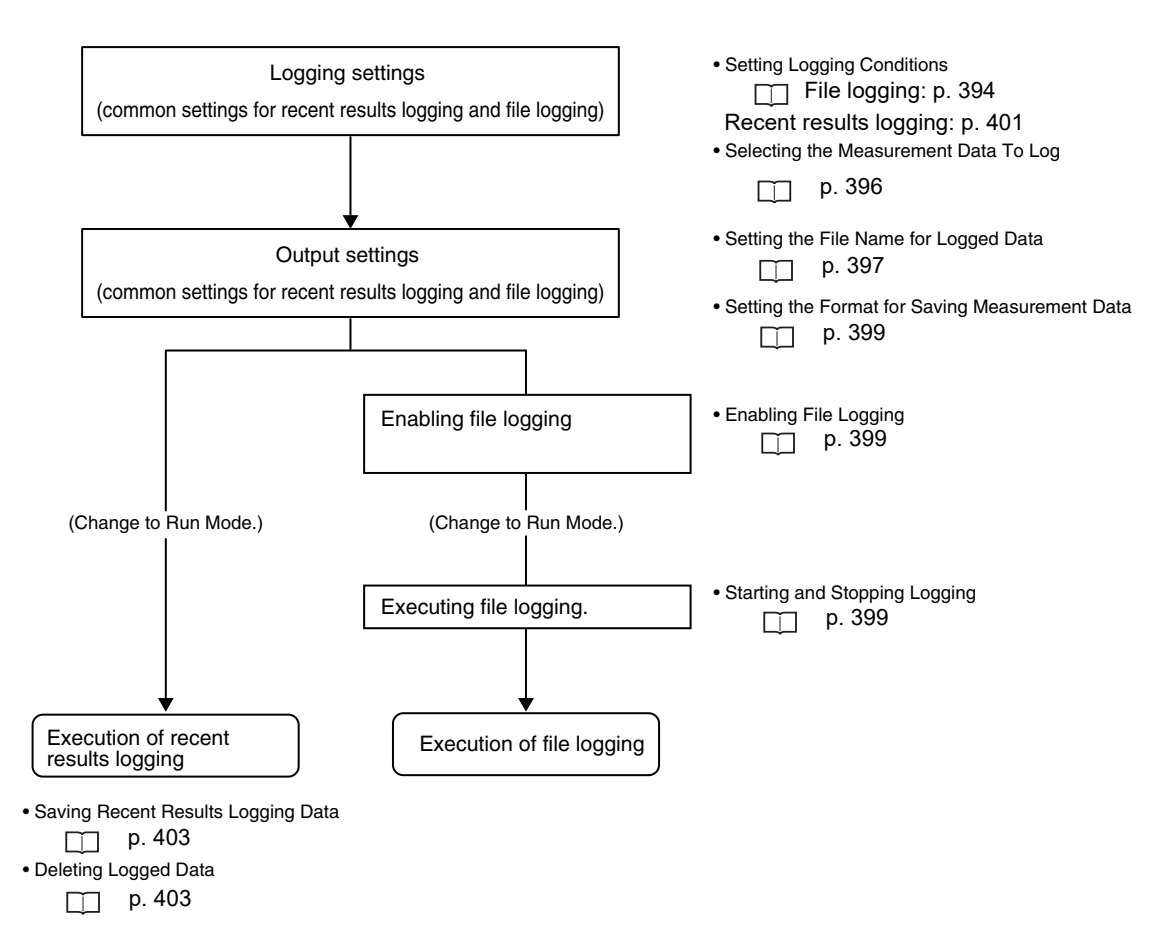

~

# Logging All Data (File Logging)

Large amounts of measurement and image data can be saved in files in external memory (SD cards or computer).

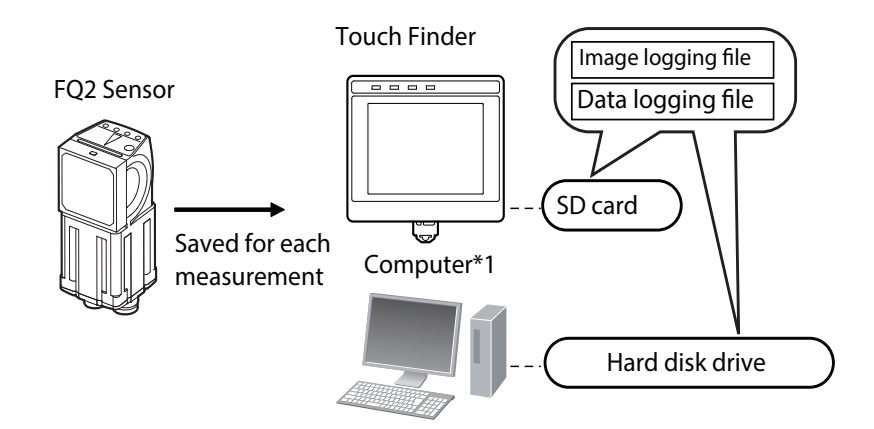

\*1: Image data and measurement data can be logged in the same way as for the Touch Finder by installing the PC Tool for FQ.

System Configuration: p. 32

Note

394

Only the data for the Sensor that is currently being displayed will be logged even if more than one Sensor is connected.

If multiple sensors are displayed, or if the most recent NG sensor is displayed, only the results of the sensor that was displayed before changing to the other sensor monitor screen will continue to be logged. Simultaneous logging of the results of multiple sensors is not possible.
# **Setting Logging Conditions**

Use the following procedures to set the conditions to log data.

## [In/Out] – [Log setting]

- Image Data
  - **1** Press [Image logging].
  - 2 Change the logging conditions, and then press [Back].

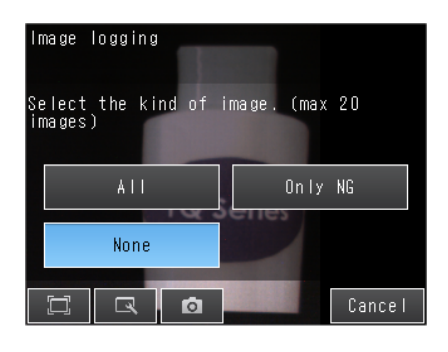

#### Measurement Data

- **1** Press [Data logging] [Condition].
- 2 Change the logging conditions, and then press [Back].

| Data logging                |                                                                                                    |
|-----------------------------|----------------------------------------------------------------------------------------------------|
| Select the kind of<br>data) | data. (max 1000                                                                                                    |
| AII                         | Only NG                                                                                                    |
| None                        | ines in the second second seco |
|                             | Cancel                                                                                                    |

| Item               | Description                                                                                                    |
|--------------------|----------------------------------------------------------------------------------------------------|
| Image logging      | All: All images will be logged regardless of the measurement results.<br>Only NG: Only images for which the overall judgment was NG will be logged.                                                                                                    |
| (image data)       | None: No images will be logged (Default).                                                                                                    |
| Data logging       | All: All measurement data (Measured values and calculation results) will be<br>logged regardless of the measurement results.<br>Only NG: Only measurement data (Measured values and calculation results) for<br>which the overall judgment was NG will be logged. |
| (modouromont data) | None: No measurement data (Measured values and calculation results) will be logged (Default).                                                                                                    |

#### Note

The logging parameter settings are the same for recent results logging.

395

### Selecting the Measurement Data To Log

Use the following procedure to select the measurement data to log.

### [In/Out] – [Log setting] – [Measurement data] – [Select data]

**1** Press the measurement pre-processing, inspection item, or calculation that has the parameter to be logged.

| Select data     | _       | _     |       |     |
|-----------------|---------|-------|-------|-----|
|                 | Logging | upper | limit | 879 |
| 10.Search       |         |       |       |     |
| l1.Edge Positio | on      |       |       |     |
| 12.Edge Width   |         |       |       |     |
| 3.Color Data    |         |       |       |     |
| l4.Area         |         |       |       |     |
| ZO.Calculation  |         |       |       |     |
|                 | Ø       |       | Bac   | :k  |

2 Press the parameter for which to log data to select it.

| Select data                    |     |  |  |  |
|--------------------------------|-----|--|--|--|
| O.Search Logging upper limit ( | 379 |  |  |  |
| Measurement values to log      | 32  |  |  |  |
| 🗹 Processing item              |     |  |  |  |
| 🗹 Judgment                     | ^   |  |  |  |
| 🗹 Correlation                  |     |  |  |  |
| ✓ Position X                   |     |  |  |  |
| 🗹 Position Y 🔔                 |     |  |  |  |
| 🛱 🔍 🖸 OK Cance                 |     |  |  |  |

Note

396

The procedure to select the measurement data to log is the same for recent results logging.

# Storage Locations and File Names for Logged File Data

|                                    | Storage                                    | location                                                       |                                                                                                    |  |
|------------------------------------|--------------------------------------------|----------------------------------------------------------------|----------------------------------------------------------------------------------------------------|--|
| Data                               | TouchFinder                                | TouchFinder for PC                                             | File name                                                                                                    |  |
| Image logging<br>(image data)      | \sensor_name\<br>LOGIMAGE\number<br>*1, *2 | \My Documents\<br>OMRON FQ\SDCard/<br>Sensorname\<br>LOGIMAGE\ | img_Scnxxx_YYYY_MM_DD-HH_MM_SS(n)_Mea-<br>surementID_OverallJudgementResult.IFZ*3,*4,*5<br>Example: The following name would be used for mea-<br>surements performed at 10:10:21 pm on May 10, 2012<br>when Scene1 is set, and it's measurement<br>result is OK. Then Image logging (image data) is as<br>below. |  |
|                                    |                                            |                                                                | 22_10_21(0)_0000_OK.IFZ.IFZ                                                                                                    |  |
| Data logging<br>(measurement data) | \sensor_name\<br>LOGDATA\number<br>*1, *2  | \My Documents\<br>OMRONFQ\SDCard\<br>Sensor name\<br>LOGDATA\  | YYYY_MM_DD-HH_MM_SS.CSV <sup>*6</sup><br>Example: The following name would be used for mea-<br>surements performed at 10:10:21 pm on May 10<br>2012: 2012_05_10-22_10_21.CSV                                                                                                    |  |

\*1: A five-digit number is assigned as a name to the image data storage folder in the order of folder creation as shown below. Up to 100 images are stored in each folder. 00000

- 00001
- \*2: Files are stored in the following folder when the PC Tool is used.
- \My Documents\OMRON FQ\SDCard
- \*3: \*4: \*5: \*6: "n" is a serial number that is added when images are logged at the same time.
- You can change the "img" at the beginning of the file name
- You can add a character string to the beginning of the file name.
- Measurement ID is a value equal to the measurement count minus 1. When launching the FQ2, the count starts from zero.
- Note
- TouchFinder file save capacity is limited by capacity of SD card.
- TouchFinder for PC's file save capacity is limited by the specifications of the PC.
- · Setting the File Name for Logged Data

You can set a character string to add to the beginning of the file name for logged data.

Image data: You can change the "img " at the beginning of the file name for logged data to another text string. Measurement data: You can add a character string to the beginning of the file name for logged data.

🕨 📥 (Setup Mode or Run Mode) – [TF settings] – [File format]

- 1 Select the item for which to add to or change the file name and then press [Logging image file] or [Logging data file].
- 2

Press [File name prefix].

- 3 Enter the file name (up to 15 alphanumeric characters) and press [OK].
- 4 Press [OK].

# **File Format**

Image data: Image data is saved in a special format for OMRON Sensors.

(The file name extension is IFZ.)

Measurement data: Measurement data is saved in the following CSV format.

| Data     | Time      |    | Measurer | nent ID | Scene | No. | Judg | е  | ID.CRO | 10.X0 |   | 10.CR1 | <br>II.Diff | Zn.D00      |  |
|----------|-----------|----|----------|---------|-------|-----|------|----|--------|-------|---|--------|-------------|-------------|--|
| yyyy_mm_ | ldhh_mm_  | SS |          | 100     |       | 0   |      | 0  | 85     | 152   |   | 79     | 578         | 58          |  |
| yyyy_mm_ | ld hh_mm_ | ss |          | 150     |       | 0   |      | -1 | 88     | 155   |   | 82     | 581         | 61          |  |
| L_t_     | _ I +     |    |          |         |       | •   |      |    |        |       |   |        |             |             |  |
|          |           |    |          |         |       |     |      |    |        |       |   |        |             |             |  |
|          |           |    |          |         |       |     |      |    |        |       |   | <hr/>  |             | $\subseteq$ |  |
| 1)       | 2)        |    | 3        | 5)      | 4     | ·)  | 5    | i) |        |       | 6 | 5)     |             | 7)          |  |

|    | Item                      | Format                                                                                                    | Description                                                                                                    |
|----|---------------------------|----------------------------------------------------------------------------------------------------|----------------------------------------------------------------------------------------------------|
| 1) | Date <sup>*1</sup>        | YYYY/MM/DD                                                                                                    | This is the date that the measurement data was obtained from the Sensor. <sup>*1</sup>                                                                                                    |
| 2) | Time <sup>*1</sup>        | hh:mm:ss                                                                                                    | This is the time that the measurement data was obtained from the Sensor.                                                                                                    |
| 3) | Measurement ID            |                                                                                                    | This is the measurement ID information. <sup>*2</sup>                                                                                                    |
| 4) | Scene No.                 |                                                                                                    | Scene number                                                                                                    |
| 5) | Judge                     |                                                                                                    | Overall judgment<br>0: OK, –1: NG, –2: NC (not measured)                                                                                                    |
| 6) | Inspection item<br>region | I(inspection_item_number).(measure-<br>ment_item)(detection_point)<br>Example 1:<br>The correlation of the second detec-<br>tion point in a search for inspection<br>item number 0 would be given as fol-<br>lows: I0.CR2<br>Example 2:<br>The judgement result of OCR of<br>inspection item No. 0 would be given<br>as follows: I0.JG | The data selected for logging in the [Measurement data]<br>under [Log setting] is output.<br>If multiple results are detected, only the maximum number<br>of data items that is set in the [Measurement data] are out-<br>put. |
| 7) | Expression<br>region      | Zn.J**,Zn.D**<br>Example: The fourth registered<br>expression would be: Z0.J04,Z0.D04<br>(FQ2-S1)                                                                                                    | The judgement result and calculation result of each expres-<br>sion are output.<br>** indicates 00 to 31.<br>Zn (expression variable):<br>Z0 for FQ2-S1/S2/S3, Z1 for FQ2-S4/CH.                                               |

\*1: The data and time are not recorded with the measurement data. Therefore, this is not the date that the measurement was executed. This is the date that the PC Tool or the Touch Finder obtained the data from the Sensor.

\*2: Measurement ID is a value equal to the measurement count minus 1. When launching the FQ2, the count starts from zero.

The output CSV file format can be changed according to the external device.

▶ 垚 (Setup Mode or Run Mode) – [TF settings] – [File format] – [Logging data file]

- **1** Press [Output format].
- **2** Change the required items in the CSV format.
- 3 Press [Back].

| Item             | Symbol                                                             |
|------------------|--------------------------------------------------------------------|
| Field separator  | None, comma (Default), tabs, space, colon, semicolon, CR, or CR+LF |
| Decimal symbol   | None, point (Default), or comma                                    |
| Record separator | None, comma, tabs, space, colon, semicolon, CR, or CR+LF (Default) |

### **Enabling File Logging**

You must enable file logging before you can execute it.

```
▶ 📥 (Setup Mode) – [TF settings] – [Logging setting]
```

1 Press [ON].

### **Starting and Stopping Logging**

After logging is started (i.e., set to ON), the specified image data and measurement data will be saved in the SD card or computer hard disk each time measurements are performed.

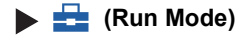

- 1 Press [Logging].
- 2 Press [Image logging] or [Data logging].
- **3** Press [ON] to start logging. Press [OFF] to stop logging.
- 4 Press [Back].

Note

To save logged data, you must first select either [All] (all data is saved) or [Only NG] (only NG data is saved) in the logging parameters.

Setting Logging Conditions: p. 395

399

J

# Ensuring That All Measurement Results Are Logged in External Memory

To ensure that all measurement results are actually saved, change the settings so that the BUSY signal remains ON until logging has been completed. During operation, do not input the next trigger until the BUSY signal turns OFF.

### [In/Out] – [I/O setting] – [I/O terminals] – [Output] Tab Page – [BUSY output]

Change the BUSY output parameter to [Data logging].

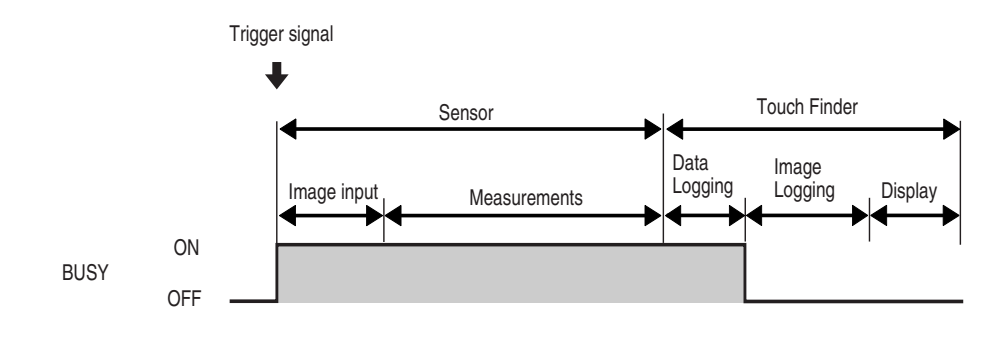

Note

400

- File logging cannot be used when performing continuous measurements.
- If you use the PC Tool, the logging time may vary by up to 100 ms depending on the application conditions of your computer.
- If logging data to an SD card, the write time varies depending on the amount of the available space on the SD card.

Reference value: For SDHC class 4, the time required to write image data is approx. 200 to 800 ms.

# **Checking Recent Measurement Trends (Recent Results Logging)**

The most recent measurement results can be logged inside the Sensor.

Even if data is not logged in external memory, such as an SD card, trends in measurement results can be easily checked on the Touch Finder.

However, if the power supply is turned OFF, this data will be lost.

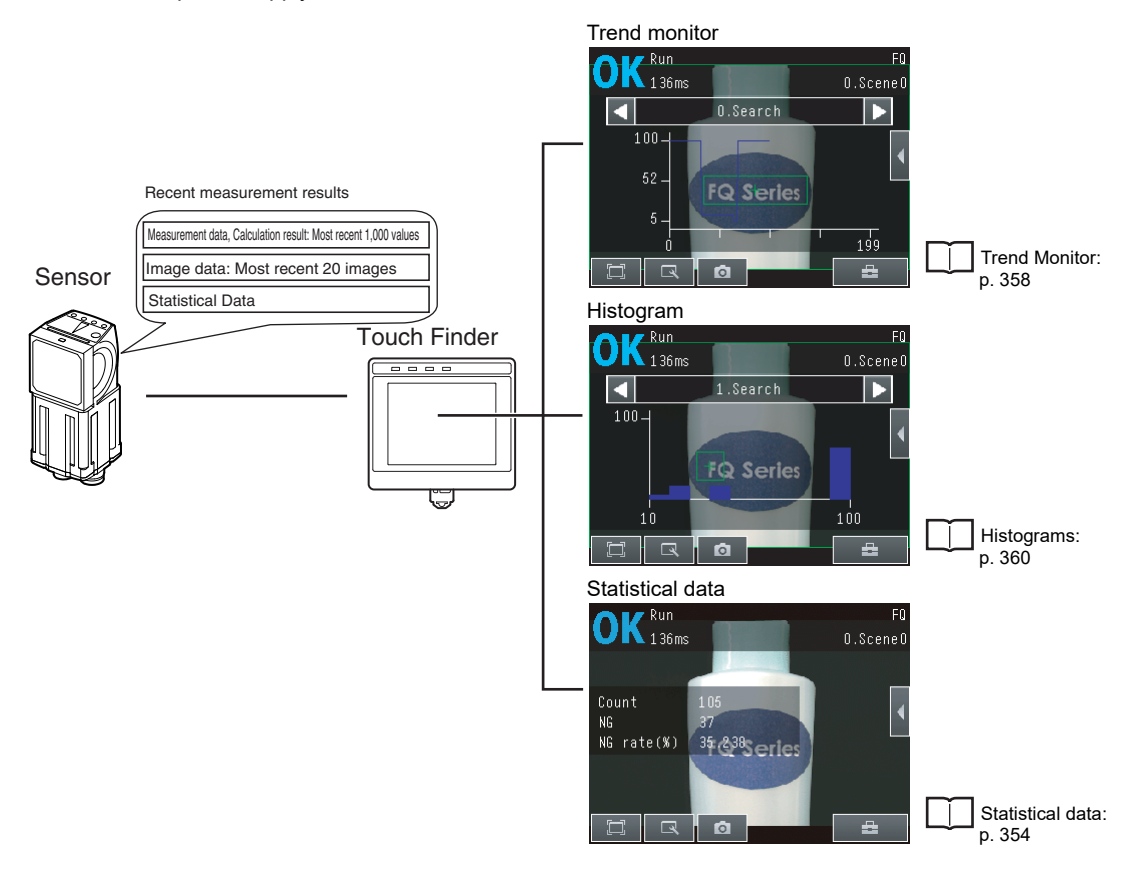

~

# Setting Logging Conditions

Use the following procedure to set the conditions for the measurement data, image data, and statistical data that will be logged.

Some of these operations and settings are the same as for file logging.

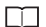

Setting Logging Conditions: p. 395

| Item                               | Description                                                                                                    |
|------------------------------------|----------------------------------------------------------------------------------------------------|
| Statistical data                   | Statistical data, such as the number of measurements, the number of NG overall<br>judgments, and the NG rate, since the power supply was turned ON will be<br>logged.<br>ON : Statistical data will be displayed (Default).<br>OFF: Statistical data will not be displayed. |
| Logging image<br>(image data)      |                                                                                                    |
| Logging data<br>(measurement data) | These are the same as for the logging.                                                                                                    |

Note

The logging parameters for image data and measurement data are the same as those for file logging.

### Selecting the Measurement Data To Log

With recent results logging, you can select the measurement pre-processing, measurement data, or calculation items to be logged. These settings also apply to file logging.

Selecting the Measurement Data To Log: p. 396

# **Starting Logging**

402

Logging will be started as soon as the conditions for logging have been set. If the settings are saved, logging will start automatically the next time the power supply is turned ON.

# **Checking the Results of Logging**

The results of logging can be checked using the trend monitors, histograms, or statistical data.

6-2 Configuring the Run Mode Display: p. 354

Use the following menu command to check the image data.

▶ 🔜 (Setup Mode) – 📑 🛛 – [Log]

### **Deleting Logged Data**

The logged data will be deleted when the power supply to the Sensor is turned OFF. The logged data can also be deleted without turning OFF the power supply.

#### Setup Mode

- [In/Out] [Log setting]
  - **1** Press [Delete Log].

### Saving Logged Recent Results Data in a File

Although the logged recent results data will be deleted when the power supply is turned OFF, it can be saved in a file in external memory.

The most recent 1,000 measurement values and the most recent 20 images at the time save is executed will be saved in the file. (When the logging data number is one. When more than one, logging can be performed until the total number of values of all logging data is 32,000.)

Setup Mode) – [Save to file] – [Logging] Tab Page

**1** Press the data to save.

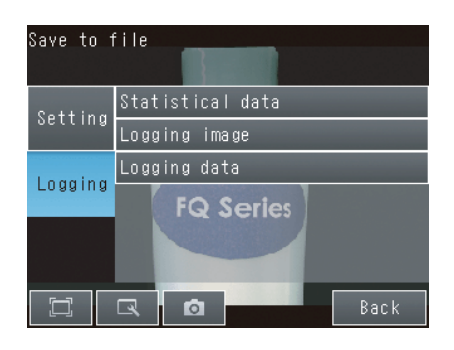

~

#### 2 The following display will appear if [Logging image] is pressed.

Select whether to save the most recently logged image or to save all of the image data that is logged in the Sensor.

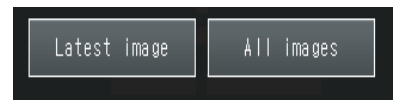

The file storage locations and file format are given in the following table.

| Item                               | Storage location                    | File name                                                                                                    |
|------------------------------------|-------------------------------------|----------------------------------------------------------------------------------------------------|
| Statistical data                   |                                     | YYYY_MM_DD-HH_MM_SS_record.CSV <sup>*2</sup>                                                                                                |
| Logging data<br>(measurement data) | \sensor_name\LOGDATA <sup>*1</sup>  | Example: The following name would be used for measurements performed at 10:10:21 pm on May 10, 2012: 2012_05_10-22_10_21_record.CSV         |
|                                    |                                     | img_Scn0**_YYYY_MM_DD-HH_MM_SS(n)_<br>MeasurementID_OverallJudgementResult.IFZ*3*4*5                                                        |
| Logging image<br>(image data)      | \sensor_name\LOGIMAGE <sup>*1</sup> | Example: The following name would be used for measurements performed at 10:10:21 pm on May 10, 2012: img_2012_05_10-22_10_21(0)_0000_OK.IFZ |

\*1: Files are stored in the following folder when the PC Tool is used. \My Documents\OMRON FQ\SDCard

\*2: You can add a character string to the beginning of the file name.

\*3: "n" is a serial number that is added when images are logged at the same time.

\*4: You can change the "img" at the beginning of the file name. \*5: You can add a character string to the beginning of the file name,

\*6: Measurement ID is a value equal to the measurement count minus 1. When launching the FQ2, the count starts from zero.

#### File format

1)

| Statistical data : | The data is saved in the following CSV format.                                                                                                    |
|--------------------|----------------------------------------------------------------------------------------------------|
| Image data :       | Number of measurements, number of OKs, number of NGs, OK rate, NG rate (delimiter)<br>Image data is saved in a special format for OMRON Sensors.<br>(The file name extension is IFZ.) |
| Measurement data : | Measurement data is saved in CSV format.                                                                                                    |

I1.JG Zn.J00 Zn.D00 10.CR1 Index Measurement Scene No. Judge 10.X0 1 0 0 0 85 152 0 0 58 0 2 1 0 -1 88 155 0 61 0 0 3 2 0 -1 88 155 61

4)

6)

5)

Logging Measurement Data and Image Data

3)

2)

|    | Item                               | Format                                                                                                    | Content                                                                                                    |
|----|------------------------------------|----------------------------------------------------------------------------------------------------|----------------------------------------------------------------------------------------------------|
| 1) | Index                              | -                                                                                                    | Index                                                                                                    |
| 2) | Measurement ID                     | -                                                                                                    | Measurement ID Information <sup>*1</sup>                                                                                                    |
| 3) | Scene No.                          | -                                                                                                    | Scene Number                                                                                                    |
| 4) | Judge                              | -                                                                                                    | Overall judgment result<br>0: OK<br>-1: NG<br>-2: NC (means unmeasured)                                                                                                    |
| 5) | Inspection item<br>region          | Inspection item No., Measurement<br>item, Inspection point<br>Example 1<br>When Search is executed with<br>inspection item No,0, the second<br>correlation value is I0, CR1.<br>Example 2<br>Judgment result in OCR of inspec-<br>tion item No,1 is I1, JG | Outputs a data selected as a logging item in [Measurement data] of<br>[Logging setting].<br>When multiple results in Search are detected, outputs the maximum<br>data that set in [Measurement data]. |
| 6) | Arithmetic<br>expression<br>region | Example<br>Arithmetic expression judgment<br>registered the fist:<br>Z0.J00,Z0.D00?FQ2-S1?                                                                                                    | Zn.J**, Zn.D**<br>Example<br>The fourth registered arithmetic expression is Z0.J04.Z0.D04 when<br>you use FQ2-S1.                                                                                     |

\*1 Measurement ID is calculated -1 from measurement counts. This ID is counted from zero at launch of FQ2.

Note

• The saved recent measurement data cannot be loaded back into the Sensor and displayed on a trend monitor or histogram.

• The data and time are not recorded with the measurement data. The file name is created from the time when the file is saved. It does not indicate when the measurement was made.

#### Important

The recent log data will be cleared if the scene is changed.

### **Changing the Format for Saving Measurement Data**

The output CSV file format can be changed according to the external device.

Changing the Format for Saving Measurement Data: p. 399

### **Displaying Image Data**

#### • Images Saved in Internal Sensor Memory

▶ 🔜 (Setup Mode) – 📑 – [Log]

### • Image Files in an SD Card

🕨 🔜 (Setup Mode) – 📑 – [Logging image file] or [Camera image file]

Displaying a Saved Image: p. 382

# 7-7 Saving Sensor Settings

FQ2-S1 FQ2-S2 FQ2-S3 FQ2-S4 FQ2-CH

The Sensor settings are saved in flash memory inside the Sensor.

This section describes how to back up the settings in and restore them from an SD card or other external memory.

# **Backing Up Settings in External Memory**

🕨 📥 (Setup Mode) – [Save to file] – [Setting] Tab Page

**1** Press the data to save.

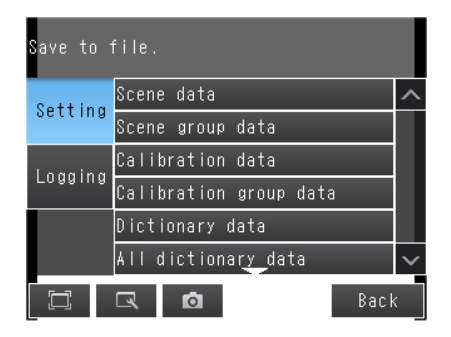

### 2 Enter the file name in 15 characters or less.

After entering the file name, press [OK]. The data will be saved and the display will return to [Save to file].

# Applicable Data

| Data                                                                   | Storage location <sup>*1</sup> | Description                                                                                                    |
|------------------------------------------------------------------------|--------------------------------|----------------------------------------------------------------------------------------------------|
| Scene data<br>(The file name extension is SCN.)                        | \sensor_name\SCN               | The following data are backed up for each scene.<br>Settings for all inspection items<br>Order of inspection items                               |
| Scene group data* <sup>2</sup><br>(The file name extension is<br>SGP.) | \sensor_name\SGP               | All scene data are backed up.                                                                                                    |
| Calibration data<br>(file name extension: CLB)                         | \sensor_name\CLB               | The calibration data are backed up.                                                                                                    |
| Calibration group data<br>(file name extension: CGP)                   | \sensor_name\CGP               | All calibration data are backed up.                                                                                                    |
| Dictionary data <sup>*2</sup><br>(The file name extension is DIC.)     | \sensor_name\DIC               | Dictionary data are backed up.                                                                                                    |
| All dictionary data<br>(The file name extension is DGP.)               | \sensor_name\DGP               | All dictionary data are backed up.                                                                                                    |
| Code data*2<br>(file name extension: .csv)                             | \sensor_name\CODE              | Code data will be backed up.                                                                                                    |
| Sensor system data<br>(The file name extension is<br>SYD.)             | \sensor_name\SYD               | All system data in the Sensor are backed up.<br>The system data are the same for all scenes.                                                     |
| All Sensor data<br>(The file name extension is<br>BKD.)                | \sensor_name\BKD               | All settings in the Sensor (scene group data, Sensor system data, calibration group data, and all dictionary data <sup>*2</sup> ) are backed up. |
| Touch Finder data<br>(The file name extension is<br>MSD.)              | \MSD                           | All settings in the Touch Finder are backed up.                                                                                                  |

For the PC Tool, data will be saved in the following folder:  $\. My Documents OMRON FQ SDC ard Only supported on the FQ2-S4/CH Series.$ \*1: \*2:

# **Restoring Data to the Sensor from External Memory**

- (Setup Mode) [Load from file]
  - **1** Press the data to be restored.

2 The selected data will be read from external memory and displayed. Press the file to load.

| Load from file.        |        |
|------------------------|--------|
| Scene data             | ^      |
| Scene group data       |        |
| Calibration data       |        |
| Calibration group data |        |
| Dictionary data        |        |
| All dictionary data    | $\sim$ |
| 🖾 🗔 Back               |        |
| Load from file         |        |

# 7-8 SD Card Operations

FQ2-S1 FQ2-S2 FQ2-S3 FQ2-S4 FQ2-CH

With an FQ2 Sensor, the following folders are automatically created in the SD card according to the data that is saved. The specified data is saved in files in these folders.

| Storage folder <sup>*1</sup>    | Data                                                                                                    |
|---------------------------------|----------------------------------------------------------------------------------------------------|
| \sensor_name\SCN                | Scene data (The file name extension is SCN.)                                                             |
| \sensor_name\SGP                | Scene group data (The file name extension is SGP.)                                                       |
| \sensor_name\DIC <sup>*2</sup>  | Dictionary data (The file name extension is DIC.)                                                        |
| \sensor_name\DGP <sup>*2</sup>  | All dictionary data (The file name extension is DGP.)                                                    |
| \sensor_name\CODE <sup>*2</sup> | All dictionary data (The file name extension is CSV.)                                                    |
| \sensor_name\SYD                | Sensor system data (The file name extension is SYD.)                                                     |
| \sensor_name\BKD                | All sensor data (The file name extension is BKD.)                                                        |
| \sensor_name\CLB                | Calibration data (The file name extension is CLB.)                                                       |
| \sensor_name\CGP                | Calibration data (The file name extension is CGP.)                                                       |
| \MSD                            | Touch Finder data (The file name extension is MSD.)                                                      |
| \sensor_name\LOGIMAGE           | Image data (The file name extension is IFZ.)                                                             |
| \sensor_name\LOGDATA            | Statistical data and measurement data (The file name extension is CSV.)                                  |
| \CAPTURE                        | Captured images (The file name extension is BMP.)<br>Camera image data (The file name extension is IFZ.) |

\*1 : For the PC Tool, data will be saved in the following folder: \\..\My Documents\OMRON FQ\SDCard\

\*2 : Only supported on the FQ2-S4/CH Series.

#### Note

- The PC Tool does not support SD card operations.
- To display an image file saved in an SD card, refer to the following.
- Use SD card formatted as FAT or FAT32. Touch Finder will not recognize other formats.

[] [Logging image file] or [Camera image file]

Display Functions - Displaying a Saved Image: p. 382

409

J

# **Inserting and Removing SD Cards**

# Inserting an SD Card in the Touch Finder

**1** Open the cover to the SD card slot on the top of the Touch Finder.

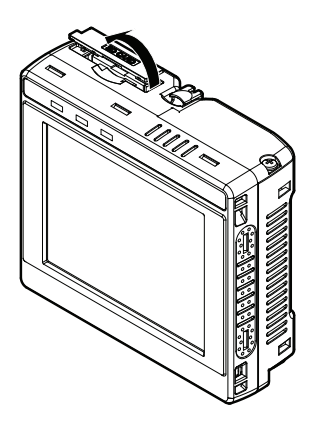

- 2 Insert the SD card with the back of the SD card facing the front of the Touch Finder and press it in until it clicks into place.
- **3** Close the cover to the SD card slot.

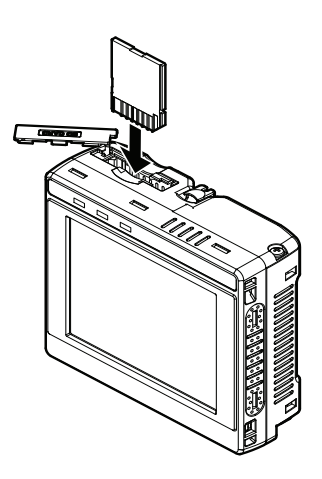

- 1 Open the cover to the SD card slot on the top of the Touch Finder.
- 2 Press in on the SD card until you hear a click.
- 3 Pull out the SD card.
- 4 Close the cover to the SD card slot.
- Never remove the SD card while data is being saved or read. The data on the SD card may be corrupted.

#### Important

Do not restart or turn OFF the power supply to the Sensor or Touch Finder while a message is being displayed saying that data is being saved to or read from the SD card. The settings or system data may be corrupted.

# Checking the Available Space on the SD Card

Before saving data to the SD card, use the following display to make sure that there is sufficient space available on the SD card.

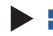

Setup Mode or Run Mode) – [TF settings] – [SD card] – [SD card information]

1 The following information in the SD card inserted in the Touch Finder can be checked.

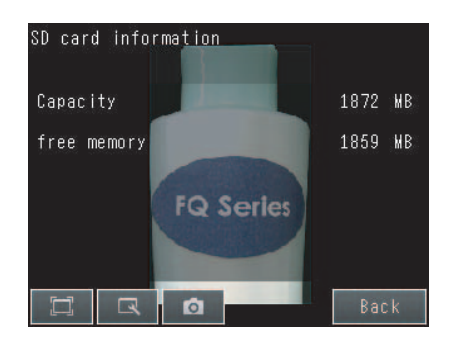

# Formatting an SD Card

Setup Mode or Run Mode) – [TF settings] – [SD card] – [Format]

**1** Press [Yes] to start formatting.

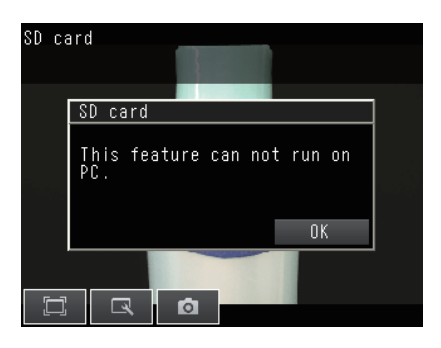

7-9 Convenient Functions for Operation

FQ2-S1 FQ2-S2 FQ2-S3 FQ2-S4 FQ2-CH

This section describes the functions that can be used during Sensor operation.

# Setting a Password to Prevent Unwanted Changes

A password can be set to prevent unwanted changes to settings. If a password is set, you cannot change from Run Mode to Setup Mode without entering the password.

Setting a Password

🕨 🚘 (Setup Mode) – [Sensor settings] – [Password settings]

- **1** Press [Password on/off] and press [ON].
- 2 Press [Enter password].
- 3 Enter a password containing up to 15 characters and press [OK].

**Clearing the Password** 

🕨 🚘 (Setup Mode) – [Sensor settings] – [Password settings]

Press [Password on/off] and press [OFF].

413

J

# Entering the password when switching from [Run] Mode to [Setup] Mode.

- 1 If a password is set and you try to change from Run Mode to Setup Mode, the following password entry display will appear.
- 2 🕨 📥 (Setup Mode) [Sensor settings]
- 3 Press the text box. A keyboard display will appear. Enter the password and press [OK]. If the password is correct, the Setup Mode will be displayed.

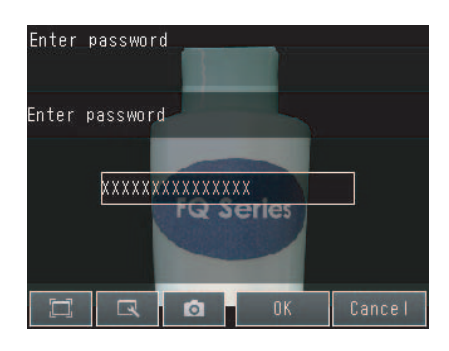

#### Important

- This password restricts only the operation to switch from Run Mode to Setup Mode. It does not restrict other operations.
- If you forget the password, contact your OMRON representative for the procedure to clear the password.
- The password is deleted when the Sensor is initialized.

# **Capturing the Displayed Image**

The current display on the Touch Finder or PC Tool can be captured and used in text files and other files on the computer.

The captured images are saved in external memory<sup>\*1</sup> as bit maps.

\*1: Images captured on the Touch Finder are saved in the SD card. Images captured with the PC Tool are saved in the computer's hard disk drive.

### Setup Mode or Run Mode)

The image that is being displayed when the button is pressed is saved in external memory.

#### Storage Location and File Names

| Storage location | File name                                                                                                    |
|------------------|----------------------------------------------------------------------------------------------------|
| \CAPTURE         | YYYY_MM_DD-HH_MM_SS.BMP<br>Example: The following name would be used for an image that was captured at<br>10:10:21.350 pm on March 10, 2010.<br>2010_03_10-22_10_21_350.BMP |

#### Important

Make sure an SD card is inserted in the Touch Finder before capturing display images.

#### Note

For the PC Tool, data will be saved in the following folder:\\..\My Documents\OMRON FQ\SDCard\

# Saving the Currently Displayed Camera Image

You can save the Camera image that is displayed on the Touch Finder or computer.

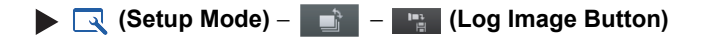

The Camera image that is being displayed when the The Button is pressed is saved in external memory.

#### Storage Location and File Names

| Storage location | File name                                                                                           |  |  |
|------------------|----------------------------------------------------------------------------------------------------|--|--|
| \CAPTURE         | YYYY_MM_DD-HH_MM_SS.IFZ<br>Example: The following name would be used for an image that was captured |  |  |
|                  | at 10:10:21.350 pm on March 10, 2010: 2010_03_10-22_10_21_350.IFZ                                   |  |  |

Important

Make sure an SD card is inserted in the Touch Finder before capturing display images.

Note

For the PC Tool, data will be saved in the following folder: \\..\My Documents\OMRON FQ\SDCard\

# Setting the Startup Run Display Pattern

You can select the startup run display pattern. This only appears when [Start screen type] under [Startup display] is set to [Single sensor].

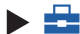

▶ 击 (Setup Mode or Run Mode) – [TF settings] – [Startup display] – [Display pattern]

- 1 Select from the following: [Graphics], [Graphics + Details], [Statistical data], [All results/region], [Trend monitor], or [Histogram].
- Note

416

The Default display setting for startup can be changed.

Selecting the Display When More Than One Sensor Is Connected: p. 389

# **Specifying the Sensors to Connect Continuously**

You can specify one Sensor to connect to the Touch Finder. The Touch Finder will connect to that Sensor each time the Touch Finder is started.

### ▶ 🚘 (Setup Mode or Run Mode) – [TF settings] – [Startup display]

- **1** Set [Specify sensor] to [ON].
- 2 Set [Sensor selection] to the IP address of the Sensor.

Note

If the Touch Finder cannot connect to the specified Sensor when the Touch Finder is started, it will continue to retry until a connection is made.

If connection to the specified Sensor is not possible, press the [Sensor List] Button to cancel connecting to the specified Sensor.

# Monitoring and Setting Up a Sensor from Two Touch Finders

You can monitor and set up the same Sensor from two Touch Finders.

You can simultaneously monitor the Sensor from both Touch Finders.

You can set up the Sensor only from one of the two Touch Finders at any one time.

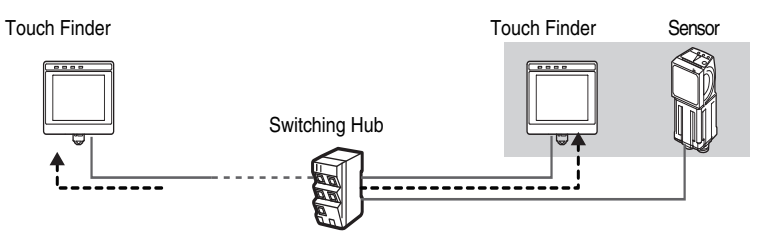

You can monitor the same Sensor at the same time from a locally installed Touch Finder and a remotely installed Touch Finder.

# **Operations during Simultaneous Connection of Two Touch Finders**

The following restrictions apply to operations when two Touch Finders are simultaneously connected to the same Sensor.

| Operation                                                                                                    | Sensor status       | Changes                                                                                                    |
|----------------------------------------------------------------------------------------------------|---------------------|----------------------------------------------------------------------------------------------------|
| Editing model regions<br>in Run Mode                                                                                                    | Monitor             | Operation is possible with only one of the Touch Finders.<br>Operation will be possible from the Touch Finder where [Model region] was<br>pressed first.                                                                                                    |
| Run Mode operations                                                                                                    | Setup               | <ul> <li>When either of the Touch Finders changes to Setup Mode, operation will no longer be possible from the other Touch Finder.</li> <li>When that occurs, a message will be displayed on the other Touch Finder saying that another Touch Finder is currently setting up the Sensor.</li> <li>A (Switch sensor) icon will be displayed on the lower right of the display.</li> <li>When Run Mode operations are possible again, Run Mode will be displayed in the initial status.</li> </ul>                                                                                                    |
| Logging                                                                                                    | Monitoring or setup | Logging (including file logging and recent results logging) can be per-<br>formed by only one of the Touch Finders.<br>If logging is enabled on both of the Touch Finders, logging will be per-<br>formed only on the Touch Finder that was connected to the Sensor first.<br>An error will be displayed on the other Touch Finder when it connects to<br>the Sensor and logging will automatically be disabled.<br>If logging is disabled on both of the Touch Finders when they are con-<br>nected, logging will be performed only on the Touch Finder for which log-<br>ging is enabled first.<br>You can use the following parameter to enable and disable logging.<br>Enabling File Logging: p. 399 |
| Trend monitors and<br>histogramsMonitoring or setupTrend monitors and histograms can be displayed only if logging<br>Therefore, they can be displayed only on the Touch Finder for w<br>ging is enabled as described above. |                     | Trend monitors and histograms can be displayed only if logging is enabled.<br>Therefore, they can be displayed only on the Touch Finder for which log-<br>ging is enabled as described above.                                                                                                    |

# Checking the cause of a sensor NG from the multisensor display

It is easy to check the cause of a sensor NG when multiple sensors are connected.

You can immediately move between the detailed result display of a sensor, the multi-sensor display, and the result list display.

# Setup Mode) – [TF settings]

### 1 Press the [Multi sensor button] in [Display setting in Run mode].

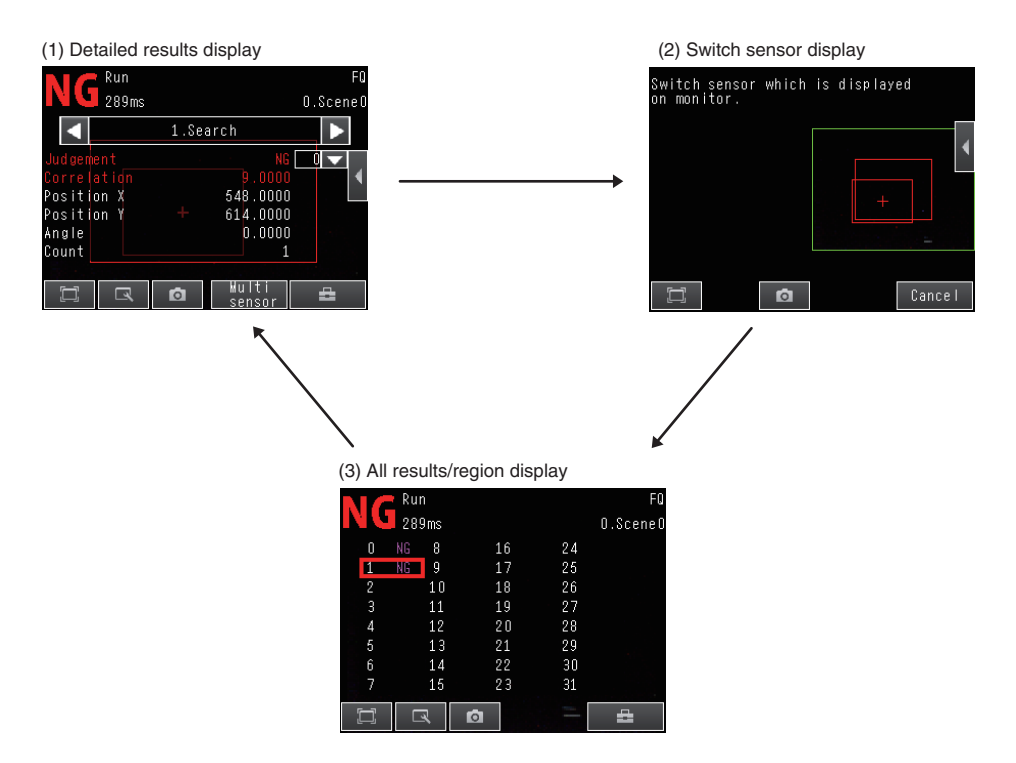

(1) Press [Multi sensor] in the detailed results display to move to the Switch sensor display.

(2) In the switch sensor display, press the sensor whose results you want to check. The result list display of that sensor appears.
 (3) In the result list display, press the inspection item for which the NG occurred. The detailed results display of the selected

(3) In the result list display, press the inspection item for which the NG occurred. The detailed results display of the selected inspection item appears.

7-10 Convenient Functions for Setup

FQ2-S1 FQ2-S2 FQ2-S3 FQ2-S4 FQ2-CH

This section describes the functions that can be used when setting inspection items.

# Making Settings with Stored Images

With an FQ2 Sensor, judgment parameters can be set by using the following images.

- Images saved in internal Sensor memory.
- · Image files in an SD card

Note

You can also use images that were captured on the display.

Capturing the Displayed Image: p. 415

### Saving Image Data

#### • Temporarily Saving Images in the Sensor

The measured images can be temporarily saved inside the Sensor. These images are held until the Sensor power supply is turned OFF.

[In/Out] – [Log setting] – [Image logging]

Setting Logging Parameters for Image Data: p. 401

#### Saving Images in the Sensor to an SD Card

The images that are temporarily saved inside the Sensor can be saved to an SD card.

### Setup Mode) – [Save to file] – [Logging] Tab Page

#### **1** Press [Logging image].

2 Select whether to save the most recently logged image or to save all of the data that is logged in the Sensor.

| Storage location      | File name                                                                                                    |
|-----------------------|----------------------------------------------------------------------------------------------------|
|                       | Img_Scn0**_YYYY_MM_DD-HH_MM_SS(n)_ <i>MeasurementID_OveralIJudge-</i><br>mentResult.IFZ*                                                     |
| \sensor_name\LOGIMAGE | Example: The following name would be used for files saved at 10:10:21 pm on March 10, 2010.<br>Img_Scn000_2010_03_10-22_10_21(0)_0000_OK.IFZ |

\* Measurement ID is a value equal to the measurement count minus 1. When launching the FQ2, the count starts from zero.

#### Saving Images in an SD Card

The image data can be saved in the SD card each time measurements are performed.

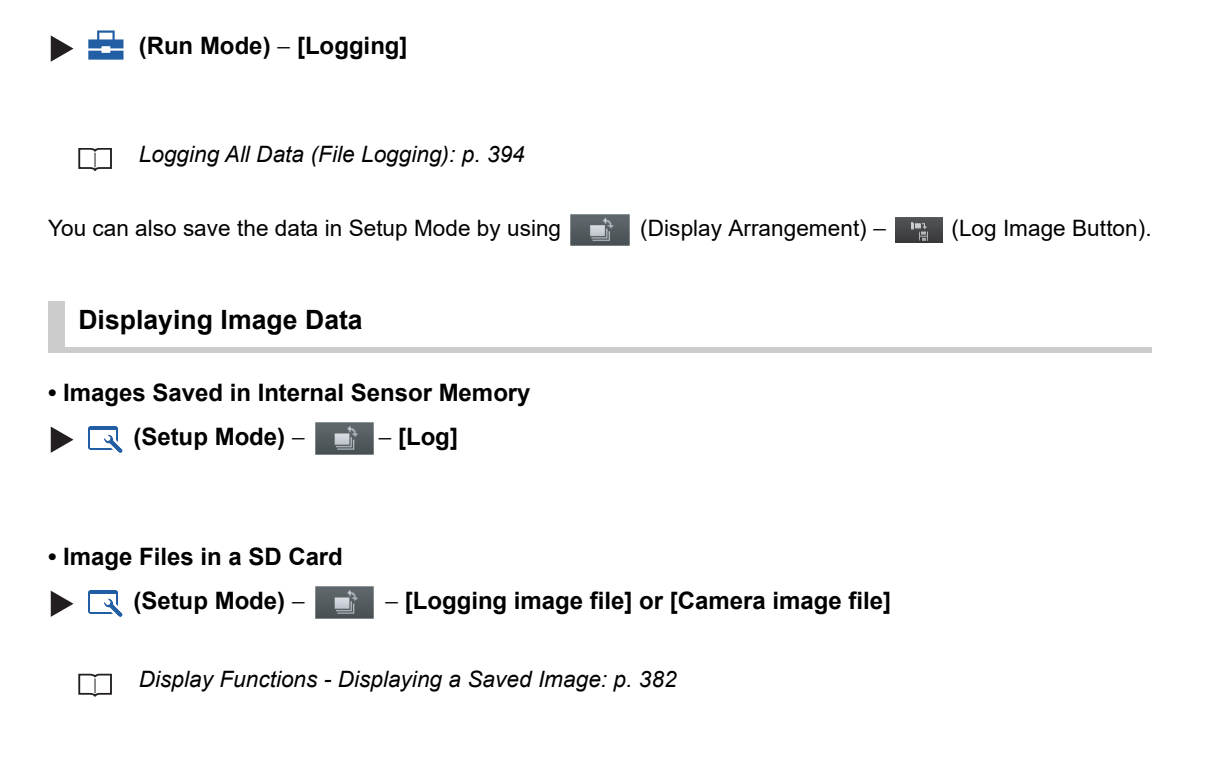

J

# **Retry Function**

FQ2-S4 FQ2-CH

This function repeats the Scan (with a single measurement trigger) until the overall judgment is OK. (\*1) The retry function has four modes: normal retry, exposure retry (\*2), scene retry, and trigger retry.

- \*1: The retry function does not work for the judgment result of the calculation.
- \*2: The brightness (exposure) depends on the shutter speed and gain. When HDR is ON, the shutter speed and gain are automatically adjusted for the optimum exposure. When HDR is OFF, the gain is fixed.
- Setup Mode) [Sensor settings] [Retry details] [Retry mode]
  - **1** Select the retry mode.

| Retry mode     |
|----------------|
| Normal retry   |
| Exposure retry |
| Scene retry    |
| Trigger retry  |
| None           |
|                |
| Cancel         |

| Retry mode     | Description                                                                                                    |  |  |
|----------------|----------------------------------------------------------------------------------------------------|--|--|
| Normal retry   | This function repeats the Scan at the specified interval and count until the overall judg-<br>ment is OK.<br>Sets the repeat count and imaging interval.<br>These settings are set from Retry settings of each Scenes.                                                                                                    |  |  |
| Exposure retry | Scanning is repeated the specified number of times while varying the exposure (when HDR is OFF, the shutter speed is varied) until the entire code is successfully scanned. The brightness step (shutter speed step when HDR is OFF), increment count, and decrement count are specified. The settings are configured in the retry settings of each scene. |  |  |
| Scene retry    | This function repeats the scan at the specified count while switching the Scenes until the overall judgment is OK.<br>[Auto] or [Fixed] is selected for the switch order.<br>[Auto]: Switches through the scenes in the order of highest frequency of use.<br>[Fixed]: Switches scenes in the set order.                                                   |  |  |
| Trigger retry  | This function repeats the reading procedure until the overall judgment is OK when IN5 signal of parallel is ON.         To use trigger retry, the I/O input mode must be set to expanded mode.         Image: FQ2-S/CH Series User's Manual for Communications Settings (Cat. No. Z338)                                                                    |  |  |
| None (Default) | Retry is not performed.                                                                                                    |  |  |

### **Combining retry modes**

Normal retry, exposure (shutter speed) retry, scene retry, and trigger retry cannot be used at the same time. When scene retry is ON, the normal retry and exposure retry modes in the same scene are OFF. When normal retry, exposure retry, or scene retry is ON, trigger retry is OFF.

### Setting normal retry

• Set the retry mode to [Normal retry] in "Retry details".

Setup Mode) – [Sensor settings] – [Retry details]

- **1** Press [Normal retry] for the retry mode.
- 2 Press OK.

• Specify the maximum count and interval.

- ▶ [Inspect] [Retry details]
  - **1** Set the maximum count and interval.

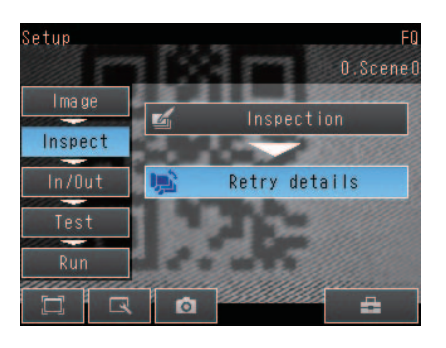

| Parameter | Settings                    | Description                         |
|-----------|-----------------------------|-------------------------------------|
| Max count | 0 to 20, (Default: 4)       | Sets the maximum number of retries. |
| Interval  | 32 to 999<br>(Default: 100) | Sets the capture interval (msec).   |

# Setting exposure retry

• Set the retry mode to [Exposure retry] in "Retry details".

Setup Mode) – [Sensor settings] – [Retry details]

- **1** Press [Exposure retry] for the retry mode.
- Set the brightness (shutter speed) step, increment count, and decrement count.

#### ▶ [Inspect] – [Retry details]

**1** Set the brightness (shutter speed) step, increment count, and decrement count.

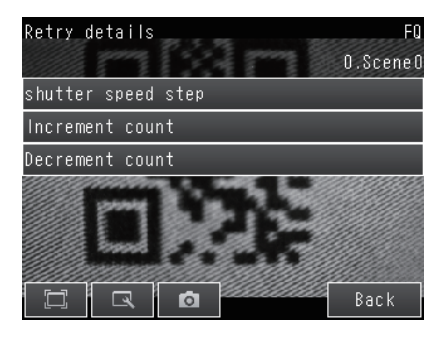

| Parameter                          | Settings                                                                           | Description                                          |
|------------------------------------|------------------------------------------------------------------------------------|------------------------------------------------------|
| Brightness<br>(shutter speed) step | Brightness: 1 to 20 (Default: 5)<br>Shutter speed: 0.01 to 1.00<br>(Default: 0.30) | Sets the brightness or shutter speed step (msec).    |
| Increment count                    | 0 to 10 (Default: 2)                                                               | Sets the brightness (shutter speed) increment count. |
| Decrement count                    | 0 to 10 (Default: 2)                                                               | Sets the brightness (shutter speed) decrement count. |

• Set the retry mode to [Scene retry] in "Retry details".

Setup Mode) – [Sensor settings] – [Retry details]

- **1** Press [Scene retry] for the retry mode.
- 2 Set the switch order.
- **3** Set the scenes that are switched through.

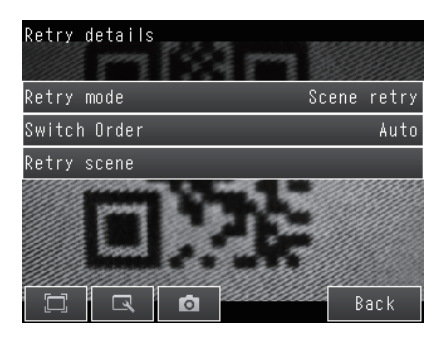

| Parameter    | Settings                | Description                                                                                                    |
|--------------|-------------------------|----------------------------------------------------------------------------------------------------|
| Switch Order | Auto (Default)<br>Fixed | Sets the scene switching order.<br>Auto: Switches through the scenes in the order of highest frequency of use.<br>Fixed: Switches through the scenes in the order that the scenes were registered<br>for scene switching. |
| Retry scene  | 1st to 32nd             | Register the scenes for scene switching.<br>Register the scenes to switch in order from "1st" If there are any scenes for scene<br>switching that are not registered, the remaining scenes are ignored.                   |

J

### Reading order of the Sort order

The scanning procedure when the sort order is set to auto is shown below.

1st: The last Scene which was scanned successfully.2nd and following: Scene order by most successful scans

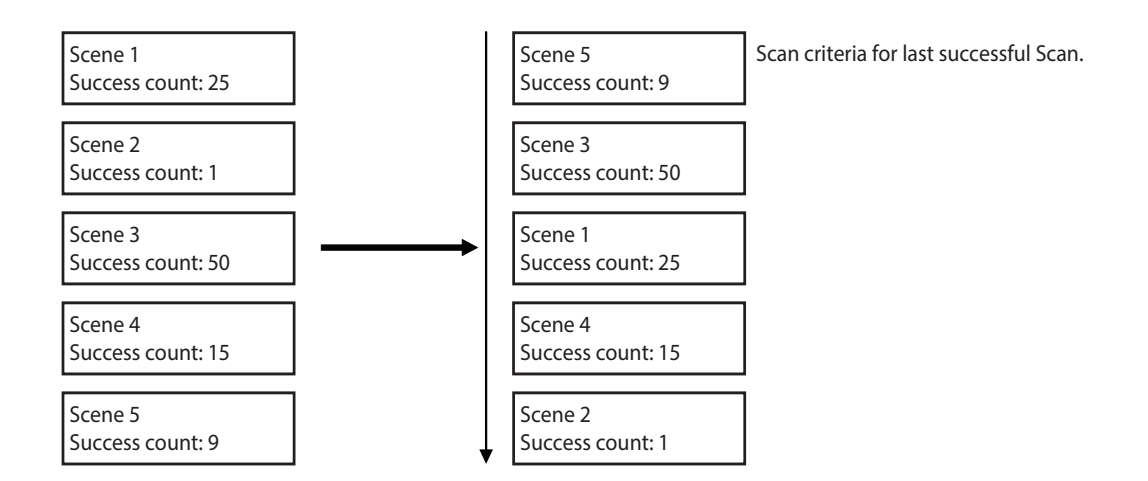

• In the Default state, the order is the order of the scene numbers.

• If the power is interrupted or the sensor is restarted, the success counts are initialized when adjust mode is entered.

#### Note

For the timing chart, refer to the following manual:

FQ2-S/CH Series User's Manual for Communications Settings (Cat. No. Z338)

# 7-12Functions Related to the System

FQ2-S1 FQ2-S2 FQ2-S3 FQ2-S4 FQ2-CH

This section describes system settings.

# Turning OFF the Integrated Sensor Lighting (Only Sensors with Built-in Lighting)

The internal light can be turned OFF to use external illumination.

▶ [Image] – [Camera setup] – [◀] – [Lighting control] Press [OFF].

# Switching the Display Language

Any of the following languages can be selected for display on the Touch Panel or PC Tool. Japanese, English, German, French, Italian, Spanish, Traditional Chinese, Simplified Chinese, or Korean

Setup Mode or Run Mode) – [TF settings] – [Language]

Press the language to be displayed.

# Setting the Time on the TouchFinder

You can set the date and time.

🛛 🚘 (Setup Mode or Run Mode) – [TF settings] – [Time settings]

# Setting the Day and Time Information

Sensor does not have day and time information. When you want to use Calender Matching in OCR, day and time setting is required.

▶ 🚘 (Setup Mode) – [Sensor settings] – [Sensor Day/Time]

Set or Acquire the Date and Time: p. 167

# Initializing the Sensor and Touch Finder

Initializing the Sensor

Setup Mode) – [Sensor settings] – [Initialize]

- Initializing the Touch Finder
- 🕨 🚘 (Setup Mode or Run Mode) [TF settings] [Initialize]

# **Restarting the Sensor and Touch Finder**

Restarting the Sensor

Setup Mode) – [Sensor settings] – [Restart]

• Restarting the Touch Finder

🕨 🚘 (Setup Mode or Run Mode) – [TF settings] – [Restart]

### **Checking Versions**

Checking the Sensor Version

Information]

Checking the Touch Finder Version

Setup Mode or Run Mode) – [TF settings] – [Information]

# **Checking the Touch Finder Battery Level**

Checking the Sensor Version

Setup Mode or Run Mode) – [TF settings] – [Battery level]

#### Important

428

• The battery level is displayed only for a Touch Finder with a DC/AC/battery power supply (FQ2-D31).

• The settings will be lost if the battery runs out while you are making the settings. If the battery level is low, save the settings and charge the battery immediately.

# **Changing the Sensor Name**

An alphanumeric name can be assigned to a Sensor to make it easier to recognize. This is convenient when more than one Sensor is connected.

Setup Mode) – [Sensor settings] – [Information] – [ ] – [Rename]

# **Checking Available Memory in the Sensor**

If a setting cannot be made, check the amount of memory that is available in the Sensor.

🕨 🚘 (Setup Mode) – [Sensor settings] – [Information] – [ ┥ ] – [Memory state]

# **Correcting the Touch Screen Positions of the Touch Finder**

Use this function to correct the touch screen positions if they are offset from the opposite position.

Setup Mode) – [TF settings] – [Touch screen calib]

### Setting the Resolution of Measurement Objects Displayed on the PC Tool

Use this function to set the resolution of measurement object that are displayed on the Touch Finder on the computer.

🕨 🚘 (Run Mode) – [TF settings] – [Resolution]

### Changing the Sensor's BUSY Indicator

You can change the BUSY indicator to a RUN indicator.

[In/Out] – [In/Out setting] – [In/Out setting] – [Output] – [BUSY LERD]

### Setting the Inspection Timeout Time (FQ2-S4 series or FQ2-CH series only)

The time after which inspection times out can be set (msec).

Setup Mode) – [Sensor settings] – [Timeout]

MEMO
# Troubleshooting

| 8-1 Error Histories       | 432 |
|---------------------------|-----|
| 8-2 Error Messages        | 435 |
| 8-3 Basic Troubleshooting | 436 |

## 8-1 Error Histories F02-S1 F02-S2 F02-S3 F02-S4 F02-CH

Error histories are stored with the PC Tool and in the Sensor and in the Touch Finder. Up to 100 errors will be stored in the error history in the Sensor or Touch Finder.

#### **Errors Stored in the Error History**

| Error code                                                            | Cause                                                                                                    | Points to check                                                                                                    | Measures to perform                                                                                                    |
|-----------------------------------------------------------------------|----------------------------------------------------------------------------------------------------|----------------------------------------------------------------------------------------------------|----------------------------------------------------------------------------------------------------|
| TRIG input error <i>merr</i> (Error code (hex): 01040302)             | A TRIG signal was input when<br>the BUSY signal for Sensor<br>measurement was ON.                                                             | • Check the program in the PLC<br>or other host to see if an inter-<br>lock or similar measure has<br>been implemented.                                                      | • Program interlocks to control<br>the TRIG so that they do not<br>turn ON while the BUSY signal<br>is ON.                                                                       |
|                                                                       |                                                                                                    | <ul> <li>If a relay or other device with<br/>contacts is being used as the<br/>input device, see if chattering<br/>has occurred.</li> </ul>                                  | • Switch from a device with con-<br>tacts (e.g., relay) to a device<br>without contacts (e.g., SSR or<br>PLC transistor output).                                                 |
| IN input error Area (Error code (hex): 11020900)                      | A parallel command was input<br>while the BUSY signal was ON.                                                                                 | <ul> <li>Is an interlock or other counter-<br/>measure provided, e.g., in a<br/>ladder program in the PLC?</li> <li>Is the wiring appropriate?</li> </ul>                    | <ul> <li>Interlock so that a parallel<br/>command is not input when the<br/>BUSY signal is ON in a ladder<br/>or otherwise.</li> <li>Malfunctioning will occur if the</li> </ul> |
|                                                                       |                                                                                                    |                                                                                                    | power ground level of the FQ-<br>S is different from the power<br>ground level of the connected<br>IO device. Short the two power<br>GNDs together.                              |
| Scene data error MERR<br>(Error code (hex): 01030800)                 | The scene data to switch to is corrupted.                                                                                                    |                                                                                                    | The scene data to be switched<br>to is corrupted.<br>Reset the scene data from the<br>beginning.                                                                                 |
| Model error<br>(Error code (hex): 01050405<br>or 01050500)            | A model was re-registered with<br>an image with low contrast.                                                                                 | Check the image to see if the contrast is too low to register the model.                                                                                                    | Increase the image contrast and try again to register the model.                                                                                                    |
| Logging error<br>(Error code (hex): 02160702<br>or 02160703)          | Some data was not saved when<br>logging data to files on an SD<br>card.                                                                       | Check to see if the BUSY output parameter is set to <i>Measurement</i> .                                                                                                    | Set a sufficiently long measure-<br>ment interval or set the BUSY<br>output condition to [Data logging]<br>or [Image logging].                                                   |
| Comm. error<br>(Error code (hex): 01010100)                           | After EtherNet/IP communica-<br>tion or PROFINET communica-<br>tion was established, normal<br>communication could not be<br>performed.       | Check to see if communications<br>were cut off with the data link<br>partner device and to see if a<br>cable is broken.                                                      | Check the cable connection to the data link partner device.                                                                                                    |
| Communication error<br>(Error code (hex): 01010101,<br>11090101)      | A timeout occurred in process-<br>ing to output the measurement<br>results via EtherNet/IP, PROF-<br>INET, or PLC Link.                       | Make sure that handshake pro-<br>cessing is being performed by the<br>master. Also, make sure that the<br>measurement interval is long<br>enough.                            | Check the measurement interval<br>and handshake processing.<br>Change the timeout time so that it<br>is suitable for the ladder program<br>processing time.                      |
| Data out buffer overflow<br>(Error code (hex): 01010701,<br>11090801) | An output data buffer overflow<br>occurred during output process-<br>ing of measurement results for<br>EtherNet/IP, PROFINET, or PLC<br>Link. | <ul> <li>Make sure that handshake<br/>processing is being performed<br/>by the master.</li> <li>Check the measurement inter-<br/>val to see if it is long enough.</li> </ul> | Check the measurement interval and handshake processing.                                                                                                    |

| Error code                                                                                                    | Cause                                                                                                    | Points to check                                                                                                    | Measures to perform                                                                                                    |
|----------------------------------------------------------------------------------------------------|----------------------------------------------------------------------------------------------------|----------------------------------------------------------------------------------------------------|----------------------------------------------------------------------------------------------------|
| SD card error<br>(Error code (hex): 02130900,<br>02130901, 02130902,<br>02130903)                                   | SD card is not inserted.<br>A write to the SD card failed.<br>An attempt was made to save<br>more data than the available<br>space on the SD card.                                                                                                    | <ul> <li>Is the SD card inserted correctly?</li> <li>Check to see if the SD card is locked.</li> <li>Check to see if there is sufficient space available on the SD card.</li> <li>Verify that the SD card's format is FAT/ FAT32.</li> </ul> | <ul> <li>Insert the SD card correctly.</li> <li>Unlock the SD card.</li> <li>Delete unnecessary files on<br/>the SD card.</li> <li>Make the SD card's format<br/>FAT or FAT32 using a PC.</li> </ul> |
| Item addition error<br>(Error code (hex): 01030701,<br>01030702)                                                    | The unit registration has<br>exceeded the limit.<br>Failed to copy the unit.                                                                                                    |                                                                                                    | Take corrective action for the cause.                                                                                                    |
| Item deletion error<br>(Error code (hex): 01030703)                                                                 | Failed to delete the unit.                                                                                                    |                                                                                                    | Take corrective action for the cause.                                                                                                    |
| Auto adjust error<br>(Error code (hex): 01040300,<br>01040301)                                                      | The result of camera auto-<br>adjustment is too bright.<br>The result of camera auto-<br>adjustment is too dark.                                                                                                    |                                                                                                    | Take corrective action for the cause.                                                                                                    |
| Image input error<br>(Error code (hex): 01040800)                                                                   | It is an error of camera image input.                                                                                                    |                                                                                                    | Take corrective action for the cause.                                                                                                    |
| Teaching error<br>(Error code (hex): 01050300,<br>01050301, 01050302,<br>01050303, 01050304,<br>01050305, 01050402) | Low contrast<br>Color area 0<br>Reference value setting failure<br>2D code teaching failure<br>Barcode teaching failure<br>OCR teaching failure<br>Other failures                                                                                                    |                                                                                                    | Take corrective action for the cause.                                                                                                    |
| Region setting error<br>(Error code (hex): 01050502,<br>01050503, 01050504,<br>01050505, 01050706)                  | The model registration figure is<br>only in the NOT area.<br>The start angle and end angle of<br>the arc of the model registration<br>figure are the same.<br>The start point and end point of<br>the wide straight line of the<br>model registration figure are the<br>same.<br>The same coordinates exist at<br>the vertices of the polygon of<br>the model registration figure.<br>Model registration process<br>failed. The figure is out of the<br>area. |                                                                                                    | Take corrective action for the cause.                                                                                                    |
| Password error<br>(Error code (hex): 01080604)                                                                      | Password mismatch.                                                                                                    |                                                                                                    | Take corrective action for the cause.                                                                                                    |
| Setting error<br>(Error code (hex): 01080700)                                                                       | Failed to allocate memory.                                                                                                    |                                                                                                    | Take corrective action for the cause.                                                                                                    |
| Scene copy error<br>(Error code (hex): 01080701)                                                                    | Scene copy failed.                                                                                                    |                                                                                                    | Take corrective action for the cause.                                                                                                    |
| Obsolete message<br>(Error code (hex): 02140605)                                                                    | The file path is too long.                                                                                                    |                                                                                                    | Take corrective action for the cause.                                                                                                    |
| System error<br>(Error code (hex): 12160901,<br>12160902)                                                           | System error                                                                                                    |                                                                                                    | Please contact us.                                                                                                    |

Note: MERR If an error that is indicated by this icon occurs, the ERROR operation indicator will light and the ERROR signal will turn ON.

#### Note

You cannot check the error codes from the Touch Finder. Use the command to acquire the most recent error information for the connection method.

FQ2-S/CH Series User's Manual for Communications Settings (Cat. No. Z338)

#### **Checking the Error Histories**

• Checking the History of Errors That Have Occurred in the Sensor

Setup Mode) – [Sensor settings] – [Error history] – [View history]

Errors will be displayed in order with the most recent ones on top.

| View | history     |
|------|-------------|
| 0.IN | input error |
| 1.IN | input error |
| 2.IN | input error |
| 3.IN | input error |
| 4.IN | input error |
| 5.IN | input error |
|      | Back        |

• Checking the Log of Errors That Have Occurred in the Touch Finder

Setup Mode or Run Mode) – [TF settings] – [Error history] – [View history]

**Clearing the Error Histories** 

• Deleting the History of Errors That Were Detected in the Sensor

Setup Mode) – [Sensor settings] – [Error history] – [Delete history]

• Deleting the History of Errors That Were Detected in the Touch Finder

Setup Mode or Run Mode) – [TF settings] – [Error history] – [Delete history]

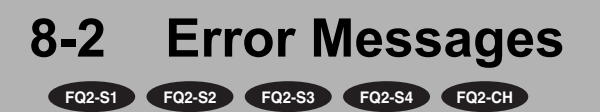

If an error occurs while making settings on the PC Tool or the Touch Finder, an error message will appear on the display.

For these errors, the ERR indicator on the Sensor will not light, the ERROR signal will not be output, and the error will not be recorded in the error history.

Follow the instructions that are given in the error message.

If the following messages appear, the hardware may be faulty.

Contact your OMRON representative.

- System error.
- Application system error. Please reboot.
- · Failed to startup.

## 8-3 Basic Troubleshooting

FQ2-S1 FQ2-S2 FQ2-S3 FQ2-S4 FQ2-CH

| Problem                                                                                                    | Measures to perform                                                                                                    |        |
|----------------------------------------------------------------------------------------------------|----------------------------------------------------------------------------------------------------|--------|
| The Sensor or Touch Finder will not start.                                                                                                    | Check the power supply capacity to see if it is sufficient.                                                                                                    |        |
|                                                                                                    | Check the Ethernet cable to see if it is connected correctly.                                                                                                    |        |
|                                                                                                    | Check the Ethernet settings to see if they are correct between the devices.                                                                                                    | p. 67  |
|                                                                                                    | If you do not know the IP address of the sensor, execute [TF settings] -<br>[Re-assign IP forcibly]. The sensor IP address will be assigned based on<br>the network settings of the computer.                                                                                                    | p. 437 |
| The Sensor cannot be detected.                                                                                                    | Check the communications cable to see if it is disconnected.                                                                                                    |        |
|                                                                                                    | Check the switching hubs to see if any of them are faulty. (If switching hubs are used.)                                                                                                    |        |
|                                                                                                    | No more than a combined total of two PC Tool / Touch Finder units can<br>be connected at once. If the PC Tool or Touch Finder is already con-<br>nected to the Sensor, disconnect it.                                                                                                    |        |
| The Setup Mode display opens.                                                                                                    | Check if an inspection item is set in the scene of the connected FQ.<br>If an inspection item is set in the scene of the connected FQ, the Run<br>Mode display will open at startup. If the Touch Finder is started when the<br>scene of the connected FQ does not have an inspection item set, the<br>Setup Mode display will open. | p. 29  |
| The judgement result JG is -15 (out of range error) during measurement.                                                                                                    | An area where the image does not exist is included in the measurement<br>area due to position compensation or partial input. Change the settings<br>so that the area where the image exists is the measurement area.                                                                                                    |        |
| "Touch Finder setting version error" appears<br>when switching Sensors or switching<br>between the Run Mode and Setup Mode dis-<br>plays at startup (Sensor software version<br>1.91 or later). | This appears when the Touch Finder software version is older than the Sensor software version. Functions not supported by the Touch Finder are shown as "XXX". Update the Touch Finder software to the latest version.                                                                                                    | p. 576 |
|                                                                                                    | Check to see if the TRIG signal is being correctly input to the Sensor.                                                                                                    | p. 385 |
| The results display is not updated.                                                                                                    | Check to see if the most recent NG result is being displayed.                                                                                                    | p. 383 |
|                                                                                                    | If other devices are connected to the same network as the Sensor, dis-<br>connect the other devices from the network and check the update<br>speed.<br>If the update speed returns to normal, check the specifications of the dis-<br>connected devices and take suitable measures.                                                  |        |
| opdating the results display is slow.                                                                                                    | If there are power lines running in parallel with the Ethernet cable or if<br>there are inverters or other sources of noise near the communications<br>cable, separate the communications cable from them and check the<br>update speed.<br>Noise may be adversely affecting the communications response.                            |        |
| Data is not been descended.                                                                                                    | Check to see if the logging setting in the Sensor are correct.                                                                                                    | p. 392 |
| Data is not logged properly.                                                                                                    | If logging to an SD card is not possible, check the available space on the SD card and check to see if the SD card is write-protected.                                                                                                    | p. 409 |
| The ERROR indicator lights.                                                                                                    | Check the error history to see what error has occurred and take suitable measures.                                                                                                    | p. 432 |
| The measurement trigger is not input.                                                                                                    | Check to see it the measurement trigger is set correctly.                                                                                                    |        |
| The image brightness does not stabilize.           (FQ2-S1           S3           /FQ2-S3           S4           /FQ2-S4           S4                                                           | Turn ON the brightness correction mode.<br>When the Brightness Correction Mode is ON, the timing when images<br>are taken changes. Check that the images of the measured objects<br>taken when the Brightness Correction Mode is ON are appropriate.                                                                                 | p. 78  |

### **Restoring a Sensor Connection**

If you cannot connect to a sensor because the sensor is not detected in the [Sensor List] and the IP address set in the sensor is unknown, you can execute [Re-assign IP forcibly] to forcibly change the IP address of the sensor and connect.

The sensor' IP address will be re-assigned as shown below based on the IP address settings of the Touch Finder (PC Tool) that is connected to the sensor.

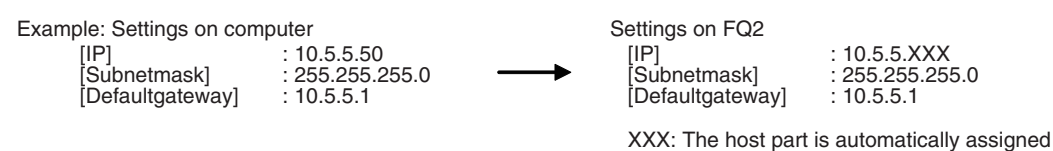

#### Important

- Execute this function with the Touch Finder (PC Tool) in a one-to-one connection with the sensor. If connected to
  multiple sensors, IP address assignment will be performed for all sensors and reconnection will not take place normally.
- The reassign IP address function is valid for Version 1.84 and later sensors.
  - **1** Configure the network settings (IP address, subnet mask, and Default gateway) of the Touch Finder (PC Tool).
  - 2 Connect the sensor and the Touch Finder (PC Tool) in a one-to-one connection. (If the sensor is connected via a network, disconnect the sensor from the network.)
  - 3 Press (Run Mode) [TF settings] [Re-assign IP forcibly].

| Capturing the TF display. |  |   |  |  |
|---------------------------|--|---|--|--|
| Time settings 🔶           |  | ^ |  |  |
| Touch screen calib        |  |   |  |  |
| Initialize                |  |   |  |  |
| Restart                   |  |   |  |  |
| Update                    |  |   |  |  |
| Re-assign IP forcibly     |  |   |  |  |
| 🖾 🗖 Back                  |  |   |  |  |

**4** Make sure that the sensor and Touch Finder are connected in a one-to-one connection, and press [Yes].

| Captu             | iring the Ti            | F display.              |                 |      |        |
|-------------------|-------------------------|-------------------------|-----------------|------|--------|
| Time              | Re-assign               | IP forcib               | ly              |      | ^      |
| Toucl             | Make sure               | that only               | one             | _    |        |
| Init              | sensor is<br>Initializa | connected<br>ition of n | to IF<br>etwork | · _  |        |
| Resta             | settings w              | viii be ex              | ecutea          | ·    |        |
| Upda <sup>.</sup> |                         | Yes                     | No              |      |        |
| Re-as             | sign IP fo              | rcibly                  |                 |      | $\sim$ |
|                   |                         | o i                     |                 | Bacl | <      |

# Appendices

| 9-1 Menu Tables                                                            | 440 |
|----------------------------------------------------------------------------|-----|
| 9-2 External Reference Parameters                                          | 479 |
| 9-3 Specifications and Dimensions                                          | 548 |
| 9-4 Updating the Software                                                  | 575 |
| 9-5 Connecting a Previous Touch Finder (FQ-D30/D31) to<br>the FQ2-S Sensor | 576 |
| Index                                                                      | 582 |
| Revision History                                                           | 588 |

## 9-1 Menu Tables F02-51 F02-52 F02-53 F02-54 F02-CH

### Image Tab Page

|           | Menu command                                          | Description                                                                                                   | Setting range                                                                                                    | Data   |        |
|-----------|-------------------------------------------------------|----------------------------------------------------------------------------------------------------|----------------------------------------------------------------------------------------------------|--------|--------|
| era setup | Focus                                                 | The value shown here is used as a refer-<br>ence when adjusting the focus with the<br>focus adjustment screw. |                                                                                                    |        | p. 76  |
| Came      | Image mode                                            | Pixel sampling can be applied to the input image to reduce image input time.                                  | <ul><li>Normal (Default)</li><li>Fast</li></ul>                                                                                                    | Scene  | p. 345 |
|           | Shutter speed<br>(Normal mode)                        | Sets the shutter speed for Normal Mode.                                                                       | <ul> <li>FQ2-S4</li></ul>                                                                                                    | Scene  | p. 80  |
|           | Gain<br>(Normal mode)                                 | If the gain is high, the image will be<br>bright. If the gain is low, the image will be<br>dark.              | <ul> <li>FQ2-S3, FQ2-S4=====-08=,<br/>FQ2-S4=====<br/>Range: 0 to 10 (Default: 10)</li> <li>FQ2-S1, FQ2-S2,<br/>FQ2-S4=====,<br/>FQ2-S4=====-M, FQ2-CH<br/>Range: 16 to 64 (Default: 16)</li> </ul> | Scene  | p. 80  |
|           | Brightness correc-<br>tion (When HDR<br>mode is OFF.) | Use to stabilize the brightness.                                                                              | • ON<br>• OFF (Default)                                                                                                    | System | p. 78  |
|           | Brightness<br>(HDR mode)                              | Sets the brightness level of the image for HDR Mode.                                                          | 1 to 100                                                                                                    | Scene  | p. 81  |
|           | Brightness correc-<br>tion (HDR mode)                 | Use to stabilize the brightness.                                                                              | • ON<br>• OFF (Default)                                                                                                    | System | p. 78  |
|           | HDR                                                   | Suppresses reflections and differences in brightness.                                                         | <ul><li>OFF (Default)</li><li>Level 1 to Level4</li></ul>                                                                                                    | Scene  | p. 83  |
|           | White balance                                         | Corrects differences in coloring between the image and the actual object.                                     | <ul> <li>AUTO</li> <li>R: 0.001 to 7.999</li> <li>G: 0.001 to 7.999</li> <li>B: 0.001 to 7.999</li> </ul>                                                                                           | Scene  | p. 85  |

|                  | Menu command |                |             | nand         | Description                                                                                                    | Setting range                                                                                                    | Data   |            |
|------------------|--------------|----------------|-------------|--------------|----------------------------------------------------------------------------------------------------|----------------------------------------------------------------------------------------------------|--------|------------|
| Camera setur     |              | Pa             | rtial input |              | Used to make the image input range<br>smaller.                                                                                | <ul> <li>752×8 to 752×480</li> <li>FQ2-S1</li> <li>FQ2-S2</li> <li>FQ2-S4</li> <li>FQ2-S4</li> <li>FQ2-CH</li> <li>928×8 to 928×828</li> <li>FQ2-S1</li> <li>FQ2-S4</li> <li>-08</li> <li>FQ2-S4</li> <li>-08</li> <li>1280×8 to 1280×1024</li> <li>FQ2-S3</li> <li>8</li> <li>FQ2-S4</li> </ul> | Scene  | p. 343     |
|                  |              | Ro             | tate 180    |              | You can rotate the Camera image by 180°.                                                                                      | ON     OFF (Default)                                                                                                    | Scene  | p. 86      |
|                  |              | Ca             | libration s | setting      | Sets a registered calibration pattern.                                                                                        | Off (Default)     Calibration Data 0 to 31                                                                                                    | Scene  | p. 379     |
|                  |              | Lig            | hting con   | itrol        | Turns off built-in lighting when external lighting is used.                                                                   | <ul><li>ON (Default)</li><li>OFF</li></ul>                                                                                                    | Scene  | p. 427     |
|                  |              | ing control    | Strobe o    | output delay | Sets the delay time for the strobe output<br>signal (STGOUT) in response to the trig-<br>ger signal.                          | 0 to 65,535 µs (Default: 0 µs)                                                                                                    | Scene  | *1         |
|                  |              | Lightr         | Strobe o    | output time  | Sets the output time of the strobe output signal (STGOUT).                                                                    | 0 to 65,535 μs (Default: 1,000 μs)                                                                                                    | Scene  | <u></u> *1 |
| Trigger setup    | Tri          | rigger delay   |             |              | Adjusts the time until the Camera shutter<br>opens after the trigger signal is received.<br>Only valid for external triggers. | 0 to 163 ms (Default: 0)                                                                                                    | System | p. 87      |
| Image adjustment |              | d fill         | ler         |              | These commands are used to add mod-                                                                                           | Color Gray Filter     Weak Smoothing     Strong Smoothing     Dilate     Erosion     Median     Extract Edges     Extract Horiz     Edges     Extract vertical edges     Enhance edges     Background Suppression                                                                                | Scene  | p. 94      |
|                  |              | Model          |             |              | ify, delete, copy, or change the name of<br>filter items and position compensation<br>items.                                  | <ul> <li>Shape Sear III. pos. comp</li> <li>Shape Sear. pos. comp</li> <li>Search position comp</li> </ul>                                                                                                    | Scene  | p. 102     |
| Ac<br>co         | Ad<br>cor    | id pos.<br>mp. |             | Edge         |                                                                                                    | <ul> <li>Edge position comp</li> <li>2Edge position comp</li> <li>2ed. midp. comp</li> <li>Edge rot. pos. Comp</li> </ul>                                                                                                    |        | p. 102     |
|                  |              |                |             | Value        |                                                                                                    | Position compensation<br>(Image rotation,Parameter)                                                                                                    | Scene  | p. 102     |
|                  | Mo           | odify          |             |              |                                                                                                    |                                                                                                    |        | p. 94      |
|                  | De           | lete           |             |              |                                                                                                    |                                                                                                    |        | p. 94      |
|                  | Co           | ру             |             |              |                                                                                                    |                                                                                                    |        | p. 94      |
| Re               |              | nan            | ne          |              |                                                                                                    | 15 alphanumeric characters                                                                                                    | Scene  | p. 94      |

|           |      | Me                         | enu com                                                    | mand                                                  | Description                                                                                                    | Setting range                                                                                                    | Data  |                                                                                 |       |  |
|-----------|------|----------------------------|------------------------------------------------------------|-------------------------------------------------------|----------------------------------------------------------------------------------------------------|----------------------------------------------------------------------------------------------------|-------|---------------------------------------------------------------------------------|-------|--|
| ijustment | •    | ay Filter)                 | Filter type                                                |                                                       | You can specify the ranges of colors to which the Color Gray Filter item is applied.                                                   | <ul><li> RGB (Default)</li><li> HSV</li></ul>                                                                                                    | Scene | p. 96                                                                           |       |  |
| Image     |      | (Color Gr                  | Filter settings                                            |                                                       | Select the type of color filter to use.                                                                                                | <ul> <li>Red filter (Default)</li> <li>Green filter</li> <li>Blue filter</li> <li>Cyan filter</li> <li>Magenta filter</li> <li>Yellow filter</li> <li>Brgt.F. (R+G+B)</li> <li>Brgt.F. (R+2G+B)</li> <li>Custom filter</li> </ul> | Scene | p. 96                                                                           |       |  |
|           |      |                            | Source                                                     | e image                                               | You must set the image to which the filter is to be applied.                                                                           | Camera     Prev. (Default)                                                                                                    | Scene | p. 95                                                                           |       |  |
|           |      | er than Color Gray Filter) | Filter region                                              |                                                       | You can specify the region to which to apply the filter.                                                                               |                                                                                                    | Scene | p. 95                                                                           |       |  |
|           |      |                            | Source image                                               |                                                       | You must set the image to which the filter is to be applied.                                                                           | • Camera<br>• Prev. (Default)                                                                                                    | Scene | p. 95                                                                           |       |  |
|           |      | (Items oth                 | Suppre<br>(for Ba<br>Suppre<br>Only)                       | ession level<br>ckground<br>ession Item               | The range in which to enhance the con-<br>trast and the brightness range to extract<br>are set for the Background Suppression<br>item. |                                                                                                    | Scene | p. 98                                                                           |       |  |
|           | asic | ach                        | nape<br>nape<br>ation                                      | Model region                                          |                                                                                                    |                                                                                                    | Scene |                                                                                 |       |  |
|           | B    | Te                         | compensation, S<br>compensation, and S<br>tion III Compens | ompensation, S<br>ensation, and S<br>tion III Compens | ompensation, S<br>ensation, and S<br>tion III Compens                                                                                  | Add                                                                                                    |       | <ul><li>Rectangle</li><li>Ellipse</li><li>Wide circle</li><li>Polygon</li></ul> | Scene |  |
|           |      |                            | tition (<br>Comp                                           | Delete                                                | Used to specify the region of the image to register as the model with a combina-                                                       |                                                                                                    | Scene |                                                                                 |       |  |
|           |      |                            | th Pos<br>sition<br>Searc                                  | Сору                                                  | tion of figures.                                                                                                    |                                                                                                    | Scene |                                                                                 |       |  |
|           |      |                            | Searc<br>ch Po                                             | Console                                               | _                                                                                                    |                                                                                                    | Scene |                                                                                 |       |  |
|           |      |                            | for                                                        | OR/NOT                                                |                                                                                                    | <ul><li>OR (Default)</li><li>NOT</li></ul>                                                                                                    | Scene |                                                                                 |       |  |
|           |      |                            |                                                            | One/All                                               |                                                                                                    | • One (Default)<br>• All                                                                                                    | Scene |                                                                                 |       |  |
|           |      |                            |                                                            | Insp. region                                          | Adjusts the size and position of the mea-<br>surement region.                                                                          |                                                                                                    | Scene |                                                                                 |       |  |
|           |      |                            |                                                            |                                                       | Detection<br>point                                                                                                    | You can specify which part of the model to detect as coordinates during inspections.                                                                                                    |       | Scene                                                                           |       |  |

|                          | Menu command |                                        |                                       | and                                                               | Description                                                                                                    | Setting range                                                                                                    | Data  |  |
|--------------------------|--------------|----------------------------------------|---------------------------------------|-------------------------------------------------------------------|----------------------------------------------------------------------------------------------------|----------------------------------------------------------------------------------------------------|-------|--|
| Insation items)<br>Basic | Teach        | Compensation                           | Ins                                   | sp. region                                                        | Adjusts the size and position of the mea-<br>surement region, changes the measure-<br>ment direction, etc.                                                                                                    |                                                                                                    | Scene |  |
| osition compe            |              | dge Position                           | Co<br>OF                              | blor ON/<br>⁼F                                                    | Sets whether to specify an edge color.                                                                                                    | • ON<br>• OFF (Default)                                                                                                    | Scene |  |
| ge adjustment (Po        |              | for E                                  | Se                                    | t color.                                                          | Specifies the color of the image for edge detection (i.e., the border between the measurement object and background).                                                                                                    | <ul> <li>R: 0 to 255</li> <li>B: 0 to 255</li> <li>G: 0 to 255</li> </ul>                                                                                                    | Scene |  |
| Ima                      |              |                                        | C<br>e                                | Color pal-<br>ette                                                | Displays a palette for color specification.                                                                                                    |                                                                                                    |       |  |
|                          |              |                                        | C<br>r                                | Detection<br>node OUT                                             | Specifies whether to detect a change in color as an edge.                                                                                                    | • Color IN (Default)<br>• Color                                                                                                    | Scene |  |
|                          |              | sation, Two-edge Midpoint ion Position | Ed<br>reç<br>Ed<br>reç                | lge 0<br>gion,<br>lge 1<br>gion                                   | Adjusts the size and position of the mea-<br>surement region, changes the measure-<br>ment direction, etc.                                                                                                    |                                                                                                    | Scene |  |
|                          |              |                                        | Ed<br>ON<br>Ed<br>ON                  | lge 0 clr<br>N/OFF<br>lge 1 clr<br>N/OFF                          | Sets whether to specify an edge color.                                                                                                    | • ON<br>• OFF (Default)                                                                                                    | Scene |  |
|                          |              | osition Comper<br>and Edge Rotat       | Ed<br>col<br>Ed<br>col                | lge 0 set<br>lor.<br>lge 1 set<br>lor.                            | Specifies the color of the image for edge detection (i.e., the border between the measurement object and background).                                                                                                    | <ul> <li>• R: 0 to 255</li> <li>• B: 0 to 255</li> <li>• G: 0 to 255</li> </ul>                                                                                                    |       |  |
|                          |              | Two-edge F<br>npensation,              | (                                     | Color pal-<br>ette                                                | Displays a palette for color specification.                                                                                                    |                                                                                                    | Scene |  |
|                          |              | for<br>Cor                             | C<br>r                                | Detection<br>node                                                 | Specifies whether to detect a change in color as an edge.                                                                                                    | <ul><li>Color IN (Default)</li><li>Color OUT</li></ul>                                                                                                    |       |  |
|                          |              |                                        | Ed<br>an<br>(Ed<br>tion<br>Co<br>tion | lit Ref.<br>gle<br>dge Rota-<br>n Position<br>ompensa-<br>n only) | Set the reference angle.                                                                                                    | –180 to 180° (Default:0)                                                                                                    | Scene |  |
|                          |              | Juc                                    |                                       | nent                                                              | <ul> <li>Shape Search III Position Compensation pensation Item, and Search Position C Almost the same as for the Shape Sea inspection item.</li> <li>Edge Position Compensation, Two-edg Midpoint Compensation, and Edge Rot Almost the same as for the Edge Positi</li> </ul> | on Item, Shape Search Position Com-<br>ompensation Item<br>rch III, Shape Search II, and Search<br>ge Position Compensation, Two-edge<br>ation Position Compensation<br>ion inspection item. | Scene |  |

|                               | M                      | enu coi                                           | mmand                                                       | Description                                                                                                    | Setting range                                                                                                    | Data                                           |                                                         |                                      |       |  |
|-------------------------------|------------------------|---------------------------------------------------|-------------------------------------------------------------|----------------------------------------------------------------------------------------------------|----------------------------------------------------------------------------------------------------|------------------------------------------------|---------------------------------------------------------|--------------------------------------|-------|--|
| ompensation items)<br>Details | Mc<br>(SI<br>Sh<br>tio | odel pa<br>hape S<br>nape Se<br>n Comp<br>ms only | rameters<br>earch and<br>earch III Posi-<br>oensation<br>y) | Shape Search Position Compensation<br>tion Item<br>Almost the same as for the Shape Sea<br>inspection item.<br>However, the [Sub-pixel] and [Multi-po<br>inspection item do not exist  | Item and Search Position Compensa-<br>arch III, Shape Search II, and Search<br>int output] settings of the Search | Scene                                          |                                                         |                                      |       |  |
| ion c                         | Me                     | eas. Pa                                           | rameter                                                     |                                                                                                    |                                                                                                    | Scene                                          |                                                         |                                      |       |  |
| djustment (Positi             | Οι                     | utput pa                                          | ırameter                                                    | The settings for the Edge Position Compensation, the Edge Mide<br>those for the Edge Position Compensation item are almost the same as<br>those for the Edge Position inspection item. |                                                                                                    |                                                |                                                         |                                      |       |  |
| Image ac                      | croll parameter        | Sourc                                             | e image                                                     | You can select the image to which to apply the results of position compensation processing.                                                                                            | • Camera<br>• Prev. (Default)                                                                                     | Scene                                          | p. 107                                                  |                                      |       |  |
|                               | ŭ                      | Interp                                            | olation                                                     | You can select the precision of position compensation.                                                                                                    | <ul><li>Bilinear</li><li>None (Default)</li></ul>                                                                 | Scene                                          | p. 108                                                  |                                      |       |  |
| arameter)                     | `                      | Imag                                              | e rotation                                                  | Select to correct the position by rotating the image around the center of the screen.                                                                                                  | –180° to 180° (Default: 90°)                                                                                      | Scene                                          | p. 126                                                  |                                      |       |  |
| rotation P.                   | arameter               | e position                                        | Reference<br>position X<br>coordinate                       | Sets the X coordinate of the reference position.                                                                                                    | –99999 to 99999<br>(Default: p. 127)                                                                              | Scene                                          | _                                                       |                                      |       |  |
| n (Image                      |                        | Referenc                                          | Reference<br>position Y<br>coordinate                       | Sets the Y coordinate of the reference position.                                                                                                    | –99999 to 99999<br>(Default: p. 127)                                                                              | Scene                                          | _                                                       |                                      |       |  |
| nsatic                        |                        |                                                   | Reference<br>angle                                          | Sets the reference angle $\theta$ .                                                                                                    | –180 to 180 (Default: 90)                                                                                         | Scene                                          |                                                         |                                      |       |  |
| sition Compe                  |                        | lent position                                     | Measure-<br>ment posi-<br>tion X<br>coordinate              | Sets the X coordinate of the measure-<br>ment position.                                                                                                    | –99999 to 99999<br>(Default: p. 127)                                                                              | Scene                                          | p. 126                                                  |                                      |       |  |
| for Pc                        |                        | Measurement po                                    | Measurement pc                                              | Measurement po                                                                                                    | Measurement po                                                                                                    | Measure-<br>ment posi-<br>tion Y<br>coordinate | Sets the Y coordinate of the measure-<br>ment position. | –99999 to 99999<br>(Default: p. 127) | Scene |  |
|                               |                        |                                                   | Measure-<br>ment angle                                      | Sets the measurement angle $\theta$ .                                                                                                    | -180 to 180 (Default: 0)                                                                                          | Scene                                          | -                                                       |                                      |       |  |
| orrection                     | Re                     | ef. posit                                         | ion                                                         | Sets the reference position.                                                                                                    |                                                                                                    | Scene                                          | p. 129                                                  |                                      |       |  |
| r Linear C                    | Me                     | eas. po                                           | sition                                                      | Sets the measurement position.                                                                                                    |                                                                                                    | Scene                                          | p. 129                                                  |                                      |       |  |
| fo                            | Fil                    | ter regi                                          | on                                                          | You can specify the range over which position correction is performed.                                                                                                    |                                                                                                    | Scene                                          | p. 131                                                  |                                      |       |  |
|                               | So                     | ource in                                          | nage                                                        | You must set the image to which the filter is to be applied.                                                                                                    | <ul><li>Camera</li><li>Prev. (Default)</li></ul>                                                                  | Scene                                          | p. 132                                                  |                                      |       |  |
|                               | Int                    | terpolat                                          | ion                                                         | You can select the precision of position compensation.                                                                                                    | <ul><li>None</li><li>Bilinear (Default)</li></ul>                                                                 | Scene                                          | p. 132                                                  |                                      |       |  |

\*1 Refer to FQ2-S/CH Series User's Manual for Communications Settings (Cat. No. Z338).

## Inspect Tab Page

|            |               | Me      | enu   | com            | mand                   | Description                                                                                                    | Setting range                                                                                                    | Data  |        |
|------------|---------------|---------|-------|----------------|------------------------|----------------------------------------------------------------------------------------------------|----------------------------------------------------------------------------------------------------|-------|--------|
| Inspection | Item selected |         |       | Ado            | l item                 | Used to add, modify, delete, copy, or<br>change the name of an inspection<br>item.                                                                         | <ul> <li>OCR*<sup>4</sup></li> <li>Bar code*<sup>3</sup></li> <li>2D-code*<sup>3</sup></li> <li>2D-code (DPM)*<sup>3</sup></li> <li>Search*<sup>2</sup></li> <li>ShapeSearch III *<sup>2</sup></li> <li>Shape Search II*<sup>2</sup></li> <li>Sensitive Search*<sup>2</sup></li> <li>Edge Position*<sup>2</sup></li> <li>Edge Width*<sup>2</sup></li> <li>Edge Width*<sup>2</sup></li> <li>Color Data*<sup>2</sup></li> <li>Area</li> <li>Labeling*<sup>2</sup></li> </ul> |       | p. 138 |
|            |               |         |       | Mo             | odify                  |                                                                                                    |                                                                                                    |       | p. 139 |
|            |               |         |       | De             | elete                  |                                                                                                    |                                                                                                    |       |        |
|            |               |         |       | С              | ору                    |                                                                                                    |                                                                                                    |       | p. 139 |
|            |               |         |       | Rer            | name                   |                                                                                                    | 15 alphanumeric characters                                                                                                    | Scene |        |
|            |               | ettings | Teach | Te             | each Mode              | Set the Teach Mode.                                                                                                    | <ul><li>Simple Teach (Default)</li><li>Correct String</li></ul>                                                                                                    | Scene | p. 142 |
|            |               | S       |       | Ir             | nsp. region            | Moves the measurement region or<br>adjusts the size of the measurement<br>region.                                                                          |                                                                                                    | Scene | p. 141 |
|            |               |         |       | String Format  | L.1 to L.4             | Sets the character format for recogni-<br>tion.                                                                                                    | 32 alphanumeric characters                                                                                                    | Scene | p. 141 |
|            |               |         |       | Correct String | L.1 to L.4             | Sets the character format for recognition.                                                                                                    | 32 alphanumeric characters                                                                                                    | Scene | p. 141 |
|            |               |         |       | Can            | nera setup             | Same as Camera adjustments on the I                                                                                                    | mage Tab Page.                                                                                                    | Scene | p. 76  |
|            |               |         |       | Parameter C    | Reading<br>Speed       | Set the Reading Speed.                                                                                                    | <ul><li>Normal (Default)</li><li>Fast</li></ul>                                                                                                    | Scene | p. 156 |
|            |               |         |       | Meas.          | Character color        | Sets the color of the characters to detect.                                                                                                    | <ul><li>Black (Default)</li><li>White</li></ul>                                                                                                    | Scene |        |
|            |               |         |       |                | Printing<br>type       | Sets the type of printing of the charac-<br>ters to detect.                                                                                                | <ul><li>Solid character</li><li>Dot character (Default)</li></ul>                                                                                                    | Scene |        |
|            |               |         |       |                | Dot ver.<br>interval   | Adjusts the vertical dot interval of the characters to detect. This parameter is enabled only when [Printing type] is set to [Dot character].              | 0 (Default) to 30                                                                                                    | Scene |        |
|            |               |         |       |                | Dot hor.<br>interval   | Adjusts the horizontal dot interval of<br>the characters to detect. This parame-<br>ter is enabled only when [Printing type]<br>is set to [Dot character]. | 0 (Default) to 30                                                                                                    | Scene | p. 156 |
|            |               |         |       |                | Char. thick.<br>th.    | Sets the thickness of the characters.<br>Negative numbers indicate thinner<br>characters. Positive numbers indicate<br>thicker characters.                 | -128 to 128 (Default: 0)                                                                                                    | Scene |        |
|            |               |         |       |                | Boundary<br>correction | Treats dark areas at the edges of the measurement region as noise and removes them from the read candidates.                                               | • ON (Default)<br>• OFF                                                                                                    | Scene |        |

|            |          | Me    | enu            | comi            | mand                                                     | Description                                                                                                    | Setting range                                                        | Data      |                                |                                                                                                    |       |        |
|------------|----------|-------|----------------|-----------------|----------------------------------------------------------|----------------------------------------------------------------------------------------------------|----------------------------------------------------------------------|-----------|--------------------------------|----------------------------------------------------------------------------------------------------|-------|--------|
| Inspection | Settings | Teach | for OCR*4      | Parameter       | Rotation<br>compensa-<br>tion                            | Turned ON when characters on the workpiece are rotated because the workpiece itself is rotated. Correction is possible in a rotation range of $\pm 15^{\circ}$ . | • ON<br>• OFF (Default)                                              | Scene     | p. 156                         |                                                                                                    |       |        |
|            |          |       | 4              | Meas.           | Slant com-<br>pensation                                  | Used when the characters are at a slant. Correction is possible in a rotation range of $\pm 15^{\circ}$ .                                                        | • ON<br>• OFF (Default)                                              | Scene     |                                |                                                                                                    |       |        |
|            |          |       |                |                 | Hyphen<br>height upp.<br>th.                             | Sets the upper limit of the height of the region to treat as a hyphen or other symbol.                                                                           | 0 to 100 (Default: 30)                                               | Scene     |                                |                                                                                                    |       |        |
|            |          |       |                |                 | Hyphen<br>height low.<br>th.                             | Sets the lower limit of the height of the region to treat as a hyphen or other symbol.                                                                           | 0 to 100 (Default: 70)                                               | Scene     |                                |                                                                                                    |       |        |
|            |          |       |                |                 | Slender<br>char. th.                                     | Sets the ratio of the height to the width<br>of the detection rectangle to judge as<br>thin characters (I, J, 1, :, and /).                                      | 1 to 10 (Default: 3)                                                 | Scene     | p. 156                         |                                                                                                    |       |        |
|            |          |       |                |                 | Max Width<br>Setting                                     | Set the Max Width Setting.                                                                                                    | <ul><li>ON</li><li>OFF (Default)</li></ul>                           | Scene     |                                |                                                                                                    |       |        |
|            |          |       |                |                 | Max<br>Width                                             | specify the max width for attempted character string.                                                                                                    | 0 to 9,999<br>(Default: 0)                                           | Scene     |                                |                                                                                                    |       |        |
|            |          |       |                |                 | Max<br>Height                                            | Specify the max height of the charac-<br>ter to be read.                                                                                                    | 0 to 9,999<br>(Default: 0)                                           | Scene     | -                              |                                                                                                    |       |        |
|            |          |       |                |                 | Min<br>Height                                            | Specify the min height of the character to be read.                                                                                                    | 0 to 100<br>(Default: 50)                                            | Scene     |                                |                                                                                                    |       |        |
|            |          |       |                |                 | Reading<br>Length                                        | If character strings with a variable<br>number of characters are to be read,<br>specify variable.                                                                | <ul><li>Variable (Default)</li><li>Fixed</li></ul>                   | Scene     |                                |                                                                                                    |       |        |
|            |          |       |                | Con             | tinuous test                                             | Same as [Continuous test] on the [Test                                                                                                    | ] Tab Page.                                                          |           | p. 340                         |                                                                                                    |       |        |
|            |          |       | for Bar code*3 | Ir              | isp. region                                              | Moves the measurement region or<br>adjusts the size of the measurement<br>region.                                                                                |                                                                      | Scene     |                                |                                                                                                    |       |        |
|            |          |       | <u>ب</u>       | Can             | nera setup                                               | Same as Camera adjustments on the I                                                                                                    | mage Tab Page.                                                       | Scene     | p. 76                          |                                                                                                    |       |        |
|            |          |       | •              | Meas. Parameter | Meas. Parameter                                          | Meas. Parameter                                                                                                    | Meas. Parameter                                                      | Code type | Sets the type of code to read. | JAN/EAN/UPC (Default)     Code39     Codebar     ITF     Code93     Code128 / GS 1-128     GS1 DataBar     Pharmacode | Scene | p. 186 |
|            |          |       |                |                 | Code color                                               | Sets the color of the code to be read.                                                                                                    | <ul><li>Black (Default)</li><li>White</li></ul>                      | Scene     | p. 186                         |                                                                                                    |       |        |
|            |          |       |                |                 | Composite<br>codes on/<br>off                            | Sets whether or not composite codes<br>are supported.<br>(Only valid for Code128/GS1-128,<br>GS1 Databar)                                                        | • Yes<br>• No (Default)                                              | Scene     |                                |                                                                                                    |       |        |
|            |          |       |                |                 | Check digit<br>on/off<br>(Except for<br>Pharmac-<br>ode) | Sets whether there is a check digit.                                                                                                    | <ul><li>Yes (Default)</li><li>No</li></ul>                           | Scene     |                                |                                                                                                    |       |        |
|            |          |       |                |                 | Direction<br>(For Phar-<br>macode<br>only)               | Sets the direction in which to read.                                                                                                    | <ul> <li>Horizontal mode (Default)</li> <li>Vertical mode</li> </ul> | Scene     |                                |                                                                                                    |       |        |
|            |          |       |                |                 | Reverse<br>on/off (For<br>Pharmac-<br>ode only)          | Sets whether to use Reverse Mode.                                                                                                    | <ul><li>Yes</li><li>No (Default)</li></ul>                           | Scene     |                                |                                                                                                    |       |        |

|            |          | Me    | enu                 | comr            | mand                                                      | Description                                                                       | Setting range                                                                                                    | Data  |        |
|------------|----------|-------|---------------------|-----------------|-----------------------------------------------------------|-----------------------------------------------------------------------------------|----------------------------------------------------------------------------------------------------|-------|--------|
| Inspection | Settings | Teach | for Bar code*3      | Meas. Parameter | Timeout                                                   | Sets the timeout time for read pro-<br>cessing.                                   | 1 to 9999 ms (Default: 9999)                                                                                                    | Scene |        |
|            |          |       | •                   | Con             | tinuous test                                              | Same as [Continuous test] on the [Test                                            | ] Tab Page.                                                                                                    |       | p. 340 |
|            |          |       |                     | In              | sp. region                                                | Moves the measurement region or<br>adjusts the size of the measurement<br>region. |                                                                                                    | Scene |        |
|            |          |       |                     | Ca              | mera setup                                                | Same as Camera adjustments on the I                                               | mage Tab Page.                                                                                                    | Scene | p. 76  |
|            |          |       |                     | deas. Parameter | Code type                                                 | Sets the type of code to read.                                                    | <ul> <li>JAN/EAN/UPC (Default)</li> <li>Code39</li> <li>Codebar</li> <li>GS1 DataBar</li> <li>ITF</li> <li>Code128/GS 1-128</li> <li>Pharmacode</li> </ul> | Scene |        |
|            |          |       |                     |                 | Reverse<br>(Other than<br>PDF417,<br>Micro-<br>PDF417)    | Sets a normal or reverse image.                                                   | <ul><li>Normal (Default)</li><li>Reverse</li></ul>                                                                                                    | Scene |        |
|            |          |       |                     |                 | Code color<br>(Other than<br>PDF417,<br>Micro-<br>PDF417) | Sets the code color.                                                              | <ul> <li>Black (Default)</li> <li>White</li> </ul>                                                                                                    | Scene | p. 196 |
|            |          |       |                     |                 | Grid correc-<br>tion (Micro<br>QR Codes<br>only)          | Set whether grid correction is ON or OFF.                                         | • ON<br>• OFF (Default)                                                                                                    | Scene |        |
|            |          |       |                     |                 | Shape (for<br>DataMatrix<br>Only)                         | Sets the code shape.                                                              | <ul><li>Square (Default)</li><li>Square</li><li>Rect.</li></ul>                                                                                            | Scene |        |
|            |          |       |                     |                 | Print quality<br>(Data<br>Matrix only)                    | Sets print quality evaluation ON/OFF.                                             | • ON<br>• OFF (Default)                                                                                                    | Scene |        |
|            |          |       |                     |                 | Timeout                                                   | Sets the timeout time for read pro-<br>cessing.                                   | 1 to 9999 ms (Default: 9999)                                                                                                    | Scene |        |
|            |          |       |                     | Con             | tinuous test                                              | Same as [Continuous test] on the [Test                                            | ] Tab Page.                                                                                                    |       | p. 340 |
|            |          |       | (DPM)* <sup>3</sup> | Insp            | . region                                                  | Moves the measurement region or<br>adjusts the size of the measurement<br>region. |                                                                                                    | Scene |        |
|            |          |       | code                | Can             | nera setup                                                | Same as Camera adjustments on the I                                               | mage Tab Page.                                                                                                    | Scene | p. 76  |
|            |          |       | ▲ for 2D-           | as. Parameter   | Code type                                                 | Sets the type of code to read.                                                    | <ul> <li>DataMatrix (Default)</li> <li>QR</li> <li>MicroQRCode</li> <li>PDF417</li> <li>MicroPDF417</li> </ul>                                             | Scene |        |
|            |          |       |                     | Me              | Shape (for<br>DataMatrix<br>only)                         | Sets the code shape.                                                              | <ul><li>Square (Default)</li><li>Rectangle</li></ul>                                                                                                    | Scene | -      |
|            |          |       |                     |                 | QR Code<br>Model (for<br>QR Code<br>only)                 | Sets the QR code model.                                                           | <ul> <li>Model 1</li> <li>Model 2</li> <li>Auto (Default)</li> </ul>                                                                                       | Scene | p. 210 |
|            |          |       |                     |                 | ECC Level<br>(for QR<br>Code only)                        | Sets the error correction level (i.e., the ECC level).                            | <ul> <li>L (7%)</li> <li>M (15%)</li> <li>Q (25%)</li> <li>H (30%)</li> <li>Auto (Default)</li> </ul>                                                      | Scene |        |

|            |  | Me    | nu                              | comr            | mand                                                                                                    | Description                                                                            | Setting range                                                                                                    | Data  |        |
|------------|--|-------|---------------------------------|-----------------|----------------------------------------------------------------------------------------------------|----------------------------------------------------------------------------------------|----------------------------------------------------------------------------------------------------|-------|--------|
| Inspection |  | Teach | for 2D-code (DPM)* <sup>3</sup> | Meas. Parameter | Cell (for<br>DataMatrix<br>and QR<br>Code only)                                                                           | Sets the number of cells in the code.                                                  | For QR codes<br>$21 \times 21$ , $25 \times 25$ , $29 \times 29$ ,<br>$33 \times 33$ , $37 \times 37$ , $41 \times 41$ ,<br>$45 \times 45$ , $49 \times 49$ , $53 \times 53$ ,<br>$57 \times 57$ , or Auto (defalut)<br>For square data matrices<br>$10 \times 10$ , $12 \times 12$ , $14 \times 14$ ,<br>$16 \times 16$ , $18 \times 18$ , $20 \times 20$ ,<br>$22 \times 22$ , $24 \times 24$ , $26 \times 26$ ,<br>$32 \times 32$ , $36 \times 36$ , $40 \times 40$ ,<br>$44 \times 44$ , $48 \times 48$ , $52 \times 52$ ,<br>64 $64$ , or Auto (Default)<br>For rectangular data matrices<br>$8 \times 18$ , $8 \times 32$ ,<br>$12 \times 26$ , $12 \times 36$ ,<br>$16 \times 36$ , $16 \times 48$ , or Auto | Scene |        |
|            |  |       |                                 |                 | Auto length<br>(Except for<br>when the<br>number of<br>cells is set to<br>automatic for<br>data matrices<br>or QR codes.) | Sets whether the code size is detected automatically.                                  | <ul> <li>Yes (Default)</li> <li>No</li> </ul>                                                                                                    | Scene |        |
|            |  |       |                                 |                 | Reverse                                                                                                    | Sets a normal or reverse image.                                                        | <ul> <li>Normal</li> <li>Reverse</li> <li>Auto (Default)</li> </ul>                                                                                                    | Scene | -      |
|            |  |       |                                 |                 | Code color                                                                                                    | Sets the code color.                                                                   | <ul><li>Black</li><li>White</li><li>Auto (Default)</li></ul>                                                                                                    | Scene | p. 210 |
|            |  |       |                                 |                 | Grid<br>correction                                                                                                    | Set whether grid correction is ON or OFF.                                              | ON     OFF (Default)                                                                                                    | Scene |        |
|            |  |       |                                 |                 | Fast mode                                                                                                    | Sets whether to use the Fast Mode.<br>Reading time is reduced if Fast Mode<br>is used. | <ul><li>Yes</li><li>No (Default)</li></ul>                                                                                                    | Scene |        |
|            |  |       |                                 |                 | DPM print<br>quality<br>(Data<br>Matrix only)                                                                             | Sets print quality evaluation ON/OFF.                                                  | <ul><li>ON</li><li>OFF (Default)</li></ul>                                                                                                    | Scene |        |
|            |  |       |                                 |                 | Timeout                                                                                                    | Sets the timeout time for read pro-<br>cessing.                                        | 0 to 9999 ms (Default: 9999)                                                                                                    | Scene |        |
|            |  |       |                                 | Con             | tinuous test                                                                                                    | Same as [Continuous test] on the [Test                                                 | ] Tab Page.                                                                                                    |       | p. 340 |

|           |          | Me    | enu                        | command                                                          | Description                                                                                                    | Setting range Data                                                                                                    |       |                            |
|-----------|----------|-------|----------------------------|------------------------------------------------------------------|----------------------------------------------------------------------------------------------------|----------------------------------------------------------------------------------------------------|-------|----------------------------|
| nspection | Settings | Teach | search* <sup>2</sup> )     | Model region                                                     |                                                                                                    |                                                                                                    | Scene | p. 224<br>p. 244<br>p. 225 |
| _         |          |       | h III*2, Sensitive         | Add                                                              | Used to specify the region of the image to register as the model with a                                                                                                    | • Rectangle<br>• Ellipse<br>• Wide circle<br>• Polygon                                                                    | Scene | p. 225                     |
|           |          |       | searc                      | Delete                                                           | combination of figures.                                                                                                    |                                                                                                    | Scene |                            |
|           |          |       | ape s                      | Сору                                                             |                                                                                                    |                                                                                                    | Scene |                            |
|           |          |       | , Sh                       | Console                                                          |                                                                                                    |                                                                                                    | Scene | p. 227                     |
|           |          |       | rch II*2                   | OR/NOT                                                           |                                                                                                    | <ul><li>OR (Default)</li><li>NOT</li></ul>                                                                                | Scene | p. 226                     |
|           |          |       | ape sea                    | One/All                                                          | -                                                                                                    | <ul><li>One (Default)</li><li>All</li></ul>                                                                               | Scene |                            |
|           |          |       | Search* <sup>2</sup> , Sh  | Insp. region                                                     | Adjusts the size and position of the measurement region.                                                                                                    |                                                                                                    | Scene | p. 227                     |
|           |          |       | •                          | Detection point                                                  | You can specify which part of the<br>model to detect as coordinates during<br>inspections.                                                                                                    |                                                                                                    | Scene | p. 228                     |
|           |          |       | ge Pitch* <sup>2</sup>     | Insp. region                                                     | Adjusts the size and position of the measurement region, changes the measurement direction, etc.                                                                                                    |                                                                                                    | Scene | p. 279<br>p. 285<br>p. 291 |
|           |          |       | * <sup>2</sup> , and Ed    | Edge Setting                                                     |                                                                                                    | • 3 x 3/Default)                                                                                                    |       |                            |
|           |          |       | e Width                    | Mask size                                                        | Select the pixel size to be used at                                                                                                    | • 5 × 5<br>• 7 × 7                                                                                                    |       |                            |
|           |          |       | sition* <sup>2</sup> , Edg | Edge level auto                                                  | The [Edge level] can be set automati-<br>cally by selecting ON. If edge recogni-<br>tion results are not good with this<br>setting, set to OFF.                                                                                                    | <ul><li>ON (Default)</li><li>OFF</li></ul>                                                                                |       | p. 239                     |
|           |          |       | for Edge Po:               | Edge level                                                       | This function will be enabled if you un-<br>check [Auto] check box.<br>Set the lower limit to recognize the<br>[Edge level]. Edges higher than set<br>value are recognized.<br>Decrease the setting value when it is<br>difficult to find edges.<br>Increase the setting value when the<br>effect of noise is high. | 0 to 1024<br>(Default: 20)                                                                                                | Scene |                            |
|           |          |       |                            | Noise Removal<br>Level                                           | Spesify the upper value to remove noise.                                                                                                    | 0 to 100<br>(Default: 0)                                                                                                  |       |                            |
|           |          |       |                            | Disp. Image<br>Selection                                         | Select the displayed image.                                                                                                    | <ul> <li>Meas. Img.</li> <li>Meas. Img.+Model Img (Default)</li> <li>Edge Image</li> <li>Edge Img.+ Model Img.</li> </ul> |       |                            |
|           |          |       |                            | Insp. region                                                     | Adjusts the size and position of the measurement region, changes the measurement direction, etc.                                                                                                    |                                                                                                    | Scene |                            |
|           |          |       |                            | Color ON/OFF<br>(for Edge width<br>and Edge<br>position<br>Only) | Sets whether to specify an edge color.                                                                                                    | • ON<br>• OFF(Default)                                                                                                    |       | p. 278                     |

|            |          | Me    | enu                                 | command                                      | Description                                                                                                    | Setting range                                                                                                    | Data  |                  |
|------------|----------|-------|-------------------------------------|----------------------------------------------|----------------------------------------------------------------------------------------------------|----------------------------------------------------------------------------------------------------|-------|------------------|
| Inspection | Settings | Teach | Edge Pitch*2                        | Set color                                    | Specifies the color of the image for<br>edge detection (i.e., the border<br>between the measurement object and<br>background).                                                                                                    |                                                                                                    |       |                  |
|            |          |       | Edge Width* <sup>2</sup> , and      | Color palette                                | Displays a palette for color specifica-<br>tion.                                                                                                    | R: 0 to 255<br>B: 0 to 255<br>G: 0 to 255                                                                                                    |       |                  |
|            |          |       | for Edge Position* <sup>2</sup> , I | Detection<br>mode                            | Select the situation when the Edge is detected.                                                                                                    | <ul> <li>Color IN (Default)</li> <li>Color OUT</li> </ul>                                                                                                    |       |                  |
|            |          |       | eling*2                             | Insp. region                                 | Adjusts the size and position of the measurement region.                                                                                                    |                                                                                                    | Scene | p. 308<br>p. 320 |
|            |          |       | , Labe                              | Set color                                    | The color for which to find the area is specified.                                                                                                    |                                                                                                    | Scene |                  |
|            |          |       | for Area*2                          | Color palette                                | Displays a palette for color specifica-<br>tion.                                                                                                    | <ul> <li>Hue: 0 to 359</li> <li>Saturation: 0 to 255</li> <li>Brightness: 0 to 255</li> <li>Exclusion: ON or OFF</li> <li>Color inv.: Yes or No (Default)</li> </ul> | Scene | p. 305           |
|            |          |       |                                     | Display<br>Setting                           | Specifies the type of image to display<br>on the color specification display to<br>check on the image the color that was<br>set for the reference color.                                                                                             | Measurement Image,     All Color Image (Default)     Selected Color Image     Binary Image                                                                           | Scene | p. 314           |
|            |          |       |                                     | Background color                             | Specifies the background color of the extracted image.                                                                                                    | <ul> <li>Black (Default)</li> <li>White</li> <li>Red</li> <li>Green</li> <li>Blue</li> </ul>                                                                         | Scene | -                |
|            |          |       | for Color Data*2                    | Insp. region                                 | Moves the measurement region or<br>adjusts the size of the measurement<br>region.                                                                                                    |                                                                                                    | Scene | p. 299           |
|            | ł        | Juo   | dger                                | nent                                         |                                                                                                    |                                                                                                    | Scene |                  |
|            |          |       | (OCR*4)                             | Similarity                                   | Sets the similarity of the read charac-<br>ters that is to be judged as OK.                                                                                                    | 0 to 100<br>(Defaults: lower limit: 60<br>upper limit: 100)                                                                                                    | Scene |                  |
|            |          |       |                                     | Stability                                    | Sets the stability of the read characters<br>that is to be judged as OK. If there is<br>more than one candidate for the same<br>character, the difference between the<br>first and second candidates is numeri-<br>cally expressed by the stability. | 0 to 100<br>(Defaults: lower limit: 10<br>upper limit: 100)                                                                                                    | Scene | p. 146           |
|            |          |       |                                     | Read Char. Str<br>L1 to Read Char.<br>Str L4 | Display the read character string.                                                                                                    |                                                                                                    | Scene |                  |
|            |          |       |                                     | Verif. Str L1 to<br>Verif. Str L4            | Display the verification string.                                                                                                    |                                                                                                    | Scene | İ                |
|            |          |       |                                     | Character Count                              | Set the number of character that judg-<br>ment is OK.                                                                                                    | 0 to 32<br>(Defaults: lower limit: 0<br>upper limit: 32)                                                                                                    | Scene | 1                |

|        |         | Me    | enu     | command                  | Description                                                                                    | Setting range                                              | Data  |        |
|--------|---------|-------|---------|--------------------------|------------------------------------------------------------------------------------------------|------------------------------------------------------------|-------|--------|
| ection | ettings | ement | -code   | Num. of char.            | Displays the number of characters that were read.                                              |                                                            |       |        |
| lnsp   | ő       | Judg  | 2D      | Characters               | Displays the character string that was read.                                                   |                                                            |       |        |
|        |         |       |         | Overall quality          | Displays the evaluation value of over-<br>all quality.                                         | 0 to 4                                                     |       |        |
|        |         |       |         | Decode                   | Displays the evaluation value of decode.                                                       |                                                            |       |        |
|        |         |       |         | Cell Contrast            | Displays the evaluation value of cell contrast.                                                |                                                            |       |        |
|        |         |       |         | Cell Modulation          | Displays the evaluation value of cell modulation.                                              |                                                            |       |        |
|        |         |       |         | Fixed pattern<br>damage  | Displays the evaluation value of fixed pattern damage.                                         |                                                            |       | p. 193 |
|        |         |       |         | Axial nonunifor-<br>mity | Displays the evaluation value of axial nonuniformity.                                          |                                                            |       |        |
|        |         |       |         | Grid nonunifor-<br>mity  | Displays the evaluation value of grid nonuniformity.                                           |                                                            |       |        |
|        |         |       |         | Unused err.<br>Corr.     | Displays the evaluation value of unused error correction.                                      |                                                            |       |        |
|        |         |       |         | Print scale              | Displays the evaluation value of the print scale.                                              |                                                            |       |        |
|        |         |       |         | Print scale X            | Displays the evaluation value of print scale X.                                                |                                                            |       |        |
|        |         |       |         | Print scale Y            | Displays the evaluation value of print scale Y.                                                |                                                            |       |        |
|        |         |       | (DPM)*3 | Contrast                 | Sets the upper and lower limits of the contrast that is to be judged as OK.                    | 0 to 100<br>(Defaults: lower limit: 0<br>upper limit: 100) | Scene |        |
|        |         |       | 2D-code | Focus                    | Sets the upper and lower limits of the focus that is to be judged as OK.                       | 0 to 100<br>(Defaults: lower limit: 0<br>upper limit: 100) | Scene |        |
|        |         |       |         | Cell Recog. Rate         | Sets the upper and lower limits of the<br>cell recognition rate that is to be<br>judged as OK. | 0 to 100<br>(Defaults: lower limit: 0<br>upper limit: 100) | Scene |        |
|        |         |       |         | Num. of char.            | Displays the number of characters that were read.                                              |                                                            |       |        |
|        |         |       |         | Characters               | Displays the character string that was read.                                                   |                                                            |       |        |
|        |         |       |         | Cell size                | Outputs the number of pixels per cell of the scanned code.                                     |                                                            |       |        |
|        |         |       |         | Overall quality          | Displays the evaluation value of over-<br>all quality.                                         | 0 to 4                                                     |       | p. 205 |
|        |         |       |         | Decode                   | Displays the evaluation value of decode.                                                       |                                                            |       |        |
|        |         |       |         | Cell Contrast            | Displays the evaluation value of cell contrast.                                                |                                                            |       |        |
|        |         |       |         | Cell Modulation          | Displays the evaluation value of cell modulation.                                              |                                                            |       |        |
|        |         |       |         | Fixed pattern<br>damage  | Displays the evaluation value of fixed pattern damage.                                         |                                                            |       |        |
|        |         |       |         | Axial nonunifor-<br>mity | Displays the evaluation value of axial nonuniformity.                                          |                                                            |       |        |
|        |         |       |         | Grid nonunifor-<br>mity  | Displays the evaluation value of grid nonuniformity.                                           |                                                            |       |        |
|        |         |       |         | Unused err.<br>Corr.     | Displays the evaluation value of unused error correction.                                      |                                                            |       | 1      |

|                      | M       | enu                                          | command                                       | Description                                                                                | Setting range                                                                                                    | Data  |                            |
|----------------------|---------|----------------------------------------------|-----------------------------------------------|--------------------------------------------------------------------------------------------|----------------------------------------------------------------------------------------------------|-------|----------------------------|
| spection<br>Settings | dgement | earch* <sup>2</sup> )                        | Correlation                                   | Sets the correlation OK range.                                                             | 0 to 100<br>(Defaults: Lower limit: 60<br>Upper limit: 100)                                                                                                    | Scene |                            |
| 드                    | 'n٢     | sitive s                                     | Position X                                    | Sate the position OK range                                                                 | (Defaults: Lower limit: –99,999.9999<br>Upper limit: 99,999.9999)                                                                                                    | Scene | -                          |
|                      |         | l* <sup>2</sup> , Ser                        | Position Y                                    | Sets the position OK range.                                                                | (Defaults: Lower limit: -99,999.9999<br>Upper limit: 99,999.9999)                                                                                                    | Scene | -                          |
|                      |         | ape search II* <sup>2</sup> , Shape search I | Density deviat.<br>(Sensitive<br>search only) | Set the density deviation OK range.                                                        | <ul> <li>Color image<br/>Range: 0 to 221<br/>Defaults: Upper limit: 221<br/>Lower limit: 0</li> <li>Monochrome image<br/>Range: 0 to 127<br/>Defaults: Upper limit: 127<br/>Lower limit: 0</li> </ul>                                                                                                    | Scene | p. 218<br>p. 234<br>p. 262 |
|                      |         | (Search <sup>*2</sup> , Sha                  | Angle                                         | Sets the angle OK range.                                                                   | –180 to 180<br>(Defaults: Lower limit: –180<br>Upper limit: 180)                                                                                                    | Scene |                            |
|                      |         |                                              | Count                                         | Sets the count OK range.                                                                   | 0 to 32<br>(Default: 0)                                                                                                    | Scene | -                          |
|                      |         | position* <sup>2</sup> )                     | Offset amount<br>(Edge position<br>only)      | Sets the upper/lower limit range for the amount of position deviation considered to be OK. | -99,999.9999 to 99,999.9999<br>(Defaults: Lower limit: -1,640<br>Upper limit: 1,640)                                                                                                    | Scene |                            |
|                      |         | (Edge                                        | Position X                                    | Sets the position OK range.                                                                | -99,999.9999 to 99,999.9999<br>(Defaults: Lower limit: -99,999.9999<br>Upper limit: 99,999.9999)                                                                                                    | Scene | p. 274                     |
|                      |         |                                              | Position Y                                    |                                                                                            | -99,999.9999 to 99,999.9999<br>(Defaults: Lower limit: -99,999.9999<br>Upper limit: 99,999.9999)                                                                                                    | Scene | -                          |
|                      |         | (Edge width* <sup>2</sup> )                  | Edge width                                    | Sets the Edge width OK range.                                                              | <ul> <li>When the result type is set to absolute value:<br/>Range: 0.0000 to 99,999.9999<br/>Defaults: Upper limit: 99,999.9999,<br/>Lower limit: 0.0000</li> <li>When the result type is set to relative values:<br/>Range: -99,999.9999 to 99,999.9999<br/>Defaults: Upper limit: 99,999.9999<br/>Lower limit: -99,999.9999</li> <li>When the result type is set to ratios:<br/>Range: 0.000 to 999.9999(%)<br/>Defaults: Upper limit: 99.9999<br/>Lower limit: 0.000</li> </ul> | Scene | p. 284                     |

|           |          | Me       | enu                       | command                                        | Description                                                                                                    | Setting range                                                                                                    | Data  |        |
|-----------|----------|----------|---------------------------|------------------------------------------------|----------------------------------------------------------------------------------------------------|----------------------------------------------------------------------------------------------------|-------|--------|
| Ispection | Settings | Idgement | e pitch* <sup>2</sup> )   | Edge pitch                                     |                                                                                                    | Range: 0 to 1000<br>Defaults: Lower limit: 0<br>Upper limit: 1000                                                                                                    | Scene |        |
| -         |          | ٦L       | (Edg                      | Average pitch                                  |                                                                                                    |                                                                                                    | Scene |        |
|           |          |          |                           | Max. pitch<br>(maximum pitch)                  |                                                                                                    |                                                                                                    | Scene | +      |
|           |          |          |                           | Min. pitch<br>(minimum pitch)                  | Sets the Edge pitch OK range.                                                                                                    | Range: 0.0000 to 99,999.9999<br>Defaults: Lower limit: 0.0000<br>Upper limit: 99.999.9999                                                                                                    | Scene | p. 289 |
|           |          |          |                           | Average width                                  |                                                                                                    |                                                                                                    | Scene | ł      |
|           |          |          |                           | Max. width<br>(maximum pitch)                  |                                                                                                    |                                                                                                    | Scene |        |
|           |          |          |                           | Min. width<br>(minimum pitch)                  | -                                                                                                    |                                                                                                    | Scene |        |
|           |          |          | olor Data* <sup>2</sup> ) | Color difference<br>(Color images<br>only)     | Sets the upper and lower limits of the<br>difference between the average color<br>and reference color that is to be<br>judged as OK. | 0.0000 to 442.0000<br>(Defaults: Lower limit: 0<br>Upper limit: 442)                                                                                                    | Scene |        |
|           |          |          | 0                         | Color deviation<br>(Color images<br>only)      | Set the upper and lower limits of the range of the deviation in the region that is to be judged as OK.                               | 0.0000 to 221.0000<br>(Defaults: Lower limit: 0<br>Upper limit: 221)                                                                                                    | Scene |        |
|           |          |          |                           | R average<br>(Color images<br>only)            | Set the difference in the average value<br>of the R (red) component that is to be<br>judged as OK.                                   | 0.0000 to 255.0000<br>(Defaults: Lower limit: 0<br>Upper limit: 255)                                                                                                    | Scene |        |
|           |          |          |                           | G average<br>(Color images<br>only)            | Set the difference in the average value<br>of the G (green) component that is to<br>be judged as OK.                                 | 0.0000 to 255.0000<br>(Defaults: Lower limit: 0<br>Upper limit: 255)                                                                                                    | Scene | p. 296 |
|           |          |          |                           | B average<br>(Color images<br>only)            | Set the difference in the average value<br>of the B (blue) component that is to be<br>judged as OK.                                  | 0.0000 to 255.0000<br>(Defaults: Lower limit: 0<br>Upper limit: 255)                                                                                                    | Scene |        |
|           |          |          |                           | Density average<br>(monochrome<br>images only) | Sets the upper/lower limit range for the density average in the measurement region.                                                  | 0 to 255<br>(Defaults: Lower limit: 0<br>Upper limit: 255)                                                                                                    | Scene |        |
|           |          |          |                           | Density deviat.<br>(monochrome<br>images only) | Sets the upper/lower limit range for the density deviation in the measurement region.                                                | 0 to 127<br>(Defaults: Lower limit: 0<br>Upper limit: 127)                                                                                                    | Scene |        |
|           |          |          | (Area* <sup>2</sup> )     |                                                |                                                                                                    | When the result type is set to abso-<br>lute value:<br>Range: 0.0000 to 999,999,999,9999<br>Defaults:<br>Upper limit: 999,999,999,9999<br>Lower limit: 0.0000     When the result type is set to relative<br>values: |       |        |
|           |          |          |                           | Area                                           | Set the upper and lower limits for an OK judgement.                                                                                  | Range: -999,999,999.9999 to 999,999,999.9999<br>Defaults:<br>Upper limit: 999,999,999.9999,<br>Lower limit: -999,999,999,999.9999                                                                                    | Scene | p. 303 |
|           |          |          |                           |                                                |                                                                                                    | When the result type is set to ratios:<br>Range: 0.0000 to 999.9999(%)<br>Defaults:<br>Upper limit: 999.9999<br>Lower limit: 0.0000                                                                                  |       |        |
|           |          |          |                           | Gravity X                                      | Set the upper and lower limits of the range of gravity X that is to be judged as OK.                                                 | Range: -99,999.9999 to 99,999.9999<br>Defaults: Upper limit: 99,999.9999<br>Lower limit: -99,999.9999                                                                                                    | Scene |        |
|           |          |          |                           | Gravity Y                                      | Set the upper and lower limits of the range of the gravity Y that is to be judged as OK.                                             | Range: -99,999.9999 to 99,999.9999<br>Defaults: Upper limit: 99,999.9999<br>Lower limit: -99,999.9999                                                                                                    | Scene |        |

|          |          | Me      | enu                    | command                                                                                | Description                                                                                                    | Setting range                                                                                                    | Data  |                                                          |
|----------|----------|---------|------------------------|----------------------------------------------------------------------------------------|----------------------------------------------------------------------------------------------------|----------------------------------------------------------------------------------------------------|-------|----------------------------------------------------------|
| spection | Settings | dgement | beling* <sup>2</sup> ) | Number of labels                                                                       | Set the upper and lower limits of the<br>number of labels for an OK judgement.                                                                                                    | 0 to 100<br>(Defaults: Upper limit: 100<br>Lower limit: 0)                                                       | Scene |                                                          |
| Ē        |          | ηſ      | (La                    | Total label area                                                                       | Set the upper and lower limits of the total label area for an OK judgement.                                                                                                    | 0 to 999,999,999,999<br>(Defaults: upper limit: 999,999,999.999<br>lower limit: 0)                               | Scene | -                                                        |
|          |          |         |                        | Area                                                                                   | Sets the upper and lower limits of the area for an OK judgement.                                                                                                    | 0 to 999,999,999,999<br>(Defaults: upper limit: 999,999,999,999<br>lower limit: 0)                               | Scene | -                                                        |
|          |          |         |                        | Gravity X                                                                              | Set the upper and lower limits of the gravity X for an OK judgement.                                                                                                    | –99,999.9999 to 99,999.9999<br>(Defaults: upper limit: 99,999.9999<br>lower limit: –99,999.9999)                 | Scene | p. 313                                                   |
|          |          |         |                        | Gravity Y                                                                              | Set the upper and lower limits of the gravity Y for an OK judgement.                                                                                                    | –99,999.9999 to 99,999.9999<br>(Defaults: upper limit: 99,999.9999<br>lower limit: –99,999.9999)                 | Scene | -                                                        |
|          |          |         | •                      | Master angle                                                                           | Sets the upper and lower limits of the master angle for an OK judgement.                                                                                                    | –180 to 180<br>(Defaults: upper limit: 180<br>lower limit: –180)                                                 | Scene |                                                          |
|          |          |         |                        | Result type<br>(Except for<br>OCR, 2D-code<br>(DPM), Edge<br>Pitch, and Label-<br>ing) | You can change the output form of the measurement values.                                                                                                    | <ul> <li>Absolute value (Default)</li> <li>Relative value</li> <li>Ratio (Edge Position or Area only)</li> </ul> | Scene | p. 218<br>p. 234<br>p. 262<br>p. 274<br>p. 284<br>p. 303 |
|          |          |         |                        | Display setting                                                                        | You can change the parameters of the judgment conditions.                                                                                                    | The names of the judgment conditions are displayed.                                                              | Scene | p. 218<br>p. 234<br>p. 262<br>p. 274<br>p. 284<br>p. 303 |
|          |          |         |                        | Auto<br>adjustment<br>(Except for<br>Labeling and<br>Edge Pitch)                       | Automatically adjusts the judgment<br>parameters by using actual work-<br>pieces which are considered as good<br>or faulty products.                                                                                                | <ul><li>OK Teach</li><li>NG Teach</li></ul>                                                                      | Scene | p. 346                                                   |
|          |          |         |                        | Judgment Mode<br>(Only for OCR)                                                        | Select the Judgment mode.                                                                                                    | <ul><li> All (Default)</li><li> Individual</li></ul>                                                             | Scene | p. 146                                                   |
|          |          |         |                        | Verif. master<br>data                                                                  | Sets whether to verify the read charac-<br>ter string against a character string<br>that is registered in the master data.<br>Sets the character string to use to ver-<br>ify the read character string against<br>the master data. | OFF (Default)<br>Master data 0 to 31                                                                             | Scene | p. 148                                                   |

|           |          | Me         | enu     | comr                          | man                        | ıd                                            | Description                                                                                                    | Setting range                                                                                | Data  |        |
|-----------|----------|------------|---------|-------------------------------|----------------------------|-----------------------------------------------|----------------------------------------------------------------------------------------------------|----------------------------------------------------------------------------------------------|-------|--------|
| Ispection | Settings | fication*4 | (OCR*4) | Mate                          | chin                       | g Mode                                        | Register the loaded strings to verify with the specified string.                                                                               | <ul> <li>Direct Input (Default)</li> <li>Calender Matching</li> <li>Code Matching</li> </ul> | Scene | p. 148 |
| -         | :        | Veri       |         | Mas<br>regis<br>(only<br>Inpu | ter o<br>st.<br>/ Di<br>t) | data<br>rect                                  | Registers a character string in the master data.                                                                                               | Master data 0 to 31<br>• OFF                                                                 | Scene |        |
|           |          |            |         | [MENU]                        | •                          | Auto<br>Insp.<br>region                       | Reads a character string from an input image and registers it in the master data.                                                              |                                                                                              | Scene |        |
|           |          |            |         |                               | Manual                     | L.1 to<br>L.4                                 | A character string is entered directly in the master data.                                                                                     | 32 alphanumeric characters                                                                   | Scene | p. 148 |
|           |          |            |         |                               | Item ref.                  | Ref.<br>data                                  | Registers the immediately preceding<br>read results as a verification character<br>string.                                                     |                                                                                              | Scene |        |
|           |          |            |         |                               |                            | L.1 verif.<br>range to<br>L.4 verif.<br>range | Sets the beginning and end characters to verify.                                                                                               | 1 to 1024<br>(Defaults: beginning: 1, end: 1024)                                             | Scene |        |
|           |          |            |         |                               |                            | Copy<br>Delete                                | Copies or clears registered master data.                                                                                                    |                                                                                              |       |        |
|           |          |            |         | Aut                           | o te                       | each No.                                      | Sets the character string in the master<br>data in which to automatically register<br>the read result for teaching from an<br>external device. | OFF     Master data 0 to 31                                                                  | Scene |        |
|           |          |            |         | Mas<br>ist. (<br>dar l        | ter o<br>only<br>Mat       | data reg-<br>/ Calen-<br>ching)               | Registers the Master data.                                                                                                    |                                                                                              | Scene |        |
|           |          |            |         | L1                            | to L                       | _4                                            | Enter the Master data.                                                                                                    |                                                                                              |       |        |
|           |          |            |         | Mas<br>ist. (<br>Mate         | ter only<br>chin           | data reg-<br>/ Code<br>g)                     | Registers the Master data.                                                                                                    |                                                                                              |       |        |
|           |          |            |         | Ma<br>reç                     | aste<br>gist.              | r data                                        | Registers the latest result as a verifi-<br>cation string.                                                                                     |                                                                                              | Scene |        |
|           |          |            |         | Ve<br>Se                      | rif. I<br>lect             | _ine                                          | Select the Line to verify.                                                                                                    | Check     Unchecked (Default)                                                                | Scene |        |
|           |          |            |         | Pa<br>L1                      | rtial<br>to L              | verif<br>_4                                   | Set the beginning and end lines to ver-<br>ify.                                                                                                | 1 to 1024<br>(Defaults: beginning: 1, end: 1024)                                             | Scene |        |

|            |          | Me             | enu                                            | cor        | nm         | nano    | d                                                         | Description                                                                                                    | Setting range                                                                           | Data  |                            |
|------------|----------|----------------|------------------------------------------------|------------|------------|---------|-----------------------------------------------------------|----------------------------------------------------------------------------------------------------|-----------------------------------------------------------------------------------------|-------|----------------------------|
| Inspection | Settings | Verification*4 | * <sup>3</sup> , 2D-code (DPM)* <sup>3</sup> ) | Ve<br>da   | rif.<br>ta | ma      | aster                                                     | Sets whether to verify the read charac-<br>ter string against a character string<br>that is registered in the master data.<br>Sets the character string to use to ver-<br>ify the read character string against<br>the master data. | <ul> <li>OFF</li> <li>All master data (Default)</li> <li>Master data 0 to 31</li> </ul> | Scene |                            |
|            |          |                | * <sup>3</sup> , 2D-code                       | Ma<br>ist. | st         | er d    | lata reg-                                                 | Registers a character string in the master data.                                                                                                    | Master data 0 to 31                                                                     | Scene |                            |
|            |          |                | code                                           |            | Ĺ.         |         | Auto                                                      |                                                                                                    |                                                                                         |       | -                          |
|            |          |                | (Bar                                           |            |            | •       | Insp.<br>region                                           | Reads a character string from an input<br>image and registers it in the master<br>data.                                                                                                    |                                                                                         | Scene |                            |
|            |          |                |                                                |            |            | Manual  | L.1 to<br>L.4                                             | Registers a character string directly in the master data.                                                                                                    | 32 alphanumeric characters                                                              | Scene | p. 182<br>p. 194<br>p. 207 |
|            |          |                |                                                |            |            | ef.     | Ref.<br>data                                              | Registers the immediately preceding read results as a verification character string.                                                                                                    |                                                                                         | Scene |                            |
|            |          |                |                                                |            |            | Item re | Line 1<br>verif.<br>range to<br>Line 4<br>verif.<br>range | Sets the beginning and end characters to verify for each line.                                                                                                    | 1 to 1024<br>(Defaults: beginning: 1<br>end: 1024)                                      | Scene | -                          |
|            |          |                |                                                |            | -          | [       | Copy<br>Delete                                            | Copies or clears registered master data.                                                                                                    |                                                                                         |       |                            |
|            | etails   | CR*4)          | Me                                             | eas.       | Pa         | arar    | meter                                                     | Same as [Teach] – [Meas. Parameter]<br>under [Modify] or [Inspection].                                                                                                    |                                                                                         | Scene | p. 156                     |
|            |          | Ō              | Dio                                            | ctior      | nar        | y pa    | aram.                                                     | Sets the model dictionary to register custom characters.                                                                                                    |                                                                                         | Scene |                            |
|            |          |                |                                                | Die        | ctic       | onai    | ry ref.                                                   | Sets the dictionary data to use for character recognition.                                                                                                    | • None (Default)<br>Dictionary data 0 to 31                                             | Scene |                            |
|            |          |                |                                                | Inc        | livi       | idua    | al char.                                                  |                                                                                                    |                                                                                         |       | Ť                          |
|            |          |                |                                                | Ν          | lur        | nbe     | er                                                        | When you have number, alphabet, or symbol that want to exclude touch                                                                                                    | 0 to 9                                                                                  | Scene |                            |
|            |          |                |                                                | A          | lpl        | hab     | et                                                        | Individual char, and then unchecked                                                                                                    | A to Z                                                                                  |       | -                          |
|            |          |                |                                                | s          | yn         | nbo     | I                                                         |                                                                                                    | : (colon)<br>/ (slash)<br>() (parentheses)                                              |       | p. 169                     |
|            |          |                | Da                                             | te F       | Par        | am      | eters                                                     |                                                                                                    |                                                                                         |       | 4                          |
|            |          |                |                                                | tting      |            |         | Year                                                      |                                                                                                    | 0 to 99 (Default: 0)                                                                    | Scene | -                          |
|            |          |                |                                                | od Se      |            | ľ       | Month                                                     | Set the period setting of the current                                                                                                    | 0 to 99 (Default: 0)                                                                    |       | -                          |
|            |          |                |                                                | Peric      |            |         | Day                                                       | date and time.                                                                                                    | -999 to 999 (Default: 0)                                                                |       |                            |
|            |          |                |                                                |            |            |         |                                                           |                                                                                                    |                                                                                         |       |                            |

|         |      | M                          | enu           | com          | mand                | Description                                                                                              | Setting range                                                                                                    | Data                                        |        |        |
|---------|------|----------------------------|---------------|--------------|---------------------|----------------------------------------------------------------------------------------------------|----------------------------------------------------------------------------------------------------|---------------------------------------------|--------|--------|
| tion    | ails | ۲*4)                       | Da            | te Pa        | arameters           |                                                                                                    |                                                                                                    |                                             |        |        |
| Inspect | Det  | (OCF                       |               |              | Zero Sup-<br>press  | Select the method for Zero Suppress.                                                                     | <ul><li>0 (Default)</li><li>Blank</li></ul>                                                                             |                                             |        |        |
|         |      |                            |               | Setting      | Date Calc.<br>Order | Select the calculate method when the Period Setting is set,                                              | <ul> <li>Month → Day (Default)</li> <li>Day → Month</li> </ul>                                                          |                                             |        |        |
|         |      |                            |               | Date S       | Month end<br>adjust | Select the adjust method when not exist day is calculated.                                               | <ul> <li>Last day of current month (Default)</li> <li>First day of next month</li> <li>Gap day of next month</li> </ul> |                                             |        |        |
|         |      |                            |               | Setting      | Auto<br>Update      | Set the Update method.                                                                                   | <ul> <li>Don't Update</li> <li>Fist Update</li> <li>Always Update (Default)</li> </ul>                                  | Scene                                       | p. 159 |        |
|         |      |                            |               | mmon 3       | Back<br>Margin      | Set the Time Margin that is before the current time.                                                     | 0 to 99 (Default: 0)                                                                                                    |                                             | -      |        |
|         |      |                            |               | ŏ            | Ahead<br>Margin     | Set the Time Margin that is after the current time.                                                      | 0 to 99 (Default: 0)                                                                                                    |                                             | _      |        |
|         |      |                            | Co            | de da        | ata                 |                                                                                                    |                                                                                                    |                                             |        |        |
|         |      |                            |               | File         | name                | Displays the file name of code data.                                                                     |                                                                                                    | Scene                                       |        |        |
|         |      |                            | put parameter | Refl         | ect                 | Specifies whether to reflect the judg-<br>ment results of an inspection item in<br>the overall judgment. | <ul><li>Yes (Default)</li><li>No</li></ul>                                                                              | Scene                                       | p. 146 |        |
|         |      |                            | Out           | Errc         | or string           | Sets the character string that is output for read errors.                                                | 20 alphanumeric characters<br>(Default: NG)                                                                             | Scene                                       | p. 158 |        |
|         |      |                            | N             | leas.        | Parameter           | Same as [Teach] – [Meas. Parameter]<br>under [Modify] or [Inspection].                                   |                                                                                                    | Scene                                       | p. 186 |        |
|         |      | ar code <sup>*3</sup> )    | oarameter     | Reflect      |                     | Specifies whether to reflect the judg-<br>ment results of an inspection item in<br>the overall judgment. | • Yes (Default)<br>• No                                                                                                 | Scene                                       | p. 185 |        |
|         |      | (E                         | Output p      | Errc         | or string           | Sets the character string that is output for read errors.                                                | 20 alphanumeric characters<br>(Default: NG)                                                                             | Scene                                       | p. 187 |        |
|         |      |                            | N             | leas.        | Parameter           | Same as [Teach] – [Meas. Parameter]<br>under [Modify] or [Inspection].                                   |                                                                                                    | Scene                                       | p. 196 |        |
|         |      | 2D-code <sup>*3</sup> )    | barameter     | Refl         | ect                 | Specifies whether to reflect the judg-<br>ment results of an inspection item in<br>the overall judgment. | <ul><li>Yes (Default)</li><li>No</li></ul>                                                                              | Scene                                       | p. 196 |        |
|         |      | (7)                        | Output p      | Errc         | or string           | Sets the character string that is output for read errors.                                                | 20 alphanumeric characters<br>(Default: NG)                                                                             | Scene                                       | p. 198 |        |
|         |      |                            | N             | leas.        | Parameter           | Same as [Teach] – [Meas. Parameter]                                                                      | under [Modify] or [Inspection].                                                                                         | Scene                                       | p. 210 |        |
|         |      | code (DPM)* <sup>3</sup> ) | t parameter   | Reflect      |                     | Specifies whether to reflect the judg-<br>ment results of an inspection item in<br>the overall judgment. | <ul><li>Yes (Default)</li><li>No</li></ul>                                                                              | Scene                                       |        |        |
|         |      | (2D-cod                    | Output para   | Output parar | Errc                | or string                                                                                                | Sets the character string that is output for read errors.                                                               | 20 alphanumeric characters<br>(Default: NG) | Scene  | p. 212 |

|        |         | Me                   | enu              | command                   | Description                                                                                                    | Setting range                                                                                                    | Data  |        |
|--------|---------|----------------------|------------------|---------------------------|----------------------------------------------------------------------------------------------------|----------------------------------------------------------------------------------------------------|-------|--------|
| ection | Details | arch* <sup>2</sup> ) | ameter           | Rotation                  | Sets the angle range for the registered                                                                                                    | <ul><li>No (Default)</li><li>Yes</li></ul>                                                                                                    | Scene | p. 222 |
| lnsp   |         | (Sea                 | lodel para       | Angle range               | model.                                                                                                    | –180 to 180<br>(Defaults: Lower limit: –180<br>Upper limit: 180)                                                                                                    | Scene | p. 222 |
|        |         |                      | 2                | Stability                 | Sets whether priority is given to mea-<br>surement stability or speed.                                                                                  | 1 to 15 (Default: 12)                                                                                                    | Scene | p. 223 |
|        |         |                      |                  | Accuracy                  | Sets whether priority is given to mea-<br>surement position accuracy or speed.                                                                          | 1 to 3 (Default: 2)                                                                                                    | Scene | p. 223 |
|        |         |                      | Meas. Parameter  | Sub-pixel                 | You can increase the accuracy of measurement positioning.                                                                                               | <ul><li>No (Default)</li><li>Yes</li></ul>                                                                                                    | Scene | p. 219 |
|        |         |                      | meter            | Extraction condi-<br>tion |                                                                                                    |                                                                                                    | Scene |        |
|        |         |                      | leas. Para       | Candidate<br>level        | Sets the detection target to only<br>objects with a correlation above the<br>specified candidate level.                                                 | 0 to 100<br>Default: 80                                                                                                    | Scene |        |
|        |         |                      | 2                | Extraction X              | Results are output only for objects with<br>a measured X coordinate that is within<br>this range.                                                       | -999,999,999,999 to 999,999,999,999<br>(Defaults:<br>Lower limit: -999,999,999,999,999<br>Upper limit: 999,999,999,999)                                                                                           | Scene | p. 221 |
|        |         |                      |                  | Extraction Y              | Results are output only for objects with<br>a measured Y coordinate that is within<br>this range.                                                       | -999,999,999.9999 to 999,999,999.9999<br>(Defaults:<br>Lower limit: -999,999,999.9999<br>Upper limit: 999,999,999.9999)                                                                                           | Scene |        |
|        |         |                      |                  | Detection<br>count        | Sets the maximum number of detec-<br>tion results to output.                                                                                            | 1 to 32<br>Default: 32                                                                                                    | Scene | -      |
|        |         |                      |                  | Multi-point out-<br>put   | Sets whether to output only the result<br>with the highest correlation, or to out-<br>put all results that meet the specified<br>extraction conditions. | <ul><li>ON (Default)</li><li>OFF</li></ul>                                                                                                    | Scene | p. 221 |
|        |         |                      |                  | Sorting method            | Sets the sort condition to use when multiple measurement results meet the extraction conditions.                                                        | <ul> <li>Corr. ascending order</li> <li>Corr. descending order (Default)</li> <li>Pos.X ascending order</li> <li>Pos.X descending order</li> <li>Pos.Y ascending order</li> <li>Pos.Y descending order</li> </ul> | Scene | p. 220 |
|        |         |                      | Output parameter | Reflect                   | You can specify whether to reflect the ment results of an inspection item in the overall judgement.                                                     | • None<br>• Yes (Default)                                                                                                    | Scene | p. 222 |

|           |         | Me                       | enu                     | command                                                     | Description                                                                                                    | Setting range                                                                                                    | Data  |          |
|-----------|---------|--------------------------|-------------------------|-------------------------------------------------------------|----------------------------------------------------------------------------------------------------|----------------------------------------------------------------------------------------------------|-------|----------|
| nspection | Details | arch III* <sup>2</sup> ) | barameter               | Rotation<br>(Only for Shape<br>Search III)                  | Sets the angle range for the registered                                                                                                    | <ul><li>No</li><li>Yes (Default)</li></ul>                                                                                                    | Scene | p. 238   |
|           |         | Shape se                 | Model p                 | Angle range                                                 |                                                                                                    | –180 to 180<br>(Defaults: Lower limit: –180<br>Upper limit: 180)                                                                                                    | Scene | p. 238   |
|           |         | arch II* <sup>2</sup> (  |                         | Model mode                                                  | You can change to a mode that makes it easier to search for images similar to a model.                                                                                                    | <ul><li>Fast</li><li>Stable (Default)</li></ul>                                                                                                    | Scene | p. 223   |
|           |         | abe se                   | neter                   | Extraction condi-<br>tion                                   |                                                                                                    |                                                                                                    | Scene |          |
|           |         | (Sh                      | Meas. Parar             | Candidate<br>level                                          | Sets the detection target to only<br>objects with a correlation above the<br>specified candidate level.                                                                                                    | 0 to 100<br>Default<br>Shape Search II: 80<br>Shape Search III: 50                                                                                                    | Scene |          |
|           |         |                          |                         | Extraction X                                                | Results are output only for objects with<br>a measured X coordinate that is within<br>this range.                                                                                                    | -999,999,999.9999 to 999,999,999.9999<br>(Defaults:<br>Lower limit: -999,999,999.9999,<br>Upper limit: 999,999,999.9999)                                                                                                    | Scene | p. 237   |
|           |         |                          |                         | Extraction Y                                                | Results are output only for objects with<br>a measured Y coordinate that is within<br>this range.                                                                                                    | -999,999,999,999,999 to 999,999,999,999<br>(Defaults:<br>Lower limit: -999,999,999,999,<br>Upper limit: 999,999,999,9999)                                                                                                    | Scene |          |
|           |         |                          |                         | Detection<br>count                                          | Sets the maximum number of detec-<br>tion results to output.                                                                                                    | 1 to 32<br>Default : 1                                                                                                    | Scene |          |
|           |         |                          |                         | Sorting method                                              | Sets the sort condition to use when<br>multiple measurement results meet<br>the extraction conditions                                                                                                    | <ul> <li>Corr. ascending order</li> <li>Corr. descending order (Default)</li> <li>Pos.X ascending order</li> <li>Pos.X descending order</li> <li>Pos.Y ascending order</li> <li>Pos.Y descending order</li> <li>Pos.Y descending order</li> </ul> | Scene | p. 235   |
|           |         |                          |                         | Overlay<br>Judgment<br>(only for Shape<br>Search III)       | When you want to find the detected<br>result when the detected result is over-<br>lapped, set this parameter to ON.                                                                                                    | • ON<br>• OFF (Default)                                                                                                    | Scene |          |
|           |         |                          |                         | Overlay<br>Rejection<br>(only for Shape<br>Search III)      | Set the range to remove overlapped target.                                                                                                    | 0 to 100 (Default: 100)                                                                                                    | Scene | - p. 236 |
|           |         |                          |                         | Edger level auto<br>(only for Shape<br>Search III)          | The [Edge level] can be set automati-<br>cally by selecting ON.<br>If edge recognition results are not<br>good with this setting, set to OFF.                                                                                                    | <ul><li>ON (Default)</li><li>OFF</li></ul>                                                                                                    | Scene |          |
|           |         |                          |                         | Edge level<br>(only for Shape<br>Search III)                | This function will be enabled if you un-<br>check [Auto] check box.<br>Set the lower limit to recognize the<br>[Edge level]. Edges higher than set<br>value are recognized.<br>Decrease the setting value when it is<br>difficult to find edges.<br>Increase the setting value when the<br>effect of noise is high. | 0 to 1024 (Default: 70)                                                                                                    | Scene | p. 239   |
|           |         |                          |                         | Acceptable Dist.<br>Level<br>(only for Shape<br>Search III) | Set the acceptable level of distortion.                                                                                                    | • Low<br>• Medium<br>• High                                                                                                    | Scene | p. 240   |
|           |         |                          | <b>Dutput parameter</b> | Reflect                                                     | You can specify whether to reflect the judgement results of an inspection item in the overall judgement.                                                                                                    | <ul><li>No</li><li>Yes (Default)</li></ul>                                                                                                    | Scene | p. 238   |

|            | l        | Mer                     | u command                                             | Description                                                                                              | Setting range                                                                               | Data  |                            |
|------------|----------|-------------------------|-------------------------------------------------------|----------------------------------------------------------------------------------------------------|---------------------------------------------------------------------------------------------|-------|----------------------------|
| Inspection | Details  | arcn <sup>~-</sup> )    | Rotation                                              |                                                                                                    | <ul><li>No (Default)</li><li>Yes</li></ul>                                                  | Scene | p. 266                     |
|            |          |                         | Angle range                                           | Sets the angle range for the registered model.                                                           | -180 to 180<br>(Defaults: Lower limit: -180<br>Upper limit: 180)                            | Scene | p. 266                     |
|            | ç        | (Ser                    | Sub-model num-<br>ber                                 | You can change the number of divi-<br>sions of the registered model.                                     | 3 × 3     5 × 5 (Default)     9 × 9                                                         | Scene | p. 265                     |
|            |          |                         | Plain inspection                                      | Enables or disables inspecting plain sections.                                                           | <ul><li>Yes</li><li>No (Default)</li></ul>                                                  | Scene | p. 214                     |
|            |          |                         | Sub-pixel                                             | You can increase the accuracy of measurement positioning.                                                | <ul><li>No (Default)</li><li>Yes</li></ul>                                                  | Scene | p. 264                     |
|            |          | :                       | Candidate level                                       | Sets the detection target to only objects with a correlation above the specified candidate level.        | 0 to 100 (Default: 70)                                                                      | Scene | p. 264                     |
|            |          |                         | Reflect                                               | You can specify whether to reflect the judgement results of an inspection item in the overall judgement. | • No<br>• Yes (Default)                                                                     | Scene | p. 263                     |
|            | 1-1-1-   | pitch"")                | Edge level<br>(Color image<br>only)                   | Sets the color density level of the edge.                                                                | Color difference (%):<br>0 to 100 (Default: 50)<br>Color difference: 0 to 442 (Default: 20) | Scene | p. 275<br>p. 266<br>p. 276 |
|            | - 1      | on"", Eage              | Noise level<br>(Color image<br>only)                  | Sets the color density level to treat as noise.                                                          | 0 to 442 (Default: 5)                                                                       | Scene | p. 275<br>p. 266<br>p. 276 |
|            |          | Edge positio            | Measurement<br>method (mono-<br>chrome image<br>only) | Specifies the edge detection method.                                                                     | <ul> <li>Projection (Default)</li> <li>Differentiation</li> </ul>                           | Scene | p. 275<br>p. 266<br>p. 276 |
|            | C+ III : | e wiath" <sup>-</sup> , | Density change<br>(monochrome<br>image only)          | Specifies the density direction that is detected.                                                        | <ul> <li>Light to Dark (Default)</li> <li>Dark to Light</li> </ul>                          | Scene | p. 275<br>p. 266<br>p. 276 |
|            | ŕ        | (Eag                    | Edge level<br>(monochrome<br>image only)              | Specifies the density level that is regarded as an edge.                                                 | Density diff. (%): 0 to 100 (Default: 50)<br>Density diff.: 0 to 255 (Default: 20)          | Scene | p. 275<br>p. 266<br>p. 276 |
|            |          |                         | Noise level<br>(monochrome<br>image only)             | Specifies the density change level that is regarded as an edge.                                          | 0 to 255 (Default: 5)                                                                       | Scene | p. 275<br>p. 266<br>p. 276 |
|            |          |                         | Reflect                                               | You can specify whether to reflect the judgment results of an inspection item in the overall judgment.   | • No<br>• Yes (Default)                                                                     | Scene | p. 275<br>p. 266<br>p. 276 |
|            | ()<br>   |                         | Reflect                                               | You can specify whether to reflect the judgement results of an inspection item in the overall judgement. | • No<br>• Yes (Default)                                                                     | Scene |                            |

|            |   | Me                    | nu               | command                   | Description                                                                                                    | Setting range                                                                                                    | Data  |        |
|------------|---|-----------------------|------------------|---------------------------|----------------------------------------------------------------------------------------------------|----------------------------------------------------------------------------------------------------|-------|--------|
| Inspection |   | (Area* <sup>∠</sup> ) | Meas. Parameter  | Fill profile              | You can set how to process holes for<br>an Area inspection item.                                                                       | <ul> <li>None (Default)</li> <li>Filling up holes</li> <li>Fill Outline</li> </ul>                                                                                | Scene | p. 308 |
|            |   |                       | Output parameter | Reflect                   | You can specify whether to reflect the judgement results of an inspection item in the overall judgement.                               | • No<br>• Yes (Default)                                                                                                    | Scene | p. 319 |
|            | Ċ | ing*<)                | meter            | Filling up holes          | Sets how to process areas surrounded by the specified color.                                                                           | <ul><li>Yes</li><li>No (Default)</li></ul>                                                                                                    | Scene | p. 308 |
|            | : | (Labeli               | Meas. Para       | Extract image             | Select this option if there are areas of<br>the specified color inside the measure-<br>ment region that you do not want to<br>measure. | <ul><li>Yes</li><li>No (Default)</li></ul>                                                                                                    | Scene | p. 317 |
|            |   |                       |                  | Extraction condi-<br>tion |                                                                                                    |                                                                                                    | Scene |        |
|            |   |                       |                  | Number of labels          | Set the maximum number of labels to detect.                                                                                            | Range: 1 to 100<br>Default: 100                                                                                                    | Scene | -      |
|            |   |                       |                  | Area                      | Specify the area range to judge as a label.                                                                                            | Range: 0 to 999,999,999.9999<br>(Defaults:<br>Lower limit: 0<br>Upper limit: 999,999,999.9999)                                                                    | Scene | p. 317 |
|            |   |                       |                  | Gravity X                 | Specify the gravity X position to judge as a label.                                                                                    | Range: -99,999,999,9999 to<br>999,999,999,999<br>(Defaults:<br>Lower limit: 0<br>Upper limit: 999,999,999,9999)                                                   |       | p. 218 |
|            |   |                       |                  | Gravity Y                 | Specify the gravity Y position to judge as a label.                                                                                    | Range: -999,999,999.9999 to<br>999,999,999.999<br>(Defaults:<br>Lower limit: 0<br>Upper limit: 999,999,999.9999)                                                  |       | p. 218 |
|            |   |                       |                  | Sorting method            | Set the condition to use for label num-<br>ber reassignment.                                                                           | Area ascending order<br>Area descending order (Default)<br>Pos. X ascending order<br>Pos. X descending order<br>Pos. Y ascending order<br>Pos. Y descending order | Scene | p. 319 |
|            |   |                       | Output parameter | Reflect                   | You can specify whether to reflect the judgement results of an inspection item in the overall judgement.                               | • No<br>• Yes (Default)                                                                                                    | Scene | p. 319 |

|         |                    | Me                  | enu                                                                                              | command                       | Description                                                                                       | Setting range                                                                                                    | Data  |        |
|---------|--------------------|---------------------|--------------------------------------------------------------------------------------------------|-------------------------------|---------------------------------------------------------------------------------------------------|----------------------------------------------------------------------------------------------------|-------|--------|
| lation  | ettings            | ssion               | <b>ENU</b>                                                                                       | Expression 0 to expression 31 | Sets the number of the expression for which to set a calculation.                                 |                                                                                                    | Scene |        |
| Calcu   | s                  | Expre               | [N                                                                                               | Expression set-<br>tings      | Sets the expressions.                                                                             |                                                                                                    | Scene | p. 323 |
|         |                    |                     |                                                                                                  | Data                          | Uses the measurement result of other items.                                                       | Inspection item<br>calculation symbols ( ( ) / * . , + TJG)                                                                                                    | Scene | p. 330 |
|         |                    |                     |                                                                                                  | Const.                        | Inputs constants or mathematical operators.                                                       | 0 to 9, ., calculation symbol<br>( ( ) / * ? , + TJG)                                                                                                    | Scene | p. 330 |
|         |                    |                     |                                                                                                  | Math.                         | Uses functions in expressions.                                                                    | SIN, COS,<br>ATAN, AND,<br>OR, NOT<br>ABS, MAX,<br>MIN, MOD,<br>SQRT, ANGL<br>(angle of straight line joining two points<br>(center of gravity and model center)),<br>DIST (distance between two points),<br>calculation symbols ( ( ) / * . , + TJG) | Scene | p. 330 |
|         |                    |                     |                                                                                                  | Rename                        | Deletes/copies the expression or                                                                  |                                                                                                    | Scene |        |
|         |                    |                     |                                                                                                  | Сору                          | changes the expression name.                                                                      |                                                                                                    |       | p. 330 |
|         |                    |                     |                                                                                                  | Delete                        |                                                                                                   |                                                                                                    |       |        |
|         |                    | Juo                 | lger                                                                                             | nent                          | Specifies the parameters for judg-<br>ment of results.                                            |                                                                                                    | Scene | p. 323 |
|         | Details            | Output parameter    | Reflect                                                                                          |                               | You can specify whether to reflect the judgment results of a calculation in the overall judgment. | • No<br>• Yes (Default)                                                                                                    | Scene | p. 323 |
| details | Ma<br>(No          | ix C<br>orma        | oun<br>al re                                                                                     | t<br>try)                     | Sets the number of retries.                                                                       | 0 to 20<br>Default: 4                                                                                                    | Scene |        |
| Retry o | Inte<br>(No        | erva<br>orma        | l<br>al re                                                                                       | try)                          | Sets the retry interval (msec).                                                                   | 32 to 999<br>Default: 100                                                                                                    | Scene |        |
|         | Brig<br>spe<br>(Ex | ghtr<br>eed<br>(pos | ness<br>step<br>sure                                                                             | step or Shutter<br>retry)     | Sets the exposure time step (msec).                                                               | Brightness step: 1 to 20, Default 5     shutter speed step: 0.01 to 1.00 (Default: 0.30)                                                                                                    | Scene | *1     |
|         | Inc<br>(Ex         | rem                 | ement count<br>osure retry) Sets the increment count for the<br>brightness (shutter speed) step. |                               |                                                                                                   | 0 to 10<br>(Default: 2)                                                                                                    | Scene |        |
|         | De<br>(Ex          | crer<br>(pos        | nen<br>sure                                                                                      | t count<br>retry)             | Sets the decrement count for the brightness (shutter speed) step.                                 | 0 to 10<br>(Default: 2)                                                                                                    | Scene |        |

Refer to FQ2-S/CH Series User's Manual for Communications Settings (Cat. No. Z338). Not supported on the FQ2-CH Series. Not supported on the FQ2-S1/S2/S3 Series or FQ2-CH Series. Not supported on the FQ2-S1/S2/S3 Series. \*1 \*2 \*3 \*4

## In/Out Tab Page

|             | N           | Men        | u comm             | and                                                                      | Description                                                                                                    | Setting range                                                                                                    | Data   |                  |
|-------------|-------------|------------|--------------------|--------------------------------------------------------------------------|----------------------------------------------------------------------------------------------------|----------------------------------------------------------------------------------------------------|--------|------------------|
| Log setting | Sta         | atist      | ical data          | 1                                                                        | Sets whether to record the number of measurements and the number of NG overall judgments.                                                                         | <ul><li>ON (Default)</li><li>OFF</li></ul>                                                                                                    | System | p. 402           |
|             | Ima         | age        | logging            |                                                                          | Sets the parameter to log measurement image data.                                                                                                    | All     Only NG     None (Default)                                                                                                    | System | p. 395<br>p. 402 |
|             | Da<br>gin   | ta lo<br>g | og-<br>Co          | ndition                                                                  | Sets the parameter to log measurement data from inspection items.                                                                                                 | All     Only NG     None (Default)                                                                                                    | System | p. 395           |
|             |             |            | Se                 | ect data                                                                 | You can select the parameters to log<br>from the parameters in the filter items,<br>position compensation items, inspection<br>items and expression that are set. | Parameter names for the filter items<br>position compensation items, inspection<br>items and expression that are set                                                                                                    | System | p. 396           |
|             | De          | lete       | Log                |                                                                          | Resets the log data without turning OFF the power supply.                                                                                                    |                                                                                                    |        | p. 403           |
| I/O setting | I/O setting | Output     | OUT0<br>to<br>OUT2 | Control<br>signal<br>Item<br>judge-<br>ment<br>Expres-<br>sion<br>judge- | Specify the output signal to OUT0 to<br>OUT2.<br>When model FQ-SDU is connected,<br>OUT0 to OUT2 are not displayed.                                               | OR<br>(Total judgement (Default assignment:<br>OUT0))<br>BUSY<br>ERROR<br>(Default assignment: OUT2)<br>READY (Default assignment: OUT1)<br>RUN<br>STG<br>OR0 (Item0 judgement) to OR31 (Item31 judgement)<br>Exp.0 judgement to EXP. 31 judgement | System | *1               |
|             |             |            | OR ou              | put                                                                      | OK: ON<br>NG: ON (Default)                                                                                                    |                                                                                                    | System | * <sup>1</sup>   |
|             |             |            | Output             | mode                                                                     | You can set the output mode for the OR signal and for output signals to which judgements are assigned.                                                            | <ul> <li>One-shot output</li> <li>Level output (Default)</li> </ul>                                                                                                    | System | * <sup>1</sup>   |
|             |             |            | Output             | delay                                                                    | When one-shot output mode is selected,<br>this parameter sets the delay from when<br>measurement processing is completed<br>until when the OR signal turns ON.    | 0 to 1,000 ms (Default: 0 ms)                                                                                                    | System | *1               |
|             |             |            | Output             | time                                                                     | When one-shot output mode is selected, this parameter sets the time that the OR signal is ON.                                                                     | 1 to 1,000 ms (Default: 5 ms)                                                                                                    | System |                  |
|             |             |            | BUSY               | output                                                                   | Specifies when to turn OFF the BUSY signal after starting measurement processing.                                                                                 | <ul> <li>Measurement (Default)</li> <li>Data logging</li> <li>Image logging</li> <li>Result display</li> </ul>                                                                                                    | System | *1               |

|         | Ν                 | Men        | u co      | ommand                                                                                          | Description                                                                                                    | Setting range                                                                                                    | Data   |                |
|---------|-------------------|------------|-----------|-------------------------------------------------------------------------------------------------|----------------------------------------------------------------------------------------------------|----------------------------------------------------------------------------------------------------|--------|----------------|
| setting | setting           | Output     | OL        | IT0 Polarity                                                                                    | You can change the polarity of the output signals that are assigned to OUT0 to                                                                                                    | <ul><li>Positive (Default)</li><li>Negative</li></ul>                                                              | System | * <sup>1</sup> |
| I/O     | I/O               |            | OL        | IT1 Polarity                                                                                    | assigned to the output).<br>When FQ-SDU is connected, OUT0 to 2                                                                                                    | <ul><li>Positive (Default)</li><li>Negative</li></ul>                                                              | System |                |
|         |                   |            | OL        | IT2 Polarity                                                                                    | will not appear.                                                                                                    | <ul><li>Positive (Default)</li><li>Negative</li></ul>                                                              | System |                |
|         |                   |            | BU        | SY LED                                                                                          | You can change the BUSY indicator to a RUN indicator.                                                                                                    | <ul><li>BUSY (Default)</li><li>RUN</li></ul>                                                                       | System | * <sup>1</sup> |
|         |                   |            | Ou        | tput control                                                                                    | You can select the data output method.<br>(Only when the FQ-SDU1□ is con-<br>nected.)                                                                                                    | <ul><li>None (Default)</li><li>Handshaking</li><li>Sync. Output</li></ul>                                          | System | * <sup>1</sup> |
|         |                   |            | Ou        | tput period                                                                                     | Sets the period for outputting measure-<br>ment results. (Only when the FQ-SDU1<br>is connected.)                                                                                                    | 2.0 to 5,000.0 ms<br>10.0 ms (Default)                                                                             | System | * <sup>1</sup> |
|         |                   |            | GA        | TE ON delay                                                                                     | Sets the time from when the result is out-<br>put to the parallel interface until the<br>GATE signal turns ON.<br>(Only when the FQ-SDU1□ is con-<br>nected.)                                        | 1.0 to 1,000.0 ms<br>1.0 ms (Default)                                                                              | System | *1             |
|         |                   |            | Ou        | tput time                                                                                       | Sets the time to turn ON the GATE sig-<br>nal.<br>(Only when the FQ-SDU1□ is con-<br>nected.)                                                                                                    | 1.0 to 1,000.0 ms<br>5.0 ms (Default)                                                                              | System | * <sup>1</sup> |
|         |                   |            | Tin       | imeout Sets the timeout time for output control.<br>(Only when the FQ-SDU1□ is con-<br>nected.) |                                                                                                    | 0.5 to 120.0 s<br>10.0 s (Default)                                                                                 | System | * <sup>1</sup> |
|         |                   |            | Nu        | mber of delay                                                                                   | Set the number of times to ignore the<br>TRIG signal turning ON between when<br>the TRIG signal turns ON and the mea-<br>surement results are output.<br>(Only when the FQ-SDU1□ is con-<br>nected.) | 1 (Default) to 15                                                                                                  | System | <u></u> *1     |
|         |                   |            | AC<br>pei | K signal ON<br>riod                                                                             | Sets the output time of the normal exe-<br>cution completion signal for parallel com-<br>mands.<br>(Only when the FQ-SDU is connected.)                                                              | 1.0 to 1,000.0 ms<br>5.0 ms (Default)                                                                              | System | * <sup>1</sup> |
|         |                   |            | Ou        | tput polarity                                                                                   | Sets the ON/OFF polarity for all of the<br>output signals<br>(Only when the FQ-SDU is connected.)                                                                                                    | <ul><li>Positive (Default)</li><li>Negative</li></ul>                                                              | System | * <sup>1</sup> |
|         |                   | Input      | Inp       | ut mode                                                                                         | Specifies whether to use functions other than scene switching for external parallel commands.                                                                                                    | <ul><li>Standard mode (Default)</li><li>Expanded mode</li></ul>                                                    | System | <u></u> *1     |
|         | ing               | put        | Ou        | tput data set                                                                                   |                                                                                                    | Data 0 to data 31                                                                                                  | Scene  |                |
|         | a set             | a out      | [IJ       | Data settings                                                                                   |                                                                                                    |                                                                                                    | Scene  |                |
|         | <b>Dutput dat</b> | otocol dat | [MEI      | Multi-data<br>setting                                                                           | Sets data to output to selected data number.                                                                                                    | rext strings for the filter items, position<br>compensation items, inspection items<br>and expression that are set | Scene  |                |
|         | 0                 | Nopr       |           | Rename                                                                                          | Changes the name of the selected data number.                                                                                                    | The name can be changed to a name with up to 15 alphanumeric characters.                                           | Scene  | * <sup>1</sup> |
|         |                   |            |           | Сору                                                                                            | Copies the contents registered in the selected data number to another data number.                                                                                                    |                                                                                                    | Scene  |                |
|         |                   |            |           | Delete                                                                                          | Clears the content of the selected data number.                                                                                                    |                                                                                                    | Scene  |                |

|           | Ν         | Men               | u co                    | omma                                 | and                                                    | Description                                                                                                    | Setting range                                                                                                | Data  |                |
|-----------|-----------|-------------------|-------------------------|--------------------------------------|--------------------------------------------------------|----------------------------------------------------------------------------------------------------|----------------------------------------------------------------------------------------------------|-------|----------------|
| D setting | a setting | Ou                | itpu                    | t char                               | acter set                                              | Specifies the output settings for charac-<br>ters read by OCR, Bar code, 2D-code,<br>and 2D-code (DPM).                                                                                                    |                                                                                                    |       |                |
| ž         | utput dat |                   | Str<br>off              | ing o                                | utput on/                                              | Selects whether the string that was read is output.                                                                                                    | <ul><li>ON</li><li>OFF (Default)</li></ul>                                                                   | Scene |                |
|           | õ         |                   | Pa<br>off               | rtial o                              | utput on/                                              | Selects whether part of the string is to be specified for output.                                                                                                    | <ul><li>ON</li><li>OFF (Default)</li></ul>                                                                   | Scene | * <sup>1</sup> |
|           |           |                   | Ou<br>set               | tput s<br>up                         | string                                                 | Species the part of the string that is output.                                                                                                    | 1 to 1024<br>(Defaults: beginning: 1, end: 1024)                                                             | Scene |                |
|           |           |                   | NG<br>pu                | 6 Strir<br>t on/o                    | ng out-<br>ff                                          | Specifies whether NG strings are output.                                                                                                    | <ul><li>ON</li><li>OFF (Default)</li></ul>                                                                   | Scene |                |
|           |           | Ou                | itpu                    | t form                               |                                                        |                                                                                                    |                                                                                                    |       | * <sup>1</sup> |
|           |           |                   | Ou<br>Pro<br>and<br>(UI | tput f<br>otocol<br>d No-<br>DP) o   | orm (No-<br>(TCP)<br>Protocol<br>nly)                  | Selects the format of the data to be output.                                                                                                    | <ul><li>ASCII (Default)</li><li>Binary</li></ul>                                                             | Scene |                |
|           |           |                   | nat is ASCII            | Digit<br>ger                         | s of inte-                                             | Sets the digits of the integer part,<br>including the sign. However, + is not out-<br>put for positive numbers.                                                                                                | 1 to 10 (Default: 6)                                                                                         | Scene |                |
|           |           |                   | t forn                  |                                      |                                                        | output as -999.                                                                                                    |                                                                                                    |       |                |
|           |           |                   | hen outpui              | Digit<br>imal                        | s of dec-                                              | Sets the output digits for the decimal<br>part. If it is set to 0, the decimal part is<br>rounded off before the data is output.                                                                               | 0 to 4 (Default: 4)                                                                                          | Scene |                |
|           |           |                   | 8                       | Nega                                 | ative                                                  | Selects what to display as the sign when the number is negative.                                                                                                    | <ul> <li>– (Default)</li> <li>8</li> </ul>                                                                   | Scene | <u></u> *1     |
|           |           |                   |                         |                                      |                                                        | Selects the method to adjust unused dig-<br>its on the left in output data.                                                                                                    |                                                                                                    |       |                |
|           |           |                   |                         | 0 suppress                           |                                                        | Example:<br>The following examples are for when five<br>integer digits and three decimal digits are<br>set and the data is 100.000.<br>ON: 00100.000<br>OFF: _100.000 (The underscore indi-<br>cates a space.) | • ON<br>• OFF (Default)                                                                                      | Scene |                |
|           |           | tocol data output | Output form             | Format Is ASCII                      | Field<br>separa-<br>tor                                | Selects the separator to use between output data.                                                                                                    | <ul> <li>None (Default)</li> <li>comma</li> <li>tab, space</li> <li>CR</li> <li>LF</li> <li>CR+LF</li> </ul> | Scene | *1             |
|           |           | Nopro             |                         | When Output                          | Record<br>separa-<br>tor                               | Selects the separator to use between sets of output data.                                                                                                    | <ul> <li>None (Default)</li> <li>comma</li> <li>tab space</li> <li>CR</li> <li>LF</li> <li>CR+LF</li> </ul>  | Scene |                |
|           |           |                   |                         | When output format is Binary         | Deci-<br>mal<br>output<br>form                         | Selects the numerical expression for<br>binary output.<br>Fixed-decimal-point data is multiplies by<br>1,000 and the result is output.                                                                         | Floating-point decimal or fixed decimal<br>(Default)                                                         | Scene |                |
|           |           |                   |                         | Outp<br>(No-<br>(TCF<br>No-F<br>(UDF | out form<br>Protocol<br>P) and<br>Protocol<br>P) only) | Sets whether to output the data.                                                                                                    | <ul> <li>Floating-point decimal</li> <li>Fixed decimal (Default)</li> </ul>                                  | Scene | *1             |

|          | N                    | /len                | u co                | ommand               | Description                                                                                                  | Setting range                                                                                                    | Data       |                |
|----------|----------------------|---------------------|---------------------|----------------------|----------------------------------------------------------------------------------------------------|----------------------------------------------------------------------------------------------------|------------|----------------|
| ting     | ut data setting      | itput               | Ou                  | tput data set        |                                                                                                    |                                                                                                    | Scene      |                |
| I/O sett | Output data set      | s data ou           | Ou<br>ter           | tput charac-<br>set  |                                                                                                    |                                                                                                    | Scene      | -              |
|          | Output               | Link data / Fieldbu | Ou                  | tput format          | The same as for no-protocol data output,                                                                     | above.                                                                                                    | Scene      | * <sup>1</sup> |
| -        | ed.)                 | asic                | Se                  | ttings               |                                                                                                    | Data0 to Data15                                                                                                    | Scene      |                |
|          | connecte             | ä                   | 4                   | Settings             | Sets the data from the inspection item to judge.                                                             | Inspection item text strings                                                                                                  | Scene      | -              |
|          | D is 0               |                     |                     | Rename               |                                                                                                    |                                                                                                    | Scene      |                |
|          | DU1                  |                     |                     | Сору                 | Changes, copies, or clears the data.                                                                         |                                                                                                    | Scene      |                |
|          | S-Q-                 |                     |                     | Delete               |                                                                                                    |                                                                                                    | Scene      |                |
|          | Output(Only when the |                     | Judgement condition | Data 0 to<br>Data 15 | Sets the range of the output data to<br>judge OK.                                                            | Range: –999,999,999.9999 to<br>999,999,999.999<br>Defaults:<br>Upper limit: 999,999,999.999<br>Lower limit: –999,999,999.9999 | 9<br>Scene | ·*1            |
|          | Par. Jdg (           | Details             | arameter            | Reflect              | You can specify whether to reflect the<br>judgment results of an inspection item in<br>the overall judgment. | <ul><li>No</li><li>Yes (Default)</li></ul>                                                                                    | Scene      | *1             |
|          |                      |                     | Output p            | Data output          | Sets whether to output the judgment results.                                                                 | • No<br>• Yes (Default)                                                                                                    | Scene      | * <sup>1</sup> |
|          | ted.)                | asic                | Da                  | ta settings          |                                                                                                    | Data0 to Data31                                                                                                    | Scene      |                |
|          | nnec                 | ш                   |                     | Data settings        | Sets the output data.                                                                                        | Inspection item text strings                                                                                                  | Scene      |                |
|          | lis co               |                     | 1                   | Rename               |                                                                                                    |                                                                                                    | Scene      | * <sup>1</sup> |
|          | DU1                  |                     |                     | Сору                 | Changes, copies, or clears the data.                                                                         |                                                                                                    | Scene      |                |
|          | FQ-S                 |                     |                     | Delete               |                                                                                                    |                                                                                                    | Scene      |                |
|          | (Only when the       |                     | Output format       | Output for-<br>mat   | Sets the output form.                                                                                        | Binary(Default) or BCD                                                                                                    | Scene      | * <sup>1</sup> |
|          | Par. Data Output     | Output parameter    | Data output         | Output form          | Sets whether to output the data.                                                                             | <ul><li>No</li><li>Yes (Default)</li></ul>                                                                                    | Scene      | * <sup>1</sup> |
|          | I/O                  | mo                  | nito                | r                    | Used to check I/O connections.                                                                               |                                                                                                    |            | p. 385         |

\*1 Refer to FQ2-S/CH Series User's Manual for Communications Settings (Cat. No. Z338).
### Test Tab Page

|                | ſ    | Menu command                                             | Description                                                                                                    | Setting range                                                                                                    | Data     |        |
|----------------|------|----------------------------------------------------------|----------------------------------------------------------------------------------------------------|----------------------------------------------------------------------------------------------------|----------|--------|
| Co             | ntin | uous test                                                | Used to check the individual judgment<br>results for the inspection items and to<br>adjust the judgment parameters.                |                                                                                                    |          |        |
|                | Gra  | aphic                                                    | Displays the input image.                                                                                                    |                                                                                                    |          | p. 340 |
|                | Gra  | aphics + Details                                         | Displays the inspection item individual<br>judgment results and measurement val-<br>ues.                                           |                                                                                                    |          |        |
|                | All  | results/Region                                           | Displays the inspection item individual judgment results for all inspection items.                                                 |                                                                                                    |          | p. 349 |
|                | Tre  | end Monitor                                              | Displays the individual judgment results saved in the Sensor in a trend monitor.                                                   |                                                                                                    |          | p. 340 |
|                | His  | stogram                                                  | Displays the individual judgment results saved in the Sensor in a histogram.                                                       |                                                                                                    |          | p. 336 |
|                |      | Model region                                             | Same as for the Search item settings.                                                                                              |                                                                                                    | Scene    |        |
|                | 4    | Insp. region                                             |                                                                                                    |                                                                                                    | Scene    |        |
|                |      | Adjust judgement                                         | Adjusts judgment parameters without<br>stopping measurements.                                                                      |                                                                                                    | Soono    | p. 346 |
|                |      | Result type                                              | Specifies the measurement result type.                                                                                             | <ul><li>Absolute value (Default)</li><li>Relative value</li><li>Ratio</li></ul>                                                                                                    | Scene    | p. 346 |
| Continuous tes | •    | Display setting                                          | Specifies whether to display individual inspection results.                                                                        | <ul> <li>Area, Labeling</li> <li>Measurement image</li> <li>All color image (Default)</li> <li>Selected color image</li> <li>Binary image</li> <li>When the Shape Search III</li> <li>Meas. Img.</li> <li>Meas. Img.+Model Img.</li> <li>Edge Image</li> <li>Edge Image.</li> <li>Edge Img.+ Model Img.</li> </ul> | Scene    | p. 346 |
|                |      | Auto judgement con-<br>dition setting                    | Automatically adjusts the judgment<br>parameters by using actual workpieces<br>which are considered as good or faulty<br>products. | <ul><li>OK Teach</li><li>NG Teach</li></ul>                                                                                                    |          |        |
|                |      | Method                                                   | Selects the expression to use to auto-<br>matically adjust the judgment parame-<br>ters.                                           | <ul> <li>Threshold (minimum)</li> <li>Threshold (average) (Default)</li> <li>Threshold (maximum)</li> </ul>                                                                                                    |          |        |
|                |      | Auto display (trend<br>monitor and histo-<br>gram only)  |                                                                                                    |                                                                                                    | <u>.</u> | n 359  |
|                |      | Display range (trend<br>monitor and histo-<br>gram only) | Same as the trend monitor and histogram                                                                                            | for [Run] Mode.                                                                                                    |          | p. 360 |
|                |      | Number of data<br>(trend monitor only)                   |                                                                                                    |                                                                                                    |          | p. 358 |
|                |      | Number of data<br>(histogram only)                       |                                                                                                    |                                                                                                    |          | p. 360 |
|                |      | Erase display                                            |                                                                                                    |                                                                                                    |          |        |
|                |      | Save data                                                | Saves scene data, Calibration data, and system data.                                                                               |                                                                                                    |          | p. 350 |

### Run Tab Page (from Setup Display)

| Menu command       | Description           | Setting range | Data |        |
|--------------------|-----------------------|---------------|------|--------|
| Switch to Run mode | Switches to Run Mode. |               |      | p. 353 |

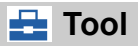

#### Setup Mode

|              | ľ    | Men                                                 | u com           | mand                                      |                                | Description                                   | Setting range                                           | Data                                                              |                       |        |
|--------------|------|-----------------------------------------------------|-----------------|-------------------------------------------|--------------------------------|-----------------------------------------------|---------------------------------------------------------|-------------------------------------------------------------------|-----------------------|--------|
| Se           | lect | sce                                                 | ne              |                                           |                                |                                               |                                                         |                                                                   |                       |        |
|              | Se   | lect                                                |                 |                                           |                                | Switches to a registered scene.               |                                                         | Scene                                                             |                       |        |
|              | Re   | nam                                                 | ne              |                                           |                                | light to delete serve as shanned the name     | 15 alphanumeric characters                              |                                                                   | p. 366                |        |
|              | Co   | ру                                                  |                 |                                           |                                | of a scene.                                   |                                                         |                                                                   |                       |        |
|              | Cle  | Clear                                               |                 |                                           |                                |                                               |                                                         |                                                                   |                       |        |
| alibration*2 | Se   | lect                                                |                 |                                           |                                | Sets a registered calibration pattern.        | Calibration data 0 to 31                                |                                                                   |                       |        |
|              | Мо   | Aodify                                              |                 |                                           |                                | Used to edit calibration data.                | Calibration data 0 to 31                                | Calibra-<br>tion data                                             |                       |        |
| 0            |      | Sp                                                  | ecify p         | oint                                      |                                |                                               |                                                         |                                                                   | p. 371                |        |
|              | •    | Reference Sets the type of calibration data to set. |                 | Sets the type of calibration data to set. | Specify point (No. 1 to No. 9) |                                               | p. 374                                                  |                                                                   |                       |        |
|              |      | Parameter                                           |                 |                                           |                                |                                               | p. 377                                                  |                                                                   |                       |        |
|              |      | •                                                   | Modif           | ý                                         |                                | Sets the parameters for the calibration data. |                                                         |                                                                   |                       |        |
|              |      |                                                     | (Specify point) | •                                         | Specify point coord.           | Sets the Camera coordinates.                  |                                                         | Calibra-<br>tion data                                             |                       |        |
|              |      |                                                     | ÷               |                                           |                                | Actual coord.                                 | Sets the Camera coordinates and the actual coordinates. | Point coordinate: 0 to 9999<br>Actual coordinate: 0 to 99999.9999 | Calibra-<br>tion data | p. 371 |
|              |      |                                                     |                 |                                           | Generate parameters            | Used to create calibration parameters.        |                                                         | Calibra-<br>tion data                                             |                       |        |

|               | ľ         | Men                                             | u com                | mand             |                     | Description                                                                                                    | Setting range                                                              | Data                  |        |
|---------------|-----------|-------------------------------------------------|----------------------|------------------|---------------------|----------------------------------------------------------------------------------------------------|----------------------------------------------------------------------------|-----------------------|--------|
| Calibration*2 | •         | •                                               | nce sampling)        | •                | Model region        | Used to edit the model regions.<br>The procedure is the same as for setting<br>the model region for a Search inspection<br>item. |                                                                            | Calibra-<br>tion data |        |
|               |           |                                                 | (Refere              |                  | Insp. region        | Changes the size and position of the mea-<br>surement region.                                                                    |                                                                            | Calibra-<br>tion data | p. 374 |
|               |           |                                                 |                      |                  | Actual coord.       | Sets the Camera coordinates and the actual coordinates.                                                                          | Point coordinate: 0 to 9999<br>Actual coordinate: 0 to 99999.9999          | Calibra-<br>tion data |        |
|               |           |                                                 | (Reference sampling) |                  | Generate parameters | Used to create calibration parameters.                                                                                           |                                                                            | Calibra-<br>tion data | p. 374 |
|               |           |                                                 | eter)                | Coord<br>nate    | di-                 | Sets the positive direction when specifying coordinates.                                                                         | <ul> <li>Righthand</li> <li>Lefthand (Default)</li> </ul>                  | Calibra-<br>tion data |        |
|               |           |                                                 | (Param               | Origir           | 1                   | Select the location of the origin of the coordinate system.                                                                      | <ul> <li>Lowerleft</li> <li>Upperleft (Default)</li> <li>Center</li> </ul> | Calibra-<br>tion data | p. 377 |
|               |           |                                                 |                      | Magn<br>tion     | ifica-              | Set the actual dimension that corresponds to one pixel.                                                                          | 0.0001 to 9.9999<br>(Default:1.0000)                                       | Calibra-<br>tion data |        |
|               | Cle       | ear                                             |                      |                  |                     | Clears the parameter settings for the cali-<br>bration data.                                                                     |                                                                            |                       |        |
|               | Co        | opy Copies the calibration data.                |                      |                  |                     |                                                                                                    |                                                                            |                       |        |
|               | Re        | ename Changes the name of the calibration data. |                      |                  |                     |                                                                                                    | 15 alphanumeric characters max.                                            | Calibra-<br>tion data |        |
| tionary*2     | a 0 to 31 | [MENU]                                          |                      | Modify           |                     | Used to edit the dictionary data in the model dictionary for character recognition using custom characters.                      |                                                                            | Dictionary<br>data    |        |
| odel dic      | ary dat   |                                                 | Rename               |                  | Э                   | Changes the name of dictionary data.                                                                                             | 15 characters max.                                                         | Dictionary<br>data    | p. 175 |
| M             | iction    |                                                 |                      | Сору             |                     | Copies dictionary data.                                                                                                    |                                                                            |                       | -      |
|               |           |                                                 |                      | Clear            |                     | Clears the settings of dictionary data.                                                                                          |                                                                            |                       |        |
| e to file     | Setting   | Sce                                             | ene da               | ata              |                     | Saves scene data with an SCN file name extension.                                                                                |                                                                            |                       |        |
| Save          | ••        | Sce                                             | ene gr               | oup da           | ita                 | Saves all scene data with an SGP file name extension.                                                                            |                                                                            |                       |        |
|               |           | Ca                                              | libratio             | on data          |                     | Saves calibration data with an CLB file name extension.                                                                          |                                                                            |                       |        |
|               |           | Ca<br>dat                                       | libratio<br>a        | on grou          | ıp                  | Saves calibration group data with an CGP file name extension.                                                                    |                                                                            |                       |        |
|               |           | Dic                                             | tionar               | y data*          | 2                   | Saves dictionary data with a DIC file name extension.                                                                            |                                                                            |                       | p. 406 |
|               |           | All                                             | dictio               | nary da          | ıta* <sup>2</sup>   | Saves all dictionary data with a DGP file name extension.                                                                        |                                                                            |                       |        |
|               |           | Co                                              | de da                | ta* <sup>2</sup> |                     | Saves all dictionary data with a DGP file name extension.                                                                        |                                                                            |                       |        |
|               |           | Sei                                             | nsor s               | ystem            | data                | Saves system data with csv file name extension.                                                                                  |                                                                            |                       |        |

|           | I           | Menu com              | mand                 | Description                                                                                           | Setting range                                                                       | Data   |                |
|-----------|-------------|-----------------------|----------------------|----------------------------------------------------------------------------------------------------|-------------------------------------------------------------------------------------|--------|----------------|
| to file   | Setting     | All Senso             | or data              | Saves all Sensor data with a BKD file name extension.                                                 |                                                                                     |        | n 406          |
| Save      | 0,          | Touch Fir             | nder data            | Saves Touch Finder data with an MSD file name extension.                                              |                                                                                     |        | p. 400         |
|           | ogging      | Statistica            | l data               | Saves statistical data with a CSV file name extension.                                                |                                                                                     |        |                |
|           |             | Logging i             | mage                 | Saves image data with an IFZ file name extension.                                                     |                                                                                     |        | p. 403         |
|           |             | Logging               | data                 | Saves measurement data with a CSV file name extension.                                                |                                                                                     |        |                |
| n file    | Sc          | ene data              |                      | Loads scene data.                                                                                     |                                                                                     |        |                |
| from      | Sc          | ene group             | data                 | Loads scene group data.                                                                               |                                                                                     |        |                |
| Load      | Ca          | libration d           | ata                  | Loads calibration data.                                                                               |                                                                                     |        |                |
|           | Ca          | libration g           | roup data            | Loads calibration group data.                                                                         |                                                                                     |        |                |
|           | Dio         | ctionary da           | ıta* <sup>2</sup>    | Loads dictionary data.                                                                                |                                                                                     |        |                |
|           | All         | dictionary            | data* <sup>2</sup>   | Loads all dictionary data.                                                                            |                                                                                     |        | p. 408         |
|           | Со          | de data* <sup>2</sup> |                      | Loads all dictionary data with .csv file name extension.                                              |                                                                                     |        |                |
|           | Se          | nsor syste            | m data               | Loads system data.                                                                                    |                                                                                     |        |                |
|           | All         | Sensor da             | ata                  | Loads all Sensor data.                                                                                |                                                                                     |        |                |
|           | То          | uch Finder            | data                 | Loads Touch Finder data.                                                                              |                                                                                     |        |                |
| sbu       | Information |                       |                      | Used to check the Sensor information.                                                                 |                                                                                     |        |                |
| sor setti |             | Model                 |                      | Used to check the model and software version of the connected Sensor.                                 |                                                                                     |        |                |
| Sen       |             | Name                  |                      | Displays the name of the connected Sen-                                                               |                                                                                     | System | * <sup>1</sup> |
|           |             | Numo                  |                      | sor.                                                                                                  |                                                                                     |        |                |
|           |             | MAC add               | ress                 | Used to check the MAC address of the connected Sensor.                                                |                                                                                     |        | -              |
|           |             | •                     | Rename               | Used to change the name of a connected Sensor.                                                        | 15 alphanumeric characters max.                                                     |        | p. 367         |
|           |             |                       | Memory<br>state      | Used to check the status of Sensor mem-<br>ory.                                                       |                                                                                     |        | p. 367         |
|           | En          | ror history           | View his-<br>tory    | Displays a history of errors that have occurred in the Sensor.                                        |                                                                                     |        | p. 434         |
|           |             |                       | Delete his-<br>tory  | Deletes the error history.                                                                            |                                                                                     |        | p. 434         |
|           | Sta<br>tin  | artup set-<br>gs      | Startup<br>mode      | Sets whether the startup scene number is set manually.                                                | ON     OFF     (Scene number when settings were     saved is startup scene number.) | System | n 368          |
|           |             |                       | Startup<br>scene     | Set the scene number to use at startup.                                                               | Standard models: 0 to 31     Single-function models: 0 to 7 Default: 0              | Jystem | p. 500         |
|           | Se<br>Tir   | nsor Day/<br>ne       | Current<br>Day/Time  | Confirms the current day and time infor-<br>mation of Sensor.                                         |                                                                                     | System | p. 168         |
|           |             |                       | Auto-Sync<br>with TF | Synchronizes automatically the day and time setting of TouchFinder when the TouchFinder is connected. | ON     OFF (Default)                                                                | Jystem | p. 167         |

|         | N              | /len                    | u com                                       | mand                                                              | Description                                                                                                    | Setting range                                                                                                    | Data   |                |
|---------|----------------|-------------------------|---------------------------------------------|-------------------------------------------------------------------|----------------------------------------------------------------------------------------------------|----------------------------------------------------------------------------------------------------|--------|----------------|
| ettings | Pas<br>sett    | ssw<br>ting             | ord<br>s                                    | Password<br>ON/OFF                                                | Enables (ON) or disables (OFF) the pass-<br>word.                                                                                                    | <ul><li>OFF (Default)</li><li>ON</li></ul>                                                                                                    | Systom | n 413          |
| ensor s |                |                         |                                             | Enter<br>password                                                 | Sets a password.                                                                                                    | 15 characters max.                                                                                                    | Oystem | p. 410         |
| S       | Tim            | ieol                    | ut* <sup>2</sup>                            |                                                                   | Sets the timeout time during measure-<br>ments.                                                                                                    | 100 to 30,000 ms<br>(Default: 30,000 ms)                                                                                                    | System | p. 367         |
|         | rement retry*2 | Re                      | try mo                                      | de                                                                | Sets the type of retry for measurements.                                                                                                    | <ul> <li>Normal retry</li> <li>Expose retry</li> <li>Scene retry</li> <li>Trigger retry</li> <li>None (Default)</li> </ul>                                     | System | p. 422         |
|         | Measu          | Sw<br>Sce               | itch O<br>ene re                            | rder (for<br>try only)                                            | Sets the method for changing scenes.                                                                                                    | <ul><li>Auto (Default)</li><li>Fixed</li></ul>                                                                                                    | System |                |
|         |                | Re<br>Sce               | try sce<br>ene re                           | ene (for<br>try only)                                             | Changes the order in which to change the scenes.<br>Scenes are registered in order from the first scene.                                                                                 | 1st to 32nd                                                                                                    | System | p. 425         |
|         | Adj<br>Rur     | djustment mode in<br>un |                                             |                                                                   | Sets whether to adjust measurement con-<br>tents in Run Mode.                                                                                                    | <ul><li>OFF (Default)</li><li>ON</li></ul>                                                                                                    | System | p. 362         |
|         | ngs            | Eth                     | nernet                                      |                                                                   |                                                                                                    |                                                                                                    |        |                |
|         | twork setti    |                         | IP add<br>ting                              | dress set-                                                        | Sets the method to use to set IP addresses.                                                                                                    | <ul><li>Auto (Default)</li><li>Fixed</li><li>DHCP</li></ul>                                                                                                    | System | p. 67          |
|         | Ne             |                         | IP add                                      | dress                                                             | Enter the IP address of the Sensor.<br>(Valid only when the [IP address setting] is<br>set to [Fixed].)                                                                                  | a.b.c.d<br>a: 1 to 223<br>b: 0 to 255<br>c: 0 to 255<br>d: 2 to 254<br>(Default: 10.5.5.100)                                                                   | System | p. 67          |
|         |                |                         | Subne                                       | et mask                                                           | Inputs the subnet mask.<br>(Valid only when the [IP address setting] is<br>set to [Fixed].)                                                                                              | 0.0.0.0 to 255.255.255.255<br>(Default: 255.255.255.0)                                                                                                    | System | n 67           |
|         |                |                         | Gatev                                       | vay                                                               | Sets the Default gateway address. (When the [IP address setting] is set to [Fixed].)                                                                                                    | 1.0.0.1 to 223.255.255.254<br>(Default: 10.5.5.1)                                                                                                    | System | μ. 07          |
| -       | Data output    | No-protocol data        | Comr<br>type                                | nunication                                                        | Sets the communications type to use to output no-protocol data.                                                                                                    | No protocol (TCP) (Default)<br>No protocol (FINS/TCP)<br>No protocol (RS-232C)*<br>No-protocol (UDP)<br>* Displays by connecting FQ-SDU□□<br>Sensor Data Unit. | System | * <sup>1</sup> |
|         |                |                         | When the tions type protocol protocol tocol | e communica-<br>be is TCP no-<br>, FINS/TCP no-<br>or UDP No-pro- |                                                                                                    |                                                                                                    |        |                |
|         |                |                         |                                             | Connec-<br>tion mode                                              | Sets whether to communicate with the<br>communications devices as a server<br>device or a client device.<br>* Cannot be specified when the communi-<br>cation type is no-protocol (UDP). | <ul> <li>TCP server (Default)</li> <li>TCP client</li> </ul>                                                                                                   | System | * <sup>1</sup> |
|         |                |                         |                                             | IP address                                                        | Sets the IP address to which to output no-<br>protocol data.<br>*Setting is not possible if the connection<br>mode is set to a TCP server.                                               | a.b.c.d<br>a: 1 to 223<br>b: 0 to 255<br>c: 0 to 255<br>d: 1 to 254<br>(Default:10.5.5.111)                                                                    | System | <u>*</u> 1     |
|         |                |                         |                                             | Output<br>port No.                                                | Sets the output port number.<br>* Setting is not possible if the connection<br>mode is set to a TCP server.                                                                              | 0 to 65535<br>(Default: 9876 (FINS/TCP)<br>9600 No-protocol (UDP))                                                                                             | System | *1             |
|         |                |                         |                                             | Input port<br>No.                                                 | Sets the input port number.                                                                                                    | 0 to 65535<br>(Default: 9876 (FINS/TCP)<br>9600 No-protocol (UDP))                                                                                             | System | *1             |

|              | Ν           | Men              | u command                          |                                            |                        | Description                                                                                                    | Setting range                                                                                                    | Data   |                |
|--------------|-------------|------------------|------------------------------------|--------------------------------------------|------------------------|----------------------------------------------------------------------------------------------------|----------------------------------------------------------------------------------------------------|--------|----------------|
| sor settings | Data output | rotocol data     | When<br>munic<br>is RS<br>protoc   | the co<br>cations<br>-232C<br>col          | om-<br>type<br>no-     |                                                                                                    |                                                                                                    |        |                |
| Sen          |             | d-oN             |                                    | Baud                                       | rate                   | Set the baud rate to use for RS-232C communications.                                                                                          | 2400, 4800, 9600, 19200,<br>38400, 57600, or 115200<br>(Default: 38400)                                                                                                    | System | * <sup>1</sup> |
|              |             |                  |                                    | Data<br>lengtł                             | ı                      | Sets the data length.                                                                                                    | <ul><li> 7bit</li><li> 8bit (Default: 8bit)</li></ul>                                                                                                    | System | * <sup>1</sup> |
|              |             |                  |                                    | Parity                                     | 1                      | Sets the parity.                                                                                                    | None<br>Odd<br>Even (Default: None)                                                                                                    | System | * <sup>1</sup> |
|              |             |                  |                                    | Stop                                       | bit                    | Sets the number of stop bits.                                                                                                    | 1bit<br>2bit (Default: 1bit)                                                                                                    | System | * <sup>1</sup> |
|              |             |                  |                                    | Flow<br>trol                               | con-                   | Sets the controls for the flow of communi-<br>cations with the software.                                                                      | None<br>Xon/Xoff (Default: None)                                                                                                    | System | *1             |
|              |             |                  |                                    | Delim                                      | niter                  | Set the delimiter to add to the end of com-<br>mands and responses.                                                                           | CR<br>LF<br>CR+LF (Default:CR)                                                                                                    | System | * <sup>1</sup> |
|              |             |                  | tions type<br>o-protocol           | Interv<br>timeo<br>(text)                  | al<br>ut               | Timeout [s] Set the time in seconds to generate a timeout error.                                                                              | 1 to 120 s, 0: Not monitored.<br>(Default: 0 s)                                                                                                    | System | * <sup>1</sup> |
|              |             |                  | When the communica<br>is RS-232C n | Interv<br>time-<br>out(at<br>Xoff<br>recep | ral<br>fter<br>otion)  | Timeout [s] Set the time in seconds to generate a timeout error.                                                                              | 1 to 120 s, 0: Not monitored.<br>(Default: 0 s)                                                                                                    | System | *1             |
|              |             | Link data output | Comr<br>type                       | nunica                                     | ition                  | Sets the communications type to use for<br>EtherNet/IP outputs.                                                                               | Invalid (Default)<br>PLC link (SYSMAC)<br>PLC link (MELSEC)                                                                                                    | System | * <sup>1</sup> |
|              |             |                  | Area<br>tings(<br>comm<br>type is  | set-<br>Only w<br>nunicat<br>s PLC         | /hen<br>tions<br>Link) |                                                                                                    |                                                                                                    |        |                |
|              |             |                  |                                    | Command                                    | Area type              | Sets the area to write command data to<br>the Sensor.<br>Control inputs, command codes, and com-<br>mand parameters are written to this area. | PLC Link (SYSMAC CS/CJ/CP/One)<br>CIO Area (CIO) (Default)<br>Work Area (WR)<br>Holding Bit Area (HR)<br>Auxiliary Bit Area (AR)<br>DM Area (DM)<br>EM Area (EM0 to EMC)<br>PLC Link (MELSEC QnU/Q/QnAS)<br>Data Register (Default)                                    | System | *1             |
|              |             |                  |                                    |                                            | vddress                | Set the first address of the command area.                                                                                                    | 0 to 99,999 (Default: 0)                                                                                                    | System |                |
|              |             |                  |                                    | Response                                   | Area type A            | Sets the area to write execution results<br>from the Sensor.<br>Control outputs, command codes,<br>response codes, and response data          | PLC Link (SYSMAC CS/CJ/CP/One)<br>CIO Area (CIO) (Default), Work Area<br>(WR), Holding Bit Area (HR), Auxil-<br>iary Bit Area (AR), DM Area (DM),<br>EM Area (EM0 to EMC)<br>PLC Link (MELSEC QnU/Q/QnAS)<br>Data Register (Default)<br>File Register<br>Link Register | System | *1             |
|              |             |                  |                                    |                                            | Address                | Set the first address of the response area.                                                                                                   | 0 to 99999 (Default: 100)                                                                                                    | System |                |

| S               | ľ           | Men               | u com           | mand                | Description                                                                                                    | Setting range                                                                                                    | Data   |                |
|-----------------|-------------|-------------------|-----------------|---------------------|----------------------------------------------------------------------------------------------------|----------------------------------------------------------------------------------------------------|--------|----------------|
| Sensor settings | Data output | Link data output  | Area settings   | Output<br>Area type | Sets the area to write output data from<br>measurements.<br>Output data 0 to 31                                                                                                    | PLC Link (SYSMAC CS/CJ/CP/One)<br>CIO Area (CIO) (Default)<br>Work Area (WR)<br>Holding Bit Area (HR)<br>Auxiliary Bit Area (AR)<br>DM Area (DM)<br>EM Area (EM0)<br>EM Area (EM1)<br>:<br>EM Area (EMC)<br>PLC Link (MELSEC QnU/Q/QnAS)<br>Data Register (Default)<br>File Register<br>Link Register | System | *1             |
|                 |             |                   |                 | Set the first       | Address<br>t address of the output area .                                                                                                    | 0 to 99999 (Default: 200)                                                                                                    | System |                |
|                 |             |                   | Outpu<br>shake  | ut hand-<br>e       | Sets whether to establish an interlock with the PLC when data is output.                                                                                                    | <ul><li>No (Default)</li><li>Yes</li></ul>                                                                                                    | System | * <sup>1</sup> |
|                 |             |                   | Retry           | details             | Enables or disables retrying communica-<br>tions.                                                                                                    | <ul><li>ON (Default)</li><li>OFF</li></ul>                                                                                                    | System | * <sup>1</sup> |
|                 |             |                   | Retry           | interval            | Sets the interval for retrying communica-<br>tions. This setting is enabled only when<br>[Retry details] is set to [ON].                                                                                                    | 0 to 2,147,483,647 ms<br>(Default:10,000 ms)                                                                                                    | System | * <sup>1</sup> |
|                 |             |                   | Max o           | output data         | Sets the upper limit of the number of out-<br>put data to use for PLC Link outputs.<br>Any output data that is beyond this value<br>is discarded.                                                                            | 32 to 1024 (Default: 256)                                                                                                    | System | <b></b> *1     |
|                 |             |                   | Conn<br>mode    | ection              | Sets the TCP connection mode.                                                                                                    | <ul><li>TCP server (Default)</li><li>TCP client</li></ul>                                                                                                    | System | * <sup>1</sup> |
|                 |             |                   | Data<br>period  | output<br>d         | Set the period for outputting measurement<br>results.<br>This parameter is displayed and can be<br>set only when [Handshake setting] is set<br>to [No].                                                                      | 2 to 5,000 ms (Default: 40 ms)                                                                                                    | System | <u></u> *1     |
|                 |             |                   | GATE<br>period  | signal ON<br>1      | Set the time to turn ON the GATE signal.<br>This parameter is displayed and can be<br>set only when [Handshake setting] is set<br>to [No].                                                                                   | 1 to 1,000 ms (Default: 20 ms)                                                                                                    | System | * <sup>1</sup> |
|                 |             |                   | IP add          | dress               | Sets the IP address to which to output.<br>* Setting is not possible if the connection<br>mode is set to a TCP server.                                                                                                    | a.b.c.d<br>a: 1 to 223<br>b: 0 to 255<br>c: 0 to 255<br>d: 1 to 255<br>d: 1 to 254<br>(Default:10.5.5.111)                                                                                                    | System | <u></u> *1     |
|                 |             |                   | Outpu           | ut port No.         | Sets the output port number.<br>* Setting is not possible if the connection<br>mode is set to a TCP server.                                                                                                    | 0 to 65535 (Default: 9600)                                                                                                    | System | *1             |
|                 |             | it settings       | Comr<br>type    | nunication          | Specifies the type of communication used for Fieldbus data output.                                                                                                    | Invalid (Default)<br>EtherNet/IP<br>PROFINET                                                                                                    | System | * <sup>1</sup> |
|                 |             | eldbus data outpu | Outpu<br>shake  | ut hand-            | Sets whether to establish an interlock with<br>the PLC when data is output.<br>OFF: Outputs data regardless of the state<br>of the signal from the PLC.<br>Handshake: Outputs data after recognition<br>of DSA from the PLC. | No<br>Yes (Default)                                                                                                    | System | <u></u> *1     |
|                 |             | Ē                 | Outpu           | ut data size        | Sets the data size to output for EtherNet/<br>IP or PROFIBUS output. If the data size<br>that is set is exceeded, data will be output<br>in more than one transfer.                                                          | 32 bytes (Default)<br>64 bytes<br>128 bytes<br>256 bytes                                                                                                    | System | * <sup>1</sup> |
|                 |             |                   | Refre<br>period | shing task<br>d     | Set the communications cycle for cyclic tag data link communications for the Sensor.                                                                                                    | 1 to 10,000 ms<br>(Default:10 ms)                                                                                                    | System | *1             |

|            | ľ                                    | Men                     | u com            | mand                                                             | Description                                                                                                    | Setting range                                                                                                    | Data                    |                |
|------------|--------------------------------------|-------------------------|------------------|------------------------------------------------------------------|----------------------------------------------------------------------------------------------------|----------------------------------------------------------------------------------------------------|-------------------------|----------------|
| · settings | output                               | ettings                 | Timeo            | out                                                              | Sets the timeout time when handshaking is enabled.                                                                                                    | 0.1 to 120.0 s (Default: 10 s)                                                                                                    | System                  | * <sup>1</sup> |
| Sensor se  | Data                                 | s data output se        | Data o<br>period | output<br>I                                                      | Set the period for outputting measurement<br>results.<br>This parameter is displayed and can be<br>set only when [Handshake setting] is set<br>to [No]. | 2 to 5,000 ms (Default: 40 ms)                                                                                                    | System                  | * <sup>1</sup> |
|            |                                      | Fieldbu                 | GATE<br>period   | signal ON<br>I                                                   | Set the time to turn ON the GATE signal.<br>This parameter is displayed and can be<br>set only when [Handshake setting] is set<br>to [No].              | 1 to 1,000 ms (Default: 20 ms)                                                                                                    | System                  | * <sup>1</sup> |
|            | Init                                 | ializ                   | e                |                                                                  | Initializes the Sensor settings and saved data.                                                                                                    |                                                                                                    |                         | p. 428         |
|            | Re                                   | star                    | t                |                                                                  | Restarts the Sensor.                                                                                                    |                                                                                                    |                         |                |
|            | Up                                   | date                    | 9                |                                                                  | Updates the Sensor system to the most recent data.                                                                                                    |                                                                                                    |                         | p. 575         |
| F settings | Info                                 | Information             |                  |                                                                  | Used to check the Touch Finder informa-<br>tion.                                                                                                    |                                                                                                    | Touch<br>Finder<br>data | p. 428         |
| ΤF         |                                      | Мо                      | del              |                                                                  | Used to check the Touch Finder model.                                                                                                    |                                                                                                    | Touch                   |                |
|            |                                      | Ve                      | rsion            |                                                                  | Used to check the software version of the Touch Finder.                                                                                                 |                                                                                                    | data                    | p. 428         |
|            |                                      | MA                      | MAC address      |                                                                  | Used to check the MAC address of the Touch Finder.                                                                                                    |                                                                                                    |                         |                |
|            |                                      |                         | Memo             | ory state                                                        | Used to check the Touch Finder memory state.                                                                                                    |                                                                                                    |                         | p. 383         |
|            | Frr                                  | or h                    | istory           | View his-<br>tory                                                | Displays a history of errors that have occurred in the Touch Finder.                                                                                    |                                                                                                    |                         | n 436          |
|            | Error history<br>Delete his-<br>tory |                         |                  | Delete his-<br>tory                                              | Deletes the error history.                                                                                                    |                                                                                                    |                         | p. 400         |
|            | Ba                                   | ttery                   | / level          |                                                                  | Used to check the battery level.                                                                                                    |                                                                                                    |                         | p. 384         |
|            | File format                          | file Logging image file | File name prefix | ame prefix<br>ame prefix                                         | You can set a character string to add to the beginning of the file name for logged data.                                                                |                                                                                                    | Touch<br>Finder<br>data | p. 397         |
|            |                                      | data                    | Outpu            | it format                                                        |                                                                                                    |                                                                                                    |                         |                |
|            |                                      | Logging                 |                  | Field sep-<br>arator<br>Decimal<br>symbol<br>Record<br>separator | Used to set the output format for output<br>log data to a file.                                                                                         | None<br>Comma (Default)<br>Tab<br>Space<br>Colon<br>Semicolon<br>CR<br>CR+LF<br>None<br>Point (Default)<br>Comma<br>None<br>Comma<br>Tab<br>Space<br>Colon | Touch<br>Finder<br>data | p. 398         |
|            |                                      |                         |                  |                                                                  |                                                                                                    | Semicolon<br>CR<br>CR+LF (Default)                                                                                                    |                         |                |

|            | Menu com             | mand                        | Description                                                                                                    | Setting range                                                                                                    | Data                                                                                                    |                  |
|------------|----------------------|-----------------------------|----------------------------------------------------------------------------------------------------|----------------------------------------------------------------------------------------------------|----------------------------------------------------------------------------------------------------|------------------|
| · settings | SD card              | SD card<br>informa-<br>tion | Displays the capacity and remaining mem-<br>ory in the SD card.                                                                       |                                                                                                    | Touch<br>Finder                                                                                                    | p. 411           |
| -          |                      | Format                      | Formats an SD card.                                                                                                    |                                                                                                    | data                                                                                                    | p. 412           |
| :          | Startup dis-<br>blay | Startup<br>screen<br>type   | You can select the display to appear on<br>the Touch Finder when more than one<br>Sensor is connected.                                | Multi Sensor<br>NG sensor<br>Single sensor<br>Auto (Default)                                                                                                    |                                                                                                    | p. 389           |
|            |                      | Specify sensor              | You can specify one Sensor to connect to the Touch Finder.                                                                            | ON<br>OFF (Default)                                                                                                    | Touch                                                                                                    | p. 417           |
|            |                      | Display<br>pattern          | Sets the display to use in Run Mode.<br>(Only appears when [Start screen type] under<br>[Startup display] is set to [Single sensor].) | Graphic Graphics + Details<br>All results/Region Statistical data<br>Trend monitor Histogram                                                                       | data                                                                                                    | p. 356<br>p. 416 |
|            |                      | Display<br>update<br>mode   | Sets the image to update in Run Mode.                                                                                                 | Latest image<br>Last NG image                                                                                                    |                                                                                                    | p. 383           |
| I          | CD back-             | Brightness                  | Sets the brightness.                                                                                                    | 0 to 5                                                                                                    | Touch                                                                                                    | p. 384           |
|            | ignt                 | ECO<br>mode                 | Enables (ON) or disables (OFF) ECO<br>Mode.                                                                                           | ON<br>OFF                                                                                                    | data                                                                                                    | p. 384           |
| E          | Ethernet             | 1                           |                                                                                                    |                                                                                                    | Touch                                                                                                    | p. 67            |
|            | DHCP                 |                             | Used to automatically connect to the IP address of the Touch Finder.                                                                  | OFF (Default)<br>ON                                                                                                    | Data Finder data P<br>Touch Finder data P<br>Touch Finder data P<br>P<br>Touch Finder data P<br>Finder data P<br>Touch Finder data P<br>Touch Finder data P<br>Touch Finder P<br>data P<br>P<br>Touch Finder P<br>data P<br>P<br>Touch Finder P<br>data P<br>P<br>Touch Finder P<br>data P<br>P<br>Touch Finder P<br>data P<br>P<br>Touch Finder P<br>data P<br>P<br>Touch Finder P<br>D<br>Touch Finder P<br>D<br>Touch Finder P<br>D<br>Touch Finder P<br>D<br>Touch Finder P<br>D<br>Touch Finder P<br>D<br>Touch Finder P<br>D<br>Touch Finder P<br>D<br>D<br>D<br>D<br>D<br>D<br>D<br>D<br>D<br>D<br>D<br>D<br>D<br>D<br>D<br>D<br>D<br>D<br>D | p. 67            |
|            | IP addres            | SS                          | I<br>nputs the IP address of the Touch Finder.<br>(Valid only when the [IP address setting] is<br>set to [Fixed].)                    | a.b.c.d<br>a:1 to 223<br>b: 0 to 255<br>c: 0 to 255<br>d: 0 to 255<br>d: 0 to 255<br>(Default: 10.5.5.10)                                                          |                                                                                                    | p. 67            |
|            | Subnet m             | nask                        | Inputs the subnet mask.<br>(Valid only when the [IP address setting] is<br>set to [Fixed].)                                           | 0.0.0.0 to 255.255.255.255<br>(Default: 255.255.255.0)                                                                                                    | data                                                                                                    | p. 67            |
|            | Gateway              |                             | Sets the Default gateway address. (When the [IP address setting] is set to [Fixed].)                                                  | 1.0.0.1 to 223.255.255.254<br>(Default: 10.5.5.1)                                                                                                    | _                                                                                                    | p. 67            |
| 1          | Auto sensor          | detection                   | The Touch Finder can detect Sensors and<br>automatically connect to them in the order<br>that it detects them.                        | ON<br>OFF (Default)                                                                                                    | Tauah                                                                                                    | p. 386           |
| I          | _ogging setti        | ng                          | You must enable file logging before you can execute it.                                                                               | ON (Default)<br>OFF                                                                                                    | Finder<br>data                                                                                                    | p. 399           |
| I          | ₋anguage             |                             | Changes the language to display on the<br>Touch Finder.                                                                               | English, German<br>French, Italian, Spanish,<br>Traditional Chinese<br>Simplified Chinese<br>Korean, Japanese<br>(The Default language is selected at<br>startup.) |                                                                                                    | p. 427           |
| -          | Time settings        | 6                           | Used to set the current date and time.                                                                                                | Default: Selected at startup.                                                                                                    |                                                                                                    | p. 427           |
| -          | Fouch screer         | n calib                     | Used when there is an offset between the touch screen positions and pointers.                                                         |                                                                                                    |                                                                                                    | p. 427           |
| I          | nitialize            |                             | Initializes the Touch Finder settings.                                                                                                |                                                                                                    |                                                                                                    | p. 428           |
| ł          | Restart              |                             | Restarts the Touch Finder.                                                                                                    |                                                                                                    |                                                                                                    | p. 428           |
| l          | Jpdate               |                             | Updates the Touch Finder system to the most recent data.                                                                              |                                                                                                    |                                                                                                    | p. 575           |
| ł          | Re-assign IP         | forcibly                    | Executed when a sensor on the same net-<br>work cannot be detected and the sensor's<br>IP address is not known.                       |                                                                                                    |                                                                                                    | p. 437           |
| -          | Pofor to EC          |                             | a Llear's Manual for Communications Sottings                                                                                          | (Cat No. 7229)                                                                                                    |                                                                                                    | •                |

ngs (Cat. No. Z338).

Not supported on the FQ2-S1/S2/S3 Series. Not supported on the FQ2-CH Series.

^1 \*2 \*3

#### Run Mode

|            | ľ   | lenu command                                                                                                    | Description                                                                                                    | Setting range                                                                                                    | Data                    |                  |
|------------|-----|----------------------------------------------------------------------------------------------------|----------------------------------------------------------------------------------------------------|----------------------------------------------------------------------------------------------------|-------------------------|------------------|
| play       | Gra | aphic                                                                                                    | Displays the input image.                                                                                                    |                                                                                                    |                         |                  |
| Select dis | Gra | aphics + Details                                                                                                    | Displays the inspection item individual<br>judgement results and measurement val-<br>ues.                                                                     |                                                                                                    |                         |                  |
|            | Sta | tistical data                                                                                                    | Displays the total number of measure-<br>ments and the total number of NG overall<br>judgements and the NG ratio from when<br>the power supply was turned ON. |                                                                                                    |                         | p. 354           |
|            | All | results/Region                                                                                                    | Displays the inspection item individual judgement results for all inspection items.                                                                           |                                                                                                    |                         |                  |
|            | Tre | nd Monitor                                                                                                    | Displays the individual judgement results saved in the Sensor in a trend monitor.                                                                             |                                                                                                    |                         | p. 358           |
|            | His | togram                                                                                                    | Displays the individual judgement results saved in the Sensor in a histogram.                                                                                 |                                                                                                    |                         | p. 360           |
|            |     | Model region<br>(Search, Shape Search<br>III, Search, Shape<br>Search II, and Sensi-<br>tive Search only in<br>[Adjustment mode in<br>Run] to [ON]) | Changes to Setup Mode to adjust the model region set for each inspection item.                                                                                |                                                                                                    |                         |                  |
|            |     | Insp. region<br>(Only in [Adjust-<br>ment mode in Run]<br>to [ON])                                                                                  | Changes to Setup Mode to adjust the<br>inspection region set for each inspection<br>item.                                                                     |                                                                                                    |                         |                  |
|            |     | Select display image<br>(Area and Labeling<br>only)                                                                                                 | Changes the display method of the extracted color.                                                                                                    | <ul> <li>For Area and Labeling</li> <li>Measurement image (Default)</li> <li>Color extraction image</li> <li>Binary image after extraction</li> <li>For Area and Labeling</li> <li>Measurement image (Default)</li> <li>ImageMeas. Img.+Targ. Mdl.</li> <li>Edge Image</li> <li>Edge Image+Targ. Mdl.</li> </ul> | Touch<br>Finder<br>data |                  |
|            |     | Adjust judgement<br>(Except for statisti-<br>cal data)                                                                                              | Adjusts judgement parameters without stopping measurements.                                                                                                   |                                                                                                    |                         | p. 362           |
|            |     | Auto display (trend<br>monitor and histo-<br>gram only)                                                                                             | Automatically sets the display range according to the measurement results.                                                                                    | OFF<br>ON (Default)                                                                                                    |                         | p. 359<br>p. 361 |
|            |     | Display range (trend<br>monitor and histo-<br>gram only)                                                                                            | Changes the display range of measure-<br>ment values.                                                                                                    | Measurement value: -999,999,999 to<br>999,999,999<br>(Defaults: Lower limit: 0<br>Upper limit: 100)<br>class: 5 to 100 (Default: 10)<br>(Histograms only)                                                                                                    |                         | p. 359<br>p. 361 |
|            |     | Number of data<br>(trend monitor only)                                                                                                    | Changes the number of displayed mea-<br>surement values.                                                                                                    | 200<br>400<br>1000 (Default: 200)                                                                                                    | Touch<br>Finder<br>data | p. 359           |
|            |     | Number of data (his-<br>togram only)                                                                                                    | Changes the number of displayed mea-<br>surement values (i.e., the vertical display<br>range of the histogram).                                               | 5 to 1,000                                                                                                    |                         | p. 361           |
|            |     | Clear results<br>(graphic or graphic +<br>details list)                                                                                             | Clears the measurement results of the inspection items.                                                                                                    |                                                                                                    |                         |                  |
|            |     | Delete stats (total data)                                                                                                    | Clears the Statistical data.                                                                                                    |                                                                                                    |                         |                  |

|                | ſ   | Menu command         | Description                                                                                                    | Setting range                              | Data           |          |
|----------------|-----|----------------------|----------------------------------------------------------------------------------------------------|--------------------------------------------|----------------|----------|
| jing           | Im  | age logging          | Starts and stops logging in external mem-                                                                                               | ON: Start or OFF: Stop                     |                | m 200    |
| Logç           | Da  | ta logging           | - ory.                                                                                                    | ON: Start or OFF: Stop                     |                | - p. 399 |
| TF             | set | tings                | The same as for Setup Mode. (This does not apply to the PC Tool.)<br>The resolution of the measurement image can be set on the PC Tool. |                                            |                |          |
| Sensor setting |     |                      | Switches to Setup Mode.                                                                                                    |                                            |                | p. 353   |
| Sensor monitor | Sir | ngle sensor          | Displays the image of a sensor specified from among multiple connected sensors.                                                         |                                            | Touch          |          |
|                | Mu  | ılti sensor          | Simultaneously displays the images for multiple connected Sensors.                                                                      |                                            | Finder<br>data |          |
|                | •   | Display position     | Specifies the display position when multiple sensors are connected.                                                                     |                                            |                |          |
|                |     | Auto position        | Resets the display position.                                                                                                    |                                            |                |          |
|                |     | Setting disp. info.  | Specifies the information displayed for the connected sensor.                                                                           | OFF<br>IP address (Default)<br>Sensor name | Touch          | p. 389   |
|                | NG  | S sensor             | From multiple connected Sensors, dis-<br>plays the image of only the Sensors with<br>NG results.                                        |                                            | data           |          |
| nsor           | Se  | lect                 | Switches to the selected Sensor.                                                                                                    |                                            |                |          |
| itch se        | 4   | Display position     | Specifies the display position when multiple sensors are connected.                                                                     |                                            | Touch          |          |
| Sw             |     | Setting disp. info.  | Specifies the information displayed to<br>identify the connected sensor.                                                                | OFF<br>IP address (Default)<br>Sensor name | Finder<br>data |          |
| Se             | nso | r list               | Specifies sensors to be connected.                                                                                                    |                                            |                |          |
|                | Ne  | twork                | Changes the network settings of a sensor.                                                                                               |                                            |                |          |
|                | Sw  | <i>v</i> itch sensor | Applies the connection settings and changes the displayed sensor.                                                                       |                                            |                |          |
|                | De  | lete                 | Deletes a sensor from the sensor list.                                                                                                  |                                            |                |          |
|                | Co  | mm. test             | Tests communication with the sensor.                                                                                                    |                                            |                | p. 388   |
|                | Ad  | d                    | Adds a fixed IP address to the sensor list.                                                                                             |                                            |                | 1        |
|                | Up  | date list            | Updates the sensor list to the most recent state.                                                                                       |                                            |                | 1        |

#### **Common Menu Commands**

| М              | lenu command                                                                               | Description                                                                                 | Setting range                                                                                                    | Data |                            |
|----------------|--------------------------------------------------------------------------------------------|---------------------------------------------------------------------------------------------|----------------------------------------------------------------------------------------------------|------|----------------------------|
| C Or           | ly-image Button                                                                            | Hides text and displays only the image.                                                     |                                                                                                    |      | p. 384                     |
| Die            | Coom-in<br>Button                                                                          | Enlarges the image display.                                                                 |                                                                                                    |      |                            |
| play<br>Button | Sutton     Reduces the image display.       Button     Fits the image to the display size. |                                                                                             |                                                                                                    |      | p. 380                     |
|                | FIT Button                                                                                 | Fits the image to the display size.                                                         |                                                                                                    |      |                            |
| Live           |                                                                                            | Switches the camera image between a live                                                    | (Only in Satur Mada)                                                                                                    |      | p. 380                     |
|                | II Freeze                                                                                  | innage and a nozen innage.                                                                  | (Only in Setup Mode)                                                                                                    |      | p. 381                     |
|                | Display But-<br>ton                                                                        | Changes the image display method.                                                           | Setup Mode: Camera (Live, Freeze) Log<br>Logging image file<br>Camera image file<br>Run Mode:<br>Latest image or Last NG image |      | p. 380<br>p. 381<br>p. 383 |
|                | Log Image<br>Button (Only<br>in Setup<br>Mode)                                             | You can save the Camera image that is<br>displayed on the Touch Finder or com-<br>puter.    |                                                                                                    |      | p. 382                     |
| Ca             | apture Button                                                                              | Used to capture the current display and<br>save it in external memory, e.g., an SD<br>card. |                                                                                                    |      | p. 415                     |

# 9-2 External Reference Parameters

FQ2-S1 FQ2-S2 FQ2-S3 FQ2-S4 FQ2-CH

#### Color Gray Filter (Color type only)

| External<br>reference<br>number | Category                  | Data name              | Set/Get   | Data range                                                                                                    | Default | Expres-<br>sion text<br>string | Logged<br>data/<br>Judge-<br>ment<br>parameter |
|---------------------------------|---------------------------|------------------------|-----------|----------------------------------------------------------------------------------------------------|---------|--------------------------------|------------------------------------------------|
| 0                               | Measurement<br>result     | Judgement              | Get only  | <ul> <li>-2: No judgement (not measured),</li> <li>0: Judgement is OK,</li> <li>-1: Judgement is NG,</li> <li>-13: Teaching not performed error</li> <li>-14: Figure not registered error</li> <li>-15: Out of range error</li> </ul> | -2      | JG                             |                                                |
| 120                             |                           | Source image           | Set / Get | 0: Camera image<br>1: Previous image                                                                                                    | 1       |                                |                                                |
| 121                             |                           | Setting method         | Set / Get | 0: Filtering OFF, 1: Filtering ON                                                                                                    | 1       |                                |                                                |
| 122                             |                           | Filter type            | Set / Get | Filter type<br>0: RGB<br>1: HSV                                                                                                    | 0       |                                |                                                |
| 123                             | Measurement<br>conditions | Color filter type      | Set / Get | Color Filter Type<br>0: Red filter<br>1: Green filter<br>2: Blue filter<br>3: Cyan filter<br>4: Magenta filter<br>5: Yellow filter<br>6: Gray filter (R+G+B)<br>7: Gray filter (R+2G+B)<br>8: Gray filter (user-set)                  | 0       |                                |                                                |
| 124                             |                           | Color gray filter type | Set / Get | Color Gray Filter Type<br>0: High speed, 1: High precision                                                                                                    | 1       |                                |                                                |
| 125                             |                           | RGB gain R             | Set / Get | 0.0001 to 9.9999                                                                                                    | 0.3     |                                |                                                |
| 126                             |                           | RGB gain G             | Set / Get | 0.0001 to 9.9999                                                                                                    | 0.59    |                                |                                                |
| 127                             |                           | RGB gain B             | Set / Get | 0.0001 to 9.9999                                                                                                    | 0.11    |                                |                                                |
| 128                             |                           | Standard hue           | Set / Get | 0 to 359                                                                                                    | 0       |                                |                                                |
| 129                             |                           | Hue range              | Set / Get | 10 to 180                                                                                                    | 90      |                                |                                                |
| 130                             | _                         | Chroma upper limit     | Set / Get | 0 to 255                                                                                                    | 255     |                                |                                                |
| 131                             |                           | Chroma lower limit     | Set / Get | 0 to 255                                                                                                    | 0       |                                |                                                |

ဖ

### Weak Smoothing

| External<br>refer-<br>ence<br>number | Category                        | Data name      | Set / Get | Data range                                                                                                    | Default | Expres-<br>sion text<br>string | Logged data/<br>Judgement<br>parameter |
|--------------------------------------|---------------------------------|----------------|-----------|----------------------------------------------------------------------------------------------------|---------|--------------------------------|----------------------------------------|
| 0                                    | Mea-<br>sure-<br>ment<br>result | Judgement      | Get only  | <ul> <li>-2: No judgement (not measured),</li> <li>0: Judgement is OK,</li> <li>-1: Judgement is NG,</li> <li>-13: Teaching not performed error,</li> <li>-14: Figure not registered error,</li> <li>-15: Out of range error</li> </ul> | -2      | JG                             |                                        |
| 120                                  | Mea-<br>sure-                   | Source image   | Set / Get | 0: Camera image<br>1: Previous image                                                                                                    | 1       |                                |                                        |
| 121                                  | condi-<br>tions                 | Setting method | Set / Get | 0: Filtering OFF<br>1: Filtering ON                                                                                                    | 1       |                                |                                        |

### Strong Smoothing

| External<br>reference<br>number | Category                        | Data name      | Set / Get | Data range                                                                                                    | Default | Expression<br>text string | Logged data/<br>Judgement<br>parameter |
|---------------------------------|---------------------------------|----------------|-----------|----------------------------------------------------------------------------------------------------|---------|---------------------------|----------------------------------------|
| 0                               | Mea-<br>sure-<br>ment<br>result | Judgement      | Get only  | <ul> <li>-2: No judgement (not measured),</li> <li>0: Judgement is OK,</li> <li>-1: Judgement is NG,</li> <li>-13: Teaching not performed error,</li> <li>-14: Figure not registered error,</li> <li>-15: Out of range error</li> </ul> | -2      | JG                        |                                        |
| 120                             | Mea-<br>sure-                   | Source image   | Set / Get | 0: Camera image,<br>1: Previous image                                                                                                    | 1       |                           |                                        |
| 121                             | condi-<br>tions                 | Setting method | Set / Get | 0: Filtering OFF, 1: Filtering ON                                                                                                    | 1       |                           |                                        |

#### Dilate

| External<br>reference<br>number | Category                        | Data name      | Set / Get | Data range                                                                                                    | Default | Expression text string | Logged data/<br>Judgement<br>parameter |
|---------------------------------|---------------------------------|----------------|-----------|----------------------------------------------------------------------------------------------------|---------|------------------------|----------------------------------------|
| 0                               | Mea-<br>sure-<br>ment<br>result | Judgement      | Get only  | <ul> <li>-2: No judgement (not measured),</li> <li>0: Judgement is OK,</li> <li>-1: Judgement is NG,</li> <li>-13: Teaching not performed error,</li> <li>-14: Figure not registered error,</li> <li>-15: Out of range error</li> </ul> | -2      | JG                     |                                        |
| 120                             | Mea-<br>sure-                   | Source image   | Set / Get | 0: Camera image,<br>1: Previous image                                                                                                    | 1       |                        |                                        |
| 121                             | condi-<br>tions                 | Setting method | Set / Get | 0: Filtering OFF, 1: Filtering ON                                                                                                    | 1       |                        |                                        |

#### Erosion, Median, Extract Edges, Extract Horizontal Edges, Extract Vertical Edges, Enhance edges

| External<br>reference<br>number | Category                        | Data name      | Set / Get | Data range                                                                                                    | Default | Expression text string | Logged data/<br>Judgement<br>parameter |
|---------------------------------|---------------------------------|----------------|-----------|----------------------------------------------------------------------------------------------------|---------|------------------------|----------------------------------------|
| 0                               | Mea-<br>sure-<br>ment<br>result | Judgement      | Get only  | <ul> <li>-2: No judgement (not measured),</li> <li>0: Judgement is OK,</li> <li>-1: Judgement is NG,</li> <li>-13: Teaching not performed error,</li> <li>-14: Figure not registered error,</li> <li>-15: Out of range error</li> </ul> | -2      | JG                     |                                        |
| 120                             | Mea-<br>sure-                   | Source image   | Set / Get | 0: Camera image,<br>1: Previous image                                                                                                    | 1       |                        |                                        |
| 121                             | condi-<br>tions                 | Setting method | Set / Get | 0: Filtering OFF, 1: Filtering ON                                                                                                    | 1       |                        |                                        |

### **Background Suppression**

| External<br>reference<br>number | Category                   | Data name                   | Set / Get | Data range                                                                                                    | Default | Expression<br>text string | Logged data/<br>Judgement<br>parameter |
|---------------------------------|----------------------------|-----------------------------|-----------|----------------------------------------------------------------------------------------------------|---------|---------------------------|----------------------------------------|
| 0                               | Measure-<br>ment<br>result | Judgement                   | Get only  | <ul> <li>-2: No judgement<br/>(not measured)</li> <li>0: Judgement is OK</li> <li>-1: Judgement is NG</li> <li>-13: Teaching not performed error</li> <li>-14: Figure not registered error</li> <li>-15: Out of range error</li> </ul> | -2      | JG                        |                                        |
| 120                             | Mea-<br>sure-              | Source image                | Set / Get | 0: Camera image<br>1: Previous image                                                                                                    | 1       |                           |                                        |
| 122                             | condi-<br>tions            | Image format                | Set / Get | 0: Binary image<br>1: Monochrome image<br>2: Color image                                                                                                    | 0       |                           |                                        |
| 123                             |                            | Color setting mode          | Set / Get | 0: RGB common, 1: RGB individ-<br>ual                                                                                                    | 0       |                           |                                        |
| 124                             | -                          | Common color lower<br>limit | Set / Get | 0 to 255                                                                                                    | 0       |                           |                                        |
| 125                             | -                          | Common color upper<br>limit | Set / Get | 0 to 255                                                                                                    | 255     |                           |                                        |
| 126                             |                            | R lower limit               | Set / Get | 0 to 255                                                                                                    | 0       |                           |                                        |
| 127                             |                            | R upper limit               | Set / Get | 0 to 255                                                                                                    | 255     |                           |                                        |
| 128                             |                            | G lower limit               | Set / Get | 0 to 255                                                                                                    | 0       |                           |                                        |
| 129                             |                            | G upper limit               | Set / Get | 0 to 255                                                                                                    | 255     |                           |                                        |

| External<br>reference<br>number | Category        | Data name             | Set / Get | Data range | Default | Expression text string | Logged data/<br>Judgement<br>parameter |
|---------------------------------|-----------------|-----------------------|-----------|------------|---------|------------------------|----------------------------------------|
| 130                             | Mea-<br>sure-   | B lower limit         | Set / Get | 0 to 255   | 0       |                        |                                        |
| 131                             | condi-<br>tions | B upper limit         | Set / Get | 0 to 255   | 255     |                        |                                        |
| 132                             |                 | Grayscale lower limit | Set / Get | 0 to 255   | 0       |                        |                                        |
| 133                             |                 | Grayscale upper limit | Set / Get | 0 to 255   | 255     |                        |                                        |

### Shape Search II (FQ2-S1/S2/S3 series or FQ2-S4 series only)

| External<br>refer-<br>ence<br>number | Category                                 | Data name                     | Set / Get | Data range                                                                                                    | Default | Expression<br>text string | Logged data/<br>Judgement<br>parameter |
|--------------------------------------|------------------------------------------|-------------------------------|-----------|----------------------------------------------------------------------------------------------------|---------|---------------------------|----------------------------------------|
| 0                                    | Measure-<br>ment<br>result               | Judgement                     | Get only  | <ul> <li>-2: No judgement<br/>(not measured)</li> <li>0: Judgement is OK</li> <li>-1: Judgement is NG</li> <li>-13: Teaching not performed error</li> <li>-14: Figure not registered error</li> <li>-15: Out of range error</li> </ul> | -2      | JG                        | Logged                                 |
| 5                                    |                                          | Correlation                   | Get only  | 0 to 100                                                                                                    | 0       | CR[0] to<br>CR[31]        | Logged                                 |
| 6                                    |                                          | Position X                    | Get only  | -99,999.9999 to 99,999.9999                                                                                                    | 0       | Y[0] to<br>Y[31]          | Logged                                 |
| 7                                    |                                          | Position Y                    | Get only  | -99,999.9999 to 99,999.9999                                                                                                    | 0       |                           | Logged                                 |
| 8                                    |                                          | Angle                         | Get only  | -180 to 180                                                                                                    | 0       |                           | Logged                                 |
| 9                                    |                                          | Reference X                   | Get only  | -99,999.9999 to 99,999.9999                                                                                                    | 255     |                           |                                        |
| 10                                   |                                          | Reference Y                   | Get only  | -99,999.9999 to 99,999.9999                                                                                                    | 0       |                           |                                        |
| 11                                   |                                          | Reference angle               | Get only  | -180 to 180                                                                                                    | 255     |                           |                                        |
| 12                                   |                                          | Detection coordinate<br>X     | Get only  | -99,999.9999 to 99,999.9999                                                                                                    | 0       |                           |                                        |
| 13                                   |                                          | Detection coordinate<br>Y     | Get only  | -99,999.9999 to 99,999.9999                                                                                                    | 255     |                           |                                        |
| 14                                   |                                          | Count                         | Get only  | 0 to 32                                                                                                    | 0       | С                         |                                        |
| 103                                  | Output<br>parame-<br>ter                 | Reflect                       | Set / Get | 0: Yes<br>1: No                                                                                                    | 0       |                           |                                        |
| 120                                  | Model                                    | Rotation                      | Set / Get | 0: No<br>1: Yes                                                                                                    | 0       |                           |                                        |
| 121                                  | region                                   | Rotation angle upper<br>limit | Set / Get | -180 to 180                                                                                                    | 180     |                           |                                        |
| 122                                  |                                          | Rotation angle lower<br>limit | Set / Get | -180 to 180                                                                                                    | -180    |                           |                                        |
| 133                                  | Mea-<br>sure-<br>ment<br>condi-<br>tions | Candidate level               | Set / Get | 0 to 100                                                                                                    | 80      |                           |                                        |

| External<br>refer-<br>ence<br>number | Category                           | Data name                                           | Set / Get | Data range                                                                                                    | Default          | Expression<br>text string | Logged data/<br>Judgement<br>parameter |
|--------------------------------------|------------------------------------|-----------------------------------------------------|-----------|----------------------------------------------------------------------------------------------------|------------------|---------------------------|----------------------------------------|
| 134                                  | Detec-<br>tion                     | Detection point X                                   | Set / Get | 0 to 9999                                                                                                    | 0                |                           |                                        |
| 135                                  | - point<br>coordi-<br>nate         | Detection point Y                                   | Set / Get | 0 to 9999                                                                                                    | 0                |                           |                                        |
| 136                                  | Mea-<br>sure-<br>ment<br>condition | Sort condition                                      | Set / Get | <ol> <li>O: Ascending order of correlation<br/>value,</li> <li>Descending order of correlation<br/>value,</li> <li>Seconding order of position X,</li> <li>Descending order of position X,</li> <li>Ascending order of position Y,</li> <li>Descending order of position Y</li> </ol> | 1                |                           |                                        |
| 138                                  | Judge-<br>ment                     | Judgement upper limit for correlation               | Set / Get | 0 to 100                                                                                                    | 100              |                           | Judgement<br>condition                 |
| 139                                  | tions                              | Judgement lower limit for correlation               | Set / Get | 0 to 100                                                                                                    | 0                |                           | Judgement<br>condition                 |
| 140                                  |                                    | Judgement upper limit for detection count           | Set / Get | 0 to 32                                                                                                    | 32               |                           | Judgement<br>condition                 |
| 141                                  |                                    | Setting/Acquisition                                 | Set / Get | 0 to 32                                                                                                    | 0                |                           | Judgement<br>condition                 |
| 142                                  |                                    | Judgement upper limit<br>for search coordinate<br>X | Set / Get | -99,999.9999 to 99,999.9999                                                                                                    | 99,999.9999      |                           | Judgement condition                    |
| 143                                  | -                                  | Judgement lower limit<br>for search coordinate<br>X | Set / Get | -99,999.9999 to 99,999.9999                                                                                                    | -99,999.999<br>9 |                           | Judgement<br>condition                 |
| 144                                  |                                    | Judgement upper limit<br>for search coordinate<br>Y | Set / Get | -99,999.9999 to 99,999.9999                                                                                                    | 99,999.9999      |                           | Judgement<br>condition                 |
| 145                                  |                                    | Judgement lower limit<br>for search coordinate<br>Y | Set / Get | -99,999.9999 to 99,999.9999                                                                                                    | -99,999.999<br>9 |                           | Judgement condition                    |
| 146                                  |                                    | Judgement upper limit for search angle              | Set / Get | -180 to 180                                                                                                    | 180              |                           | Judgement<br>condition                 |
| 147                                  |                                    | Judgement lower limit for search angle              | Set / Get | -180 to 180                                                                                                    | -180             |                           | Judgement<br>condition                 |
| 152                                  | Mea-<br>sure-                      | Extraction condition, X upper limit                 | Set / Get | -99,999.9999 to 99,999.9999                                                                                                    | 99,999.9999      |                           | Judgement<br>condition                 |
| 153                                  | condi-<br>tions                    | Extraction condition, X<br>lower limit              | Set / Get | -99,999.9999 to 99,999.9999                                                                                                    | -99,999.999<br>9 |                           | Judgement<br>condition                 |
| 154                                  |                                    | Extraction condition, Y upper limit                 | Set / Get | -99,999.9999 to 99,999.9999                                                                                                    | 99,999.9999      |                           | Judgement<br>condition                 |
| 155                                  |                                    | Extraction condition, Y<br>lower limit              | Set / Get | -99,999.9999 to 99,999.9999                                                                                                    | -99,999.999<br>9 |                           | Judgement<br>condition                 |
| 161                                  | -                                  | Detection count                                     | Set / Get | 1 to 32                                                                                                    | 32               |                           |                                        |
| 170                                  |                                    | Number of data log<br>records upper limit           | Set / Get | 0: Fast<br>1: Stable                                                                                                    | 0                |                           |                                        |
| 300                                  |                                    | Number of data log<br>records upper limit           | Set / Get | 0: Data logging OFF<br>1: Data logging ON                                                                                                    | 1                |                           |                                        |
| 310                                  |                                    | Data logging switch for entire unit                 | Set / Get | 0: Data logging OFF<br>1: Data logging ON                                                                                                    | 1                |                           |                                        |
| 311                                  |                                    | Data logging switch for judgement                   | Set / Get | 0: Data logging OFF<br>1: Data logging ON                                                                                                    | 1                |                           |                                        |

| External<br>refer-<br>ence<br>number | Category                   | Data name                                    | Set / Get | Data range                                | Default | Expression<br>text string | Logged data/<br>Judgement<br>parameter |
|--------------------------------------|----------------------------|----------------------------------------------|-----------|-------------------------------------------|---------|---------------------------|----------------------------------------|
| 312                                  | Logging<br>condi-<br>tions | Data logging switch for<br>correlation       | Set / Get | 0: Data logging OFF<br>1: Data logging ON | 1       |                           |                                        |
| 313                                  | lions                      | Data logging switch for<br>position X        | Set / Get | 0: Data logging OFF<br>1: Data logging ON | 1       |                           |                                        |
| 314                                  |                            | Data logging switch for<br>position Y        | Set / Get | 0: Data logging OFF<br>1: Data logging ON | 1       |                           |                                        |
| 315                                  |                            | Data logging switch for<br>measurement angle | Set / Get | 0: Data logging OFF<br>1: Data logging ON | 1       |                           |                                        |
| 321                                  |                            | Data logging switch for detection count      | Set / Get | 0: Data logging OFF<br>1: Data logging ON | 1       |                           |                                        |
| 700                                  | Display<br>settings        | Correlation display                          | Set / Get | 0: Display<br>1: Do not display           | 0       |                           |                                        |
| 701                                  |                            | Position X display                           | Set / Get | 0: Display<br>1: Do not display           | 0       |                           |                                        |
| 702                                  |                            | Position Y display                           | Set / Get | 0: Display<br>1: Do not display           | 0       |                           |                                        |
| 703                                  |                            | Measurement angle<br>display                 | Set / Get | 0: Display<br>1: Do not display           | 0       |                           |                                        |
| 704                                  |                            | Count display                                | Set / Get | 0: Display<br>1: Do not display           | 0       |                           |                                        |
| 800                                  |                            | Position X display pat-<br>tern              | Set / Get | 0: Absolute value<br>1: Relative value    | 0       |                           |                                        |
| 801                                  |                            | Position Y display pat-<br>tern              | Set / Get | 0: Absolute value<br>1: Relative value    | 0       |                           |                                        |
| 802                                  |                            | Measurement angle<br>display pattern         | Set / Get | 0: Absolute value<br>1: Relative value    | 0       |                           |                                        |

#### Shape Search III Position Compensation (FQ2-S1/S2/S3 series or FQ2-S4 series only)

| Exter-<br>nal ref-<br>erence<br>number | Category                          | Data name                                        | Set / Get | Data range                                                                                                    | Default     | Expression<br>text string | Logged data/<br>Judgement<br>parameter |
|----------------------------------------|-----------------------------------|--------------------------------------------------|-----------|----------------------------------------------------------------------------------------------------|-------------|---------------------------|----------------------------------------|
| 0                                      | Measure-<br>ment<br>result        | Judgement                                        | Get only  | <ul> <li>-2: No judgement (not measured)</li> <li>0: Judgement is OK</li> <li>-1: Judgement is NG</li> <li>-13: Teaching not performed error</li> <li>-14: Figure not registered error</li> <li>-15: Out of range error</li> </ul> | -2          | JG                        | Logged<br>data                         |
| 5                                      |                                   | Scroll X                                         | Get only  | -99999.9999 to 99999.9999                                                                                                    | 0           | DX                        | Logged data                            |
| 6                                      |                                   | Scroll Y                                         | Get only  | -99999.9999 to 99999.9999                                                                                                    | 0           | DY                        | Logged data                            |
| 7                                      |                                   | Scroll θ                                         | Get only  | -180 to 180                                                                                                    | 0           | DT                        | Logged data                            |
| 8                                      |                                   | Position X                                       | Get only  | -99999.9999 to 99999.9999                                                                                                    | 0           | х                         | Logged data                            |
| 9                                      |                                   | Position Y                                       | Get only  | -99999.9999 to 99999.9999                                                                                                    | 0           | Y                         | Logged data                            |
| 10                                     |                                   | Angle                                            | Get only  | -180 to 180                                                                                                    | 0           | TH                        | Logged data                            |
| 11                                     |                                   | Reference X                                      | Get only  | 0 to 9,999                                                                                                    | 0           | SX                        | Logged data                            |
| 12                                     |                                   | Reference Y                                      | Get only  | 0 to 9,999                                                                                                    | 0           | SY                        | Logged data                            |
| 13                                     |                                   | Reference angle                                  | Get only  | -180 to 180                                                                                                    | 0           | ST                        | Logged data                            |
| 14                                     |                                   | Correlation                                      | Get only  | 0 to 100                                                                                                    | 0           | CR                        | Logged data                            |
| 103                                    | Output<br>parame-<br>ter          | Reflect                                          | Set / Get | 0: Yes<br>1: No                                                                                                    | 0           |                           |                                        |
| 120                                    | Model                             | Position compensation precision                  | Set / Get | 0: None<br>1: Bilinear                                                                                                    | 0           |                           |                                        |
| 122                                    | region                            | Position compensation image                      | Set / Get | 0: Camera image<br>1: Previous image                                                                                                    | 1           |                           |                                        |
| 123                                    |                                   | Rotation                                         | Set / Get | 0: No rotation<br>1: Rotation                                                                                                    | 1           |                           |                                        |
| 124                                    |                                   | Rotation                                         | Set / Get | 0 to 9,999                                                                                                    | 0           |                           |                                        |
| 125                                    | Model                             | Reference X                                      | Set / Get | 0 to 9,999                                                                                                    | 0           |                           |                                        |
| 126                                    | region                            | Reference Y                                      | Set / Get | -180 to 180                                                                                                    | 0           |                           |                                        |
| 140                                    |                                   | Reference angle                                  | Set / Get | -180 to 180                                                                                                    | 180         |                           |                                        |
| 141                                    |                                   | Rotation angle upper<br>limit                    | Set / Get | –180 to 180                                                                                                    | -180        |                           |                                        |
| 149                                    | Mea<br>sure-<br>ment<br>condition | Rotation angle lower<br>limit                    | Set / Get | 0 to 100                                                                                                    | 70          |                           |                                        |
| 150                                    | Detec-<br>tion point              | Candidate level                                  | Set / Get | 0 to 9,999                                                                                                    | 0           |                           |                                        |
| 151                                    | nate                              | Detection point X                                | Set / Get | 0 to 9,999                                                                                                    | 0           |                           |                                        |
| 160                                    | Judge-<br>ment<br>condi-<br>tions | Judgement upper limit<br>for search coordinate X | Set / Get | -99,999.9999 to 99,999.9999                                                                                                    | 99,999.9999 |                           | Judgement<br>condition                 |

| Exter-<br>nal ref-<br>erence<br>number | Category                          | Data name                                        | Set / Get | Data range                                                                                    | Default         | Expression<br>text string | Logged data/<br>Judgement<br>parameter |
|----------------------------------------|-----------------------------------|--------------------------------------------------|-----------|-----------------------------------------------------------------------------------------------|-----------------|---------------------------|----------------------------------------|
| 161                                    | Judge-<br>ment<br>condi-<br>tions | Judgement lower limit<br>for search coordinate X | Set / Get | -99,999.9999 to 99,999.9999                                                                   | 99,999.9999     |                           | Judgement condition                    |
| 162                                    | 10113                             | Judgement upper limit<br>for search coordinate Y | Set / Get | -99,999.9999 to 99,999.9999                                                                   | 99,999.9999     |                           | Judgement condition                    |
| 163                                    |                                   | Judgement lower limit<br>for search coordinate Y | Set / Get | -99,999.9999 to 99,999.9999                                                                   | 99,999.9999     |                           | Judgement condition                    |
| 164                                    |                                   | Judgement upper limit for search angle           | Set / Get | -180 to 180                                                                                   | 180             |                           | Judgement<br>condition                 |
| 165                                    |                                   | Judgement lower limit<br>for search angle        | Set / Get | -180 to 180                                                                                   | -180            |                           | Judgement condition                    |
| 166                                    |                                   | Judgement upper limit for correlation            | Set / Get | 0 to 100                                                                                      | 100             |                           | Judgement condition                    |
| 167                                    |                                   | Judgement lower limit<br>for correlation         | Set / Get | 0 to 100                                                                                      | 60              |                           | Judgement condition                    |
| 168                                    |                                   | Position compensation<br>X upper limit           | Set / Get | -99,999.9999 to 99,999.9999                                                                   | 99,999.9999     |                           | Judgement condition                    |
| 169                                    |                                   | Position compensation<br>X lower limit           | Set / Get | -99,999.9999 to 99,999.9999                                                                   |                 |                           | Judgement condition                    |
| 170                                    |                                   | Position compensation<br>Y upper limit           | Set / Get | -99,999.9999 to 99,999.9999                                                                   | 99,999.9999     |                           | Judgement condition                    |
| 171                                    |                                   | Position compensation<br>Y lower limit           | Set / Get | -99,999.9999 to 99,999.9999                                                                   | <br>99,999.9999 |                           | Judgement condition                    |
| 172                                    |                                   | Theta position compen-<br>sation upper limit     | Set / Get | –180 to 180                                                                                   | 180             |                           | Judgement condition                    |
| 173                                    |                                   | Theta position compen-<br>sation lower limit     | Set / Get | –180 to 180                                                                                   | -180            |                           | Judgement condition                    |
| 174                                    | Judge<br>con-<br>dit6ion          | Disp. Image Selection                            | Set / Get | 0: Measurement image<br>1: Meas. Img.+Model Img.<br>2: Edge Image<br>3: Edge Img.+ Model Img. | 1               |                           |                                        |
| 178                                    |                                   | Edge Level                                       | Set / Get | 0: No<br>1: Yes                                                                               | 1               |                           |                                        |
| 179                                    |                                   | Mask Size                                        | Set / Get | 0: 3 × 3<br>1: 5 × 5<br>2: 7 × 7                                                              | 0               |                           |                                        |
| 182                                    |                                   | Edge Level Auto                                  | Set / Get | 0: OFF<br>1: ON                                                                               | 1               |                           |                                        |
| 184                                    |                                   | Acceptable Dist. Level                           | Set / Get | 0: Low<br>1: Medium<br>2: High                                                                | 2               |                           |                                        |
| 185                                    |                                   | Noise Removal Level                              | Set / Get | 0 to 100                                                                                      | 0               |                           |                                        |

| Exter-<br>nal ref-<br>erence<br>number | Category            | Data name                                            | Set / Get | Data range                                | Default | Expression<br>text string | Logged data/<br>Judgement<br>parameter |
|----------------------------------------|---------------------|------------------------------------------------------|-----------|-------------------------------------------|---------|---------------------------|----------------------------------------|
| 310                                    | Logging<br>condi-   | Data logging switch for<br>entire unit               | Set / Get | 0: Data logging OFF<br>1: Data logging ON | 0       |                           |                                        |
| 311                                    | lions               | Data logging switch for judgement                    | Set / Get | 0: Data logging OFF<br>1: Data logging ON | 0       |                           |                                        |
| 312                                    |                     | Data logging switch for scroll X                     | Set / Get | 0: Data logging OFF<br>1: Data logging ON | 0       |                           |                                        |
| 313                                    |                     | Data logging switch for scroll Y                     | Set / Get | 0: Data logging OFF<br>1: Data logging ON | 0       |                           |                                        |
| 314                                    |                     | Data logging switch for scroll $\boldsymbol{\theta}$ | Set / Get | 0: Data logging OFF<br>1: Data logging ON | 0       |                           |                                        |
| 315                                    |                     | Position compensation<br>X display                   | Set / Get | 0: Data logging OFF<br>1: Data logging ON | 0       |                           |                                        |
| 316                                    |                     | Position compensation<br>Y display                   | Set / Get | 0: Data logging OFF<br>1: Data logging ON | 0       |                           |                                        |
| 317                                    |                     | Theta position compen-<br>sation display             | Set / Get | 0: Data logging OFF<br>1: Data logging ON | 0       |                           |                                        |
| 318                                    |                     | Correlation display                                  | Set / Get | 0: Data logging OFF<br>1: Data logging ON | 0       |                           |                                        |
| 319                                    |                     | Position X display                                   | Set / Get | 0: Data logging OFF<br>1: Data logging ON | 0       |                           |                                        |
| 320                                    |                     | Position Y display                                   | Set / Get | 0: Data logging OFF<br>1: Data logging ON | 0       |                           |                                        |
| 321                                    |                     | Measurement angle<br>display                         | Set / Get | 0: Data logging OFF<br>1: Data logging ON | 0       |                           |                                        |
| 700                                    | Display<br>settings | Position compensation<br>X display                   | Set / Get | 0: Display<br>1: Do not display           | 0       |                           |                                        |
| 701                                    |                     | Position compensation<br>Y display                   | Set / Get | 0: Display<br>1: Do not display           | 0       |                           |                                        |
| 702                                    |                     | Theta position compen-<br>sation display             | Set / Get | 0: Display<br>1: Do not display           | 0       |                           |                                        |
| 703                                    |                     | Correlation display                                  | Set / Get | 0: Display<br>1: Do not display           | 0       |                           |                                        |
| 704                                    |                     | Position X display                                   | Set / Get | 0: Display<br>1: Do not display           | 0       |                           |                                        |
| 705                                    |                     | Position Y display                                   | Set / Get | 0: Display<br>1: Do not display           | 0       |                           |                                        |
| 706                                    |                     | Measurement angle<br>display                         | Set / Get | 0: Display<br>1: Do not display           | 0       |                           |                                        |

### Shape Search Position Compensation

| External<br>reference<br>number | Category                           | Data name                            | Set / Get | Data range                                                                                                    | Default | Expression<br>text string | Logged data/<br>Judgement<br>parameter |
|---------------------------------|------------------------------------|--------------------------------------|-----------|----------------------------------------------------------------------------------------------------|---------|---------------------------|----------------------------------------|
| 0                               |                                    | Judgement                            | Get only  | <ul> <li>-2: No judgement (not measured)</li> <li>0: Judgement is OK</li> <li>-1: Judgement is NG</li> <li>-13: Teaching not performed error</li> <li>-14: Figure not registered error</li> <li>-15: Out of range error</li> </ul> | -2      | JG                        | Logged data                            |
| 5                               | -                                  | Scroll X                             | Get only  | -99999.9999 to 99999.9999                                                                                                    | 0       | DX                        | Logged data                            |
| 6                               | Mea-<br>sure-<br>ment              | Scroll Y                             | Get only  | -99999.9999 to 99999.9999                                                                                                    | 0       | DY                        | Logged data                            |
| 7                               |                                    | Scroll θ                             | Get only  | -180 to 180                                                                                                    | 0       | DT                        | Logged data                            |
| 8                               | result                             | Position X                           | Get only  | -99999.9999 to 99999.9999                                                                                                    | 0       | Х                         | Logged data                            |
| 9                               |                                    | Position Y                           | Get only  | -99999.9999 to 99999.9999                                                                                                    | 0       | Y                         | Logged data                            |
| 10                              |                                    | Angle                                | Get only  | -180 to 180                                                                                                    | 0       | TH                        | Logged data                            |
| 11                              | -                                  | Reference X                          | Get only  | 0 to 9,999                                                                                                    | 0       | SX                        | Logged data                            |
| 12                              |                                    | Reference Y                          | Get only  | 0 to 9,999                                                                                                    | 0       | SY                        | Logged data                            |
| 13                              |                                    | Reference angle                      | Get only  | -180 to 180                                                                                                    | 0       | ST                        | Logged data                            |
| 14                              |                                    | Correlation                          | Get only  | 0 to 100                                                                                                    | 0       | CR                        | Logged data                            |
| 103                             | Output<br>parame-<br>ter           | Reflect                              | Set / Get | 0: Yes<br>1: No                                                                                                    | 0       |                           |                                        |
| 120                             | Mea-                               | Position compensa-<br>tion precision | Set / Get | 0: None<br>1: Bilinear                                                                                                    | 0       |                           |                                        |
| 121                             | ment<br>condi-<br>tions            | Setting method                       | Set / Get | 0: Cancel position compensation<br>1: Position compensation based on<br>internal search                                                                                                    | 1       |                           |                                        |
| 122                             |                                    | Position compensa-<br>tion image     | Set / Get | 0: Camera image,<br>1: Previous image                                                                                                    | 1       |                           |                                        |
| 123                             |                                    | Rotation                             | Set / Get | 0: No rotation<br>1: Rotation                                                                                                    | 1       |                           |                                        |
| 124                             |                                    | Reference X                          | Set / Get | 0 to 9,999                                                                                                    | 0       |                           |                                        |
| 125                             | Model                              | Reference Y                          | Set / Get | 0 to 9,999                                                                                                    | 0       |                           |                                        |
| 126                             | region                             | Reference angle                      | Set / Get | -180 to 180                                                                                                    | 0       |                           |                                        |
| 140                             | ]                                  | Rotation angle upper<br>limit        | Set / Get | -180 to 180                                                                                                    | 180     |                           |                                        |
| 141                             |                                    | Rotation angle lower<br>limit        | Set / Get | -180 to 180                                                                                                    | -180    |                           |                                        |
| 149                             | Mea-<br>sure-<br>ment<br>condition | Candidate level                      | Set / Get | 0 to 100                                                                                                    | 70      |                           |                                        |
| 150                             | Detec-<br>tion point               | Detection point X                    | Set / Get | 0 to 9,999                                                                                                    | 0       |                           |                                        |
| 151                             | nate                               | Detection point Y                    | Set / Get | 0 to 9,999                                                                                                    | 0       |                           |                                        |

| External<br>reference<br>number | Category                           | Data name                                             | Set / Get | Data range                                | Default         | Expression<br>text string | Logged data/<br>Judgement<br>parameter |   |                                              |           |             |      |  |                     |
|---------------------------------|------------------------------------|-------------------------------------------------------|-----------|-------------------------------------------|-----------------|---------------------------|----------------------------------------|---|----------------------------------------------|-----------|-------------|------|--|---------------------|
| 156                             | Mea-<br>sure-<br>ment<br>condition | Model mode                                            | Set / Get | 0: Stable<br>1: High-speed                | 0               |                           |                                        |   |                                              |           |             |      |  |                     |
| 160                             | Judge-<br>ment<br>condi-           | Judgement upper<br>limit for search coor-<br>dinate X | Set / Get | -99,999.9999 to 99,999.9999               | 99,999.999<br>9 |                           | Judgement condition                    |   |                                              |           |             |      |  |                     |
| 161                             | uons                               | Judgement lower<br>limit for search coor-<br>dinate X | Set / Get | -99,999.9999 to 99,999.9999               | 99,999.999<br>9 |                           | Judgement condition                    |   |                                              |           |             |      |  |                     |
| 162                             | -                                  | Judgement upper<br>limit for search coor-<br>dinate Y | Set / Get | -99,999.9999 to 99,999.9999               | 99,999.999<br>9 |                           | Judgement condition                    |   |                                              |           |             |      |  |                     |
| 163                             |                                    | Judgement lower<br>limit for search coor-<br>dinate Y | Set / Get | -99,999.9999 to 99,999.9999               | 99,999.999<br>9 |                           | Judgement condition                    |   |                                              |           |             |      |  |                     |
| 164                             |                                    | Judgement upper<br>limit for search angle             | Set / Get | -180 to 180                               | 180             |                           | Judgement condition                    |   |                                              |           |             |      |  |                     |
| 165                             |                                    | Judgement lower<br>limit for search angle             | Set / Get | -180 to 180                               | -180            |                           | Judgement condition                    |   |                                              |           |             |      |  |                     |
| 166                             |                                    | Judgement upper<br>limit for correlation              | Set / Get | 0 to 100                                  | 100             |                           | Judgement condition                    |   |                                              |           |             |      |  |                     |
| 167                             | Judge-<br>ment<br>condi-           | Judgement lower<br>limit for correlation              | Set / Get | 0 to 100                                  | 60              |                           | Judgement condition                    |   |                                              |           |             |      |  |                     |
| 168                             | tions                              | Position compensa-<br>tion X upper limit              | Set / Get | -99,999.9999 to 99,999.9999               | 99,999.999<br>9 |                           | Judgement condition                    |   |                                              |           |             |      |  |                     |
| 169                             |                                    | Position compensa-<br>tion X lower limit              | Set / Get | -99,999.9999 to 99,999.9999               | 99,999.999<br>9 |                           | Judgement condition                    |   |                                              |           |             |      |  |                     |
| 170                             |                                    | Position compensa-<br>tion Y upper limit              | Set / Get | -99,999.9999 to 99,999.9999               | 99,999.999<br>9 |                           | Judgement condition                    |   |                                              |           |             |      |  |                     |
| 171                             |                                    | Position compensa-<br>tion Y lower limit              | Set / Get | -99,999.9999 to 99,999.9999               | 99,999.999<br>9 |                           | Judgement condition                    |   |                                              |           |             |      |  |                     |
| 172                             | -                                  | Theta position com-<br>pensation upper limit          | Set / Get | -180 to 180                               | 180             |                           | Judgement condition                    |   |                                              |           |             |      |  |                     |
| 173                             |                                    | -                                                     | -         | -                                         | -               |                           |                                        | - | Theta position com-<br>pensation lower limit | Set / Get | -180 to 180 | -180 |  | Judgement condition |
| 310                             |                                    | Data logging switch<br>for entire unit                | Set / Get | 0: Data logging OFF<br>1: Data logging ON | 0               |                           |                                        |   |                                              |           |             |      |  |                     |
| 311                             | -                                  | Data logging switch<br>for judgement                  | Set / Get | 0: Data logging OFF<br>1: Data logging ON | 0               |                           |                                        |   |                                              |           |             |      |  |                     |
| 312                             | Logging<br>condi-<br>tions         | Data logging switch<br>for scroll X                   | Set / Get | 0: Data logging OFF<br>1: Data logging ON | 0               |                           |                                        |   |                                              |           |             |      |  |                     |
| 313                             |                                    | Data logging switch<br>for scroll Y                   | Set / Get | 0: Data logging OFF<br>1: Data logging ON | 0               |                           |                                        |   |                                              |           |             |      |  |                     |
| 314                             |                                    | Data logging switch for scroll $\theta$               | Set / Get | 0: Data logging OFF<br>1: Data logging ON | 0               |                           |                                        |   |                                              |           |             |      |  |                     |

| External<br>reference<br>number | Category         | Data name                                       | Set / Get | Data range                                | Default | Expression text string | Logged data/<br>Judgement<br>parameter |
|---------------------------------|------------------|-------------------------------------------------|-----------|-------------------------------------------|---------|------------------------|----------------------------------------|
| 315                             |                  | Data logging switch<br>for position X           | Set / Get | 0: Data logging OFF<br>1: Data logging ON | 0       |                        |                                        |
| 316                             | Logging          | Data logging switch<br>for position Y           | Set / Get | 0: Data logging OFF<br>1: Data logging ON | 0       |                        |                                        |
| 317                             | tions            | Data logging switch<br>for measurement<br>angle | Set / Get | 0: Data logging OFF<br>1: Data logging ON | 0       |                        |                                        |
| 321                             | _                | Data logging switch<br>for correlation          | Set / Get | 0: Data logging OFF<br>1: Data logging ON | 0       |                        |                                        |
| 700                             | Display settings | Position compensa-<br>tion X display            | Set / Get | 0: Display, 1: Do not display             | 0       |                        |                                        |
| 701                             |                  | Position compensa-<br>tion Y display            | Set / Get | 0: Display, 1: Do not display             | 0       |                        |                                        |
| 702                             |                  | Theta position com-<br>pensation display        | Set / Get | 0: Display, 1: Do not display             | 0       |                        |                                        |
| 703                             |                  | Correlation display                             | Set / Get | 0: Display, 1: Do not display             | 0       |                        |                                        |
| 704                             |                  | Position X display                              | Set / Get | 0: Display, 1: Do not display             | 0       |                        |                                        |
| 705                             |                  | Position Y display                              | Set / Get | 0: Display, 1: Do not display             | 0       |                        |                                        |
| 706                             |                  | Measurement angle<br>display                    | Set / Get | 0: Display, 1: Do not display             | 0       |                        |                                        |

### **Search Position Compensation**

| External<br>reference<br>number | Category                        | Data name                             | Set / Get | Data range                                                                                                    | Default | Expression<br>text string | Logged data/<br>Judgement<br>parameter |
|---------------------------------|---------------------------------|---------------------------------------|-----------|----------------------------------------------------------------------------------------------------|---------|---------------------------|----------------------------------------|
| 0                               | Mea-<br>sure-<br>ment<br>result | Judgement                             | Get only  | <ul> <li>-2: No judgement (not measured),</li> <li>0: Judgement is OK,</li> <li>-1: Judgement is NG,</li> <li>-13: Teaching not performed error,</li> <li>-14: Figure not registered error,</li> <li>-15: Out of range error</li> </ul> | -2      | JG                        | Logged data                            |
| 5                               | Mea-                            | Scroll X                              | Get only  | -99,999.9999 to 99,999.9999                                                                                                    | 0       | DX                        | Logged data                            |
| 6                               | ment                            | Scroll Y                              | Get only  | -99,999.9999 to 99,999.9999                                                                                                    | 0       | DY                        | Logged data                            |
| 8                               | result                          | Position X                            | Get only  | -99,999.9999 to 99,999.9999                                                                                                    | 0       | Х                         | Logged data                            |
| 9                               | -                               | Position Y                            | Get only  | -99,999.9999 to 99,999.9999                                                                                                    | 0       | Y                         | Logged data                            |
| 11                              | -                               | Reference X                           | Get only  | -99,999.9999 to 99,999.9999                                                                                                    | 0       | SX                        | Logged data                            |
| 12                              | -                               | Reference Y                           | Get only  | -99,999.9999 to 99,999.9999                                                                                                    | 0       | SY                        | Logged data                            |
| 14                              | -                               | Correlation                           | Get only  | 0 to 100                                                                                                    | 0       | CR                        | Logged data                            |
| 103                             | Output<br>parame-<br>ter        | Reflect                               | Set / Get | 0: Yes<br>1: No                                                                                                    | 0       |                           |                                        |
| 120                             | Mea-<br>sure-                   | Position compensation precision       | Set / Get | 0: None<br>1: Bilinear                                                                                                    | 0       |                           |                                        |
| 122                             | condi-<br>tions                 | Position compensation image           | Set / Get | 0: Camera image,<br>1: Previous image                                                                                                    | 1       |                           |                                        |
| 124                             | Model<br>region                 | Reference X                           | Set / Get | 0 to 99,999.9999                                                                                                    | 0       |                           |                                        |
| 125                             | -                               | Reference Y                           | Set / Get | 0 to 99,999.9999                                                                                                    | 0       |                           |                                        |
| 145                             | Detec-<br>tion coor-            | Detection point X                     | Set / Get | 0 to 9,999                                                                                                    | 0       |                           |                                        |
| 146                             | unate                           | Detection point Y                     | Set / Get | 0 to 9,999                                                                                                    | 0       |                           |                                        |
| 147                             | Mea-<br>sure-                   | Sub-pixel                             | Set / Get | 0: No, 1: Yes                                                                                                    | 0       |                           |                                        |
| 148                             | condi-<br>tions                 | Candidate level                       | Set / Get | 0 to 100                                                                                                    | 70      |                           |                                        |
| 166                             | Judge-<br>ment                  | Judgement upper limit for correlation | Set / Get | 0 to 100                                                                                                    | 100     |                           | Judgement condition                    |
| 167                             | tions                           | Judgement lower limit for correlation | Set / Get | 0 to 100                                                                                                    | 60      |                           |                                        |

| External<br>reference<br>number | Category            | Data name                              | Set / Get | Data range                                | Default | Expression<br>text string | Logged data/<br>Judgement<br>parameter |
|---------------------------------|---------------------|----------------------------------------|-----------|-------------------------------------------|---------|---------------------------|----------------------------------------|
| 310                             | Logging<br>condi-   | Data logging switch for<br>entire unit | Set / Get | 0: Data logging OFF<br>1: Data logging ON | 0       |                           |                                        |
| 311                             |                     | Data logging switch for judgement      | Set / Get | 0: Data logging OFF<br>1: Data logging ON | 0       |                           |                                        |
| 312                             | -                   | Data logging switch for scroll X       | Set / Get | 0: Data logging OFF<br>1: Data logging ON | 0       |                           |                                        |
| 313                             |                     | Data logging switch for scroll Y       | Set / Get | 0: Data logging OFF<br>1: Data logging ON | 0       |                           |                                        |
| 315                             |                     | Data logging switch for position X     | Set / Get | 0: Data logging OFF<br>1: Data logging ON | 0       |                           |                                        |
| 316                             |                     | Data logging switch for<br>position Y  | Set / Get | 0: Data logging OFF<br>1: Data logging ON | 0       |                           |                                        |
| 321                             |                     | Data logging switch for<br>correlation | Set / Get | 0: Data logging OFF<br>1: Data logging ON | 0       |                           |                                        |
| 700                             | Display<br>settings | Position compensation<br>X display     | Set / Get | 0: Display<br>1: Do not display           | 0       |                           |                                        |
| 701                             | -                   | Position compensation<br>Y display     | Set / Get | 0: Display<br>1: Do not display           | 0       |                           |                                        |
| 702                             | 1                   | Correlation display                    | Set / Get | 0: Display<br>1: Do not display           | 0       |                           |                                        |
| 703                             |                     | Position X display                     | Set / Get | 0: Display,<br>1: Do not display          | 0       |                           |                                        |
| 704                             |                     | Position Y display                     | Set / Get | 0: Display<br>1: Do not display           | 0       |                           |                                        |

### **Edge Position Compensation**

| External<br>reference<br>number | Category                        | Data name           | Get / Set | Data range                                                                                                    | Default | Expres-<br>sion text<br>string | Logged data/<br>Judgement<br>parameter |
|---------------------------------|---------------------------------|---------------------|-----------|----------------------------------------------------------------------------------------------------|---------|--------------------------------|----------------------------------------|
| 0                               | Mea-<br>sure-<br>ment<br>result | Judgement           | Get only  | <ul> <li>-2: No judgement (not measured)</li> <li>0: Judgement is OK</li> <li>-1: Judgement is NG</li> <li>-13: Teaching not performed error</li> <li>-14: Figure not registered error</li> <li>-15: Out of range error</li> </ul> | -2      | JG                             | Logged data                            |
| 5                               |                                 | Scroll X            | Get only  | -99,999.9999 to 99,999.9999                                                                                                    | 0       | DX                             | Logged data                            |
| 6                               |                                 | Scroll Y            | Get only  | -99,999.9999 to 99,999.9999                                                                                                    | 0       | DY                             | Logged data                            |
| 7                               |                                 | Edge position X     | Get only  | -99,999.9999 to 99,999.9999                                                                                                    | 0       | Х                              | Logged data                            |
| 8                               |                                 | Edge position Y     | Get only  | -99,999.9999 to 99,999.9999                                                                                                    | 0       | Y                              | Logged data                            |
| 9                               |                                 | Standard position X | Get only  | -99,999.9999 to 99,999.9999                                                                                                    | 0       | SX                             | Logged data                            |
| 10                              |                                 | Standard position Y | Get only  | -99,999.9999 to 99,999.9999                                                                                                    | 0       | SY                             | Logged data                            |
| 103                             | Output<br>parame-<br>ter        | Reflect             | Set / Get | 0: Yes, 1: No                                                                                                    | 0       |                                |                                        |

| External<br>reference<br>number | Category        | Data name                                            | Get / Set | Data range                                                     | Default      | Expres-<br>sion text<br>string | Logged data/<br>Judgement<br>parameter |
|---------------------------------|-----------------|------------------------------------------------------|-----------|----------------------------------------------------------------|--------------|--------------------------------|----------------------------------------|
| 120                             |                 | Position compensation precision                      | Set / Get | 0: None, 1: Bilinear                                           | 0            |                                |                                        |
| 122                             | Mea-<br>sure-   | Position compensation image                          | Set / Get | 0: Camera image<br>1: Previous image                           | 1            |                                |                                        |
| 140                             | condi-<br>tions | Set color                                            | Set / Get | 0: No edge color specification,<br>1: Edge color specification | 0            |                                |                                        |
| 141                             |                 | Edge color red                                       | Set / Get | 0 to 255                                                       | 255          |                                |                                        |
| 142                             |                 | Edge color green                                     | Set / Get | 0 to 255                                                       | 255          |                                |                                        |
| 143                             |                 | Edge color blue                                      | Set / Get | 0 to 255                                                       | 255          |                                |                                        |
| 147                             | Mea-<br>sure-   | Detection mode                                       | Set / Get | 0: Color IN<br>1: Color OUT                                    | 0            |                                |                                        |
| 149                             | condi-          | Edge level                                           | Set / Get | 0 to 100                                                       | 50           |                                |                                        |
| 150                             | tions           | Noise level                                          | Set / Get | 0 to 442                                                       | 5            |                                |                                        |
| 153                             |                 | Monochrome density change                            | Set / Get | (Monochrome Cameras)<br>0: Light to Dark<br>1: Dark to Light   | 0            |                                |                                        |
| 154                             |                 | Edge level absolute value                            | Set / Get | 0 to 442                                                       | 20           |                                |                                        |
| 155                             |                 | Edge level specification method                      | Set / Get | 0:%, 1: Absolute value                                         | 0            |                                |                                        |
| 157                             |                 | Measurement method                                   | Set / Get | (Monochrome Cameras)<br>0: Projection<br>1: Differentiation    | 0            |                                |                                        |
| 158                             |                 | Edge level absolute<br>value (Monochrome<br>Cameras) | Set / Get | 0 to 255                                                       | 20           |                                |                                        |
| 180                             | Judge-<br>ment  | Edge position X upper<br>limit                       | Set / Get | -99,999.9999 to 99,999.9999                                    | 99,999.9999  |                                | Judgement condition                    |
| 181                             | tions           | Edge position X lower limit                          | Set / Get | -99,999.9999 to 99,999.9999                                    | -99,999.9999 |                                | Judgement condition                    |
| 182                             |                 | Edge position Y upper<br>limit                       | Set / Get | -99,999.9999 to 99,999.9999                                    | 99,999.9999  |                                | Judgement condition                    |
| 183                             |                 | Edge position Y lower<br>limit                       | Set / Get | -99,999.9999 to 99,999.9999                                    | -99,999.9999 |                                | Judgement condition                    |
| 184                             | -               | Position compensation<br>X upper limit               | Set / Get | -99,999.9999 to 99,999.9999                                    | 99,999.9999  |                                | Judgement condition                    |
| 185                             |                 | Position compensation<br>X lower limit               | Set / Get | -99,999.9999 to 99,999.9999                                    | -99,999.9999 |                                | Judgement condition                    |
| 186                             |                 | Position compensation<br>Y upper limit               | Set / Get | -99,999.9999 to 99,999.9999                                    | 99,999.9999  |                                | Judgement condition                    |
| 187                             |                 | Position compensation<br>Y lower limit               | Set / Get | -99,999.9999 to 99,999.9999                                    | -99,999.9999 |                                | Judgement condition                    |

| External<br>reference<br>number | Category          | Data name                                              | Get / Set | Data range                                | Default | Expres-<br>sion text<br>string | Logged data/<br>Judgement<br>parameter |
|---------------------------------|-------------------|--------------------------------------------------------|-----------|-------------------------------------------|---------|--------------------------------|----------------------------------------|
| 310                             | Logging<br>condi- | Data logging switch for<br>entire unit                 | Set / Get | 0: Data logging OFF<br>1: Data logging ON | 0       |                                |                                        |
| 311                             | 10113             | Data logging switch for judgement                      | Set / Get | 0: Data logging OFF<br>1: Data logging ON | 0       |                                |                                        |
| 312                             |                   | Data logging switch for scroll X                       | Set / Get | 0: Data logging OFF<br>1: Data logging ON | 0       |                                |                                        |
| 313                             |                   | Data logging switch for scroll Y                       | Set / Get | 0: Data logging OFF<br>1: Data logging ON | 0       |                                |                                        |
| 314                             |                   | Data logging switch for<br>detected edge position<br>X | Set / Get | 0: Data logging OFF<br>1: Data logging ON | 0       |                                |                                        |
| 315                             |                   | Data logging switch for<br>detected edge position<br>Y | Set / Get | 0: Data logging OFF<br>1: Data logging ON | 0       |                                |                                        |
| 700                             | Display settings  | Position compensation<br>X display                     | Set / Get | 0: ON<br>1: OFF                           | 0       |                                |                                        |
| 701                             |                   | Position compensation<br>Y display                     | Set / Get | 0: ON<br>1: OFF                           | 0       |                                |                                        |
| 702                             |                   | Detected edge position<br>X display                    | Set / Get | 0: ON<br>1: OFF                           | 0       |                                |                                        |
| 703                             |                   | Detected edge position<br>Y display                    | Set / Get | 0: ON<br>1: OFF                           | 0       |                                |                                        |

## Two-edge Position Compensation

| External<br>refer-<br>ence<br>number | Category              | Data name                    | Set / Get | Data range                                                                                                    | Default | Expres-<br>sion text<br>string | Logged data/<br>Judgement<br>parameter |
|--------------------------------------|-----------------------|------------------------------|-----------|----------------------------------------------------------------------------------------------------|---------|--------------------------------|----------------------------------------|
| 0                                    |                       | Judgement                    | Get only  | <ul> <li>-2: No judgement (not measured)</li> <li>0: Judgement is OK,</li> <li>-1: Judgement is NG,</li> <li>-13: Teaching not performed error</li> <li>-14: Figure not registered error</li> <li>-15: Out of range error</li> </ul> | -2      | JG                             | Logged data                            |
| 5                                    |                       | Scroll X                     | Get only  | -99,999.9999 to 99,999.9999                                                                                                    | 0       | DX                             | Logged data                            |
| 6                                    |                       | Scroll Y                     | Get only  | -99,999.9999 to 99,999.9999                                                                                                    | 0       | DY                             | Logged data                            |
| 7                                    |                       | Detected edge position<br>X0 | Get only  | -99,999.9999 to 99,999.9999                                                                                                    | 0       | X0                             | Logged data                            |
| 8                                    | Mea-<br>sure-<br>ment | Detected edge position<br>Y0 | Get only  | -99,999.9999 to 99,999.9999                                                                                                    | 0       | Y0                             | Logged data                            |
| 9                                    | result                | Detected edge position<br>X1 | Get only  | -99,999.9999 to 99,999.9999                                                                                                    | 0       | X1                             | Logged data                            |
| 10                                   |                       | Detected edge position<br>Y1 | Get only  | -99,999.9999 to 99,999.9999                                                                                                    | 0       | Y1                             | Logged data                            |
| 11                                   |                       | Standard position X0         | Get only  | -99,999.9999 to 99,999.9999                                                                                                    | 0       | SX0                            | Logged data                            |
| 12                                   |                       | Standard position Y0         | Get only  | -99,999.9999 to 99,999.9999                                                                                                    | 0       | SY0                            | Logged data                            |
| 13                                   |                       | Standard position X1         | Get only  | -99,999.9999 to 99,999.9999                                                                                                    | 0       | SX1                            | Logged data                            |
| 14                                   | 1                     | Standard position Y1         | Get only  | -99,999.9999 to 99,999.9999                                                                                                    | 0       | SY1                            | Logged data                            |

| External<br>refer-<br>ence<br>number | Category                 | Data name                                            | Set / Get | Data range                                                     | Default      | Expres-<br>sion text<br>string | Logged data/<br>Judgement<br>parameter |
|--------------------------------------|--------------------------|------------------------------------------------------|-----------|----------------------------------------------------------------|--------------|--------------------------------|----------------------------------------|
| 103                                  | Output<br>parame-<br>ter | Reflect                                              | Set / Get | 0: Yes<br>1: No                                                | 0            |                                |                                        |
| 120                                  |                          | Position compensation precision                      | Set / Get | 0: None<br>1: Bilinear                                         | 0            |                                |                                        |
| 122                                  | -                        | Position compensation image                          | Set / Get | 0: Camera image<br>1: Previous image                           | 0            |                                |                                        |
| 140                                  | -                        | Edge color specifica-<br>tion 0                      | Set / Get | 0: No edge color specification,<br>1: Edge color specification | 0            |                                |                                        |
| 141                                  |                          | Edge color R0                                        | Set / Get | 0 to 255                                                       | 255          |                                |                                        |
| 142                                  |                          | Edge color G0                                        | Set / Get | 0 to 255                                                       | 255          |                                |                                        |
| 143                                  | Mea-<br>sure-            | Edge color B0                                        | Set / Get | 0 to 255                                                       | 255          |                                |                                        |
| 147                                  | ment<br>condi-<br>tions  | Density change 0                                     | Set / Get | 0: Color IN<br>1: Color OUT                                    | 0            |                                |                                        |
| 149                                  | uono                     | Edge level 0                                         | Set / Get | 0 to 100                                                       | 50           |                                |                                        |
| 150                                  |                          | Noise level 0                                        | Set / Get | 0 to 442                                                       | 5            |                                |                                        |
| 153                                  | -                        | Monochrome density change 0                          | Set / Get | (Monochrome Cameras)<br>0: Light to Dark<br>1: Dark to Light   | 0            |                                |                                        |
| 154                                  |                          | Edge level absolute value                            | Set / Get | 0 to 442                                                       | 20           |                                |                                        |
| 155                                  |                          | Edge level specification method                      | Set / Get | 0:%<br>1: Absolute value                                       | 0            |                                |                                        |
| 157                                  | -                        | Measurement method<br>0                              | Set / Get | (Monochrome Cameras)<br>0: Projection<br>1: Differentiation    | 0            |                                |                                        |
| 158                                  |                          | Edge level absolute<br>value (Monochrome<br>Cameras) | Set / Get | 0 to 255                                                       | 20           |                                |                                        |
| 160                                  |                          | Edge color specifica-<br>tion 1                      | Set / Get | 0: No edge color specification,<br>1: Edge color specification | 0            |                                |                                        |
| 161                                  | ]                        | Edge color R1                                        | Set / Get | 0 to 255                                                       | 255          |                                |                                        |
| 162                                  | Mea-<br>sure-            | Edge color G1                                        | Set / Get | 0 to 255                                                       | 255          |                                |                                        |
| 163                                  | ment<br>condi-           | Edge color B1                                        | Set / Get | 0 to 255                                                       | 255          |                                |                                        |
| 167                                  | tions                    | Density change 1                                     | Set / Get | 0: Color IN<br>1: Color OUT                                    | 0            |                                |                                        |
| 169                                  |                          | Edge level 1                                         | Set / Get | 0 to 100                                                       | 50           |                                |                                        |
| 170                                  | -                        | Noise level 1                                        | Set / Get | 0 to 442                                                       | 5            |                                |                                        |
| 173                                  | _                        | Monochrome density<br>change 1                       | Set / Get | (Monochrome Cameras)<br>0: Light to Dark<br>1: Dark to Light   | 0            |                                |                                        |
| 177                                  |                          | Measurement method<br>1                              | Set / Get | (Monochrome Cameras)<br>0: Projection<br>1: Differentiation    | 0            |                                |                                        |
| 180                                  | Judge-                   | Edge position X upper<br>limit 0                     | Set / Get | -99,999.9999 to 99,999.9999                                    | 99,999.9999  |                                | Judgement<br>condition                 |
| 181                                  | condi-<br>tions          | Edge position X lower<br>limit 0                     | Set / Get | -99,999.9999 to 99,999.9999                                    | -99,999.9999 |                                | Judgement condition                    |
| 182                                  |                          | Edge position Y upper<br>limit 0                     | Set / Get | -99,999.9999 to 99,999.9999                                    | 99,999.9999  |                                | Judgement condition                    |

| External<br>refer-<br>ence<br>number | Category                   | Data name                                                 | Set / Get | Data range                                 | Default      | Expres-<br>sion text<br>string | Logged data/<br>Judgement<br>parameter |
|--------------------------------------|----------------------------|-----------------------------------------------------------|-----------|--------------------------------------------|--------------|--------------------------------|----------------------------------------|
| 183                                  |                            | Edge position Y lower limit 0                             | Set / Get | -99,999.9999 to 99,999.9999                | -99,999.9999 |                                | Judgement<br>condition                 |
| 185                                  |                            | Edge position X upper<br>limit 1                          | Set / Get | -99,999.9999 to 99,999.9999                | 99,999.9999  |                                | Judgement condition                    |
| 186                                  | -                          | Edge position X lower<br>limit 1                          | Set / Get | -99,999.9999 to 99,999.9999                | -99,999.9999 |                                | Judgement<br>condition                 |
| 187                                  | Judge-<br>ment<br>condi-   | Edge position Y upper<br>limit 1                          | Set / Get | -99,999.9999 to 99,999.9999                | 99,999.9999  |                                | Judgement<br>condition                 |
| 188                                  | tions                      | Edge position Y lower<br>limit 1                          | Set / Get | -99,999.9999 to 99,999.9999                | -99,999.9999 |                                | Judgement<br>condition                 |
| 190                                  |                            | Position compensation<br>X upper limit                    | Set / Get | -99,999.9999 to 99,999.9999                | 99,999.9999  |                                | Judgement<br>condition                 |
| 191                                  | -                          | Position compensation<br>X lower limit                    | Set / Get | -99,999.9999 to 99,999.9999                | -99,999.9999 |                                | Judgement<br>condition                 |
| 192                                  | -                          | Position compensation<br>Y upper limit                    | Set / Get | -99,999.9999 to 99,999.9999                | 99,999.9999  |                                | Judgement condition                    |
| 193                                  | -                          | Position compensation<br>Y lower limit                    | Set / Get | -99,999.9999 to 99,999.9999                | -99,999.9999 |                                | Judgement condition                    |
| 310                                  |                            | Data logging switch for<br>entire unit                    | Set / Get | 0: Data logging OFF<br>1: Data logging ON  | 0            |                                |                                        |
| 311                                  | -                          | Data logging switch for judgement                         | Set / Get | 0: Data logging OFF<br>1: Data logging ON  | 0            |                                |                                        |
| 312                                  | Logging<br>condi-          | Data logging switch for scroll X                          | Set / Get | 0: Data logging OFF<br>1: Data logging ON  | 0            |                                |                                        |
| 313                                  | tions                      | Data logging switch for scroll Y                          | Set / Get | 0: Data logging OFF<br>1: Data logging ON  | 0            |                                |                                        |
| 314                                  |                            | Data logging switch<br>for detected edge posi-<br>tion X0 | Set / Get | 0: Data logging OFF<br>1: Data logging ON  | 0            |                                |                                        |
| 315                                  |                            | Data logging switch<br>for detected edge posi-<br>tion Y0 | Set / Get | 0: Data logging OFF<br>1: Data logging ON  | 0            |                                |                                        |
| 316                                  | Logging<br>condi-<br>tions | Data logging switch<br>for detected edge posi-<br>tion X1 | Set / Get | 0: Data logging OFF<br>1: Data logging ON  | 0            |                                |                                        |
| 317                                  |                            | Data logging switch<br>for detected edge posi-<br>tion Y1 | Set / Get | 0: Data logging OFF,<br>1: Data logging ON | 0            |                                |                                        |
| 700                                  |                            | Position compensation<br>X display                        | Set / Get | 0: ON<br>1: OFF                            | 0            |                                |                                        |
| 701                                  |                            | Position compensation<br>Y display                        | Set / Get | 0: ON<br>1: OFF                            | 0            |                                |                                        |
| 702                                  | Display<br>settings        | Detected edge position<br>X0 display                      | Set / Get | 0: ON<br>1: OFF                            | 0            |                                |                                        |
| 703                                  |                            | Detected edge position<br>Y0 display                      | Set / Get | 0: ON<br>1: OFF                            | 0            |                                |                                        |
| 704                                  | Display<br>settings        | Detected edge position<br>X1 display                      | Set / Get | 0: ON<br>1: OFF                            | 0            |                                |                                        |
| 705                                  |                            | Detected edge position<br>Y1 display                      | Set / Get | 0: ON<br>1: OFF                            | 0            |                                |                                        |

### Two-edge Midpoint Compensation

| Exter-<br>nal ref-<br>erence<br>number | Category                 | Data name                              | Set / Get | Data range                                                                                                    | Default | Expres-<br>sion text<br>string | Logged data/<br>Judgement<br>parameter |
|----------------------------------------|--------------------------|----------------------------------------|-----------|----------------------------------------------------------------------------------------------------|---------|--------------------------------|----------------------------------------|
| 0                                      |                          | Judgement                              | Get only  | <ul> <li>-2: No judgement<br/>(not measured),</li> <li>0: Judgement is OK,</li> <li>-1: Judgement is NG,</li> <li>-13: Teaching not performed<br/>error,</li> <li>-14: Figure not registered error,</li> <li>-15: Out of range error</li> </ul> | -2      | JG                             | Logged data                            |
| 5                                      |                          | Scroll X                               | Get only  | -99,999.9999 to 99,999.9999                                                                                                    | 0       | DX                             | Logged data                            |
| 6                                      |                          | Scroll Y                               | Get only  | -99,999.9999 to 99,999.9999                                                                                                    | 0       | DY                             | Logged data                            |
| 7                                      |                          | Detected edge position<br>X0           | Get only  | -99,999.9999 to 99,999.9999                                                                                                    | 0       | X0                             | Logged data                            |
| 8                                      | Mea-                     | Detected edge position<br>Y0           | Get only  | -99,999.9999 to 99,999.9999                                                                                                    | 0       | Y0                             | Logged data                            |
| 9                                      | sure-<br>ment<br>result  | Detected edge position<br>X1           | Get only  | -99,999.9999 to 99,999.9999                                                                                                    | 0       | X1                             | Logged data                            |
| 10                                     |                          | Detected edge position<br>Y1           | Get only  | -99,999.9999 to 99,999.9999                                                                                                    | 0       | Y1                             | Logged data                            |
| 11                                     |                          | Detected edge mid-<br>point position X | Get only  | -99,999.9999 to 99,999.9999                                                                                                    | 0       | MX                             | Logged data                            |
| 12                                     | -                        | Detected edge mid-<br>point position Y | Get only  | -99,999.9999 to 99,999.9999                                                                                                    | 0       | MY                             | Logged data                            |
| 13                                     |                          | Standard position X0                   | Get only  | -99,999.9999 to 99,999.9999                                                                                                    | 0       | SX0                            | Logged data                            |
| 14                                     |                          | Standard position Y0                   | Get only  | -99,999.9999 to 99,999.9999                                                                                                    | 0       | SY0                            | Logged data                            |
| 15                                     |                          | Standard position X1                   | Get only  | -99,999.9999 to 99,999.9999                                                                                                    | 0       | SX1                            | Logged data                            |
| 16                                     |                          | Standard position Y1                   | Get only  | -99,999.9999 to 99,999.9999                                                                                                    | 0       | SY1                            | Logged data                            |
| 17                                     | -                        | Standard midpoint position X           | Get only  | -99,999.9999 to 99,999.9999                                                                                                    | 0       | SMX                            | Logged data                            |
| 18                                     | -                        | Standard midpoint position Y           | Get only  | -99,999.9999 to 99,999.9999                                                                                                    | 0       | SMY                            | Logged data                            |
| 103                                    | Output<br>parame-<br>ter | Reflect                                | Set / Get | 0: Yes<br>1: No                                                                                                    | 0       |                                |                                        |
| 120                                    |                          | Position compensation precision        | Set / Get | 0: None<br>1: Bilinear                                                                                                    | 0       |                                |                                        |
| 122                                    |                          | Position compensation image            | Set / Get | 0: Camera image<br>1: Previous image                                                                                                    | 0       |                                |                                        |
| 140                                    | Mea-                     | Edge color specifica-<br>tion 0        | Set / Get | 0: No edge color specification,<br>1: Edge color specification                                                                                                    | 0       |                                |                                        |
| 141                                    | sure-<br>ment<br>condi-  | Edge color R0                          | Set / Get | 0 to 255                                                                                                    | 255     |                                |                                        |
| 142                                    | tions                    | Edge color G0                          | Set / Get | 0 to 255                                                                                                    | 255     |                                |                                        |

| Exter-<br>nal ref-<br>erence<br>number | Category          | Data name                                            | Set / Get | Data range                                                     | Default      | Expres-<br>sion text<br>string | Logged data/<br>Judgement<br>parameter |
|----------------------------------------|-------------------|------------------------------------------------------|-----------|----------------------------------------------------------------|--------------|--------------------------------|----------------------------------------|
| 143                                    | _                 | Edge color B0                                        | Set / Get | 0 to 255                                                       | 255          |                                |                                        |
| 147                                    |                   | Density change 0                                     | Set / Get | 0: Color IN, 1: Color OUT                                      | 0            |                                |                                        |
| 149                                    |                   | Edge level 0                                         | Set / Get | 0 to 100(Monochrome Cameras)                                   | 50           |                                |                                        |
| 150                                    | -                 | Noise level 0                                        | Set / Get | 0 to 442                                                       | 5            |                                |                                        |
| 153                                    |                   | Monochrome density<br>change 0                       | Set / Get | (Monochrome Cameras)<br>0: Light to Dark<br>1: Dark to Light   | 0            |                                |                                        |
| 154                                    |                   | Edge level absolute value                            | Set / Get | 0 to 442                                                       | 20           |                                |                                        |
| 155                                    |                   | Edge level specification method                      | Set / Get | 0:%<br>1: Absolute value                                       | 0            |                                |                                        |
| 157                                    |                   | Measurement method<br>0                              | Set / Get | (Monochrome Cameras)<br>0: Projection<br>1: Differentiation    | 0            |                                |                                        |
| 158                                    | Mea-              | Edge level absolute<br>value (Monochrome<br>Cameras) | Set / Get | 0 to 255                                                       | 20           |                                |                                        |
| 160                                    | ment<br>condi-    | Edge color specifica-<br>tion 1                      | Set / Get | 0: No edge color specification,<br>1: Edge color specification | 0            |                                |                                        |
| 161                                    | tions             | Edge color R1                                        | Set / Get | 0 to 255                                                       | 255          |                                |                                        |
| 162                                    | -                 | Edge color G1                                        | Set / Get | 0 to 255                                                       | 255          |                                |                                        |
| 163                                    | -                 | Edge color B1                                        | Set / Get | 0 to 255                                                       | 255          |                                |                                        |
| 167                                    | -                 | Density change 1                                     | Set / Get | 0: Color IN<br>1: Color OUT                                    | 0            |                                |                                        |
| 169                                    | -                 | Edge level 1                                         | Set / Get | 0 to 100                                                       | 50           |                                |                                        |
| 170                                    | -                 | Noise level 1                                        | Set / Get | 0 to 442                                                       | 5            |                                |                                        |
| 173                                    |                   | Monochrome density<br>change 1                       | Set / Get | (Monochrome Cameras)<br>0: Light to Dark<br>1: Dark to Light   | 0            |                                |                                        |
| 177                                    |                   | Measurement method<br>1                              | Set / Get | (Monochrome Cameras)<br>0: Projection<br>1: Differentiation    | 0            |                                |                                        |
| 180                                    | Judge-<br>ment    | Edge position X upper<br>limit 0                     | Set / Get | -99,999.9999 to 99,999.9999                                    | 99,999.9999  |                                | Judgement condition                    |
| 181                                    | - condi-<br>tions | Edge position X lower<br>limit 0                     | Set / Get | -99,999.9999 to 99,999.9999                                    | -99,999.9999 |                                | Judgement condition                    |
| 182                                    |                   | Edge position Y upper limit 0                        | Set / Get | -99,999.9999 to 99,999.9999                                    | 99,999.9999  |                                | Judgement<br>condition                 |
| 183                                    |                   | Edge position Y lower limit 0                        | Set / Get | -99,999.9999 to 99,999.9999                                    | -99,999.9999 |                                | Judgement<br>condition                 |
| 185                                    |                   | Edge position X upper<br>limit 1                     | Set / Get | -99,999.9999 to 99,999.9999                                    | 99,999.9999  |                                | Judgement condition                    |
| 186                                    |                   | Edge position X lower limit 1                        | Set / Get | -99,999.9999 to 99,999.9999                                    | -99,999.9999 |                                | Judgement condition                    |

| Exter-<br>nal ref-<br>erence<br>number | Category                   | Data name                                                         | Set / Get | Data range                                 | Default      | Expres-<br>sion text<br>string | Logged data/<br>Judgement<br>parameter |
|----------------------------------------|----------------------------|-------------------------------------------------------------------|-----------|--------------------------------------------|--------------|--------------------------------|----------------------------------------|
| 187                                    | Judge-<br>ment             | Edge position Y upper<br>limit 1                                  | Set / Get | - 99,999.9999 to 99,999.9999               | 99,999.9999  |                                | Judgement<br>condition                 |
| 188                                    | tions                      | Edge position Y lower<br>limit 1                                  | Set / Get | -99,999.9999 to 99,999.9999                | -99,999.9999 |                                | Judgement<br>condition                 |
| 190                                    | -                          | Edge midpoint position<br>X upper limit                           | Set / Get | -99,999.9999 to 99,999.9999                | 99,999.9999  |                                | Judgement condition                    |
| 191                                    | -                          | Edge midpoint position<br>X lower limit                           | Set / Get | -99,999.9999 to 99,999.9999                | -99,999.9999 |                                | Judgement<br>condition                 |
| 192                                    |                            | Edge midpoint position<br>Y upper limit                           | Set / Get | -99,999.9999 to 99,999.9999                | 99,999.9999  |                                | Judgement<br>condition                 |
| 193                                    |                            | Edge midpoint position<br>Y lower limit                           | Set / Get | -99,999.9999 to 99,999.9999                | -99,999.9999 |                                | Judgement condition                    |
| 194                                    |                            | Position compensation<br>X upper limit                            | Set / Get | –99,999.9999 to 99,999.9999                | 99,999.9999  |                                | Judgement condition                    |
| 195                                    |                            | Position compensation<br>X lower limit                            | Set / Get | -99,999.9999 to 99,999.9999                | -99,999.9999 |                                | Judgement condition                    |
| 196                                    |                            | Position compensation<br>Y upper limit                            | Set / Get | -99,999.9999 to 99,999.9999                | 99,999.9999  |                                | Judgement<br>condition                 |
| 197                                    |                            | Position compensation<br>Y lower limit                            | Set / Get | -99,999.9999 to 99,999.9999                | -99,999.9999 |                                | Judgement condition                    |
| 310                                    | Logging<br>condi-<br>tions | Data logging switch for<br>entire unit                            | Set / Get | 0: Data logging OFF,<br>1: Data logging ON | 0            | -                              |                                        |
| 311                                    | liono                      | Data logging switch for<br>judgement                              | Set / Get | 0: Data logging OFF,<br>1: Data logging ON | 0            |                                |                                        |
| 312                                    |                            | Data logging switch for<br>scroll X                               | Set / Get | 0: Data logging OFF,<br>1: Data logging ON | 0            |                                |                                        |
| 313                                    |                            | Data logging switch for<br>scroll Y                               | Set / Get | 0: Data logging OFF,<br>1: Data logging ON | 0            |                                |                                        |
| 314                                    |                            | Data logging switch<br>for detected edge posi-<br>tion X0         | Set / Get | 0: Data logging OFF,<br>1: Data logging ON | 0            |                                |                                        |
| 315                                    |                            | Data logging switch<br>for detected edge posi-<br>tion Y0         | Set / Get | 0: Data logging OFF,<br>1: Data logging ON | 0            |                                |                                        |
| 316                                    |                            | Data logging switch<br>for detected edge posi-<br>tion X1         | Set / Get | 0: Data logging OFF,<br>1: Data logging ON | 0            |                                |                                        |
| 317                                    |                            | Data logging switch<br>for detected edge posi-<br>tion Y1         | Set / Get | 0: Data logging OFF,<br>1: Data logging ON | 0            |                                |                                        |
| 318                                    | Logging<br>condi-<br>tions | Data logging switch<br>for detected edge mid-<br>point position X | Set / Get | 0: Data logging OFF,<br>1: Data logging ON | 0            |                                |                                        |
| 319                                    |                            | Data logging switch<br>for detected edge mid-<br>point position Y | Set / Get | 0: Data logging OFF,<br>1: Data logging ON | 0            |                                |                                        |

| Exter-<br>nal ref-<br>erence<br>number | Category            | Data name                                      | Set / Get | Data range    | Default | Expres-<br>sion text<br>string | Logged data/<br>Judgement<br>parameter |
|----------------------------------------|---------------------|------------------------------------------------|-----------|---------------|---------|--------------------------------|----------------------------------------|
| 700                                    | Display<br>settings | Position compensation<br>X display             | Set / Get | 0: ON, 1: OFF | 0       |                                |                                        |
| 701                                    |                     | Position compensation<br>Y display             | Set / Get | 0: ON, 1: OFF | 0       |                                |                                        |
| 702                                    |                     | Detected edge mid-<br>point position X display | Set / Get | 0: ON, 1: OFF | 0       |                                |                                        |
| 703                                    |                     | Detected edge mid-<br>point position Y display | Set / Get | 0: ON, 1: OFF | 0       |                                |                                        |
| 704                                    |                     | Detected edge position<br>X0 display           | Set / Get | 0: ON, 1: OFF | 0       |                                |                                        |
| 705                                    |                     | Detected edge position<br>Y0 display           | Set / Get | 0: ON, 1: OFF | 0       |                                |                                        |
| 706                                    |                     | Detected edge position<br>X1 display           | Set / Get | 0: ON, 1: OFF | 0       |                                |                                        |
| 707                                    | 1                   | Detected edge position<br>Y1 display           | Set / Get | 0: ON, 1: OFF | 0       |                                |                                        |

# Edge Rotation Position Compensation

| Exter-<br>nal ref-<br>erence<br>number | Category                 | Data name                 | Set / Get | Data range                                                                                                    | Default | Expres-<br>sion text<br>string | Logged data/<br>Judgement<br>parameter |
|----------------------------------------|--------------------------|---------------------------|-----------|----------------------------------------------------------------------------------------------------|---------|--------------------------------|----------------------------------------|
| 0                                      |                          | Judgement                 | Get only  | <ul> <li>-2: No judgement (not measured)</li> <li>0: Judgement is OK</li> <li>-1: Judgement is NG</li> <li>-13: Teaching not performed error</li> <li>-14: Figure not registered error</li> <li>-15: Out of range error</li> </ul> | -2      | JG                             | Logged data                            |
| 5                                      |                          | Position compensation TH  | Get only  | -99,999.9999 to 99,999.9999                                                                                                    | 0       | DT                             | Logged data                            |
| 6                                      | Mea-                     | Detected edge position X0 | Get only  | -99,999.9999 to 99,999.9999                                                                                                    | 0       | X0                             | Logged data                            |
| 7                                      | sure-<br>ment            | Detected edge position Y0 | Get only  | -99,999.9999 to 99,999.9999                                                                                                    | 0       | Y0                             | Logged data                            |
| 8                                      | result                   | Detected edge position X1 | Get only  | -99,999.9999 to 99,999.9999                                                                                                    | 0       | X1                             | Logged data                            |
| 9                                      |                          | Detected edge position Y1 | Get only  | -99,999.9999 to 99,999.9999                                                                                                    | 0       | Y1                             | Logged data                            |
| 10                                     |                          | Detected edge angle       | Get only  | -180 to 180                                                                                                    | 0       | ТН                             | Logged data                            |
| 11                                     |                          | Standard position X0      | Get only  | -99,999.9999 to 99,999.9999                                                                                                    | 0       | SX0                            | Logged data                            |
| 12                                     |                          | Standard position Y0      | Get only  | -99,999.9999 to 99,999.9999                                                                                                    | 0       | SY0                            | Logged data                            |
| 13                                     |                          | Standard position X1      | Get only  | -99,999.9999 to 99,999.9999                                                                                                    | 0       | SX1                            | Logged data                            |
| 14                                     | Moa                      | Standard position Y1      | Get only  | -99,999.9999 to 99,999.9999                                                                                                    | 0       | SY1                            | Logged data                            |
| 15                                     | sure-<br>ment<br>result  | Standard edge angle       | Get only  | -180 to 180                                                                                                    | 0       | STH                            | Logged data                            |
| 103                                    | Output<br>parame-<br>ter | Reflect                   | Set / Get | 0: Yes, 1: No                                                                                                    | 0       |                                |                                        |

| Exter-<br>nal ref-<br>erence<br>number | Category              | Data name                                         | Set / Get | Data range                                                     | Default         | Expres-<br>sion text<br>string | Logged data/<br>Judgement<br>parameter |
|----------------------------------------|-----------------------|---------------------------------------------------|-----------|----------------------------------------------------------------|-----------------|--------------------------------|----------------------------------------|
| 120                                    |                       | Position compensation pre-<br>cision              | Set / Get | 0: None, 1: Bilinear                                           | 0               |                                |                                        |
| 122                                    |                       | Position compensation image                       | Set / Get | 0: Camera image,<br>1: Previous image                          | 1               |                                |                                        |
| 140                                    |                       | Edge color specification 0                        | Set / Get | 0: No edge color specification,<br>1: Edge color specification | 0               |                                |                                        |
| 141                                    |                       | Edge color R0                                     | Set / Get | 0 to 255                                                       | 255             |                                |                                        |
| 142                                    |                       | Edge color G0                                     | Set / Get | 0 to 255                                                       | 255             |                                |                                        |
| 143                                    |                       | Edge color B0                                     | Set / Get | 0 to 255                                                       | 255             |                                |                                        |
| 147                                    |                       | Density change 0                                  | Set / Get | 0: Color IN, 1: Color OUT                                      | 0               |                                |                                        |
| 149                                    |                       | Edge level 0                                      | Set / Get | 0 to 100                                                       | 50              |                                |                                        |
| 150                                    |                       | Noise level 0                                     | Set / Get | 0 to 442                                                       | 5               |                                |                                        |
| 153                                    |                       | Monochrome density<br>change 0                    | Set / Get | (Monochrome Cameras)<br>0: Light to Dark, 1: Dark to Light     | 0               |                                |                                        |
| 154                                    |                       | Edge level absolute value                         | Set / Get | 0 to 442                                                       | 20              |                                |                                        |
| 155                                    | _                     | Edge level specification method                   | Set / Get | 0:%<br>1: Absolute value                                       | 0               |                                |                                        |
| 157                                    |                       | Measurement method 0                              | Set / Get | (Monochrome Cameras)<br>0: Projection<br>1: Differentiation    | 0               |                                |                                        |
| 158                                    | Mea-<br>sure-<br>ment | Edge level absolute value<br>(Monochrome Cameras) | Set / Get | 0 to 255                                                       | 20              |                                |                                        |
| 160                                    | condi-<br>tions       | Edge color specification 0                        | Set / Get | 0: No edge color specification,<br>1: Edge color specification | 0               |                                |                                        |
| 161                                    |                       | Edge color R1                                     | Set / Get | 0 to 255                                                       | 255             |                                |                                        |
| 162                                    | -                     | Edge color G1                                     | Set / Get | 0 to 255                                                       | 255             |                                |                                        |
| 163                                    |                       | Edge color B1                                     | Set / Get | 0 to 255                                                       | 255             |                                |                                        |
| 167                                    |                       | Density change 1                                  | Set / Get | 0: Color IN, 1: Color OUT                                      | 0               |                                |                                        |
| 169                                    |                       | Edge level 1                                      | Set / Get | 0 to 100                                                       | 50              |                                |                                        |
| 170                                    |                       | Noise level 1                                     | Set / Get | 0 to 442                                                       | 5               |                                |                                        |
| 173                                    | -                     | Monochrome density<br>change 1                    | Set / Get | (Monochrome Cameras)<br>0: Light to Dark<br>1: Dark to Light   | 0               |                                |                                        |
| 177                                    | -                     | Measurement method 1                              | Set / Get | (Monochrome Cameras)<br>0: Projection<br>1: Differentiation    | 0               |                                |                                        |
| 180                                    | Judge-<br>ment        | Edge position X upper limit 0                     | Set / Get | -99,999.9999 to 99,999.9999                                    | 99,999.99<br>99 |                                | Judgement condition                    |
| 181                                    | tions                 | Edge position X lower limit<br>0                  | Set / Get | -99,999.9999 to 99,999.9999                                    | 99,999.99<br>99 |                                | Judgement condition                    |
| 182                                    | _                     | Edge position Y upper limit<br>0                  | Set / Get | -99,999.9999 to 99,999.9999                                    | 99,999.99<br>99 |                                | Judgement condition                    |
| 183                                    |                       | Edge position Y lower limit<br>0                  | Set / Get | -99,999.9999 to 99,999.9999                                    | 99,999.99<br>99 |                                | Judgement condition                    |
| 185                                    |                       | Edge position X upper limit                       | Set / Get | -99,999.9999 to 99,999.9999                                    | 99,999.99<br>99 |                                | Judgement condition                    |
| 186                                    |                       | Edge position X lower limit<br>1                  | Set / Get | –99,999.9999 to 99,999.9999                                    | 99,999.99<br>99 |                                | Judgement condition                    |

FQ2-S/CH User's Manual

| Exter-<br>nal ref-<br>erence<br>number | Category                   | Data name                                               | Set / Get | Data range                                | Default              | Expres-<br>sion text<br>string | Logged data/<br>Judgement<br>parameter |
|----------------------------------------|----------------------------|---------------------------------------------------------|-----------|-------------------------------------------|----------------------|--------------------------------|----------------------------------------|
| 187                                    | Judge-<br>ment             | Edge position Y upper limit<br>1                        | Set / Get | -99,999.9999 to 99,999.9999               | 99,999.99<br>99      |                                | Judgement<br>condition                 |
| 188                                    | tions                      | Edge position Y lower limit<br>1                        | Set / Get | -99,999.9999 to 99,999.9999               | _<br>99,999.99<br>99 |                                | Judgement condition                    |
| 190                                    | -                          | Edge angle upper limit                                  | Set / Get | -180 to 180                               | 180                  |                                | Judgement condition                    |
| 191                                    | -                          | Edge angle lower limit                                  | Set / Get | -180 to 180                               | -180                 |                                | Judgement condition                    |
| 310                                    | Logging<br>condi-          | Data logging switch for<br>entire unit                  | Set / Get | 0: Data logging OFF<br>1: Data logging ON | 0                    |                                |                                        |
| 311                                    | lions                      | Data logging switch for<br>judgement                    | Set / Get | 0: Data logging OFF<br>1: Data logging ON | 0                    |                                |                                        |
| 312                                    |                            | Data logging switch<br>for position compensation<br>TH  | Set / Get | 0: Data logging OFF<br>1: Data logging ON | 0                    |                                |                                        |
| 313                                    |                            | Data logging switch<br>for detected edge position<br>X0 | Set / Get | 0: Data logging OFF<br>1: Data logging ON | 0                    |                                |                                        |
| 314                                    |                            | Data logging switch<br>for detected edge position<br>Y0 | Set / Get | 0: Data logging OFF<br>1: Data logging ON | 0                    |                                |                                        |
| 315                                    |                            | Data logging switch<br>for detected edge position<br>X1 | Set / Get | 0: Data logging OFF<br>1: Data logging ON | 0                    |                                |                                        |
| 316                                    | Logging<br>condi-<br>tions | Data logging switch<br>for detected edge position<br>Y1 | Set / Get | 0: Data logging OFF<br>1: Data logging ON | 0                    |                                |                                        |
| 317                                    |                            | Data logging switch<br>for detected edge angle          | Set / Get | 0: Data logging OFF<br>1: Data logging ON | 0                    |                                |                                        |
| 700                                    | Display<br>settings        | Position compensation theta display                     | Set / Get | 0: ON<br>1: OFF                           | 0                    |                                |                                        |
| 701                                    |                            | Detected edge angle dis-<br>play                        | Set / Get | 0: ON<br>1: OFF                           | 0                    |                                |                                        |
| 702                                    | Display<br>settings        | Detected edge position X0<br>display                    | Set / Get | 0: ON<br>1: OFF                           | 0                    |                                |                                        |
| 703                                    |                            | Detected edge position Y0<br>display                    | Set / Get | 0: ON<br>1: OFF                           | 0                    |                                |                                        |
| 704                                    |                            | Detected edge position X1<br>display                    | Set / Get | 0: ON<br>1: OFF                           | 0                    |                                |                                        |
| 705                                    |                            | Detected edge position Y1<br>display                    | Set / Get | 0: ON<br>1: OFF                           | 0                    |                                |                                        |
#### Position Compensation (Image Rotation, Parameter)

| External<br>refer-<br>ence<br>number | Category                   | Data name                                                | Set / Get | Data range                                                                                                    | Default | Expres-<br>sion text<br>string | Logged data/<br>Judgement<br>parameter |
|--------------------------------------|----------------------------|----------------------------------------------------------|-----------|----------------------------------------------------------------------------------------------------|---------|--------------------------------|----------------------------------------|
| 0                                    | Measure-<br>ment<br>result | Judgement                                                | Get only  | <ul> <li>-2: No judgement</li> <li>(not measured)</li> <li>0: Judgement is OK</li> <li>-1: Judgement is NG</li> </ul> | -2      | JG                             |                                        |
| 5                                    |                            | Scroll X                                                 | Get only  | -99999.9999 to 99999.9999                                                                                             | 0       | DX                             |                                        |
| 6                                    |                            | Scroll Y                                                 | Get only  | -99999.9999 to 99999.9999                                                                                             | 0       | DY                             |                                        |
| 7                                    |                            | Scroll θ                                                 | Get only  | -180.0000 to 180.0000                                                                                                 | 0       | DT                             |                                        |
| 8                                    |                            | Position X                                               | Get only  | -99999.9999 to 99999.9999                                                                                             | 0       | х                              |                                        |
| 9                                    |                            | Position Y                                               | Get only  | -99999.9999 to 99999.9999                                                                                             | 0       | Y                              |                                        |
| 10                                   |                            | Angle                                                    | Get only  | -180.0000 to 180.0000                                                                                                 | 0       | ТН                             |                                        |
| 11                                   |                            | Reference X                                              | Get only  | -99999.9999 to 99999.9999                                                                                             | 0       | SX                             |                                        |
| 12                                   |                            | Reference Y                                              | Get only  | -99999.9999 to 99999.9999                                                                                             | 0       | SY                             |                                        |
| 13                                   |                            | Reference angle                                          | Get only  | -180.0000 to 180.0000                                                                                                 | 0       | ST                             |                                        |
| 200                                  | Measure-<br>ment           | Ref. position X<br>(reference position X)                | Set / Get | -99999.9999 to 99999.9999                                                                                             | *1      |                                |                                        |
| 201                                  | conditions                 | Ref. position Y<br>(reference position Y)                | Set / Get | -99999.9999 to 99999.9999                                                                                             | *1      |                                |                                        |
| 202                                  | _                          | Ref. position $\theta$<br>(reference position $\theta$ ) | Set / Get | -180.0000 to 180.0000                                                                                                 | 90      |                                |                                        |
| 203                                  |                            | Measurement position<br>X                                | Set / Get | -99999.9999 to 99999.9999                                                                                             | *1      |                                |                                        |
| 204                                  |                            | Measurement position<br>Y                                | Set / Get | -99999.9999 to 99999.9999                                                                                             | *1      |                                |                                        |
| 205                                  |                            |                                                          | Set / Get | -180.0000 to 180.0000                                                                                                 | 0       |                                |                                        |

\*1: Depends on the model. Refer to Compensating for Position Offset (Position Compensation Items): p. 102.

#### **Linear Correction**

| External<br>refer-<br>ence<br>number | Category                        | Data name              | Set / Get | Data range                                                                                                   | Default | Expres-<br>sion text<br>string | Logged data/<br>Judgement<br>parameter |
|--------------------------------------|---------------------------------|------------------------|-----------|----------------------------------------------------------------------------------------------------|---------|--------------------------------|----------------------------------------|
| 0                                    | Mea-<br>sure-<br>ment<br>result | Judgement              | Get only  | <ul> <li>-2: No judgement (not measured)</li> <li>0: Judgement is OK</li> <li>-1: Judgement is NG</li> </ul> | -2      | JG                             |                                        |
| 120                                  | Mea-                            | Position interpolation | Set / Get | 0: None, 1: Bilinear                                                                                         | 1       |                                |                                        |
| 122                                  | ment<br>condi-<br>tions         | Source image           | Set / Get | 0: Camera image, 1: Previ-<br>ous image                                                                      | 1       |                                |                                        |

## OCR (FQ2-S4 or FQ2-CH series only)

| Exter-<br>nal ref-<br>erence<br>number | Category                        | Data name                        | Set / Get | Data range                                                                                                    | Default | Expres-<br>sion text<br>string | Logged data/<br>Judgement<br>parameter |
|----------------------------------------|---------------------------------|----------------------------------|-----------|----------------------------------------------------------------------------------------------------|---------|--------------------------------|----------------------------------------|
| 0                                      | Mea-<br>sure-<br>ment<br>result | Judgement                        | Get only  | <ul> <li>-2: No judgement (not measured)</li> <li>0: Judgement is OK</li> <li>-1: Judgement is NG</li> <li>-11: Model mismatch error</li> <li>-13: Teaching not performed error</li> <li>-16: Measurement timeout error</li> <li>-17: Format not entered error</li> </ul> | -2      | JG                             | Logged data                            |
| 5                                      |                                 | Index number                     | Get only  | <ul> <li>-2: No verification pattern<br/>or read was NG,</li> <li>-1: Verification result is NG</li> <li>0 to 31: Master data number</li> </ul>                                                                                                    | 0       | IN                             | Logged data                            |
| 6                                      |                                 | Number of characters             | Get only  | 0 to 128                                                                                                    | 0       | Ν                              | Logged data                            |
| 7                                      |                                 | Read character string            | Get only  | 128 characters max.                                                                                                    |         |                                |                                        |
| 8                                      |                                 | Similarity                       | Get only  | 0 to 100                                                                                                    | 0       | SIM                            | Logged data                            |
| 9                                      |                                 | Stability                        | Get only  | 0 to 100                                                                                                    | 0       | STB                            | Logged data                            |
| 103                                    | Output<br>parame-<br>ter        | Reflect                          | Set / Get | 0: Yes<br>1: No                                                                                                    | 0       |                                |                                        |
| 110                                    |                                 | Reading speed                    | Set / Get | 0: Normal<br>1: Fast                                                                                                    | 0       |                                |                                        |
| 120                                    | Mea-<br>sure-                   | Character color                  | Set / Get | 0: Black<br>1: White                                                                                                    | 0       |                                |                                        |
| 121                                    | condi-                          | Dot horizontal interval          | Set / Get | 0 to 30                                                                                                    | 0       |                                |                                        |
| 122                                    | uons                            | Dot vertical interval            | Set / Get | 0 to 30                                                                                                    | 0       |                                |                                        |
| 123                                    |                                 | Character thickness threshold    | Set / Get | -128 to 128                                                                                                    | 0       |                                |                                        |
| 124                                    |                                 | Boundary correction              | Set / Get | 0: OFF<br>1: ON                                                                                                    | 1       |                                |                                        |
| 126                                    |                                 | Slender character thresh-<br>old | Set / Get | 1 to 10                                                                                                    | 3       |                                |                                        |
| 127                                    |                                 | Hyphen height upper threshold    | Set / Get | 0 to 100                                                                                                    | 30      |                                |                                        |

| Exter-<br>nal ref-<br>erence<br>number | Category                 | Data name                              | Set / Get | Data range                             | Default | Expres-<br>sion text<br>string | Logged data/<br>Judgement<br>parameter |
|----------------------------------------|--------------------------|----------------------------------------|-----------|----------------------------------------|---------|--------------------------------|----------------------------------------|
| 128                                    | Mea-<br>sure-            | Hyphen height lower<br>threshold       | Set / Get | 0 to 100                               | 70      |                                |                                        |
| 129                                    | condi-<br>tions          | Printing type                          | Set / Get | 0: Solid character<br>1: Dot character | 1       |                                |                                        |
| 130                                    |                          | Rotation compensation                  | Set / Get | 0: OFF<br>1: ON                        | 0       |                                |                                        |
| 131                                    | -                        | Slant compensation                     | Set / Get | 0: OFF<br>1: ON                        | 1       |                                |                                        |
| 132                                    | Judge-<br>ment           | Similarity judgement upper<br>limit    | Set / Get | 0 to 100                               | 100     |                                | Judgement condition                    |
| 133                                    | tions                    | Similarity judgement lower<br>limit    | Set / Get | 0 to 100                               | 60      |                                | Judgement condition                    |
| 134                                    | -                        | Stability judgement upper<br>limit     | Set / Get | 0 to 100                               | 100     |                                | Judgement condition                    |
| 135                                    |                          | Stability judgement lower limit        | Set / Get | 0 to 100                               | 10      |                                | Judgement condition                    |
| 136                                    | Output<br>parame-<br>ter | Line delimiter                         | Set / Get | 0: None<br>1: Comma<br>2: Space        | 0       |                                |                                        |
| 138                                    | -                        | String output ON/OFF                   | Set / Get | 0: OFF<br>1: ON                        | 0       |                                |                                        |
| 139                                    |                          | NG error code output                   | Set / Get | 0: OFF<br>1: ON                        | 1       |                                |                                        |
| 141 <sup>*1</sup>                      |                          | Error string                           | Set / Get | 20 characters max.                     | NG      |                                |                                        |
| 142                                    |                          | Partial output ON/OFF                  | Set / Get | 0: No<br>1: Yes                        | 0       |                                |                                        |
| 143                                    |                          | Output end digit                       | Set / Get | 1 to 128                               | 128     |                                |                                        |
| 144                                    |                          | Output beginning digit                 | Set / Get | 1 to 128                               | 1       |                                |                                        |
| 146                                    | Mea-<br>sure-            | Reading speed                          | Set / Get | 0: Fixed<br>1: Variable                | 1       |                                |                                        |
| 150 <sup>*1</sup>                      | condi-                   | Format character string 0              | Set / Get | 32 characters max.                     |         |                                |                                        |
| 151 <sup>*1</sup>                      | tions                    | Format character string 1              | Set / Get | 32 characters max.                     |         |                                |                                        |
| 152 <sup>*1</sup>                      |                          | Format character string 2              | Set / Get | 32 characters max.                     |         |                                |                                        |
| 153 <sup>*1</sup>                      |                          | Format character string 3              | Set / Get | 32 characters max.                     |         |                                |                                        |
| 154 <sup>*1</sup>                      |                          | Teach mode                             | Set / Get | 0: Simple teach<br>1: Correct string   | 1       |                                |                                        |
| 155 <sup>*1</sup>                      |                          | Correct string (L.1)                   | Set / Get | 32 characters max.                     |         |                                |                                        |
| 156 <sup>*1</sup>                      |                          | Correct string (L.2)                   | Set / Get | 32 characters max.                     |         |                                |                                        |
| 157 <sup>*1</sup>                      |                          | Correct string (L.3)                   | Set / Get | 32 characters max.                     |         |                                |                                        |
| 158 <sup>*1</sup>                      | 1                        | Correct string (L.4)                   | Set / Get | 32 characters max.                     |         |                                |                                        |
| 160                                    |                          | Dictionary reference                   | Set / Get | -1: None<br>0 to 31                    | -1      |                                |                                        |
| 170                                    | Output<br>charac-        | String output ON/OFF<br>(memory link)  | Set / Get | 0: OFF<br>1: ON                        | 0       |                                |                                        |
| 171                                    | lei sel                  | NG error code output<br>(memory link)  | Set / Get | 0: OFF<br>1: ON                        | 1       |                                |                                        |
| 172                                    | 1                        | Partial output ON/OFF<br>(memory link) | Set / Get | 0: OFF<br>1: ON                        | 0       |                                |                                        |

| Exter-<br>nal ref-<br>erence<br>number | Category                     | Data name                                          | Set / Get | Data range                                | Default | Expres-<br>sion text<br>string | Logged data/<br>Judgement<br>parameter |
|----------------------------------------|------------------------------|----------------------------------------------------|-----------|-------------------------------------------|---------|--------------------------------|----------------------------------------|
| 173                                    | Output<br>charac-<br>tor sot | Output end digit<br>(memory link)                  | Set / Get | 1 to 128                                  | 128     |                                |                                        |
| 174                                    |                              | Output beginning digit<br>(memory link)            | Set / Get | 1 to 128                                  | 1       |                                |                                        |
| 195                                    | -                            | Max width setting                                  | Set / Get | 0: OFF<br>1: ON                           | 0       |                                |                                        |
| 196                                    | Mea-                         | Max width                                          | Set / Get | 0 to 9999                                 | 0       |                                |                                        |
| 197                                    | ment                         | Max height                                         | Set / Get | 0 to 9999                                 | 0       |                                |                                        |
| 198                                    | condition                    | Min height                                         | Set / Get | 0 to 100                                  | 50      |                                |                                        |
| 250                                    | Judge-<br>ment               | Number of characters<br>upper limit (L.1)          | Set / Get | 0 to 32                                   | 32      |                                |                                        |
| 251                                    | tions                        | Number of characters<br>upper limit (L.2)          | Set / Get | 0 to 32                                   | 32      |                                |                                        |
| 252                                    | -                            | Number of characters<br>upper limit (L.3)          | Set / Get | 0 to 32                                   | 32      |                                |                                        |
| 253                                    | -                            | Number of characters upper limit (L.4)             | Set / Get | 0 to 32                                   | 32      |                                |                                        |
| 260                                    | -                            | Number of characters<br>lower limit (L.1)          | Set / Get | 0 to 32                                   | 0       |                                |                                        |
| 261                                    | -                            | Number of characters<br>lower limit (L.2)          | Set / Get | 0 to 32                                   | 0       |                                |                                        |
| 262                                    | -                            | Number of characters<br>lower limit (L.3)          | Set / Get | 0 to 32                                   | 0       |                                |                                        |
| 263                                    | -                            | Number of characters<br>lower limit (L.4)          | Set / Get | 0 to 32                                   | 0       |                                |                                        |
| 300                                    | Logging                      | Data logging count                                 | Set / Get | 1 to 128                                  | 128     |                                |                                        |
| 310                                    | tions                        | Data logging switch (unit)                         | Set / Get | 0: Data logging OFF<br>1: Data logging ON | 1       |                                |                                        |
| 311                                    |                              | Data logging switch<br>(judgement)                 | Set / Get | 0: Data logging OFF<br>1: Data logging ON | 1       |                                |                                        |
| 312                                    | -                            | Data logging switch (mini-<br>mum similarity)      | Set / Get | 0: Data logging OFF<br>1: Data logging ON | 1       |                                |                                        |
| 313                                    | -                            | Data logging switch (mini-<br>mum stability)       | Set / Get | 0: Data logging OFF<br>1: Data logging ON | 1       |                                |                                        |
| 314                                    |                              | Data logging switch (num-<br>ber of characters 1)  | Set / Get | 0: Data logging OFF<br>1: Data logging ON | 1       |                                |                                        |
| 315                                    |                              | Data logging switch (num-<br>ber of characters 2)  | Set / Get | 0: Data logging OFF<br>1: Data logging ON | 1       |                                |                                        |
| 316                                    |                              | Data logging switch (num-<br>ber of characters 3)  | Set / Get | 0: Data logging OFF<br>1: Data logging ON | 1       |                                |                                        |
| 317                                    |                              | Data logging switch (num-<br>ber of characters 4)  | Set / Get | 0: Data logging OFF<br>1: Data logging ON | 1       |                                |                                        |
| 318                                    |                              | Data logging switch (simi-<br>larity (individual)) | Set / Get | 0: Data logging OFF<br>1: Data logging ON | 1       |                                |                                        |
| 319                                    | Logging<br>condi-<br>tions   | Data logging switch (sta-<br>bility (individual))  | Set / Get | 0: Data logging OFF<br>1: Data logging ON | 1       |                                |                                        |

| Exter-<br>nal ref-<br>erence<br>number | Category                            | Data name                                        | Set / Get | Data range                                                                                      | Default | Expres-<br>sion text<br>string | Logged data/<br>Judgement<br>parameter |
|----------------------------------------|-------------------------------------|--------------------------------------------------|-----------|-------------------------------------------------------------------------------------------------|---------|--------------------------------|----------------------------------------|
| 400                                    | Verifica-<br>tion con-<br>ditions   | Verification master data                         | Set / Get | <ul> <li>-1: OFF</li> <li>0: All master data,</li> <li>1 to 32: Selected master data</li> </ul> | -1      |                                |                                        |
| 401                                    |                                     | Matching mode                                    | Set / Get | 0: Direct input<br>1: Calendar matching<br>2: Code matching                                     | 0       |                                |                                        |
| 410                                    |                                     | Auto master data number                          | Set / Get | -1: OFF<br>0 to 31: Selected master data                                                        | -1      |                                |                                        |
| 420                                    | Judge-<br>ment                      | Judgement mode                                   | Set / Get | 0: All<br>1: Individual                                                                         | 0       |                                |                                        |
| 450+N<br>(N=0 to<br>9)                 | tions                               | Individual characters<br>(number)                | Set / Get | 0: Disable<br>1: Enable                                                                         | 1       |                                |                                        |
| 450+N<br>(N=10<br>to<br>35)            |                                     | Individual characters<br>(Alphabet)              | Set / Get | 0: Disable<br>1: Enable                                                                         | 1       |                                |                                        |
| 450+N<br>(N=36<br>to<br>39)            |                                     | Individual characters<br>(Symbol)                | Set / Get | 0: Disable<br>1: Enable                                                                         | 1       |                                |                                        |
| 500                                    | Verifica-<br>tion con-<br>ditions   | Selected master data number                      | Set / Get | 0 to 31                                                                                         | 0       |                                |                                        |
| 700                                    | Display<br>settings                 | Similarity display                               | Set / Get | 0: Display<br>1: Do not display                                                                 | 0       |                                |                                        |
| 701                                    |                                     | Stability display                                | Set / Get | 0: Display<br>1: Do not display                                                                 | 0       |                                |                                        |
| 702                                    |                                     | Number of read characters display                | Set / Get | 0: Display<br>1: Do not display                                                                 | 1       |                                |                                        |
| 703                                    |                                     | Character display                                | Set / Get | 0: Display<br>1: Do not display                                                                 | 0       |                                |                                        |
| 704                                    |                                     | Character count display<br>Ver.2.10 or later     | Set / Get |                                                                                                 | 0       |                                |                                        |
| 705                                    |                                     | Characters display<br>Ver.2.10 or later          | Set / Get | 0: Display<br>1: Do not display                                                                 | 0       |                                |                                        |
| 706                                    |                                     | Verification string display<br>Ver.2.10 or later | Set / Get |                                                                                                 | 0       |                                |                                        |
| 800+N<br>(N=0 to<br>39)                | Judge-<br>ment<br>conditions        | Similarity upper limit                           | Set / Get | 0 to 100                                                                                        | 100     |                                |                                        |
| 850+N<br>(N=0 to<br>39)                |                                     | Similarity lower limit                           | Set / Get | 0 to 100                                                                                        | 60      |                                |                                        |
| 900+N<br>(N=0 to<br>39)                |                                     | Stability upper limit                            | Set / Get | 0 to 100                                                                                        | 100     |                                |                                        |
| 950+N<br>(N=0 to<br>39)                |                                     | Stability lower limit                            | Set / Get | 0 to 100                                                                                        | 10      |                                |                                        |
| 1001                                   | Verificati<br>on<br>condi-<br>tions | Reference unit number 0                          | Set / Get | -1: OFF<br>0 to 31                                                                              | -1      |                                |                                        |

| Exter-<br>nal ref-<br>erence<br>number       | Category                   | Data name                          | Set / Get | Data range          | Default | Expres-<br>sion text<br>string | Logged data/<br>Judgement<br>parameter |
|----------------------------------------------|----------------------------|------------------------------------|-----------|---------------------|---------|--------------------------------|----------------------------------------|
| 1002+N<br>×2 (N =<br>0 to 3)                 | Verificati<br>on<br>condi- | Verification end digit 0N          | Set / Get | 1 to 1024           | 1024    |                                |                                        |
| 1003+N<br>×2 (N =<br>0 to 3)                 |                            | Verification beginning digit<br>0N | Set / Get | 1 to 1024           | 1       |                                |                                        |
| $1011+N \times 2 (N = 0 \text{ to } 3)^{*1}$ |                            | Master data 0N                     | Set / Get | 32 characters max.  |         |                                |                                        |
| 1021                                         |                            | Reference unit number 1            | Set / Get | -1: OFF<br>0 to 31  | -1      |                                |                                        |
| 1022+N<br>×2 (N =<br>0 to 3)                 |                            | Verification end digit 1N          | Set / Get | 1 to 1024           | 1024    |                                |                                        |
| 1023+N<br>×2 (N =<br>0 to 3)                 |                            | Verification beginning digit<br>1N | Set / Get | 1 to 1024           | 1       |                                |                                        |
| $1031+N \times 2 (N = 0 \text{ to } 3)^{*1}$ |                            | Master data 1N                     | Set / Get | 32 characters max.  |         |                                |                                        |
| 1041                                         |                            | Reference unit number 2            | Set / Get | –1: OFF<br>0 to 31  | -1      |                                |                                        |
| 1042+N<br>×2 (N =<br>0 to 3)                 |                            | Verification end digit 2N          | Set / Get | 1 to 1024           | 1024    |                                |                                        |
| 1043+N<br>×2 (N =<br>0 to 3)                 | _                          | Verification beginning digit<br>2N | Set / Get | 1 to 1024           | 1       |                                |                                        |
| $1051+N \times 2 (N = 0 \text{ to } 3)^{*1}$ |                            | Master data 2N                     | Set / Get | 32 characters max.  |         |                                |                                        |
| 1061                                         |                            | Reference unit number 3            | Set / Get | –1: OFF,<br>0 to 31 | -1      |                                |                                        |
| 1062+N<br>×2 (N =<br>0 to 3)                 |                            | Verification end digit 3N          | Set / Get | 1 to 1024           | 1024    |                                |                                        |
| 1063+N<br>×2 (N =<br>0 to 3)                 |                            | Verification beginning digit<br>3N | Set / Get | 1 to 1024           | 1       |                                |                                        |
| $1071+N \times 2 (N = 0 \text{ to } 3)^{*1}$ |                            | Master data 3N                     | Set / Get | 32 characters max.  |         |                                |                                        |
| 1081                                         |                            | Reference unit number 4            | Set / Get | –1: OFF<br>0 to 31  | -1      |                                |                                        |
| 1082+N<br>×2 (N =<br>0 to 3)                 |                            | Verification end digit 4N          | Set / Get | 1 to 1024           | 1024    |                                |                                        |
| 1083+N<br>×2 (N =<br>0 to 3)                 |                            | Verification beginning digit<br>4N | Set / Get | 1 to 1024           | 1       |                                |                                        |
| $1091+N \times 2 (N = 0 \text{ to } 3)^{*1}$ |                            | Master data 4N                     | Set / Get | 32 characters max.  |         |                                |                                        |
| 1101                                         |                            | Reference unit number 5            | Set / Get | -1: OFF<br>0 to 31  | -1      |                                |                                        |

| Exter-<br>nal ref-<br>erence<br>number       | Category                   | Data name                          | Set / Get | Data range          | Default | Expres-<br>sion text<br>string | Logged data/<br>Judgement<br>parameter |
|----------------------------------------------|----------------------------|------------------------------------|-----------|---------------------|---------|--------------------------------|----------------------------------------|
| 1102+N<br>×2 (N =<br>0 to 3)                 | Verificati<br>on<br>condi- | Verification end digit 5N          | Set / Get | 1 to 1024           | 1024    |                                |                                        |
| 1103+N<br>×2 (N =<br>0 to 3)                 | tions                      | Verification beginning digit<br>5N | Set / Get | 1 to 1024           | 1       |                                |                                        |
| $1111+N \times 2 (N = 0 \text{ to } 3)^{*1}$ |                            | Master data 5N                     | Set / Get | 32 characters max.  |         |                                |                                        |
| 1121                                         | 1                          | Reference unit number 6            | Set / Get | -1: OFF,<br>0 to 31 | -1      |                                |                                        |
| 1122+N<br>×2 (N =<br>0 to 3)                 |                            | Verification end digit 6N          | Set / Get | 1 to 1024           | 1024    |                                |                                        |
| 1123+N<br>×2 (N =<br>0 to 3)                 |                            | Verification beginning digit<br>6N | Set / Get | 1 to 1024           | 1       |                                |                                        |
| $1131+N \times 2 (N = 0 \text{ to } 3)^{*1}$ |                            | Master data 6N                     | Set / Get | 32 characters max.  |         |                                |                                        |
| 1141                                         |                            | Reference unit number 7            | Set / Get | -1: OFF,<br>0 to 31 | -1      |                                |                                        |
| 1142+N<br>×2 (N =<br>0 to 3)                 |                            | Verification end digit 7N          | Set / Get | 1 to 1024           | 1024    |                                |                                        |
| 1143+N<br>×2 (N =<br>0 to 3)                 |                            | Verification beginning digit<br>7N | Set / Get | 1 to 1024           | 1       |                                |                                        |
| $1151+N \times 2 (N = 0 \text{ to } 3)^{*1}$ |                            | Master data 7N                     | Set / Get | 32 characters max.  |         |                                |                                        |
| 1161                                         |                            | Reference unit number 8            | Set / Get | -1: OFF,<br>0 to 31 | -1      |                                |                                        |
| 1162+N<br>×2 (N =<br>0 to 3)                 |                            | Verification end digit 8N          | Set / Get | 1 to 1024           | 1024    |                                |                                        |
| 1163+N<br>×2 (N =<br>0 to 3)                 |                            | Verification beginning digit<br>8N | Set / Get | 1 to 1024           | 1       |                                |                                        |
| $1171+N \times 2 (N = 0 \text{ to } 3)^{*1}$ |                            | Master data 8N                     | Set / Get | 32 characters max.  |         |                                |                                        |
| 1181                                         |                            | Reference unit number 9            | Set / Get | –1: OFF,<br>0 to 31 | -1      |                                |                                        |
| 1182+N<br>×2 (N =<br>0 to 3)                 |                            | Verification end digit 9N          | Set / Get | 1 to 1024           | 1024    |                                |                                        |
| 1183+N<br>×2 (N =<br>0 to 3)                 |                            | Verification beginning digit<br>9N | Set / Get | 1 to 1024           | 1       |                                |                                        |
| $1191+N \times 2 (N = 0 \text{ to } 3)^{*1}$ |                            | Master data 9N                     | Set / Get | 32 characters max.  |         |                                |                                        |
| 1201                                         |                            | Reference unit number 10           | Set / Get | -1: OFF,<br>0 to 31 | -1      |                                |                                        |

| Exter-<br>nal ref-<br>erence<br>number       | Category                            | Data name                           | Set / Get | Data range          | Default | Expres-<br>sion text<br>string | Logged data/<br>Judgement<br>parameter |
|----------------------------------------------|-------------------------------------|-------------------------------------|-----------|---------------------|---------|--------------------------------|----------------------------------------|
| 1202+N<br>×2 (N =<br>0 to 3)                 | Verificati<br>on<br>condi-<br>tions | Verification end digit 10N          | Set / Get | 1 to 1024           | 1024    |                                |                                        |
| 1203+N<br>×2 (N =<br>0 to 3)                 | uons                                | Verification beginning digit<br>10N | Set / Get | 1 to 1024           | 1       |                                |                                        |
| $1211+N \times 2 (N = 0 \text{ to } 3)^{*1}$ |                                     | Master data 10N                     | Set / Get | 32 characters max.  |         |                                |                                        |
| 1221                                         |                                     | Reference unit number 11            | Set / Get |                     |         |                                |                                        |
| 1222+N<br>×2 (N =<br>0 to 3)                 |                                     | Verification end digit 11N          | Set / Get | 1 to 1024           | 1024    |                                |                                        |
| 1223+N<br>×2 (N =<br>0 to 3)                 |                                     | Verification beginning digit<br>11N | Set / Get | 1 to 1024           | 1       |                                |                                        |
| $1231+N \times 2 (N = 0 \text{ to } 3)^{*1}$ |                                     | Master data 11N                     | Set / Get | 32 characters max.  |         |                                |                                        |
| 1241                                         |                                     | Reference unit number 12            | Set / Get | -1: OFF,<br>0 to 31 | -1      |                                |                                        |
| 1242+N<br>×2 (N =<br>0 to 3)                 |                                     | Verification end digit 12N          | Set / Get | 1 to 1024           | 1024    |                                |                                        |
| 1243+N<br>×2 (N =<br>0 to 3)                 | -                                   | Verification beginning digit<br>12N | Set / Get | 1 to 1024           | 1       |                                |                                        |
| $1251+N \times 2 (N = 0 \text{ to } 3)^{*1}$ | -                                   | Master data 12N                     | Set / Get | 32 characters max.  |         |                                |                                        |
| 1261                                         |                                     | Reference unit number 13            | Set / Get | -1: OFF,<br>0 to 31 | -1      |                                |                                        |
| 1262+N<br>×2 (N =<br>0 to 3)                 | -                                   | Verification end digit 13N          | Set / Get | 1 to 1024           | 1024    |                                |                                        |
| 1263+N<br>×2 (N =<br>0 to 3)                 | -                                   | Verification beginning digit<br>13N | Set / Get | 1 to 1024           | 1       |                                |                                        |
| $1271+N \times 2 (N = 0 \text{ to } 3)^{*1}$ | -                                   | Master data 13N                     | Set / Get | 32 characters max.  |         |                                |                                        |
| 1281                                         |                                     | Reference unit number 14            | Set / Get | -1: OFF<br>0 to 31  | -1      |                                |                                        |
| 1282+N<br>×2 (N =<br>0 to 3)                 |                                     | Verification end digit 14N          | Set / Get | 1 to 1024           | 1024    |                                |                                        |
| 1283+N<br>×2 (N =<br>0 to 3)                 |                                     | Verification beginning digit<br>14N | Set / Get | 1 to 1024           | 1       |                                |                                        |
| $1291+N \times 2 (N = 0 \text{ to } 3)^{*1}$ |                                     | Master data 14N                     | Set / Get | 32 characters max.  |         |                                |                                        |
| 1301                                         |                                     | Reference unit number 15            | Set / Get | -1: OFF,<br>0 to 31 | -1      |                                |                                        |
| 1302+N<br>×2 (N =<br>0 to 3)                 |                                     | Verification end digit 15N          | Set / Get | 1 to 32             | 32      |                                |                                        |

| Exter-<br>nal ref-<br>erence<br>number       | Category                          | Data name                           | Set / Get | Data range          | Default | Expres-<br>sion text<br>string | Logged data/<br>Judgement<br>parameter |
|----------------------------------------------|-----------------------------------|-------------------------------------|-----------|---------------------|---------|--------------------------------|----------------------------------------|
| 1303+N<br>×2 (N =<br>0 to 3)                 | Verifica-<br>tion con-<br>ditions | Verification beginning digit<br>15N | Set / Get | 1 to 32             | 1       |                                |                                        |
| $1311+N \times 2 (N = 0 \text{ to } 3)^{*1}$ | -                                 | Master data 15N                     | Set / Get | 32 characters max.  |         |                                |                                        |
| 1321                                         |                                   | Reference unit number 16            | Set / Get | -1: OFF<br>0 to 31  | -1      |                                |                                        |
| 1322+N<br>×2 (N =<br>0 to 3)                 | -                                 | Verification end digit 16N          | Set / Get | 1 to 1024           | 1024    |                                |                                        |
| 1323+N<br>×2 (N =<br>0 to 3)                 |                                   | Verification beginning digit<br>16N | Set / Get | 1 to 1024           | 1       |                                |                                        |
| $1331+N \times 2 (N = 0 \text{ to } 3)^{*1}$ |                                   | Master data 16N                     | Set / Get | 32 characters max.  |         |                                |                                        |
| 1341                                         |                                   | Reference unit number 17            | Set / Get | -1: OFF,<br>0 to 31 | -1      |                                |                                        |
| 1342+N<br>×2 (N =<br>0 to 3)                 | -                                 | Verification end digit 17N          | Set / Get | 1 to 32             | 32      |                                |                                        |
| 1343+N<br>×2 (N =<br>0 to 3)                 |                                   | Verification beginning digit<br>17N | Set / Get | 1 to 32             | 1       |                                |                                        |
| $1351+N \times 2 (N = 0 \text{ to } 3)^{*1}$ |                                   | Master data 17N                     | Set / Get | 32 characters max.  |         |                                |                                        |
| 1361                                         |                                   | Reference unit number 18            | Set / Get | –1: OFF,<br>0 to 31 | -1      |                                |                                        |
| 1362+N<br>×2 (N =<br>0 to 3)                 |                                   | Verification end digit 18N          | Set / Get | 1 to 32             | 32      |                                |                                        |
| 1363+N<br>×2 (N =<br>0 to 3)                 |                                   | Verification beginning digit<br>18N | Set / Get | 1 to 32             | 1       |                                |                                        |
| $1371+N \times 2 (N = 0 \text{ to } 3)^{*1}$ |                                   | Master data 18N                     | Set / Get | 32 characters max.  |         |                                |                                        |
| 1381                                         |                                   | Reference unit number 19            | Set / Get | -1: OFF,<br>0 to 31 | -1      |                                |                                        |
| 1382+N<br>×2 (N =<br>0 to 3)                 |                                   | Verification end digit 19N          | Set / Get | 1 to 32             | 32      |                                |                                        |
| 1383+N<br>×2 (N =<br>0 to 3)                 |                                   | Verification beginning digit<br>19N | Set / Get | 1 to 32             | 1       |                                |                                        |
| $1391+N \times 2 (N = 0 \text{ to } 3)^{*1}$ |                                   | Master data 19N                     | Set / Get | 32 characters max.  |         |                                |                                        |
| 1401                                         |                                   | Reference unit number 20            | Set / Get | -1: OFF,<br>0 to 31 | -1      |                                |                                        |
| 1402+N<br>×2 (N =<br>0 to 3)                 |                                   | Verification end digit 20N          | Set / Get | 1 to 32             | 32      |                                |                                        |

| Exter-<br>nal ref-<br>erence<br>number       | Category                          | Data name                           | Set / Get | Data range          | Default | Expres-<br>sion text<br>string | Logged data/<br>Judgement<br>parameter |
|----------------------------------------------|-----------------------------------|-------------------------------------|-----------|---------------------|---------|--------------------------------|----------------------------------------|
| 1403+N<br>×2 (N =<br>0 to 3)                 | Verifica-<br>tion con-<br>ditions | Verification beginning digit<br>20N | Set / Get | 1 to 32             | 1       |                                |                                        |
| $1411+N \times 2 (N = 0 \text{ to } 3)^{*1}$ |                                   | Master data 20N                     | Set / Get | 32 characters max.  |         |                                |                                        |
| 1421                                         |                                   | Reference unit number 21            | Set / Get | –1: OFF,<br>0 to 31 | -1      |                                |                                        |
| 1422+N<br>×2 (N =<br>0 to 3)                 |                                   | Verification end digit 21N          | Set / Get | 1 to 1024           | 1024    |                                |                                        |
| 1423+N<br>×2 (N =<br>0 to 3)                 |                                   | Verification beginning digit<br>21N | Set / Get | 1 to 1024           | 1       |                                |                                        |
| $1431+N \times 2 (N = 0 \text{ to } 3)^{*1}$ |                                   | Master data 21N                     | Set / Get | 32 characters max.  |         |                                |                                        |
| 1441                                         |                                   | Reference unit number 22            | Set / Get | –1: OFF,<br>0 to 31 | -1      |                                |                                        |
| 1442+N<br>×2 (N =<br>0 to 3)                 |                                   | Verification end digit 22N          | Set / Get | 1 to 1024           | 1024    |                                |                                        |
| 1443+N<br>×2 (N =<br>0 to 3)                 |                                   | Verification beginning digit 22N    | Set / Get | 1 to 1024           | 1       |                                |                                        |
| $1451+N \times 2 (N = 0 \text{ to } 3)^{*1}$ |                                   | Master data 22N                     | Set / Get | 32 characters max.  |         |                                |                                        |
| 1461                                         |                                   | Reference unit number 23            | Set / Get | –1: OFF,<br>0 to 31 | -1      |                                |                                        |
| 1462+N<br>×2 (N =<br>0 to 3)                 |                                   | Verification end digit 23N          | Set / Get | 1 to 1024           | 1024    |                                |                                        |
| 1463+N<br>×2 (N =<br>0 to 3)                 |                                   | Verification beginning digit<br>23N | Set / Get | 1 to 1024           | 1       |                                |                                        |
| $1471+N \times 2 (N = 0 \text{ to } 3)^{*1}$ |                                   | Master data 23N                     | Set / Get | 32 characters max.  |         |                                |                                        |
| 1481                                         |                                   | Reference unit number 24            | Set / Get | -1: OFF,<br>0 to 31 | -1      |                                |                                        |
| 1482+N<br>×2 (N =<br>0 to 3)                 |                                   | Verification end digit 24N          | Set / Get | 1 to 1024           | 1024    |                                |                                        |
| 1483+N<br>×2 (N =<br>0 to 3)                 |                                   | Verification beginning digit<br>24N | Set / Get | 1 to 1024           | 1       |                                |                                        |
| $1491+N \times 2 (N = 0 \text{ to } 3)^{*1}$ |                                   | Master data 24N                     | Set / Get | 32 characters max.  |         |                                |                                        |
| 1501                                         |                                   | Reference unit number 25            | Set / Get | -1: OFF,<br>0 to 31 | -1      |                                |                                        |
| 1502+N<br>×2 (N =<br>0 to 3)                 |                                   | Verification end digit 25N          | Set / Get | 1 to 1024           | 1024    |                                |                                        |

| Exter-<br>nal ref-<br>erence<br>number       | Category                          | Data name                           | Set / Get | Data range          | Default | Expres-<br>sion text<br>string | Logged data/<br>Judgement<br>parameter |
|----------------------------------------------|-----------------------------------|-------------------------------------|-----------|---------------------|---------|--------------------------------|----------------------------------------|
| 1503+N<br>×2 (N =<br>0 to 3)                 | Verifica-<br>tion con-<br>ditions | Verification beginning digit<br>25N | Set / Get | 1 to 1024           | 1       |                                |                                        |
| $1511+N \times 2 (N = 0 \text{ to } 3)^{*1}$ |                                   | Master data 25N                     | Set / Get | 32 characters max.  |         |                                |                                        |
| 1521                                         |                                   | Reference unit number 26            | Set / Get | -1: OFF,<br>0 to 31 | -1      |                                |                                        |
| 1522+N<br>×2 (N =<br>0 to 3)                 |                                   | Verification end digit 26N          | Set / Get | 1 to 1024           | 1024    |                                |                                        |
| 1523+N<br>×2 (N =<br>0 to 3)                 |                                   | Verification beginning digit<br>26N | Set / Get | 1 to 1024           | 1       |                                |                                        |
| $1531+N \times 2 (N = 0 \text{ to } 3)^{*1}$ |                                   | Master data 26N                     | Set / Get | 32 characters max.  |         |                                |                                        |
| 1541                                         |                                   | Reference unit number 27            | Set / Get | -1: OFF,<br>0 to 31 | -1      |                                |                                        |
| 1542+N<br>×2 (N =<br>0 to 3)                 | -                                 | Verification end digit 27N          | Set / Get | 1 to 1024           | 1024    |                                |                                        |
| 1543+N<br>×2 (N =<br>0 to 3)                 | -                                 | Verification beginning digit<br>27N | Set / Get | 1 to 1024           | 1       |                                |                                        |
| $1551+N \times 2 (N = 0 \text{ to } 3)^{*1}$ | -                                 | Master data 27N                     | Set / Get | 32 characters max.  |         |                                |                                        |
| 1561                                         |                                   | Reference unit number 28            | Set / Get | -1: OFF<br>0 to 31  | -1      |                                |                                        |
| 1562+N<br>×2 (N =<br>0 to 3)                 | -                                 | Verification end digit 28N          | Set / Get | 1 to 1024           | 1024    |                                |                                        |
| 1563+N<br>×2 (N =<br>0 to 3)                 | -                                 | Verification beginning digit 28N    | Set / Get | 1 to 1024           | 1       |                                |                                        |
| $1571+N \times 2 (N = 0 \text{ to } 3)^{*1}$ | -                                 | Master data 28N                     | Set / Get | 32 characters max.  |         |                                |                                        |
| 1582                                         | -                                 | Reference unit number 29            | Set / Get | -1: OFF,<br>0 to 31 | -1      |                                |                                        |
| 1582+N<br>×2 (N =<br>0 to 3)                 |                                   | Verification end digit 29N          | Set / Get | 1 to 1024           | 1024    |                                |                                        |
| 1583+N<br>×2 (N =<br>0 to 3)                 |                                   | Verification beginning digit<br>29N | Set / Get | 1 to 1024           | 1       |                                |                                        |
| $1591+N \times 2 (N = 0 \text{ to } 3)^{*1}$ |                                   | Master data 29N                     | Set / Get | 32 characters max.  |         |                                |                                        |
| 1601                                         |                                   | Reference unit number 30            | Set / Get | -1: OFF,<br>0 to 31 | -1      |                                |                                        |
| 1602+N<br>×2 (N =<br>0 to 3)                 |                                   | Verification end digit 30N          | Set / Get | 1 to 1024           | 1024    |                                |                                        |

| Exter-<br>nal ref-<br>erence<br>number       | Category                          | Data name                                                                                            | Set / Get | Data range                                                                             | Default | Expres-<br>sion text<br>string | Logged data/<br>Judgement<br>parameter |
|----------------------------------------------|-----------------------------------|----------------------------------------------------------------------------------------------------|-----------|----------------------------------------------------------------------------------------|---------|--------------------------------|----------------------------------------|
| 1603+N<br>×2 (N =<br>0 to 3)                 | Verifica-<br>tion con-<br>ditions | Verification beginning digit<br>30N                                                                  | Set / Get | 1 to 1024                                                                              | 1       |                                |                                        |
| $1611+N \times 2 (N = 0 \text{ to } 3)^{*1}$ |                                   | Master data 30N                                                                                      | Set / Get | 32 characters max.                                                                     |         |                                |                                        |
| 1621                                         |                                   | Reference unit number 31                                                                             | Set / Get | -1: OFF<br>0 to 31                                                                     | -1      |                                |                                        |
| 1622+N<br>×2 (N =<br>0 to 3)                 |                                   | Verification end digit 31N                                                                           | Set / Get | 1 to 1024                                                                              | 1024    |                                |                                        |
| 1623+N<br>×2 (N =<br>0 to 3)                 |                                   | Verification beginning digit<br>31N                                                                  | Set / Get | 1 to 1024                                                                              | 1       |                                |                                        |
| $1631+N \times 2 (N = 0 \text{ to } 3)^{*1}$ |                                   | Master data 31N                                                                                      | Set / Get | 32 characters max.                                                                     |         |                                |                                        |
| 1701                                         |                                   | Reference unit number<br>(in code matching mode)                                                     | Set / Get | -1: OFF<br>0 to 31                                                                     |         |                                |                                        |
| 1702+N<br>×2<br>(N=0 to<br>3)                |                                   | Verification end digit Nth<br>line (in calendar matching<br>mode, or code matching<br>mode)          | Set / Get | 1 to 1024                                                                              | 1024    |                                |                                        |
| 1703+N<br>×2<br>(N=0 to<br>3)                |                                   | Verification beginning<br>digit Nth line<br>(in calendar matching<br>mode, or code matching<br>mode) | Set / Get | 1 to 1024                                                                              | 1       |                                |                                        |
| 1711+N<br>×2<br>(N=0 to<br>3)<br>to 1        |                                   | Master data Nth line<br>(in calendar matching<br>mode, or code matching<br>mode)                     | Set / Get | 32 characters max.                                                                     |         |                                |                                        |
| 1720+N<br>×2<br>(N=0 to<br>3)                |                                   | Verification line select Nth<br>line<br>(in code matching mode)                                      | Set / Get | 0: Disable<br>1: Enable                                                                | 0       |                                |                                        |
| 1800*1                                       |                                   | Code data file name                                                                                  | Set / Get | 32 characters max.                                                                     | code    |                                |                                        |
| 1825                                         |                                   | Period setting: Year                                                                                 | Set / Get | 0 to 99                                                                                | 0       |                                |                                        |
| 1826                                         |                                   | Period setting: Month                                                                                | Set / Get | 0 to 99                                                                                | 0       |                                |                                        |
| 1827                                         |                                   | Period setting: Day                                                                                  | Set / Get | -999 to 999                                                                            | 0       |                                |                                        |
| 1828                                         |                                   | Auto update                                                                                          | Set / Get | 0: Don't update<br>1: First update<br>2: Always update                                 | 2       |                                |                                        |
| 1829                                         |                                   | Zero suppress                                                                                        | Set / Get | 0: 0<br>1: Space                                                                       | 0       |                                |                                        |
| 1830                                         |                                   | Data calc. order                                                                                     | Set / Get | 0: Month→Day<br>1: Day→Month                                                           | 0       |                                |                                        |
| 1831                                         |                                   | Month end adjust                                                                                     | Set / Get | 0: Last day of current month<br>1: First day of next month<br>2: Gap day of next month | 0       |                                |                                        |
| 1832                                         |                                   | Ahead margin                                                                                         | Set / Get | 0 to 99                                                                                | 0       |                                |                                        |
| 1833                                         |                                   | Back margin                                                                                          | Set / Get | 0 to 99                                                                                | 0       |                                |                                        |

| Exter-<br>nal ref-<br>erence<br>number | Category      | Data name                              | Set / Get | Data range         | Default | Expres-<br>sion text<br>string | Logged data/<br>Judgement<br>parameter |
|----------------------------------------|---------------|----------------------------------------|-----------|--------------------|---------|--------------------------------|----------------------------------------|
| 2000                                   | Mea-<br>sure- | Number of read characters<br>on line 1 | Get only  | 0 to 32            | 0       |                                |                                        |
| 2001                                   | result        | Number of read characters on line 2    | Get only  | 0 to 32            | 0       |                                |                                        |
| 2002                                   |               | Number of read characters on line 3    | Get only  | 0 to 32            | 0       |                                |                                        |
| 2003                                   |               | Number of read characters on line 4    | Get only  | 0 to 32            | 0       |                                |                                        |
| 2100                                   |               | Read character string on line 1        | Get only  | 32 characters max. |         |                                |                                        |
| 2101 <sup>*1</sup>                     |               | Read character string on line 2        | Get only  | 32 characters max. |         |                                |                                        |
| 2102 <sup>*1</sup>                     |               | Read character string on line 3        | Get only  | 32 characters max. |         |                                |                                        |
| 2103 <sup>*1</sup>                     |               | Read character string on line 4        | Get only  | 32 characters max. |         |                                |                                        |
| 2500+N<br>(N= 0 to<br>127*1            |               | Individual read character              | Get only  | 1 character        |         |                                |                                        |
| 3000+N<br>(N= 0 to<br>127)             |               | Individual similarity                  | Get only  | 0 to 100           | 0       |                                |                                        |
| 3500+N<br>(N= 0 to<br>127)             |               | Individual stability                   | Get only  | 0 to 100           | 0       |                                |                                        |

\*1: To acquire the detected text string, use the ITEMDATA2 command.

# Bar code (FQ2-S4 series only)

| External<br>refer-<br>ence<br>number | Category                         | Data name             | Set / Get | Data range                                                                                                    | Default | Expres-<br>sion text<br>string | Logged data/<br>Judgement<br>parameter |
|--------------------------------------|----------------------------------|-----------------------|-----------|----------------------------------------------------------------------------------------------------|---------|--------------------------------|----------------------------------------|
| 0                                    | Mea-<br>sure-<br>ment<br>result  | Judgement             | Get only  | <ul> <li>-2: No judgement<br/>(not measured),</li> <li>0: Judgement is OK,</li> <li>1: Judgement is NG,</li> <li>-16: Measurement timeout error</li> </ul> | -2      | JG                             | Logged data                            |
| 5                                    |                                  | Index No.             | Get only  | <ul> <li>-2: No verification pattern,<br/>or reading error</li> <li>-1: Verification is NG,</li> <li>0 to 31: Master data No.</li> </ul>                   | -2      | IN                             |                                        |
| 6                                    |                                  | Num. of characters    | Get only  | 0 to 1024                                                                                                    | 0       | Ν                              | Logged data                            |
| 7 <sup>*1</sup>                      |                                  | Characters            | Get only  | 32 characters max.                                                                                                    | 0       |                                |                                        |
| 103                                  | Output<br>parame-<br>ter         | Reflect               | Get only  | 0: Yes, 1: No                                                                                                    | 0       |                                |                                        |
| 121                                  | Verifica-<br>tion con-<br>dition | Verified master data  | Set / Get | -1: OFF<br>0: Verify all master data<br>1: Verify master data 0<br>2: Verify master data 1<br><br>31: Verify master data 31                                | -1      |                                |                                        |
| 122                                  |                                  | Partial verif. on/off | Set / Get | 0: No<br>1: Yes                                                                                                    | 0       |                                |                                        |

| External<br>refer-<br>ence<br>number | Category                           | Data name                               | Set / Get | Data range                                                                                                    | Default | Expres-<br>sion text<br>string | Logged data/<br>Judgement<br>parameter |
|--------------------------------------|------------------------------------|-----------------------------------------|-----------|----------------------------------------------------------------------------------------------------|---------|--------------------------------|----------------------------------------|
| 123                                  | Verifica-                          | Last compared digit                     | Set / Get | 1 to 1024                                                                                                    | 1024    |                                |                                        |
| 124                                  | dition                             | First compared digit                    | Set / Get | 1 to 1024                                                                                                    | 1       |                                |                                        |
| 125                                  | Output<br>parame-<br>ter           | String output on/off                    | Set / Get | 0: None<br>1: Enable                                                                                                    | 0       |                                |                                        |
| 127 <sup>*1</sup>                    |                                    | Error string                            | Set / Get | 20 characters max                                                                                                    | NG      |                                |                                        |
| 128                                  |                                    | Partial output on/off                   | Set / Get | 0: None<br>1: Enable                                                                                                    | 0       |                                |                                        |
| 129                                  |                                    | Output last digit                       | Set / Get | 1 to 1024                                                                                                    | 1024    |                                |                                        |
| 130                                  |                                    | Output first digit                      | Set / Get | 1 to 1024                                                                                                    | 1       |                                |                                        |
| 131                                  | Mea-<br>sure-<br>ment<br>condition | Code type                               | Set / Get | 0: JAN/EAN/UPC<br>1: Code 39<br>2: Codabar<br>3: ITF<br>4: Code 93<br>5: Code128/GS1-128<br>6: GS1 DataBar<br>7: Pharmacode | 0       |                                |                                        |
| 132                                  |                                    | Timeout time (ms)                       | Set / Get | 1 to 9999                                                                                                    | 9999    |                                |                                        |
| 133                                  |                                    | Check digit on/off                      | Set / Get | 0: None<br>1: Enable                                                                                                    | 1       |                                |                                        |
| 134                                  |                                    | Composite codes on/off                  | Set / Get | 0: None<br>1: Enable                                                                                                    | 0       |                                |                                        |
| 135                                  | Mea-<br>sure-                      | Direction                               | Set / Get | 0: Horizontal mode<br>1: Vertical mode                                                                                      | 0       |                                |                                        |
| 136                                  | result                             | Reverse on/off                          | Set / Get | 0: None<br>1: Enable                                                                                                    | 0       |                                |                                        |
| 141                                  |                                    | Code color                              | Set / Get | 0: Black<br>1: White                                                                                                    | 0       |                                |                                        |
| 150                                  | Verifica-<br>tion con-             | Selected master num-<br>ber             | Set / Get | 1 to 31                                                                                                    | 0       |                                |                                        |
| 152                                  | dition                             | Auto master data num-<br>ber            | Set / Get | 0 to 31: Master data number<br>–1: OFF                                                                                      | -1      |                                |                                        |
| 160                                  | Output<br>parame-                  | NG error code output                    | Set / Get | 0: OFF<br>1: ON                                                                                                    | 1       |                                |                                        |
| 170                                  |                                    | String output ON/OFF<br>(memory link)   | Set / Get | 0: OFF<br>1: ON                                                                                                    | 0       |                                |                                        |
| 171                                  |                                    | NG error code output<br>(memory link)   | Set / Get | 0: OFF<br>1: ON                                                                                                    | 1       |                                |                                        |
| 172                                  |                                    | Partial output ON/OFF<br>(memory link)  | Set / Get | 0: OFF<br>1: ON                                                                                                    | 0       |                                |                                        |
| 173                                  |                                    | Output end digit<br>(memory link)       | Set / Get | 1 to 1024                                                                                                    | 1024    |                                |                                        |
| 174                                  |                                    | Output beginning digit<br>(memory link) | Set / Get | 1 to 1024                                                                                                    | 1       |                                |                                        |
| 202+3N<br>(N=0 to<br>31)             | Verifica-<br>tion con-<br>dition   | Master data N                           | Set / Get | 32 characters max.                                                                                                    | None    |                                |                                        |
| 300+N<br>(N=0 to<br>31)              |                                    | Reference unit number<br>N              | Set / Get | 0 to 31                                                                                                    | 0       |                                |                                        |

| External<br>refer-<br>ence<br>number | Category                   | Data name                                       | Set / Get | Data range                                | Default | Expres-<br>sion text<br>string | Logged data/<br>Judgement<br>parameter |
|--------------------------------------|----------------------------|-------------------------------------------------|-----------|-------------------------------------------|---------|--------------------------------|----------------------------------------|
| 410                                  | Logging<br>condi-<br>tions | Data logging switch for<br>unit                 | Set / Get | 0: Data logging OFF<br>1: Data logging ON | 1       |                                |                                        |
| 411                                  | 10113                      | Data logging switch for<br>judgement            | Set / Get | 0: Data logging OFF<br>1: Data logging ON | 1       |                                |                                        |
| 412                                  |                            | Data logging switch for<br>number of characters | Set / Get | 0: Data logging OFF<br>1: Data logging ON | 1       |                                |                                        |
| 500                                  | Display<br>setting         | Number of characters<br>display                 | Set / Get | 0: OFF<br>1: ON                           | 0       |                                |                                        |
| 501                                  |                            | Character display                               | Set / Get | 0: ON<br>1: OFF                           | 0       |                                |                                        |

\*1 Use the ITEMDATA2 command to set and/or acquire a text string.

#### 2D-code (FQ2-S4 series only)

| External<br>refer-<br>ence<br>number | Category                        | Data name            | Set / Get | Data range                                                                                                    | Default | Expres-<br>sion text<br>string | Logged data/<br>Judgement<br>parameter |
|--------------------------------------|---------------------------------|----------------------|-----------|----------------------------------------------------------------------------------------------------|---------|--------------------------------|----------------------------------------|
| 0                                    | Mea-<br>sure-<br>ment<br>result | Judgement            | Get only  | <ul> <li>-2: Not measured,</li> <li>0: Judgement is OK,</li> <li>1: Judgement is NG,</li> <li>-16: Measurement timeout error</li> </ul>  | -2      | JG                             | Logged data                            |
| 5                                    |                                 | Index No.            | Get only  | <ul> <li>-2: No verification pattern,<br/>or reading error</li> <li>-1: Verification is NG,</li> <li>0 to 31: Master data No.</li> </ul> | -2      | IN                             |                                        |
| 6                                    |                                 | Num. of characters   | Get only  | 0 to 1024                                                                                                    | 0       | Ν                              | Logged data                            |
| 7 <sup>*1</sup>                      |                                 | Characters           | Get only  | 32 characters max.                                                                                                    | 0       |                                |                                        |
| 50                                   |                                 | Overall quality      | Get only  | 0 to 4                                                                                                    | 0       | GD0                            | Logged data                            |
| 51                                   |                                 | Decode               | Get only  | 0 to 4                                                                                                    | 0       | GD1                            | Logged data                            |
| 52                                   | -                               | Cell Contrast        | Get only  | 0 to 4                                                                                                    | 0       | GD2                            | Logged data                            |
| 53                                   |                                 | Cell Modulation      | Get only  | 0 to 4                                                                                                    | 0       | GD3                            | Logged data                            |
| 54                                   |                                 | Fixed pattern damage | Get only  | 0 to 4                                                                                                    | 0       | GD4                            | Logged data                            |
| 55                                   |                                 | Axial nonuniformity  | Get only  | 0 to 4                                                                                                    | 0       | GD5                            | Logged data                            |
| 56                                   |                                 | Grid nonuniformity   | Get only  | 0 to 4                                                                                                    | 0       | GD6                            | Logged data                            |
| 57                                   |                                 | Unused err. Corr.    | Get only  | 0 to 4                                                                                                    | 0       | GD7                            | Logged data                            |
| 58                                   |                                 | Print scale          | Get only  | 0 to 4                                                                                                    | 0       | GD8                            | Logged data                            |
| 59                                   |                                 | Print Scale X        | Get only  | 0 to 4                                                                                                    | 0       | GD9                            | Logged data                            |
| 60                                   | 1                               | Print Scale Y        | Get only  | 0 to 4                                                                                                    | 0       | GD10                           | Logged data                            |
| 103                                  | Output<br>parame-<br>ter        | Reflect              | Set / Get | 0: Yes, 1: No                                                                                                    | 0       |                                |                                        |

| External<br>refer-<br>ence<br>number | Category                           | Data name                                                   | Set / Get | Data range                                                                                                    | Default | Expres-<br>sion text<br>string | Logged data/<br>Judgement<br>parameter |
|--------------------------------------|------------------------------------|-------------------------------------------------------------|-----------|----------------------------------------------------------------------------------------------------|---------|--------------------------------|----------------------------------------|
| 121                                  | Verifica-<br>tion con-<br>dition   | Verified master data                                        | Set / Get | <ul> <li>-1: OFF</li> <li>0: Verify all master data</li> <li>1: Verify master data 0</li> <li>2: Verify master data 1</li> <li>:</li> </ul> | 0       |                                |                                        |
| 122                                  |                                    | Partial verif. on/off                                       | Set / Get | 0: No<br>1: Yes                                                                                                    | 0       |                                |                                        |
| 123                                  |                                    | Last compared digit                                         | Set / Get | 1 to 1024                                                                                                    | 1024    |                                |                                        |
| 124                                  |                                    | First compared digit                                        | Set / Get | 1 to 1024                                                                                                    | 1       |                                |                                        |
| 125                                  | Output<br>parame-                  | String output on/off                                        | Set / Get | 0: None<br>1: Enable                                                                                                    | 0       |                                |                                        |
| 126                                  | lei                                | Error string size (bytes)                                   | Set / Get | 1 to 20                                                                                                    | 2       |                                |                                        |
| 127 <sup>*1</sup>                    |                                    | Error string                                                | Set / Get | 20 characters max.                                                                                                    | NG      |                                |                                        |
| 128                                  |                                    | Partial output on/off                                       | Set / Get | 0: None<br>1: Enable                                                                                                    | 0       |                                |                                        |
| 129                                  |                                    | Output last digit                                           | Set / Get | 1 to 1024                                                                                                    | 1024    |                                |                                        |
| 130                                  |                                    | Output first digit                                          | Set / Get | 1 to 1024                                                                                                    | 1       |                                |                                        |
| 131                                  | Mea-<br>sure-<br>ment<br>condition | Code type                                                   | Set / Get | 0: Data Matrix<br>1: QR Code<br>2: MicroQR Code<br>3: PDF417<br>4: MicroPDF417                                                              | 0       |                                |                                        |
| 132                                  |                                    | Timeout time (ms)                                           | Set / Get | 1 to 9999                                                                                                    | 9999    |                                |                                        |
| 133                                  |                                    | Reverse (Data Matrix,<br>QR Code, Micro QR<br>Code only)    | Set / Get | 0: Normal<br>1: Reverse                                                                                                    | 0       |                                |                                        |
| 134                                  |                                    | Code color (Data<br>Matrix, QR Code, Micro<br>QR Code only) | Set / Get | 0: Black<br>1: White<br>2: Auto                                                                                                    | 2       |                                |                                        |
| 135                                  | Mea-<br>sure-<br>ment<br>result    | Shape (DataMatrix<br>only)                                  | Set / Get | 0: Square<br>1: Square or Rect.                                                                                                    | 0       |                                |                                        |
| 150                                  | Verifica-<br>tion con-             | Selected master num-<br>ber                                 | Set / Get | 0 to 31                                                                                                    | 0       |                                |                                        |
| 152                                  |                                    | Auto master data num-<br>ber                                | Set / Get | 0 to 31: Master data number<br>–1: OFF                                                                                                    | -1      |                                |                                        |
| 160                                  | Output<br>parame-<br>ter           | NG error code output                                        | Set / Get | 0: OFF<br>1: ON                                                                                                    | 1       |                                |                                        |
| 167                                  | Judge-<br>ment                     | Print quality threshold upper limit                         | Set / Get | 0 to 4                                                                                                    | 4       |                                | Judgement condition                    |
| 168                                  | tion<br>threshold                  | Print quality threshold lower limit                         | Set / Get | 0 to 4                                                                                                    | 0       |                                | Judgement condition                    |

| External<br>refer-<br>ence<br>number   | Category                         | Data name                                             | Set / Get | Data range                                | Default | Expres-<br>sion text<br>string | Logged data/<br>Judgement<br>parameter |
|----------------------------------------|----------------------------------|-------------------------------------------------------|-----------|-------------------------------------------|---------|--------------------------------|----------------------------------------|
| 170                                    | Output<br>parame-                | String output ON/OFF<br>(memory link)                 | Set / Get | 0: OFF<br>1: ON                           | 0       |                                |                                        |
| 171                                    |                                  | NG error code output<br>(memory link)                 | Set / Get | 0: OFF<br>1: ON                           | 1       |                                |                                        |
| 172                                    |                                  | Partial output ON/OFF<br>(memory link)                | Set / Get | 0: OFF<br>1: ON                           | 0       |                                |                                        |
| 173                                    |                                  | Output end digit (mem-<br>ory link)                   | Set / Get | 1 to 1024                                 | 1024    |                                |                                        |
| 174                                    |                                  | Output beginning digit<br>(memory link)               | Set / Get | 1 to 1024                                 | 1       |                                |                                        |
| 180                                    | Mea-<br>sure-                    | GS conversion                                         | Set / Get | 0: OFF<br>1: ON                           | 0       |                                |                                        |
| 181                                    | condition                        | Replacement charac-<br>ter string                     | Set / Get | Maximum 16 characters                     | None    |                                |                                        |
| 186                                    |                                  | Print quality                                         | Set / Get | 0: OFF<br>1: ON                           | 0       |                                |                                        |
| 190                                    |                                  | Grid correction<br>(MicroQR Code)                     | Set / Get | 0: OFF<br>1: ON                           | 0       |                                |                                        |
| 202+3N<br>(N=0 to<br>31) <sup>*1</sup> | Verifica-<br>tion con-<br>dition | Master data N                                         | Set / Get | 32 characters max.                        | None    |                                |                                        |
| 300+N<br>(N=0 to<br>31)                |                                  | Reference unit number<br>N                            | Set / Get | 0 to 31                                   | 0       |                                |                                        |
| 410                                    | Logging<br>condi-                | Data logging switch for unit                          | Set / Get | 0: Data logging OFF<br>1: Data logging ON | 1       |                                |                                        |
| 411                                    | tions                            | Data logging switch for judgement                     | Set / Get | 0: Data logging OFF<br>1: Data logging ON | 1       |                                |                                        |
| 412                                    |                                  | Data logging switch for<br>number of characters       | Set / Get | 0: Data logging OFF<br>1: Data logging ON | 1       |                                |                                        |
| 440                                    |                                  | Data logging switch<br>(overall quality)              | Set / Get | 0: Data logging OFF<br>1: Data logging ON | 1       |                                |                                        |
| 441                                    |                                  | Data logging switch<br>(decode)                       | Set / Get | 0: Data logging OFF<br>1: Data logging ON | 0       |                                |                                        |
| 442                                    |                                  | Data logging switch<br>(cell contrast)                | Set / Get | 0: Data logging OFF<br>1: Data logging ON | 0       |                                |                                        |
| 443                                    |                                  | Data logging switch (cell modulation)                 | Set / Get | 0: Data logging OFF<br>1: Data logging ON | 0       |                                |                                        |
| 444                                    |                                  | Data logging switch<br>(fixed pattern damage)         | Set / Get | 0: Data logging OFF<br>1: Data logging ON | 0       |                                |                                        |
| 445                                    |                                  | Data logging switch<br>(axial nonuniformity)          | Set / Get | 0: Data logging OFF<br>1: Data logging ON | 0       |                                |                                        |
| 446                                    |                                  | Data logging switch<br>(grid nonuniformity)           | Set / Get | 0: Data logging OFF<br>1: Data logging ON | 0       |                                |                                        |
| 447                                    |                                  | Data logging switch<br>(unused error correc-<br>tion) | Set / Get | 0: Data logging OFF<br>1: Data logging ON | 0       |                                |                                        |
| 448                                    |                                  | Data logging switch<br>(print scale)                  | Set / Get | 0: Data logging OFF<br>1: Data logging ON | 0       |                                |                                        |
| 449                                    |                                  | Data logging switch<br>(print scale X)                | Set / Get | 0: Data logging OFF<br>1: Data logging ON | 0       |                                |                                        |
| 450                                    |                                  | Data logging switch<br>(print scale Y)                | Set / Get | 0: Data logging OFF<br>1: Data logging ON | 0       |                                |                                        |

| Category           | Data name                                        | Set / Get                                                                                                    | Data range                                                                                                    | Default                                                                                                    | Expres-<br>sion text<br>string                                                                                                    | Logged data/<br>Judgement<br>parameter                                                                                                    |
|--------------------|--------------------------------------------------|----------------------------------------------------------------------------------------------------|----------------------------------------------------------------------------------------------------|----------------------------------------------------------------------------------------------------|----------------------------------------------------------------------------------------------------|----------------------------------------------------------------------------------------------------|
| Display<br>setting | Number of characters<br>display                  | Set / Get                                                                                                    | 0: ON<br>1: OFF                                                                                                    | 0                                                                                                    |                                                                                                    |                                                                                                    |
| -                  | Character display                                | Set / Get                                                                                                    | 0: ON<br>1: OFF                                                                                                    | 0                                                                                                    |                                                                                                    |                                                                                                    |
|                    | Display ON/OFF (over-<br>all quality)            | Set / Get                                                                                                    | 0: ON<br>1: OFF                                                                                                    | 0                                                                                                    |                                                                                                    |                                                                                                    |
|                    | Display ON/OFF<br>(decode)                       | Set / Get                                                                                                    | 0: ON<br>1: OFF                                                                                                    | 0                                                                                                    |                                                                                                    |                                                                                                    |
|                    | Display ON/OFF (cell contrast)                   | Set / Get                                                                                                    | 0: ON<br>1: OFF                                                                                                    | 0                                                                                                    |                                                                                                    |                                                                                                    |
| -                  | Display ON/OFF (cell modulation)                 | Set / Get                                                                                                    | 0: ON<br>1: OFF                                                                                                    | 0                                                                                                    |                                                                                                    |                                                                                                    |
| -                  | Display ON/OFF (fixed pattern damage)            | Set / Get                                                                                                    | 0: ON<br>1: OFF                                                                                                    | 0                                                                                                    |                                                                                                    |                                                                                                    |
| -                  | Display ON/OFF (axial nonuniformity)             | Set / Get                                                                                                    | 0: ON<br>1: OFF                                                                                                    | 0                                                                                                    |                                                                                                    |                                                                                                    |
|                    | Display ON/OFF (grid nonuniformity)              | Set / Get                                                                                                    | 0: ON<br>1: OFF                                                                                                    | 0                                                                                                    |                                                                                                    |                                                                                                    |
|                    | Display ON/OFF<br>(unused error correc-<br>tion) | Set / Get                                                                                                    | 0: ON<br>1: OFF                                                                                                    | 0                                                                                                    |                                                                                                    |                                                                                                    |
|                    | Display ON/OFF (print scale)                     | Set / Get                                                                                                    | 0: ON<br>1: OFF                                                                                                    | 0                                                                                                    |                                                                                                    |                                                                                                    |
|                    | Display ON/OFF (print scale X)                   | Set / Get                                                                                                    | 0: ON<br>1: OFF                                                                                                    | 0                                                                                                    |                                                                                                    |                                                                                                    |
|                    | Display ON/OFF (print scale Y)                   | Set / Get                                                                                                    | 0: ON<br>1: OFF                                                                                                    | 0                                                                                                    |                                                                                                    |                                                                                                    |
|                    | Category<br>Display<br>setting                   | CategoryData nameDisplay<br>settingNumber of characters<br>displayDisplayCharacter displayDisplay ON/OFF (over-<br>all quality)Display ON/OFF (over-<br>all quality)Display ON/OFF (cell<br>contrast)Display ON/OFF (cell<br>contrast)Display ON/OFF (cell<br>modulation)Display ON/OFF (cell<br>modulation)Display ON/OFF (cell<br>modulation)Display ON/OFF (cell<br>modulation)Display ON/OFF (cell<br>modulation)Display ON/OFF (fixed<br>pattern damage)Display ON/OFF (grid<br>nonuniformity)Display ON/OFF (grid<br>nonuniformity)Display ON/OFF (grid<br>nonuniformity)Display ON/OFF (print<br>scale X)Display ON/OFF (print<br>scale X)Display ON/OFF (print<br>scale Y) | CategoryData nameSet / GetDisplay<br>settingNumber of characters<br>displaySet / GetDisplayCharacter displaySet / GetDisplay ON/OFF (over-<br>all quality)Set / GetDisplay ON/OFF (cell<br>contrast)Set / GetDisplay ON/OFF (cell<br>contrast)Set / GetDisplay ON/OFF (cell<br>modulation)Set / GetDisplay ON/OFF (cell<br>nonuniformity)Set / GetDisplay ON/OFF (fixed<br>pattern damage)Set / GetDisplay ON/OFF (fixed<br>nonuniformity)Set / GetDisplay ON/OFF (grid<br>nonuniformity)Set / GetDisplay ON/OFF (grid<br>nonuniformity)Set / GetDisplay ON/OFF (print<br>scale)Set / GetDisplay ON/OFF (print<br>scale X)Set / GetDisplay ON/OFF (print<br>scale X)Set / GetDisplay ON/OFF (print<br>scale Y)Set / Get | CategoryData nameSet / GetData rangeDisplay<br>settingNumber of characters<br>displaySet / Get0: ON<br>1: OFFCharacter displaySet / Get0: ON<br>1: OFFDisplay ON/OFF (over-<br>all quality)Set / Get0: ON<br>1: OFFDisplay ON/OFF (cell<br>(decode)Set / Get0: ON<br>1: OFFDisplay ON/OFF (cell<br>contrast)Set / Get0: ON<br>1: OFFDisplay ON/OFF (cell<br>contrast)Set / Get0: ON<br>1: OFFDisplay ON/OFF (cell<br>modulation)Set / Get0: ON<br>1: OFFDisplay ON/OFF (fixed<br>pattern damage)Set / Get0: ON<br>1: OFFDisplay ON/OFF (fixed<br>pattern damage)Set / Get0: ON<br>1: OFFDisplay ON/OFF (grid<br>nonuniformity)Set / Get0: ON<br>1: OFFDisplay ON/OFF (grid<br>nonuniformity)Set / Get0: ON<br>1: OFFDisplay ON/OFF (grid<br>nonuniformity)Set / Get0: ON<br>1: OFFDisplay ON/OFF (print<br>scale)Set / Get0: ON<br>1: OFFDisplay ON/OFF (print<br>scale)Set / Get0: ON<br>1: OFFDisplay ON/OFF (print<br>scale X)Set / Get0: ON<br>1: OFFDisplay ON/OFF (print<br>scale X)Set / Get0: ON<br>1: OFFDisplay ON/OFF (print<br>scale Y)Set / Get0: ON<br>1: OFFDisplay ON/OFF (print<br>scale Y)Set / Get0: ON<br>1: OFFDisplay ON/OFF (print<br>scale Y)Set / Get0: ON<br>1: OFFDisplay ON/OFF (print<br>scale Y)Set / Get0: ON<br>1: OFFDisplay ON | CategoryData nameSet / GetData rangeDefaultDisplay<br>settingNumber of characters<br>displaySet / Get0: ON<br>1: OFF0Character displaySet / Get0: ON<br>1: OFF0Display ON/OFF (over-<br>all quality)Set / Get0: ON<br>1: OFF0Display ON/OFF (cover-<br>all quality)Set / Get0: ON<br>1: OFF0Display ON/OFF (cover-<br>(decode)Set / Get0: ON<br>1: OFF0Display ON/OFF (cell<br>contrast)Set / Get0: ON<br>1: OFF0Display ON/OFF (cell<br>modulation)Set / Get0: ON<br>1: OFF0Display ON/OFF (cell<br>modulation)Set / Get0: ON<br>1: OFF0Display ON/OFF (fixed<br>pattern damage)Set / Get0: ON<br>1: OFF0Display ON/OFF (grid<br>nonuniformity)Set / Get0: ON<br>1: OFF0Display ON/OFF (grid<br>nonuniformity)Set / Get0: ON<br>1: OFF0Display ON/OFF (print<br>scale)Set / Get0: ON<br>1: OFF0Display ON/OFF (print<br>scale)Set / Get0: ON<br>1: OFF0Display ON/OFF (print<br>scale)Set / Get0: ON<br>1: OFF0Display ON/OFF (print<br>scale)Set / Get0: ON<br>1: OFF0Display ON/OFF (print<br>scale)Set / Get0: ON<br>1: OFF0Display ON/OFF (print<br>scale Y)Set / Get0: ON<br>1: OFF0Display ON/OFF (print<br>scale Y)Set / Get0: ON<br>1: OFF0 | CategoryData nameSet / GetData rangeDefaultExpression text<br>stringDisplay<br>settingNumber of characters<br>displaySet / Get0: ON<br>1: OFF0Character displaySet / Get0: ON<br>1: OFF0Display ON/OFF (over-<br>all quality)Set / Get0: ON<br>1: OFF0Display ON/OFF (cour-<br>all quality)Set / Get0: ON<br>1: OFF0Display ON/OFF (cell<br>contrast)Set / Get0: ON<br>1: OFF0Display ON/OFF (cell<br>contrast)Set / Get0: ON<br>1: OFF0Display ON/OFF (cell<br>pattern damage)Set / Get0: ON<br>1: OFF0Display ON/OFF (fixed<br>pattern damage)Set / Get0: ON<br>1: OFF0Display ON/OFF (fixed<br>pattern damage)Set / Get0: ON<br>1: OFF0Display ON/OFF (grid<br>nonuniformity)Set / Get0: ON<br>1: OFF0Display ON/OFF (grid<br>nonuniformity)Set / Get0: ON<br>1: OFF0Display ON/OFF (print<br>scale X)Set / Get0: ON<br>1: OFF0Display ON/OFF (print<br>scale X)Set / Get0: ON<br>1: OFF0Display ON/OFF (print<br>scale X)Set / Get0: ON<br>1: OFF0Display ON/OFF (print<br>scale X)Set / Get0: ON<br>1: OFF0Display ON/OFF (print<br>scale X)Set / Get0: ON<br>1: OFF |

\*1 Use the ITEMDATA2 command to set and/or acquire a text string.

# 2D Codes (DPM) (FQ2-S4 series only)

| External<br>refer-<br>ence<br>number | Category                        | Data name            | Set / Get | Data range                                                                                                    | Default | Expres-<br>sion text<br>string | Logged |
|--------------------------------------|---------------------------------|----------------------|-----------|----------------------------------------------------------------------------------------------------|---------|--------------------------------|--------|
| 0                                    | Mea-<br>sure-<br>ment<br>result | Judgment             | Get only  | -2: No judgment (not<br>inspected)<br>0: Judgment result OK<br>-1: Judgment result NG<br>-16: Inspection timeout error            | -2      | JG                             | Logged |
| 5                                    |                                 | Num. of char.        | Get only  | 0 to 1024                                                                                                    | 0       | Ν                              | Logged |
| 6 <sup>*1</sup>                      |                                 | Characters           | Get only  | Text string                                                                                                    |         |                                |        |
| 8                                    |                                 | Cell Recog. Rate     | Get only  | 0 to 100                                                                                                    | 0       | E                              | Logged |
| 9                                    |                                 | Contrast             | Get only  | 0 to 100                                                                                                    | 0       | С                              | Logged |
| 10                                   |                                 | Focus                | Get only  | 0 to 100                                                                                                    | 0       | F                              |        |
| 17                                   |                                 | Index number         | Get only  | <ul> <li>-2: No verification pattern<br/>or reading error</li> <li>-1: Verification is NG<br/>0 to 31: Master data No.</li> </ul> | -2      | IN                             |        |
| 50                                   |                                 | Overall quality      | Get only  | 0 to 4                                                                                                    | 0       | GDA0                           | Logged |
| 51                                   |                                 | Decode               | Get only  | 0 to 4                                                                                                    | 0       | GDA1                           | Logged |
| 52                                   |                                 | Cell Contrast        | Get only  | 0 to 4                                                                                                    | 0       | GDA2                           | Logged |
| 53                                   |                                 | Cell Modulation      | Get only  | 0 to 4                                                                                                    | 0       | GDA3                           | Logged |
| 54                                   |                                 | Fixed pattern damage | Get only  | 0 to 4                                                                                                    | 0       | GDA4                           | Logged |
| 55                                   |                                 | Axial nonuniformity  | Get only  | 0 to 4                                                                                                    | 0       | GDA5                           | Logged |
| 56                                   |                                 | Grid nonuniformity   | Get only  | 0 to 4                                                                                                    | 0       | GDA6                           | Logged |
| 57                                   |                                 | Unused err. Corr.    | Get only  | 0 to 4                                                                                                    | 0       | GDA7                           | Logged |
| 103                                  | Output<br>parame-<br>ter        | Reflect              | Set / Get | 0: Yes, 1: No                                                                                                    | 0       |                                |        |

| External<br>refer-<br>ence<br>number | Category                        | Data name                        | Set / Get | Data range                                                                                | Default | Expres-<br>sion text<br>string | Logged |
|--------------------------------------|---------------------------------|----------------------------------|-----------|-------------------------------------------------------------------------------------------|---------|--------------------------------|--------|
| 120                                  | Mea-<br>sure-<br>ment           | Code type                        | Set / Get | 0: Auto<br>1: DataMatrix<br>2: QR Code                                                    | 0       |                                |        |
| 121                                  | condition                       | Code color                       | Set / Get | 0: Auto<br>1: Black<br>2: White                                                           | 0       |                                |        |
| 122                                  |                                 | Cell (DataMatrix<br>Square)      | Set / Get | 0: Auto<br>1: 10 × 10<br>2: 12 × 12<br><br>16: 16 × 64                                    | 0       |                                |        |
| 123                                  |                                 | Cell (DataMatrix Rect-<br>angle) | Set / Get | 0: Auto<br>1: 8 × 18<br>2: 8 × 32<br>3: 12 × 26<br>4: 12 × 36<br>5: 16 × 36<br>6: 16 × 48 | 0       |                                |        |
| 124                                  | -                               | Cell (QR Code)                   | Set / Get | 0: Auto<br>1: 21 × 21<br>2: 25 × 25<br><br>10: 57 × 57                                    | 0       |                                |        |
| 405                                  | -                               |                                  | 0.1.0.1   |                                                                                           | 0       |                                |        |
| 125                                  |                                 | trix)                            | Set / Get | 0: Auto<br>1: Square<br>2: Rectangle                                                      | 0       |                                |        |
| 127                                  |                                 | Size                             | Set / Get | 50 to 480                                                                                 | 480     |                                |        |
| 128                                  |                                 | Reverse                          | Set / Get | 0: Auto<br>1: Normal<br>2: Reverse                                                        | 0       |                                |        |
| 129                                  |                                 | QR Code Model                    | Set / Get | 0: Auto<br>1: Model 1<br>2: Model 2                                                       | 0       |                                |        |
| 130                                  | Mea-<br>sure-<br>ment<br>result | Error Correction Level           | Set / Get | 0: Auto<br>1: M (15%)<br>2: L (7%)<br>3: H (30%)<br>4: Q (25%)                            | 0       |                                |        |
| 131                                  |                                 | Timeout time (ms)                | Set / Get | 1 to 9999                                                                                 | 9999    |                                |        |
| 132                                  |                                 | Fast mode                        | Set / Get | 0: OFF<br>1: ON                                                                           | 0       |                                |        |
| 133                                  | Output<br>parame-<br>ter        | String output on/off             | Set / Get | 0: OFF<br>1: ON                                                                           | 0       |                                |        |
| 134                                  |                                 | Partial output on/off            | Set / Get | 0: OFF<br>1: ON                                                                           | 0       |                                |        |
| 135                                  |                                 | Output end digit                 | Set / Get | 1 to 1024                                                                                 | 1024    |                                |        |
| 136                                  |                                 | Output starting digit            | Set / Get | 1 to 1024                                                                                 | 1       |                                |        |
| 137                                  | Mea-<br>sure-<br>ment<br>result | Auto length                      | Set / Get | 0: OFF<br>1: ON                                                                           | 1       |                                |        |
| 138                                  | Output<br>parame-<br>ter        | NG String output on/off          | Set / Get | 0: OFF<br>1: ON                                                                           | 0       |                                |        |
| 140                                  |                                 | Error string                     | Set / Get | 0: OFF<br>1: ON                                                                           | 0       |                                |        |

| External<br>refer-<br>ence<br>number    | Category                         | Data name                                            | Set / Get | Data range                                                                                                    | Default | Expres-<br>sion text<br>string | Logged              |
|-----------------------------------------|----------------------------------|------------------------------------------------------|-----------|----------------------------------------------------------------------------------------------------|---------|--------------------------------|---------------------|
| 142                                     | Verifica-<br>tion con-<br>dition | Verification master data                             | Set / Get | <ul> <li>-1: OFF</li> <li>0: All master data</li> <li>1: Master data 0 verification</li> <li>2: Master data 1 verification</li> <li>:</li> <li>:</li> <li></li></ul> | -1      |                                |                     |
| 143                                     |                                  | Partial verification ON/<br>OFF                      | Set / Get | 0: No 1: Yes                                                                                                    | 0       |                                |                     |
| 144                                     |                                  | Verification end digit                               | Set / Get | 1 to 1024                                                                                                    | 1024    |                                |                     |
| 145                                     |                                  | Verification beginning digit                         | Set / Get | 1 to 1024                                                                                                    | 1       |                                |                     |
| 150                                     |                                  | Selected master num-<br>ber                          | Set / Get | 0 to 31                                                                                                    | 0       |                                |                     |
| 152                                     |                                  | Auto master data num-<br>ber                         | Set / Get | 0 to 31: Master data number<br>−1: OFF                                                                                                    | -1      |                                |                     |
| 161                                     | Judge-<br>ment                   | Upper limit for cell rec-<br>ognition rate threshold | Set / Get | 0 to 100                                                                                                    | 100     |                                | Judgement condition |
| 162                                     | tion<br>threshold                | Lower limit for cell rec-<br>ognition rate threshold | Set / Get | 0 to 100                                                                                                    | 0       |                                | Judgement condition |
| 163                                     |                                  | Contrast threshold upper limit                       | Set / Get | 0 to 100                                                                                                    | 100     |                                | Judgement condition |
| 164                                     |                                  | Contrast threshold<br>lower limit                    | Set / Get | 0 to 100                                                                                                    | 0       |                                | Judgement condition |
| 165                                     |                                  | Focus threshold upper limit                          | Set / Get | 0 to 100                                                                                                    | 100     |                                | Judgement condition |
| 166                                     |                                  | Focus threshold lower<br>limit                       | Set / Get | 0 to 100                                                                                                    | 0       |                                | Judgement condition |
| 167                                     |                                  | Threshold upper limit<br>for print quality DPM       | Set / Get | 0 to 4                                                                                                    | 4       |                                | Judgement condition |
| 168                                     |                                  | Threshold lower limit<br>for print quality DPM       | Set / Get | 0 to 4                                                                                                    | 0       |                                | Judgement condition |
| 170                                     | Output<br>parame-<br>ter         | String output ON/OFF<br>(memory link)                | Set / Get | 0: OFF<br>1: ON                                                                                                    | 0       |                                |                     |
| 171                                     |                                  | NG error code output<br>(memory link)                | Set / Get | 0: OFF<br>1: ON                                                                                                    | 1       |                                |                     |
| 172                                     |                                  | Partial output ON/OFF<br>(memory link)               | Set / Get | 0: OFF<br>1: ON                                                                                                    | 0       |                                |                     |
| 173                                     |                                  | Output end digit (mem-<br>ory link)                  | Set / Get | 1 to 1024                                                                                                    | 1024    |                                |                     |
| 174                                     |                                  | Output beginning digit<br>(memory link)              | Set / Get | 1 to 1024                                                                                                    | 1       |                                |                     |
| 186                                     | Mea-<br>sure-<br>ment            | DPM print quality                                    | Set / Get | 0: OFF<br>1: ON                                                                                                    | 0       |                                |                     |
| 190                                     | condition                        | Grid correction (Data-<br>Matrix)                    | Set / Get | 0: OFF<br>1: ON                                                                                                    | 0       |                                |                     |
| 191                                     |                                  | Grid correction (QR codes)                           | Set / Get | 0: OFF<br>1: ON                                                                                                    | 0       |                                |                     |
| 202+3×N<br>(N=0 to<br>31) <sup>*1</sup> | Verifica-<br>tion con-<br>dition | Master data N                                        | Set / Get | 32 characters max.                                                                                                    |         |                                |                     |
| 300+N<br>(N=0 to<br>31)                 |                                  | Reference unit number<br>N                           | Set / Get | 0 to 31                                                                                                    | 0       |                                |                     |

| External<br>refer-<br>ence<br>number | Category                   | Data name                                             | Set / Get | Data range                                | Default | Expres-<br>sion text<br>string        | Logged                                       |                                           |                                           |   |  |                                               |           |                                           |   |  |  |
|--------------------------------------|----------------------------|-------------------------------------------------------|-----------|-------------------------------------------|---------|---------------------------------------|----------------------------------------------|-------------------------------------------|-------------------------------------------|---|--|-----------------------------------------------|-----------|-------------------------------------------|---|--|--|
| 410                                  | Logging<br>condi-<br>tions | Data logging switch for unit                          | Set / Get | 0: Data logging OFF<br>1: Data logging ON | 1       |                                       |                                              |                                           |                                           |   |  |                                               |           |                                           |   |  |  |
| 411                                  | 10113                      | Data logging switch for judgement                     | Set / Get | 0: Data logging OFF<br>1: Data logging ON | 1       |                                       |                                              |                                           |                                           |   |  |                                               |           |                                           |   |  |  |
| 412                                  |                            | Data logging switch for<br>number of characters       | Set / Get | 0: Data logging OFF<br>1: Data logging ON | 1       |                                       |                                              |                                           |                                           |   |  |                                               |           |                                           |   |  |  |
| 413                                  |                            | Data logging switch for<br>cell recognition rate      | Set / Get | 0: Data logging OFF<br>1: Data logging ON | 1       |                                       |                                              |                                           |                                           |   |  |                                               |           |                                           |   |  |  |
| 414                                  |                            | Data logging switch for<br>contrast                   | Set / Get | 0: Data logging OFF<br>1: Data logging ON | 1       |                                       |                                              |                                           |                                           |   |  |                                               |           |                                           |   |  |  |
| 415                                  |                            | Data logging switch for focus                         | Set / Get | 0: Data logging OFF<br>1: Data logging ON | 1       |                                       |                                              |                                           |                                           |   |  |                                               |           |                                           |   |  |  |
| 440                                  |                            | Data logging switch<br>(overall quality)              | Set / Get | 0: Data logging OFF<br>1: Data logging ON | 1       |                                       |                                              |                                           |                                           |   |  |                                               |           |                                           |   |  |  |
| 441                                  |                            | Data logging switch<br>(decode)                       | Set / Get | 0: Data logging OFF<br>1: Data logging ON | 0       |                                       |                                              |                                           |                                           |   |  |                                               |           |                                           |   |  |  |
| 442                                  |                            | Data logging switch<br>(cell contrast)                | Set / Get | 0: Data logging OFF<br>1: Data logging ON | 0       |                                       |                                              |                                           |                                           |   |  |                                               |           |                                           |   |  |  |
| 443                                  |                            |                                                       | -         | -                                         | -       | Data logging switch (cell modulation) | Set / Get                                    | 0: Data logging OFF<br>1: Data logging ON | 0                                         |   |  |                                               |           |                                           |   |  |  |
| 444                                  |                            |                                                       |           |                                           |         |                                       |                                              |                                           |                                           |   |  | Data logging switch<br>(fixed pattern damage) | Set / Get | 0: Data logging OFF<br>1: Data logging ON | 0 |  |  |
| 445                                  |                            |                                                       |           |                                           |         |                                       | Data logging switch<br>(axial nonuniformity) | Set / Get                                 | 0: Data logging OFF<br>1: Data logging ON | 0 |  |                                               |           |                                           |   |  |  |
| 446                                  |                            | Data logging switch<br>(grid nonuniformity)           | Set / Get | 0: Data logging OFF<br>1: Data logging ON | 0       |                                       |                                              |                                           |                                           |   |  |                                               |           |                                           |   |  |  |
| 447                                  |                            | Data logging switch<br>(unused error correc-<br>tion) | Set / Get | 0: Data logging OFF<br>1: Data logging ON | 0       |                                       |                                              |                                           |                                           |   |  |                                               |           |                                           |   |  |  |

| External<br>refer-<br>ence<br>number | Category           | Data name                                        | Set / Get | Data range      | Default                          | Expres-<br>sion text<br>string | Logged          |                                      |           |                 |                                       |           |                 |   |  |  |
|--------------------------------------|--------------------|--------------------------------------------------|-----------|-----------------|----------------------------------|--------------------------------|-----------------|--------------------------------------|-----------|-----------------|---------------------------------------|-----------|-----------------|---|--|--|
| 500                                  | Display<br>setting | Characters display                               | Set / Get | 0: ON<br>1: OFF | 0                                |                                |                 |                                      |           |                 |                                       |           |                 |   |  |  |
| 501                                  |                    | Character display                                | Set / Get | 0: ON<br>1: OFF | 0                                |                                |                 |                                      |           |                 |                                       |           |                 |   |  |  |
| 502                                  |                    | Cell recognition rate display                    | Set / Get | 0: ON<br>1: OFF | 0                                |                                |                 |                                      |           |                 |                                       |           |                 |   |  |  |
| 503                                  | -                  | Contrast display                                 | Set / Get | 0: ON<br>1: OFF | 0                                |                                |                 |                                      |           |                 |                                       |           |                 |   |  |  |
| 504                                  |                    | Focus display                                    | Set / Get | 0: ON<br>1: OFF | 0                                |                                |                 |                                      |           |                 |                                       |           |                 |   |  |  |
| 520                                  |                    | Display ON/OFF (over-<br>all quality)            | Set / Get | 0: ON<br>1: OFF | 0                                |                                |                 |                                      |           |                 |                                       |           |                 |   |  |  |
| 521                                  |                    | Display ON/OFF<br>(decode)                       | Set / Get | 0: ON<br>1: OFF | 0                                |                                |                 |                                      |           |                 |                                       |           |                 |   |  |  |
| 522                                  | -                  | Display ON/OFF (cell contrast)                   | Set / Get | 0: ON<br>1: OFF | 0                                |                                |                 |                                      |           |                 |                                       |           |                 |   |  |  |
| 523                                  | _                  |                                                  | -         | -               | Display ON/OFF (cell modulation) | Set / Get                      | 0: ON<br>1: OFF | 0                                    |           |                 |                                       |           |                 |   |  |  |
| 524                                  |                    |                                                  |           |                 |                                  |                                |                 |                                      |           |                 | Display ON/OFF (fixed pattern damage) | Set / Get | 0: ON<br>1: OFF | 0 |  |  |
| 525                                  |                    |                                                  |           |                 |                                  |                                |                 | Display ON/OFF (axial nonuniformity) | Set / Get | 0: ON<br>1: OFF | 0                                     |           |                 |   |  |  |
| 526                                  |                    | Display ON/OFF (grid nonuniformity)              | Set / Get | 0: ON<br>1: OFF | 0                                |                                |                 |                                      |           |                 |                                       |           |                 |   |  |  |
| 527                                  |                    | Display ON/OFF<br>(unused error correc-<br>tion) | Set / Get | 0: ON<br>1: OFF | 0                                |                                |                 |                                      |           |                 |                                       |           |                 |   |  |  |

\*1 To acquire the detected text string, use the ITEMDATA2 command.

## Search (FQ2-S1/S2/S3 series or FQ2-S4 series only)

| External<br>refer-<br>ence<br>number | Category                           | Data name                                        | Set / Get | Data range                                                                                                    | Default      | Expres-<br>sion text<br>string | Logged data/<br>Judgement<br>parameter |
|--------------------------------------|------------------------------------|--------------------------------------------------|-----------|----------------------------------------------------------------------------------------------------|--------------|--------------------------------|----------------------------------------|
| 0                                    | Mea-<br>sure-<br>ment<br>result    | Judgement                                        | Get only  | <ul> <li>-2: No judgement (not measured),</li> <li>0: Judgement is OK,</li> <li>-1: Judgement is NG,</li> <li>-13: Teaching not performed error,</li> <li>-14: Figure not registered error,</li> <li>-15: Out of range error</li> </ul> | -2           | JG                             | Logged data                            |
| 5                                    | -                                  | Correlation                                      | Get only  | 0 to 100                                                                                                    | 0            | CR[0] to<br>CR[31]             | Logged data                            |
| 6                                    |                                    | Position X                                       | Get only  | -99,999.9999 to 99,999.9999                                                                                                    | 0            | X[0] to<br>X[31]               | Logged data                            |
| 7                                    |                                    | Position Y                                       | Get only  | -99,999.9999 to 99,999.9999                                                                                                    | 0            | Y[0] to<br>Y[31]               | Logged data                            |
| 8                                    |                                    | Angle                                            | Get only  | -180 to 180                                                                                                    | 0            | TH[0] to<br>TH[31]             | Logged data                            |
| 9                                    |                                    | Reference X                                      | Get only  | -99,999.9999 to 99,999.9999                                                                                                    | 0            | SX                             |                                        |
| 10                                   |                                    | Reference Y                                      | Get only  | -99,999.9999 to 99,999.9999                                                                                                    | 0            | SY                             |                                        |
| 11                                   |                                    | Reference angle                                  | Get only  | -180 to 180                                                                                                    | 0            | ST                             |                                        |
| 12                                   |                                    | Detection coordinate X                           | Get only  | -99,999.9999 to 99,999.9999                                                                                                    | 0            | RX                             |                                        |
| 13                                   |                                    | Detection coordinate Y                           | Get only  | -99,999.9999 to 99,999.9999                                                                                                    | 0            | RY                             |                                        |
| 14                                   |                                    | Count                                            | Get only  | 0 to 32                                                                                                    | 0            | С                              | Logged data                            |
| 103                                  | Output<br>parame-<br>ter           | Reflect                                          | Set / Get | 0: Yes<br>1: No                                                                                                    | 0            |                                |                                        |
| 121                                  | Model<br>region                    | Rotation                                         | Set / Get | 0: Yes<br>1: No                                                                                                    | 0            |                                |                                        |
| 122                                  |                                    | Rotation angle upper<br>limit                    | Set / Get | –180 to 180                                                                                                    | 180          |                                |                                        |
| 123                                  |                                    | Rotation angle lower<br>limit                    | Set / Get | -180 to 180                                                                                                    | -180         |                                |                                        |
| 126                                  |                                    | Stability                                        | Set / Get | 1 to 15                                                                                                    | 12           |                                |                                        |
| 127                                  |                                    | Precision                                        | Set / Get | 1 to 3                                                                                                    | 2            |                                |                                        |
| 132                                  | Detec-                             | Detection point X                                | Set / Get | -99,999.9999 to 99,999.9999                                                                                                    | 0            |                                |                                        |
| 133                                  | dinate                             | Detection point Y                                | Set / Get | -99,999.9999 to 99,999.9999                                                                                                    | 0            |                                |                                        |
| 134                                  | Mea-<br>sure-<br>ment<br>condition | Sub-pixel                                        | Set / Get | 0: Yes<br>1: No                                                                                                    | 0            |                                |                                        |
| 136                                  | Judge-<br>ment                     | Judgement upper limit<br>for search coordinate X | Set / Get | -99,999.9999 to 99,999.9999                                                                                                    | 99,999.9999  |                                | Judgement condition                    |
| 137                                  | tions                              | Judgement lower limit<br>for search coordinate X | Set / Get | -99,999.9999 to 99,999.9999                                                                                                    | -99,999.9999 |                                | Judgement condition                    |
| 138                                  |                                    | Judgement upper limit<br>for search coordinate Y | Set / Get | -99,999.9999 to 99,999.9999                                                                                                    | 99,999.9999  |                                | Judgement condition                    |
| 139                                  |                                    | Judgement lower limit<br>for search coordinate Y | Set / Get | -99,999.9999 to 99,999.9999                                                                                                    | -99,999.9999 |                                | Judgement condition                    |
| 140                                  |                                    | Judgement upper limit<br>for search angle        | Set / Get | -180 to 180                                                                                                    | 180          |                                | Judgement condition                    |

| External<br>refer-<br>ence<br>number | Category                                 | Data name                                    | Set / Get | Data range                                                                                                    | Default          | Expres-<br>sion text<br>string | Logged data/<br>Judgement<br>parameter |
|--------------------------------------|------------------------------------------|----------------------------------------------|-----------|----------------------------------------------------------------------------------------------------|------------------|--------------------------------|----------------------------------------|
| 141                                  | Judge-<br>ment                           | Judgement lower limit<br>for search angle    | Set / Get | –180 to 180                                                                                                    | -180             |                                | Judgement condition                    |
| 142                                  | tions                                    | Judgement upper limit for correlation        | Set / Get | 0 to 100                                                                                                    | 100              |                                | Judgement condition                    |
| 143                                  |                                          | Judgement lower limit<br>for correlation     | Set / Get | 0 to 100                                                                                                    | 60               |                                | Judgement condition                    |
| 145                                  |                                          | Search candidate level                       | Set / Get | 0 to 100                                                                                                    | 70               |                                |                                        |
| 146                                  | Mea-<br>sure-<br>ment<br>condi-<br>tions | Sort condition                               | Set / Get | For Multiple Searches<br>0: Ascending order of correlation<br>value,<br>1: Descending order of correlation<br>value,<br>2: Ascending order of position X,<br>3: Descending order of position X,<br>4: Ascending order of position Y,<br>5: Descending order of position Y | 1                |                                |                                        |
| 148                                  | Judge-<br>ment                           | Judgement upper limit<br>for detection count | Set / Get | 0 to 32                                                                                                    | 32               |                                | Judgement condition                    |
| 149                                  | tions                                    | Judgement lower limit<br>for detection count | Set / Get | 0 to 32                                                                                                    | 0                |                                | Judgement condition                    |
| 150                                  | Mea-                                     | Multiple output                              | Set / Get | 0: No, 1: Yes                                                                                                    | 0                |                                |                                        |
| 152                                  | ment<br>condi-                           | Extraction condition, X upper limit          | Set / Get | -99,999.9999 to 99,999.9999                                                                                                    | 99,999.9999      |                                |                                        |
| 153                                  | uons                                     | Extraction condition, X<br>lower limit       | Set / Get | -99,999.9999 to 99,999.9999                                                                                                    |                  |                                |                                        |
| 154                                  | -                                        | Extraction condition, Y upper limit          | Set / Get | -99,999.9999 to 99,999.9999                                                                                                    | 99,999.9999      |                                |                                        |
| 155                                  |                                          | Extraction condition, Y<br>lower limit       | Set / Get | -99,999.9999 to 99,999.9999                                                                                                    | _<br>99,999.9999 |                                |                                        |
| 160                                  |                                          | Detection count                              | Set / Get | 1 to 32                                                                                                    | 32               |                                |                                        |
| 300                                  | Logging<br>condi-<br>tions               | Number of data log<br>records                | Set / Get | 1 to 32                                                                                                    | 32               |                                |                                        |
| 310                                  |                                          | Data logging switch for<br>entire unit       | Set / Get | 0: Data logging OFF<br>1: Data logging ON                                                                                                    | 1                |                                |                                        |
| 311                                  |                                          | Data logging switch for<br>judgement         | Set / Get | 0: Data logging OFF<br>1: Data logging ON                                                                                                    | 1                |                                |                                        |
| 312                                  |                                          | Data logging switch for<br>correlation       | Set / Get | 0: Data logging OFF<br>1: Data logging ON                                                                                                    | 1                |                                |                                        |
| 313                                  | Logging<br>condi-<br>tions               | Data logging switch for position X           | Set / Get | 0: Data logging OFF<br>1: Data logging ON                                                                                                    | 1                |                                |                                        |
| 314                                  | 1013                                     | Data logging switch for<br>position Y        | Set / Get | 0: Data logging OFF<br>1: Data logging ON                                                                                                    | 1                |                                |                                        |
| 315                                  |                                          | Data logging switch for measurement angle    | Set / Get | 0: Data logging OFF<br>1: Data logging ON                                                                                                    | 1                |                                |                                        |
| 321                                  |                                          | Data logging switch for detection count      | Set / Get | 0: Data logging OFF<br>1: Data logging ON                                                                                                    | 1                |                                |                                        |

| External<br>refer-<br>ence<br>number | Category            | Data name                           | Set / Get | Data range                             | Default | Expres-<br>sion text<br>string | Logged data/<br>Judgement<br>parameter |
|--------------------------------------|---------------------|-------------------------------------|-----------|----------------------------------------|---------|--------------------------------|----------------------------------------|
| 700                                  | Display<br>settings | Correlation display                 | Set / Get | 0: Display<br>1: Do not display        | 0       |                                |                                        |
| 701                                  |                     | Position X display                  | Set / Get | 0: Display<br>1: Do not display        | 0       |                                |                                        |
| 702                                  |                     | Position Y display                  | Set / Get | 0: Display<br>1: Do not display        | 0       |                                |                                        |
| 703                                  |                     | Measurement angle<br>display        | Set / Get | 0: Display<br>1: Do not display        | 0       |                                |                                        |
| 704                                  | -                   | Count display                       | Set / Get | 0: Display<br>1: Do not display        | 0       |                                |                                        |
| 800                                  | -                   | Position X display pat-<br>tern     | Set / Get | 0: Absolute value<br>1: Relative value | 0       |                                |                                        |
| 801                                  | -                   | Position Y display pat-<br>tern     | Set / Get | 0: Absolute value<br>1: Relative value | 0       |                                |                                        |
| 802                                  |                     | Measured angle dis-<br>play pattern | Set / Get | 0: Absolute value<br>1: Relative value | 0       |                                |                                        |

# Sensitive Search (FQ2-S1/S2/S3 series or FQ2-S4 series only)

| External<br>refer-<br>ence<br>number | Category                        | Data name                                               | Set / Get | Data range                                                                                                    | Default | Expres-<br>sion text<br>string | Logged data/<br>Judgement<br>parameter |
|--------------------------------------|---------------------------------|---------------------------------------------------------|-----------|----------------------------------------------------------------------------------------------------|---------|--------------------------------|----------------------------------------|
| 0                                    | Mea-<br>sure-<br>ment<br>result | Judgement                                               | Get only  | <ul> <li>-2: No judgement (not measured),</li> <li>0: Judgement is OK,</li> <li>-1: Judgement is NG,</li> <li>-13: Teaching not performed error,</li> <li>-14: Figure not registered error,</li> <li>-15: Out of range error</li> </ul> | -2      | JG                             | Logged data                            |
| 5                                    |                                 | Correlation                                             | Get only  | 0 to 100                                                                                                    | 0       | CR                             | Logged data                            |
| 6                                    |                                 | Deviation                                               | Get only  | Color Camera:<br>0.000 to 219.9705<br>Monochrome Camera:<br>0.000 to 127.000                                                                                                    | 0       | DV                             | Logged data                            |
| 7                                    |                                 | Measurement position<br>X (search center posi-<br>tion) | Get only  | -99,999.9999 to 99,999.9999                                                                                                    | 0       | x                              | Logged data                            |
| 8                                    |                                 | Measurement position<br>Y (search center posi-<br>tion) | Get only  | -99,999.9999 to 99,999.9999                                                                                                    | 0       | Y                              | Logged data                            |
| 9                                    |                                 | Angle                                                   | Get only  | -180 to 180                                                                                                    | 0       | TH                             | Logged data                            |
| 10                                   | Mea-                            | Detection X                                             | Get only  | -99,999.9999 to 99,999.9999                                                                                                    | 0       | RX                             | Logged data                            |
| 11                                   | ment                            | Detection Y                                             | Get only  | -99,999.9999 to 99,999.9999                                                                                                    | 0       | RY                             | Logged data                            |
| 12                                   | result                          | Reference position X                                    | Get only  | -99,999.9999 to 99,999.9999                                                                                                    | 0       | SX                             | Logged data                            |
| 13                                   |                                 | Reference position Y                                    | Get only  | -99,999.9999 to 99,999.9999                                                                                                    | 0       | SY                             | Logged data                            |
| 14                                   |                                 | Reference angle                                         | Get only  | –180 to 180                                                                                                    | 0       | ST                             | Logged data                            |
| 15                                   |                                 | NG sub-region                                           | Get only  | 0 to 100                                                                                                    | 0       | СТ                             | Logged data                            |
| 16                                   |                                 | Sub-region number                                       | Get only  | 0 to 99                                                                                                    | 0       | AN                             | Logged data                            |
| 17                                   |                                 | Sub-region number (X)                                   | Get only  | 0 to 9                                                                                                    | 0       | ANX                            | Logged data                            |

| External<br>refer-<br>ence<br>number | Category                      | Data name                                        | Set / Get | Data range                                                    | Default                                             | Expres-<br>sion text<br>string | Logged data/<br>Judgement<br>parameter |
|--------------------------------------|-------------------------------|--------------------------------------------------|-----------|---------------------------------------------------------------|-----------------------------------------------------|--------------------------------|----------------------------------------|
| 18                                   | Mea-                          | Sub-region number (Y)                            | Get only  | 0 to 9                                                        | 0                                                   | ANY                            | Logged data                            |
| 19                                   | ment<br>result                | Measurement position<br>X (sub-region)           | Get only  | -99,999.9999 to 99,999.9999                                   | 0                                                   | DX                             | Logged data                            |
| 20                                   |                               | Measurement position<br>Y (sub-region)           | Get only  | -99,999.9999 to 99,999.9999                                   | 0                                                   | DY                             | Logged data                            |
| 103                                  | Output<br>parame-<br>ter      | Reflect                                          | Set / Get | 0: Yes<br>1: No                                               | 0                                                   |                                |                                        |
| 121                                  | Model<br>region               | Rotation                                         | Set / Get | 0: No rotation<br>1: Rotation                                 | 0                                                   |                                |                                        |
| 122                                  | -                             | Rotation angle upper<br>limit                    | Set / Get | -180 to 180                                                   | 180                                                 |                                |                                        |
| 123                                  | -                             | Rotation angle lower<br>limit                    | Set / Get | -180 to 180                                                   | -180                                                |                                |                                        |
| 132                                  | Detec-                        | Detection point X                                | Set / Get | 0 to 9999                                                     | 0                                                   |                                |                                        |
| 133                                  | tion point<br>coordi-<br>nate | Detection point Y                                | Set / Get | 0 to 9999                                                     | 0                                                   |                                |                                        |
| 134                                  | Mea-<br>sure-                 | Sub-pixel                                        | Set / Get | 0: No<br>1: Yes                                               | 0                                                   |                                |                                        |
| 135                                  | condi-<br>tions               | Candidate level                                  | Set / Get | 0 to 100                                                      | 70                                                  |                                |                                        |
| 136                                  | Judge-<br>ment                | Judgement upper limit<br>for search coordinate X | Set / Get | -99,999.9999 to 99,999.9999                                   | 99,999.9999                                         |                                | Judgement condition                    |
| 137                                  | tions                         | Judgement lower limit<br>for search coordinate X | Set / Get | -99,999.9999 to 99,999.9999                                   | -99,999.9999                                        |                                | Judgement<br>condition                 |
| 138                                  | -                             | Judgement upper limit<br>for search coordinate Y | Set / Get | -99,999.9999 to 99,999.9999                                   | 99,999.9999                                         |                                | Judgement condition                    |
| 139                                  | -                             | Judgement lower limit<br>for search coordinate Y | Set / Get | -99,999.9999 to 99,999.9999                                   | -99,999.9999                                        |                                | Judgement condition                    |
| 140                                  |                               | Judgement upper limit<br>for search angle        | Set / Get | -180 to 180                                                   | 180                                                 |                                | Judgement condition                    |
| 141                                  |                               | Judgement lower limit<br>for search angle        | Set / Get | -180 to 180                                                   | -180                                                |                                | Judgement condition                    |
| 142                                  | Judge-<br>ment                | Judgement upper limit for correlation            | Set / Get | 0 to 100                                                      | 100                                                 |                                | Judgement<br>condition                 |
| 143                                  | tions                         | Judgement lower limit for correlation            | Set / Get | 0 to 100                                                      | 60                                                  |                                | Judgement condition                    |
| 145                                  |                               | Density deviation upper<br>limit                 | Set / Get | Color Cameras:<br>0 to 221<br>Monochrome Cameras:<br>0 to 127 | Color Cam-<br>era: 221<br>Monochrome<br>Camera: 127 |                                | Judgement<br>condition                 |
| 146                                  |                               | Density deviation lower<br>limit                 | Set / Get | Color Cameras:<br>0 to 221<br>Monochrome Cameras:<br>0 to 127 | 0                                                   |                                | Judgement<br>condition                 |
| 147                                  |                               | NG sub-region upper<br>limit                     | Set / Get | 0 to 100                                                      | 100                                                 |                                |                                        |
| 148                                  |                               | NG sub-region lower<br>limit                     | Set / Get | 0 to 100                                                      | 0                                                   |                                |                                        |

| External<br>refer-<br>ence<br>number | Category                   | Data name                                                         | Set / Get | Data range                                                           | Default | Expres-<br>sion text<br>string | Logged data/<br>Judgement<br>parameter |
|--------------------------------------|----------------------------|-------------------------------------------------------------------|-----------|----------------------------------------------------------------------|---------|--------------------------------|----------------------------------------|
| 153                                  | Mea-<br>sure-<br>ment      | Plain inspection                                                  | Set / Get | 0: No<br>1: Yes                                                      | 0       |                                |                                        |
| 169                                  | condi-<br>tions            | Gain setting                                                      | Set / Get | 0: 3×3 sub-divisions<br>1: 5×5 sub-divisions<br>2: 9×9 sub-divisions | 1       |                                |                                        |
| 310                                  | Logging<br>condi-<br>tions | Data logging switch for<br>entire unit                            | Set / Get | 0: Data logging OFF<br>1: Data logging ON                            | 1       |                                |                                        |
| 311                                  | 10113                      | Data logging switch for<br>judgement                              | Set / Get | 0: Data logging OFF<br>1: Data logging ON                            | 1       |                                |                                        |
| 312                                  |                            | Data logging switch for<br>correlation                            | Set / Get | 0: Data logging OFF<br>1: Data logging ON                            | 1       |                                |                                        |
| 313                                  |                            | Data logging switch<br>for density deviation                      | Set / Get | 0: Data logging OFF<br>1: Data logging ON                            | 1       |                                |                                        |
| 314                                  |                            | Data logging switch for position X                                | Set / Get | 0: Data logging OFF<br>1: Data logging ON                            | 1       |                                |                                        |
| 315                                  |                            | Data logging switch for<br>position Y                             | Set / Get | 0: Data logging OFF<br>1: Data logging ON                            | 1       |                                |                                        |
| 316                                  |                            | Data logging switch for<br>measurement angle                      | Set / Get | 0: Data logging OFF<br>1: Data logging ON                            | 1       |                                |                                        |
| 320                                  |                            | Data logging switch<br>for NG sub-region                          | Set / Get | 0: Data logging OFF<br>1: Data logging ON                            | 1       |                                |                                        |
| 321                                  |                            | Data logging switch<br>for sub-region correla-<br>tion            | Set / Get | 0: Data logging OFF<br>1: Data logging ON                            | 1       |                                |                                        |
| 322                                  |                            | Data logging switch<br>for sub-region density<br>deviation        | Set / Get | 0: Data logging OFF<br>1: Data logging ON                            | 1       |                                |                                        |
| 323                                  |                            | Data logging switch<br>for sub-region number                      | Set / Get | 0: Data logging OFF<br>1: Data logging ON                            | 1       |                                |                                        |
| 324                                  |                            | Data logging switch<br>for sub-region number (X)                  | Set / Get | 0: Data logging OFF<br>1: Data logging ON                            | 1       |                                |                                        |
| 325                                  |                            | Data logging switch<br>for sub-region number (Y)                  | Set / Get | 0: Data logging OFF<br>1: Data logging ON                            | 1       |                                |                                        |
| 326                                  | Logging<br>condi-<br>tions | Data logging switch<br>for measurement position<br>X (sub-region) | Set / Get | 0: Data logging OFF<br>1: Data logging ON                            | 1       |                                |                                        |
| 327                                  |                            | Data logging switch<br>for measurement position<br>Y (sub-region) | Set / Get | 0: Data logging OFF<br>1: Data logging ON                            | 1       |                                |                                        |
| 700                                  | Display<br>settings        | Correlation display                                               | Set / Get | 0: Display<br>1: Do not display                                      | 0       |                                |                                        |
| 701                                  |                            | Position X display                                                | Set / Get | 0: Display<br>1: Do not display                                      | 0       |                                |                                        |
| 702                                  |                            | Position Y display                                                | Set / Get | 0: Display<br>1: Do not display                                      | 0       |                                |                                        |
| 703                                  |                            | Measurement angle<br>display                                      | Set / Get | 0: Display<br>1: Do not display                                      | 0       |                                |                                        |
| 704                                  |                            | Density deviation dis-<br>play                                    | Set / Get | 0: Display<br>1: Do not display                                      | 0       |                                |                                        |

| External<br>refer-<br>ence<br>number | Category              | Data name                           | Set / Get | Data range                             | Default | Expres-<br>sion text<br>string | Logged data/<br>Judgement<br>parameter |
|--------------------------------------|-----------------------|-------------------------------------|-----------|----------------------------------------|---------|--------------------------------|----------------------------------------|
| 800                                  | Mea-<br>sure-<br>ment | Position X display pat-<br>tern     | Set / Get | 0: Absolute value<br>1: Relative value | 0       |                                |                                        |
| 801                                  | result<br>display     | Position Y display pat-<br>tern     | Set / Get | 0: Absolute value<br>1: Relative value | 0       |                                |                                        |
| 802                                  |                       | Measured angle dis-<br>play pattern | Set / Get | 0: Absolute value<br>1: Relative value | 0       |                                |                                        |
| 1000+N<br>(N=0 to<br>99)             | Mea-<br>sure-<br>ment | Sub-region correlation<br>N         | Get only  | 0 to 100                               | 0       | CRN                            |                                        |
| 1100+N<br>(N=0 to<br>99)             | result                | Sub-region density<br>deviation N   | Get only  | Sub-region density deviation N         | 0       | DVN                            |                                        |

## Shape Search II (FQ2-S1/S2/S3 series or FQ2-S4 series only)

| External<br>refer-<br>ence<br>number | Category                        | Data name                     | Set / Get | Data range                                                                                                    | Default | Expres-<br>sion text<br>string | Logged data/<br>Judgement<br>parameter |
|--------------------------------------|---------------------------------|-------------------------------|-----------|----------------------------------------------------------------------------------------------------|---------|--------------------------------|----------------------------------------|
| 0                                    | Mea-<br>sure-<br>ment<br>result | Judgement                     | Get only  | <ul> <li>-2: No judgement (not measured),</li> <li>0: Judgement is OK,</li> <li>-1: Judgement is NG,</li> <li>-13: Teaching not performed error,</li> <li>-14: Figure not registered error,</li> <li>-15: Out of range error</li> </ul> | -2      | JG                             | Logged data                            |
| 5                                    |                                 | Correlation                   | Get only  | 0 to 100                                                                                                    | 0       | CR[0] to<br>CR[31]             | Logged data                            |
| 6                                    |                                 | Position X                    | Get only  | -99,999.9999 to 99,999.9999                                                                                                    | 0       | X[0] to<br>X[31]               | Logged data                            |
| 7                                    |                                 | Position Y                    | Get only  | -99,999.9999 to 99,999.9999                                                                                                    | 0       | Y[0] to<br>Y[31]               | Logged data                            |
| 8                                    |                                 | Angle                         | Get only  | -180 to 180                                                                                                    | 0       | TH[0] to<br>TH[31]             | Logged data                            |
| 9                                    | Mea-                            | Reference X                   | Get only  | -99,999.9999 to 99,999.9999                                                                                                    | 0       | SX                             |                                        |
| 10                                   | ment                            | Reference Y                   | Get only  | -99,999.9999 to 99,999.9999                                                                                                    | 0       | SY                             |                                        |
| 11                                   | result                          | Reference angle               | Get only  | -180 to 180                                                                                                    | 0       | ST                             |                                        |
| 12                                   |                                 | Detection coordinate X        | Get only  | -99,999.9999 to 99,999.9999                                                                                                    | 0       | RX                             |                                        |
| 13                                   |                                 | Detection coordinate Y        | Get only  | -99,999.9999 to 99,999.9999                                                                                                    | 0       | RY                             |                                        |
| 14                                   |                                 | Count                         | Get only  | 0 to 32                                                                                                    | 0       | С                              | Logged data                            |
| 103                                  | Output<br>parame-<br>ter        | Reflect                       | Set / Get | 0: Yes<br>1: No                                                                                                    | 0       |                                |                                        |
| 120                                  | Model<br>region                 | Rotation                      | Set / Get | 0: Yes<br>1: No                                                                                                    | 0       |                                |                                        |
| 121                                  |                                 | Rotation angle upper<br>limit | Set / Get | -180 to 180                                                                                                    | 180     |                                |                                        |
| 122                                  |                                 | Rotation angle lower limit    | Set / Get | -180 to 180                                                                                                    | -180    |                                |                                        |

| External<br>refer-<br>ence<br>number | Category                                 | Data name                                        | Set / Get | Data range                                                                                                    | Default      | Expres-<br>sion text<br>string | Logged data/<br>Judgement<br>parameter |
|--------------------------------------|------------------------------------------|--------------------------------------------------|-----------|----------------------------------------------------------------------------------------------------|--------------|--------------------------------|----------------------------------------|
| 133                                  | Mea-<br>sure-<br>ment<br>condi-<br>tions | Candidate level                                  | Set / Get | 0 to 100                                                                                                    | 80           |                                |                                        |
| 134                                  | Detec-                                   | Detection point X                                | Set / Get | 0 to 9999                                                                                                    | 0            |                                |                                        |
| 135                                  | coordi-<br>nate                          | Detection point Y                                | Set / Get | 0 to 9999                                                                                                    | 0            |                                |                                        |
| 136                                  | Mea-<br>sure-<br>ment<br>condition       | Sort condition                                   | Set / Get | 0: Ascending order of correlation<br>value,<br>1: Descending order of correla-<br>tion value,<br>2: Ascending order of position X,<br>3: Descending order of position X,<br>4: Ascending order of position Y,<br>5: Descending order of position Y | 1            |                                |                                        |
| 138                                  | Judge-<br>ment<br>condi-                 | Judgement upper limit<br>for correlation         | Set / Get | 0 to 100                                                                                                    | 100          |                                | Judgement condition                    |
| 139                                  | tions                                    | Judgement lower limit<br>for correlation         | Set / Get | 0 to 100                                                                                                    | 60           |                                | Judgement condition                    |
| 140                                  |                                          | Judgement upper limit<br>for detection count     | Set / Get | 0 to 32                                                                                                    | 32           |                                | Judgement<br>condition                 |
| 141                                  |                                          | Judgement lower limit<br>for detection count     | Set / Get | 0 to 32                                                                                                    | 0            |                                | Judgement condition                    |
| 142                                  |                                          | Judgement upper limit<br>for search coordinate X | Set / Get | -99,999.9999 to 99,999.9999                                                                                                    | 99,999.9999  |                                | Judgement condition                    |
| 143                                  |                                          | Judgement lower limit<br>for search coordinate X | Set / Get | -99,999.9999 to 99,999.9999                                                                                                    | -99,999.9999 |                                | Judgement condition                    |
| 144                                  |                                          | Judgement upper limit<br>for search coordinate Y | Set / Get | -99,999.9999 to 99,999.9999                                                                                                    | 99,999.9999  |                                | Judgement condition                    |
| 145                                  | Judge-<br>ment                           | Judgement lower limit<br>for search coordinate Y | Set / Get | –99,999.9999 to 99,999.9999                                                                                                    | -99,999.9999 |                                | Judgement condition                    |
| 146                                  | tions                                    | Judgement upper limit<br>for search angle        | Set / Get | –180 to 180                                                                                                    | 180          |                                | Judgement condition                    |
| 147                                  |                                          | Judgement lower limit<br>for search angle        | Set / Get | –180 to 180                                                                                                    | -180         |                                | Judgement condition                    |
| 152                                  | Mea-<br>sure-                            | Extraction condition, X upper limit              | Set / Get | -99,999.9999 to 99,999.9999                                                                                                    | 99,999.9999  |                                | Judgement<br>condition                 |
| 153                                  | condi-<br>tions                          | Extraction condition, X<br>lower limit           | Set / Get | -99,999.9999 to 99,999.9999                                                                                                    | -99,999.9999 |                                | Judgement condition                    |
| 154                                  |                                          | Extraction condition, Y upper limit              | Set / Get | -99,999.9999 to 99,999.9999                                                                                                    | 99,999.9999  |                                | Judgement condition                    |
| 155                                  |                                          | Extraction condition, Y<br>lower limit           | Set / Get | -99,999.9999 to 99,999.9999                                                                                                    | -99,999.9999 |                                | Judgement<br>condition                 |
| 161                                  |                                          | Detection count                                  | Set / Get | 1 to 32                                                                                                    | 32           |                                |                                        |
| 170                                  |                                          | Model mode                                       | Set / Get | 0: Fast<br>1: Stable                                                                                                    | 0            |                                |                                        |
| 300                                  | Logging<br>condi-<br>tions               | Number of data log<br>records upper limit        | Set / Get | 1 to 32                                                                                                    | 32           |                                |                                        |
| 310                                  | 1010                                     | Data logging switch for<br>entire unit           | Set / Get | 0: Data logging OFF<br>1: Data logging ON                                                                                                    | 1            |                                |                                        |
| 311                                  |                                          | Data logging switch for judgement                | Set / Get | 0: Data logging OFF<br>1: Data logging ON                                                                                                    | 1            |                                |                                        |

| External<br>refer-<br>ence<br>number | Category                   | Data name                                    | Set / Get | Data range                                | Default | Expres-<br>sion text<br>string | Logged data/<br>Judgement<br>parameter |
|--------------------------------------|----------------------------|----------------------------------------------|-----------|-------------------------------------------|---------|--------------------------------|----------------------------------------|
| 312                                  | Logging<br>condi-<br>tions | Data logging switch for correlation          | Set / Get | 0: Data logging OFF<br>1: Data logging ON | 1       |                                |                                        |
| 313                                  |                            | Data logging switch for position X           | Set / Get | 0: Data logging OFF<br>1: Data logging ON | 1       |                                |                                        |
| 314                                  |                            | Data logging switch for position Y           | Set / Get | 0: Data logging OFF<br>1: Data logging ON | 1       |                                |                                        |
| 315                                  |                            | Data logging switch for<br>measurement angle | Set / Get | 0: Data logging OFF<br>1: Data logging ON | 1       |                                |                                        |
| 321                                  |                            | Data logging switch for detection count      | Set / Get | 0: Data logging OFF<br>1: Data logging ON | 1       |                                |                                        |
| 700                                  | Display<br>settings        | Correlation display                          | Set / Get | 0: Display<br>1: Do not display           | 0       |                                |                                        |
| 701                                  |                            | Position X display                           | Set / Get | 0: Display<br>1: Do not display           | 0       |                                |                                        |
| 702                                  |                            | Position Y display                           | Set / Get | 0: Display<br>1: Do not display           | 0       |                                |                                        |
| 703                                  |                            | Measurement angle<br>display                 | Set / Get | 0: Display<br>1: Do not display           | 0       |                                |                                        |
| 704                                  |                            | Count display                                | Set / Get | 0: Display<br>1: Do not display           | 0       |                                |                                        |
| 800                                  | _                          | Position X display pat-<br>tern              | Set / Get | 0: Absolute value<br>1: Relative value    | 0       |                                |                                        |
| 801                                  |                            | Position Y display pat-<br>tern              | Set / Get | 0: Absolute value<br>1: Relative value    | 0       |                                |                                        |
| 802                                  |                            | Measurement angle<br>display pattern         | Set / Get | 0: Absolute value<br>1: Relative value    | 0       |                                |                                        |

## Shape Search III (FQ2-S1/S2/S3 series or FQ2-S4 series only)

| External<br>refer-<br>ence<br>number | Category                        | Data name   | Set / Get | Data range                                                                                                    | Default | Expres-<br>sion text<br>string | Logged data/<br>Judgement<br>parameter |
|--------------------------------------|---------------------------------|-------------|-----------|----------------------------------------------------------------------------------------------------|---------|--------------------------------|----------------------------------------|
| 0                                    | Mea-<br>sure-<br>ment<br>result | Judgement   | Get only  | <ul> <li>-2: No judgement (not measured)</li> <li>0: Judgement is OK</li> <li>-1: Judgement is NG</li> <li>-13: Teaching not performed error</li> <li>-14: Figure not registered error</li> <li>-15: Out of range error</li> </ul> | -2      | JG                             | Logged data                            |
| 5                                    |                                 | Correlation | Get only  | 0 to 100                                                                                                    | 0       | CR[0] to<br>CR[31]             | Logged data                            |
| 6                                    |                                 | Position X  | Get only  | -99,999.9999 to 99,999.9999                                                                                                    | 0       | X[0] to<br>X[31]               | Logged data                            |
| 7                                    |                                 | Position Y  | Get only  | -99,999.9999 to 99,999.9999                                                                                                    | 0       | Y[0] to<br>Y[31]               | Logged data                            |
| 8                                    |                                 | Angle       | Get only  | -180 to 180                                                                                                    | 0       | TH[0] to<br>TH[31]             | Logged data                            |

| External<br>refer-<br>ence<br>number | Category                           | Data name                                        | Set / Get | Data range                                                                                                    | Default      | Expres-<br>sion text<br>string | Logged data/<br>Judgement<br>parameter |
|--------------------------------------|------------------------------------|--------------------------------------------------|-----------|----------------------------------------------------------------------------------------------------|--------------|--------------------------------|----------------------------------------|
| 9                                    | Mea-                               | Reference X                                      | Get only  | -99,999.9999 to 99,999.9999                                                                                                    | 0            | SX                             |                                        |
| 10                                   | ment                               | Reference Y                                      | Get only  | -99,999.9999 to 99,999.9999                                                                                                    | 0            | SY                             |                                        |
| 11                                   | result                             | Reference angle                                  | Get only  | -180 to 180                                                                                                    | 0            | ST                             |                                        |
| 12                                   |                                    | Detection coordinate X                           | Get only  | -99,999.9999 to 99,999.9999                                                                                                    | 0            | RX                             |                                        |
| 13                                   | -                                  | Detection coordinate Y                           | Get only  | -99,999.9999 to 99,999.9999                                                                                                    | 0            | RY                             |                                        |
| 14                                   |                                    | Count                                            | Get only  | 0 to 32                                                                                                    | 0            | С                              | Logged data                            |
| 103                                  | Output<br>parame-<br>ter           | Reflect                                          | Set / Get | 0: Yes<br>1: No                                                                                                    | 0            |                                |                                        |
| 120                                  | Model<br>region                    | Rotation                                         | Set / Get | 0: No<br>1: Yes                                                                                                    | 0            |                                |                                        |
| 121                                  | -                                  | Rotation angle upper<br>limit                    | Set / Get | -180 to 180                                                                                                    | 180          |                                |                                        |
| 122                                  | -                                  | Rotation angle lower<br>limit                    | Set / Get | -180 to 180                                                                                                    | -180         |                                |                                        |
| 123                                  | Mea-                               | Edge level (model)                               | Set / Get | 0 to 1024                                                                                                    | 20           |                                |                                        |
| 133                                  | ment<br>condi-<br>tions            | Candidate level                                  | Set / Get | 0 to 100                                                                                                    | 50           |                                |                                        |
| 134                                  | Detec-                             | Detection point X                                | Set / Get | 0 to 9999                                                                                                    | 0            |                                |                                        |
| 135                                  | coordi-<br>nate                    | Detection point Y                                | Set / Get | 0 to 9999                                                                                                    | 0            |                                |                                        |
| 136                                  | Mea-<br>sure-<br>ment<br>condition | Sort condition                                   | Set / Get | 0: Ascending order of correlation<br>value,<br>1: Descending order of correlation<br>value,<br>2: Ascending order of position X,<br>3: Descending order of position X,<br>4: Ascending order of position Y,<br>5: Descending order of position Y | 1            |                                |                                        |
| 138                                  | Judge-<br>ment                     | Judgement upper limit for correlation            | Set / Get | 0 to 100                                                                                                    | 100          |                                | Judgement condition                    |
| 139                                  | tions                              | Judgement lower limit for correlation            | Set / Get | 0 to 100                                                                                                    | 60           |                                | Judgement condition                    |
| 140                                  | -                                  | Judgement upper limit for detection count        | Set / Get | 0 to 32                                                                                                    | 32           |                                | Judgement condition                    |
| 141                                  | -                                  | Judgement lower limit<br>for detection count     | Set / Get | 0 to 32                                                                                                    | 0            |                                | Judgement condition                    |
| 142                                  |                                    | Judgement upper limit for search coordinate X    | Set / Get | -99,999.9999 to 99,999.9999                                                                                                    | 99,999.9999  |                                | Judgement condition                    |
| 143                                  |                                    | Judgement lower limit<br>for search coordinate X | Set / Get | -99,999.9999 to 99,999.9999                                                                                                    | -99,999.9999 |                                | Judgement condition                    |
| 144                                  |                                    | Judgement upper limit<br>for search coordinate Y | Set / Get | -99,999.9999 to 99,999.9999                                                                                                    | 99,999.9999  |                                | Judgement condition                    |
| 145                                  | Judge-<br>ment                     | Judgement lower limit<br>for search coordinate Y | Set / Get | -99,999.9999 to 99,999.9999                                                                                                    | -99,999.9999 |                                | Judgement condition                    |
| 146                                  | tions                              | Judgement upper limit<br>for search angle        | Set / Get | -180 to 180                                                                                                    | 180          |                                | Judgement condition                    |
| 147                                  |                                    | Judgement lower limit for search angle           | Set / Get | -180 to 180                                                                                                    | -180         |                                | Judgement condition                    |

| External<br>refer-<br>ence<br>number | Category          | Data name                                    | Set / Get | Data range                                                                                                    | Default      | Expres-<br>sion text<br>string | Logged data/<br>Judgement<br>parameter |
|--------------------------------------|-------------------|----------------------------------------------|-----------|----------------------------------------------------------------------------------------------------|--------------|--------------------------------|----------------------------------------|
| 150                                  | Mea-<br>sure-     | Edge level<br>(measurement)                  | Set / Get | 0 to 1024                                                                                                    | 30           |                                |                                        |
| 152                                  | condi-<br>tions   | Extraction condition, X upper limit          | Set / Get | -99,999.9999 to 99,999.9999                                                                                   | 99,999.9999  |                                | Judgement condition                    |
| 153                                  | -                 | Extraction condition, X<br>lower limit       | Set / Get | -99,999.9999 to 99,999.9999                                                                                   | -99,999.9999 |                                | Judgement condition                    |
| 154                                  |                   | Extraction condition, Y upper limit          | Set / Get | -99,999.9999 to 99,999.9999                                                                                   | 99,999.9999  |                                | Judgement condition                    |
| 155                                  | -                 | Extraction condition, Y lower limit          | Set / Get | -99,999.9999 to 99,999.9999                                                                                   | -99,999.9999 |                                | Judgement condition                    |
| 160                                  |                   | Image type                                   | Set / Get | 0: Measurement image<br>1: Measurement image + Model<br>image<br>2: Edge image<br>3: Edge image + Model image | 1            |                                |                                        |
| 161                                  |                   | Detection count                              | Set / Get | 1 to 32                                                                                                    | 32           |                                |                                        |
| 172                                  |                   | Edge level auto<br>(measurement)             | Set / Get | 0: OFF<br>1: ON                                                                                               | 1            |                                |                                        |
| 174                                  |                   | Mask size                                    | Set / Get | 0: 3 x 3<br>1: 5 x 5<br>2: 7 x 7                                                                              | 0            |                                |                                        |
| 178                                  |                   | Edge level auto<br>(model)                   | Set / Get | 0: OFF<br>1: ON                                                                                               | 1            |                                |                                        |
| 180                                  |                   | Acceptable distortion level                  | Set / Get | 0: Low<br>1: Middle<br>2: High                                                                                | 2            |                                |                                        |
| 181                                  |                   | Noise Removal Level                          | Set / Get | 0 to 100                                                                                                    | 0            |                                |                                        |
| 188                                  |                   | Model mode                                   | Set / Get | 0: Stable<br>1: Fast                                                                                          | 0            |                                |                                        |
| 229                                  | -                 | Overlay judgement                            | Set / Get | 0: No<br>1: Yes                                                                                               | 0            |                                |                                        |
| 230                                  |                   | Overlay rejection                            | Set / Get | 0 to 100                                                                                                    | 100          |                                |                                        |
| 300                                  | Logging<br>condi- | Number of data log<br>records upper limit    | Set / Get | 1 to 32                                                                                                    | 32           |                                |                                        |
| 310                                  | lions             | Data logging switch for<br>entire unit       | Set / Get | 0: Data logging OFF<br>1: Data logging ON                                                                     | 1            |                                |                                        |
| 311                                  |                   | Data logging switch for judgement            | Set / Get | 0: Data logging OFF<br>1: Data logging ON                                                                     | 1            |                                |                                        |
| 312                                  | _                 | Data logging switch for correlation          | Set / Get | 0: Data logging OFF<br>1: Data logging ON                                                                     | 1            |                                |                                        |
| 313                                  |                   | Data logging switch for position X           | Set / Get | 0: Data logging OFF<br>1: Data logging ON                                                                     | 1            |                                |                                        |
| 314                                  |                   | Data logging switch for position Y           | Set / Get | 0: Data logging OFF<br>1: Data logging ON                                                                     | 1            |                                |                                        |
| 315                                  |                   | Data logging switch for<br>measurement angle | Set / Get | 0: Data logging OFF<br>1: Data logging ON                                                                     | 1            |                                |                                        |
| 321                                  |                   | Data logging switch for detection count      | Set / Get | 0: Data logging OFF<br>1: Data logging ON                                                                     | 1            |                                |                                        |

| External<br>refer-<br>ence<br>number | Category            | Data name                            | Set / Get | Data range                             | Default | Expres-<br>sion text<br>string | Logged data/<br>Judgement<br>parameter |
|--------------------------------------|---------------------|--------------------------------------|-----------|----------------------------------------|---------|--------------------------------|----------------------------------------|
| 700                                  | Display<br>settings | Correlation display                  | Set / Get | 0: Display<br>1: Do not display        | 0       |                                |                                        |
| 701                                  |                     | Position X display                   | Set / Get | 0: Display<br>1: Do not display        | 0       |                                |                                        |
| 702                                  |                     | Position Y display                   | Set / Get | 0: Display<br>1: Do not display        | 0       |                                |                                        |
| 703                                  |                     | Measurement angle<br>display         | Set / Get | 0: Display<br>1: Do not display        | 0       |                                |                                        |
| 704                                  |                     | Count display                        | Set / Get | 0: Display<br>1: Do not display        | 0       |                                |                                        |
| 800                                  |                     | Position X display pat-<br>tern      | Set / Get | 0: Absolute value<br>1: Relative value | 0       |                                |                                        |
| 801                                  |                     | Position Y display pat-<br>tern      | Set / Get | 0: Absolute value<br>1: Relative value | 0       |                                |                                        |
| 802                                  |                     | Measurement angle<br>display pattern | Set / Get | 0: Absolute value<br>1: Relative value | 0       |                                |                                        |

#### Edge Position (FQ2-S1/S2/S3 series or FQ2-S4 series only)

| Exter-<br>nal ref-<br>erence<br>number | Category                        | Data name              | Set / Get | Data range                                                                                                    | Default | Expres-<br>sion<br>text<br>string | Logged data/<br>Judgement<br>parameter |
|----------------------------------------|---------------------------------|------------------------|-----------|----------------------------------------------------------------------------------------------------|---------|-----------------------------------|----------------------------------------|
| 0                                      | Mea-<br>sure-<br>ment<br>result | Judgement              | Get only  | <ul> <li>-2: No judgement<br/>(not measured)</li> <li>0: Judgement is OK</li> <li>-1: Judgement is NG</li> <li>-13: Teaching not performed error</li> <li>-14: Figure not registered error</li> <li>-15: Out of range error</li> </ul> | -2      | JG                                | Logged data                            |
| 5                                      |                                 | Edge position X        | Get only  | -99,999.9999 to 99,999.9999                                                                                                    | 0       | Х                                 | Logged data                            |
| 6                                      |                                 | Edge position Y        | Get only  | -99,999.9999 to 99,999.9999                                                                                                    | 0       | Y                                 | Logged data                            |
| 7                                      |                                 | Standard position X    | Get only  | -99,999.9999 to 99,999.9999                                                                                                    | 0       | SX                                |                                        |
| 8                                      |                                 | Standard position Y    | Get only  | -99,999.9999 to 99,999.9999                                                                                                    | 0       | SY                                |                                        |
| 9                                      |                                 | Difference in position | Get only  | -99,999.9999 to 99,999.9999                                                                                                    | 0       | DF                                | Logged data                            |
| 103                                    | Output<br>parame-<br>ter        | Reflect                | Set / Get | 0: Yes, 1: No                                                                                                    | 0       |                                   |                                        |
| 120                                    | Set color                       | Set color              | Set / Get | 0: No edge color specification,<br>1: Edge color specification                                                                                                    | 0       |                                   |                                        |
| 121                                    |                                 | Edge color red         | Set / Get | 0 to 255                                                                                                    | 255     |                                   |                                        |
| 122                                    |                                 | Edge color green       | Set / Get | 0 to 255                                                                                                    | 255     |                                   |                                        |
| 123                                    |                                 | Edge color blue        | Set / Get | 0 to 255                                                                                                    | 255     |                                   |                                        |
| 132                                    | Mea-                            | Edge level             | Set / Get | 0 to 100                                                                                                    | 50      |                                   |                                        |
| 133                                    | ment<br>condi-<br>tions         | Noise level            | Set / Get | 0 to 442                                                                                                    | 5       |                                   |                                        |

| Exter-<br>nal ref-<br>erence<br>number | Category                           | Data name                                              | Set / Get | Data range                                | Default      | Expres-<br>sion<br>text<br>string | Logged data/<br>Judgement<br>parameter |
|----------------------------------------|------------------------------------|--------------------------------------------------------|-----------|-------------------------------------------|--------------|-----------------------------------|----------------------------------------|
| 136                                    | Judge-<br>ment                     | Edge position X upper<br>limit                         | Set / Get | -99,999.9999 to 99,999.9999               | 99,999.9999  |                                   | Judgement condition                    |
| 137                                    | tions                              | Edge position X lower limit                            | Set / Get | -99,999.9999 to 99,999.9999               | -99,999.9999 |                                   | Judgement condition                    |
| 138                                    |                                    | Edge position Y upper<br>limit                         | Set / Get | -99,999.9999 to 99,999.9999               | 99,999.9999  |                                   | Judgement condition                    |
| 139                                    |                                    | Edge position Y lower<br>limit                         | Set / Get | -99,999.9999 to 99,999.9999               | -99,999.9999 |                                   | Judgement condition                    |
| 140                                    | Mea-<br>sure-                      | Detection mode for<br>Monochrome Sensor                | Set / Get | 0: Light to Dark<br>1: Dark to Light      | 0            |                                   |                                        |
| 141                                    | condition                          | Edge level absolute<br>value                           | Set / Get | 0 to 442                                  | 20           |                                   |                                        |
| 142                                    |                                    | Edge level specification method                        | Set / Get | 0:%<br>1:Absolute value                   | 0            |                                   |                                        |
| 144                                    |                                    | Measurement method                                     | Set / Get | 0: Projection<br>1: Differentiation       | 0            |                                   |                                        |
| 145                                    | Judge-<br>ment                     | Edge position offset<br>upper limit                    | Set / Get | -99,999.9999 to 99,999.9999               | 99,999.9999  |                                   | Judgement condition                    |
| 146                                    | tions                              | Edge position offset<br>lower limit                    | Set / Get | -99,999.9999 to 99,999.9999               | -99,999.9999 |                                   | Judgement condition                    |
| 147                                    | Mea-<br>sure-<br>ment<br>condition | Edge level absolute<br>value (Monochrome<br>Cameras)   | Set / Get | 0 to 255                                  | 20           |                                   |                                        |
| 310                                    | Logging<br>condi-<br>tions         | Data logging switch for<br>entire unit                 | Set / Get | 0: Data logging OFF<br>1: Data logging ON | 1            |                                   |                                        |
| 311                                    | 10113                              | Data logging switch for judgement                      | Set / Get | 0: Data logging OFF<br>1: Data logging ON | 1            |                                   |                                        |
| 312                                    |                                    | Data logging switch for<br>detected edge position<br>X | Set / Get | 0: Data logging OFF<br>1: Data logging ON | 1            |                                   |                                        |
| 313                                    |                                    | Data logging switch for<br>detected edge position<br>Y | Set / Get | 0: Data logging OFF<br>1: Data logging ON | 1            |                                   |                                        |
| 316                                    |                                    | Data logging switch for<br>scroll                      | Set / Get | 0: Data logging OFF<br>1: Data logging ON | 0            |                                   |                                        |
| 700                                    | Display<br>settings                | Edge position offset<br>display                        | Set / Get | 0: Display<br>1: Do not display           | 1            |                                   |                                        |
| 701                                    |                                    | Detected edge position<br>X display                    | Set / Get | 0: Display<br>1: Do not display           | 0            |                                   |                                        |
| 702                                    |                                    | Detected edge position<br>Y display                    | Set / Get | 0: Display<br>1: Do not display           | 0            |                                   |                                        |
| 800                                    |                                    | Detected edge position<br>X display pattern            | Set / Get | 0: Absolute value<br>1: Relative value    | 0            |                                   |                                        |
| 801                                    |                                    | Detected edge position<br>Y display pattern            | Set / Get | 0: Absolute value<br>1: Relative value    | 0            |                                   |                                        |

## Edge Width (FQ2-S1/S2/S3 series or FQ2-S4 series only)

| External<br>refer-<br>ence<br>number | Category                                 | Data name                                            | Set / Get               | Data range                                                                                                    | Default         | Expres-<br>sion text<br>string | Logged data/<br>Judgement<br>parameter |
|--------------------------------------|------------------------------------------|------------------------------------------------------|-------------------------|----------------------------------------------------------------------------------------------------|-----------------|--------------------------------|----------------------------------------|
| 0                                    | Mea-<br>sure-<br>ment<br>result          | Judgement                                            | Get only                | <ul> <li>-2: No judgement (not measured),</li> <li>0: Judgement is OK</li> <li>-1: Judgement is NG</li> <li>-13: Teaching not performed error</li> <li>-14: Figure not registered error</li> <li>-15: Out of range error</li> </ul> | -2              | JG                             |                                        |
| 5                                    |                                          | Edge width                                           | Get only                | 0 to 99,999.9999                                                                                                    | 0               | W                              | Logged data                            |
| 6                                    |                                          | Reference edge width                                 | Get only                | 0 to 99,999.9999                                                                                                    | 0               | SW                             | Logged data                            |
| 7                                    |                                          | Difference in edge<br>width                          | Get only                | 0 to 99,999.9999                                                                                                    | 0               | DF                             | Logged data                            |
| 103                                  | Output<br>parame-<br>ter                 | Reflect                                              | Set / Get               | 0: Yes<br>1: No                                                                                                    | 0               |                                |                                        |
| 120                                  | Mea-<br>sure-<br>ment<br>condi-<br>tions | Edge level specification method                      | Set / Get               | 0:%<br>1: Absolute value                                                                                                    | 0               |                                |                                        |
| 121                                  | Set color                                | Set color                                            | Set / Get               | Edge color specification<br>0: Not specified,<br>1: Specified                                                                                                    | 0               |                                |                                        |
| 122                                  | Mea-<br>sure-                            | Measurement method                                   | Set / Get               | 0: Projection<br>1: Differentiation                                                                                                    | 0               |                                |                                        |
| 131                                  | condi-                                   | Edge color red                                       | Set / Get               | 0 to 255                                                                                                    | 255             |                                |                                        |
| 132                                  | tions                                    | Edge color green                                     | Set / Get               | 0 to 255                                                                                                    | 255             |                                |                                        |
| 133                                  |                                          | Edge color blue                                      | Set / Get               | 0 to 255                                                                                                    | 255             |                                |                                        |
| 137                                  |                                          | Edge level                                           | Set / Get               | 0 to 100                                                                                                    | 50              |                                |                                        |
| 138                                  |                                          | Edge level absolute<br>value                         | Set / Get               | 0 to 442                                                                                                    | 20              |                                |                                        |
| 139                                  |                                          | Noise level                                          | Set / Get               | 5 to 442                                                                                                    | 5               |                                |                                        |
| 142                                  |                                          | Density change                                       | Set / Get               | 0: Light to Dark<br>1: Dark to Light                                                                                                    | 0               |                                |                                        |
| 143                                  |                                          | Edge level absolute<br>value (Monochrome<br>Cameras) | Set / Get               | 0 to 255                                                                                                    | 20              |                                |                                        |
| 190                                  | Judge-<br>ment                           | Edge width upper limit                               | Set / Get               | -99,999.9999 to 99,999.9999                                                                                                    | 99,999.9<br>999 |                                | Judgement condition                    |
| 191                                  | tions                                    | Edge width lower limit                               | Set / Get               | -99,999.9999 to 99,999.9999                                                                                                    | 0               |                                |                                        |
| 310                                  | Logging<br>condi-<br>tions               | Data logging switch for<br>entire unit               | Set / Get               | 0: Data logging OFF<br>1: Data logging ON                                                                                                    | 1               |                                |                                        |
| 311                                  |                                          | Data logging switch for judgement                    | Set / Get               | 0: Data logging OFF<br>1: Data logging ON                                                                                                    | 1               |                                |                                        |
| 312                                  |                                          | Data logging switch<br>for edge width                | Set / Get               | 0: Data logging OFF<br>1: Data logging ON                                                                                                    | 1               |                                |                                        |
| 700                                  | Display<br>settings                      | Edge width display                                   | Setting/<br>Acquisition | 0: Display<br>1: Do not display                                                                                                    | 0               |                                |                                        |
| 800                                  |                                          | Wedge width display pattern                          | Setting/<br>Acquisition | 0: Absolute value<br>1: Relative value<br>2: Percentage                                                                                                    | 0               |                                |                                        |
# Edge Pitch (FQ2-S1/S2/S3 series or FQ2-S4 series only)

| External<br>refer-<br>ence<br>number | Category                                  | Data name                    | Set / Get | Data range                                                                                                    | Default         | Expres-<br>sion text<br>string | Logged data/<br>Judgement<br>parameter |
|--------------------------------------|-------------------------------------------|------------------------------|-----------|----------------------------------------------------------------------------------------------------|-----------------|--------------------------------|----------------------------------------|
| 0                                    | Mea- Judgement<br>sure-<br>ment<br>result |                              | Get only  | <ul> <li>-2: No judgement (not measured),</li> <li>0: Judgement is OK,</li> <li>-1: Judgement is NG</li> <li>-13: Teaching not performed error,</li> <li>-14: Figure not registered error,</li> <li>-15: Out of range error</li> </ul> | -2              | JG                             | Logged data                            |
| 5                                    |                                           | Edge pitch                   | Get only  | 0 to 999                                                                                                    | 0               | Ν                              | Logged data                            |
| 6                                    |                                           | Average pitch                | Get only  | 0 to 99,999.9999                                                                                                    | 0               | Р                              | Logged data                            |
| 7                                    |                                           | Maximum pitch                | Get only  | 0 to 99,999.9999                                                                                                    | 0               | PH                             | Logged data                            |
| 8                                    |                                           | Minimum pitch                | Get only  | 0 to 99,999.9999                                                                                                    | 0               | PL                             | Logged data                            |
| 9                                    |                                           | Average width                | Get only  | 0 to 99,999.9999                                                                                                    | 0               | W                              | Logged data                            |
| 10                                   |                                           | Maximum pitch                | Get only  | 0 to 99,999.9999                                                                                                    | 0               | WH                             | Logged data                            |
| 11                                   |                                           | Minimum pitch                | Get only  | 0 to 99,999.9999                                                                                                    | 0               | WL                             | Logged data                            |
| 103                                  | Output<br>parame-<br>ter                  | Reflect                      | Set / Get | 0: Yes<br>1: No                                                                                                    | 0               |                                |                                        |
| 120                                  | Mea-                                      | Edge color red               | Set / Get | 0 to 255                                                                                                    | 255             |                                |                                        |
| 121                                  | ment                                      | Edge color green             | Set / Get | 0 to 255                                                                                                    | 255             |                                |                                        |
| 122                                  | tions                                     | Edge color blue              | Set / Get | 0 to 255                                                                                                    | 255             |                                |                                        |
| 127                                  |                                           | Edge level                   | Set / Get | 0 to 100                                                                                                    | 50              |                                |                                        |
| 128                                  |                                           | Noise level                  | Set / Get | 0 to 442                                                                                                    | 5               |                                |                                        |
| 130                                  | Judge-<br>ment                            | Edge pitch upper limit       | Set / Get | 0 to 1,000                                                                                                    | 1,000           |                                | Judgement condition                    |
| 131                                  | tions                                     | Edge pitch lower limit       | Set / Get | 0 to 1,000                                                                                                    | 0               |                                | Judgement condition                    |
| 132                                  |                                           | Average pitch upper<br>limit | Set / Get | 0 to 99,999.9999                                                                                                    | 99,999.9<br>999 |                                | Judgement condition                    |
| 133                                  |                                           | Average pitch lower<br>limit | Set / Get | 0 to 99,999.9999                                                                                                    | 0               |                                | Judgement condition                    |
| 134                                  |                                           | Pitch upper limit            | Set / Get | 0 to 99,999.9999                                                                                                    | 99,999.9<br>999 |                                | Judgement condition                    |
| 135                                  |                                           | Pitch lower limit            | Set / Get | 0 to 99,999.9999                                                                                                    | 0               |                                | Judgement condition                    |
| 136                                  |                                           | Average width upper<br>limit | Set / Get | 0 to 99,999.9999                                                                                                    | 99,999.9<br>999 |                                | Judgement condition                    |
| 137                                  |                                           | Average width lower<br>limit | Set / Get | 0 to 99,999.9999                                                                                                    | 0               |                                | Judgement condition                    |
| 138                                  |                                           | Width upper limit            | Set / Get | 0 to 99,999.9999                                                                                                    | 99,999.9<br>999 |                                | Judgement condition                    |
| 139                                  |                                           | Width lower limit            | Set / Get | 0 to 99,999.9999                                                                                                    | 0               |                                | Judgement condition                    |

| External<br>refer-<br>ence<br>number | Category                   | Data name                                | Set / Get | Data range                                        | Default | Expres-<br>sion text<br>string | Logged data/<br>Judgement<br>parameter |
|--------------------------------------|----------------------------|------------------------------------------|-----------|---------------------------------------------------|---------|--------------------------------|----------------------------------------|
| 140                                  | Mea-<br>sure-<br>ment      | Edge enhancement<br>level                | Set / Get | 0 to 442                                          | 100     |                                |                                        |
| 141                                  | condi-<br>tions            | Color to count                           | Set / Get | (Monochrome Cameras)<br>0: White<br>1: Black      | 0       |                                |                                        |
| 142                                  |                            | Mode                                     | Set / Get | (Monochrome Cameras)<br>0: Standard<br>1: Precise | 0       |                                |                                        |
| 310                                  | Logging<br>condi-<br>tions | Data logging switch for<br>entire unit   | Set / Get | 0: Data logging OFF<br>1: Data logging ON         | 1       |                                |                                        |
| 311                                  | lions                      | Data logging switch for judgement        | Set / Get | 0: Data logging OFF<br>1: Data logging ON         | 1       |                                |                                        |
| 312                                  |                            | Data logging switch<br>for edge pitch    | Set / Get | 0: Data logging OFF<br>1: Data logging ON         | 1       |                                |                                        |
| 313                                  |                            | Data logging switch<br>for average pitch | Set / Get | 0: Data logging OFF<br>1: Data logging ON         | 1       |                                |                                        |
| 314                                  |                            | Data logging switch<br>for maximum pitch | Set / Get | 0: Data logging OFF<br>1: Data logging ON         | 1       |                                |                                        |
| 315                                  |                            | Data logging switch<br>for minimum pitch | Set / Get | 0: Data logging OFF<br>1: Data logging ON         | 1       |                                |                                        |
| 316                                  |                            | Data logging switch<br>for average width | Set / Get | 0: Data logging OFF<br>1: Data logging ON         | 1       |                                |                                        |
| 317                                  |                            | Data logging switch<br>for maximum width | Set / Get | 0: Data logging OFF<br>1: Data logging ON         | 1       |                                |                                        |
| 318                                  |                            | Data logging switch<br>for minimum width | Set / Get | 0: Data logging OFF<br>1: Data logging ON         | 1       |                                |                                        |
| 700                                  | Display<br>settings        | Edge pitch display                       | Set / Get | 0: Display<br>1: Do not display                   | 0       |                                |                                        |
| 701                                  |                            | Average pitch display                    | Set / Get | 0: Display<br>1: Do not display                   | 0       |                                |                                        |
| 702                                  |                            | Pitch display                            | Set / Get | 0: Display<br>1: Do not display                   | 0       |                                |                                        |
| 703                                  |                            | Average width display                    | Set / Get | 0: Display<br>1: Do not display                   | 0       |                                |                                        |
| 704                                  |                            | Width display                            | Set / Get | 0: Display<br>1: Do not display                   | 0       |                                |                                        |

# Area (FQ2-S1/S2/S3 series or FQ2-S4 series only)

| External<br>reference<br>number | Category                                 | Data name                                     | Set / Get | Data range                                                                                                    | Default              | Expres-<br>sion<br>text<br>string | Logged data/<br>Judgement<br>parameter |
|---------------------------------|------------------------------------------|-----------------------------------------------|-----------|----------------------------------------------------------------------------------------------------|----------------------|-----------------------------------|----------------------------------------|
| 0                               | Mea-<br>sure-<br>ment<br>result          | Judgement                                     | Get only  | <ul> <li>-2: No judgement (not measured),</li> <li>0: Judgement is OK,</li> <li>-1: Judgement is NG,</li> <li>-13: Teaching not performed error,</li> <li>-14: Figure not registered error,</li> <li>-15: Out of range error</li> </ul> | -2                   | JG                                |                                        |
| 5                               | Mea-                                     | Area                                          | Get only  | 0 to 999,999,999.9999                                                                                                    | 0                    | AR                                |                                        |
| 6                               | ment                                     | Gravity X                                     | Get only  | -99,999.9999 to 99,999.9999                                                                                                    | 0                    | Х                                 | Logged data                            |
| 7                               | result                                   | Gravity Y                                     | Get only  | -99,999.9999 to 99,999.9999                                                                                                    | 0                    | Y                                 | Logged data                            |
| 8                               |                                          | Reference area                                | Get only  | 0 to 999,999,999                                                                                                    | 0                    | SA                                | Logged data                            |
| 9                               |                                          | Reference position X                          | Get only  | -99,999.9999 to 99,999.9999                                                                                                    | 0                    | SX                                |                                        |
| 10                              |                                          | Reference position Y                          | Get only  | -99,999.9999 to 99,999.9999                                                                                                    | 0                    | SY                                |                                        |
| 11                              |                                          | Area deviation                                | Get only  | -999,999,999.9999 to<br>999,999,999.9999                                                                                                    | 0                    | DF                                | Logged data                            |
| 103                             | Output<br>parame-<br>ter                 | Reflect                                       | Set / Get | 0: Yes<br>1: No                                                                                                    | 0                    |                                   |                                        |
| 127                             | Mea-<br>sure-<br>ment<br>condi-<br>tions | Background color                              | Set / Get | 0: Black<br>1: White<br>2: Red<br>3: Green<br>4: Blue                                                                                                    | 0                    |                                   |                                        |
| 128                             |                                          | Fill profile                                  | Set / Get | 0: No<br>1: Fill outline,<br>2: Filling up holes                                                                                                    | 0                    |                                   |                                        |
| 129                             |                                          | Area color inversion                          | Set / Get | 0: None<br>1: Enabled<br>The binary inversion is displayed for a<br>Monochrome Camera.                                                                                                    | 0                    |                                   |                                        |
| 135                             | Judge-<br>ment                           | Judgement upper limit for area                | Set / Get | 0 to 999,999,999.9999                                                                                                    | 999,999,999<br>.9999 |                                   |                                        |
| 136                             |                                          | Judgement lower limit for area                | Set / Get | 0 to 999,999,999.9999                                                                                                    | 0                    |                                   |                                        |
| 137                             |                                          | Judgement upper limit<br>for gravity X        | Set / Get | -99,999.9999 to 99,999.9999                                                                                                    | 99,999.9999          |                                   |                                        |
| 138                             |                                          | Judgement lower limit<br>for gravity X        | Set / Get | -99,999.9999 to 99,999.9999                                                                                                    | 99,999.9999          |                                   |                                        |
| 139                             |                                          | Judgement upper limit<br>for gravity Y        | Set / Get | -99,999.9999 to 99,999.9999                                                                                                    | 99,999.9999          |                                   |                                        |
| 140                             |                                          | Judgement lower limit<br>for gravity Y        | Set / Get | -99,999.9999 to 99,999.9999                                                                                                    | <br>99,999.9999      |                                   |                                        |
| 141                             |                                          | Judgement upper limit<br>for binary threshold | Set / Get | 0 to 255                                                                                                    | 255                  |                                   |                                        |
| 142                             |                                          | Judgement lower limit<br>for binary threshold | Set / Get | 0 to 255                                                                                                    | 128                  |                                   |                                        |

| External<br>reference<br>number | Category                        | Data name                                  | Set / Get | Data range                                                                                                    | Default                   | Expres-<br>sion<br>text<br>string | Logged data/<br>Judgement<br>parameter |
|---------------------------------|---------------------------------|--------------------------------------------|-----------|----------------------------------------------------------------------------------------------------|---------------------------|-----------------------------------|----------------------------------------|
| 143                             | Mea-<br>sure-<br>ment<br>condi- | Binary image display                       | Set / Get | (Monochrome Cameras)<br>0: No binary image display,<br>1: Binary image display                                      | 1                         |                                   |                                        |
| 144                             | tions                           | Image type                                 | Set / Get | 0: Measurement image,<br>1: Color extraction image,<br>2: Selected color image,<br>3: Binary image after extraction | 1                         |                                   |                                        |
| 145                             |                                 | Enable/disable multi-<br>ple selection     | Set / Get | 0: Enabled,<br>1: Disabled                                                                                          | 1                         |                                   |                                        |
| 160+N×10<br>(N=0 to 3)          | ) Set color                     | Registered color usage flag N              | Set / Get | 0: Not used<br>1: Used                                                                                              | 1(N=0),<br>0(N=1 to<br>3) |                                   |                                        |
| 161+N×10<br>(N=0 to 3)          |                                 | Registered color OR/<br>NOT flag N         | Set / Get | 0: OR, 1: NOT                                                                                                    | 0                         |                                   |                                        |
| 162+N×10<br>(N=0 to 3)          |                                 | Registered color maxi-<br>mum hue N        | Set / Get | 0 to 359                                                                                                    | 359                       |                                   |                                        |
| 163+N×10<br>(N=0 to 3)          |                                 | Registered color mini-<br>mum hue N        | Set / Get | 0 to 359                                                                                                    | 0                         |                                   |                                        |
| 164+N×10<br>(N=0 to 3)          |                                 | Registered color maxi-<br>mum saturation N | Set / Get | 0 to 255                                                                                                    | 255                       |                                   |                                        |
| 165+N×10<br>(N=0 to 3)          |                                 | Registered color mini-<br>mum saturation N | Set / Get | 0 to 255                                                                                                    | 0                         |                                   |                                        |
| 166+N×10<br>(N=0 to 3)          | -                               | Registered color maxi-<br>mum brightness N | Set / Get | 0 to 255                                                                                                    | 255                       |                                   |                                        |
| 167+N×10<br>(N=0 to 3)          | Set color                       | Registered color mini-<br>mum brightness N | Set / Get | 0 to 255                                                                                                    | 0                         |                                   |                                        |
| 310                             | Logging<br>condi-               | Data logging switch for<br>entire unit     | Set / Get | 0: Data logging OFF<br>1: Data logging ON                                                                           | 1                         |                                   |                                        |
| 311                             | lions                           | Data logging switch for judgement          | Set / Get | 0: Data logging OFF<br>1: Data logging ON                                                                           | 1                         |                                   |                                        |
| 312                             | -                               | Data logging switch for area               | Set / Get | 0: Data logging OFF<br>1: Data logging ON                                                                           | 1                         |                                   |                                        |
| 313                             |                                 | Data logging switch for gravity X          | Set / Get | 0: Data logging OFF<br>1: Data logging ON                                                                           | 1                         |                                   |                                        |
| 314                             |                                 | Data logging switch for gravity Y          | Set / Get | 0: Data logging OFF<br>1: Data logging ON                                                                           | 1                         |                                   |                                        |
| 700                             | Display<br>settings             | Area display                               | Set / Get | 0: Display area<br>1: Do not display area                                                                           | 0                         |                                   |                                        |
| 701                             | -                               | Gravity X display                          | Set / Get | 0: Display gravity X<br>1: Do not display gravity X                                                                 | 0                         |                                   |                                        |
| 702                             |                                 | Gravity Y display                          | Set / Get | 0: Display gravity Y<br>1: Do not display gravity Y                                                                 | 0                         |                                   |                                        |
| 800                             |                                 | Area display pattern                       | Set / Get | 0: Absolute value<br>1: Relative value<br>2: Percentage                                                             | 0                         |                                   |                                        |
| 801                             |                                 | Gravity X display pat-<br>tern             | Set / Get | 0: Absolute value<br>1: Relative value                                                                              | 0                         |                                   |                                        |
| 802                             |                                 | Gravity Y display pat-<br>tern             | Set / Get | 0: Absolute value<br>1: Relative value                                                                              | 0                         |                                   |                                        |

# Color Data (FQ2-S1/S2/S3 series or FQ2-S4 series only)

| External<br>refer-<br>ence<br>number | Category                             | Data name                        | Set / Get | Data range                                                                                                    | Default | Expres-<br>sion text<br>string | Logged data/<br>Judgement<br>parameter |
|--------------------------------------|--------------------------------------|----------------------------------|-----------|----------------------------------------------------------------------------------------------------|---------|--------------------------------|----------------------------------------|
| 0                                    | Mea-<br>sure-<br>ment<br>result      | Judgement                        | Get only  | <ul> <li>-2: No judgement (not measured),</li> <li>0: Judgement is OK,</li> <li>-1: Judgement is NG,</li> <li>-10: Image error,</li> <li>-13: Teaching not performed error,</li> <li>-14: Figure not registered error,</li> <li>-15: Out of range error,</li> <li>-20: Other error</li> </ul> | -2      | JG                             |                                        |
| 5                                    |                                      | R average                        | Get only  | 0 to 255                                                                                                    | 0       | AR                             |                                        |
| 6                                    |                                      | G average                        | Get only  | 0 to 255                                                                                                    | 0       | AG                             |                                        |
| 7                                    |                                      | B average                        | Get only  | 0 to 255                                                                                                    | 0       | AB                             |                                        |
| 8                                    |                                      | Color difference                 | Get only  | 0 to 442<br>The density average is displayed<br>for a Monochrome Camera.                                                                                                    | 0       | AD                             | Logged data                            |
| 9                                    |                                      | Color deviation                  | Get only  | 0 to 221<br>The standard deviation of the den-<br>sity is displayed for a Monochrome<br>Camera.                                                                                                    | 0       | DV                             |                                        |
| 103                                  | Output Reflect S<br>parame-<br>ter S |                                  | Set / Get | 0: Yes, 1: No                                                                                                    | 0       |                                |                                        |
| 124                                  | Judge-<br>ment                       | Color difference upper<br>limit  | Set / Get | 0 to 442                                                                                                    | 442     |                                | Judgement condition                    |
| 125                                  | tions Color difference lower limit   |                                  | Set / Get | 0 to 442                                                                                                    | 0       |                                |                                        |
| 126                                  | Mea-<br>sure-                        | Color deviation upper<br>limit   | Set / Get | 0 to 221                                                                                                    | 221     |                                |                                        |
| 127                                  | condi-<br>tions                      | Color deviation lower<br>limit   | Set / Get | 0 to 221                                                                                                    | 0       |                                |                                        |
| 130                                  |                                      | Density average upper<br>limit   | Set / Get | 0 to 255                                                                                                    | 255     |                                |                                        |
| 131                                  |                                      | Density average lower<br>limit   | Set / Get | 0 to 255                                                                                                    | 0       |                                |                                        |
| 132                                  |                                      | Density deviation upper<br>limit | Set / Get | 0 to 127                                                                                                    | 127     |                                |                                        |
| 133                                  |                                      | Density deviation lower<br>limit | Set / Get | 0 to 127                                                                                                    | 0       |                                |                                        |
| 134                                  | 1                                    | R average upper limit            | Set / Get | 0 to 255                                                                                                    | 255     |                                |                                        |
| 135                                  | 1                                    | R average lower limit            | Set / Get | 0 to 255                                                                                                    | 0       |                                |                                        |
| 136                                  | 1                                    | G average upper limit            | Set / Get | 0 to 255                                                                                                    | 255     |                                |                                        |
| 137                                  | 1                                    | G average lower limit            | Set / Get | 0 to 255                                                                                                    | 0       |                                |                                        |
| 138                                  | Mea-                                 | B average upper limit            | Set / Get | 0 to 255                                                                                                    | 255     |                                |                                        |
| 139                                  | ment<br>condi-<br>tions              | B average lower limit            | Set / Get | 0 to 255                                                                                                    | 0       |                                |                                        |

| External<br>refer-<br>ence<br>number | Category                   | Data name                                                         | Set / Get | Data range                                | Default | Expres-<br>sion text<br>string | Logged data/<br>Judgement<br>parameter |
|--------------------------------------|----------------------------|-------------------------------------------------------------------|-----------|-------------------------------------------|---------|--------------------------------|----------------------------------------|
| 310                                  | Logging<br>condi-<br>tions | Data logging switch for<br>entire unit                            | Set / Get | 0: Data logging OFF<br>1: Data logging ON | 1       |                                |                                        |
| 311                                  | 10113                      | Data logging switch for judgement                                 | Set / Get | 0: Data logging OFF<br>1: Data logging ON | 1       |                                |                                        |
| 312                                  |                            | Data logging switch for<br>average deviation/den-<br>sity average | Set / Get | 0: Data logging OFF<br>1: Data logging ON | 1       |                                |                                        |
| 313                                  |                            | Data logging switch for<br>color deviation/density<br>deviation   | Set / Get | 0: Data logging OFF<br>1: Data logging ON | 1       |                                |                                        |
| 314                                  |                            | Data logging switch for<br>R average                              | Set / Get | 0: Data logging OFF<br>1: Data logging ON | 1       |                                |                                        |
| 315                                  |                            | Data logging switch for<br>G average                              | Set / Get | 0: Data logging OFF<br>1: Data logging ON | 1       |                                |                                        |
| 316                                  |                            | Data logging switch for<br>B average                              | Set / Get | 0: Data logging OFF<br>1: Data logging ON | 1       |                                |                                        |
| 317                                  |                            | Data logging switch for<br>reference average                      | Set / Get | 0: Data logging OFF<br>1: Data logging ON | 1       |                                |                                        |
| 318                                  | -                          | Data logging switch for standard deviation                        | Set / Get | 0: Data logging OFF<br>1: Data logging ON | 1       |                                |                                        |
| 319                                  |                            | Data logging switch for<br>density average differ-<br>ence        | Set / Get | 0: Data logging OFF<br>1: Data logging ON | 1       |                                |                                        |
| 320                                  |                            | Data logging switch for<br>density deviation differ-<br>ence      | Set / Get | 0: Data logging OFF<br>1: Data logging ON | 1       |                                |                                        |
| 700                                  | Display<br>settings        | Average color display                                             | Set / Get | 0: Display<br>1: Do not display           | 0       |                                |                                        |
| 701                                  |                            | Color deviation display                                           | Set / Get | 0: Display<br>1: Do not display           | 0       |                                |                                        |
| 702                                  |                            | R average display                                                 | Set / Get | 0: Display<br>1: Do not display           | 1       |                                |                                        |
| 703                                  |                            | G average display                                                 | Set / Get | 0: Display<br>1: Do not display           | 1       |                                |                                        |
| 704                                  |                            | B average display                                                 | Set / Get | 0: Display<br>1: Do not display           | 1       |                                |                                        |
| 705                                  |                            | Density average dis-<br>play                                      | Set / Get | 0: Display<br>1: Do not display           | 0       |                                |                                        |
| 706                                  |                            | Density deviation dis-<br>play                                    | Set / Get | 0: Display<br>1: Do not display           | 0       |                                |                                        |

# Labeling (FQ2-S1/S2/S3 series or FQ2-S4 series only)

| External<br>refer-<br>ence<br>number | Category                                    | Data name                | Set / Get                 | Data range                                                                                                    | Default | Expres-<br>sion text<br>string | Logged data/<br>Judgement<br>parameter |
|--------------------------------------|---------------------------------------------|--------------------------|---------------------------|----------------------------------------------------------------------------------------------------|---------|--------------------------------|----------------------------------------|
| 0                                    | Mea-<br>sure-<br>ment<br>result             | Judgement                | Get only                  | <ul> <li>-2: No judgement (not measured),</li> <li>0: Judgement is OK,</li> <li>-1: Judgement is NG,</li> <li>-13: Teaching not performed error,</li> <li>-14: Figure not registered error,</li> <li>-15: Out of range error</li> </ul> | -2      | JG                             | Logged data                            |
| 5                                    |                                             | Number of labels         | Get only                  | 0 to 100                                                                                                    | 0       | L                              | Logged data                            |
| 6                                    |                                             | Area                     | Get only                  | 0 to 999,999,999.9999                                                                                                    | 0       | AR[0] to<br>AR[99]             | Logged data                            |
| 7                                    |                                             | Gravity center X         | Get only                  | -99,999.9999 to 99,999.9999                                                                                                    | 0       | X[0] to<br>X[99]               | Logged data                            |
| 8                                    |                                             | Gravity center Y         | Get only                  | -99,999.9999 to 99,999.9999                                                                                                    | 0       | Y[0] to<br>Y[99]               | Logged data                            |
| 9                                    |                                             | Reference area           | Get only                  | 0 to 999,999,999.9999                                                                                                    | 0       | SA                             |                                        |
| 10                                   |                                             | Reference position X     | Get only                  | -99,999.9999 to 99,999.9999                                                                                                    | 0       | SX                             |                                        |
| 11                                   |                                             | Reference position Y     | Get only                  | -99,999.9999 to 99,999.9999                                                                                                    | 0       | SY                             |                                        |
| 15                                   |                                             | Total label area         | Get only                  | 0 to 999,999,999.9999                                                                                                    | 0       | TAR                            | Logged data                            |
| 55                                   |                                             | Master angle             | ngle Get only -180 to 180 |                                                                                                    | 0       | ATH[0] to<br>ATH[99]           | Logged data                            |
| 103                                  | Output<br>parame-<br>ter                    | Reflect                  | Set / Get                 | 0: Yes<br>1: No                                                                                                    | 0       |                                |                                        |
| 127                                  | Extracte<br>d image<br>display<br>condition | Background color         | Set / Get                 | 0: Black<br>1: White<br>2: Red<br>3: Green<br>4: Blue                                                                                                    | 0       |                                |                                        |
| 131                                  | Set color<br>Binary                         | Area color inversion     | Set / Get<br>Set / Get    | 0: None<br>1: Enabled<br>The binary value is displayed for a<br>Monochrome Camera.                                                                                                    | 0       |                                |                                        |
| 132                                  | Mea-<br>sure-                               | Filling up holes         | Set / Get                 | 0: No<br>1: Yes                                                                                                    | 0       |                                |                                        |
| 133                                  | condi-<br>tions                             | Outside trimming         | Set / Get                 | 0: No<br>1: Yes                                                                                                    | 0       |                                |                                        |
| 136                                  |                                             | Label sort condition     | Set / Get                 | 0: Ascending order of area,<br>1: Descending order of area,<br>2: Ascending order of gravity X,<br>3: Descending order of gravity X,<br>4: Ascending order of gravity Y,<br>5: Descending order of gravity Y                            | 1       |                                |                                        |
| 146                                  | Binary                                      | Binary level upper limit | Set / Get                 | 0 to 255                                                                                                    | 255     |                                |                                        |
| 147                                  | IEVEI                                       | Binary level lower limit | Set / Get                 | 0 to 255                                                                                                    | 128     |                                |                                        |
| 148                                  | Extracte<br>d image                         | Binary image display     | Set / Get                 | 0: No binary image display,<br>1: Binary image display                                                                                                    | 1       |                                |                                        |
| 149                                  | condition                                   | Image type               | Set / Get                 | 0: Measurement image,<br>1: Color extraction image,<br>2: Selected color image<br>3: Binary image after extraction                                                                                                    | 1       |                                |                                        |

| External<br>refer-<br>ence<br>number | Category                                           | Data name                                                 | Set / Get | Data range                                | Default                   | Expres-<br>sion text<br>string | Logged data/<br>Judgement<br>parameter |
|--------------------------------------|----------------------------------------------------|-----------------------------------------------------------|-----------|-------------------------------------------|---------------------------|--------------------------------|----------------------------------------|
| 152                                  | Mea-<br>sure-                                      | External reference<br>label number                        | Set / Get | 0 to 99                                   | 0                         |                                |                                        |
| 156                                  | condi-<br>tions detection count Set / Get 1 to 100 |                                                           | 1 to 100  | 100                                       |                           |                                |                                        |
| 160+N×10<br>(N=0 to 3)               | Set color                                          | Registered color usage<br>flag N                          | Set / Get | 0: Not used<br>1: Used                    | 1                         |                                |                                        |
| 161+N×10<br>(N=0 to 3)               |                                                    | Registered color exclu-<br>sion flag N                    | Set / Get | 0: OR<br>1: NOT                           | 0                         |                                |                                        |
| 162+N×10<br>(N=0 to 3)               |                                                    | Registered color maxi-<br>mum hue N                       | Set / Get | 0 to 359                                  | 359                       |                                |                                        |
| 163+N×10<br>(N=0 to 3)               |                                                    | Registered color mini-<br>mum hue N                       | Set / Get | 0 to 359                                  | 0                         |                                |                                        |
| 164+N×10<br>(N=0 to 3)               |                                                    | Registered color maxi-<br>mum saturation N                | Set / Get | 0 to 255                                  | 255                       |                                |                                        |
| 165+N×10<br>(N=0 to 3)               |                                                    | Registered color mini-<br>mum saturation N                | Set / Get | 0 to 255                                  | 0                         |                                |                                        |
| 166+N×10<br>(N=0 to 3)               |                                                    | Registered color maxi-<br>mum brightness N                | Set / Get | 0 to 255                                  | 255                       |                                |                                        |
| 167+N×10<br>(N=0 to 3)               |                                                    | Registered color mini-<br>mum brightness N                | Set / Get | 0 to 255                                  | 0                         |                                |                                        |
| 300                                  | Logging<br>condi-                                  | g Number of data log records Set / Get 1 to 100           |           | 100                                       |                           |                                |                                        |
| 310                                  | tions                                              | tions<br>Data logging switch for Set / Get<br>entire unit |           |                                           | 1                         |                                |                                        |
| 311                                  |                                                    | Data logging switch for judgement                         | Set / Get |                                           | 1                         |                                |                                        |
| 312                                  |                                                    | Data logging switch for<br>number of labels               | Set / Get |                                           | 1                         |                                |                                        |
| 313                                  |                                                    | Data logging switch for area                              | Set / Get |                                           | 1                         |                                |                                        |
| 314                                  |                                                    | Data logging switch for gravity X                         | Set / Get | 0: Data logging OFF<br>1: Data logging ON | 1                         |                                |                                        |
| 315                                  |                                                    | Data logging switch for gravity Y                         | Set / Get |                                           | 1                         |                                |                                        |
| 317                                  |                                                    | Data logging switch for Reference average                 | Set / Get |                                           | 0                         |                                |                                        |
| 319                                  |                                                    | Data logging switch for total label area                  | Set / Get |                                           | 1                         |                                |                                        |
| 326                                  |                                                    | Data logging switch for master angle                      | Set / Get |                                           | 1                         |                                |                                        |
| 503                                  | Mea-<br>sure-                                      | Extraction condition,<br>Upper limit (Area)               | Set / Get | 0.0000 to 999,999,999.9999                | 999,999,999<br>.9999      |                                |                                        |
| 504                                  | - ment<br>condition                                | Extraction condition,<br>Lower limit (Area)               | Set / Get | 0.0000 to 999,999,999.9999                | 0                         |                                |                                        |
| 513                                  |                                                    | Extraction condition,<br>Upper limit (gravity X)          | Set / Get | -999,999,999.9999 to 999,999,999.9999     | 9999999999.<br>9999       |                                |                                        |
| 514                                  |                                                    | Extraction condition,<br>Lower limit (gravity X)          | Set / Get | -999,999,999.9999 to 999,999,999.9999     | _<br>999,999,999<br>.9999 |                                |                                        |
| 523                                  |                                                    | Extraction condition,<br>Upper limit (gravity Y)          | Set / Get | -999,999,999.9999 to 999,999,999.9999     | 9999999999.<br>9999       |                                |                                        |
| 524                                  |                                                    | Extraction condition,<br>Lower limit (gravity Y)          | Set / Get | -999,999,999.9999 to 999,999,999.9999     | 999,999,999.<br>9999      |                                |                                        |

| External<br>refer-<br>ence<br>number | Category            | Data name                                                               | Set / Get | Data range                  | Default              | Expres-<br>sion text<br>string | Logged data/<br>Judgement<br>parameter |
|--------------------------------------|---------------------|-------------------------------------------------------------------------|-----------|-----------------------------|----------------------|--------------------------------|----------------------------------------|
| 602                                  | Judge-<br>ment      | Judgement upper limit<br>for number of labels                           | Set / Get | 1 to 100                    | 100                  |                                |                                        |
| 603                                  |                     | Judgement lower limit<br>for number of labels                           | Set / Get | 1 to 100                    | 0                    | -                              |                                        |
| 612                                  |                     | Judgement upper limit<br>for label area Set / Get 0 to 999,999,999.9999 |           | 0 to 999,999,999.9999       | 999,999,999<br>.9999 |                                |                                        |
| 613                                  |                     | Judgement lower limit<br>for label area                                 | Set / Get | 0 to 999,999,999.9999       | 0                    |                                |                                        |
| 622                                  |                     | Judgement upper limit for area                                          | Set / Get | 0 to 999,999,999.9999       | 999,999,999<br>.9999 |                                |                                        |
| 623                                  |                     | Judgement lower limit for area                                          | Set / Get | 0 to 999,999,999.9999       | 0                    |                                |                                        |
| 632                                  |                     | Judgement upper limit<br>for gravity X                                  | Set / Get | -99,999.9999 to 99,999.9999 | 99,999.9999          |                                |                                        |
| 633                                  |                     | Judgement lower limit<br>for gravity X                                  | Set / Get | -99,999.9999 to 99,999.9999 | 99,999.9999          |                                |                                        |
| 642                                  |                     | Judgement upper limit<br>for gravity Y                                  | Set / Get | -99,999.9999 to 99,999.9999 | 99,999.9999          |                                |                                        |
| 643                                  |                     | Judgement lower limit<br>for gravity Y                                  | Set / Get | -99,999.9999 to 99,999.9999 |                      |                                |                                        |
| 652                                  |                     | Judgement upper limit for master angle                                  | Set / Get | -180 to 180                 | 180                  |                                |                                        |
| 653                                  |                     | Judgement lower limit<br>for master angle                               | Set / Get | -180 to 180                 | -180                 |                                |                                        |
| 700                                  | Display<br>settings | Number of labels dis-<br>play                                           | Set / Get | 0: ON<br>1: OFF             | 0                    |                                |                                        |
| 701                                  |                     | Total label area display                                                | Set / Get | 0: ON<br>1: OFF             | 0                    |                                |                                        |
| 702                                  |                     | Area display                                                            | Set / Get | 0: ON<br>1: OFF             | 1                    |                                |                                        |
| 703                                  | 1                   | Gravity X display                                                       | Set / Get | 0: ON<br>1: OFF             | 1                    |                                |                                        |
| 704                                  |                     | Gravity Y display                                                       | Set / Get | 0: ON<br>1: OFF             | 1                    |                                |                                        |
| 705                                  |                     | Master angle display                                                    | Set / Get | 0: ON<br>1: OFF             | 1                    |                                |                                        |

# 9-3 Specifications and Dimensions

FQ2-S1 FQ2-S2 FQ2-S3 FQ2-S4 FQ2-CH

# Sensor

# Specifications

## FQ2-S1/S2/S3 Series

| Item                |                                                | Single-function models                                                      | Standard mod-<br>els                                                                                                    | High-resolution mo                              | odels                                                                                   |                            |                                |  |  |  |  |  |
|---------------------|------------------------------------------------|-----------------------------------------------------------------------------|----------------------------------------------------------------------------------------------------|-------------------------------------------------|-----------------------------------------------------------------------------------------|----------------------------|--------------------------------|--|--|--|--|--|
| Model               | NPN                                            | FQ2-S10                                                                     | FQ2-S20                                                                                                    | FQ2-<br>S30                                     | FQ2-<br>S30====-08M                                                                     | FQ2-S30-13                 | FQ2-S30-<br>13M                |  |  |  |  |  |
|                     | PNP                                            | FQ2-S150000                                                                 | FQ2-S25                                                                                                    | FQ2-<br>S35====-08                              | FQ2-<br>S35====-08M                                                                     | FQ2-S35-13                 | FQ2-S35-<br>13M                |  |  |  |  |  |
| Field of view       | N                                              | Refer to Table 1.                                                           |                                                                                                    |                                                 |                                                                                         | Lens is select             | according to                   |  |  |  |  |  |
| Installation        | distance                                       | Refer to Table 1.                                                           |                                                                                                    | tion distance.                                  | the field of vision and installa-<br>tion distance. Refer to the<br>Optical Chart page. |                            |                                |  |  |  |  |  |
| Main func-<br>tions | Inspection items                               | Search, shape s<br>labeling                                                 | earch II, sensitive                                                                                                    | search, area, color                             | <sup>-</sup> data, edge positior                                                        | n, edge pitch, eo          | lge width, and                 |  |  |  |  |  |
|                     | Number of<br>simultaneous<br>measurements      | 1                                                                           | 32                                                                                                    |                                                 |                                                                                         |                            |                                |  |  |  |  |  |
|                     | Position com-<br>pensation                     | Supported (360°                                                             | upported (360° Model position compensation, Edge position compensation, Linear correction)                                                                                                    |                                                 |                                                                                         |                            |                                |  |  |  |  |  |
|                     | Number of reg-<br>istered scenes* <sup>1</sup> | 8                                                                           | 32                                                                                                    |                                                 |                                                                                         |                            |                                |  |  |  |  |  |
|                     | Calibration                                    | Supported                                                                   |                                                                                                    |                                                 |                                                                                         |                            |                                |  |  |  |  |  |
| Image<br>input      | Image process-<br>ing method                   | Real color                                                                  |                                                                                                    |                                                 | Monochrome                                                                              | Real color                 | Monochrome                     |  |  |  |  |  |
|                     | Image filter                                   | High dynamic ra<br>smoothing, stron<br>vertical edges, e<br>ance (Sensors w | High dynamic range (HDR), pre-processing (color gray filter (Sensors with Color Cameras only), weak smoothing, strong smoothing, dilate, erosion, median, extract edges, extract horizontal edges, extract vertical edges, enhance edges, and background suppression), polarizing filter (attachment), white balance (Sensors with Color Cameras only), and brightness correction |                                                 |                                                                                         |                            |                                |  |  |  |  |  |
|                     | Image elements                                 | 1/3-inch color CM                                                           | MOS                                                                                                    | 1/2-inch color<br>CMOS                          | 1/2-inch Mono-<br>chrome CMOS                                                           | 1/2-inch color<br>CMOS     | 1/2-inch<br>Monochrome<br>CMOS |  |  |  |  |  |
|                     | Shutter                                        | Built-in lighting lit:<br>Built-in lighting not                             | 1/250 to 1/50,000<br>i lit: 1/1 to 1/50,000                                                                                                    | Built-in lighting lit:<br>Built-in lighting not | 1/250 to 1/60,000<br>t lit: 1/1 to 1/4,155                                              | 1/1 to 1/4,155             |                                |  |  |  |  |  |
|                     | Processing res-<br>olution                     | 752×480                                                                     |                                                                                                    | 928×828                                         |                                                                                         | 1280×1024                  |                                |  |  |  |  |  |
|                     | Partial input<br>function                      | Supported horizo                                                            | ontally only.                                                                                                    | Supported horizon                               | tally and vertically                                                                    |                            |                                |  |  |  |  |  |
|                     | Image display                                  | Zoom-in/Zoom-o                                                              | ut/Fit Width/Rotat                                                                                                    | te 180°                                         |                                                                                         |                            |                                |  |  |  |  |  |
|                     | Lens mounts                                    |                                                                             |                                                                                                    |                                                 |                                                                                         | C-mounts                   |                                |  |  |  |  |  |
| Lighting            | Lighting method                                | Pulse                                                                       |                                                                                                    |                                                 |                                                                                         | -                          |                                |  |  |  |  |  |
|                     | Lighting color                                 | White                                                                       |                                                                                                    |                                                 |                                                                                         | -                          |                                |  |  |  |  |  |
| Data log-<br>ging   | Measurement<br>data                            | In Sensor: 1,000<br>card.)                                                  | items (If a Touch                                                                                                    | Finder is used, res                             | ults can be saved u                                                                     | p to the capacit           | y of an SD                     |  |  |  |  |  |
|                     | Images                                         | In Sensor: 20 im card.)                                                     | ages (If a Touch F                                                                                                    | Finder is used, imag                            | jes can be saved uj                                                                     | o to the capacity of an SD |                                |  |  |  |  |  |

| Item                                                                                                    |                              | Single-function models                                                                                                    | Standard mod-<br>els                                                          | - High-resolution models                                       |                           |                                        |                                  |  |  |  |
|----------------------------------------------------------------------------------------------------|------------------------------|----------------------------------------------------------------------------------------------------|-------------------------------------------------------------------------------|----------------------------------------------------------------|---------------------------|----------------------------------------|----------------------------------|--|--|--|
| Model                                                                                                    | NPN                          | FQ2-S10                                                                                                    | FQ2-S20                                                                       | FQ2-<br>S30===-08                                              | FQ2-<br>S30===-08M        | FQ2-S30-13                             | FQ2-S30-<br>13M                  |  |  |  |
|                                                                                                    | PNP                          | FQ2-S150000                                                                                                    | FQ2-S250000                                                                   | FQ2-<br>S35000-08                                              | FQ2-<br>S35000-08M        | FQ2-S35-13                             | FQ2-S35-<br>13M                  |  |  |  |
| Auxiliary fu                                                                                                    | nction                       | Statistical data, t<br>history, calibratic                                                                                                    | est measurement<br>on, math (arithmet                                         | t, I/O monitor, pass<br>ic, calculation funct                  | word function, simul      | ation software,<br>functions, and l    | sensor error<br>ogic functions)  |  |  |  |
| Measureme                                                                                                    | ent trigger                  | External trigger (<br>Communications<br>protocol, PROFI                                                                                                    | single or continue<br>trigger (Ethernet<br>NET, EtherNet/IP,                  | ous)<br>TCP no-protocol, E<br>or PLC Link)                     | Ethernet UDP no-pro       | otocol, Ethernet                       | FINS/TCP no-                     |  |  |  |
| I/O specifi-<br>cations                                                                                                    | Input signals                | 7 signals<br>• Single measurement input (TRIG)<br>• Control command input (IN0 to IN5)                                                                                                    |                                                                               |                                                                |                           |                                        |                                  |  |  |  |
|                                                                                                    | Output signals               | <ul> <li>Signals</li> <li>Control output (BUSY)</li> <li>Overall judgement output (OR)</li> <li>Error output (ERROR)</li> <li>Note: The assignments of the three output signals (OUT0 to OUT2) can also be changed to the following.<br/>READY<br/>RUN<br/>STG (Strobe trigger)<br/>OR (Item0 judgment) to OR31 (Item31 judgment)<br/>Exp.0 judgment to Exp.31 judgment</li> </ul> |                                                                               |                                                                |                           |                                        |                                  |  |  |  |
|                                                                                                    | Ethernet specifi-<br>cations | 100Base-TX/10Base-T                                                                                                    |                                                                               |                                                                |                           |                                        |                                  |  |  |  |
|                                                                                                    | Communica-<br>tions          | Ethernet TCP no-protocol, Ethernet UDP no-protocol,<br>Ethernet FINS/TCP no-protocol,<br>EtherNet/IP, or<br>PLC Link<br>PROFINET                                                                                                    |                                                                               |                                                                |                           |                                        |                                  |  |  |  |
|                                                                                                    | I/O expansion                |                                                                                                    | Possible by connecting FQ-SDU1□ Sensor Data Unit.<br>11 inputs and 24 outputs |                                                                |                           |                                        |                                  |  |  |  |
|                                                                                                    | RS-232C                      |                                                                                                    |                                                                               | Possible by conne<br>8 inputs and 7 out                        | ecting FQ-SDU2⊡ S<br>puts | ensor Data Unit                        | t.                               |  |  |  |
|                                                                                                    | Input specifica-<br>tions    | Refer to Table 2.                                                                                                    |                                                                               |                                                                |                           |                                        |                                  |  |  |  |
|                                                                                                    | Output specifi-<br>cations   |                                                                                                    |                                                                               |                                                                |                           |                                        |                                  |  |  |  |
| Connection<br>method         Special connector cables<br>Power supply and I/O: 1 cable<br>(FQ-WD==)<br>Touch Finder and computer: 1<br>cable (FQ-WN==)         Special connector cables<br>Power supply I/O and Sensor Data Units: 1 cable (FQ-WD<br>FQ-WU==)           Touch Finder and computer: 1<br>cable (FQ-WN==)         Touch Finder and computer: 1<br>Touch Finder and computer: 1         Touch Finder and computer: 1 |                              |                                                                                                    |                                                                               |                                                                |                           |                                        | Q-WD⊡⊡ and                       |  |  |  |
| Indications                                                                                                    |                              | BUSY indicator (<br>Ethernet commu<br>Note: The assigr                                                                                                    | BUSY, green), Junications indicato<br>nications indicato<br>niment of the BUS | dgment result indic<br>r (ETN, orange)<br>Y indicator can be o | ator (OR, orange), e      | error indicator (l<br>ndicator (displa | ERROR, red),<br>y color: green). |  |  |  |
| Ratings                                                                                                    | Power supply voltage         | 21.6 to 26.4 VD0                                                                                                    | C (including ripple                                                           | )                                                              |                           |                                        |                                  |  |  |  |
|                                                                                                    | Insulation resis-<br>tance   | Between all lead                                                                                                    | wires and case:                                                               | 0.5 MΩ (at 250 V)                                              |                           |                                        |                                  |  |  |  |
|                                                                                                    | Current con-<br>sumption     | 2.4 A max.                                                                                                    |                                                                               |                                                                |                           | 0.3 A max.                             |                                  |  |  |  |

| Item                           |                                              | Single-function models                                                                                                    | Standard mod-<br>els                                                                            | High-resolution mo                         | odels                               |                                |                                                                     |  |  |  |
|--------------------------------|----------------------------------------------|----------------------------------------------------------------------------------------------------|-------------------------------------------------------------------------------------------------|--------------------------------------------|-------------------------------------|--------------------------------|---------------------------------------------------------------------|--|--|--|
| Model                          | NPN                                          | FQ2-S10                                                                                                    | FQ2-S20                                                                                         | FQ2-<br>S30====-08                         | FQ2-<br>S30====-08M                 | FQ2-S30-13                     | FQ2-S30-<br>13M                                                     |  |  |  |
|                                | PNP                                          | FQ2-S150000                                                                                                    | FQ2-S25                                                                                         | FQ2-<br>S35====-08                         | FQ2-<br>S35====-08M                 | FQ2-S35-13                     | FQ2-S35-<br>13M                                                     |  |  |  |
| Environ-<br>mental<br>immunity | Ambient tem-<br>perature range               | Operating: 0 to 5<br>Storage: –25 to 6<br>(with no icing or                                                                                                    | 0°C<br>65°C<br>condensation)                                                                    | Operating: 0 to 40<br>(with no icing or co | °C, Storage: –25 to<br>ondensation) | , −25 to 65°C<br>)             |                                                                     |  |  |  |
|                                | Ambient humid-<br>ity range                  | Operating and st                                                                                                    | torage: 35% to 85                                                                               | % (with no condens                         | sation)                             |                                |                                                                     |  |  |  |
|                                | Ambient atmo-<br>sphere                      | ere No corrosive gas                                                                                                    |                                                                                                 |                                            |                                     |                                |                                                                     |  |  |  |
|                                | Vibration resis-<br>tance (destruc-<br>tion) | 10 to 150 Hz, single amplitude: 0.35 mm, X/Y/Z directions<br>3 min each, 10 times                                                                                                    |                                                                                                 |                                            |                                     |                                |                                                                     |  |  |  |
|                                | Shock resis-<br>tance (destruc-<br>tion)     | 150 m/s <sup>2</sup> 3 times                                                                                                    | 150 m/s <sup>2</sup> 3 times each in 6 direction (up, down, right, left, forward, and backward) |                                            |                                     |                                |                                                                     |  |  |  |
|                                | Degree of pro-<br>tection                    | IEC 60529 IP67<br>or connector cap                                                                                                    | IEC 60529 IP4                                                                                   | 10                                         |                                     |                                |                                                                     |  |  |  |
| Materials                      |                                              | Sensor: PBT, PC, SUS     Cover: Zii       Mounting Bracket: PBT     Thickness       Polarizing Filter Attachment: PBT, PC     Case: Alu       Ethernet connector: Oil-resistance vinyl compound     alloy (ADU       I/O connector: Lead-free heat-resistant PVC     Mounting       ate ABS     ate ABS |                                                                                                 |                                            |                                     |                                | ated steel,<br>5 mm<br>Im diecast<br>)<br>9: Polycarbon-            |  |  |  |
| Weight                         |                                              | Depends on field                                                                                                    | l of view and insta                                                                             | allation distance. Re                      | efer to Table 1.                    | Approx. 160 g<br>Approx. 185 g | without base,<br>with base                                          |  |  |  |
| Accessories                    |                                              | Mounting Bracket (FQ-XL) (1)         Mounting Base (FQ-Z)           Polarizing Filter Attachment (FQ-XF1) (1)         Four Mounting Screw           Instruction Manual         XLC) (M3×8 mm)(4)           Member Registration Sheet         Instruction Manual                                         |                                                                                                 |                                            |                                     |                                | e (FQ-XLC) (1)<br>J Screws (FQ-<br>nm)(4)<br>nual<br>stration Sheet |  |  |  |
| LED class*                     | 2                                            | Risk Group 2                                                                                                    |                                                                                                 |                                            |                                     |                                |                                                                     |  |  |  |

Table 1

| Single-function models |             | Standard models |             | Field of view                             | Installation dis- | Num-           | Weight           |
|------------------------|-------------|-----------------|-------------|-------------------------------------------|-------------------|----------------|------------------|
| NPN                    | PNP         | NPN             | PNP         | (H×V) ^3                                  | tance             | ber of<br>LEDs |                  |
| FQ2-S10010F            | FQ2-S15010F | FQ2-S20010F     | FQ2-S25010F | $7.5 \times 4.7$ to<br>$13 \times 8.2$ mm | 38 to 57 mm       | 4              | Approx.          |
| FQ2-S10050F            | FQ2-S15050F | FQ2-S20050F     | FQ2-S25050F | 13 × 8.2 to<br>53 × 33 mm                 | 56 to 215 mm      | 4              | 160 g            |
| FQ2-S10100F            | FQ2-S15100F | FQ2-S20100F     | FQ2-S25100F | 53 × 33 to<br>240 × 153 mm                | 220 to 970 mm     | 8              | Approx.<br>150 g |
| FQ2-S10100N            | FQ2-S15100N | FQ2-S20100N     | FQ2-S25100N | 29 × 18 to<br>300 × 191 mm                | 32 to 380 mm      | 8              |                  |

| High-resolution models | Field of view   | Installation dis-        | Num-          | Weight         |                  |
|------------------------|-----------------|--------------------------|---------------|----------------|------------------|
| NPN                    | PNP             | (H×V) ^3                 | tance         | ber of<br>LEDs |                  |
| FQ2-S30010F-□□□        | FQ2-S35010F-□□□ | 7.5×6.7 to<br>13×11.6 mm | 38 to 57 mm   | 4              | Approx.<br>160 g |
| FQ2-S30050F-□□□        | FQ2-S35050F-□□□ | 13×11.6 to<br>53×47.3 mm | 56 to 215 mm  | 4              |                  |
| FQ2-S30100F-□□□        | FQ2-S35100F-□□□ | 53×47.3 to<br>240×214 mm | 220 to 970 mm | 8              | Approx.<br>150 g |
| FQ2-S30100N-□□□        | FQ2-S35100N-□□□ | 29×25.9 to<br>300×268 mm | 32 to 380 mm  | 8              |                  |

\*1: Registration may not be possible for all scenes, depending on the settings.
\*2: Applicable standards:IEC62471-2
\*3: Tolerance: ±10% max.

#### Table 2

| Item                                     | NPN                                                                           | PNP                                                                                                    |
|------------------------------------------|-------------------------------------------------------------------------------|----------------------------------------------------------------------------------------------------|
| Input specifi-<br>cations                | ON: Shorted to 0 V, or 1.5 V max.<br>OFF: Open (leakage current: 0.1 mA max.) | ON: Shorted to power supply voltage, or power supply volt-<br>age -1.5 V max.<br>OFF: Open (leakage current: 0.1 mA max.) |
| Output speci-<br>fications <sup>*3</sup> | NPN open collector<br>30 VDC, 50 mA max., residual voltage: 2.0 V max.        | PNP open collector<br>30 VDC, 50 mA max., residual voltage: 2.0 V max.                                                    |

\*4: Do not allow the load current to exceed 50 mA. The output circuit may be damaged if the load current exceeds 50 mA.

# FQ2-S4 Series

| Item                                                                                   |                                                | Inspection and ID models                                                                                                    |                                                                                                    |                                                |                                              |                                                                                         |                                 |  |  |
|----------------------------------------------------------------------------------------|------------------------------------------------|----------------------------------------------------------------------------------------------------|----------------------------------------------------------------------------------------------------|------------------------------------------------|----------------------------------------------|-----------------------------------------------------------------------------------------|---------------------------------|--|--|
| Model                                                                                  | NPN                                            | FQ2-S40                                                                                                    | FQ2-<br>S40□□□-M                                                                                                    | FQ2-<br>S40===-08                              | FQ2-<br>S40===-08M                           | FQ2-S40-13                                                                              | FQ2-S40-<br>13M                 |  |  |
|                                                                                        | PNP                                            | FQ2-S450000                                                                                                    | FQ2-<br>S45□□□-M                                                                                                    | FQ2-<br>S45===08                               | FQ2-<br>S45000-08M                           | FQ2-S45-13                                                                              | FQ2-S45-<br>13M                 |  |  |
| Field of vie                                                                           | W                                              | Refer to Table 1.                                                                                                    | I                                                                                                    |                                                |                                              | Lens is select                                                                          | according to                    |  |  |
| Installation                                                                           | distance                                       | Refer to Table 1.                                                                                                    |                                                                                                    |                                                |                                              | the field of vision and installa-<br>tion distance. Refer to the<br>Optical Chart page. |                                 |  |  |
| Main func-<br>tions                                                                    | Inspection items                               | Shape Search II<br>Labeling, OCR, I                                                                                                    | Shape Search II, Search, Sensitive Search, Edge Position, Edge Width, Edge Pitch, Area, Color Da<br>abeling, OCR, Bar Code, 2D Code, 2D Code (DPM), and Model Dictionary |                                                |                                              |                                                                                         |                                 |  |  |
|                                                                                        | Number of<br>simultaneous<br>measurements      | 32                                                                                                    |                                                                                                    |                                                |                                              |                                                                                         |                                 |  |  |
|                                                                                        | Position com-<br>pensation                     | Supported (360°                                                                                                    | Supported (360° Model position compensation, Edge position compensation, Linear correction)                                                                              |                                                |                                              |                                                                                         |                                 |  |  |
|                                                                                        | Number of reg-<br>istered scenes* <sup>1</sup> | 32                                                                                                    | 32                                                                                                    |                                                |                                              |                                                                                         |                                 |  |  |
|                                                                                        | Calibration                                    | Supported                                                                                                    |                                                                                                    |                                                |                                              |                                                                                         |                                 |  |  |
|                                                                                        | Retrying                                       | Normal retry, exposure retry, scene retry, and trigger retry                                                                                                    |                                                                                                    |                                                |                                              |                                                                                         |                                 |  |  |
| Print quality ISO/IEC TR 29158 (AIM DPM-1-2006)<br>(Supports code : Datamatrix ECC200) |                                                |                                                                                                    |                                                                                                    |                                                |                                              |                                                                                         |                                 |  |  |
| Image<br>input                                                                         | Image process-<br>ing method                   | Real color                                                                                                    | Monochrome                                                                                                    | Real color                                     | Monochrome                                   | Real color                                                                              | Monochrome                      |  |  |
|                                                                                        | Image filter                                   | High dynamic range (HDR), pre-processing (color gray filter (Sensors with Color Cameras only), weak smoothing, strong smoothing, dilate, erosion, median, extract edges, extract horizontal edges, extract vertical edges, enhance edges, and background suppression), polarizing filter (attachment), white balance (Sensors with Color Cameras only), and brightness correction |                                                                                                    |                                                |                                              |                                                                                         |                                 |  |  |
|                                                                                        | Image elements                                 | 1/3-inch color<br>CMOS                                                                                                    | 1/3-inch Mono-<br>chrome CMOS                                                                                                    | 1/2-inch color<br>CMOS                         | 1/2-inch Mono-<br>chrome CMOS                | 1/2-inch color<br>CMOS                                                                  | 1/2-inch<br>Monochrome<br>CMOS  |  |  |
|                                                                                        | Shutter                                        | Built-in lighting lit:<br>Built-in lighting not                                                                                                    | 1/250 to 1/50,000<br>i lit: 1/1 to 1/50,000                                                                                                    | Built-in lighting lit:<br>Built-in lighting no | 1/250 to 1/60,000<br>t lit: 1/1 to 1/4,155   | 1/1 to 1/4,155                                                                          | <u> </u>                        |  |  |
|                                                                                        | Processing res-<br>olution                     | 752×480                                                                                                    |                                                                                                    | 928×828                                        |                                              | 1,280×1,024                                                                             |                                 |  |  |
|                                                                                        | Partial input<br>function                      | Supported horizo                                                                                                    | ontally only.                                                                                                    | Supported horizor                              | ntally and vertically                        |                                                                                         |                                 |  |  |
|                                                                                        | Image display                                  | Zoom-in/Zoom-out/Fit Width/Rotate 180°                                                                                                    |                                                                                                    |                                                |                                              |                                                                                         |                                 |  |  |
|                                                                                        | Lens mounts                                    |                                                                                                    |                                                                                                    |                                                |                                              | C-mounts                                                                                |                                 |  |  |
| Lighting                                                                               | Lighting method                                | Pulse                                                                                                    |                                                                                                    |                                                |                                              | -                                                                                       |                                 |  |  |
|                                                                                        | Lighting color                                 | White                                                                                                    |                                                                                                    |                                                |                                              | -                                                                                       |                                 |  |  |
| Data log-<br>ging                                                                      | Measurement<br>data                            | In Sensor: 1,000 items (If a Touch Finder is used, results can be saved up to the capacity of an SD card.)                                                                                                    |                                                                                                    |                                                |                                              | y of an SD                                                                              |                                 |  |  |
|                                                                                        | Images                                         | In Sensor: 20 images (If a Touch Finder is used, images can be saved up to the capacity of an SD card.)                                                                                                    |                                                                                                    |                                                |                                              |                                                                                         | / of an SD                      |  |  |
| Auxiliary fu                                                                           | nction                                         | Statistical data, t<br>history, calibratio                                                                                                    | est measurement<br>on, math (arithmet                                                                                                    | i, I/O monitor, pass<br>ic, calculation funct  | word function, simul<br>tions, trigonometric | ation software,<br>functions, and lo                                                    | sensor error<br>ogic functions) |  |  |
| Measureme                                                                              | ent trigger                                    | External trigger (single or continuous)<br>Communications trigger (Ethernet TCP no-protocol, Ethernet UDP no-protocol, Ethernet FINS/TCP no-<br>protocol, EtherNet/IP, PROFINET, or PLC Link)                                                                                                    |                                                                                                    |                                                |                                              |                                                                                         |                                 |  |  |

| Item                    |                              | Inspection and ID models                                                                                                    |                                                                                                    |                    |                    |            |                 |  |  |
|-------------------------|------------------------------|----------------------------------------------------------------------------------------------------|----------------------------------------------------------------------------------------------------|--------------------|--------------------|------------|-----------------|--|--|
| Model                   | NPN                          | FQ2-S40                                                                                                    | FQ2-<br>S40===-M                                                                                                    | FQ2-<br>S40===-08  | FQ2-<br>S40===-08M | FQ2-S40-13 | FQ2-S40-<br>13M |  |  |
|                         | PNP                          | FQ2-S450000                                                                                                    | FQ2-<br>S45□□□-M                                                                                                    | FQ2-<br>S45===08   | FQ2-<br>S45===-08M | FQ2-S45-13 | FQ2-S45-<br>13M |  |  |
| I/O specifi-<br>cations | Input signals                | 7 signals<br>• Single measu<br>• Control comm                                                                                                    | <ul> <li><sup>7</sup> signals</li> <li>Single measurement input (TRIG)</li> <li>Control command input (IN0 to IN5)</li> </ul> |                    |                    |            |                 |  |  |
|                         | Output signals               | 3 signals<br>• Control output (BUSY)<br>• Overall judgement output (OR)<br>• Error output (ERROR)<br>Note: The assignments of the three output signals (OUT0 to OUT2) can also be changed<br>to the following.<br>READY<br>RUN<br>STG (Strobe trigger)<br>OR (Item0 judgment) to OR31 (Item31 judgment)<br>Exp.0 judgment to Exp.31 judgment                                                                                                    |                                                                                                    |                    |                    |            | 1               |  |  |
|                         | Ethernet specifi-<br>cations | 100Base-TX/10Base-T                                                                                                    |                                                                                                    |                    |                    |            |                 |  |  |
|                         | Communica-<br>tions          | Ethernet TCP no-protocol,<br>Ethernet UDP no-protocol,<br>Ethernet FINS/TCP no-protocol,<br>EtherNet/IP,<br>PLC Link, or<br>PROFINET                                                                                                    |                                                                                                    |                    |                    |            |                 |  |  |
|                         | I/O expansion                | Possible by conr<br>11 inputs and 32                                                                                                    | ecting FQ-SDU1<br>outputs                                                                                                    | □ Sensor Data Unit |                    |            |                 |  |  |
|                         | RS-232C                      | Possible by connecting FQ-SDU2□ Sensor Data Unit.<br>8 inputs and 7 outputs                                                                                                    |                                                                                                    |                    |                    |            |                 |  |  |
|                         | Input specifica-<br>tions    | Refer to Table 2.                                                                                                    |                                                                                                    |                    |                    |            |                 |  |  |
|                         | Output specifi-<br>cations   |                                                                                                    |                                                                                                    |                    |                    |            |                 |  |  |
|                         | Connection<br>method         | Special connector cables       Special connector cables         Power supply and I/O: 1 cable       Power supply I/O and Sensor Data Unit.s: 1 cable (FQ-WD == and FQ-WU == a)         Touch Finder and computer: 1 cable (FQ-WN == a)       Touch Finder and computer: 1 cable (FQ-WN == and FQ-WN == and |                                                                                                    |                    |                    |            |                 |  |  |
| Indications             |                              | BUSY indicator (BUSY, green), Judgement result indicator (OR, orange), error indicator (ERROR, red),<br>Ethernet communications indicator (ETN, orange)<br>Note: The assignment of the BUSY indicator can be changed to a RUN indicator (display color: green).                                                                                                    |                                                                                                    |                    |                    |            |                 |  |  |
| Ratings                 | Power supply voltage         | 21.6 to 26.4 VD0                                                                                                    | C (including ripple                                                                                                    | )                  |                    |            |                 |  |  |
|                         | Insulation resis-<br>tance   | Between all lead                                                                                                    | wires and case:                                                                                                    | 0.5 MΩ (at 250 V)  |                    |            |                 |  |  |
|                         | Current con-<br>sumption     | 2.4 A max.                                                                                                    |                                                                                                    |                    |                    | 0.3 A max. |                 |  |  |

| Item                           |                                              | Inspection and ID models                                                                                                    |                                                          |                   |                                                 |                                                          |                 |  |  |  |
|--------------------------------|----------------------------------------------|----------------------------------------------------------------------------------------------------|----------------------------------------------------------|-------------------|-------------------------------------------------|----------------------------------------------------------|-----------------|--|--|--|
| Model                          | NPN                                          | FQ2-S40                                                                                                    | FQ2-<br>S40===-M                                         | FQ2-<br>S40===-08 | FQ2-<br>S40===-08M                              | FQ2-S40-13                                               | FQ2-S40-<br>13M |  |  |  |
|                                | PNP                                          | FQ2-S450000                                                                                                    | FQ2-<br>S45===-M                                         | FQ2-<br>S4500008  | FQ2-<br>S45===-08M                              | FQ2-S45-13                                               | FQ2-S45-<br>13M |  |  |  |
| Environ-<br>mental<br>immunity | Ambient tem-<br>perature range               | Operating: 0 to 40°C<br>Storage: -25 to 65°C<br>(with no icing or condensation)                                                                                                    |                                                          |                   |                                                 |                                                          |                 |  |  |  |
|                                | Ambient humid-<br>ity range                  | Operating and st                                                                                                    | Operating and storage: 35% to 85% (with no condensation) |                   |                                                 |                                                          |                 |  |  |  |
|                                | Ambient atmo-<br>sphere                      | No corrosive gas                                                                                                    | No corrosive gas                                         |                   |                                                 |                                                          |                 |  |  |  |
|                                | Vibration resis-<br>tance (destruc-<br>tion) | 10 to 150 Hz, single amplitude: 0.35 mm, X/Y/Z directions<br>8 min each, 10 times                                                                                                    |                                                          |                   |                                                 |                                                          |                 |  |  |  |
|                                | Shock resis-<br>tance (destruc-<br>tion)     | 150 m/s <sup>2</sup> 3 times each in 6 direction (up, down, right, left, forward, and backward)                                                                                                    |                                                          |                   |                                                 |                                                          |                 |  |  |  |
|                                | Degree of pro-<br>tection                    | IEC 60529 IP67 (Except when Polarizing Filter Attachment is mounted<br>or connector cap is removed.)                                                                                                    |                                                          |                   |                                                 |                                                          |                 |  |  |  |
| Materials                      |                                              | Sensor: PBT, PC, SUS       Cover: Zinc-pla         Mounting Bracket: PBT       Thickness: 0.6         Polarizing Filter Attachment: PBT, PC       Case: Aluminur         Ethernet connector: Oil-resistance vinyl compound       alloy (ADC-12)         I/O connector: Lead-free heat-resistant PVC       Mounting base: ate ABS |                                                          |                   |                                                 | ated steel,<br>6 mm<br>Im diecast<br>)<br>9: Polycarbon- |                 |  |  |  |
| Weight                         |                                              | Depends on field of view and installation distance. Refer to Table 1.                                                                                                    |                                                          |                   |                                                 | Approx. 160 g without base,<br>Approx. 185 g with base   |                 |  |  |  |
| Accessories                    |                                              | Mounting Bracket (FQ-XL)(1)         Mounting Base (           Polarizing Filter Attachment (FQ-XF1) (1)         Four Mounting S           Instruction Manual         mm)(4)           Member Registration Sheet         Instruction Manu<br>Member Registration Sheet                                                            |                                                          |                   | e (1)<br>Screws (M3×8<br>nual<br>stration Sheet |                                                          |                 |  |  |  |
| LED class*                     | 2                                            | Risk Group 2                                                                                                    |                                                          |                   |                                                 |                                                          |                 |  |  |  |

Table 1

| 350,000-pixel Models | Field of view | Installation dis-                  | Num-          | Weight |                  |
|----------------------|---------------|------------------------------------|---------------|--------|------------------|
| NPN                  | PNP           | (H×V) ^3                           | tance         | LEDs   |                  |
| FQ2-S40010F-□        | FQ2-S45010F-□ | $7.5 \times 4.7$ to<br>13 × 8.2 mm | 38 to 57 mm   | 4      | Approx.<br>160 g |
| FQ2-S40050F-□        | FQ2-S45050F-□ | 13 × 8.2 to<br>53 × 33 mm          | 56 to 215 mm  | 4      |                  |
| FQ2-S40100F-□        | FQ2-S45100F-□ | 53 × 33 to<br>240 × 153 mm         | 220 to 970 mm | 8      | Approx.<br>150 g |
| FQ2-S40100N-□        | FQ2-S45100N-□ | 29 × 18 to<br>300 × 191 mm         | 32 to 380 mm  | 8      |                  |

| 760,000-pixel Models | Field of view   | Installation dis-        | Num-          | Weight |                  |
|----------------------|-----------------|--------------------------|---------------|--------|------------------|
| NPN                  | PNP             | (H×V) ^3                 | tance         | LEDs   |                  |
| FQ2-S40010F-□□□      | FQ2-S45010F-□□□ | 7.5×6.7 to<br>13×11.6 mm | 38 to 57 mm   | 4      | Approx.<br>160 g |
| FQ2-S40050F-□□□      | FQ2-S45050F-000 | 13×11.6 to<br>53×47.3 mm | 56 to 215 mm  | 4      |                  |
| FQ2-S40100F-□□□      | FQ2-S45100F-□□□ | 53×47.3 to<br>240×214 mm | 220 to 970 mm | 8      | Approx.<br>150 g |
| FQ2-S40100N-□□□      | FQ2-S45100N-□□□ | 29×25.9 to<br>300×268 mm | 32 to 380 mm  | 8      |                  |

\*1: Registration may not be possible for all scenes, depending on the settings.
\*2: Applicable standards:IEC62471-2
\*3: Tolerance: ±10% max.

#### Table 2

| Item                                     | NPN                                                                           | PNP                                                                                                    |
|------------------------------------------|-------------------------------------------------------------------------------|----------------------------------------------------------------------------------------------------|
| Input specifi-<br>cations                | ON: Shorted to 0 V, or 1.5 V max.<br>OFF: Open (leakage current: 0.1 mA max.) | ON: Shorted to power supply voltage, or power supply volt-<br>age -1.5 V max.<br>OFF: Open (leakage current: 0.1 mA max.) |
| Output speci-<br>fications <sup>*3</sup> | NPN open collector<br>30 VDC, 50 mA max., residual voltage: 2.0 V max.        | PNP open collector<br>30 VDC, 50 mA max., residual voltage: 2.0 V max.                                                    |

\*4: Do not allow the load current to exceed 50 mA. The output circuit may be damaged if the load current exceeds 50 mA.

# **FQ2-CH Series**

| Item               |                                          | Inspection and ID models                                                                                                    |
|--------------------|------------------------------------------|----------------------------------------------------------------------------------------------------|
| Model              | NPN                                      | FQ2-CH10====-M                                                                                                    |
|                    | PNP                                      | FQ2-CH15====M                                                                                                    |
| Field of view      |                                          | Refer to Table 1.                                                                                                    |
| Installation dista | nce                                      | Refer to Table 1.                                                                                                    |
| Main functions     | Inspection items                         | OCR, and Model Dictionary                                                                                                    |
|                    | Number of simultaneous measure-<br>ments | 32                                                                                                    |
|                    | Position compensation                    | Supported (360° Model position compensation, Edge position compensa-<br>tion, Linear correction)                                                                                                    |
|                    | Number of registered scenes              | 32                                                                                                    |
|                    | Retrying                                 | Normal retry, exposure retry, scene retry, and trigger retry                                                                                                    |
| Image input        | Image processing method                  | Monochrome                                                                                                    |
|                    | Image filter                             | High dynamic range (HDR), pre-processing (weak smoothing, strong<br>smoothing, dilate, erosion, median, extract edges, extract horizontal edges,<br>extract vertical edges, enhance edges, and background suppression),<br>polarizing filter (attachment), and brightness correction |
|                    | Image elements                           | 1/3-inch Monochrome CMOS                                                                                                    |
|                    | Shutter                                  | Built-in lighting lit: 1/250 to 1/50,000<br>Built-in lighting not lit: 1/1 to 1/50,000                                                                                                    |
|                    | Processing resolution                    | 752×480                                                                                                    |
|                    | Partial input function                   | Supported horizontally only.                                                                                                    |
|                    | Image display                            | Zoom-in/Zoom-out/Fit Width/Rotate 180°                                                                                                    |
| Lighting           | Lighting method                          | Pulse                                                                                                    |
|                    | Lighting color                           | White                                                                                                    |
| Data logging       | Measurement data                         | In Sensor: 1,000 items (If a Touch Finder is used, results can be saved up to the capacity of an SD card.)                                                                                                    |
|                    | Images                                   | In Sensor: 20 images (If a Touch Finder is used, images can be saved up to the capacity of an SD card.)                                                                                                    |
| Auxiliary function |                                          | Statistical data, test measurement, I/O monitor, password function, simula-<br>tion software, sensor error history, math (arithmetic, calculation functions,<br>trigonometric functions, and logic functions)                                                                        |
| Measurement tri    | gger                                     | External trigger (single or continuous)<br>Communications trigger (Ethernet TCP no-protocol, Ethernet UDP no-pro-<br>tocol, Ethernet FINS/TCP no-protocol, EtherNet/IP, PROFINET, or PLC<br>Link)                                                                                    |

| Item                      |                                    | Inspection and ID models                                                                                                    |  |  |
|---------------------------|------------------------------------|----------------------------------------------------------------------------------------------------|--|--|
| Model                     | NPN                                | FQ2-CH10                                                                                                    |  |  |
|                           | PNP                                | FQ2-CH15====-M                                                                                                    |  |  |
| I/O specifica-<br>tions   | Input signals                      | 7 signals<br>• Single measurement input (TRIG)<br>• Control command input (IN0 to IN5)                                                                                                    |  |  |
|                           | Output signals                     | 3 signals<br>• Control output (BUSY)<br>• Overall judgement output (OR)<br>• Error output (ERROR)<br>Note: The assignments of the three output signals (OUT0 to OUT2) can<br>also be changed<br>to the following.<br>READY<br>RUN<br>STG (Strobe trigger)<br>OR (Item0 judgment) to OR31 (Item31 judgment)<br>Exp.0 judgment to Exp.31 judgment |  |  |
|                           | Ethernet specifications            | 100Base-TX/10Base-T                                                                                                    |  |  |
|                           | Communications                     | Ethernet TCP no-protocol,<br>Ethernet UDP no-protocol,<br>Ethernet FINS/TCP no-protocol,<br>EtherNet/IP,<br>PLC Link, or<br>PROFINET                                                                                                    |  |  |
|                           | I/O expansion                      | Possible by connecting FQ-SDU1 Sensor Data Unit.<br>11 inputs and 32 outputs                                                                                                    |  |  |
|                           | RS-232C                            | Possible by connecting FQ-SDU2□ Sensor Data Unit.<br>8 inputs and 7 outputs                                                                                                    |  |  |
|                           | Input specifications               | Pafar ta Tabla 2                                                                                                    |  |  |
|                           | Output specifications              |                                                                                                    |  |  |
|                           | Connection method                  | Special connector cables<br>Power supply and I/O: 1 cable (FQ-WD□□□)<br>Touch Finder and computer: 1 cable (FQ-WN□□□)                                                                                                    |  |  |
| Indications               |                                    | BUSY indicator (BUSY, green), Judgement result indicator (OR, orange),<br>error indicator (ERROR, red), Ethernet communications indicator (ETN,<br>orange)<br>Note: The assignment of the BUSY indicator can be changed to a RUN indi-<br>cator (display color: green).                                                                         |  |  |
| Ratings                   | Power supply voltage               | 21.6 to 26.4 VDC (including ripple)                                                                                                    |  |  |
|                           | Insulation resistance              | Between all lead wires and case: 0.5 M $\Omega$ (at 250 V)                                                                                                    |  |  |
|                           | Current consumption                | 2.4 A max.                                                                                                    |  |  |
| Environmental<br>immunity | Ambient temperature range          | Operating: 0 to 40°C<br>Storage: –25 to 65°C (with no icing or condensation)                                                                                                    |  |  |
|                           | Ambient humidity range             | Operating and storage: 35% to 85% (with no condensation)                                                                                                    |  |  |
|                           | Ambient atmosphere                 | No corrosive gas                                                                                                    |  |  |
|                           | Vibration resistance (destruction) | 10 to 150 Hz, single amplitude: 0.35 mm, X/Y/Z directions<br>8 min each, 10 times                                                                                                    |  |  |
|                           | Shock resistance (destruction)     | 150 m/s <sup>2</sup> 3 times each in 6 direction (up, down, right, left, forward, and backward)                                                                                                    |  |  |
|                           | Degree of protection               | IEC 60529 IP67 (Except when Polarizing Filter Attachment is mounted or connector cap is removed.)                                                                                                    |  |  |
| Materials                 |                                    | Sensor: PBT, PC, SUS<br>Mounting Bracket: PBT<br>Polarizing Filter Attachment: PBT, PC<br>Ethernet connector: Oil-resistance vinyl compound<br>I/O connector: Lead-free heat-resistant PVC                                                                                                    |  |  |
| Weight                    |                                    | Depends on field of view and installation distance. Refer to Table 1.                                                                                                    |  |  |

| Item                    |     | Inspection and ID models                                                                                                    |
|-------------------------|-----|----------------------------------------------------------------------------------------------------|
| Model                   | NPN | FQ2-CH10===-M                                                                                                    |
|                         | PNP | FQ2-CH15====-M                                                                                                    |
| Accessories             |     | Mounting Bracket (FQ-XL)(1)<br>Polarizing Filter Attachment (FQ-XF1) (1)<br>Instruction Manual<br>Member Registration Sheet |
| LED class <sup>*2</sup> |     | Risk Group 2                                                                                                    |

Table 1

| 350,000-pixel Models | Field of view  | Installation dis-                                                               | Num-          | Weight |                  |
|----------------------|----------------|---------------------------------------------------------------------------------|---------------|--------|------------------|
| NPN                  | PNP            |                                                                                 | lance         | LEDs   |                  |
| FQ2-CH10010F-M       | FQ2-CH15010F-M | $7.5 \times 4.7$ to<br>13 × 8.2 mm                                              | 38 to 57 mm   | 4      | Approx.<br>160 g |
| FQ2-CH10050F-M       | FQ2-CH15050F-M | 13 × 8.2 to<br>53 × 33 mm                                                       | 56 to 215 mm  | 4      |                  |
| FQ2-CH10100F-M       | FQ2-CH15100F-M | $\begin{array}{c} 53\times33 \text{ to} \\ 240\times153 \text{ mm} \end{array}$ | 220 to 970 mm | 8      | Approx.<br>150 g |
| FQ2-CH10100N-M       | FQ2-CH15100N-M | 29 × 18 to<br>300 × 191 mm                                                      | 32 to 380 mm  | 8      | Ī                |

\*1: Tolerance: ±10% max. \*2: Applicable standards:IEC62471-2

#### Table 2

| Item                                     | NPN                                                                           | PNP                                                                                                    |
|------------------------------------------|-------------------------------------------------------------------------------|----------------------------------------------------------------------------------------------------|
| Input specifi-<br>cations                | ON: Shorted to 0 V, or 1.5 V max.<br>OFF: Open (leakage current: 0.1 mA max.) | ON: Shorted to power supply voltage, or power supply volt-<br>age -1.5 V max.<br>OFF: Open (leakage current: 0.1 mA max.) |
| Output speci-<br>fications <sup>*3</sup> | NPN open collector<br>30 VDC, 50 mA max., residual voltage: 2.0 V max.        | PNP open collector<br>30 VDC, 50 mA max., residual voltage: 2.0 V max.                                                    |

\*3: Do not allow the load current to exceed 50 mA. The output circuit may be damaged if the load current exceeds 50 mA.

FQ2-S10010F/-S10050F

FQ2-S15010F/-S15050F

FQ2-S40010F/-S40010F-M/-S40050F/-S40050F-M

FQ2-S45010F/-S45010F-M/-S45050F/-S45010F-M

FQ2-CH10010F-M/-CH10050F-M

FQ2-CH15010F-M/-CH15050F-M

FQ2-S30010F-08/-S35010F-08/-S30010F-08M/-S35010F-08M

FQ2-S30050F-08/-S35050F-08/-S30050F-08M/-S35050F-08M

FQ2-S40010F-08/-S45010F-08/-S40010F-08M/-S45010F-08M

FQ2-S40050F-08/-S45050F-08/-S40050F-08M/-S45050F-08M

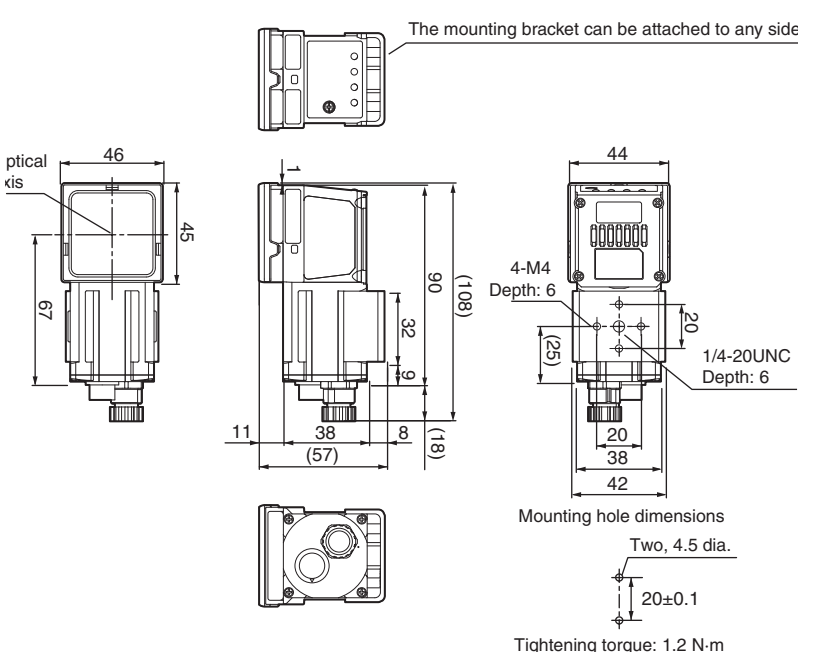

FQ2-S20010F/-S20050F

FQ2-S25010F/-S25050F

FQ2-S/CH User's Manual

(Unit: mm)

FQ2-S10100F/-S10100N/-S20100N FQ2-S15100F/-S15100N/-S25100N FQ2-S40100F/-S40100N/-S40100N FQ2-S45100F/-S45100N/-S45100N FQ2-CH10100F-M/-CH10100N-M FQ2-CH15100F-M/-CH15100N-M FQ2-S20100F FQ2-S25100F FQ2-S40100F FQ2-S45100F

FQ2-S30100F-08/-S35100F-08/-S30100F-08M/-S35100F-08M FQ2-S30100N-08/-S35100N-08/-S30100N-08M/-S35100N-08M FQ2-S40100F-08/-S45100F-08/-S40100F-08M/-S45100F-08M FQ2-S40100N-08/-S45100N-08/-S40100N-08M/-S45100N-08M

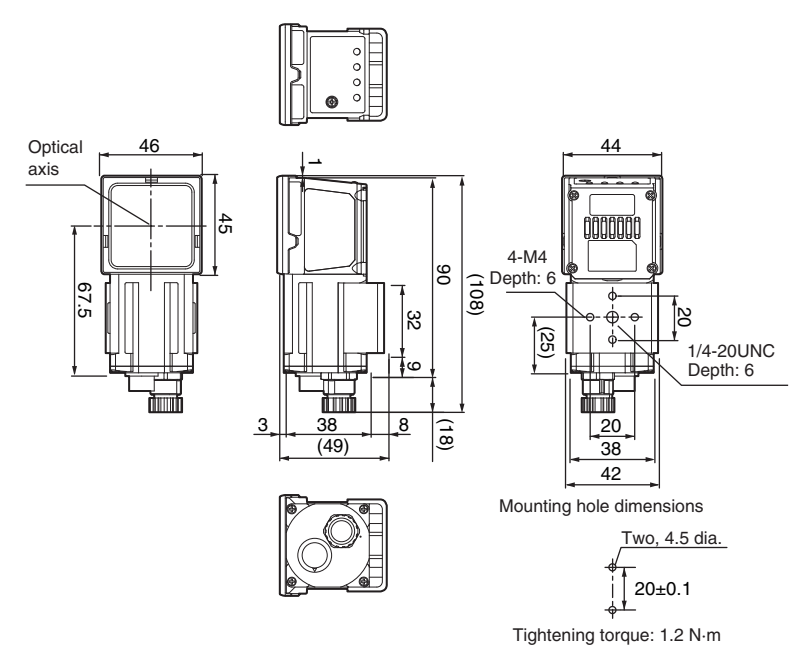

See the diagram below when mounting bracket FQ-XL2 is attached.

(Unit: mm)

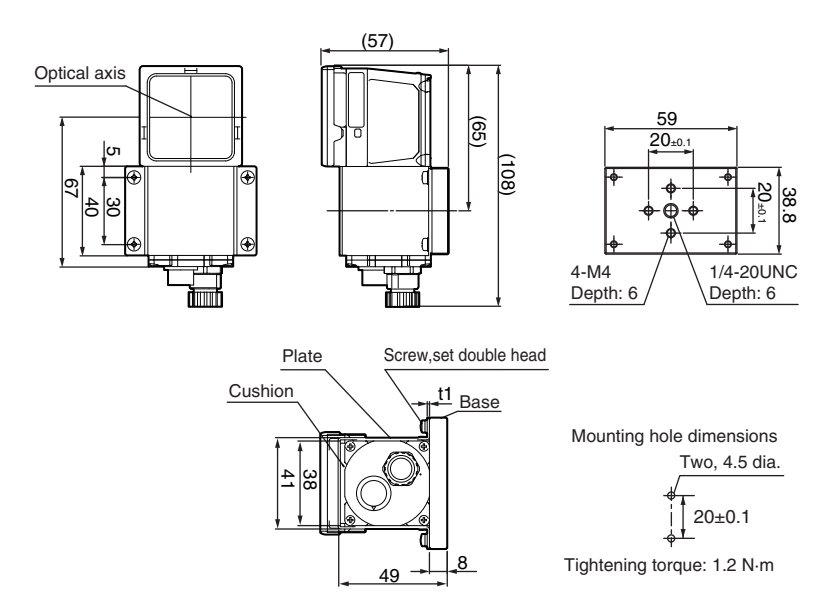

## FQ2-S30-13/-S35-13/-S30-13M/-S35-13M FQ2-S40-13/-S45-13/-S40-13M/-S45-13M

#### (Unit: mm)

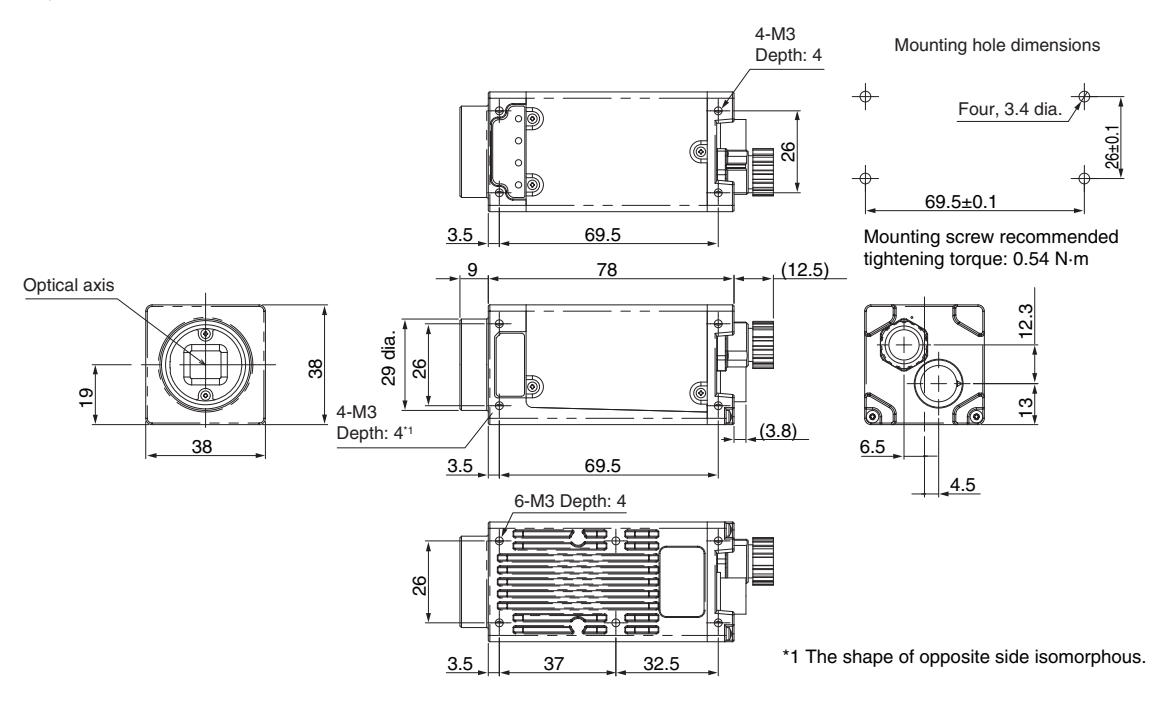

# Mounting Base (FQ2-S - only)

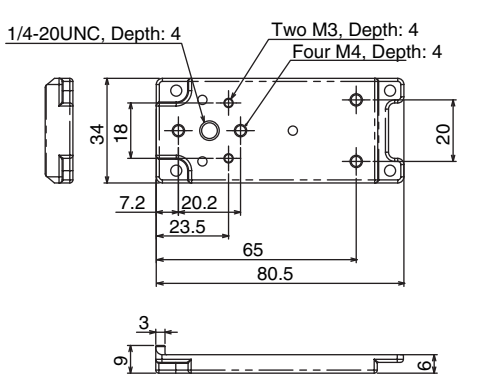

(Unit: mm)

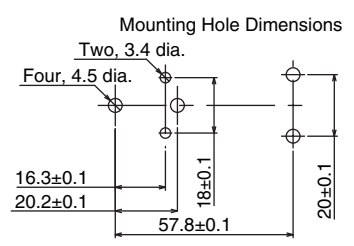

Mounting screw recommended tightening torque: 0.54  $\ensuremath{N}\xspace$  m

# **Touch Finder**

# Specifications

| Item               |                                      |                                    | Model with DC power supply                                                                                                    | Model with AC/DC/battery power supply                                                                                                    |  |
|--------------------|--------------------------------------|------------------------------------|----------------------------------------------------------------------------------------------------|----------------------------------------------------------------------------------------------------|--|
|                    |                                      |                                    | FQ2-D30                                                                                                    | FQ2-D31                                                                                                    |  |
| Number             | of connectable Se                    | ensors                             | Number of sensors that can be recognized (switched): 32, number or sensor that can displayed on monitor: 8                             |                                                                                                    |  |
| Main               | Types of measu                       | rement displays                    | Last result display, last NG display, trend monitor, histograms                                                                        |                                                                                                    |  |
| tions              | Types of display images              |                                    | Through, frozen, zoom-in, and zoom-out images                                                                                          |                                                                                                    |  |
|                    | Data logging                         |                                    | Measurement results, measured images                                                                                                   |                                                                                                    |  |
|                    | Menu language                        |                                    | English, German, French, Italian, Spanish, Traditional Chinese, Simplified Chinese, Korean, or Japanese                                |                                                                                                    |  |
| Indica-            | LCD                                  | Display device                     | 3.5-inch TFT color LCD                                                                                                    |                                                                                                    |  |
| tions              |                                      | Pixels                             | 320 × 240                                                                                                    |                                                                                                    |  |
|                    |                                      | Display colors                     | 16,777,216                                                                                                    |                                                                                                    |  |
|                    | Backlight                            | Life expec-<br>tancy <sup>*1</sup> | 50,000 hours at 25°C                                                                                                    |                                                                                                    |  |
|                    |                                      | Brightness<br>adjustment           | Provided                                                                                                    |                                                                                                    |  |
|                    | Screen saver                         |                                    | Provided (The time setting can be changed.)                                                                                            |                                                                                                    |  |
|                    | Indicators                           |                                    | Power indicator (color: green): POWER<br>Error indicator (color: red): ERROR<br>SD card access indicator (color: yellow):<br>SD ACCESS | Power indicator (color: green): POWER<br>Error indicator (color: red): ERROR<br>SD card access indicator (color: yellow):<br>SD ACCESS<br>Charge indicator (color: orange): CHARGE                                              |  |
| Opera-             | Touch screen                         | Method                             | Resistance film                                                                                                    |                                                                                                    |  |
| tion<br>interface  |                                      | Life expec-<br>tancy <sup>*3</sup> | 1,000,000 operations                                                                                                    |                                                                                                    |  |
| Exter-             | Ethernet                             |                                    | 100BASE-TX/10BASE-T                                                                                                    |                                                                                                    |  |
| nal inter-<br>face | SD card                              |                                    | SDHC-compliant, Class 4 or higher recomr                                                                                               | nended, FAT/FAT32 formatted.                                                                                                    |  |
| Battery            | Charging function                    | on                                 | No                                                                                                    | Yes*2                                                                                                    |  |
| Ratings            | Power supply vo                      | bltage                             | DC power connection: 21.6 to 26.4 VDC<br>(including ripple)                                                                            | DC power connection: 21.6 to 26.4 VDC<br>(including ripple)<br>AC adapter (manufactured by Sino-Ameri-<br>can Japan Co., Ltd) connection: 100 to 240<br>VAC, 50/60 Hz<br>Battery connection: FQ-BAT1 Battery (1<br>cell, 3.7 V) |  |
|                    | Continuous ope<br>tery <sup>*4</sup> | ration on Bat-                     |                                                                                                    | 1.5 h                                                                                                    |  |
|                    | Current consum                       | ption                              | DC power connection: 0.2 A max.                                                                                                    | DC power connection: 0.2 A max.,<br>Charging battery: 0.4 A max.                                                                                                    |  |
|                    | Insulation resistance                |                                    | Between all lead wires and case: 0.5 MΩ (at 250 V)                                                                                     |                                                                                                    |  |

| Item                                |                                    | Model with DC power supply Model with AC/DC/battery power                                                                                                    |                 |  |
|-------------------------------------|------------------------------------|----------------------------------------------------------------------------------------------------|-----------------|--|
|                                     |                                    | FQ2-D30                                                                                                    | FQ2-D31         |  |
| Environ-<br>mental<br>immu-<br>nity | Ambient temperature range          | Operating: 0 to 50°C       Operating: 0 to 50°C when mou         Storage: -25 to 65°C       Track or panel         (with no icing or condensation)       0 to 40°C when operated on a B         Storage: -25 to 65°C       Storage: -25 to 65°C         (with no icing or condensation)       0 to 40°C when operated on a B |                 |  |
|                                     | Ambient humidity range             | Operating and storage: 35% to 85% (with no                                                                                                    | o condensation) |  |
|                                     | Ambient atmosphere                 |                                                                                                    |                 |  |
|                                     | Vibration resistance (destruction) | 10 to 150 Hz, single amplitude: 0.35 mm, X/<br>8 min each, 10 times                                                                                                    | Y/Z directions  |  |
|                                     | Shock resistance (destruction)     | 150 m/s <sup>2</sup> 3 times each in 6 direction (up, down, right, left, forward, and backward)                                                                                                    |                 |  |
|                                     | Degree of protection               | IEC 60529 IP20                                                                                                    |                 |  |
| Weight                              |                                    | Approx. 270 g (without Battery and hand strap)                                                                                                    |                 |  |
| Dimensions                          |                                    | 95 × 85 × 32.5 mm                                                                                                    |                 |  |
| Materials                           |                                    | Case: ABS                                                                                                    |                 |  |
| Accessories                         |                                    | Touch Pen (FQ-XT), Instruction Manual                                                                                                    |                 |  |

This is a guideline for the time required for the brightness to diminish to half the initial brightness at room temperature and humidity. No guarantee is implied. The life of the backlight is greatly affected by the ambient temperature and humidity. It will be shorter at lower or \*1 higher temperatures. The battery can only be charged when the Touch Finder power is switched OFF. This value is only a guideline. No guarantee is implied. The value will be affected by operating conditions. This value is only a guideline. No guarantee is implied. The value will be affected by the operating environment and operating conditions.

\*2 \*3 \*4

#### · Battery Specifications

| Item                              | FQ-BAT1                                                                      |
|-----------------------------------|------------------------------------------------------------------------------|
| Battery type                      | Secondary lithium ion battery                                                |
| Nominal capacity                  | 1,800 mAh                                                                    |
| Rated voltage                     | 3.7 V                                                                        |
| Dimensions                        | 35.3 × 53.1 × 11.4 mm                                                        |
| Ambient temperature range         | Operating: 0 to 40°C<br>Storage: –25 to 65°C (with no icing or condensation) |
| Ambient humidity range            | Operating and storage: 35% to 85% (with no condensation)                     |
| Charging method                   | Charged in Touch Finder (FQ2-D31).                                           |
| Charging time <sup>*1</sup>       | 2 h                                                                          |
| Usage time <sup>*1</sup>          | 1.5 h                                                                        |
| Battery backup life <sup>*2</sup> | 300 charging cycles                                                          |
| Weight                            | 50 g max.                                                                    |

\*1 \*2

This value is only a guideline. No guarantee is implied. The value will be affected by operating conditions This is a guideline for the time required for the capacity of the Battery to be reduced to 60% of the initial capacity. No guarantee is implied. The value will be affected by the operating environment and operating conditions.

ശ

# Dimensions

# FQ2-D30/-D31

(Unit: mm)

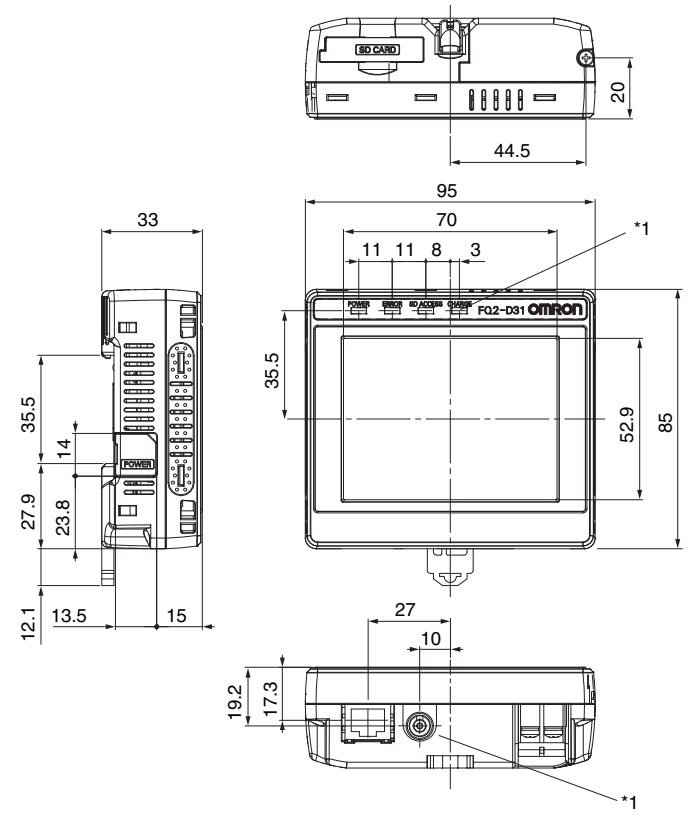

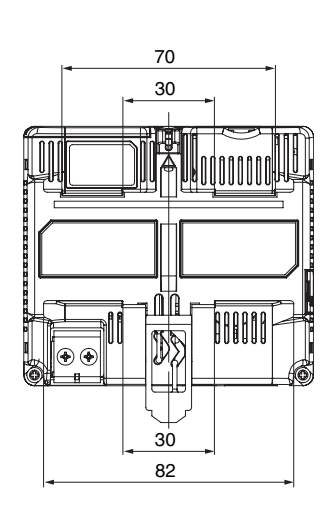

\*1: Provided on the FQ2-D31 only.

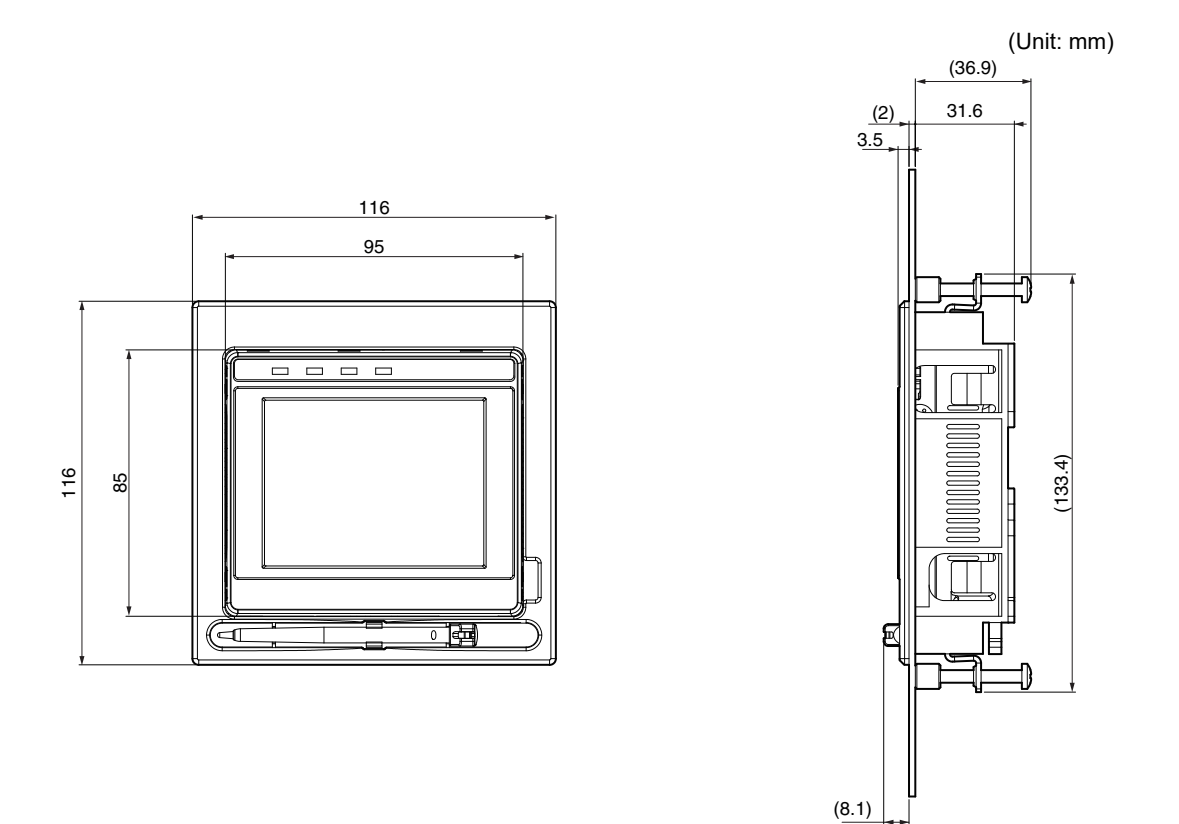

# Panel cutout dimensions

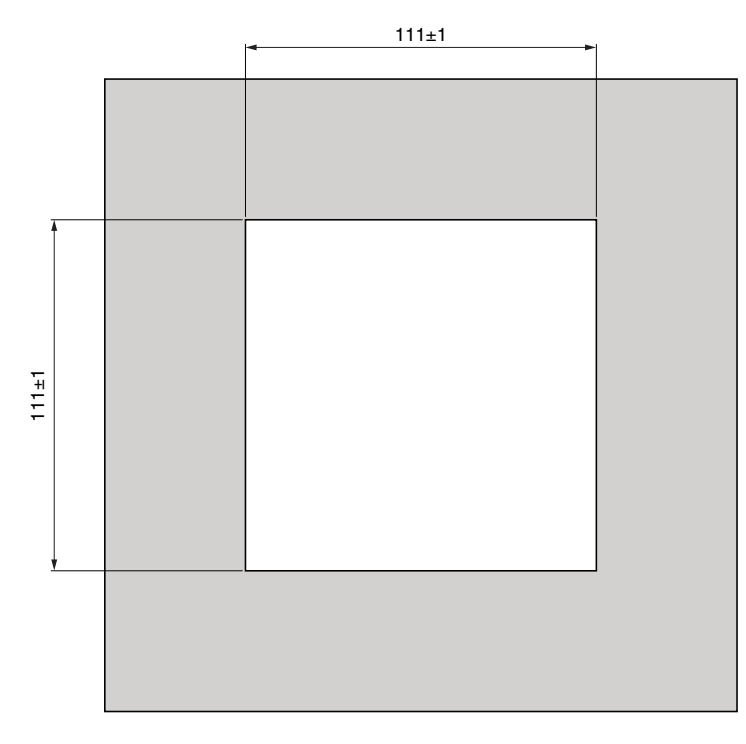

# **Sensor Data Units**

# Specifications

| Item                                 |                                       |             | Sensor Data Units                                                                                                    |  |
|--------------------------------------|---------------------------------------|-------------|----------------------------------------------------------------------------------------------------|--|
|                                      |                                       |             | FQ-SDU1                                                                                                    |  |
| I/O Parallel I/ SDU1                 |                                       | SDU1□       | 11 inputs (TRIG, RESET, IN0 to IN7, and DSA)<br>24 outputs (GATE, D0 to D15, ACK, RUN, BUSY, OR, ERROR, STGOUT, and SHTOUT)           |  |
| outions                              |                                       | SDU2□       | 8 inputs (IN0 to IN5, TRIG, and RESET)<br>7 outputs (ACK, RUN, BUSY, OR, ERROR, STGOUT, SHTOUT)                                       |  |
|                                      | RS-232C                               |             | 1 channel, 115,200 bps max.<br>*FQ-SDU2□ only.                                                                                        |  |
|                                      | Sensor inte                           | rface       | FQ2-S3, FQ2-S4, FQ2-CH connected with FQ-WU□□□): OMRON interface *Number of connected Sensors: 1                                      |  |
|                                      | Input specif                          | ications    | Refer to Table 2.                                                                                                    |  |
|                                      | Output spec                           | cifications |                                                                                                    |  |
| Rat-                                 | Power supp                            | oly voltage | 21.6 to 26.4 VDC (including ripple)                                                                                                   |  |
| ings                                 | Insulation resistance                 |             | Between all DC external terminals and case: 0.5 $M\Omega$ min. (at 250 VDC)                                                           |  |
|                                      | Current consumption                   |             | 2.5 A max. (FQ2-CH, FQ2-S□□□□□□ + FQ-SDU□□)<br>0.4 A max. (FQ2-S3□-□□ + FQ-SDU□□, FQ2-S4□-□□ + FQ-SDU□□)<br>0.1 A max. (for FQ-SDU□□) |  |
| Envi-<br>ron-<br>Ambient temperature |                                       | nperature   | Operating: 0 to 50°C, Storage: –20 to 65°C (with no icing or condensation)                                                            |  |
| immu-<br>nity                        | Ambient humidity<br>range             |             | Operating and storage: 35% to 85% (with no condensation)                                                                              |  |
|                                      | Ambient atmosphere                    |             | No corrosive gas                                                                                                    |  |
|                                      | Vibration resistance<br>(destruction) |             | 10 to 150 Hz, single amplitude: 0.35 mm, X/Y/Z directions, 8 min each, 10 times                                                       |  |
|                                      | Shock resistance<br>(destruction)     |             | 150 m/s <sup>2</sup> 3 times each in 6 directions (up, down, right, left, forward, and backward)                                      |  |
|                                      | Degree of p                           | protection  | IEC 60529 IP20                                                                                                    |  |
| Material                             | s                                     |             | Case: PC + ABS, PC                                                                                                    |  |
| Size                                 |                                       |             | $62 \times 90 \times 65$ (W×H×D) (Excluding connectors, DIN Track, and protrusions.)                                                  |  |
| Weight                               |                                       |             | Approx. 150 g                                                                                                    |  |
| Accessories                          |                                       |             | Instruction Manual                                                                                                    |  |

Table 1

| Item                                     | NPN                                                                           | PNP                                                                                                    |
|------------------------------------------|-------------------------------------------------------------------------------|----------------------------------------------------------------------------------------------------|
| Input specifi-<br>cations                | ON: Shorted to 0 V, or 1.5 V max.<br>OFF: Open (leakage current: 0.1 mA max.) | ON: Shorted to power supply voltage, or power supply volt-<br>age -1.5 V max.<br>OFF: Open (leakage current: 0.1 mA max.) |
| Output speci-<br>fications <sup>*1</sup> | NPN open collector<br>30 VDC, 50 mA max., residual voltage: 1.2 V max.        | PNP open collector<br>30 VDC, 50 mA max., residual voltage: 1.2 V max.                                                    |

\*1: Do not allow the load current to exceed 50 mA. The output circuit may be damaged if the load current exceeds 50 mA.

# FQ-SDU10/-SDU15

(Unit: mm)

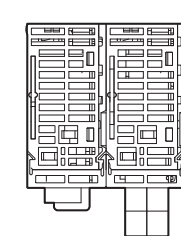

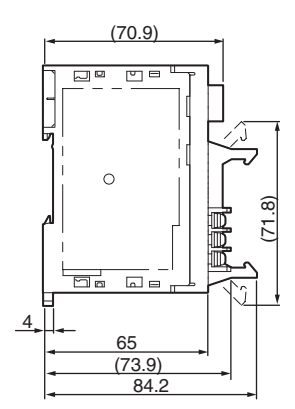

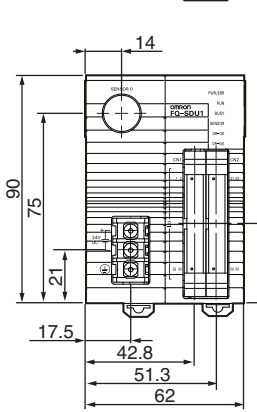

31.4

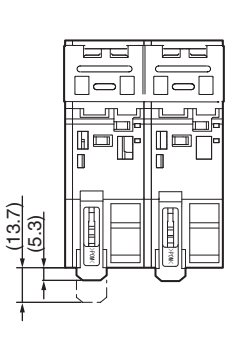

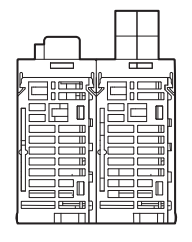

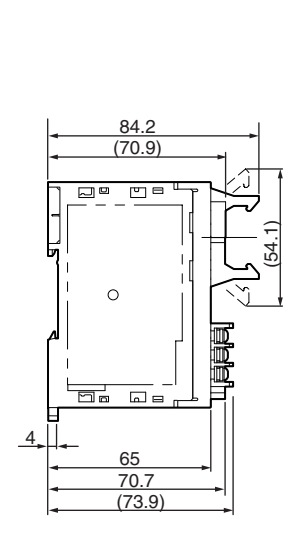

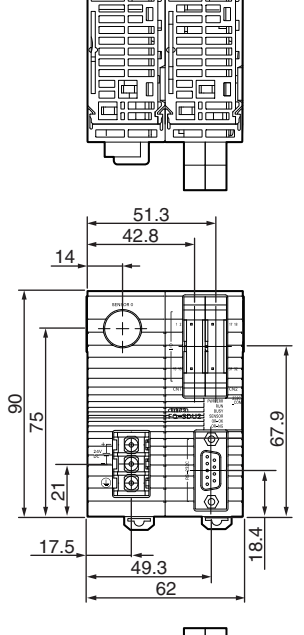

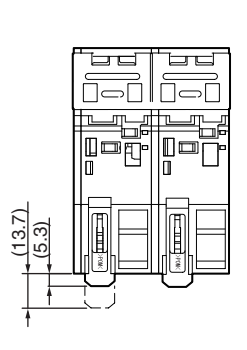

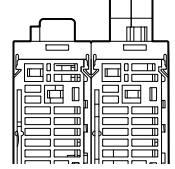

# System Requirements for PC Tool for FQ

The system requirements for the PC Tool are given in the following table.

| Item     | Requirement                                                                                                    |
|----------|----------------------------------------------------------------------------------------------------|
| OS       | <ul> <li>Microsoft Windows 7 Home Premium or higher (32-bit edition or 64-bit edition)<br/>Microsoft Windows 8.1 Pro Edition or higher (32-bit edition or 64-bit edition)<br/>Microsoft Windows 10 Home Editionor higher (32-bit edition or 64-bit edition)</li> </ul> |
| Hardware | <ul> <li>CPU: Core 2 Duo 1.06 GHz or the equivalent or higher</li> <li>RAM: 1 GB min.</li> <li>HDD: 500 MB min. available space<sup>*1</sup></li> <li>Monitor: 1,024 x 768 dots min.</li> </ul>                                                                        |

\*1. Available space is also required separately for data logging.

# Options

# **Specifications**

#### • I/O Cables

| Item                           | Model       | FQ-WD002    | FQ-WD005 | FQ-WD010       | FQ-WD020 |  |
|--------------------------------|-------------|-------------|----------|----------------|----------|--|
| Cable length                   |             | 2 m         | 5 m      | 10 m           | 20 m     |  |
| Cable type                     |             | Robot cable |          |                |          |  |
| Wire gauge                     | Power line  | AWG24       |          | AWG24 to AWG20 |          |  |
|                                | Other lines | AWG28       |          |                |          |  |
| Cable diameter                 |             | 6.4         |          | 6.4 to 6.7     |          |  |
| Minimum bending radius 41.4 mm |             |             |          |                |          |  |
| Weight                         |             | 100 g       | 250g     | 500 g          | 1500 g   |  |

# • FQ Ethernet Cable

| Item Model             | FQ-WN002    | FQ-WD005 | FQ-WN010 | FQ-WN020 |  |
|------------------------|-------------|----------|----------|----------|--|
| Cable length           | 2 m         | 5 m      | 10 m     | 20 m     |  |
| Cable type             | Robot cable |          |          |          |  |
| Minimum bending radius | 40 mm       |          |          |          |  |
| Weight                 | 125 g       | 310 g    | 620 g    | 1780 g   |  |

#### • Parallel Cable for FQ-SDU1

| Item Model             | FQ-VP1002    | FQ-VP1005 | FQ-VP1010 |  |
|------------------------|--------------|-----------|-----------|--|
| Applicable Units       | FQ-SDU1      |           |           |  |
| Cable length           | 2 m 5 m 10 m |           | 10 m      |  |
| Cable type Flat cable  |              |           |           |  |
| Minimum bending radius | 5.5 mm       |           |           |  |
| Weight                 | 150 g        | 380 g     | 750 g     |  |

# Important

Do not bend any Cable beyond the specified minimum bending radius. Doing so may damage the Cable.

ശ

# • Parallel Cable for FQ-SDU2

| Item                   | Model | FQ-VP2002 | FQ-VP2005 | FQ-VP2010 |  |
|------------------------|-------|-----------|-----------|-----------|--|
| Applicable Units       |       | FQ-SDU2   |           |           |  |
| Cable length           |       | 2 m       | 5 m       | 10 m      |  |
| Cable type Flat cable  |       | lat cable |           |           |  |
| Minimum bending radius |       | 5.5 mm    |           |           |  |
| Weight                 |       | 80 g      | 200 g     | 400 g     |  |

# • Sensor Data Unit Cable

| Item Model             | FQ-WU002    | FQ-WU005 | FQ-WU010 | FQ-WU020 |  |
|------------------------|-------------|----------|----------|----------|--|
| Cable length           | 2 m         | 5 m      | 10 m     | 20 m     |  |
| Cable type             | Robot cable |          |          |          |  |
| Cable diameter         | 7           |          |          |          |  |
| Minimum bending radius | 35 mm       |          |          |          |  |
| Weight                 | 200 g       | 400 g    | 800 g    | 1500 g   |  |

# Important

Do not bend any Cable beyond the specified minimum bending radius. Doing so may damage the Cable.

## • AC Adapter

| Item                         | Model | FQ-AC1                                                                       | FQ-AC2 | FQ-AC3   | FQ-AC4 | FQ-AC5 | FQ-AC6 |
|------------------------------|-------|------------------------------------------------------------------------------|--------|----------|--------|--------|--------|
| Plug type                    |       | A                                                                            | A      | A        | С      | BF     | 0      |
| Certified standard           | s     | PSE                                                                          | UL/CSA | CCC mark |        |        |        |
| Input voltage                |       | 100 to 240 VAC (90 to 264 VAC)                                               |        |          |        |        |        |
| Input current                |       | 0.4 A max., 100 VAC, 50 Hz when connected to maximum load                    |        |          |        |        |        |
| Input frequency              |       | 47 to 63 Hz                                                                  |        |          |        |        |        |
| Output voltage               |       | 15 VDC±5%                                                                    |        |          |        |        |        |
| Output current               |       | 1 A max.                                                                     |        |          |        |        |        |
| Ambient temperat<br>range    | ure   | Operating: 0 to 40°C<br>Storage: –20 to 65°C (with no icing or condensation) |        |          |        |        |        |
| Ambient humidity             | range | Operating and storage: 35% to 80% (with no condensation)                     |        |          |        |        |        |
| Material                     |       | Case: PPE                                                                    |        |          |        |        |        |
| Cable length                 |       | 1.5 m                                                                        |        |          |        |        |        |
| Dimensions                   |       | $78 \times 50 \times 30$ mm (without power cable)                            |        |          |        |        |        |
| Weight                       |       | Approx. 270 g                                                                |        |          |        |        |        |
| Contents of label of Adapter | on AC |                                                                              |        |          |        |        |        |

# • I/O Cables

FQ-WD002/WD005

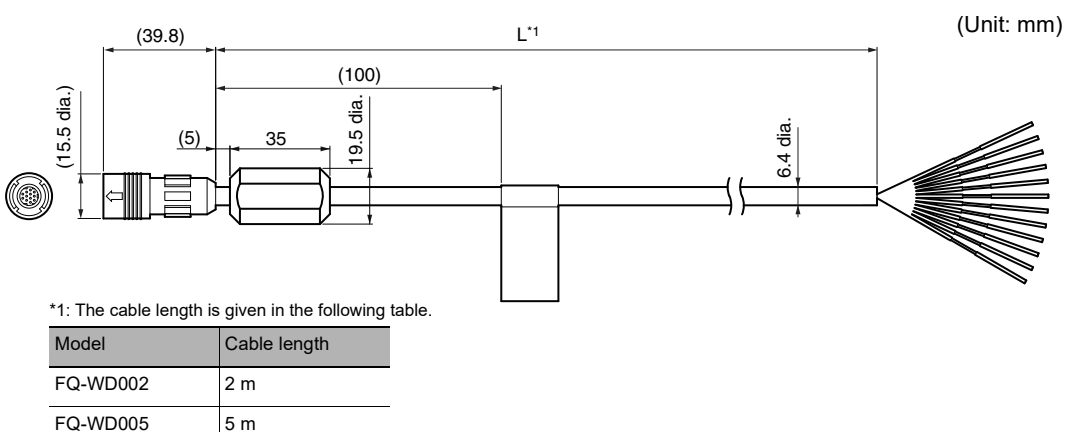

## FQ-WD010/WD020

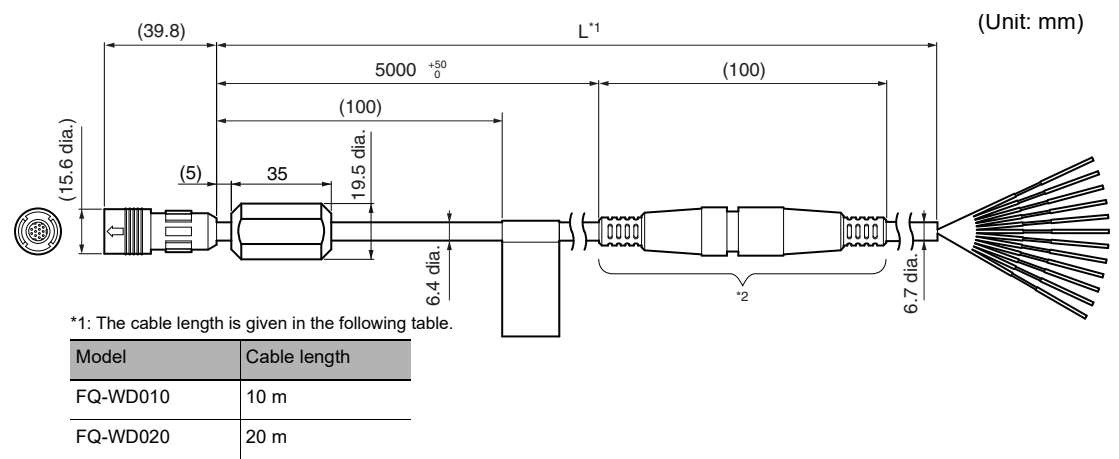

\*2: The relay connector does not have water-proofing.

# • FQ Ethernet Cable

FQ-WN002/WN005/WN010/WN020

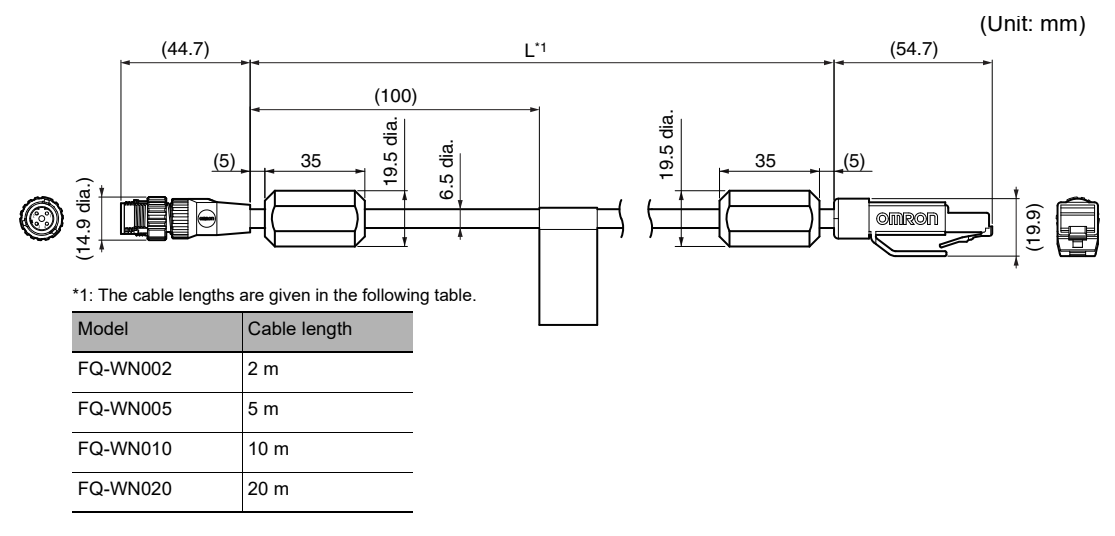

# Ethernet CableSensor Data Unit Cable

FQ-WU002/WU005/WU010/WU020

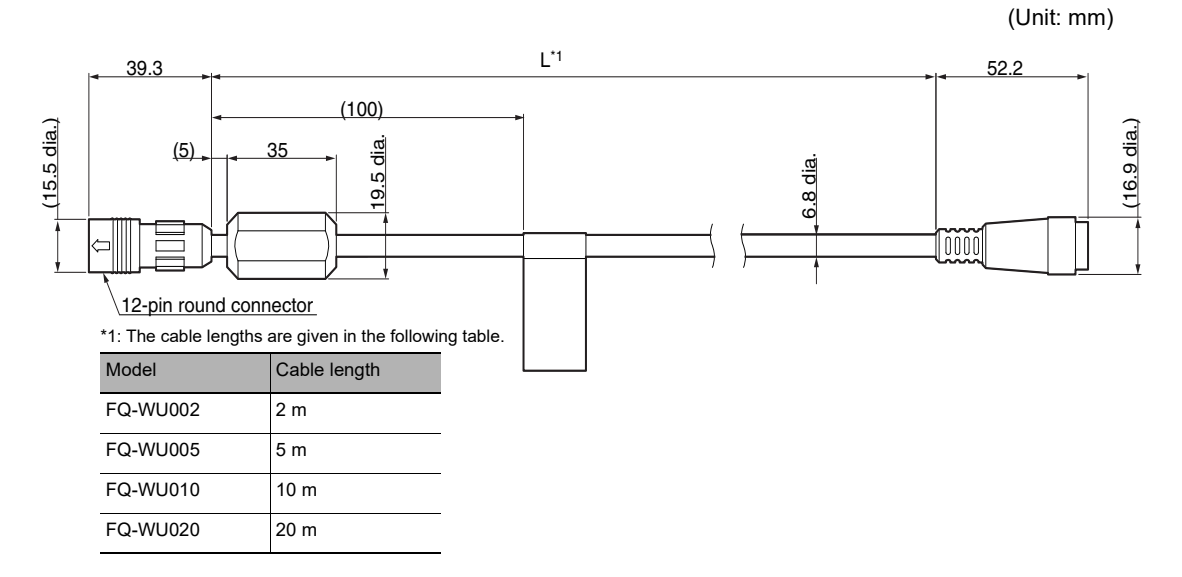

# • Parallel Cable for FQ-SDU1

FQ-VP1002/VP1005/VP1010

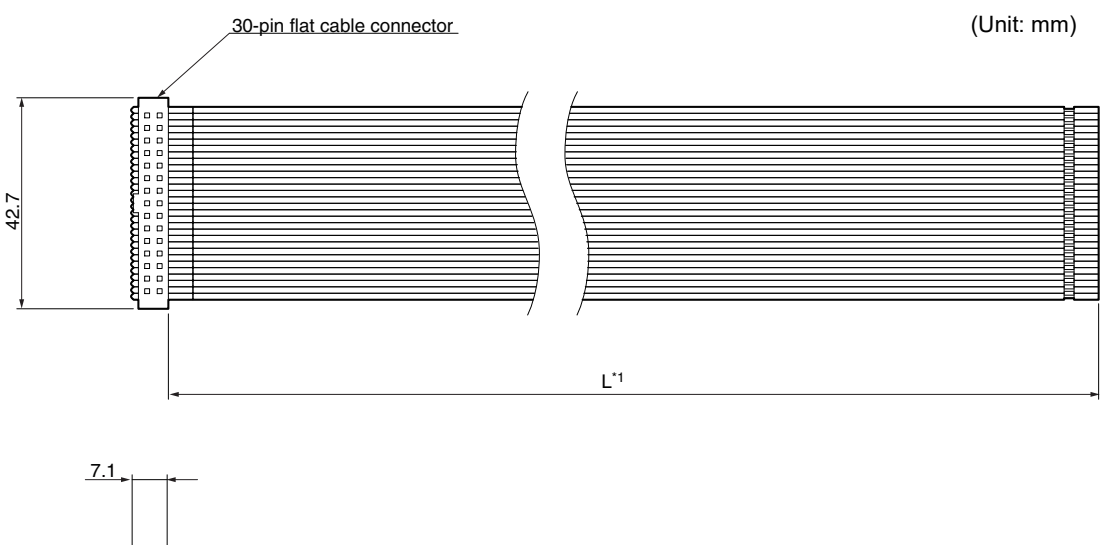

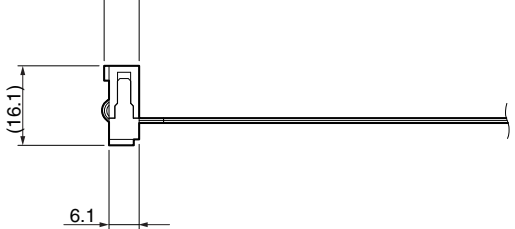

\*1: The cable lengths are given in the following table.

| Model     | Cable length |
|-----------|--------------|
| FQ-VP1002 | 2 m          |
| FQ-VP1005 | 5 m          |
| FQ-VP1010 | 10 m         |

# • Parallel Cable for FQ-SDU2

#### FQ-VP2002/VP2005/VP2010

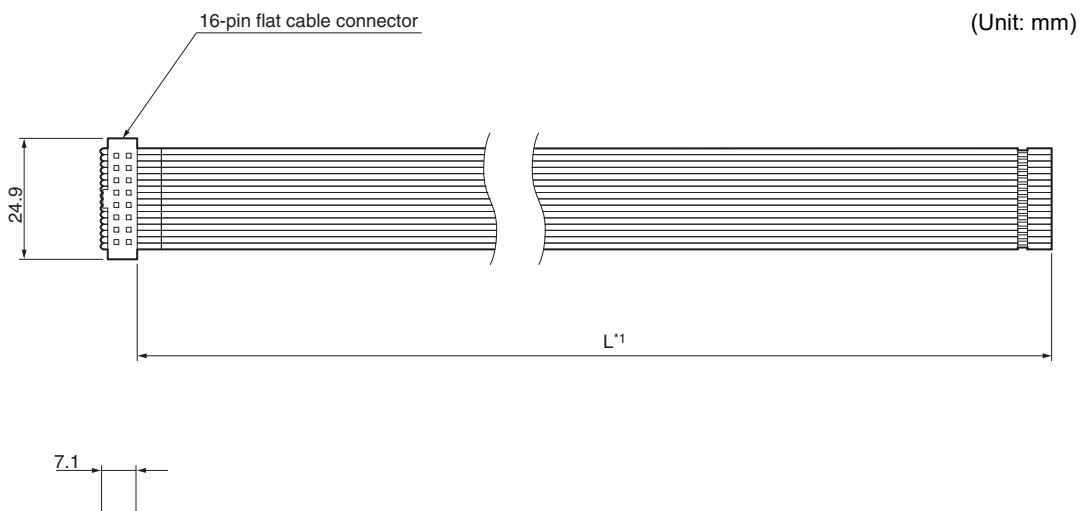

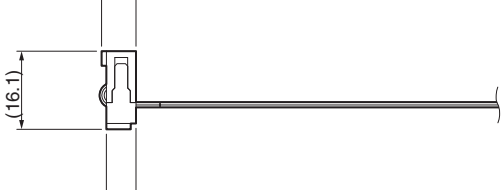

6.1

\*1: The cable lengths are given in the following table.

| Model     | Cable length |
|-----------|--------------|
| FQ-VP2002 | 2 m          |
| FQ-VP2005 | 5 m          |
| FQ-VP2010 | 10 m         |

# AC Adapter

FQ-AC1

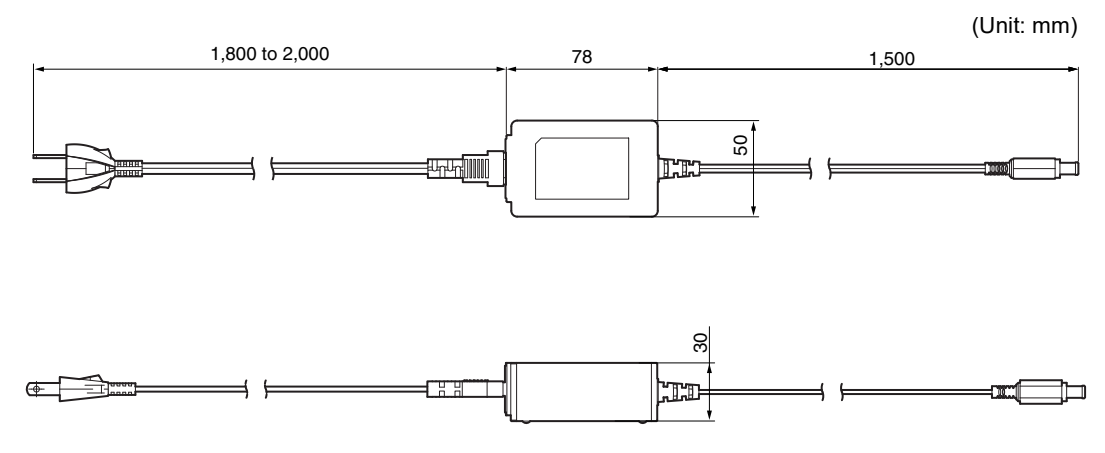
Updating the Software

#### FQ2-S1 FQ2-S2 FQ2-S3 FQ2-S4 FQ2-CH

The most recent version of the software and PC Tool can be downloaded from the following website for OMRON members. Refer to the *Member Registration Sheet* that is enclosed with the Sensor.

After you download the software, use the following procedure to update.

When you update the software, always update the software for the Touch Finder or PC Tool first, and then update the software for the Sensor.

## Step 1 Update the software for the PC Tool or Touch Finder.

• Update the PC Tool

Install the PC Tool that was downloaded.

- Update the software for the Touch Finder
  - **1** Place the update file that you obtained directly in the root folder of an SD card.
  - 2 Insert the SD card into the Touch Finder.
  - 3 Press 📥 (Setup Mode or Run Mode) [TF settings] [Update].

## Step 2 Update the software for the Sensor.

- Updating from the PC Tool
  - 1 Store the update file you obtained in the following directory. \\....\My Documents\OMRON FQ\SDCard\UPDATE\SENSOR
  - 2 To update the software in the Sensor, press 📥 (Setup Mode) [Sensor settings] [Update].

· Updating from the Touch Finder

- **1** Place the update file that you obtained directly in the root folder of the SD card.
- **2** Insert an SD card into the Touch Finder.
- 3 To update the software in the Sensor, press 📥 (Setup Mode) [Sensor settings] [Update].

The software will be updated automatically.

#### Important

Do not turn OFF the power supply until updating the software has been completed.

The Sensor or Touch Finder may not start normally if power is turned OFF during the update.

# 9-5 Connecting a Previous Touch Finder (FQ-D30/D31) to the FQ2-S Sensor

FQ2-S1 FQ2-S2 FQ2-S3 FQ2-S4

If you update the previous FQ-D30/D31 Touch Finder to version 1.6 or higher, you can connect it to an FQ2-S Sensor. However, the memory size that is required to use all of the filter items, position compensation items, and inspection items exceeds the memory capacity of the previous FQ-D30/D31 Touch Finder, so you will not be able to use all of the filter items, position compensation items, and inspection items that are provided in the FQ2-S Sensor.

Therefore, it is necessary to select only the filter items, position compensation items, and inspection items that you need to use and register them in the Sensor.

If you connect the Touch Finder without doing this, the Touch Finder may freeze as soon as it is connected or during operation.

Apart from the filter items, position compensation items, and inspection items, you can use all of the functions of the Sensor.

Download the update file for the Touch Finder (version 1.6 or higher) and the FQ Item Selector from the member website, and then use the following procedures to update the Touch Finder and register the filter items, position compensation items, and inspection items in the Sensor.

• Updating the Touch Finder

- **1** Place the update file directly in the root folder of an SD card.
- **2** Insert the SD card into the Touch Finder.
- **3** Press **:** (Setup Mode or Run Mode) [TF settings] [Update]. The Touch Finder will be updated automatically.

#### Important

Do not turn OFF the power supply until updating the Touch Finder has been completed.

The Touch Finder may not start normally if power is turned OFF during the update.

Re-registering Inspection Items, Filter Items, and Position Compensation Items in the Sensor

Re-register the inspection items, filter items, and position compensation items in the Sensor using the FQ Item Selector. Unpack the FQ Item Selector file that you downloaded, execute the setup.exe file, and install the FQ Item Selector.

#### Important

Perform the following procedure without starting the PC Tool for FQ. If you start the PC Tool, Sensor detection and overwriting the file will not be performed normally.

- **1** Connect the Sensor to the PC.
- 2 Select [All Programs] [OMRON] [FQ] [Tool] [FQ Item Selector] from the Windows Start Menu to start the FQ Item Selector.
- **3** Select the language to display.
- **4** Select the models and versions of the Sensor and Touch Finder to be used.

| FQ Item Selector        |                                                    |                              |                                                                |   |                                      | _ 🗆 🗙        |
|-------------------------|----------------------------------------------------|------------------------------|----------------------------------------------------------------|---|--------------------------------------|--------------|
| File(F) View(V) Help(H) |                                                    |                              |                                                                |   |                                      |              |
| Create Install Data     | Sensor Model:<br>FQ2-S1<br>Sensor VersionF<br>1.62 | •                            | Touch Finder Model:<br>FQ-D3X<br>Touch Finder VersionF<br>1.62 | • |                                      |              |
|                         | Item List:                                         | Color Gray Filte             | er                                                             | ^ | Create                               |              |
|                         |                                                    | Weak Smooth<br>Strong Smooth | ing<br>ning                                                    |   | Memory Infomation                    | Unit:Byte    |
|                         |                                                    | Erosion                      |                                                                |   | Total Memory Size<br>Use Memory Size | 4928112<br>0 |
|                         |                                                    | Extract Edges                | 5                                                              |   |                                      |              |
|                         |                                                    | Extr. ver. edge              |                                                                |   |                                      |              |

#### 5 Select the inspection items to use.

The memory size that is required to use the selected inspection items will be displayed. You must select inspection items so that the total memory size of the Touch Finder is not exceeded.

| FQ Item Selector        |                                                                                                    |                                                         |                                |
|-------------------------|----------------------------------------------------------------------------------------------------|---------------------------------------------------------|--------------------------------|
| File(F) View(V) Help(H) |                                                                                                    |                                                         |                                |
| Create Instal Data      | Sensor Model:         Tou           FQ2-S1         V         FQ           Sensor VersionF         Tou           1.62         V         1.6 | uch Finder Model:<br>2-D3X  v uch Finder VersionF 62  v |                                |
|                         | tem List:                                                                                                    |                                                         |                                |
|                         | Color Gray Filter                                                                                                    | <u>^</u>                                                | Create                         |
|                         | Strong Smoothing                                                                                                    |                                                         | Memory Infomation<br>Unit:Byte |
|                         | Erosion                                                                                                    |                                                         | Total Memory Size 4928112      |
|                         | Median                                                                                                    |                                                         | Use Memory Size 0              |
|                         | Extract Edges                                                                                                    |                                                         |                                |
|                         | Extr. ver. edges                                                                                                    |                                                         |                                |
|                         | Enhance edges                                                                                                    |                                                         |                                |
|                         | Shape pos. comp.                                                                                                    |                                                         |                                |
|                         | Search p. comp.                                                                                                    |                                                         |                                |
|                         | Edge pos. comp.                                                                                                    |                                                         |                                |
|                         | 2ed. midp. comp.                                                                                                    |                                                         |                                |
|                         | Ed. r. p. comp.                                                                                                    |                                                         |                                |
|                         | Search II                                                                                                    |                                                         |                                |
|                         | Constitute Correst                                                                                                    | Ŧ                                                       |                                |

Note

Grayed-out Inspection Items

If selecting an inspection item would cause the total memory size to be exceeded, that inspection item will be grayed-out on the display. Select the inspection items with the highest priority first.

| File(F) View(V) Help(H) |                         |                |                               |      |                   |           |
|-------------------------|-------------------------|----------------|-------------------------------|------|-------------------|-----------|
| Create Install Data     | Sensor Model:<br>FQ2-S1 | •              | Touch Finder Model:<br>FQ-D3X | •    |                   |           |
|                         | Sensor VersionF<br>1.62 | •              | Touch Finder VersionF<br>1.62 | •    |                   |           |
|                         | Item List:              |                |                               |      |                   |           |
|                         |                         | Extr. hor. edg | *                             | ^    | Create            |           |
|                         |                         | Extr. ver. edg | **                            | - 1  | Memory Infomation |           |
|                         |                         | Backgr, Supp   | es<br>r.                      | - 1  |                   | Unit:Byte |
|                         | <b>V</b>                | Shape pos. c   | omp.                          |      | Total Memory Size | 4928112   |
|                         |                         | Search p. cor  | ıp.                           |      | Use Memory Size   | 4483160   |
|                         |                         | Edge pos. co   | np.                           | - 11 |                   |           |
|                         |                         | 2Edge pos. c   | omp.                          | -11  |                   |           |
|                         |                         | Zed. midp. co  | mp.                           | -11  |                   |           |
|                         |                         | Search         |                               | - 11 |                   |           |
|                         |                         | Shape Search   | 1II                           |      |                   |           |
|                         | V                       | Sensitive Sea  | rch                           | =    |                   |           |
|                         |                         | Edge Position  |                               |      |                   |           |
|                         |                         | Edge Width     |                               | - 11 |                   |           |
|                         |                         | Edge Pitch     |                               | -11  |                   |           |
|                         |                         | Area           |                               | - 11 |                   |           |
|                         |                         | Labeling       |                               |      |                   |           |

6 Click the [Create] Button to save the installation data.

| 属 FQ Item Selector                     |                                                    |                               |                                                                |   |                                     |
|----------------------------------------|----------------------------------------------------|-------------------------------|----------------------------------------------------------------|---|-------------------------------------|
| File(F) View(V) Help(H)                |                                                    |                               |                                                                |   |                                     |
| - Create Install Data<br>- Install Exe | Sensor Model:<br>FQ2-S1<br>Sensor VersionF<br>1.62 | •                             | Touch Finder Model:<br>FQ-D3X<br>Touch Finder VersionF<br>1.62 | • |                                     |
|                                        | Item List:                                         | Extr. hor. edg                | es                                                             | - | Create                              |
|                                        |                                                    | Extr. ver. edg<br>Enhance edg | es                                                             |   | Memory Infomation                   |
|                                        | V<br>V                                             | Backgr. Supp<br>Shape pos. c  | r.<br>omp.                                                     |   | Unit:Byte Total Memory Size 4928112 |
|                                        |                                                    | Search p. con                 | np.                                                            |   | Use Memory Size 4483160             |
|                                        |                                                    | 2Edge pos. ci<br>2ed midp. co | omp.                                                           |   |                                     |
|                                        |                                                    | Ed. r. p. comp                |                                                                |   |                                     |
|                                        |                                                    | Shape Search<br>Sensitive Sea | ı II                                                           | Е |                                     |
|                                        |                                                    | Edge Position                 |                                                                |   |                                     |
|                                        |                                                    | Edge Pitch                    |                                                                |   |                                     |
|                                        |                                                    | Area                          |                                                                | 1 |                                     |
|                                        |                                                    | Labeling                      |                                                                | - |                                     |

7 Click [Install Exe].

| FQ Item Selector        |                                                                     |  |
|-------------------------|---------------------------------------------------------------------|--|
| File(F) View(V) Help(H) |                                                                     |  |
| Create Initial Data     | Select File Sensor Find Method Sensor Find Method File Lut File Lut |  |
|                         | Select Network Card                                                 |  |

#### 8 Select the Browse Button (...) and select the file that was saved in step 6, above.

| Create Install Data<br>Install Exe | Select File                        |                                     |            |
|------------------------------------|------------------------------------|-------------------------------------|------------|
|                                    | Sensor Find Method                 |                                     |            |
| Select the installation data       | *                                  |                                     | <b>—</b> × |
| OO - 📕 « OMRON F                   | FQ → FQ Item Selector → SensorData | ✓ Search SensorD                    | ata 🔎      |
| Organize 🔻 New folde               | r                                  | 8                                   | •          |
| 👉 Eavorites                        | Name                               | Date modified                       | Туре       |
| Desktop                            | New Install File.bin               | 11/22/2013 12:14                    | BIN File   |
| Downloads                          |                                    |                                     |            |
| Recent Places                      |                                    |                                     |            |
|                                    |                                    |                                     |            |
| 🔚 Libraries 🗉                      |                                    |                                     |            |
| Documents                          |                                    |                                     |            |
| J Music                            |                                    |                                     |            |
| Pictures                           |                                    |                                     |            |
| Videos                             |                                    |                                     |            |
| : Computer                         |                                    |                                     |            |
| A Local Disk (C:)                  |                                    |                                     |            |
| Local Disk (E:)                    | •                                  | III                                 |            |
|                                    |                                    |                                     |            |
| File na                            | ime:                               | <ul> <li>Bin File(^.bin)</li> </ul> |            |
|                                    |                                    | Onen -                              | Cancel     |

#### **9** Set the Sensor Find Method parameter to [Local Auto].

| rile(r) viev | (V) Help(H) |   |                                 |  |
|--------------|-------------|---|---------------------------------|--|
| Create Ins   | all Data    |   | Select File                     |  |
|              |             | ٢ | Sensor Find Method © Local Auto |  |

When a sensor cannot be detected automatically, or when connecting across routers, use the [File List] function. Sensors, whose IP addresses are listed in the file, can be detected with this function.

**10** If there is more than one network card (NIC) installed in the PC, select the NIC that is connected to the Sensor.

More than one NIC will be displayed for a PC with a wireless LAN.

| 🔽 FQ Item Selector                 |                                                                                                    |               |
|------------------------------------|----------------------------------------------------------------------------------------------------|---------------|
| File(F) View(V) Help(H)            |                                                                                                    |               |
| Create Install Data<br>Install Exe | Select File<br>Jinerta'OMRON FQ/FQ item Selector/SensorData/Wew Install File bin<br>Sensor Find Method<br>© Local Akto<br>© File List<br>Select Network Card<br>10.5.5.111<br>10.5.5.80<br>10.0.5.111<br>10.5.5.80<br>10.0.5.111<br>10.5.5.80<br>10.0.5.111<br>10.5.5.80<br>10.0.5.111<br>10.5.5.80<br>10.0.5.111<br>10.5.5.80<br>10.0.5.111<br>10.5.5.80<br>10.0.5.5.80<br>10.0.5.80<br>10.0.5.80<br>10.0.5.80<br>1 | Name Progress |

### **11** Click the [Update Sensor List] Button.

| V FQ Item Selector      |                                                                                                    |                                 |          |
|-------------------------|----------------------------------------------------------------------------------------------------|---------------------------------|----------|
| File(F) View(V) Help(H) |                                                                                                    |                                 |          |
| Create Install Data     | Select Fie<br>Imenta'sOMRON FQ\FQ kem Selecton'<br>Sensor Find Method<br>© Local Akto<br>© Fie Lot<br>Select Network Card<br>10.5.5.111 | SensorData Wew Install File bin |          |
|                         | Select IP Ad                                                                                                    | ldress Sensor Name              | Progress |
|                         | 10.5.5.20                                                                                                    | FQ.                             |          |
|                         | Intel                                                                                                    | Update Sensor List              |          |
|                         | <u></u>                                                                                                    |                                 |          |

#### **12** Select the Sensor from the list and click the [Install] Button.

| File(F) View(V) Help(H) | Select File<br>ments/OMRON FOLVE0 I<br>Sensor Find Method<br>© File List<br>Select Network Card<br>10.5.5.111 | am Selector\SensorData\\ | iew Install File bin |                      |
|-------------------------|----------------------------------------------------------------------------------------------------|--------------------------|----------------------|----------------------|
|                         |                                                                                                    | JP Address 5.20          | Sensor Name          | Progress<br>Stand by |

If Installation completed normally is displayed in the dialog box, the data has been overwritten normally.

#### **13** Reset the Sensor.

#### • Restoring Inspection Items to the Sensor

It is not necessary to delete any inspection items to connect the FQ2-D30/D31 Touch Finder. To connect the FQ2-D30/D31 Touch Finder after performing the above operation, repeat the above operation, but select all of the inspection items in step 5 to re-register all of the inspection items in the original state.

MEMO

# Index

| Νι | umerics                   |       |       |      |            |
|----|---------------------------|-------|-------|------|------------|
|    | 2D Codes (DPM)            |       |       |      | 201        |
|    | 2D-code                   |       |       |      | 190        |
| ^  |                           |       |       |      |            |
| А  | AC Adaptar                |       |       |      | 570        |
|    |                           |       |       |      | 570        |
|    | AC power supply conne     | CLOI  |       |      | 07         |
|    |                           |       |       |      | 31         |
|    | ACK                       |       |       | 51   | , 60       |
|    | adjusting parameters      |       |       |      | 000        |
|    | adjustment in Run M       | lode  |       |      | 362        |
|    | adjustment during opera   | ation |       |      | 362        |
|    | all color images          |       |       | 306, | 315        |
|    | All Region                |       |       |      | 356        |
|    | All Sensor data           |       |       |      | 407        |
|    | Angle                     | 218,  | 234,  | 250, | 263        |
|    | Angle range               | 222,  | 238,  | 253, | 266        |
|    | Area                      |       |       | 303, | 313        |
|    | area                      |       |       |      | 300        |
|    | Auto length               |       |       |      | 210        |
|    | Average pitch             |       |       |      | 290        |
|    | Average width             |       |       |      | 290        |
| R  |                           |       |       |      |            |
| D  | B average                 |       |       |      | 207        |
|    | Background Suppression    | 'n    |       |      | 0/         |
|    | backyround Suppressic     |       |       |      | 106        |
|    | backing up uata           |       |       |      | 201        |
|    | Baraada                   |       |       |      | 304<br>170 |
|    | bar coue                  |       |       |      | 179        |
|    | basic troubleshooting     |       |       |      | 430        |
|    | Battery                   |       |       |      | 65         |
|    | specifications            |       |       |      | 563        |
|    | binary images             |       |       | 306, | 315        |
|    | brightness                |       |       | 81,  | 295        |
|    | brightness correction m   | ode   |       |      | 78         |
|    | Brightness step           |       |       |      | 424        |
|    | BUSY                      |       |       | 51   | , 60       |
| С  |                           |       |       |      |            |
|    | calibration               |       |       |      | 369        |
|    | calibration data          |       |       |      |            |
|    | saving                    |       |       |      | 407        |
|    | calibration group data    |       |       |      |            |
|    | saving                    |       |       |      | 407        |
|    | calibration pattern       |       |       | 371, | 379        |
|    | camera image              |       |       |      | 416        |
|    | camera image file         |       |       |      | 382        |
|    | Camera input              |       |       |      | 356        |
|    | camera setup              |       |       |      | 76         |
|    | capturing image           |       |       |      | 415        |
|    | Cell                      |       |       |      | 210        |
|    | Cell Recog. Rate          |       |       |      | 521        |
|    | changing line process     | isina | scen  | es   | 366        |
|    | Character recognition     | Sing  | 55510 |      | 140        |
|    | Characters                |       |       |      | 521        |
|    | Check digit on/off        |       |       |      | 186        |
|    | checking the error histo  | ries  |       |      | 130        |
|    | clearing the arror histor | ioc   |       |      | 404        |
|    | cieaning the entit mistor | 162   |       |      | 404        |

|   | C-mount cover<br>C-mount lens mounting<br>Code color<br>Code type<br>Code type (2D-code)<br>Code type (Bar code)<br>color | surface    |      | 36<br>36<br>210<br>210<br>197<br>186 |
|---|----------------------------------------------------------------------------------------------------|------------|------|--------------------------------------|
|   | setting                                                                                                    | 278,       | 305, | 314                                  |
|   | color data                                                                                                    |            |      | 293                                  |
|   | Color deviation                                                                                                    |            |      | 297                                  |
|   | color difference                                                                                                    |            |      | 297                                  |
|   | Color Gray Filter                                                                                                    |            |      | 93                                   |
|   | COLOF UN/UFF                                                                                                    | 270        | 206  | 218                                  |
|   |                                                                                                    | 219,       | 500, | 7 60                                 |
|   | COMIN0                                                                                                    |            | 57   | ,00<br>7 60                          |
|   | COMOUT                                                                                                    |            | 0.   | 57                                   |
|   | COMOUT0                                                                                                    |            |      | 60                                   |
|   | COMOUT1                                                                                                    |            |      | 57                                   |
|   | Composite codes on/off                                                                                                    |            |      | 186                                  |
|   | configuration                                                                                                    |            |      | 138                                  |
|   | connecting to more than                                                                                                   | one Sens   | sor  | 386                                  |
|   | connection                                                                                                    |            |      | 20                                   |
|   |                                                                                                    |            |      | 29                                   |
|   | console                                                                                                    |            |      | 227                                  |
|   | Contrast                                                                                                    |            |      | 521                                  |
|   | Correlation                                                                                                    | 218, 234,  | 250, | 263                                  |
|   | correlation                                                                                                    |            | ,    | 215                                  |
|   | Count                                                                                                    | 218,       | 234, | 250                                  |
|   | CSV                                                                                                    |            |      | 399                                  |
| D |                                                                                                    |            |      |                                      |
|   | D. Area                                                                                                    |            |      | 303                                  |
|   | DU to D15                                                                                                    |            |      | 57                                   |
|   | uala                                                                                                    |            |      | 106                                  |
|   | saving<br>saving to file                                                                                                  |            |      | 400                                  |
|   | DC power supply conne                                                                                                    | ctor       |      | 400                                  |
|   | Touch Finder                                                                                                    |            |      | 37                                   |
|   | decimal symbol                                                                                                    |            |      | 399                                  |
|   | Decrement count                                                                                                    |            |      | 424                                  |
|   | deleting log                                                                                                    |            |      | 403                                  |
|   | Density average                                                                                                    |            |      | 297                                  |
|   | Density deviat. (density                                                                                                  | deviation) |      | 297                                  |
|   | deviation area                                                                                                    |            |      | 203                                  |
|   | Dilate                                                                                                    |            |      | 93                                   |
|   | DIN Track mounting sec                                                                                                    | ction      |      | 38                                   |
|   | display elements                                                                                                    |            |      | 30                                   |
|   | display language                                                                                                    |            |      | 427                                  |
|   | display patterns                                                                                                    |            |      | 416                                  |
|   | All color image                                                                                                    |            | 306, | 315                                  |
|   | Binary image                                                                                                    |            | 306, | 315                                  |
|   | Measurement image                                                                                                    |            | 306, | 315                                  |
|   | Selected color image                                                                                                    | •          | 306, | 315                                  |
|   | uispiay settings                                                                                                    |            | JUD, | 315                                  |

|   | display types<br>displaying image data<br>DSA | 354<br>421<br>57 |
|---|-----------------------------------------------|------------------|
| Е |                                               |                  |
|   | ECO mode                                      | 384              |
|   | edge level                                    | 276              |
|   | Edge pitch                                    | 290              |
|   | edge pitch                                    | 288              |
|   | edge position                                 | 200              |
|   | Edge position                                 | 271              |
|   | (adda position companyation)                  | 102              |
|   | (edge position compensation)                  | 102              |
|   | edge position compensation                    | 111              |
|   | edge rotation position compensation           | 122,             |
|   | 292                                           |                  |
|   | eage width                                    | 282              |
|   | Edge width (edge in width)                    | 284              |
|   | Enhance edges                                 | 93               |
|   | Erosion                                       | 93               |
|   | ERROR                                         | 57, 60           |
|   | Error Correction Level                        | 210              |
|   | error histories                               | 432              |
|   | error history                                 |                  |
|   | deleting                                      | 434              |
|   | errors in error history                       | 432              |
|   | viewing                                       | 434              |
|   | error messages                                | 435              |
|   | errors stored in the error history            | 432              |
|   | Ethernet                                      | 67               |
|   | Ethernet cable                                | 569              |
|   | connector                                     | 35               |
|   | Ethernet port                                 | 00               |
|   | Touch Finder                                  | 37               |
|   | exposure retry                                | 121              |
|   | exposure really                               | 77 80            |
|   | Extract Edges                                 | 02               |
|   | Extract Horiz Edges                           | 90               |
|   | Extract vortical addres                       | 93               |
|   | Extract vertical edges                        | 93               |
| F |                                               |                  |
|   | Fast mode                                     | 210              |
|   | field separator                               | 399              |
|   | file format                                   | 399              |
|   | files                                         |                  |
|   | logaina                                       | 394              |
|   | filter items                                  | 93               |
|   | Focus                                         | 521              |
|   | focus                                         | 76               |
|   | adjustment screw                              | 76               |
|   | formatting an SD Card                         | /12              |
|   | EO Ethernet Cable                             | 572              |
|   | frame ground                                  | 56 50            |
|   |                                               | 204              |
|   | irozen images                                 | 301              |
| G |                                               |                  |
|   | G average                                     | 297              |
|   | Gain                                          | 80               |
|   | GATE                                          | 57               |
|   | Graphics                                      | 354              |
|   | Graphics + Details                            | 354              |
|   | Gravity center X                              | 313              |
|   | Gravity center Y                              | 313              |
|   | Chanty Conton 1                               | 010              |

|   | Gravity X<br>Gravity Y   | 303<br>303 |
|---|--------------------------|------------|
|   | GUI                      | 407        |
|   | language                 | 427        |
|   | HDR function             | 83         |
|   | hiding the menu          | 384        |
|   | high dynamic range       | 83         |
|   | histograms               | 360        |
|   | auto display             | 361        |
|   | class                    | 361        |
|   | display range            | 361, 395   |
|   | hue                      | 295        |
| Ι |                          | - 4        |
|   | I/O Cable                | 54         |
|   | connector                | 35, 36     |
|   | I/O Cables               | 569        |
|   | I/O indicators           | 38         |
|   | 232C_COM                 | 38         |
|   | BUSY                     | 38         |
|   | OR-NG                    | 38         |
|   | OR-OK                    | 38         |
|   | POWER/ERROR              | 38         |
|   | RUN                      | 38         |
|   | SENSOR                   | 38         |
|   | I/O monitor              | 385        |
|   | image adjustment         | 91         |
|   | image data               |            |
|   | logging                  | 394        |
|   | image input              |            |
|   | increasing speed         | 343        |
|   | partial input            | 343, 345   |
|   | image input mode         | 345        |
|   | images                   |            |
|   | displaying last NG image | 383        |
|   | displaying saved images  | 382        |
|   | frozen                   | 381        |
|   | live                     | 380        |
|   | updating                 | 383        |
|   | zooming in               | 380        |
|   | zooming out              | 380        |
|   | zooming to fit display   | 380        |
|   | IN0 to IN5               | 60         |
|   | IN0 to IN7               | 57         |
|   | Increment count          | 424        |
|   | initializing             | 428        |
|   | Sensor and Touch Finder  | 428        |
|   | Input mode               | 464        |
|   | inputs                   |            |
|   | INU to IN5               | 54         |
|   | IRIG                     | 54         |
|   | inspection items         | 134        |
|   | Area                     | 300        |
|   | color palette            | 306, 315   |
|   | Color Data               | 293        |
|   | copying                  | 139        |
|   | deleting                 | 139        |
|   | Edge Pitch               | 288        |
|   | Edge Position            | 272        |
|   | color palette            | 279        |
|   |                          |            |

Index 9

|   | teaching errors<br>Edge Width<br>teaching errors<br>labeling<br>renaming<br>Search<br>teaching errors<br>searching<br>installation<br>Interval<br>IP address | 215, 230, 24<br>229, 24<br>215, 230, 24 | 281<br>282<br>287<br>310<br>139<br>7, 259<br>6, 258<br>7, 259<br>39<br>423<br>67, 70 |
|---|----------------------------------------------------------------------------------------------------|-----------------------------------------|--------------------------------------------------------------------------------------|
| J |                                                                                                    |                                         |                                                                                      |
|   | judgements<br>adjusting<br>auto adjustment<br>method                                                                                                    |                                         | 347<br>347<br>348                                                                    |
| L | Labalia a                                                                                                    |                                         | 240                                                                                  |
|   | Labeling<br>language<br>LCD Backlight<br>lens models<br>Lens selection<br>live images<br>Log<br>logging                                                      |                                         | 310<br>427<br>384<br>43<br>42<br>380<br>382                                          |
|   | deleting log                                                                                                    |                                         | 403                                                                                  |
|   | recent results<br>selecting data to be<br>settings<br>starting and stopping<br>Logging image file                                                            | logged<br>g                             | 401<br>396<br>395<br>399<br>382                                                      |
| Μ |                                                                                                    |                                         |                                                                                      |
|   | MAC address<br>macro rings<br>masking<br>Master angle<br>Max count<br>Max. pitch (maximum p<br>Max. width (maximum p                                         | 47(<br>bitch)<br>pitch)                 | 0, 474<br>45<br>226<br>313<br>423<br>290<br>290                                      |
|   | measurement data<br>logging<br>measurement images<br>measurement region<br>measurement time<br>Median                                                        | 30)<br>227, 25)                         | 392<br>6, 315<br>6, 268<br>342<br>93                                                 |
|   | hiding<br>Min. pitch (minimum pit<br>Min. width (minimum pit<br>Model (model position of<br>models<br>mounting                                               | ch)<br>tch)<br>compensation             | 384<br>290<br>290<br>) 102<br>215                                                    |
|   | control panel<br>DIN Track<br>mounting base<br>Mounting Bracket<br>mounting holes<br>Multi-point output<br>mutual interference                               | 47, 4                                   | 48<br>51, 52<br>36, 41<br>35<br>36<br>220                                            |

|   | prevention                     | 89          |
|---|--------------------------------|-------------|
| Ν |                                |             |
|   | noise level                    | 277         |
|   | normal retrv                   | 423         |
|   | NPN                            | 55, 62      |
|   | Num, of char.                  | 521         |
|   | Number of labels               | 313         |
| - |                                | 0.10        |
| 0 |                                |             |
|   | operation                      | 351         |
|   | operation indicators           | 36          |
|   | BUSY                           | 35, 36      |
|   | CHARGE                         | 37          |
|   | ERROR                          | 35, 36, 37  |
|   | ETN                            | 35, 36      |
|   | OR                             | 35, 36      |
|   | POWER                          | 37          |
|   | SD ACCESS                      | 37          |
|   | Touch Finder                   | 37          |
|   | Vision Sensor                  | 35          |
|   | optical charts                 | 39          |
|   | optical diagrams               | 42          |
|   | OR                             | 57, 60      |
|   | OR/NOT                         | 226         |
|   | Output end digit               | 522         |
|   | Output starting digit          | 522         |
|   | outputs                        |             |
|   | BUSY                           | 54          |
|   | ERROR                          | 54          |
|   | OR                             | 54          |
|   | OUT0                           | 54          |
|   | OUT1                           | 54          |
|   | OUT2                           | 54          |
| Р |                                |             |
| • | Panel Mounting Adapter         | 48, 565     |
|   | Parallel Cable for FQ-SDU1     | 573         |
|   | Parallel Cable for FQ-SDU2     | 574         |
|   | parallel I/O connector         | 38          |
|   | password                       | 413         |
|   | PC Tool                        | 33, 569     |
|   | PNP                            | 55.62       |
|   | Polarizing Filter              | 00, 02      |
|   | using                          | 84          |
|   | Position compensation          | 356         |
|   | position compensation items    | 102         |
|   | Position X 218 234 25          | 0 263 274   |
|   | Position Y 218 234 25          | 0 263 274   |
|   | nower supply and               | 0, 200, 214 |
|   | around terminal block          | 38          |
|   | nower supply switch            | 00          |
|   | Touch Finder                   | 37          |
|   | nreventing mutual interference | 57          |
|   | of multiple Sensors            | 89          |
| 6 |                                |             |
| Q | OD Code Madel                  | 040         |
|   |                                | 210         |
| R |                                |             |
|   | Raverage                       | 297         |
|   | Record separator               | 399         |
|   | RESET                          | 57, 60      |

| restarting                     |               |
|--------------------------------|---------------|
| Sensor and Touch Finder        | 428           |
| Retry Function                 | 422           |
| Reverse                        | 210           |
| RS-232C connector              | 38            |
| RUN                            | 57, 60        |
| S                              |               |
| saved images                   |               |
| displaving                     | 382           |
| saving data                    | 350 406       |
| saving image data              | 420           |
| scene data                     | 420           |
| saving                         | 407           |
| scene group data               | 101           |
| saving                         | 407           |
| scene retry                    | 425           |
| scenes                         | 120           |
| changing                       | 366           |
| changing names                 | 367           |
| conving                        | 367           |
| deleting                       | 367           |
| SD card                        | 001           |
| available space                | 411           |
| formatting                     | 412           |
| information                    | 411           |
| operations                     | 410           |
| slot                           | 37            |
| SD card formatting             | 412           |
| searching                      |               |
| inspection items 215,          | 230, 247, 259 |
| selected color images          | 306, 315      |
| sensitive search               | 259           |
| Sensor connector               | 38            |
| Sensor data                    |               |
| saving all Sensor data         | 407           |
| Sensor Data Unit Cable         | 56, 59, 572   |
| Sensor Data Units              | 38, 566       |
| Sensor information             | 428           |
| sensor monitor                 | 355           |
| Sensor selection               | 417           |
| Sensor system data             |               |
| saving                         | 407           |
| Sensors                        |               |
| single-function models         | 548           |
| specifications                 | 548           |
| standard models                | 548           |
| switching                      | 74            |
| Sensors with Built-in Lighting | 35            |
| Sensors with C-mounts          | 36            |
| Set color                      | 278, 305, 314 |
| Setting the Retry Function     | 422           |
| setting up Ethernet            | 67            |
| Shape                          | 210           |
| Shape Search II                | 230, 247      |
| snape search position compe    | ensation 104, |
|                                | E7 60         |
| Shutter aport                  | 57,00         |
| Shuller speed                  | 8U<br>500     |
| slider                         | 222           |
| SILLEI                         | 38            |

| sorting method              | 236, 251       |
|-----------------------------|----------------|
| source image                | 95             |
| startup display             | 356, 357       |
| startup mode                | 368            |
| startup scene               | 368            |
| startup setting             | 368            |
| Statistical data            | 354            |
| statistical data            |                |
| logging                     | 404            |
| STGOUT                      | 57.60          |
| straps                      | 50             |
| Strong Smoothing            | 93             |
| subnet mask                 | 70             |
| Sub-pixel                   | 219            |
| Switch Sensor               | 74             |
| Switching Hub               | 33             |
| system configuration        | 00             |
| 32, 74, 1                   | 75, 76, 87, 91 |
| Т                           |                |
| takt time                   | 342            |
| teaching errors             |                |
| sensitive search            | 270            |
| test measurements           |                |
| continuous test             | 340            |
| performing                  | 340            |
| threshold                   |                |
| average                     | 348            |
| maximum                     | 348            |
| minimum                     | 348            |
| time                        |                |
| Touch Finder                | 427            |
| Total label area            | 313            |
| Touch Finder                | 562            |
| information                 | 428            |
| model with AC/DC/battery    |                |
| power supply                | 562            |
| model with DC power supr    | olv 562        |
| time settings               | 427            |
| Touch Finder data           | -121           |
| saving                      | 407            |
| trend monitor               | -07            |
| Auto display                | 350            |
| Display range               | 350            |
| Number of data              | 350            |
| TRIC                        | 57             |
| TRICO                       | 60             |
| trigger delay               | 88 00          |
| two Touch Finders connected | 00, 30         |
| at the same time            | /17            |
| two-edge midpoint compensa  | tion 118       |
| two-edge midpoint compensat | ion 11/        |
|                             |                |
| U<br>updating               |                |
| software version            | 575            |
| V                           |                |
| versions                    | 428            |
| W                           |                |
| Weak Smoothing              | 93             |
| white balance               | 85             |
|                             |                |

585

Index

| width amount      | 284    |
|-------------------|--------|
| wiring            | 54     |
| Sensor            | 52, 54 |
| Sensor Data Units | 56     |
| Touch Finder      | 63     |
| Z                 |        |

zooming

# **Revision History**

A manual revision code appears as a suffix to the catalog number at the bottom of the front and back covers of this manual.

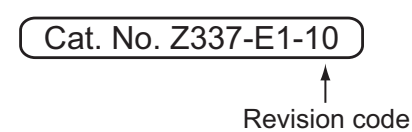

| Revision code | Date           | Revised contents                                                                                                    |
|---------------|----------------|----------------------------------------------------------------------------------------------------|
| 01            | December 2013  | Original production                                                                                                    |
| 02            | July 2014      | Corrected minor mistakes and added information on the numerical position compensation item.                                                                                |
| 03            | April 2015     | Corrected minor mistakes and added linear correction items, etc. (Supports sensor version 2.0)                                                                             |
| 04            | August 2015    | Additions corresponding to change of EN standard.                                                                                                    |
| 05            | January 2016   | Corrected minor mistakes and added information on the shape search III inspection item.(Supports sensor version 2.1)                                                       |
| 06            | November 2016  | Corrected minor mistakes<br>2D-code inspection item specification change (sensor version 2.20)<br>2D-code (DPM) inspection item specification change (sensor version 2.20) |
| 07            | August 2017    | Corrected minor mistakes                                                                                                    |
| 08            | October 2021   | Corrected minor mistakes                                                                                                    |
| 09            | May 2022       | Corrected minor mistakes                                                                                                    |
| 10            | September 2022 | Added information about Security Measures to Safety Precautions                                                                                                    |